# SIEMENS

| Introduction            |   |
|-------------------------|---|
| Safety notes            | 2 |
| Diagnostics options     | 3 |
| Diagnostic values       | 4 |
| Process diagnostics     | 5 |
| Maintenance diagnostics | 6 |
| Alarm logbook           | 7 |

1

# SIPART

# Electropneumatic positioners SIPART PS2 with 4 to 20 mA/HART

**Diagnostics Manual** 

6DR50.. 6DR51.. 6DR52.. 6DR53.. 6DR59..

**05/2024** A5E53054898-AA

### Legal information

#### Warning notice system

This manual contains notices you have to observe in order to ensure your personal safety, as well as to prevent damage to property. The notices referring to your personal safety are highlighted in the manual by a safety alert symbol, notices referring only to property damage have no safety alert symbol. These notices shown below are graded according to the degree of danger.

### A DANGER

indicates that death or severe personal injury will result if proper precautions are not taken.

### 🛕 WARNING

indicates that death or severe personal injury may result if proper precautions are not taken.

### 

indicates that minor personal injury can result if proper precautions are not taken.

#### NOTICE

indicates that property damage can result if proper precautions are not taken.

If more than one degree of danger is present, the warning notice representing the highest degree of danger will be used. A notice warning of injury to persons with a safety alert symbol may also include a warning relating to property damage.

#### **Qualified Personnel**

The product/system described in this documentation may be operated only by **personnel qualified** for the specific task in accordance with the relevant documentation, in particular its warning notices and safety instructions. Qualified personnel are those who, based on their training and experience, are capable of identifying risks and avoiding potential hazards when working with these products/systems.

#### **Proper use of Siemens products**

Note the following:

### 🛕 WARNING

Siemens products may only be used for the applications described in the catalog and in the relevant technical documentation. If products and components from other manufacturers are used, these must be recommended or approved by Siemens. Proper transport, storage, installation, assembly, commissioning, operation and maintenance are required to ensure that the products operate safely and without any problems. The permissible ambient conditions must be complied with. The information in the relevant documentation must be observed.

#### Trademarks

All names identified by <sup>®</sup> are registered trademarks of Siemens Aktiengesellschaft. The remaining trademarks in this publication may be trademarks whose use by third parties for their own purposes could violate the rights of the owner.

#### **Disclaimer of Liability**

We have reviewed the contents of this publication to ensure consistency with the hardware and software described. Since variance cannot be precluded entirely, we cannot guarantee full consistency. However, the information in this publication is reviewed regularly and any necessary corrections are included in subsequent editions.

# Table of contents

| 1 | Introductio | n                                                                   | 11       |
|---|-------------|---------------------------------------------------------------------|----------|
|   | 1.1         | Purpose of this documentation                                       | 11       |
|   | 1.2         | User documentation                                                  | 11       |
|   | 1.3         | Document history                                                    | 11       |
|   | 1.4         | Product compatibility                                               | 12       |
| 2 | Safety note | ۰<br>۲۶                                                             | 13       |
|   | 2.1         | Warning symbols on the device                                       | 13       |
|   | 2.2         | Unexpected movements when executing diagnostic functions            | 13       |
| 3 | Diagnostics | s ontions                                                           | 15       |
| 5 | 3 1         | Overview of diagnostic functions                                    | . 15     |
|   | Diagnastic  |                                                                     | . 13     |
| 4 | Diagnostic  |                                                                     | 17       |
|   | 4.1         | Definition of diagnostic values                                     | 17       |
|   | 4.2         | With local operation: Displaying diagnostic values                  | 18       |
|   | 4.3         | With SIMATIC PDM: Displaying diagnostic values                      | 19       |
|   | 4.4         | With SIMATIC PDM: Display and reset resettable diagnostic values    | 21       |
|   | 4.5         | Save maintenance data                                               | 30       |
|   | 4.6         | Counter                                                             | 33       |
|   | 4.6.1       | Counter overview                                                    | 33       |
|   | 4.6.2       | 100%- stroke (1.STRKS)                                              | 35       |
|   | 4.6.3       | Change of direction (2.CHDIR)                                       | 35       |
|   | 4.6.4       | Fault messages (3.)(NT)                                             | 36       |
|   | 4.6.5       | Alarm 2 (E A2CNT)                                                   | 30       |
|   | 4.0.0       | Operating hours (6 HOURS)                                           | 27<br>20 |
|   | 4.0.7       | Operating hours (0.1100K3)                                          | 50<br>38 |
|   | 469         | Operating hours in the temperature range 1 to 9 (33 T1 $\pm$ 41 T9) | 30       |
|   | 4.6.10      | Switching cycles pneumatic block (42.VENT1 / 43.VENT2)              | 43       |
|   | 4.6.11      | Switching cycles pneumatic block, resettable (44.VEN1R / 45.VEN2R)  | 44       |
|   | 4.6.12      | Operating hours in the travel range WT00 to WT95 (49.WT00 56.WT95)  | 45       |
|   | 4.6.13      | Violations of lower limit PZ, resettable (64.N_MIN)                 | 49       |
|   | 4.6.14      | Violation of upper limit PZ, resettable (65.N_MAX)                  | 49       |
|   | 4.6.15      | Violation of limit Y1, resettable (66.N1MAX)                        | 50       |
|   | 4.7         | Maintenance information                                             | 50       |
|   | 4.7.1       | Overview of maintenance information                                 | 50       |
|   | 4.7.2       | Determined actuator travel (8.WAY)                                  | 51       |
|   | 4.7.3       | Travel time UP (9.TUP)                                              | 52       |
|   | 4.7.4       | Travel time DOWN (10.TDOWN)                                         | 52       |
|   | 4.7.5       | Leakage test (11.LEAK)                                              | 53       |

| 4.7.6       | Deadband UP (26.DBUP) / Deadband DOWN (27.DBDN)                         |     |
|-------------|-------------------------------------------------------------------------|-----|
| 4.7.7       | Current temperature (30.1EMP)                                           |     |
| 4.7.8       | Sets sign surrout (50, max)                                             |     |
| 4.7.9       | Setpoint current (59.MA)                                                |     |
| 4.7.10      | Supply pressure PZ (60.PZ)                                              |     |
| 4.7.11      | Actuating pressure Y1 (61.P1)                                           |     |
| 4.7.12      | Actuating pressure Y2 (62.P2)                                           |     |
| 4.7.13      | Maximum supply pressure PZ, resettable (63.PZMAX)                       |     |
| 4.8         | Values for process diagnostics                                          | 64  |
| 4.8.1       | Overview of values for process diagnostics                              | 64  |
| 4.8.2       | 100%- stroke (1.STRKS)                                                  | 66  |
| 4.8.3       | Change of direction (2.CHDIR)                                           | 66  |
| 4.8.4       | PST status / Measured time (12.PST)                                     | 68  |
| 4.8.5       | PST status (12.PST)                                                     | 69  |
| 4.8.6       | Time since last partial stroke test (13.PRPST)                          | 70  |
| 4.8.7       | Time until next Partial Stroke Test (14.NXPST)                          | 70  |
| 4.8.8       | Dynamic control valve behavior (15.DEVI)                                | 71  |
| 4.8.9       | Pneumatic leakage (16.ONLK)                                             | 71  |
| 4.8.10      | Stiction (slipstick effect) (17.STIC)                                   | 72  |
| 4.8.11      | Endstop 0% position (18.ZERO)                                           | 72  |
| 4.8.12      | Endstop 100% position (19.OPEN)                                         | 73  |
| 4.8.13      | Average position value (20.PAVG)                                        | 74  |
| 4.8.14      | Deadband UP (26.DBUP) / Deadband DOWN (27.DBDN)                         | 75  |
| 4.8.15      | Current temperature (30.TEMP)                                           | 76  |
| 4.8.16      | Minimum temperature (31.TMIN) / Maximum temperature (32.TMAX)           | 77  |
| 4.8.17      | Length of the leakage compensation pulses (57.LCPUL)                    | 78  |
| 4.8.18      | Length of the leakage compensation pulses (58.LCPER)                    | 78  |
| 4.8.19      | Supply pressure PZ (60.PZ)                                              | 79  |
| 4.8.20      | Actuating pressure Y1 (61.P1)                                           | 81  |
| 4.8.21      | Maximum supply pressure PZ, resettable (63.PZMAX)                       | 83  |
| 4.8.22      | Violations of lower limit PZ, resettable (64.N_MIN)                     |     |
| 4.8.23      | Violation of upper limit PZ, resettable (65.N_MAX)                      |     |
| 4.8.24      | Violation of limit Y1, resettable (66.N1MAX)                            |     |
| 4.8.25      | +/- leakage at Y1 (67.LMY1)                                             |     |
| 4.8.26      | +/- leakage at Y2 (68.LMY2)                                             |     |
| 4.8.27      | Maximum positive leakage at YT (69.LMUYT)                               |     |
| 4.8.28      | Maximum positive leakage at Y2 (70.LMUY2)                               |     |
| 4.8.29      | Maximum negative leakage at Y1 (71.LMDY1)                               |     |
| 4.8.30      | Maximum negative leakage at Y2 (72.LMDY2)                               |     |
| Process dia | agnostics                                                               | 93  |
| 5.1         | Definition of process diagnostics                                       | 93  |
| 5.2         | Activate extended diagnostics (52.XDIAG) and set the number of messages | 94  |
| 5.3         | Overview of process diagnostics                                         | 98  |
| 5.4         | Partial Stroke Test (without pressure sensors)                          |     |
| 5.4.1       | Functional description                                                  |     |
| 5.4.2       | Activate PST                                                            |     |
| 5.4.3       | With SIMATIC PDM: Configure PST with wizard and execute reference run   | 103 |
| 5.4.4       | With SIMATIC PDM: Run PST                                               | 119 |
| 5.4.5       | With local operation: Configure PST and execute reference run           | 125 |
|             |                                                                         |     |

5

| 5.4.6    | With local operation: Run PST                                         | 130         |
|----------|-----------------------------------------------------------------------|-------------|
| 5.4.7    | Via digital contacts: Start PST                                       | 131         |
| 5.4.8    | Via HART communication: Start PST                                     | 132         |
| 5.4.9    | Diagnostic value "PST status / Measured time" (12.PST)                | 133         |
| 5.4.10   | Diagnostic value " - Time since last Partial Stroke Test" (13.PRPST)  | 134         |
| 5.4.11   | Diagnostic value "Time until next Partial Stroke Test" (14.NXPST)     | 134         |
| 5.4.12   | Via HART communication: Read out diagnostic results                   |             |
| 5.4.13   | With SIMATIC PDM: Export diagnostics results                          |             |
| 5.4.14   | Messages                                                              |             |
| 5.4.14.1 | General information                                                   | 141         |
| 5.4.14.2 | Messages in the display                                               | 143         |
| 5.4.14.3 | Messages via digital signals                                          |             |
| 5.4.14.4 | With SIMATIC PDM: Display PST status                                  | 146         |
| 5.4.14.5 | Via HART communication: Get messages                                  |             |
| 5.4.14.6 | Reset messages                                                        | 149         |
| 5.5      | Partial Stroke Test (pressure sensor-supported)                       |             |
| 5.5.1    | Functional description                                                |             |
| 5.5.2    | Activate PST                                                          | 151         |
| 5.5.3    | With SIMATIC PDM: Configure PST with wizard and execute reference run |             |
| 5.5.4    | With SIMATIC PDM: Run PST                                             |             |
| 5.5.5    | With SIMATIC PDM: Run PST in expert mode                              | 173         |
| 556      | With SIMATIC PDM: Display PST results KPIs and diagrams               |             |
| 5 5 7    | With local operation: Configure PST and execute reference run         |             |
| 558      | With local operation: Run PST                                         | 100 190     |
| 5 5 9    | Run PST in local expert mode                                          | 190<br>191  |
| 5 5 10   | Via digital contacts: Start PST                                       | 197<br>197  |
| 5 5 11   | Via HART communication: Start PST                                     | דער<br>103  |
| 5.5.17   | Diagnostic value "PST status" (12 PST)                                | 10 <i>/</i> |
| 5.5.12   | Diagnostic value " - Time since last Partial Stroke Test" (13 PRPST)  | 105 no.     |
| 5.5.10   | Diagnostic value "Time until next Partial Stroke Test" (13.1 N ST)    | 105 105     |
| 5.5.15   | Via HART communication: Road out diagnostic results                   |             |
| 5.5.16   | With SIMATIC PDM: Export diagnostics results                          | 100 100     |
| 5.5.10   | Mossages                                                              | 206         |
| 5.5.17   | Messages                                                              | 200<br>206  |
| 5.5.17.1 | Moscogos in the display                                               | 200<br>200  |
| 5.5.17.2 | Messages via digital signals                                          | 200         |
| 5.5.17.5 | With CINATIC DDM. Dicalay DST status                                  | 209<br>210  |
| 5.5.17.4 | Via HART communication. Cot moscanos                                  | 210<br>211  |
| 5.5.17.5 | Reset messages                                                        |             |
|          |                                                                       | 212         |
| 5.6      | Monitoring of dynamic control valve benavior (D.\DEVI)                |             |
| 5.6.1    | Functional description                                                |             |
| 5.6.2    | Activate and configure diagnostics                                    |             |
| 5.6.3    | With SIMATIC PDM: Show diagnostic results                             |             |
| 5.6.4    | Diagnostic value "Dynamic control valve behavior" (15.DEVI)           | 222         |
| 5.6.5    | Via HART communication: Read out diagnostic results                   | 223         |
| 5.6.6    | With SIMATIC PDM: Export diagnostics results                          | 225         |
| 5.6.7    | Messages                                                              | 229         |
| 5.6.7.1  | General information                                                   | 229         |
| 5.6.7.2  | Messages in the display                                               | 231         |
| 5.6.7.3  | Messages via digital signals                                          | 232         |
| 5.6.7.4  | With SIMATIC PDM: Display diagnostics status                          | 234         |

| 5.6.7.5<br>5.6.7.6    | Via HART communication: Get messages<br>Reset messages                           | 236<br>236        |
|-----------------------|----------------------------------------------------------------------------------|-------------------|
| 5.7<br>5.7.1<br>5.7.2 | Monitoring/compensation of pneumatic leakage (C.\LEAK)<br>Functional description | 237<br>237<br>230 |
| 5.7.3                 | With SIMATIC PDM: Display diagnostic results of the leakage monitoring           | 239               |
| 5.7.4                 | Diagnostic value "Pneumatic leakage" (16.ONLK)                                   | 246               |
| 5.7.5                 | Diagnostic value "Length of the leakage compensation pulse" (57.LCPUL)           | 246               |
| 5./.6                 | Diagnostic value "Period of the leakage compensation pulse" (58.LCPER)           | 246               |
| 5.7.7                 | With SIMATIC PDM: Export diagnostics results                                     | 247<br>249        |
| 5.7.9                 | Messages                                                                         | 253               |
| 5.7.9.1               | General information                                                              | 253               |
| 5.7.9.2               | Messages in the display                                                          | 255               |
| 5.7.9.3               | Messages via digital signals                                                     | 256               |
| 5.7.9.4               | With SIMATIC PDM: Display diagnostics status                                     | 257               |
| 5.7.9.5               | Via HARI communication: Get messages                                             | 260               |
| 5.7.9.6               | Reset messages                                                                   | 260               |
| 5.8                   | Monitoring of pneumatic leakage (pressure sensor-supported)                      | 261               |
| 5.8.1                 | Functional description                                                           | 261               |
| 5.8.2                 | Activate and configure diagnostics                                               | 263               |
| 5.8.3<br>5.9.4        | Diagnostic value " +/- Lookage at X1" (67 + MX1)                                 | 207               |
| 585                   | Diagnostic value +/-Leakage at Y2" (68   MY2)                                    | 272               |
| 5.8.6                 | Diagnostic value "Maximum positive leakage at Y1" (69.LMUY1)                     | 274               |
| 5.8.7                 | Diagnostic value "Maximum positive leakage at Y2" (70.LMUY2)                     | 275               |
| 5.8.8                 | Diagnostic value " Maximum negative leakage at Y1" (71.LMDY1)                    | 276               |
| 5.8.9                 | Diagnostic value " Maximum negative leakage at Y2" (72.LMDY2)                    | 277               |
| 5.8.10                | Via HART communication: Read out diagnostic results                              | 278               |
| 5.8.11                | With SIMATIC PDM: Export diagnostics results                                     | 281               |
| 5.8.12                | Messages                                                                         | 287               |
| 5.8.12.1<br>5.9.12.2  | General Information                                                              | 287               |
| 5 8 12 3              | Messages in the display                                                          | 200               |
| 5.8.12.4              | With SIMATIC PDM: Read diagnostics status                                        | 200               |
| 5.8.12.5              | Via HART communication: Get messages                                             | 292               |
| 5.8.12.6              | Reset messages                                                                   | 293               |
| 5 9                   | Monitoring of stiction (slinstick) (d STIC)                                      | 203               |
| 5.9.1                 | Functional description                                                           | 293               |
| 5.9.2                 | Activate and configure diagnostics                                               | 295               |
| 5.9.3                 | With SIMATIC PDM: Show diagnostic results                                        | 298               |
| 5.9.4                 | Diagnostic value "Stiction (slipstick)" (17.STIC)                                | 301               |
| 5.9.5                 | Via HART communication: Read out diagnostic results                              | 301               |
| 5.9.6                 | With SIMATIC PDM: Export diagnostics results                                     | 303               |
| 5.9.7                 | Messages                                                                         | 307               |
| 5.9.7.1               | General information                                                              | 307               |
| 5.9.7.2<br>5.9.7.2    | Messages via digital signals                                                     | 309               |
| 5974                  | With SIMATIC PDM: Display diagnostics status                                     | 310               |
| 5.9.7.5               | Via HART communication: Get messages                                             | 313               |
| 5.9.7.6               | Reset messages                                                                   | 313               |

| 5.10<br>5.10.1<br>5.10.2<br>5.10.3<br>5.10.4<br>5.10.5<br>5.10.6<br>5.10.7<br>5.10.7.1<br>5.10.7.1<br>5.10.7.3<br>5.10.7.3<br>5.10.7.4<br>5.10.7.5<br>5.10.7.6 | Monitoring of deadband "E.\DEBA"<br>Functional description.<br>Activate and configure diagnostics<br>With SIMATIC PDM: Show diagnostic results.<br>Diagnostic values "Deadband UP" (26.DBUP) / "Deadband DOWN" (27.DBDN)<br>Via HART communication: Read out diagnostic results<br>With SIMATIC PDM: Export diagnostics results.<br>Messages.<br>General information.<br>Messages in the display.<br>Messages via digital signals.<br>With SIMATIC PDM: Display diagnostics status.<br>Via HART communication: Get messages.<br>Reset messages. | 314<br>315<br>318<br>321<br>321<br>323<br>327<br>327<br>329<br>330<br>331<br>334<br>334 |
|----------------------------------------------------------------------------------------------------|----------------------------------------------------------------------------------------------------|-----------------------------------------------------------------------------------------|
| 5.11<br>5.11.1<br>5.11.2<br>5.11.3<br>5.11.4<br>5.11.5<br>5.11.6<br>5.11.7<br>5.11.7.1<br>5.11.7.1<br>5.11.7.2<br>5.11.7.3<br>5.11.7.4<br>5.11.7.5<br>5.11.7.6 | Monitoring 0% stop (F.\ZERO).<br>Functional description.<br>Activate and configure diagnostics .<br>With SIMATIC PDM: Show diagnostic results.<br>Diagnostic value "Endstop 0% position" (18.ZERO).<br>Via HART communication: Read out diagnostic results .<br>With SIMATIC PDM: Export diagnostics results.<br>Messages.<br>General information.<br>Messages in the display<br>Messages via digital signals.<br>With SIMATIC PDM: Display diagnostics status.<br>Via HART communication: Get messages .<br>Reset messages.                    | 335<br>337<br>340<br>343<br>343<br>345<br>349<br>349<br>351<br>352<br>353<br>356<br>357 |
| 5.12<br>5.12.1<br>5.12.2<br>5.12.3<br>5.12.4<br>5.12.5<br>5.12.6<br>5.12.7<br>5.12.7.1<br>5.12.7.1<br>5.12.7.2<br>5.12.7.3<br>5.12.7.4<br>5.12.7.5<br>5.12.7.6 | Monitoring 100% endstop (G.\OPEN)<br>Functional description<br>Activate and configure diagnostics<br>With SIMATIC PDM: Show diagnostic results<br>Diagnostic value "Endstop 100% position" (19.OPEN)<br>Via HART communication: Read out diagnostic results<br>With SIMATIC PDM: Export diagnostics results<br>Messages<br>General information.<br>Messages in the display<br>Messages via digital signals.<br>With SIMATIC PDM: Read status<br>Via HART communication: Get messages<br>Reset messages.                                         | 357<br>359<br>362<br>365<br>365<br>367<br>371<br>371<br>373<br>374<br>375<br>378<br>379 |
| 5.13<br>5.13.1<br>5.13.2<br>5.13.3<br>5.13.4<br>5.13.5<br>5.13.6                                                                                               | Monitoring of lower limit temperature (H.\TMIN) and upper limit temperature (J.\TMAX)<br>Functional description<br>Activate and configure diagnostics (H.\TMIN)<br>Activate and configure diagnostics (J.\TMAX)<br>With SIMATIC PDM: Show diagnostic results<br>Diagnostic value "Current temperature" (30.TEMP)<br>Diagnostic values "Minimum temperature" (31.TMIN) / "Maximum temperature"<br>(32.TMAX).                                                                                                    | 379<br>379<br>380<br>383<br>386<br>389<br>390                                           |

| 5.13.7<br>5.13.8<br>5.13.9<br>5.13.9.1<br>5.13.9.2<br>5.13.9.3<br>5.13.9.4<br>5.13.9.5<br>5.13.9.6                                         | Via HART communication: Read out diagnostic results                                                                                                    | 391<br>392<br>397<br>397<br>399<br>400<br>401<br>404<br>405               |
|----------------------------------------------------------------------------------------------------|----------------------------------------------------------------------------------------------------|---------------------------------------------------------------------------|
| 5.14                                                                                                    | Monitoring the number of total strokes (L.\STRK)                                                                                                    | 405                                                                       |
| 5.14.1                                                                                                    | Functional description.                                                                                                    | 407                                                                       |
| 5.14.2                                                                                                    | Activate and configure diagnostics                                                                                                    | 410                                                                       |
| 5.14.3                                                                                                    | Diagnostic value "100% stroke" (1.STRKS).                                                                                                    | 410                                                                       |
| 5.14.4                                                                                                    | With SIMATIC PDM: Export diagnostics results.                                                                                                    | 413                                                                       |
| 5.14.5                                                                                                    | Messages.                                                                                                    | 413                                                                       |
| 5.14.5.1                                                                                                    | General information.                                                                                                    | 413                                                                       |
| 5.14.5.2                                                                                                    | Messages in the display.                                                                                                    | 415                                                                       |
| 5.14.5.3                                                                                                    | Messages via digital signals.                                                                                                    | 416                                                                       |
| 5.14.5.4                                                                                                    | With SIMATIC PDM: Display diagnostics status.                                                                                                    | 417                                                                       |
| 5.14.5.5                                                                                                    | Via HART communication: Get messages                                                                                                    | 420                                                                       |
| 5.14.5.6                                                                                                    | Reset messages.                                                                                                    | 421                                                                       |
| 5.15<br>5.15.1<br>5.15.2<br>5.15.3<br>5.15.4<br>5.15.5<br>5.15.5.1<br>5.15.5.2<br>5.15.5.3<br>5.15.5.4<br>5.15.5.4<br>5.15.5.5<br>5.15.5.5 | Monitoring the number of changes in direction (O.\DCHG)<br>Functional description<br>Activate and configure diagnostics<br>Diagnostic value "Direction change" (2.CHDIR)<br>With SIMATIC PDM: Export diagnostics results<br>Messages<br>General information<br>Messages in the display<br>Messages via digital signals<br>With SIMATIC PDM: Display diagnostics status.<br>Via HART communication: Get messages<br>Reset messages | 421<br>422<br>425<br>425<br>429<br>429<br>429<br>430<br>431<br>434<br>435 |
| 5.16                                                                                                    | Monitoring the position average value (P.\PAVG)                                                                                                    | 435                                                                       |
| 5.16.1                                                                                                    | Functional description                                                                                                    | 436                                                                       |
| 5.16.2                                                                                                    | Activate and configure diagnostics                                                                                                    | 443                                                                       |
| 5.16.3                                                                                                    | Diagnostic value "Average value of position" (20.PAVG)                                                                                                    | 443                                                                       |
| 5.16.4                                                                                                    | Messages                                                                                                    | 443                                                                       |
| 5.16.4.1                                                                                                    | General information                                                                                                    | 445                                                                       |
| 5.16.4.2                                                                                                    | Messages in the display                                                                                                    | 445                                                                       |
| 5.16.4.3                                                                                                    | Messages via digital signals                                                                                                    | 446                                                                       |
| 5.16.4.3                                                                                                    | With SIMATIC PDM: Display diagnostics status.                                                                                                    | 447                                                                       |
| 5.16.4.5                                                                                                    | Via HART communication: Get messages                                                                                                    | 450                                                                       |
| 5.16.4.6                                                                                                    | Reset messages.                                                                                                    | 451                                                                       |
| 5.17                                                                                                    | Monitoring of supply pressure PZ (pressure sensor-supported)                                                                                                    | 451                                                                       |
| 5.17.1                                                                                                    | Functional description                                                                                                    | 451                                                                       |
| 5.17.2                                                                                                    | Activate and configure diagnostics                                                                                                    | 453                                                                       |
| 5.17.3                                                                                                    | With SIMATIC PDM: Show diagnostic results                                                                                                    | 458                                                                       |
| 5.17.4                                                                                                    | Diagnostic value " Supply pressure PZ" (60.PZ)                                                                                                    | 462                                                                       |
| 5.17.5                                                                                                    | Diagnostic value "Maximum supply pressure PZ" (63.PZMAX)                                                                                                    | 464                                                                       |

| 5.17.6                                                                  | Diagnostic value "Violations of lower limit PZ, resettable" (64.N_MIN)                                                                                                    |                                                                           |
|-------------------------------------------------------------------------|----------------------------------------------------------------------------------------------------|---------------------------------------------------------------------------|
| 5.17.7<br>5.17.9                                                        | Via HAPT communication: Read out diagnostic results                                                                                                    |                                                                           |
| 5 17 9                                                                  | With SIMATIC PDM: Export diagnostics results                                                                                                    | 400 468                                                                   |
| 5 17 10                                                                 | Messanes                                                                                                    | 400 474                                                                   |
| 5 17 10 1                                                               | General information                                                                                                    | 474                                                                       |
| 5.17.10.2                                                               | Messages in the display.                                                                                                    |                                                                           |
| 5.17.10.3                                                               | Messages via digital signals                                                                                                    |                                                                           |
| 5.17.10.4                                                               | With SIMATIC PDM: Display diagnostics status                                                                                                    |                                                                           |
| 5.17.10.5                                                               | Via HART communication: Get messages                                                                                                    |                                                                           |
| 5.17.10.6                                                               | Reset messages                                                                                                    | 480                                                                       |
| 5 18                                                                    | Monitoring actuating pressure Y1 (pressure sensor-supported)                                                                                                    | 481                                                                       |
| 5.18.1                                                                  | Functional description                                                                                                    | 481                                                                       |
| 5.18.2                                                                  | Activate and configure diagnostics                                                                                                    |                                                                           |
| 5.18.3                                                                  | With SIMATIC PDM: Show diagnostic results                                                                                                    |                                                                           |
| 5.18.4                                                                  | Diagnostic value "Actuating pressure Y1" (61.P1)                                                                                                    |                                                                           |
| 5.18.5                                                                  | Diagnostic value "Violation of limit Y1, resettable" (66.N1MAX)                                                                                                    | 491                                                                       |
| 5.18.6                                                                  | Via HART communication: Read out diagnostic results                                                                                                    | 491                                                                       |
| 5.18.7                                                                  | With SIMATIC PDM: Export diagnostics results                                                                                                    | 493                                                                       |
| 5.18.8                                                                  | Messages                                                                                                    | 497                                                                       |
| 5.18.8.1                                                                | General information                                                                                                    | 497                                                                       |
| 5.18.8.2                                                                | Messages in the display                                                                                                    | 498                                                                       |
| 5.18.8.3                                                                | Messages via digital signals                                                                                                    | 498                                                                       |
| 5.18.8.4                                                                | With SIMATIC PDM: Display diagnostics status                                                                                                    | 499                                                                       |
| 5.18.8.5                                                                | Via HART communication: Get messages                                                                                                    | 502                                                                       |
| 5.18.8.6                                                                | Reset messages                                                                                                    | 503                                                                       |
| Maintena                                                                | nce diagnostics                                                                                                    | 505                                                                       |
| 6.1                                                                     | Definition of maintenance diagnostics                                                                                                    | 505                                                                       |
| 6.2                                                                     | Overview of maintenance diagnostics                                                                                                    | 506                                                                       |
| 6.3                                                                     | Leakage test                                                                                                    |                                                                           |
| 6.3.1                                                                   | Functional description                                                                                                    |                                                                           |
| 6.3.2                                                                   | Manual leakage test                                                                                                    |                                                                           |
| 6.3.3                                                                   | Diagnostic value "Leakage test" (11.LEAK)                                                                                                    | 509                                                                       |
| 6 1                                                                     | Full Stroke Test (FST)                                                                                                    | FOO                                                                       |
| 0.4<br>6 4 1                                                            | Full Stroke Test (FST)                                                                                                    |                                                                           |
| 642                                                                     | Start full stroke test                                                                                                    | 511                                                                       |
| 0.4.2                                                                   | Start run stroke test.                                                                                                    |                                                                           |
| 6.5                                                                     |                                                                                                    |                                                                           |
| ~                                                                       | Step Response Test (SRT)                                                                                                    | 519                                                                       |
| 6.5.1                                                                   | Step Response Test (SRT)<br>Functional description                                                                                                    | 519<br>519                                                                |
| 6.5.1<br>6.5.2                                                          | Step Response Test (SRT)<br>Functional description<br>Start Step Response Test                                                                                                    | 519<br>519<br>520                                                         |
| 6.5.1<br>6.5.2<br>6.6                                                   | Step Response Test (SRT)<br>Functional description<br>Start Step Response Test<br>Multi Step Response Test                                                                                                    |                                                                           |
| 6.5.1<br>6.5.2<br>6.6<br>6.6.1                                          | Step Response Test (SRT)<br>Functional description<br>Start Step Response Test<br>Multi Step Response Test<br>Functional description                                                                                                    | 519<br>519<br>520<br>528<br>528                                           |
| 6.5.1<br>6.5.2<br>6.6<br>6.6.1<br>6.6.2                                 | Step Response Test (SRT)<br>Functional description<br>Start Step Response Test<br>Multi Step Response Test<br>Functional description<br>Start Multi Step Response Test                                                                                                    | 519<br>519<br>520<br>528<br>528<br>528<br>529                             |
| 6.5.1<br>6.5.2<br>6.6<br>6.6.1<br>6.6.2<br>6 7                          | Step Response Test (SRT)<br>Functional description<br>Start Step Response Test<br>Multi Step Response Test<br>Functional description<br>Start Multi Step Response Test<br>Valve Performance Test (VPT)                                                                                   | 519<br>519<br>520<br>528<br>528<br>528<br>529<br>540                      |
| 6.5.1<br>6.5.2<br>6.6<br>6.6.1<br>6.6.2<br>6.7<br>6.7 1                 | Step Response Test (SRT)<br>Functional description<br>Start Step Response Test<br>Multi Step Response Test<br>Functional description<br>Start Multi Step Response Test<br>Valve Performance Test (VPT)<br>Functional description                                                         | 519<br>519<br>520<br>528<br>528<br>528<br>529<br>529<br>540<br>540        |
| 6.5.1<br>6.5.2<br>6.6<br>6.6.1<br>6.6.2<br>6.7<br>6.7.1<br>6.7.2        | Step Response Test (SRT)<br>Functional description<br>Start Step Response Test<br>Multi Step Response Test<br>Functional description<br>Start Multi Step Response Test<br>Valve Performance Test (VPT)<br>Functional description<br>Start Valve Performance Test                         | 519<br>520<br>528<br>528<br>528<br>529<br>540<br>540<br>540<br>541        |
| 6.5.1<br>6.5.2<br>6.6<br>6.6.1<br>6.6.2<br>6.7<br>6.7.1<br>6.7.2        | Step Response Test (SRT)<br>Functional description<br>Start Step Response Test<br>Multi Step Response Test<br>Functional description<br>Start Multi Step Response Test<br>Valve Performance Test (VPT)<br>Functional description<br>Start Valve Performance Test                         | 519<br>519<br>520<br>528<br>528<br>528<br>529<br>540<br>540<br>540        |
| 6.5.1<br>6.5.2<br>6.6<br>6.6.1<br>6.6.2<br>6.7<br>6.7.1<br>6.7.2<br>6.8 | Step Response Test (SRT)<br>Functional description<br>Start Step Response Test<br>Multi Step Response Test<br>Functional description<br>Start Multi Step Response Test<br>Valve Performance Test (VPT)<br>Functional description<br>Start Valve Performance Test<br>Valve Signature (VS) | 519<br>519<br>520<br>528<br>528<br>528<br>529<br>540<br>540<br>541<br>541 |

6

7

| 6.8.2       | With SIMATIC PDM: Start valve signature                 | 549 |
|-------------|---------------------------------------------------------|-----|
| 6.8.3       | With SIMATIC PDM: Display VS results, KPIs and diagrams | 556 |
| 6.8.4       | Via HART communication: Start valve signature           | 564 |
| 6.8.5       | Via HART communication: Read out diagnostic results     | 565 |
| 6.8.6       | With SIMATIC PDM: Export diagnostics results            | 568 |
| 6.9         | Triggered pressure monitoring (TPM)                     | 574 |
| 6.9.1       | Functional description                                  | 574 |
| 6.9.2       | With SIMATIC PDM: Configuring and starting TPM          | 575 |
| 6.9.3       | Via HART communication: Configuring and starting TPM    | 581 |
| Alarm logbo | pok                                                     | 585 |
| 7.1         | Eunctionality and capacity                              | 585 |
|             |                                                         |     |
| 7.2         | Open alarm logbook                                      | 585 |
| 7.3         | Reset messages in the alarm logbook                     | 588 |
| Index       |                                                         | 591 |
| IIIUCA      |                                                         | 160 |

# Introduction

### 1.1 Purpose of this documentation

This Diagnostics Manual contains information for performing diagnostics on the positioner and the valve.

The Diagnostics Manual is intended for service technicians authorized by Siemens and for personnel responsible for diagnostics.

Referenced document:

• Operating Instructions Electropneumatic Positioner SIPART PS2 with 4 to 20 mA/HART

The operating instructions contain information on the safe commissioning, use and maintenance of the positioner.

### 1.2 User documentation

The user documentation for this product consists of the following documents:

| Document                                                  | Availability                            |
|-----------------------------------------------------------|-----------------------------------------|
| Operating Instructions                                    | Available for download on the Internet. |
| Compact Operating Instructions, Explosion Protec-<br>tion |                                         |
| Diagnostics Manual                                        |                                         |
| Getting Started (leaflet)                                 | • Enclosed with the product.            |
|                                                           | Available for download on the Internet. |

### See also

SIPART PS2 product information (<u>http://www.siemens.com/sipartps2</u>) Manuals (<u>http://www.siemens.com/processinstrumentation/documentation</u>)

### 1.3 Document history

| Edition | Note                           |
|---------|--------------------------------|
| 05/2024 | New diagnostic manual created. |

1.4 Product compatibility

### 1.4 Product compatibility

The table describes the compatibility between manual edition, firmware, device revision, Electronic Device Description (EDD) and SIEMENS Device Manager Software.

The diagnostic functions available in the positioner depend on the firmware version.

| Manual edition, note | Firmware<br>(FW) | Device<br>revision | Electronic Device<br>Description (EDD) | Device Manager software, compatible version                                                                                                    |
|----------------------|------------------|--------------------|----------------------------------------|----------------------------------------------------------------------------------------------------|
| 05/2024: 1st Edition | 5.05.00          | 8                  | 25.00.00                               | <ul> <li>SIEMENS SIMATIC PDM Version 9.0 or<br/>higher</li> <li>SIEMENS SITRANS DTM Version 4.x</li> <li>SIEMENS SITRANS Mobile IQ as of version 4.02 (Bluetooth)</li> </ul> |
|                      | 5.04.00          | 8                  | 25.00.00                               | • SIEMENS SIMATIC PDM Version 9.0 or                                                                                                    |
|                      | 5.03.00          | 8                  | 25.00.00                               | higher                                                                                                    |
|                      | 5.02.00          | 7                  | 24.00.00                               | • SIEMENS SITRANS DTM Version 4.x                                                                                                    |
|                      | 5.02.01          |                    |                                        |                                                                                                    |
|                      | 5.01.00          | 6                  | 23.00.00                               |                                                                                                    |
|                      | 5.00.00          | 5                  | 22.00.00                               |                                                                                                    |

## Safety notes

### 2.1 Warning symbols on the device

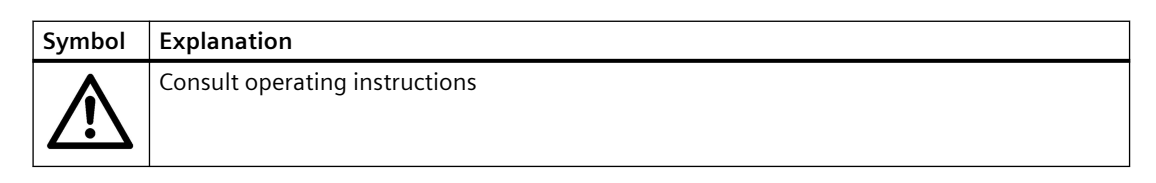

### 2.2 Unexpected movements when executing diagnostic functions

### 

#### Unexpected movements of the positioner and the valve

Danger of injury. Danger of crushing.

When diagnostic functions are started, the positioner can move the actuator of the valve independently.

- Ensure that no body parts or objects are within the movement range of the positioner and the valve while the diagnostic function is running.
- Observe the separate operating instructions and all safety-relevant information when performing diagnostics on the positioner.
- Note that operation of the positioner is interrupted during certain diagnostic functions.

2.2 Unexpected movements when executing diagnostic functions

# **Diagnostics options**

### 3.1 Overview of diagnostic functions

Different diagnostic functions are available for the various operating phases of the positioner.

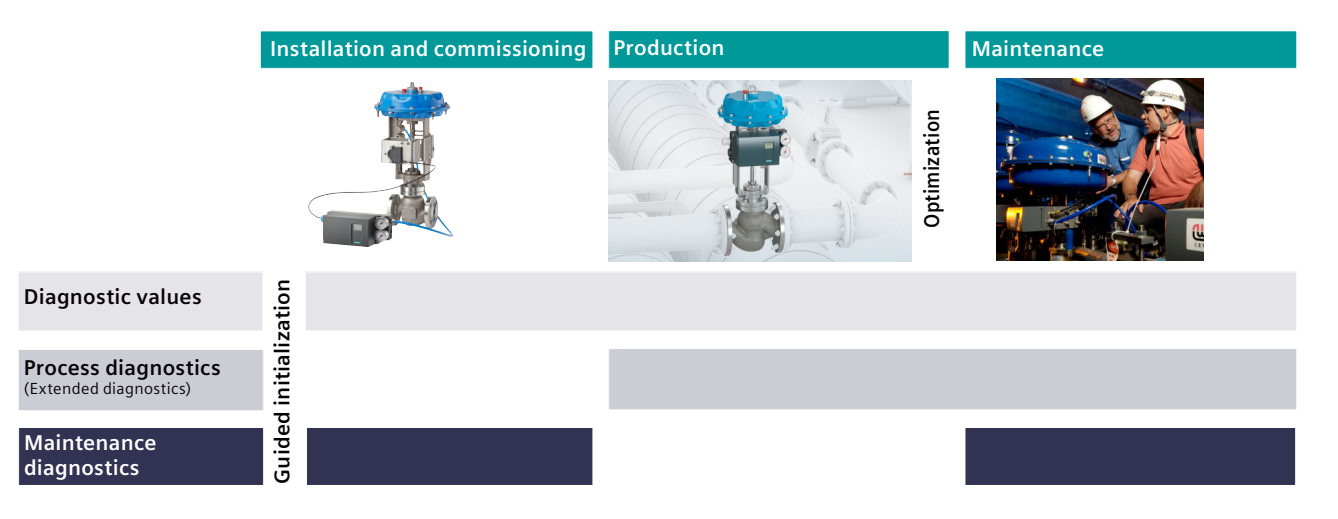

|                                         | Product operating phases         Installation and commissioning         Check the positioner after commissioning and before production.         Application examples         • Actuator travel         • Travel time         -         s-         • Installation check         • Function test |                                                                                                    |                                                                                                    |
|-----------------------------------------|----------------------------------------------------------------------------------------------------|----------------------------------------------------------------------------------------------------|----------------------------------------------------------------------------------------------------|
|                                         | Installation and commission-<br>ing                                                                                                    | Production                                                                                                    | Maintenance                                                                                                    |
|                                         | Check the positioner after com-<br>missioning and before produc-<br>tion.                                                                                                    | The positioner is in the process<br>and actively controls the flow<br>rate at a process valve via an ac-<br>tuator.<br>Passive monitoring and diagnos-<br>tics of the valve, optimization of<br>the control behavior. | The positioner is not in the run-<br>ning process: No active control<br>of a flow rate.<br>Active testing and diagnostics of<br>the valve. |
| Diagnostic function                     | Application examples                                                                                                    |                                                                                                    |                                                                                                    |
| Diagnostic values<br>(Page 17)          | <ul><li>Actuator travel</li><li>Travel time</li></ul>                                                                                                    | <ul> <li>Device temperatures</li> <li>Current values of the process diagnostics</li> </ul>                                                                                                    | <ul> <li>Stroke counter</li> <li>"Drag pointer" for maximum value</li> </ul>                                                               |
| Process diagnostics<br>(Page 93)        | -                                                                                                    | <ul> <li>Partial Stroke Test</li> <li>Alarms when upper limits<br/>are violated</li> </ul>                                                                                                    | <ul> <li>Long-term trends in process<br/>diagnostics</li> <li>Adapt maintenance intervals</li> </ul>                                       |
| Maintenance diagnos-<br>tics (Page 505) | <ul><li>Installation check</li><li>Function test</li></ul>                                                                                                    | -                                                                                                    | <ul> <li>Determine the status of the process valve</li> <li>Compare with installation status</li> </ul>                                    |

### Diagnostics options

3.1 Overview of diagnostic functions

# **Diagnostic values**

### 4.1 Definition of diagnostic values

The diagnostic values of the positioner are counters, maintenance information or values for process diagnostics with the following functions and properties:

- The diagnostic values monitor the valve.
- The diagnostic values can be read out in all operating states of the positioner.
- The positioner saves the diagnostic results every 15 minutes, so that the diagnostic values of the last 15 minutes are lost at most in the event of a power failure.

| Saving diagnostic values            | Description                                                           | Additional information                   |
|-------------------------------------|-----------------------------------------------------------------------|------------------------------------------|
| Counter                             | Display for cumulative values, e.g.                                   | Counter (Page 33)                        |
|                                     | Total strokes                                                         |                                          |
|                                     | Operating hours                                                       |                                          |
|                                     | Alarms                                                                |                                          |
| Maintenance information             | Shows current measured values, e.g.                                   | Maintenance information (Page 50)        |
|                                     | Setpoint current                                                      |                                          |
|                                     | Current temperature                                                   |                                          |
| Values for process diagnos-<br>tics | Shows the current status and the values for process diagnostics, e.g. | Values for process diagnostics (Page 64) |
|                                     | PST status                                                            |                                          |
|                                     | Pneumatic leakage                                                     |                                          |
|                                     | Stiction                                                              |                                          |
|                                     | End position offset                                                   |                                          |

• Some diagnostic values can be reset.

4.2 With local operation: Displaying diagnostic values

### 4.2 With local operation: Displaying diagnostic values

### **Open Diagnostics mode**

Press the 3 buttons on the display \$\vee \sum \Lambda\$ simultaneously for at least 2 seconds.
 ⇒ "Diagnostics" mode is active.
 Diagnostic value shown in the display:

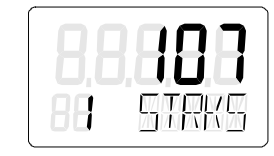

- The top line shows the value, e.g. "107".
   For values greater than 99 999, the display switches to exponential format. Example: The value "1 234 567" is shown as "1.23E6".
- The bottom line shows the number of the diagnostic value, e.g. "1", and the short name of the diagnostic value, e.g. "STRKS".

### **Displaying diagnostic values**

The diagnostic values are shown on the display in ascending or descending order.

- In ascending order: Press the button.
   ⇒ The next highest diagnostic value is displayed.
- Descending order: Hold down the  $\bigcirc$  button and press the  $\bigtriangledown$  button at the same time.  $\Rightarrow$  The next lower diagnostic value is displayed.

### Set diagnostic value to zero

#### Requirement

The diagnostic value can be reset.

#### Procedure

- 1. Select the desired diagnostic value.
- 2. Press the  $\underline{A}$  button for at least 5 seconds.  $\Rightarrow$  The "rESEt" display changes to "0". The value is set to zero.

### **Exit Diagnostics mode**

• Press the 🖭 button for at least 2 seconds.

### 4.3 With SIMATIC PDM: Displaying diagnostic values

### Requirement

- The installation of SIMATIC PDM as of version 9.0 is available.
- An object with the firmware version of the positioner is created in SIMATIC PDM.

### **Displaying diagnostic values**

- 1. In SIMATIC PDM, open the object of the positioner, e.g. "SIPART PS2".
- 2. In the "Process Device Manager" editor in the "Device" menu, select the "Upload to PG/PC..." command.

|   | 🔼 SIP    | ART         | PS2                    |          |      |      |                       | -               | -        |           | ( |
|---|----------|-------------|------------------------|----------|------|------|-----------------------|-----------------|----------|-----------|---|
|   | File     | Dev         | vice View Diagnostics  | Maintena | ince | Help | SIMATIC PDM           | V9.2 SP2 Proces | ss Devic | e Manager |   |
|   |          | +I          | Download to device     |          | ?    |      |                       |                 |          |           |   |
|   |          | t[]         | Upload to PG/PC        |          |      |      | Parameter             | Value           | Unit     | Status    | ^ |
|   | <u> </u> | Ţ.          | Assign address and TAG |          |      |      | I SIPART PS2 DR8 HART | •               |          |           |   |
|   |          | <u>61</u> 2 | Value comparison       |          |      |      | ⊡ldentification       |                 |          |           |   |
|   |          |             | Object properties      |          |      |      | TAG                   | DEMOKOFF        |          | <b>1</b>  |   |
|   |          |             | Calibration log        |          |      |      | Long TAG              | SIPART PS2      |          | <b>1</b>  |   |
|   |          |             | Change Log             |          |      |      | Descriptor            | -               |          | 1         |   |
|   |          |             | Set device checked     |          |      |      | Message               | DIAGNOSIS       |          | 1         |   |
| I |          | -           |                        |          |      |      | Data                  | 1/20/2024       |          | <b>†</b>  |   |

- 3. In the "Upload to PG/PC..." dialog, click the "Start" button.
  - $\Rightarrow$  The current parameters of the positioner are loaded into the "Process Device Manager".
- 4. Wait until the status "Load to PG/PC: Action finished" is displayed.

### 4.3 With SIMATIC PDM: Displaying diagnostic values

- 5. Close the dialog.
- 6. Select the directory "Maintenance & Diagnostics > Diagnostic values".  $\Rightarrow$  The counters for the diagnostic values are displayed.

| SIPART PS2                                                                                                    |                                                                |             | - 0         | ×        |
|----------------------------------------------------------------------------------------------------|----------------------------------------------------------------|-------------|-------------|----------|
| File Device View Diagnostics Mainte                                                                                           | enance Help SIMATIC PDM V9.                                    | 2 SP2 Proce | ss Device N | Manager  |
| 🚐   +0  🛍 💁 📝   🔊 🖪 🔡   4                                                                                                    | â ?                                                            |             |             |          |
| SIPART PS2                                                                                                    | Parameter                                                      | Value       | Unit        | Status   |
| i≘‡ SIPART PS2 DR8 HART                                                                                                    | Diagnostic values                                              |             |             |          |
|                                                                                                    | Maintenance counters                                           |             |             |          |
| ☐ ↓ Maintenance & Diagnostics                                                                                                 | 100% strokes (1.STRKS)                                         | 107         |             | 1        |
| Partial Stroke Test                                                                                                    | Direction changes (2.CHDIR)                                    | 562         |             | 1        |
|                                                                                                    | Fault messages (3.\CNT)                                        | 434         |             | 1        |
| Aintenance counters     Aintenance information     Toyle actuator travel     Travel time     Leakage     Aintpulated variable | Alarm 1 (4.A1CNT)                                              | 14          |             | 1        |
|                                                                                                    | Alarm 2 (5.A2CNT)                                              | 2           |             | 1        |
|                                                                                                    | Operating hours (6.HOURS)                                      | 891         | h           | 1        |
|                                                                                                    | Operating hours (resettable) (7.HOURR)                         | 642         | h           | <b>1</b> |
|                                                                                                    | Operating hours since last initialization                      | 1           | h           | <b>1</b> |
| …↓ Pulse length<br>…↓ Deadband                                                                                                | Cycles pneumatic block 1 (42.VENT1)                            | 101363      |             | <b>1</b> |
| 1 Slow step zone                                                                                                    | Cycles pneumatic block 2 (43.VENT2)                            | 82827       |             | 1        |
|                                                                                                    | Cycles pneumatic block (resettable) (44.VEN1R)                 | 99318       |             | 1        |
| □ □ □ Pressure                                                                                                    | Cycles pneumatic block 2 (resettable) (45.VEN2R)               | 81136       |             | <b>1</b> |
| Peak values                                                                                                    | Maintenance information                                        |             |             | _        |
| Offline test reports                                                                                                    | ⊡ Temperature                                                  |             |             |          |
|                                                                                                    | Unit (H1/J1.TUNIT)                                             | degC        |             | <b>1</b> |
|                                                                                                    | Current temperature (30.TEMP)                                  | 26.2        | degC        | 1        |
|                                                                                                    | Minimum temperature (31.TMIN)                                  | 20.7        | degC        | 1        |
|                                                                                                    | Maximum temperature (32.TMAX)                                  | 33.4        | degC        | 1        |
|                                                                                                    | ⊡Pressure                                                      |             |             |          |
|                                                                                                    | Pressure unit (U1.PUNIT)                                       | bar         |             | <b>1</b> |
|                                                                                                    | Supply pressure PZ (60.PZ)                                     | 9999.000    | bar         | <b>1</b> |
|                                                                                                    | Actuating pressure Y1 (61.P1)                                  | 9999.000    | bar         | <b>1</b> |
|                                                                                                    | +/- Leakage at Y1 [*/min] (67.LMY1)                            | 0.000       | bar         | <b>1</b> |
|                                                                                                    | □ Peak values                                                  |             |             | _        |
|                                                                                                    | Maximum supply pressure PZ (resettable) (63.PZMAX)             | 5.230       | bar         | 1        |
|                                                                                                    | Maximum positive leakage at Y1 [*/min] (resettable) (69.LMUY1) | 0.000       | bar         | 1        |
|                                                                                                    | Maximum negative leakage at Y1 [*/min] (resettable) (71.LMDY1) | 0.000       | bar         | 1        |
|                                                                                                    | Event counter                                                  |             |             |          |
| >                                                                                                    | <                                                              |             |             | >        |

### Requirement

- The installation of SIMATIC PDM as of version 9.0 is available.
- An object with the firmware version of the positioner is created in SIMATIC PDM.

### Open the menu in SIMATIC PDM

- 1. In SIMATIC PDM, open the object of the positioner, e.g. "SIPART PS2".
- 2. In the "Process Device Manager" editor in the "Device" menu, select the "Upload to PG/PC..." command.

| 🛃 SI | PART        | PS2                    |             |      |                     | -              | -        |             | < |
|------|-------------|------------------------|-------------|------|---------------------|----------------|----------|-------------|---|
| File | Dev         | vice View Diagnostics  | Maintenance | Help | SIMATIC PDM         | V9.2 SP2 Proce | ss Devic | e Manager   |   |
|      | +1          | Download to device     | ?           |      |                     |                |          |             |   |
|      | t]          | Upload to PG/PC        |             |      | Parameter           | Value          | Unit     | Status      | ^ |
| É    | Ţ           | Assign address and TAG |             |      | SIPART PS2 DR8 HART | -              |          |             |   |
|      | <u>61</u> 2 | Value comparison       |             |      | □ Identification    |                |          |             |   |
|      |             | Object properties      |             |      | TAG                 | DEMOKOFF       |          | <b>‡</b> [] |   |
|      |             | Calibration log        |             |      | Long TAG            | SIPART PS2     |          | <b>‡</b> ]  |   |
|      |             | Change Log             |             |      | Descriptor          | -              |          | <b>1</b>    |   |
|      | 1           | Set device checked     |             |      | Message             | DIAGNOSIS      |          | 1           |   |
|      |             |                        |             |      | Data                | 1/29/2024      |          | +           |   |

- 3. In the "Upload to PG/PC..." dialog, click the "Start" button.
  - $\Rightarrow$  The current parameters of the positioner are loaded into the "Process Device Manager".
- 4. Wait until the status "Load to PG/PC: Action finished" is displayed.

- 5. Close the dialog.
- 6. In the "Maintenance" dialog, select the command "Maintenance information".

| SIPART PS2                                                                                                    | - [                                                    | ) ×      |
|----------------------------------------------------------------------------------------------------|--------------------------------------------------------|----------|
| File     Device     View     Diagnostics     Maintenance     Help       Image: Image: | SIMATIC PDM V9.2 SP2 Process Device                    | Manager  |
|                                                                                                    | Parameter                                              | Value ^  |
| SIPART PS2<br>e Device View Diagnostics Maintenance Help<br>Maintenance information<br>SIPART PS2<br>SIPART PS2 DR8 HART<br>C 1 Gentification<br>C 2 Gommunication<br>SIPART PS2 Communication<br>Maintenance & Diagnostics<br>C 2 Gommunication<br>SIPART PS2 V Online a                                                                                                    | Maintenance & Diagnostics                              | _        |
|                                                                                                    | Activation of extended diagnostics (52.XDIAG)          | On 3 (th |
|                                                                                                    | Pressure monitoring (U.\PRES)                          | On       |
|                                                                                                    | Partial Stroke Test (A.\PST)                           | On       |
|                                                                                                    | Monitoring of dynamic control valve behavior (b.\DEVI) | Off      |
|                                                                                                    | Monitoring/compensation of pneumatic leakage (C.\LEAK) | Off      |
|                                                                                                    | Monitoring stiction (slipstick effect) (d.\STIC)       | Off      |
|                                                                                                    | Deadband monitoring (E.\DEBA)                          | Off      |
|                                                                                                    | Monitoring of lower endstop (F.\ZERO)                  | Off      |
|                                                                                                    | Monitoring of upper endstop (G.\OPEN)                  | Off      |
|                                                                                                    | Monitoring of lower limit temperature (H.\TMIN)        | Off      |
|                                                                                                    | Monitoring of upper limit temperature (J.\TMAX)        | Off      |
|                                                                                                    | Monitoring number of total strokes (L.\STRK)           | Off      |
|                                                                                                    | Monitoring number of direction changes (O.\DCHG)       | Off      |
|                                                                                                    | Monitoring of average position value (P.\PAVG)         | Off      |
|                                                                                                    | Pressure monitoring                                    |          |
|                                                                                                    | Pressure unit (U1.PUNIT)                               | bar 🗸    |
|                                                                                                    | <                                                      | >        |
| z004skzd SIPART PS2 🖌 🛛 Online acc                                                                                                    | cess 🖌 🛛 Diagnosis Update 🖌 🛛 Identity Check 🖌         | O:       |

 $\Rightarrow$  The "Maintenance information" dialog opens.

### Reset maintenance counter and device counter

#### Reset maintenance counter

- 1. Open the "Maintenance counters" tab.
- 2. Click the "Reset maintenance counters" button.

| SIPART PS2 - Maintenan       | ce information                           |          |                                                   | ?                     | 3          | × |
|------------------------------|------------------------------------------|----------|---------------------------------------------------|-----------------------|------------|---|
| Current Last maintenance     | aintenance counters Temperature Pressure |          |                                                   |                       |            | í |
| SIEMENS                      |                                          |          |                                                   | GOOD 🗸                | -[]        | ł |
| Date:                        | 1/29/2024                                | <u> </u> | SIPART Maintenance date:                          | 1/15/2024             | - 18       |   |
| Number of                    |                                          |          |                                                   |                       |            |   |
| 100% strokes (1.STRKS);      |                                          | 134 1    | Operating hours (6.HOURS):                        | 1074                  | 4 18 (     |   |
| Direction changes (2.CHDIR): |                                          | 816 🚺    | Operating hours (resettable) (7.HOURR):           | 82                    | 5 1 1      | 6 |
| Fault messages (3.\CNT):     | 1                                        | 467 1    | Operating hours since last initialization:        |                       | 2 1 1      | 6 |
| Alarm 1 (4.A1CNT):           |                                          | 14 1     | Cycles pneumatic block 1 (42.VENT1):              | 11225                 | 2 11       |   |
| Alam 2 (5.A2CNT):            |                                          | 2 1      | Cycles pneumatic block 2 (43.VENT2):              | 9163                  | 5 1        |   |
|                              |                                          |          | Cycles pneumatic block (resettable) (44.VEN1R):   | 11040                 | 5 <b>1</b> |   |
|                              |                                          |          | Cycles pneumatic block 2 (resettable) (45.VEN2R): | 90314                 | 4 1        |   |
|                              |                                          |          |                                                   |                       |            | 1 |
|                              | Reset maintenance counters               |          |                                                   | Reset device counters | 1          |   |
| c                            |                                          |          |                                                   |                       |            | > |
| Transfer Messag              | es Print                                 |          |                                                   |                       | Jose       |   |

 $\Rightarrow$  The "Reset maintenance counters" dialog opens.

| SIPART PS2 - Reset maintenance counters                                                                                                    | $\times$ |
|----------------------------------------------------------------------------------------------------|----------|
| This job resets the following maintenance counters<br>* Number of '100 percent strokes' (STRKS).<br>* Number of direction changes (CHDIR).<br>* Number of alarm messages (\CNT).<br>* Number of alarms 1 and 2 (A1CNT/A2CNT). |          |
| Do you really want to execute this job?                                                                                                    |          |
| <ul> <li>○ No - No action</li> <li>● Yes - Reset maintenance counter</li> </ul>                                                                                                    | ð        |
| ОК Сапсе                                                                                                    | ł        |

3. Select the option button "Yes - Reset maintenance counter".

#### 4. Click the "OK" button.

 $\Rightarrow$  The maintenance counters are set to zero.

| Number of                    |   |          |
|------------------------------|---|----------|
| 100% strokes (1.STRKS):      | 0 | 10       |
| Direction changes (2.CHDIR): | 0 | <b>1</b> |
| Fault messages (3.\CNT):     | 0 | ŧ        |
| Alarm 1 (4.A1CNT):           | 0 | 10       |
| Alarm 2 (5.A2CNT):           | 0 | ŧ        |

|--|

| 1. | Click | the | "Reset | device | counters" | button. |
|----|-------|-----|--------|--------|-----------|---------|
|    |       |     |        |        |           |         |

| SIPART PS2 - Maintenance     | information                |               |                                                   | ?                     |       | ×   |
|------------------------------|----------------------------|---------------|---------------------------------------------------|-----------------------|-------|-----|
| SIEMENS                      |                            |               |                                                   | GOOD 🗸                | -[    | !   |
| Date:                        | 1/29/2024                  | ]- <b>1</b> ] | SIPART Maintenance date:                          | 3/15/2024             | -     | 18  |
| Number of                    |                            |               |                                                   |                       |       |     |
| 100% strokes (1.STRKS):      |                            | 134 1         | Operating hours (6.HOURS):                        | 107                   | 4 1   | l h |
| Direction changes (2.CHDIR): |                            | 816 1         | Operating hours (resettable) (7.HOURR):           | 82                    | 5 1   | l h |
| Fault messages (3.\CNT):     |                            | 467 1         | Operating hours since last initialization:        |                       | 2 1   | l h |
| Alarm 1 (4.A1CNT):           |                            | 14 1          | Cycles pneumatic block 1 (42.VENT1):              | 11225                 | 2 1   | 8   |
| Alam 2 (5.A2CNT):            |                            | 2 1           | Cycles pneumatic block 2 (43.VENT2):              | 9163                  | 6 1   | 1   |
|                              |                            |               | Cycles pneumatic block (resettable) (44.VEN1R):   | 11040                 | 5 1   | 1   |
|                              |                            |               | Cycles pneumatic block 2 (resettable) (45.VEN2R): | 9031                  | 4 1   | 8   |
|                              |                            |               |                                                   |                       |       |     |
|                              | Reset maintenance counters |               |                                                   | Reset device counters | )     |     |
|                              |                            |               |                                                   |                       |       | >   |
| Transfer Messages            | Print                      |               |                                                   |                       | Close |     |

 $\Rightarrow$  The "Reset device counters" dialog opens.

| SIPART PS2 - Reset device counters                                                                                                    | × |
|----------------------------------------------------------------------------------------------------|---|
| This job resets the following device counters:<br>* Number of operating hours<br>* Number of cycles valve 1<br>* Number of cycles valve 2<br>Do you really want to execute this job?                                                         |   |
| <ul> <li>No - No action</li> <li>Yes - Number of operating hours</li> <li>Yes - Number of cycles valve 1</li> <li>Yes - Number of cycles valve 2</li> <li>Yes - Number of cycles valve 1 and 2</li> <li>Yes - All device counters</li> </ul> | ø |
| OK Cancel                                                                                                    |   |

2. Select the required option button, e.g. "Yes - All device counters".

- 3. Click "OK".
  - $\Rightarrow$  The selected, resettable device counters are set to zero.

| Operating hours (6.HOURS):                        | 1076   | 1  | h |
|---------------------------------------------------|--------|----|---|
| Operating hours (resettable) (7.HOURR):           | 0      | t. | h |
| Operating hours since last initialization:        | 3      | 1  | h |
| Cycles pneumatic block 1 (42.VENT1):              | 112434 | ţ. |   |
| Cycles pneumatic block 2 (43.VENT2):              | 91736  | ţ] |   |
| Cycles pneumatic block (resettable) (44.VEN1R):   | 0      | t. | ٦ |
| Cycles pneumatic block 2 (resettable) (45.VEN2R): | 0      | ţ. |   |

4. Close the "Maintenance information " dialog.

#### Reset maximum pressure values and pressure event counter

#### Reset maximum pressure values

- 1. In the "Maintenance" dialog, select the command "Maintenance information".  $\Rightarrow$  The "Maintenance information" dialog opens.
- 2. Open the "Pressure" tab.

| MENS                                                                                                    |                                                                 | GOOD 🗸              |
|----------------------------------------------------------------------------------------------------|-----------------------------------------------------------------|---------------------|
| Pressure                                                                                                    | +/- Leakage at Y1 ["/min] (67.LMY1):                            | 0.000               |
| 8.4                                                                                                    | Peak values                                                     |                     |
| 6                                                                                                    | Maximum supply pressure PZ (resettable) (63.PZMAX):             | 4.257               |
|                                                                                                    | Maximum positive leakage at Y1 [*/min] (resettable) (69.LMUY1): | 0.036               |
| 4-                                                                                                    | Maximum negative leakage at Y1 [*/min] (resettable) (71.LMDY1): | -0.036              |
| 2-                                                                                                    |                                                                 | Reset peak values   |
|                                                                                                    | Event counter                                                   |                     |
| Saura Saura Saura Saura Saura Saura Saura Saura Saura Saura Saura Saura Saura Saura Saura Saura Saura Saura Sau | Violations of lower limit PZ (resettable) (64.N_MIN):           | 22                  |
| a a                                                                                                    | Violations of upper limit PZ (resettable) (65.N_MAX):           | Q                   |
|                                                                                                    | Violations of limit Y1 (resettable) (66.N1MAX):                 | 0                   |
|                                                                                                    |                                                                 | Reset event counter |

Click the "Reset peak values" button.
 ⇒ The "Reset peak values" dialog opens.

| SIPART PS2 - Reset peak values  | ×  |
|---------------------------------|----|
| Do you really want to do this?  |    |
| No - No action                  | ð  |
| O Yes - Maximum supply pressure |    |
| O Yes - Leakage [*/min]         |    |
| Yes - All peak values           |    |
|                                 |    |
| OK Cance                        | el |

- 4. Select the required option button, e.g. "Yes All peak values".
- 5. Close the dialog with "OK".  $\Rightarrow$  The "Message Log" dialog opens.
- 6. Wait until the status "... successfully reset" is displayed.
- 7. Click the "Close" button.
  - $\Rightarrow$  The selected maximum pressure values are set to zero.

| Peak values                                                     |                   |    |    |   |
|-----------------------------------------------------------------|-------------------|----|----|---|
| Maximum supply pressure PZ (resettable) (63.PZMAX):             | 4.045             | 11 | ba | r |
| Maximum positive leakage at Y1 [*/min] (resettable) (69.LMUY1): | 0.000             | 1  | ba | r |
| Maximum negative leakage at Y1 [*/min] (resettable) (71.LMDY1): | 0.000             | 10 | ba | r |
|                                                                 | Reset peak values |    |    |   |

#### Reset pressure event counter

1. Click the "Reset event counter" button.

|                                                                 | 6000                                                                                                    | IJ                                                                                                    |
|-----------------------------------------------------------------|----------------------------------------------------------------------------------------------------|----------------------------------------------------------------------------------------------------|
|                                                                 |                                                                                                    | 11                                                                                                    |
| +/- Leakage at Y1 (*/min) (67.LMY1):                            | 0.00                                                                                                    | 1                                                                                                    |
| Peak values                                                     |                                                                                                    |                                                                                                    |
| Maximum supply pressure PZ (resettable) (63.PZMAX):             | 4.25                                                                                                    | 7 1                                                                                                    |
| Maximum positive leakage at Y1 [*/min] (resettable) (69.LMUY1): | 0.03                                                                                                    | 5 1                                                                                                    |
| Maximum negative leakage at Y1 [*/min] (resettable) (71.LMDY1): | -0.03                                                                                                    | 5 1                                                                                                    |
|                                                                 | Reset peak values                                                                                                    | 1                                                                                                    |
| Event counter                                                   |                                                                                                    |                                                                                                    |
| Violations of lower limit PZ (resettable) (64.N_MIN):           | 3                                                                                                    | 22 1                                                                                                    |
| Violations of upper limit PZ (resettable) (65.N_MAX):           |                                                                                                    | 0 1                                                                                                    |
| Violations of limit Y1 (resettable) (66.N1MAX):                 |                                                                                                    | 0 1                                                                                                    |
|                                                                 | Reset event counter                                                                                                    |                                                                                                    |
|                                                                 | +/- Leakage at Y1 ['/min] (67.LMY1): Peak values Maximum supply pressure PZ (resettable) (63.PZMAX): Maximum positive leakage at Y1 ['/min] (resettable) (69.LMUY1): Maximum negative leakage at Y1 ['/min] (resettable) (71.LMDY1): Event counter Violations of lower limit PZ (resettable) (64.N_MIN): Violations of upper limit PZ (resettable) (65.N_MAX): Violations of limit Y1 (resettable) (65.N_MAX): | GOOD     +/- Leakage at Y1 ['/min] (67.LMY1):     0.000     Peak values     Maximum supply pressure PZ (resettable) (63.PZMAX):     Maximum positive leakage at Y1 ['/min] (resettable) (69.LMUY1):     Maximum negative leakage at Y1 ['/min] (resettable) (69.LMUY1):     Maximum negative leakage at Y1 ['/min] (resettable) (71.LMDY1):     Reset peak values      Event counter     Violations of lower limt PZ (resettable) (64.N_MIN):     Violations of upper limt PZ (resettable) (65.N_MAX):     Violations of limt Y1 (resettable) (66.N1MAX): |

 $\Rightarrow$  The "Reset event counter" dialog opens.

| SIPART PS2 - Reset event co                                                                                                    | ounter × |
|----------------------------------------------------------------------------------------------------|----------|
| Do you really want to do this?<br>No - No action<br>Yes - Supply pressure<br>Yes - Actuating pressure<br>Yes - All event counters | 0        |
| ОК                                                                                                    | Cancel   |

- 2. Select the required option button, e.g. "Yes All event counters".
- 3. Close the dialog with "OK".  $\Rightarrow$  The "Message Log" dialog opens.
- 4. Wait until the status "... successfully reset".

- 5. Click the "Close" button.
  - $\Rightarrow$  The selected event counters are set to zero.

| Event counter                                      |                       |
|----------------------------------------------------|-----------------------|
| Violations of lower limit PZ (resettable) (64.N_M  | 11N): [ 0] <b>1</b> ] |
| Violations of upper limit PZ (resettable) (65.N_M/ | AX): 0 1              |
| Violations of limit Y1 (resettable) (66.N1M/       | AX): 0 <b>t</b>       |
|                                                    | Reset event counter   |

6. Close the dialog.

4.5 Save maintenance data

### 4.5 Save maintenance data

| Diagnostic value | Save maintenance information                                                                                                    |
|------------------|----------------------------------------------------------------------------------------------------|
|                  | Short designation: 46.STORE                                                                                                    |
| Function         | This function saves the relevant diagnostic values as maintenance data.                                                                          |
| Note             | Comparing the stored diagnostic values with the current diagnostic values allows conclusions to be drawn about the mechanical wear of the valve. |
|                  | The values of the following 12 diagnostic values are saved:                                                                                      |
|                  | Determined actuator travel (8.WAY)                                                                                                    |
|                  | Travel time UP (9.TUP)                                                                                                    |
|                  | Travel time DOWN (10.TDOWN)                                                                                                    |
|                  | Leakage test (11.LEAK)                                                                                                    |
|                  | Endstop 0% position (21.P0)                                                                                                    |
|                  | Endstop 100% position (22.P100)                                                                                                    |
|                  | • Pulse length UP (23.IMPUP) - For additional information, see the operating instructions                                                        |
|                  | • Pulse length DOWN (24.IMPDN) - For additional information, see the operating instructions                                                      |
|                  | Deadband UP (26.DBUP)                                                                                                    |
|                  | Deadband DOWN (27.DBDN)                                                                                                    |
|                  | Slow speed zone UP (28.SSUP) - For additional information, see operating instructions                                                            |
|                  | Slow speed zone DOWN (29.SSDN) - For additional information, see operating instructions                                                          |

### Save current diagnostic values as maintenance data

The 12 diagnostic values mentioned above can be saved using the following 2 options.

### Local operation

- 1. Switch the positioner to "Diagnostics" mode by pressing the 3 buttons on the display 🕾 ⊽▲ simultaneously for at least 2 seconds.
- 2. Select the diagnostic value "46.STORE". The number of maintenance data stores is displayed, e.g. "0".
- 3. Press the  $\underline{A}$  button for at least 5 seconds and the display will show "Strt" appears on the display.

 $\Rightarrow$  After 5 seconds, the number of maintenance data memories is shown on the display, e.g. "1". The current diagnostic values were saved as maintenance data.

The saved maintenance data can be displayed with SIMATIC PDM can be displayed.

#### **Remote operation with SIMATIC PDM**

#### Requirement

- The installation of SIMATIC PDM as of version 9.0 is available.
- An object with the firmware version of the positioner is created in SIMATIC PDM.

4.5 Save maintenance data

#### Procedure

- 1. In SIMATIC PDM, open the object of the positioner, e.g. "SIPART PS2".
- 2. In the "Process Device Manager" editor in the "Device" menu, select the "Upload to PG/PC....." command.

| 🖊 SIF | PART        | PS2                     |             |        |                     | -               | -       |             | < |
|-------|-------------|-------------------------|-------------|--------|---------------------|-----------------|---------|-------------|---|
| File  | Dev         | vice View Diagnostics I | Maintenance | e Help | SIMATIC PDM         | V9.2 SP2 Proces | s Devic | e Manager   |   |
|       | +I          | Download to device      | ?           |        |                     |                 |         |             |   |
|       | 1           | Upload to PG/PC         |             |        | Parameter           | Value           | Unit    | Status      | ^ |
|       | Π           | Assign address and TAG  |             |        | SIPART PS2 DR8 HART |                 |         |             |   |
|       | <u>61</u> 2 | Value comparison        |             |        | ⊡ldentification     |                 |         |             |   |
|       |             | Object properties       |             |        | TAG                 | DEMOKOFF        |         | <b>‡</b> [] |   |
|       |             | Calibration log         |             |        | Long TAG            | SIPART PS2      |         | <b>‡</b> [] |   |
|       |             | Change Log              |             |        | Descriptor          | -               |         | <b>‡</b> ]  |   |
|       | 1           | Set device checked      |             |        | Message             | DIAGNOSIS       |         | <b>‡</b> ]  |   |
|       | _           |                         |             |        | Data                | 1/29/2024       |         | T.          |   |

- 3. In the "Upload to PG/PC..." dialog, click the "Start" button.
  - $\Rightarrow$  The current parameters of the positioner are loaded into the "Process Device Manager".
- 4. Wait until the status "Load to PG/PC: Action finished" is displayed.
- 5. Close the dialog.
- 6. In the "Maintenance" dialog, select the command "Maintenance information".

#### Diagnostic values

### 4.5 Save maintenance data

|                                                        | · 1                    |                           |            |    |                                              |   |   |
|--------------------------------------------------------|------------------------|---------------------------|------------|----|----------------------------------------------|---|---|
| SIPART PS2 - Maintenance information                   |                        |                           |            |    | ?                                            | × |   |
| Current Last maintenance Maintenance counters To       | emperature Pressure    |                           |            |    |                                              |   | ^ |
| SIEMENS                                                |                        |                           |            |    |                                              |   |   |
|                                                        |                        |                           |            |    |                                              |   |   |
| Date:                                                  | 10/12/2023             |                           | <b>1</b>   |    | SIPART Maintenance date:                     | [ |   |
|                                                        |                        |                           |            |    |                                              |   |   |
| Manipulated variable lower endstop, current (21.P0):   |                        | 7.4                       | <b>1</b>   | %  | Deadband 'UP', current (26.DBUP):            | [ |   |
| Manipulated variable upper endstop, current (22.P100): |                        | 87.4                      | <b>1</b>   | %  | Deadband 'DOWN', current (27.DBDN):          |   |   |
| Travel time 'UP', current (9.TUP):                     |                        | 1.2                       | <b>1</b>   | s  | Slow step zone 'UP', current (28.SSUP):      |   |   |
| Travel time 'DOWN', current (10.TDOWN):                |                        | 1.9                       | tii        | s  | Slow step zone 'DOWN', current (29.SSDN):    |   |   |
| Pulse length 'UP', current (23.IMPUP):                 |                        | 8.0                       | tII        | ms | Determined actuator travel, current (8.WAY): |   |   |
| Pulse length 'DOWN', current (24.IMPDN):               |                        | 8.0                       | <b>1</b> 1 | ms | Leakage, current (11.LEAK):                  |   |   |
|                                                        |                        |                           |            |    |                                              | _ |   |
|                                                        | Save maintenance infor | mation (last maintenance) | )          |    |                                              |   | ~ |
| <                                                      |                        |                           |            |    |                                              | > |   |
| Transfer Messages Print                                | ]                      |                           |            |    | Close                                        |   |   |

7. In the "Current" tab, press the "Save maintenance information (last maintenance)" button.

- $\Rightarrow$  The diagnostic values are saved as maintenance data with the extension "old".
- 8. To compare the saved maintenance data: In the "Maintenance & Diagnostics" directory >>, select "Diagnostic values".

4.6 Counter

| SIPART PS2                                                                                                    |                                                                                                    |              | _           |                | ×       |
|----------------------------------------------------------------------------------------------------|----------------------------------------------------------------------------------------------------|--------------|-------------|----------------|---------|
| File Device View Diagnostics Ma<br>🔜 🔳 💵 🛍 🕸 📝 🕼 🐘                                                                               | intenance Help SIMATIC PDM                                                                              | V9.2 SP2 Pro | cess Devic  | æ Manag        | er      |
| SIPART PS2                                                                                                    | Parameter                                                                                               | Value        | Unit        | Status         | _^      |
|                                                                                                    | Determined actuator travel, current (8.WAY)<br>Determined actuator travel, old (WAY)                    | 90.8<br>90.8 | •           | 11<br>1        |         |
| ·····tu Pressure monitoring     ····tu Triggered pressure monitoring     ····tu Pratial Stroke Test     tu Offline loak age test | Travel time Travel time 'UP', current (9.TUP) Travel time 'UP', eld (TUP)                               | 1.2          | s           | 1<br>1         |         |
| Cffline leakage test     Diagnostic values     Gfline test reports                                                               | Travel time 'DOWN', current (10.TDOWN) Travel time 'DOWN', old (TDOWN)                                  | 1.9          | s<br>s<br>s | 11<br>11<br>11 |         |
|                                                                                                    | ⊡ Leakage<br>Leakage, current (11.LEAK)                                                                 | 0.0          | %/min       | <b>t</b>       |         |
|                                                                                                    | Leakage, old (LEAK)<br>Image: Manipulated variable                                                      | 0.0          | %/min       | 1              |         |
|                                                                                                    | Manipulated variable lower endstop, current (21.P0)<br>Manipulated variable lower endstop, old (P0)     | 7.4          | %           |                |         |
|                                                                                                    | Manipulated variable upper endstop, current (22.P100)<br>Manipulated variable upper endstop, old (P100) | 87.4<br>87.4 | %           |                |         |
|                                                                                                    | ⊢⊔Pulse length 'UP', current (23.IMPUP)  Pulse length 'UP', old (IMPUP)                                 | 8.0          | ms          | 1<br>1         | _       |
| z004skzd   SIPART PS2 🖌                                                                                                    | Online access ✓ Diagnosis Update ✓ Ident                                                                | ity Check 🖌  |             |                | ×<br>○: |

The current diagnostic value have the extension "current".

### 4.6 Counter

### 4.6.1 Counter overview

| Diagnostic value counter                 | Short designation | Additional information                                                     |
|------------------------------------------|-------------------|----------------------------------------------------------------------------|
| 100% stroke                              | 1.STRKS           | 100%- stroke (1.STRKS) (Page 35)                                           |
| Direction reversal                       | 2.CHDIR           | Change of direction (2.CHDIR) (Page 35)                                    |
| Fault messages                           | 3.4CNT            | Fault messages (3.\CNT) (Page 36)                                          |
| Alarm 1                                  | 4.A1CNT           | Alarm 1 (4.A1CNT) (Page 36)                                                |
| Alarm 2                                  | 5.A2CNT           | Alarm 2 (5.A2CNT) (Page 37)                                                |
| Operating hours                          | 6.HOURS           | Operating hours (6.HOURS) (Page 38)                                        |
| Operating hours, resettable              | 7.HOURR           | Operating hours, resettable (7.HOURR) (Page 38)                            |
| Operating hours in temperature range 1 9 | 33.T1 41.T9       | Operating hours in the temperature range 1 to 9<br>(33.T1 41.T9) (Page 39) |

### Diagnostic values

### 4.6 Counter

| Diagnostic value counter                                           | Short designation | Additional information                                                          |
|--------------------------------------------------------------------|-------------------|---------------------------------------------------------------------------------|
| Switching cycles of pneumatic block, valve 1                       | 42.VENT1          | Switching cycles pneumatic block (42.VENT1 /                                    |
| Switching cycles of pneumatic block, valve 2                       | 43.VENT2          | 43.VENT2) (Page 43)                                                             |
| Number of switching cycles of pneumatic block, valve 1, resettable | 44.VEN1R          | Switching cycles pneumatic block, resettable<br>(44.VEN1R / 45.VEN2R) (Page 44) |
| Number of switching cycles of pneumatic block, valve 2, resettable | 45.VEN2R          |                                                                                 |
| Operating hours in the travel range<br>WT00 WT95                   | 49.WT00 56.WT95   | Operating hours in the travel range WT00 to WT95 (49.WT00 56.WT95) (Page 45)    |
| Violations of lower limit PZ, (resettable)                         | 64.N_MIN          | Violations of lower limit PZ, resettable (64.N_MIN) (Page 49)                   |
| Violations of upper limit PZ, resettable                           | 65.N_MAX          | Violation of upper limit PZ, resettable (65.N_MAX)<br>(Page 49)                 |
| Exceeded limit Y1, resettable                                      | 66.N1_MAX         | Violation of limit Y1, resettable (66.N1MAX) (Page 50)                          |

4.6 Counter

### 4.6.2 100%- stroke (1.STRKS)

| Diagnostic value          | 100% strokes                                                                                                    |                     |  |
|---------------------------|----------------------------------------------------------------------------------------------------|---------------------|--|
|                           | Short designation: 1.STRKS                                                                                          |                     |  |
| Function                  | The counter adds up the movements of the actuator and shows the number of total strokes.                            |                     |  |
|                           | A total stroke is defined as the distance between the position 0% to 100% and back from 100% to 0%.                 |                     |  |
|                           | Partial strokes are totaled in the counter. The total 200% movement is counted as 1 stroke in the diagnostic value. |                     |  |
| Note                      | The diagnostic value can be reset.                                                                                  |                     |  |
| Display range             | 0 4.29E9                                                                                                    |                     |  |
| Communication             | •                                                                                                    |                     |  |
| SIMATIC PDM Export        | Name                                                                                                    | ps2_lift_int        |  |
|                           | DisplayValue                                                                                                    | ≜ Value             |  |
| HART communication (read) | Command                                                                                                    | #169                |  |
|                           | Response Data                                                                                                    | Bytes: 16 19        |  |
|                           |                                                                                                    | Format: Unsigned-32 |  |

### 4.6.3 Change of direction (2.CHDIR)

| Diagnostic value          | Direction changes<br>Short designation: 2.CHDIR                                                                |                      |
|---------------------------|----------------------------------------------------------------------------------------------------|----------------------|
| Function                  | During operation, the counter records and totals every change of direction with a movement greater than 0.25%. |                      |
| Note                      | The diagnostic value can be reset.                                                                             |                      |
| Display range             | 0 4.29E9                                                                                                    |                      |
| Communication             |                                                                                                    |                      |
| SIMATIC PDM Export        | Name                                                                                                    | ps2_number_dirchange |
|                           | DisplayValue                                                                                                   | ≜ Value              |
| HART communication (read) | Command                                                                                                    | #169                 |
|                           | Response Data                                                                                                  | Bytes: 12 15         |
|                           |                                                                                                    | Format: Unsigned-32  |

4.6 Counter

### 4.6.4 Fault messages (3.\CNT)

| Diagnostic value       | Fault messages                                                                  |                     |  |
|------------------------|---------------------------------------------------------------------------------|---------------------|--|
|                        | Short designation: 3. <sup>\</sup> CNT                                          |                     |  |
| Function               | The counter records and totals all error messages that occur in the positioner. |                     |  |
| Note                   | The diagnostic value can be reset.                                              |                     |  |
| Display range          | 0 4.29E9                                                                        |                     |  |
| Communication          |                                                                                 |                     |  |
| SIMATIC PDM Export     | Name                                                                            | ps2_errors          |  |
|                        | DisplayValue                                                                    | ≜ Value             |  |
| HART-communicationread | Command                                                                         | #169                |  |
|                        | Response Data                                                                   | Bytes: 50 51        |  |
|                        |                                                                                 | Format: Unsigned-16 |  |

### 4.6.5 Alarm 1 (4.A1CNT)

| Diagnostic value       | Alarm 1                                                                                         |                     |  |
|------------------------|-------------------------------------------------------------------------------------------------|---------------------|--|
|                        | Short designation: 4.A1CNT                                                                      |                     |  |
| Function               | The counter records and totals all Alarm 1 error messages that have occurred in the positioner. |                     |  |
| Note                   | The diagnostic value can be reset.                                                              |                     |  |
| Requirement            | The application parameter "44.AFCT - Alarmfunktion" is activated.                               |                     |  |
| Display range          | 0 4.29E9                                                                                        |                     |  |
| Communication          |                                                                                                 |                     |  |
| SIMATIC PDM Export     | Name                                                                                            | ps2_a1cnt           |  |
|                        | DisplayValue                                                                                    | ≜ Value             |  |
| HART-communicationread | Command                                                                                         | #169                |  |
|                        | Response Data                                                                                   | Bytes: 52 55        |  |
|                        |                                                                                                 | Format: Unsigned-32 |  |
# 4.6.6 Alarm 2 (5.A2CNT)

| Diagnostic value       | Alarm 2            |                                                                                                 |  |  |
|------------------------|--------------------|-------------------------------------------------------------------------------------------------|--|--|
|                        | Short designatio   | n: 5.A2CNT                                                                                      |  |  |
| Function               | The counter recor  | The counter records and totals all Alarm 2 error messages that have occurred in the positioner. |  |  |
| Note                   | The diagnostic va  | The diagnostic value can be reset.                                                              |  |  |
| Requirement            | The application pa | The application parameter "44.AFCT - Alarmfunktion" is activated.                               |  |  |
| Display range          | 0 4.29E9           | 0 4.29E9                                                                                        |  |  |
| Communication          |                    |                                                                                                 |  |  |
| SIMATIC PDM Export     | Name               | ps2_a2cnt                                                                                       |  |  |
|                        | DisplayValue       | ≜ Value                                                                                         |  |  |
| HART-communicationread | ead Command #169   |                                                                                                 |  |  |
|                        | Response Data      | Bytes: 59                                                                                       |  |  |
|                        |                    | Format: Unsigned-32                                                                             |  |  |

# 4.6.7 Operating hours (6.HOURS)

| Diagnostic value       | Operating hours             |                                                                                                    |  |  |
|------------------------|-----------------------------|----------------------------------------------------------------------------------------------------|--|--|
|                        | Short designatio            | Short designation: 6.HOURS                                                                               |  |  |
| Function               | If the positioner is hours. | If the positioner is supplied with electrical auxiliary energy, the counter adds up the operating hours. |  |  |
| Note                   | The diagnostic va           | The diagnostic value cannot be reset.                                                                    |  |  |
| Display range          | 04.29E9                     |                                                                                                    |  |  |
| Unit                   | h (hours)                   |                                                                                                    |  |  |
| Communication          |                             |                                                                                                    |  |  |
| SIMATIC PDM Export     | Name ps2_hours              |                                                                                                    |  |  |
|                        | DisplayValue                | ≜ Value                                                                                                  |  |  |
| HART-communicationread | Command #169                |                                                                                                    |  |  |
|                        | Response Data               | Bytes: 32 36                                                                                             |  |  |
|                        |                             | Format: Unsigned-32                                                                                      |  |  |

# 4.6.8 Operating hours, resettable (7.HOURR)

| Diagnostic value          | Operating hours,                        | , resettable                                                                                                    |  |  |
|---------------------------|-----------------------------------------|----------------------------------------------------------------------------------------------------|--|--|
|                           | Short designation                       | n: 7.HOURR                                                                                                    |  |  |
| Function                  | If the positioner is hours since the la | If the positioner is supplied with electrical auxiliary energy, the counter adds up the operating hours since the last reset of the 7.HOURR diagnostic value. |  |  |
| Note                      | The diagnostic val                      | lue can be reset.                                                                                                    |  |  |
|                           | Example application                     | Example application: Start a new counter after replacing the pneumatic block.                                                                                 |  |  |
| Display range             | 0 4.29E9                                | 0 4.29E9                                                                                                    |  |  |
| Unit                      | h (hours)                               |                                                                                                    |  |  |
| Communication             |                                         |                                                                                                    |  |  |
| SIMATIC PDM Export        | Name                                    | var_hours_resettable                                                                                                    |  |  |
|                           | DisplayValue                            | ≜ Value                                                                                                    |  |  |
| HART communication (read) | d) Command #193                         |                                                                                                    |  |  |
|                           | Response Data                           | Bytes: 0 3                                                                                                    |  |  |
|                           |                                         | Format: Unsigned-32                                                                                                    |  |  |

| Diagnostic values         | Operating hours in temperature range 1 9                                                                                                    |                            |                        |                    |             |
|---------------------------|----------------------------------------------------------------------------------------------------|----------------------------|------------------------|--------------------|-------------|
|                           | Short designation: 33.T1 41.T9                                                                                                    |                            |                        |                    |             |
| Function                  | The diagnostic value ranges.                                                                                                    | es show how long the posit | ioner has been operate | ed in specific ten | nperature   |
| Note                      | During operation, the measured temperature is averaged over one hour and assigned to the diagnostic value of the corresponding temperature range. This allows conclusions to be drawn about the operating conditions of the positioner and the valve. |                            |                        |                    |             |
| Display range             | 0 4.29E9                                                                                                    |                            |                        |                    |             |
| Unit                      | h (hours)                                                                                                    |                            |                        |                    |             |
| Communication             |                                                                                                    |                            |                        |                    |             |
| SIMATIC PDM Export        | Diagnostic values                                                                                                    | Name                       | Label                  | DisplayValue       | Unit        |
|                           | 33.T1                                                                                                    | ps2_histogr_temp_0         | • -40 °C30 °C          | ≜ Value            | h           |
|                           |                                                                                                    |                            | • -49 °F22 °F          |                    |             |
|                           |                                                                                                    |                            |                        |                    |             |
|                           | 41.T9                                                                                                    | ps2_histogr_temp_8         | • 75 °C 90 °C          | ≜ Value            |             |
|                           |                                                                                                    |                            | • 167 °F 194 °F        |                    |             |
|                           |                                                                                                    |                            |                        | 1                  |             |
|                           | Temperature unit                                                                                                    | Name                       | Label                  | DisplayValue       |             |
|                           |                                                                                                    | ps2_histogr_temp_unit      | Unit                   | • °C               |             |
|                           |                                                                                                    |                            |                        | • °F               |             |
| HART communication (read) | Command                                                                                                    | #176                       |                        | 1                  |             |
|                           | Response Data                                                                                                    | Bytes: 1 27                | Histogram Value 1      | 9 (3 bytes each    | ı) in units |
|                           |                                                                                                    | Format: Unsigned-24        | of hours               |                    |             |
|                           |                                                                                                    | Byte: 0                    | Histogram Value Unit   | Code               |             |
|                           |                                                                                                    | Format: Enum               | • 32: °C               |                    |             |
|                           |                                                                                                    |                            | • 33: °F               |                    |             |

## 4.6.9 Operating hours in the temperature range 1 to 9 (33.T1 ... 41.T9)

The diagnostic values 33.T1 to 41.T9 are assigned to the following temperature ranges:

| Diagnostic | value "Operating hours in tempera- | Assigned temperature range |         |
|------------|------------------------------------|----------------------------|---------|
| ture range | Tx"                                | [°C]                       | [°F]    |
| 33.T1      | Temperature range 1                | < -30                      | < -22   |
| 34.T2      | Temperature range 2                | -3015.1                    | -2 5    |
| 35.T3      | Temperature range 3                | -150.1                     | 5 32    |
| 36.T4      | Temperature range 4                | 0 14.9                     | 32 59   |
| 37.T5      | Temperature range 5                | 15 29.9                    | 59 86   |
| 38.T6      | Temperature range 6                | 30 44.9                    | 86 113  |
| 39.T7      | Temperature range 7                | 45 59.9                    | 113 140 |
| 40.T8      | Temperature range 8                | 60 75                      | 140 167 |
| 41.T9      | Temperature range 9                | > 75                       | > 167   |

### Remote operation with SIMATIC PDM: Show histogram

#### Requirement

- The positioner has a HART communicator: SIPART PS2 6DR51.../6DR52...
- The installation of SIMATIC PDM as of version 9.0 is available.
- An object with the firmware version of the positioner is created in SIMATIC PDM.

#### Procedure

- 1. In SIMATIC PDM, open the object of the positioner, e.g. "SIPART PS2".
- 2. In the "Process Device Manager" editor in the "Diagnostics" menu, select the "Histograms > Temperature".

| SIPART PS2                                                                                                    |                                                               | - D X                                                                                                    | < |
|----------------------------------------------------------------------------------------------------|---------------------------------------------------------------|----------------------------------------------------------------------------------------------------|---|
| File Device View Dia<br>Help                                                                                                    | gnostics Maintenance<br>Update diagnostics                    | SIMATIC PDM V9.2 SP2 Process Device Manager                                                                                                    |   |
| Image: signarrow of the signal signarrow of the signarrow of the signal signal sig | Status Trend charts Histograms KPI Valve charts Alarm logbook | ameter         Position         Control deviation         Temperature         Monitoring of dynamic control valve behavior (b.\DEVI)         Monitoring of dynamic control valve behavior (b.\DEVI)         Monitoring stiction (slipstick effect) (d.\STIC)         Deadband monitoring (E.\DEBA)         Monitoring of lower endstop (F.\ZERO)         Monitoring of lower limit temperature (H.\TMIN)         Monitoring of lower limit temperature (J.\TMAX)         Monitoring number of total strokes (L.\STRK)         Monitoring of average position value (P.\PAVG)         Pressure monitoring |   |
| z004skzd   SIPART PS2 🖌                                                                                                    | Online access 🖌 Dia                                           | gnosis Update 🖌   Identity Check 🖌 📃 🔤                                                                                                    | ) |

 $\Rightarrow$  The current data is loaded from the positioner. "Load in PG/PC..." is not required.

 $\Rightarrow$  The "Temperature" dialog shows the operating hours in the temperature range, divided into 9 temperature ranges.

#### Diagnostic values

#### 4.6 Counter

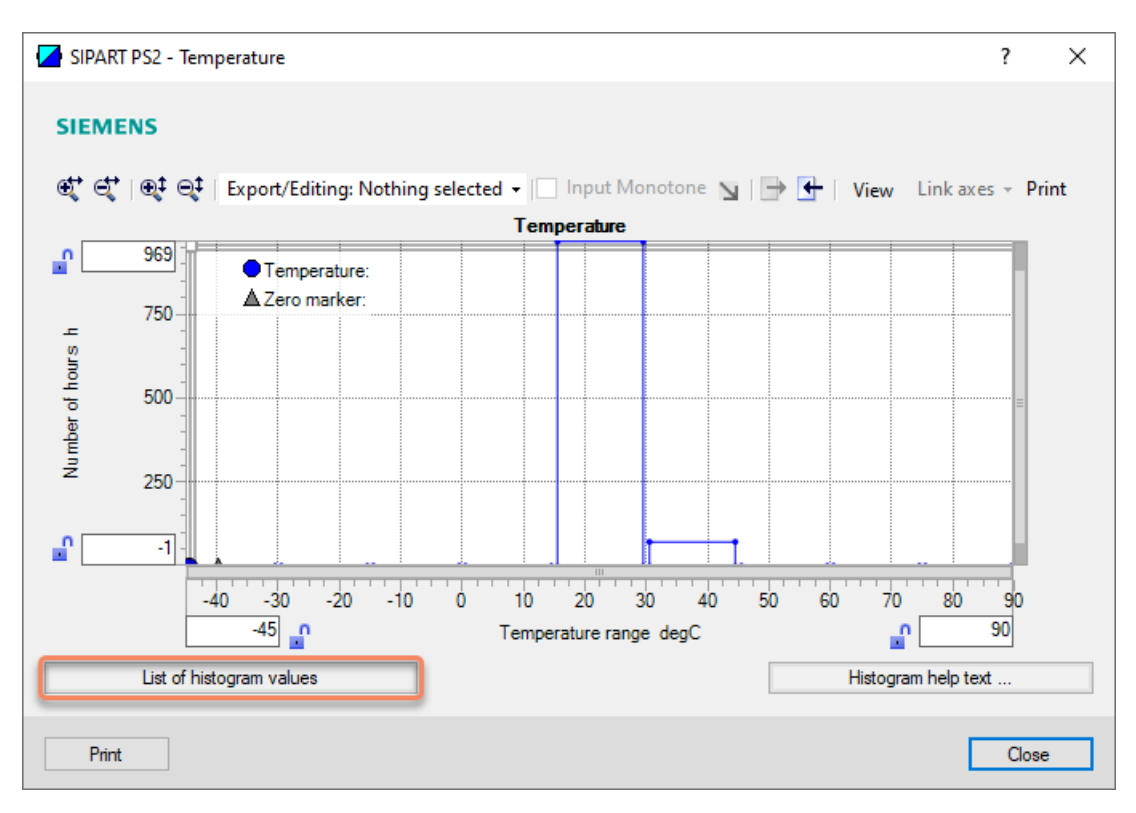

3. To display the number of operating hours in the temperature range numerically: Click the "List of histogram values" button.

| SIPART PS2 - List of histog | jram values | ?     | × |
|-----------------------------|-------------|-------|---|
|                             |             |       |   |
| List of histogram values:   |             |       |   |
| -40 degC30 degC             | 0           | h     |   |
| -30 degC15 degC             | 0           | h     |   |
| -15 degC 0 degC             | 0           | h     |   |
| 0 degC 15 degC              | 0           | h     |   |
| 15 degC 30 degC             | 968         | h     |   |
| 30 degC 45 degC             | 73          | h     |   |
| 45 degC 60 degC             | 0           | h     |   |
| 60 degC 75 degC             | 0           | h     |   |
| 75 degC 90 degC             | 0           | h     |   |
| <                           |             |       | > |
| Print                       |             | Close |   |

4. Close the dialog.

# 4.6.10 Switching cycles pneumatic block (42.VENT1 / 43.VENT2)

| Diagnostic values            | Cycles pneumati                                                                   | c block 1                                                                                                    |  |  |
|------------------------------|-----------------------------------------------------------------------------------|----------------------------------------------------------------------------------------------------|--|--|
|                              | Short designatio                                                                  | n: 42.VENT1                                                                                                    |  |  |
|                              | Cycles pneumati                                                                   | c block 2                                                                                                    |  |  |
|                              | Short designatio                                                                  | n: 43.VENT2                                                                                                    |  |  |
| Function                     | The counters add the pneumatic blo                                                | The counters add up the number of actuation processes and show the switching frequency of the pneumatic block. |  |  |
|                              | The pneumatic block of the positioner pressurizes and depressurizes the actuator. |                                                                                                    |  |  |
|                              | Single-acting a                                                                   | actuators:                                                                                                    |  |  |
|                              | – The diagno                                                                      | ostic value "42.VENT1" sums the pressurizing processes.                                                        |  |  |
|                              | – The diagno                                                                      | ostic value "43.VENT2" sums the depressurizing processes.                                                      |  |  |
|                              | Double-acting                                                                     | actuators:                                                                                                    |  |  |
|                              | – The diagno                                                                      | ostic value "42.VENT1" sums the pressurizing (Y2) with depressurizing (Y1).                                    |  |  |
|                              | – The diagno                                                                      | - The diagnostic value "43.VENT2" sums the pressurizing (Y1) with depressurizing (Y2).                         |  |  |
| Display range                | 0 4.29E9                                                                          |                                                                                                    |  |  |
| Communication                |                                                                                   |                                                                                                    |  |  |
| Cycles pneumatic block 1 (42 | 2.VENT1)                                                                          |                                                                                                    |  |  |
| SIMATIC PDM Export           | Name                                                                              | ps2_pill1                                                                                                    |  |  |
|                              | DisplayValue                                                                      | ≜ Value                                                                                                    |  |  |
| HART communication (read)    | Command                                                                           | #169                                                                                                    |  |  |
|                              | Response Data                                                                     | Bytes: 20 23                                                                                                   |  |  |
|                              |                                                                                   | Format: Unsigned-32                                                                                            |  |  |
| Cycles pneumatic block 2 (43 | 3.VENT2)                                                                          |                                                                                                    |  |  |
| SIMATIC PDM Export           | Name                                                                              | ps2_pill2                                                                                                    |  |  |
|                              | DisplayValue                                                                      | ≜ Value                                                                                                    |  |  |
| HART communication (read)    | Command                                                                           | #169                                                                                                    |  |  |
|                              | Response Data                                                                     | Bytes: 24 27                                                                                                   |  |  |
|                              |                                                                                   | Format: Unsigned-32                                                                                            |  |  |

# 4.6.11 Switching cycles pneumatic block, resettable (44.VEN1R / 45.VEN2R)

| Diagnostic values            | Cycles pneumati                      | c block 1, resettable                                                                                                    |  |  |
|------------------------------|--------------------------------------|----------------------------------------------------------------------------------------------------|--|--|
|                              | Short designatio                     | n: 44.VEN1R                                                                                                    |  |  |
|                              | Cycles pneumati                      | c block 2, resettable                                                                                                    |  |  |
|                              | Short designatio                     | n: 45.VEN2R                                                                                                    |  |  |
| Function                     | The counters total pneumatic block s | the number of actuation processes and show the switching frequency of the since the last reset of the diagnostic values 44.VEN1R and 45.VEN2R. |  |  |
|                              | The pneumatic bl                     | ock of the positioner pressurizes and depressurizes the actuator.                                                                              |  |  |
|                              | Single-acting                        | actuators:                                                                                                    |  |  |
|                              | – The diagno                         | ostic value "44.VEN1R" sums the pressurizing processes.                                                                                        |  |  |
|                              | – The diagno                         | ostic value "45.VEN2R" sums the depressurizing processes.                                                                                      |  |  |
|                              | Double-acting                        | actuators:                                                                                                    |  |  |
|                              | – The diagno                         | ostic value "44.VEN1R" sums the pressurizing (Y2) with depressurizing (Y1).                                                                    |  |  |
|                              | – The diagno                         | ostic value "45.VEN2R" sums the pressurizing (Y1) with depressurizing (Y2).                                                                    |  |  |
| Note                         | The diagnostic va                    | The diagnostic values can be reset.                                                                                                    |  |  |
|                              | Example applicati                    | Example application: Start a new counter after replacing the pneumatic block.                                                                  |  |  |
| Display range                | 0 4.29E9                             | 0 4.29E9                                                                                                    |  |  |
| Communication                |                                      |                                                                                                    |  |  |
| Cycles pneumatic block 1, re | settable (44.VEN1                    | R)                                                                                                    |  |  |
| SIMATIC PDM Export           | Name                                 | var_pill1_resettable                                                                                                    |  |  |
|                              | DisplayValue                         | ≜ Value                                                                                                    |  |  |
| HART communication (read)    | Command                              | #193                                                                                                    |  |  |
|                              | Response Data                        | Bytes: 4 7                                                                                                    |  |  |
|                              |                                      | Format: Unsigned-32                                                                                                    |  |  |
| Cycles pneumatic block 2, re | settable (45.VEN2                    | R)                                                                                                    |  |  |
| SIMATIC PDM Export           | Name                                 | var_pill2_resettable                                                                                                    |  |  |
|                              | DisplayValue                         | ≜ Value                                                                                                    |  |  |
| HART-communicationread       | Command                              | #193                                                                                                    |  |  |
|                              | Response Data                        | Bytes: 8 11                                                                                                    |  |  |
|                              |                                      | Format: Unsigned-32                                                                                                    |  |  |

### 4.6.12 Operating hours in the travel range WT00 to WT95 (49.WT00 ... 56.WT95)

| Diagnostic values         | Operating hours in                                                                                                    | position WT00 WT95                                                                                                    |                   |               |                                |  |
|---------------------------|----------------------------------------------------------------------------------------------------|----------------------------------------------------------------------------------------------------|-------------------|---------------|--------------------------------|--|
|                           | Short designation:                                                                                                    | 49.WT00 56.WT95                                                                                                    |                   |               |                                |  |
| Function                  | The diagnostic value positioner in "Autom                                                                                                    | The diagnostic values show how long a process valve was operated in which travel range by the positioner in "Automatic" mode. |                   |               |                                |  |
|                           | The positioner continuously registers the current position and updates the operating hours counter for the corresponding travel range every hour. This allows conclusions to be drawn about the operating conditions and an assessment of the control characteristics of the control circuit and the entire valve. |                                                                                                    |                   |               |                                |  |
| Note                      | The total travel range from 0 to 100% is divided into 8 or 20 travel ranges.                                                                                                    |                                                                                                    |                   |               |                                |  |
|                           | <ul> <li>With local operation and indication on the display: The diagnostic values "49.WT00" to "56.WT95" show the operating hours in the assigned 8 travel ranges.</li> <li>With Device Manager Software, e.g. SIMATIC PDM: The operating hours are displayed in 20 travel ranges.</li> </ul>                     |                                                                                                    |                   |               | tic values "49.WT00" to anges. |  |
|                           |                                                                                                    |                                                                                                    |                   |               | layed in                       |  |
| Display range             | ) 4.29E9                                                                                                    |                                                                                                    |                   |               |                                |  |
| Unit                      | h (hours)                                                                                                    |                                                                                                    |                   |               |                                |  |
| Communication             |                                                                                                    |                                                                                                    |                   |               |                                |  |
| SIMATIC PDM Export        | Control range in %                                                                                                    | Name                                                                                                    | Label             | DisplayValue  | Unit                           |  |
|                           | 05                                                                                                    | ps2_histogr_readback_0                                                                                                    | 05%               | ≜ Value       | h                              |  |
|                           |                                                                                                    |                                                                                                    |                   |               |                                |  |
|                           | 95 100                                                                                                    | ps2_histogr_readback_19                                                                                                    | 95 100 %          | ≜ Value       |                                |  |
| HART communication (read) | Command                                                                                                    | #174                                                                                                    |                   |               |                                |  |
|                           | Response Data                                                                                                    | Bytes: 0 59                                                                                                    | Histogram Value 1 | 20 (3 bytes e | each) in                       |  |
|                           |                                                                                                    | Format: Unsigned-24                                                                                                    | units of hours    |               |                                |  |

#### With local operation

The display shows the diagnostic values "49.WT00" to "56.WT95" show the operating hours in the assigned 8 travel ranges.

| Diagnostic<br>WTxx" | value "Operating hours in the travel range | Assigned travel range [%] |
|---------------------|--------------------------------------------|---------------------------|
| 49.WT00             | Travel range WT00                          | < 5                       |
| 50.WT05             | Travel range WT05                          | 5 9.9                     |
| 51.WT10             | Travel range WT10                          | 10 29.9                   |
| 52.WT30             | Travel range WT30                          | 30 49.9                   |
| 53.WT50             | Travel range WT50                          | 50 69.9                   |
| 54.WT70             | Travel range WT70                          | 70 89.9                   |
| 55.WT90             | Travel range WT90                          | 90 94.9                   |
| 56.WT95             | Travel range WT95                          | ≥ 95                      |

### With SIMATIC PDM: Display histogram and set "Operating hours in the travel range" to zero

#### Requirement

- The positioner has a HART communicator: SIPART PS2 6DR51.../6DR52...
- The installation of SIMATIC PDM as of version 9.0 is available.
- An object with the firmware version of the positioner is created in SIMATIC PDM.

#### Procedure

- 1. In SIMATIC PDM, open the object of the positioner, e.g. "SIPART PS2".
- 2. In the "Process Device Manager" editor in the "Diagnostics" menu, select the "Histograms > Position".

| SIPART PS2                                                                                                    |                                                                              |                                                                                                    | - 0                  | ×   |
|----------------------------------------------------------------------------------------------------|------------------------------------------------------------------------------|----------------------------------------------------------------------------------------------------|----------------------|-----|
| File Device View 🚺                                                                                                    | Diagnostics Maintenance Update diagnostics                                   | SIMATIC PDM V9.2 SP2                                                                                                    | Process Device Manag | jer |
| Image: Signature signature sinter signate signature signature sinter signature signature signat | Status<br>Trend charts<br>Histograms<br>KPI<br>Valve charts<br>Alarm logbook | ameter  Position  Control deviation  Temperature  Descriptor  Message  Date  Device  Manufacturer  Device Type  Order number  Serial number  Final Assembly Number  Hardware Revision  Fimware revision  EDD version |                      |     |
| z004skzd   SIPART PS2 🖌                                                                                                    | Online access 🖌 Diag                                                         | gnosis Update 🖌 🛛 Identity Check 🖌                                                                                                    |                      | O:  |

 $\Rightarrow$  The current data is loaded from the positioner. "Load in PG/PC..." is not required.

 $\Rightarrow$  The "Position" dialog shows the operating hours in the travel range divided into 20 travel ranges.

#### Diagnostic values

#### 4.6 Counter

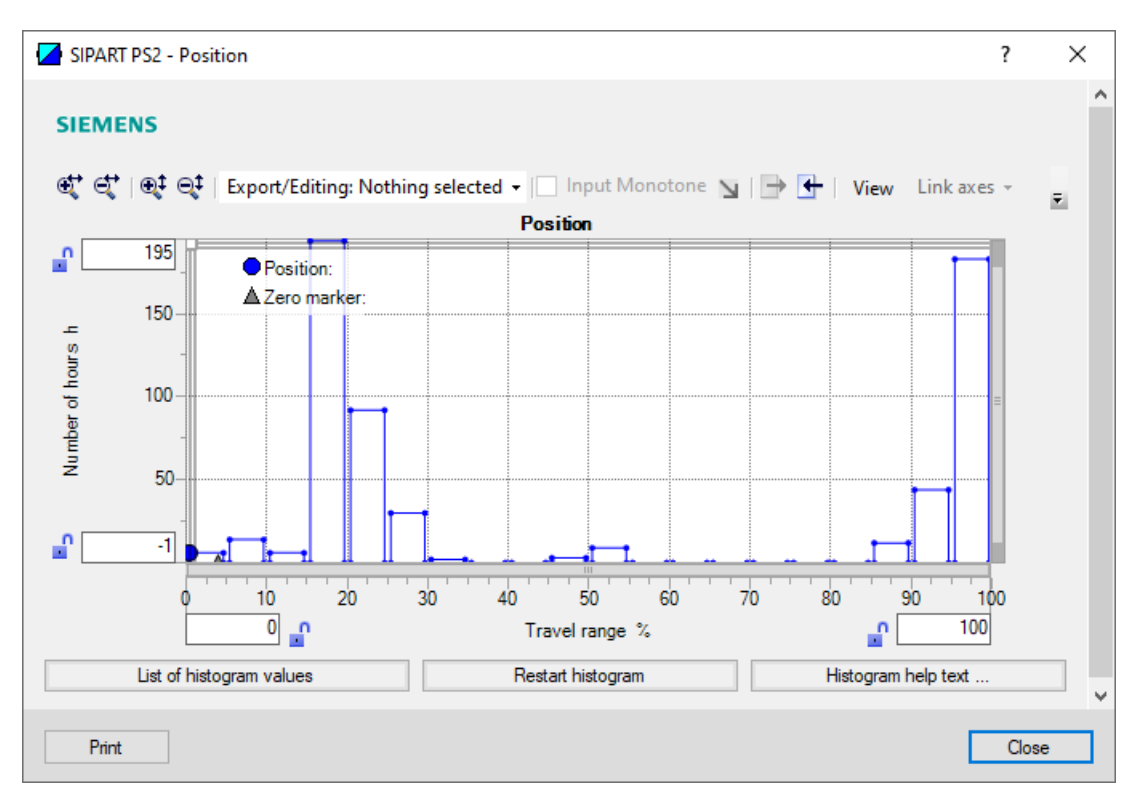

3. To display the number of operating hours in the travel range numerically: Click the "List of histogram values" button.

| SIPART PS2 - List of histogram values | ? ×           |
|---------------------------------------|---------------|
| 0 5 %: 6 <b>1</b> h 50                | 55 %: 9 🚛 h   |
| 5 - 10 %: 14 🚺 h 55 -                 | 60 %: 0 🚺 h   |
| 10 - 15 %: 6 🚺 h 60                   | 65 %: 0 🚺 h   |
| 15 - 20 %: 194 🚺 h 65 -               | 70 %: 0 🚺 h   |
| 20 - 25 %: 92 🚺 h 70                  | 75 %: 0 🚺 h   |
| 25 - 30 %: 30 🗱 h 75 -                | 80 %: 0 🚛 h   |
| 30 - 35 %: 2 🚺 h 80 -                 | 85 %: 0 🚛 h   |
| 35 - 40 %: 0 🚺 h 85                   | 90 %: 12 🚺 h  |
| 40 45 %: 0 🚺 h 90                     | 95 %: 44 🚺 h  |
| 45 50 %: 3 🚺 h 95                     | 100%: 183 🚺 h |
| Print                                 | Close         |

- 4. If necessary, set the operating hours counter to zero: In the "Position" dialog, click the "Restart histogram" button.
   ⇒ The operating hours counters for the control ranges in the positioner and in SIMATIC PDM are set to zero.
- 5. Close the dialog.

| Diagnostic value          | Violations of lower limit PZ, resettable                                                                                                    |                                  |  |
|---------------------------|----------------------------------------------------------------------------------------------------|----------------------------------|--|
|                           | Short designation: 64.N_MIN                                                                                                    |                                  |  |
| Function                  | If the supply pressure PZ exceeds the limit in the U5.PZMLL of the "Pressure monitoring" process diagnostics (U.\PRES) parameter, the event counter of the diagnostic value "64.N_MIN" is incremented. |                                  |  |
| Note                      | The diagnostic value can be reset at the same time as the "65.N_MAX" diagnostic value.                                                                                                    |                                  |  |
| Requirement               | The positioner has firmware version 5.02 or higher.                                                                                                    |                                  |  |
| Display range             | 0 99 999                                                                                                    |                                  |  |
| Communication             |                                                                                                    |                                  |  |
| SIMATIC PDM Export        | Name                                                                                                    | var_PZ_NoLimitUnderrunResettable |  |
|                           | DisplayValue                                                                                                    | ≜ Value                          |  |
| HART communication (read) | Command                                                                                                    | #200                             |  |
|                           | Response Data                                                                                                    | Bytes: 18 19                     |  |
|                           |                                                                                                    | Format: Unsigned-16              |  |

## 4.6.13 Violations of lower limit PZ, resettable (64.N\_MIN)

### 4.6.14 Violation of upper limit PZ, resettable (65.N\_MAX)

| Diagnostic value          | Violations of upper limit PZ, resettable                                                                                                    |                                 |  |
|---------------------------|----------------------------------------------------------------------------------------------------|---------------------------------|--|
|                           | Short designation: 65.N_MAX                                                                                                    |                                 |  |
| Function                  | If the supply pressure PZ exceeds the limit in the U6.PZMUL parameter of the "Pressure moni-<br>toring" process diagnostics (U.\PRES), the event counter of the diagnostic value "65.N_MAX" is<br>incremented. |                                 |  |
| Note                      | The diagnostic value can be reset at the same time as the "64.N_MIN" diagnostic value.                                                                                                    |                                 |  |
| Requirement               | The positioner has firmware version 5.02 or higher.                                                                                                    |                                 |  |
| Display range             | 0 99 999                                                                                                    |                                 |  |
| Communication             |                                                                                                    |                                 |  |
| SIMATIC PDM Export        | Name                                                                                                    | var_PZ_NoLimitOverrunResettable |  |
|                           | DisplayValue                                                                                                    | ≜ Value                         |  |
| HART communication (read) | Command                                                                                                    | #200                            |  |
|                           | Response Data                                                                                                    | Bytes: 20 21                    |  |
|                           |                                                                                                    | Format: Unsigned-16             |  |

## 4.6.15 Violation of limit Y1, resettable (66.N1MAX)

| Diagnostic value          | Violations of limit Y1, resettable                                                                                                    |                                 |  |
|---------------------------|----------------------------------------------------------------------------------------------------|---------------------------------|--|
|                           | Short designation: 66.N1MAX                                                                                                    |                                 |  |
| Function                  | If the actuating pressure Y1 exceeds the limit in the "U7.PCL" parameter of the "Pressure mon-<br>itoring" (U.\PRES) process diagnostics, the event counter of the diagnostic value "66.N1MAX"<br>is incremented. |                                 |  |
| Note                      | The diagnostic value can be reset.                                                                                                    |                                 |  |
| Requirement               | The positioner has firmware version 5.03 or higher.                                                                                                    |                                 |  |
| Display range             | 0 99 999                                                                                                    |                                 |  |
| Communication             |                                                                                                    |                                 |  |
| SIMATIC PDM Export        | Name                                                                                                    | var_P1_NoLimitReachedResettable |  |
|                           | DisplayValue                                                                                                    | ≜ Value                         |  |
| HART communication (read) | Command                                                                                                    | #200                            |  |
|                           | Response Data                                                                                                    | Bytes: 22 23                    |  |
|                           |                                                                                                    | Format: Unsigned-16             |  |

# 4.7 Maintenance information

### 4.7.1 Overview of maintenance information

| Diagnostic value maintenance informa-<br>tion | Short designation | Additional information                                         |
|-----------------------------------------------|-------------------|----------------------------------------------------------------|
| Determined actuator travel                    | 8.WAY             | Determined actuator travel (8.WAY) (Page 51)                   |
| Travel time UP (direction 100% position)      | 9.TUP             | Travel time UP (9.TUP) (Page 52)                               |
| Travel time DOWN (direction 0% position)      | 10.TDOWN          | Travel time DOWN (10.TDOWN) (Page 52)                          |
| Leakage test                                  | 11.LEAK           | Leakage test (11.LEAK) (Page 53)                               |
| Deadband UP (direction 100% position)         | 26.DBUP           | Deadband UP (26.DBUP) / Deadband DOWN (27.DBDN)                |
| Deadband DOWN (direction 0% position)         | 27.DBDN           | (Page 54)                                                      |
| Current temperature                           | 30.TEMP           | Current temperature (30.TEMP) (Page 55)                        |
| Minimum temperature (min/max pointer)         | 31.TMIN           | Minimum temperature (31.TMIN) / Maximum tempera-               |
| Maximum temperature (min/max pointer)         | 32.TMAX           | ture (32.TMAX) (Page 56)                                       |
| Setpoint current                              | 59.mA             | Setpoint current (59.mA) (Page 57)                             |
| Supply pressure PZ                            | 60.PZ             | Supply pressure PZ (60.PZ) (Page 58)                           |
| Actuating pressure Y1                         | 61.P1             | Actuating pressure Y1 (61.P1) (Page 60)                        |
| Actuating pressure Y2                         | 62.P2             | Actuating pressure Y2 (62.P2) (Page 62)                        |
| Maximum supply pressure PZ, resettable        | 63.PZMAX          | Maximum supply pressure PZ, resettable (63.PZMAX)<br>(Page 64) |

# 4.7.2 Determined actuator travel (8.WAY)

| Diagnostic value          | Determined actuator travel                                                                                                    |                                                                        |  |
|---------------------------|----------------------------------------------------------------------------------------------------|------------------------------------------------------------------------|--|
|                           | Short designatio                                                                                                    | n: 8.WAY                                                               |  |
| Function                  | The diagnostic va                                                                                                    | ue shows one of the following two values:                              |  |
|                           | • For rotary actuators, the angle of rotation of the positioner axis that was determined during initialization.                                |                                                                        |  |
|                           | For linear actu<br>Requirements                                                                                                    | ator, the stroke in mm.                                                |  |
|                           | - Use of the                                                                                                    | SIEMENS Standard mounting kit "35 mm lever arm" or "130 mm lever arm". |  |
|                           | <ul> <li>The setting in the "3.YWAY" application parameter corresponds to the mounti<br/>tion of the actuator pin on the lever arm.</li> </ul> |                                                                        |  |
| Display range             | 0 130                                                                                                    |                                                                        |  |
| Factory setting           | 0                                                                                                    |                                                                        |  |
| Unit                      | • Angle in °                                                                                                    |                                                                        |  |
|                           | • Stroke in mm                                                                                                    |                                                                        |  |
| Communication             | •                                                                                                    |                                                                        |  |
| SIMATIC PDM Export        | Name                                                                                                    | ps2_span_act                                                           |  |
|                           | DisplayValue                                                                                                    | ≜ Value                                                                |  |
| HART communication (read) | Command                                                                                                    | #128                                                                   |  |
|                           | Response Data                                                                                                    | Bytes: 38 41                                                           |  |
|                           |                                                                                                    | Format: Float                                                          |  |

## 4.7.3 Travel time UP (9.TUP)

| Diagnostic value          | Travel time UP                                                                                                    |                                                      |  |
|---------------------------|----------------------------------------------------------------------------------------------------|------------------------------------------------------|--|
|                           | Short designation: 9.TUP                                                                                                    |                                                      |  |
| Function                  | The diagnostic value shows the travel time of the actuator in the direction of 100% position determined during initialization. |                                                      |  |
| Note                      | During initialization                                                                                                    | on, the time between 17% and 83% travel is measured. |  |
|                           | The result extrapolated for 0% to 100% travel is accepted as the diagnostic value "Travel time OPEN".                          |                                                      |  |
| Display range             | 0 1 000                                                                                                    |                                                      |  |
| Unit                      | s (seconds)                                                                                                    |                                                      |  |
| Communication             |                                                                                                    |                                                      |  |
| SIMATIC PDM Export        | Name                                                                                                    | ps2_tup_act                                          |  |
|                           | DisplayValue                                                                                                    | ≜ Value                                              |  |
| HART communication (read) | Command                                                                                                    | #128                                                 |  |
|                           | Response Data                                                                                                    | Bytes: 4 7                                           |  |
|                           |                                                                                                    | Format: Float                                        |  |

# 4.7.4 Travel time DOWN (10.TDOWN)

| Diagnostic value          | Travel time DOWN                                                                                                    |                                                      |  |
|---------------------------|----------------------------------------------------------------------------------------------------|------------------------------------------------------|--|
|                           | Short designation: 10.TDOWN                                                                                                    |                                                      |  |
| Function                  | The diagnostic value shows the travel time of the actuator in the direction of the 0% position determined during initialization. |                                                      |  |
| Note                      | During initialization                                                                                                    | on, the time between 83% and 17% travel is measured. |  |
|                           | The result extrapolated for 100% to 0% travel is accepted as the diagnostic value "Travel time DOWN".                            |                                                      |  |
| Display range             | 01000                                                                                                    |                                                      |  |
| Unit                      | s (seconds)                                                                                                    |                                                      |  |
| Communication             |                                                                                                    |                                                      |  |
| SIMATIC PDM Export        | Name                                                                                                    | ps2_tdown_act                                        |  |
|                           | DisplayValue                                                                                                    | ≜ Value                                              |  |
| HART communication (read) | Command                                                                                                    | #128                                                 |  |
|                           | Response Data                                                                                                    | Bytes: 8 11                                          |  |
|                           |                                                                                                    | Format: Float                                        |  |

# 4.7.5 Leakage test (11.LEAK)

| Diagnosewert              | Leakage test                                                                                                 |                                          |                                                    |
|---------------------------|----------------------------------------------------------------------------------------------------|------------------------------------------|----------------------------------------------------|
|                           | Short designation: 11.LEAK                                                                                   |                                          |                                                    |
| Function                  | The diagnostic value shows the result of the last leakage test or starts the leakage test.                   |                                          |                                                    |
|                           | The leakage test o                                                                                           | letects pneumatic l                      | eaks in the actuator or in the piping.             |
| Note                      | This diagnostic va<br>→ Manual leakage                                                                       | lue can be used to<br>e test (Page 508). | start the leakage test as a maintenance diagnostic |
| Display options           | -                                                                                                    | The display has or                       | ne of the following causes:                        |
|                           |                                                                                                    | No leakage tes                           | st has been performed to date.                     |
|                           |                                                                                                    | The positioner                           | is not initialized.                                |
|                           |                                                                                                    | • The factory se<br>"50.PRST" was        | tting was restored with the application parameter  |
|                           | 0.0 100.0                                                                                                    | An existing test re                      | sult means one of the following possibilities:     |
|                           |                                                                                                    | • The leakage te                         | est was performed manually.                        |
|                           |                                                                                                    | • The leakage te                         | est was performed during initialization.           |
| Unit                      | %/minute                                                                                                    |                                          |                                                    |
|                           | Note: The value shows the change in actuator position in % during the duration of the 1-minute leakage test. |                                          |                                                    |
| Communication             |                                                                                                    |                                          |                                                    |
| SIMATIC PDM Export        | Name                                                                                                    | ps2_leakage_act                          |                                                    |
|                           | DisplayValue                                                                                                 | ≜ Value                                  |                                                    |
| HART communication (read) | Command                                                                                                    | #169                                     |                                                    |
|                           | Response Data                                                                                                | Byte: 32                                 | Leak Test state                                    |
|                           |                                                                                                    | Format: Enum                             |                                                    |
|                           |                                                                                                    | Bytes: 29 31                             | Leak Test value                                    |
|                           |                                                                                                    | Format: Float                            |                                                    |

# 4.7.6 Deadband UP (26.DBUP) / Deadband DOWN (27.DBDN)

| Diagnostic value          | Deadband UP                                                                                                    |                                                           |  |
|---------------------------|----------------------------------------------------------------------------------------------------|-----------------------------------------------------------|--|
|                           | Short designation: 26.DBUP                                                                                                    |                                                           |  |
|                           | Deadband DOWN                                                                                                    |                                                           |  |
|                           | Short designatio                                                                                                    | n: 27.DBDN                                                |  |
| Function                  | The diagnostic va                                                                                                    | lues show the deadband of the positioner as a percentage: |  |
|                           | "Deadband UP                                                                                                    | " (26.DBUP) in direction 100% position                    |  |
|                           | "Deadband DC                                                                                                    | WN" (27.DBDN) in direction 0% position                    |  |
| Note                      | The values either correspond to the manually set value of the application parameter "34.DEBA" or, if "34.DEBA" is set to "Auto", the value automatically adapted by the positioner. |                                                           |  |
| Display range             | 0.1 10.0                                                                                                    |                                                           |  |
| Unit                      | %                                                                                                    |                                                           |  |
| Communication             |                                                                                                    |                                                           |  |
| Deadband UP (26.DBUP)     |                                                                                                    |                                                           |  |
| SIMATIC PDM Export        | Name                                                                                                    | ps2_dead_up_act                                           |  |
|                           | DisplayValue                                                                                                    | ≜ Value                                                   |  |
| HART communication (read) | Command                                                                                                    | #169                                                      |  |
|                           | Response Data                                                                                                    | Bytes: 0 3                                                |  |
|                           |                                                                                                    | Format: Float                                             |  |
| Deadband DOWN (27.DBDN)   |                                                                                                    |                                                           |  |
| SIMATIC PDM Export        | Name                                                                                                    | ps2_dead_down_act                                         |  |
|                           | DisplayValue                                                                                                    | ≜ Value                                                   |  |
| HART communication (read) | Command                                                                                                    | #169                                                      |  |
|                           | Response Data                                                                                                    | Bytes: 4 7                                                |  |
|                           |                                                                                                    | Format: Float                                             |  |

# 4.7.7 Current temperature (30.TEMP)

| Diagnostic value            | Current temperature                                                             |                                                                                                   |  |
|-----------------------------|---------------------------------------------------------------------------------|---------------------------------------------------------------------------------------------------|--|
|                             | Short designation: 30.TEMP                                                      |                                                                                                   |  |
| Function                    | The diagnostic value shows the current temperature in the positioner enclosure. |                                                                                                   |  |
| Note                        | The temperat                                                                    | ure sensor is located in the enclosure on the electronics board.                                  |  |
|                             | • In order to sw the display.                                                   | itch over the temperature display between °C and °F: Press the $\underline{\mathbb{A}}$ button on |  |
| Display range               | -50 100                                                                         | °C                                                                                                |  |
|                             | -58 212                                                                         | °F                                                                                                |  |
| Unit                        | • °C                                                                            |                                                                                                   |  |
|                             | • °F                                                                            |                                                                                                   |  |
| Communication               |                                                                                 |                                                                                                   |  |
| Current temperature (30.TE  | MP)                                                                             |                                                                                                   |  |
| SIMATIC PDM Export          | Name                                                                            | ps2_temp                                                                                          |  |
|                             | DisplayValue                                                                    | ≜ Value                                                                                           |  |
|                             | Unit                                                                            | l ≙ Unit                                                                                          |  |
| HART communication (read)   | Command                                                                         | #169                                                                                              |  |
|                             | Response Data                                                                   | Bytes: 38 41                                                                                      |  |
|                             |                                                                                 | Format: Float                                                                                     |  |
| Temperature unit (H1/J1.TUN | Temperature unit (H1/J1.TUNIT)                                                  |                                                                                                   |  |
| SIMATIC PDM Export          | Name                                                                            | ps2_unit_temp_code                                                                                |  |
|                             | DisplayValue                                                                    | • °C                                                                                              |  |
|                             |                                                                                 | • °F                                                                                              |  |
| HART communication (read)   | Command                                                                         | #169                                                                                              |  |
|                             | Response Data                                                                   | Byte: 37                                                                                          |  |
|                             |                                                                                 | Format: Enum                                                                                      |  |

## 4.7.8 Minimum temperature (31.TMIN) / Maximum temperature (32.TMAX)

| Diagnostic value               | Minimum temperature                 |                                                                                                    |  |
|--------------------------------|-------------------------------------|----------------------------------------------------------------------------------------------------|--|
|                                | Short designation: 31.TMIN          |                                                                                                    |  |
|                                | Maximum temperature                 |                                                                                                    |  |
|                                | Short designation: 32.TMAX          |                                                                                                    |  |
| Function                       | The minimum tem<br>ously determined | perature and the maximum temperature inside the enclosure are continu-<br>and stored in the manner of a drag indicator. |  |
| Note                           | • To change the display.            | temperature display between °C and °F to switch: Press the <u>A</u> button on the                                       |  |
|                                | The determine                       | d values can only be reset in the factory.                                                                              |  |
| Display range                  | -50 100                             | °C                                                                                                    |  |
|                                | -58 212                             | °F                                                                                                    |  |
| Unit                           | • °C                                |                                                                                                    |  |
|                                | • °F                                |                                                                                                    |  |
| Communication                  |                                     |                                                                                                    |  |
| Minimum temperature (31.T      | MIN)                                |                                                                                                    |  |
| SIMATIC PDM Export             | Name                                | ps2_tmin                                                                                                    |  |
|                                | DisplayValue                        | ≜ Value                                                                                                    |  |
| HART communication (read)      | Command                             | #169                                                                                                    |  |
|                                | Response Data                       | Bytes: 42 45                                                                                                    |  |
|                                |                                     | Format: Float                                                                                                    |  |
| Maximum temperature (32.)      | MAX)                                |                                                                                                    |  |
| SIMATIC PDM Export             | Name                                | ps2_tmax                                                                                                    |  |
|                                | DisplayValue                        | ≜ Value                                                                                                    |  |
| HART communication (read)      | Command                             | #169                                                                                                    |  |
|                                | Response Data                       | Bytes: 46 49                                                                                                    |  |
|                                |                                     | Format: Float                                                                                                    |  |
| Temperature unit (H1/J1.TUNIT) |                                     |                                                                                                    |  |
| SIMATIC PDM Export             | Name                                | ps2_unit_temp_code                                                                                                    |  |
|                                | DisplayValue                        | • °C                                                                                                    |  |
|                                |                                     | • °F                                                                                                    |  |
| HART communication (read)      | Command                             | #169                                                                                                    |  |
|                                | Response Data                       | Byte: 37                                                                                                    |  |
|                                |                                     | Format: Enum                                                                                                    |  |

# 4.7.9 Setpoint current (59.mA)

| Diagnostic value                                               | Setpoint current                                                                            |  |
|----------------------------------------------------------------|---------------------------------------------------------------------------------------------|--|
|                                                                | Short designation: 59.mA                                                                    |  |
| Function                                                       | The diagnostic value shows the current setpoint current measured at the analog input in mA. |  |
| Display range                                                  | 0.0 22.0                                                                                    |  |
| Unit                                                           | mA                                                                                          |  |
| Communication                                                  |                                                                                             |  |
| The value is only shown on the display and cannot be exported. |                                                                                             |  |

## 4.7.10 Supply pressure PZ (60.PZ)

| Diagnostic value           | Supply pressure PZ<br>Short designation: 60.PZ             |                                                                                                    |  |
|----------------------------|------------------------------------------------------------|----------------------------------------------------------------------------------------------------|--|
|                            |                                                            |                                                                                                    |  |
| Function                   | The diagnostic value shows the current supply pressure PZ. |                                                                                                    |  |
| Note                       | The differential pr                                        | essure between the ambient pressure and the input PZ is measured.                                              |  |
|                            | If there is no supp                                        | ly pressure, the displayed value should be approximately "0".                                                  |  |
|                            | Depending on the<br>sensors may devia                      | positioner's operating altitude above sea level, the zero point of the pressure<br>ate and must be calibrated. |  |
| Requirement                | The positioner                                             | r has pressure sensors (-Z P01 or P02 option).                                                                 |  |
|                            | "Pressure mon                                              | itoring" (U.\PRES) is activated.                                                                               |  |
| Display range              | 0 9.999                                                    | bar                                                                                                    |  |
|                            | 0 0.999                                                    | MPa                                                                                                    |  |
|                            | 0 145.00                                                   | psi                                                                                                    |  |
| Unit                       | • bar                                                      | The unit is defined in the "U1.PUNIT" parameter of "Pressure monitoring"                                       |  |
|                            | • MPa                                                      | (U.\PRES).                                                                                                    |  |
|                            | • psi                                                      |                                                                                                    |  |
| Communication              |                                                            |                                                                                                    |  |
| Supply pressure PZ (60.PZ) |                                                            |                                                                                                    |  |
| SIMATIC PDM Export         | Name                                                       | var_PZ_value                                                                                                   |  |
|                            | DisplayValue                                               | ≜ Value                                                                                                    |  |
| HART communication (read)  | Command                                                    | #200                                                                                                    |  |
|                            | Response Data                                              | Bytes 2 5                                                                                                    |  |
|                            |                                                            | Format: Float                                                                                                  |  |
| Pressure unit (U1.PUNIT)   |                                                            |                                                                                                    |  |
| SIMATIC PDM Export         | Name                                                       | var_pressureUnit                                                                                               |  |
|                            | DisplayValue                                               | • bar                                                                                                    |  |
|                            |                                                            | • MPa                                                                                                    |  |
|                            |                                                            | • psi                                                                                                    |  |
| HART communication (read)  | Command                                                    | #200                                                                                                    |  |
|                            | Response Data                                              | Byte: 1                                                                                                    |  |
|                            |                                                            | Format: Enum                                                                                                   |  |

### Calibrate zero point

#### Requirement

- The positioner is depressurized.
- The displayed pressure deviation is in the following range:
  - -0.500 ... 0.500 bar
  - -0.050 ... 0.050 MPa
  - -72.51 ... 72.51 psi

#### Procedure

- 1. Switch the positioner to "Diagnostics" mode by pressing the 3 buttons on the display  $\bigcirc \bigtriangleup$ simultaneously for at least 2 seconds.
- 2. Select the diagnostic value "60.PZ".
- 3. Press the  $\underline{A}$  button for at least 5 seconds and the display will show "rESEt".  $\Rightarrow$  If "0" is displayed, the calibration was successful.

  - $\Rightarrow$  If "notoL" the calibration was not successful due to excessive pressure deviation.

## 4.7.11 Actuating pressure Y1 (61.P1)

| Diagnostic value             | Actuating pressure Y1<br>Short designation: 61.P1                                                                                            |                                                                          |  |
|------------------------------|----------------------------------------------------------------------------------------------------|--------------------------------------------------------------------------|--|
|                              |                                                                                                    |                                                                          |  |
| Function                     | Shows the current actuating pressure Y1.                                                                                                    |                                                                          |  |
| Note                         | The differential pr                                                                                                    | essure between the ambient pressure and the output Y1 is measured.       |  |
|                              | If there is no actu                                                                                                    | ating pressure, the displayed value should be approximately "0".         |  |
|                              | Depending on the positioner's operating altitude above sea level, the zero point of the press<br>sensors may deviate and must be calibrated. |                                                                          |  |
| Requirement                  | The positioner                                                                                                    | r has pressure sensors (-Z PO2 option).                                  |  |
|                              | "Pressure mor                                                                                                    | itoring" (U.\PRES) is activated.                                         |  |
| Display range                | 0 9.999                                                                                                    | bar                                                                      |  |
|                              | 0 0.999                                                                                                    | MPa                                                                      |  |
|                              | 0 145.00                                                                                                    | psi                                                                      |  |
| Unit                         | • bar                                                                                                    | The unit is defined in the "U1.PUNIT" parameter of "Pressure monitoring" |  |
|                              | • MPa                                                                                                    | (U.\PRES).                                                               |  |
|                              | • psi                                                                                                    |                                                                          |  |
| Communication                |                                                                                                    |                                                                          |  |
| Actuating pressure Y1 (61.P1 | )                                                                                                    |                                                                          |  |
| SIMATIC PDM Export           | Name                                                                                                    | var_P1_value                                                             |  |
|                              | DisplayValue                                                                                                    | ≜ Value                                                                  |  |
| HART communication (read)    | Command                                                                                                    | #200                                                                     |  |
|                              | Response Data                                                                                                    | Bytes 6 9                                                                |  |
|                              |                                                                                                    | Format: Float                                                            |  |
| Pressure unit (U1.PUNIT)     |                                                                                                    |                                                                          |  |
| SIMATIC PDM Export           | Name                                                                                                    | var_pressureUnit                                                         |  |
|                              | DisplayValue                                                                                                    | • bar                                                                    |  |
|                              |                                                                                                    | • MPa                                                                    |  |
|                              |                                                                                                    | • psi                                                                    |  |
| HART communication (read)    | Command                                                                                                    | #200                                                                     |  |
|                              | Response Data                                                                                                    | Byte: 1                                                                  |  |
|                              |                                                                                                    | Format: Enum                                                             |  |

### Calibrate zero point

#### Requirement

- The positioner is depressurized.
- The displayed pressure deviation is in the following range:
  - -0.500 ... 0.500 bar
  - -0.050 ... 0.050 MPa
  - -72.51 ... 72.51 psi

#### Procedure

- 1. Switch the positioner to "Diagnostics" mode by pressing the 3 buttons on the display  $\bigcirc \bigtriangleup$ simultaneously for at least 2 seconds.
- 2. Select the diagnostic value "61.P1".
- 3. Press the  $\underline{A}$  button for at least 5 seconds and the display will show "rESEt".  $\Rightarrow$  If "0" is displayed, the calibration was successful.

 $\Rightarrow$  If "notoL" was displayed, the calibration was not successful due to excessive pressure deviation.

## 4.7.12 Actuating pressure Y2 (62.P2)

| Diagnostic value             | Actuating pressure Y2                                                                                                    |                                                                          |  |
|------------------------------|----------------------------------------------------------------------------------------------------|--------------------------------------------------------------------------|--|
|                              | Short designation: 62.P2                                                                                                    |                                                                          |  |
| Function                     | The diagnostic value shows the current actuating pressure Y2 value.                                                                          |                                                                          |  |
| Note                         | The differential pr                                                                                                    | essure between the ambient pressure and the output Y2 is measured.       |  |
|                              | If there is no actu                                                                                                    | ating pressure, the displayed value should be approximately "0".         |  |
|                              | Depending on the positioner's operating altitude above sea level, the zero point of the pressure sensors may deviate and must be calibrated. |                                                                          |  |
| Requirement                  | The positioner                                                                                                    | r is double-acting.                                                      |  |
|                              | The positioner                                                                                                    | r has pressure sensors (-Z PO2 option).                                  |  |
|                              | "Pressure mon                                                                                                    | itoring" (U.\PRES) is activated.                                         |  |
| Display range                | 0 9.999                                                                                                    | bar                                                                      |  |
|                              | 0 0.999                                                                                                    | MPa                                                                      |  |
|                              | 0 145.00                                                                                                    | psi                                                                      |  |
| Unit                         | • bar                                                                                                    | The unit is defined in the "U1.PUNIT" parameter of "Pressure monitoring" |  |
|                              | • MPa                                                                                                    | (U.\PRES).                                                               |  |
|                              | • psi                                                                                                    |                                                                          |  |
| Communication                |                                                                                                    |                                                                          |  |
| Actuating pressure Y2 (62.P2 | 2)                                                                                                    |                                                                          |  |
| SIMATIC PDM Export           | Name                                                                                                    | var_P2_value                                                             |  |
|                              | DisplayValue                                                                                                    | ≜ Value                                                                  |  |
| HART communication (read)    | Command                                                                                                    | #200                                                                     |  |
|                              | Response Data                                                                                                    | Bytes 10 13                                                              |  |
|                              |                                                                                                    | Format: Float                                                            |  |
| Pressure unit (U1.PUNIT)     |                                                                                                    |                                                                          |  |
| SIMATIC PDM Export           | Name                                                                                                    | var_pressureUnit                                                         |  |
|                              | DisplayValue                                                                                                    | • bar                                                                    |  |
|                              |                                                                                                    | • MPa                                                                    |  |
|                              |                                                                                                    | • psi                                                                    |  |
| HART communication (read)    | Command                                                                                                    | #200                                                                     |  |
|                              | Response Data                                                                                                    | Byte: 1                                                                  |  |
|                              |                                                                                                    | Format: Enum                                                             |  |

### Calibrate zero point

#### Requirement

- The positioner is depressurized.
- The displayed pressure deviation is in the following range:
  - -0,500 ... 0,500 bar
  - -0,050 ... 0,050 MPa
  - -72,51 ... 72,51 psi

#### Procedure

- 1. Switch the positioner to "Diagnostics" mode by pressing the 3 buttons on the display  $\bigcirc \bigtriangleup$ simultaneously for at least 2 seconds.
- 2. Select the diagnostic value "62.P2".
- 3. Press the  $\underline{A}$  button for at least 5 seconds and the display will show "rESEt".  $\Rightarrow$  If "0" is displayed, the calibration was successful.

 $\Rightarrow$  If "notoL" was displayed, the calibration was not successful due to excessive pressure deviation.

### 4.7.13 Maximum supply pressure PZ, resettable (63.PZMAX)

| Diagnostic value          | Maximum supply pressure PZ, resettable<br>Short designation: 63.PZMAX |                                                                          |  |
|---------------------------|-----------------------------------------------------------------------|--------------------------------------------------------------------------|--|
|                           |                                                                       |                                                                          |  |
| Function                  | The supply pressure PZ is continuously monitored.                     |                                                                          |  |
|                           | The highest measured value is displayed as the diagnostic value.      |                                                                          |  |
| Note                      | The diagnostic va                                                     | lue can be reset.                                                        |  |
| Condition                 | The positioner ha                                                     | s pressure sensors (-Z PO1 or PO2 option).                               |  |
| Display range             | 0 9.999                                                               | bar                                                                      |  |
|                           | 0 0.999                                                               | MPa                                                                      |  |
|                           | 0 145.00                                                              | psi                                                                      |  |
| Unit                      | • bar                                                                 | The unit is defined in the "U1.PUNIT" parameter of "Pressure monitoring" |  |
|                           | • MPa                                                                 | (U.\PRES).                                                               |  |
|                           | • psi                                                                 |                                                                          |  |
| Communication             |                                                                       |                                                                          |  |
| Maximum supply pressure P | Z, resettable (63.                                                    | PZMAX)                                                                   |  |
| SIMATIC PDM Export        | Name                                                                  | var_PZ_MaxPointerResettable                                              |  |
|                           | DisplayValue                                                          | ≜ Value                                                                  |  |
| HART communication (read) | Command                                                               | #200                                                                     |  |
|                           | Response Data                                                         | Bytes: 14 17                                                             |  |
|                           |                                                                       | Format: Float                                                            |  |
| Pressure unit (U1.PUNIT)  |                                                                       |                                                                          |  |
| SIMATIC PDM Export        | Name                                                                  | var_pressureUnit                                                         |  |
|                           | DisplayValue                                                          | • bar                                                                    |  |
|                           |                                                                       | • MPa                                                                    |  |
|                           |                                                                       | • psi                                                                    |  |
| HART communication (read) | Command                                                               | #200                                                                     |  |
|                           | Response Data                                                         | Byte: 1                                                                  |  |
|                           |                                                                       | Format: Enum                                                             |  |

## 4.8 Values for process diagnostics

### 4.8.1 Overview of values for process diagnostics

These diagnostic values show the status and the current measured values of the process diagnostics.

| Process diagnostics for monitoring                                         | Diagnostic value                               | Short desig-<br>nation | Additional information                                         |
|----------------------------------------------------------------------------|------------------------------------------------|------------------------|----------------------------------------------------------------|
| Partial Stroke Test<br>for SIPART PS2                                      | PST status / Measured time                     | 12.PST                 | PST status / Measured time (12.PST)<br>(Page 68)               |
| without pressure     sensors                                               | Time since last Partial Stroke Test            | 13.PRPST               | Time since last partial stroke test (13.PRPST)<br>(Page 70)    |
| • with Z P01 option                                                        | Time until next Partial Stroke Test            | 14.NXPST               | Time until next Partial Stroke Test (14.NXPST)<br>(Page 70)    |
| Partial Stroke Test                                                        | PST status                                     | 12.PST                 | PST status (12.PST) (Page 69)                                  |
| (pressure sensor-sup-<br>ported)                                           | Time since last Partial Stroke Test            | 13.PRPST               | Time since last partial stroke test (13.PRPST)<br>(Page 70)    |
| for SIPART PS2 with op-<br>tion -Z PO2                                     | Time until next Partial Stroke Test            | 14.NXPST               | Time until next Partial Stroke Test (14.NXPST)<br>(Page 70)    |
| Dynamic response                                                           | Dynamic control valve behavior                 | 15.DEVI                | Dynamic control valve behavior (15.DEVI)<br>(Page 71)          |
| Leakage and compen-                                                        | Pneumatic leakage                              | 16.ONLK                | Pneumatic leakage (16.ONLK) (Page 71)                          |
| sation (without pres-<br>sure sensors)                                     | Length of the leakage compensa-<br>tion pulses | 57.LCPUL               | Length of the leakage compensation pulses (57.LCPUL) (Page 78) |
|                                                                            | Period of the leakage compensation pulses      | 58.LCPER               | Length of the leakage compensation pulses (58.LCPER) (Page 78) |
| Leakage                                                                    | +/- Leakage at Y1                              | 67.LMY1                | +/- leakage at Y1 (67.LMY1) (Page 86)                          |
| (pressure sensor-sup-<br>ported)<br>for SIPART PS2with op-<br>tion -7 P02) | +/- Leakage at Y2                              | 68.LMY2                | +/- leakage at Y2 (68.LMY2) (Page 87)                          |
|                                                                            | Maximum positive leakage at Y1                 | 69.LMUY1               | Maximum positive leakage at Y1 (69.LMUY1)<br>(Page 88)         |
|                                                                            | Maximum positive leakage at Y2                 | 70.LMUY2               | Maximum positive leakage at Y2 (70.LMUY2)<br>(Page 89)         |
|                                                                            | Maximum negative leakage at Y1                 | 71.LMDY1               | Maximum negative leakage at Y1<br>(71.LMDY1) (Page 90)         |
|                                                                            | Maximum negative leakage at Y2                 | 72.LMDY2               | Maximum negative leakage at Y2<br>(72.LMDY2) (Page 91)         |
| Stiction                                                                   | Stiction (slipstick effect)                    | 17.STIC                | Stiction (slipstick effect) (17.STIC) (Page 72)                |
| Deadband                                                                   | Deadband UP                                    | 26.DBUP                | Deadband UP (26.DBUP) / Deadband DOWN                          |
|                                                                            | Deadband DOWN                                  | 27.DBDN                | (27.DBDN) (Page 75)                                            |
| 0% endstop                                                                 | Lower endstop (0% position)                    | 18.ZERO                | Endstop 0% position (18.ZERO) (Page 72)                        |
| 100% endstop                                                               | Upper endstop (100% position)                  | 19.OPEN                | Endstop 100% position (19.OPEN) (Page 73)                      |
| Temperature                                                                | Current temperature                            | 30.TEMP                | Current temperature (30.TEMP) (Page 76)                        |
|                                                                            | Minimum temperature                            | 31.TMIN                | Minimum temperature (31.TMIN) / Maximum                        |
|                                                                            | Maximum temperature                            | 32.TMAX                | temperature (32.TMAX) (Page 77)                                |
| Total strokes                                                              | 100% stroke                                    | 1.STRKS                | 100%- stroke (1.STRKS) (Page 66)                               |
| Direction reversal                                                         | Direction reversal                             | 2.CHDIR                | Change of direction (2.CHDIR) (Page 66)                        |
| Average value of posi-<br>tion                                             | Average value of position                      | 20.PAVG                | Average position value (20.PAVG) (Page 74)                     |

Additional information on the process diagnostics  $\rightarrow$  Process diagnostics (Page 93).

| Process diagnostics for monitoring         | Diagnostic value                              | Short desig-<br>nation | Additional information                                           |
|--------------------------------------------|-----------------------------------------------|------------------------|------------------------------------------------------------------|
| Supply pressure PZ                         | Supply pressure PZ                            | 60.PZ                  | Supply pressure PZ (60.PZ) (Page 79)                             |
| for SIPART PS2with op-<br>tion -Z P01/P02) | Maximum supply pressure PZ, reset-<br>table   | 63.PZMAX               | Maximum supply pressure PZ, resettable<br>(63.PZMAX) (Page 83)   |
|                                            | Violations of lower limit PZ, resetta-<br>ble | 64.N_MIN               | Violations of lower limit PZ, resettable<br>(64.N_MIN) (Page 84) |
|                                            | Violation of upper limit PZ, resetta-<br>ble  | 65.N_MAX               | Violation of upper limit PZ, resettable<br>(65.N_MAX) (Page 84)  |
| Actuating pressure Y1                      | Actuating pressure Y1                         | 61.P1                  | Actuating pressure Y1 (61.P1) (Page 81)                          |
| for SIPART PS2with op-<br>tion -Z PO2)     | Exceeded limit Y1, resettable                 | 66.N1MAX               | Violation of limit Y1, resettable (66.N1MAX)<br>(Page 85)        |

### 4.8.2 100%- stroke (1.STRKS)

| Diagnostic value          | 100% strokes                                                                                                    |                                                                                                    |  |  |
|---------------------------|----------------------------------------------------------------------------------------------------|----------------------------------------------------------------------------------------------------|--|--|
|                           | Short designation: 1.STRKS                                                                                          |                                                                                                    |  |  |
| Function                  | The counter adds                                                                                                    | up the movements of the actuator and shows the number of total strokes.                             |  |  |
|                           | A total stroke is de to 0%.                                                                                         | A total stroke is defined as the distance between the position 0% to 100% and back from 100% to 0%. |  |  |
|                           | Partial strokes are totaled in the counter. The total 200% movement is counted as 1 stroke in the diagnostic value. |                                                                                                    |  |  |
| Note                      | The diagnostic value can be reset.                                                                                  |                                                                                                    |  |  |
| Display range             | 0 4.29E9                                                                                                    |                                                                                                    |  |  |
| Communication             |                                                                                                    |                                                                                                    |  |  |
| SIMATIC PDM Export        | Name                                                                                                    | ps2_lift_int                                                                                        |  |  |
|                           | DisplayValue                                                                                                    | ≜ Value                                                                                             |  |  |
| HART communication (read) | Command #169                                                                                                    |                                                                                                    |  |  |
|                           | Response Data                                                                                                    | Bytes: 16 19                                                                                        |  |  |
|                           |                                                                                                    | Format: Unsigned-32                                                                                 |  |  |

# 4.8.3 Change of direction (2.CHDIR)

| Diagnostic value   | Direction changes                                                                                              |            |  |
|--------------------|----------------------------------------------------------------------------------------------------|------------|--|
|                    | Short designatio                                                                                               | n: 2.CHDIR |  |
| Function           | During operation, the counter records and totals every change of direction with a movement greater than 0.25%. |            |  |
| Note               | The diagnostic value can be reset.                                                                             |            |  |
| Display range      | 0 4.29E9                                                                                                    |            |  |
| Communication      |                                                                                                    |            |  |
| SIMATIC PDM Export | Name ps2_number_dirchange                                                                                      |            |  |
|                    | DisplayValue                                                                                                   | ≜ Value    |  |

| Diagnostic value          | Direction changes |                     |
|---------------------------|-------------------|---------------------|
|                           | Short designatio  | n: 2.CHDIR          |
| HART communication (read) | Command           | #169                |
|                           | Response Data     | Bytes: 12 15        |
|                           |                   | Format: Unsigned-32 |

# 4.8.4 PST status / Measured time (12.PST)

| Diagnostic value                        | Status PST / Measured time                                                                                                    |                                                                                                    |  |
|-----------------------------------------|----------------------------------------------------------------------------------------------------|----------------------------------------------------------------------------------------------------|--|
|                                         | Short designation: 12.PST                                                                                                    |                                                                                                    |  |
| Function                                | <ul><li>The diagnostic value shows one of the following values:</li><li>Status of the last Partial Stroke Tests (PST)</li><li>If PST is successful: The measured time</li></ul> |                                                                                                    |  |
|                                         |                                                                                                    |                                                                                                    |  |
|                                         |                                                                                                    |                                                                                                    |  |
| Note                                    | The PST can be started manually with this diagnostic value $\rightarrow$ With local operation: Run PST (Page 130).                                                              |                                                                                                    |  |
|                                         | Requirement for F                                                                                                    | PST:                                                                                                    |  |
|                                         | Successful PST ref<br>(Page 125)                                                                                                    | erence run $\rightarrow$ With local operation: Configure PST and execute reference run                                                        |  |
| Status messages at the start of the PST | notoL                                                                                                    | No Tolerance: The actuator is outside the defined "Start position" (A1.STPOS) $\pm$ "Start tolerance" (A2.STTOL). The PST does not start.     |  |
|                                         | Strt                                                                                                    | Start: After 5 seconds, manual PST is started.                                                                                                |  |
|                                         | WAIt                                                                                                    | Wait: The PST is being executed.                                                                                                    |  |
| Status/display options                  | OFF                                                                                                    | The PST function is deactivated.                                                                                                    |  |
|                                         | C-ERR                                                                                                    | Configuration error:                                                                                                    |  |
|                                         |                                                                                                    | PST cannot be started.                                                                                                    |  |
|                                         |                                                                                                    | • The settings in the parameters "Start position" (A1.STPOS), "Stroke height" (A3.STRKH) and "Stroke direction" (A4.STRKD) are not plausible. |  |
|                                         | FdIni                                                                                                    | Failed PST Initialization: The PST reference run has failed.                                                                                  |  |
|                                         | norEF                                                                                                    | The PST reference run has not yet been performed.                                                                                             |  |
|                                         | notSt                                                                                                    | No Test: The PST has not yet been performed                                                                                                   |  |
|                                         | ###.#                                                                                                    | Measured travel time (stroke time) of the PST in seconds.                                                                                     |  |
|                                         |                                                                                                    | The last PST was successfully executed.                                                                                                    |  |
|                                         | SdtSt                                                                                                    | Stopped Test: The last PST was interrupted.                                                                                                   |  |
|                                         | FdtSt                                                                                                    | Failed Test: The last PST failed.                                                                                                    |  |
| Factory setting                         | OFF                                                                                                    |                                                                                                    |  |
| Communication                           | T                                                                                                    |                                                                                                    |  |
| SIMATIC PDM Export                      | Name                                                                                                    | ps2_pst_current_val                                                                                                    |  |
|                                         | Label                                                                                                    | Measured stroke time (12.PST)                                                                                                    |  |
|                                         | DisplayValue                                                                                                    | ≜ Value, e.g. "0.69"                                                                                                    |  |
| HART communication (read)               | Command                                                                                                    | #171                                                                                                    |  |
|                                         | Response Data                                                                                                    | Bytes: 0 11                                                                                                    |  |
|                                         |                                                                                                    | Format and meaning: $\rightarrow$ Via HART communication: Read out diagnostic results (Page 135)                                              |  |

# 4.8.5 PST status (12.PST)

| Diagnostic value                        | Status PST                                                                                           |                                                                                                    |  |
|-----------------------------------------|----------------------------------------------------------------------------------------------------|----------------------------------------------------------------------------------------------------|--|
|                                         | Short designation: 12.PST                                                                            |                                                                                                    |  |
| Function                                | The diagnostic value shows the status of the last Partial Stroke Test (PST).                         |                                                                                                    |  |
| Note                                    | The PST can be started manually with this diagnostic value → With local operation: Run F (Page 190). |                                                                                                    |  |
|                                         | Requirement for F                                                                                    | PST:                                                                                                    |  |
|                                         | Successful PST ref<br>(Page 186)                                                                     | erence run $\rightarrow$ With local operation: Configure PST and execute reference run                                                    |  |
| Requirement                             | The positioner ha                                                                                    | s pressure sensors ( -Z PO2 option).                                                                                                    |  |
| Status messages at the start of the PST | notoL                                                                                                | No Tolerance: The actuator is outside the defined "Start position" $(A1.STPOS) \pm$ "Start tolerance" (A2.STTOL). The PST does not start. |  |
|                                         | Strt                                                                                                 | Start: After 5 seconds, manual PST is started.                                                                                            |  |
|                                         | WAIt                                                                                                 | Wait: The PST is being executed.                                                                                                    |  |
| Status/display options                  | Off                                                                                                  | The PST is deactivated.                                                                                                    |  |
|                                         | C-ERR                                                                                                | Configuration error:                                                                                                    |  |
|                                         |                                                                                                    | PST cannot be started.                                                                                                    |  |
|                                         |                                                                                                    | • Settings in the "Start position" (A1.STPOS) and "End position" (Ad.EN-POS) parameters are not plausible.                                |  |
|                                         | FdIni                                                                                                | Failed PST Initialization: The PST reference run has failed.                                                                              |  |
|                                         | norEF                                                                                                | The PST reference run has not yet been performed.                                                                                         |  |
|                                         | notSt                                                                                                | No Test: The PST has not yet been performed                                                                                               |  |
|                                         | oCAY                                                                                                 | The last PST was successfully executed.                                                                                                   |  |
|                                         | SdtSt                                                                                                | Stopped Test: The last PST was interrupted.                                                                                               |  |
|                                         | FdtSt                                                                                                | Failed Test: The last PST failed.                                                                                                    |  |
| Factory setting                         | Off                                                                                                  |                                                                                                    |  |
| Communication                           |                                                                                                    |                                                                                                    |  |
| HART communication (read)               | Command                                                                                              | #211                                                                                                    |  |
|                                         | Response Data                                                                                        | Format and meaning: $\rightarrow$ Via HART communication: Read out diagnostic results (Page 196)                                          |  |

## 4.8.6 Time since last partial stroke test (13.PRPST)

| Diagnostic value   | Time since last Partial Stroke Test                                                                 |                                                   |
|--------------------|----------------------------------------------------------------------------------------------------|---------------------------------------------------|
|                    | Short designation: 13.PRPST                                                                         |                                                   |
| Function           | The diagnostic value shows the time since the last Partial Stroke Test (PST) in days or the status. |                                                   |
| Display options    | ###                                                                                                 | Days since the last PST                           |
|                    | notSt                                                                                               | No Test: The PST has not yet been performed       |
|                    | norEF                                                                                               | The PST reference run has not yet been performed. |
|                    | Sdtst                                                                                               | Stopped Test: The last PST was interrupted.       |
|                    | FdtSt                                                                                               | Failed Test: The last PST failed                  |
| Unit               | Days                                                                                                |                                                   |
| Communication      |                                                                                                    |                                                   |
| SIMATIC PDM Export | Name                                                                                                | ps2_pst_prev_time                                 |
|                    | DisplayValue                                                                                        | ≜ Value                                           |
| HART communication | Command                                                                                             | #171                                              |
|                    | Response Data                                                                                       | Bytes: 12 15                                      |
|                    |                                                                                                    | Format: Float                                     |

### 4.8.7 Time until next Partial Stroke Test (14.NXPST)

| Diagnostic value   | Time to next Partial Stroke Test                                                      |                                            |
|--------------------|---------------------------------------------------------------------------------------|--------------------------------------------|
|                    | Short designation: 14.NXPST                                                           |                                            |
| Function           | The diagnostic value shows the time until the next Partial Stroke Test (PST) in days. |                                            |
| Requirement        | The PST is activated in "Configuration" mode.                                         |                                            |
|                    | • A test interval is set in the "A8.INTRV" parameter.                                 |                                            |
| Display options    | Off                                                                                   | Factory setting or unfulfilled requirement |
|                    | ###                                                                                   | Days until next PST                        |
| Unit               | Days                                                                                  |                                            |
| Communication      |                                                                                       |                                            |
| SIMATIC PDM Export | Name                                                                                  | ps2_pst_next_time                          |
|                    | DisplayValue                                                                          | ≜ Value                                    |
| HART communication | Command                                                                               | #171                                       |
|                    | Response Data                                                                         | Bytes: 17 20                               |
|                    |                                                                                       | Format: Float                              |

| Diagnostic value          | Dynamic control valve behavior                                                                                                |                |
|---------------------------|----------------------------------------------------------------------------------------------------|----------------|
|                           | Short designation: 15.DEVI                                                                                                    |                |
| Function                  | The diagnostic value shows the deviation between the currently determined control behavior and the expected control behavior. |                |
| Requirement               | • For firmware version 5.00 to 5.02: The "52.XDIAG" application parameter is set to "On1", "On2" or "On3".                    |                |
|                           | • The positioner is initialized.                                                                                              |                |
|                           | <ul> <li>The process diagnostics "Monitoring of dynamic control valve behavior" (b.\DEVI) is activated.</li> </ul>            |                |
| Display range             | 0.0 100.0                                                                                                    |                |
| Unit                      | %                                                                                                    |                |
| Communication             |                                                                                                    |                |
| SIMATIC PDM Export        | Name                                                                                                    | ps2_devi_value |
|                           | DisplayValue                                                                                                    | ≜ Value        |
| HART communication (read) | Command                                                                                                    | #171           |
|                           | Response Data                                                                                                    | Bytes: 30 33   |
|                           |                                                                                                    | Format: Float  |

# 4.8.8 Dynamic control valve behavior (15.DEVI)

## 4.8.9 Pneumatic leakage (16.ONLK)

| Diagnostic value          | Pneumatic leakage                                                                               |                     |
|---------------------------|-------------------------------------------------------------------------------------------------|---------------------|
|                           | Short designation: 16.ONLK                                                                      |                     |
| Function                  | The diagnostic value shows the current additional compressed air consumption caused by leakage. |                     |
| Requirement               | The process diagnostics "Monitoring of pneumatic leakage" (C.\LEAK) is activated.               |                     |
| Display range             | 0 100                                                                                           |                     |
| Unit                      | %                                                                                               |                     |
| Communication             |                                                                                                 |                     |
| SIMATIC PDM Export        | Name                                                                                            | ps2_leak_online_val |
|                           | DisplayValue                                                                                    | ≜ Value             |
| HART communication (read) | Command                                                                                         | #171                |
|                           | Response Data                                                                                   | Bytes: 34 37        |
|                           |                                                                                                 | Format: Float       |

# 4.8.10 Stiction (slipstick effect) (17.STIC)

| Diagnostic value          | Stiction (slipstick)                                                                                                    |                      |
|---------------------------|----------------------------------------------------------------------------------------------------|----------------------|
|                           | Short designation: 17.STIC                                                                                                    |                      |
| Function                  | The diagnostic value shows jerky changes in the process valve position, known as slip jumps, as a percentage of the travel distance. |                      |
| Note                      | Jerky changes in the process valve position indicate excessive stiction.                                                             |                      |
| Requirement               | The process diagnostics "Monitoring of stiction (slipstick effect)" (d.\STIC) is activated.                                          |                      |
| Display range             | 0100                                                                                                    |                      |
| Unit                      | %                                                                                                    |                      |
| Communication             |                                                                                                    |                      |
| SIMATIC PDM Export        | Name                                                                                                    | ps2_slip_stick_value |
|                           | DisplayValue                                                                                                    | ≜ Value              |
| HART communication (read) | Command                                                                                                    | #171                 |
|                           | Response Data                                                                                                    | Bytes: 38 41         |
|                           |                                                                                                    | Format: Float        |

### 4.8.11 Endstop 0% position (18.ZERO)

| Diagnostic value          | Endstop 0-%-Position                                                                                                    |                                                         |
|---------------------------|----------------------------------------------------------------------------------------------------|---------------------------------------------------------|
|                           | Short designation: 18.ZERO                                                                                                    |                                                         |
| Function                  | The diagnostic value shows the percentage by which the mechanical endstop at the 0% posi-<br>tion has changed compared to the value at initialization. |                                                         |
| Requirement               | • The application parameter "39.YCLS" is set to one of the following values: "do", "uP do", "Fd",<br>"Fu Fd", "uP Fd", "Fu do".                        |                                                         |
|                           | • The "Monitorin                                                                                                    | ng 0% stop" (F.\ZERO) process diagnostics is activated. |
| Display range             | 0.0 100.0                                                                                                    |                                                         |
| Unit                      | %                                                                                                    |                                                         |
| Communication             |                                                                                                    |                                                         |
| SIMATIC PDM Export        | Name                                                                                                    | ps2_zero_value                                          |
|                           | DisplayValue                                                                                                    | _≙                                                      |
|                           |                                                                                                    | Value                                                   |
| HART communication (read) | Command                                                                                                    | #171                                                    |
|                           | Response Data                                                                                                    | Bytes: 42 45                                            |
|                           |                                                                                                    | Format: Float                                           |
| 4.8.12 | Endstop | 100% | position | (19.0PEN) |
|--------|---------|------|----------|-----------|
|        |         |      |          | • •       |

| Diagnostic value          | Endstop 100-%-Pe                                                                                                    | Endstop 100-%-Position                                        |  |
|---------------------------|----------------------------------------------------------------------------------------------------|---------------------------------------------------------------|--|
|                           | Short designation                                                                                                    | n: 19.OPEN                                                    |  |
| Function                  | The diagnostic value shows the percentage by which the mechanical endstop at the 100% position has changed compared to the value at initialization. |                                                               |  |
| Requirement               | • The application parameter "39.YCLS" is set to one of the following values: "uP", "uP do", "Fu",<br>"Fu Fd", "uP Fd", "Fu do".                     |                                                               |  |
|                           | • The "100% end                                                                                                    | dstop monitoring" process diagnostics (G.\OPEN) is activated. |  |
| Display range             | 0.0 100.0                                                                                                    | 0.0 100.0                                                     |  |
| Unit                      | %                                                                                                    |                                                               |  |
| Communication             |                                                                                                    |                                                               |  |
| SIMATIC PDM Export        | Name                                                                                                    | ps2_open_value                                                |  |
|                           | DisplayValue                                                                                                    | ≜ Value                                                       |  |
| HART communication (read) | Command                                                                                                    | #171                                                          |  |
|                           | Response Data                                                                                                    | Bytes: 46 49                                                  |  |
|                           |                                                                                                    | Format: Float                                                 |  |

# 4.8.13 Average position value (20.PAVG)

| Diagnostic value          | Average position value                                                                                                    |                                                                                                    |
|---------------------------|----------------------------------------------------------------------------------------------------|----------------------------------------------------------------------------------------------------|
|                           | Short designation: 20.PAVG                                                                                                    |                                                                                                    |
| Function                  | The diagnostic value shows the status of the process diagnostics "Monitoring of average po-<br>sition value" (P.\PAVG) or the last calculated average position value of the valve position during<br>the time base set in the process diagnostics. |                                                                                                    |
| Display options           | OFF                                                                                                    | The process diagnostics "Monitoring of average position value" (P.\PAVG) is deactivated.                                                                              |
|                           | IdLE                                                                                                    | The process diagnostics "Monitoring of average position value" (P.\PAVG) is activated but not yet started.                                                            |
|                           | rEF                                                                                                    | Process diagnostics "Monitoring of average position value" (P.\PAVG) has<br>been started and the reference average value "P2.STATE" is currently being<br>calculated. |
|                           | COMP                                                                                                    | The current average position value of the valve is currently being calculated.                                                                                        |
|                           | 0.0 100.0                                                                                                    | Calculated average position value                                                                                                    |
| Unit                      | %                                                                                                    |                                                                                                    |
| Communication             |                                                                                                    |                                                                                                    |
| SIMATIC PDM Export        | Name                                                                                                    | ps2_pos_avg_value                                                                                                    |
|                           | DisplayValue                                                                                                    | ≜ Value                                                                                                    |
| HART communication (read) | Command                                                                                                    | #171                                                                                                    |
|                           | Response Data                                                                                                    | Bytes: 26 29                                                                                                    |
|                           |                                                                                                    | Format: Float                                                                                                    |

## See also

Monitoring the position average value (P.\PAVG) (Page 435)

# 4.8.14 Deadband UP (26.DBUP) / Deadband DOWN (27.DBDN)

| Diagnostic value          | Deadband UP                              |                                                                                                    |  |
|---------------------------|------------------------------------------|----------------------------------------------------------------------------------------------------|--|
|                           | Short designation: 26.DBUP               |                                                                                                    |  |
|                           | Deadband DOWN                            |                                                                                                    |  |
|                           | Short designatio                         | n: 27.DBDN                                                                                                    |  |
| Function                  | The diagnostic va                        | lues show the deadband of the positioner as a percentage:                                                                                     |  |
|                           | "Deadband UP                             | " (26.DBUP) in direction 100% position                                                                                                    |  |
|                           | "Deadband DC                             | OWN" (27.DBDN) in direction 0% position                                                                                                    |  |
| Note                      | The values either of or, if "34.DEBA" is | correspond to the manually set value of the application parameter "34.DEBA" set to "Auto", the value automatically adapted by the positioner. |  |
| Display range             | 0.1 10.0                                 |                                                                                                    |  |
| Unit                      | %                                        |                                                                                                    |  |
| Communication             |                                          |                                                                                                    |  |
| Deadband UP (26.DBUP)     |                                          |                                                                                                    |  |
| SIMATIC PDM Export        | Name                                     | ps2_dead_up_act                                                                                                    |  |
|                           | DisplayValue                             | ≜ Value                                                                                                    |  |
| HART communication (read) | Command                                  | #169                                                                                                    |  |
|                           | Response Data                            | Bytes: 0 3                                                                                                    |  |
|                           |                                          | Format: Float                                                                                                    |  |
| Deadband DOWN (27.DBDN)   |                                          | -                                                                                                    |  |
| SIMATIC PDM Export        | Name                                     | ps2_dead_down_act                                                                                                    |  |
|                           | DisplayValue                             | ≜ Value                                                                                                    |  |
| HART communication (read) | Command                                  | #169                                                                                                    |  |
|                           | Response Data                            | Bytes: 4 7                                                                                                    |  |
|                           |                                          | Format: Float                                                                                                    |  |

# 4.8.15 Current temperature (30.TEMP)

| Diagnostic value            | Current temperature           |                                                                                                   |
|-----------------------------|-------------------------------|---------------------------------------------------------------------------------------------------|
|                             | Short designatio              | n: 30.TEMP                                                                                        |
| Function                    | The diagnostic va             | lue shows the current temperature in the positioner enclosure.                                    |
| Note                        | The temperate                 | ure sensor is located in the enclosure on the electronics board.                                  |
|                             | • In order to sw the display. | itch over the temperature display between °C and °F: Press the $\underline{\mathbb{A}}$ button on |
| Display range               | -50 100                       | °C                                                                                                |
|                             | -58 212                       | °F                                                                                                |
| Unit                        | • °C                          |                                                                                                   |
|                             | • °F                          |                                                                                                   |
| Communication               |                               |                                                                                                   |
| Current temperature (30.TEM | ЛР)                           |                                                                                                   |
| SIMATIC PDM Export          | Name                          | ps2_temp                                                                                          |
|                             | DisplayValue                  | ≜ Value                                                                                           |
|                             | Unit                          | ≜ Unit                                                                                            |
| HART communication (read)   | Command                       | #169                                                                                              |
|                             | Response Data                 | Bytes: 38 41                                                                                      |
|                             |                               | Format: Float                                                                                     |
| Temperature unit (H1/J1.TUN | NIT)                          |                                                                                                   |
| SIMATIC PDM Export          | Name                          | ps2_unit_temp_code                                                                                |
|                             | DisplayValue                  | • °C                                                                                              |
|                             |                               | • °F                                                                                              |
| HART communication (read)   | Command                       | #169                                                                                              |
|                             | Response Data                 | Byte: 37                                                                                          |
|                             |                               | Format: Enum                                                                                      |

# 4.8.16 Minimum temperature (31.TMIN) / Maximum temperature (32.TMAX)

| Diagnostic value           | Minimum temperature                 |                                                                                                    |  |
|----------------------------|-------------------------------------|----------------------------------------------------------------------------------------------------|--|
|                            | Short designation: 31.TMIN          |                                                                                                    |  |
|                            | Maximum temperature                 |                                                                                                    |  |
|                            | Short designation                   | n: 32.TMAX                                                                                                    |  |
| Function                   | The minimum tem<br>ously determined | nperature and the maximum temperature inside the enclosure are continu-<br>and stored in the manner of a drag indicator. |  |
| Note                       | • To change the display.            | temperature display between °C and °F to switch: Press the $\underline{\mathbb{A}}$ button on the                        |  |
|                            | The determine                       | d values can only be reset in the factory.                                                                               |  |
| Display range              | -50 100                             | °C                                                                                                    |  |
|                            | -58 212                             | °F                                                                                                    |  |
| Unit                       | • °C                                |                                                                                                    |  |
|                            | • °F                                |                                                                                                    |  |
| Communication              |                                     |                                                                                                    |  |
| Minimum temperature (31.T  | MIN)                                |                                                                                                    |  |
| SIMATIC PDM Export         | Name                                | ps2_tmin                                                                                                    |  |
|                            | DisplayValue                        | ≜ Value                                                                                                    |  |
| HART communication (read)  | Command                             | #169                                                                                                    |  |
|                            | Response Data                       | Bytes: 42 45                                                                                                    |  |
|                            |                                     | Format: Float                                                                                                    |  |
| Maximum temperature (32.1  | (MAX)                               |                                                                                                    |  |
| SIMATIC PDM Export         | Name                                | ps2_tmax                                                                                                    |  |
|                            | DisplayValue                        | ≜ Value                                                                                                    |  |
| HART communication (read)  | Command                             | #169                                                                                                    |  |
|                            | Response Data                       | Bytes: 46 49                                                                                                    |  |
|                            |                                     | Format: Float                                                                                                    |  |
| Temperature unit (H1/J1.TU | NIT)                                |                                                                                                    |  |
| SIMATIC PDM Export         | Name                                | ps2_unit_temp_code                                                                                                    |  |
|                            | DisplayValue                        | • °C                                                                                                    |  |
|                            |                                     | • °F                                                                                                    |  |
| HART communication (read)  | Command                             | #169                                                                                                    |  |
|                            | Response Data                       | Byte: 37                                                                                                    |  |
|                            |                                     | Format: Enum                                                                                                    |  |

# 4.8.17 Length of the leakage compensation pulses (57.LCPUL)

| Diagnostic value          | Length of the leakage compensation pulse               |                                                                                   |  |
|---------------------------|--------------------------------------------------------|-----------------------------------------------------------------------------------|--|
|                           | Short designatio                                       | n: 57.LCPUL                                                                       |  |
| Function                  | The diagnostic va                                      | The diagnostic value shows the length of the compensation pulses in milliseconds. |  |
|                           | The sign indicates the control direction of the pulse. |                                                                                   |  |
| Requirement               | The process diagn                                      | ostics "Monitoring of pneumatic leakage" (C.\LEAK) is activated.                  |  |
| Display range             | -256 254                                               |                                                                                   |  |
| Factory setting           | 0                                                      | 0                                                                                 |  |
| Unit                      | ms (millisecond)                                       |                                                                                   |  |
| Communication             |                                                        |                                                                                   |  |
| SIMATIC PDM Export        | Name                                                   | var_LeakagePulsLength                                                             |  |
|                           | DisplayValue                                           | ≜ Value                                                                           |  |
| HART communication (read) | Command                                                | #169                                                                              |  |
|                           | Response Data                                          | Byte 60                                                                           |  |
|                           |                                                        | Format: Signed-8                                                                  |  |

## 4.8.18 Length of the leakage compensation pulses (58.LCPER)

| Diagnostic value          | Period of the leakage compensation pulse |                                                                  |
|---------------------------|------------------------------------------|------------------------------------------------------------------|
|                           | Short designation                        | n: 58.LCPER                                                      |
| Function                  | The diagnostic val                       | lue shows the cycle duration of the leakage compensation pulses. |
| Requirement               | The process diagn                        | ostics "Monitoring of pneumatic leakage" (C.\LEAK) is activated. |
| Display range             | 0.00 600.00                              |                                                                  |
| Factory setting           | 0.00                                     |                                                                  |
| Unit                      | s (second)                               |                                                                  |
| Communication             | •                                        |                                                                  |
| SIMATIC PDM Export        | Name                                     | var_LeakagePeriod                                                |
|                           | DisplayValue                             | ≜ Value                                                          |
| HART communication (read) | Command                                  | #169                                                             |
|                           | Response Data                            | Bytes 60 64                                                      |
|                           |                                          | Format: Float                                                    |

## 4.8.19 Supply pressure PZ (60.PZ)

| Diagnostic value           | Supply pressure                                            | PZ                                                                                                    |
|----------------------------|------------------------------------------------------------|----------------------------------------------------------------------------------------------------|
|                            | Short designatio                                           | n: 60.PZ                                                                                                    |
| Function                   | The diagnostic value shows the current supply pressure PZ. |                                                                                                    |
| Note                       | The differential pr                                        | essure between the ambient pressure and the input PZ is measured.                                           |
|                            | If there is no supp                                        | ly pressure, the displayed value should be approximately "0".                                               |
|                            | Depending on the sensors may devia                         | positioner's operating altitude above sea level, the zero point of the pressure ate and must be calibrated. |
| Requirement                | The positioner                                             | r has pressure sensors (-Z P01 or P02 option).                                                              |
|                            | "Pressure mon                                              | itoring" (U.\PRES) is activated.                                                                            |
| Display range              | 0 9.999                                                    | bar                                                                                                    |
|                            | 0 0.999                                                    | MPa                                                                                                    |
|                            | 0 145.00                                                   | psi                                                                                                    |
| Unit                       | • bar                                                      | The unit is defined in the "U1.PUNIT" parameter of "Pressure monitoring"                                    |
|                            | • MPa                                                      | (U.\PRES).                                                                                                  |
|                            | • psi                                                      |                                                                                                    |
| Communication              |                                                            |                                                                                                    |
| Supply pressure PZ (60.PZ) |                                                            |                                                                                                    |
| SIMATIC PDM Export         | Name                                                       | var_PZ_value                                                                                                |
|                            | DisplayValue                                               | ≜ Value                                                                                                    |
| HART communication (read)  | Command                                                    | #200                                                                                                    |
|                            | Response Data                                              | Bytes 2 5                                                                                                   |
|                            |                                                            | Format: Float                                                                                               |
| Pressure unit (U1.PUNIT)   |                                                            |                                                                                                    |
| SIMATIC PDM Export         | Name                                                       | var_pressureUnit                                                                                            |
|                            | DisplayValue                                               | • bar                                                                                                    |
|                            |                                                            | • MPa                                                                                                    |
|                            |                                                            | • psi                                                                                                    |
| HART communication (read)  | Command                                                    | #200                                                                                                    |
|                            | Response Data                                              | Byte: 1                                                                                                    |
|                            |                                                            | Format: Enum                                                                                                |

## Calibrate zero point

#### Requirement

- The positioner is depressurized.
- The displayed pressure deviation is in the following range:
  - -0.500 ... 0.500 bar
  - -0.050 ... 0.050 MPa
  - -72.51 ... 72.51 psi

#### Procedure

- 1. Switch the positioner to "Diagnostics" mode by pressing the 3 buttons on the display  $rac{1}{r}$ simultaneously for at least 2 seconds.
- 2. Select the diagnostic value "60.PZ".
- 3. Press the  $\underline{A}$  button for at least 5 seconds and the display will show "rESEt".  $\Rightarrow$  If "0" is displayed, the calibration was successful.

  - $\Rightarrow$  If "notoL" the calibration was not successful due to excessive pressure deviation.

## 4.8.20 Actuating pressure Y1 (61.P1)

| Diagnostic value             | Actuating pressu                                                                  | ire Y1                                                                                                    |
|------------------------------|-----------------------------------------------------------------------------------|----------------------------------------------------------------------------------------------------|
|                              | Short designatio                                                                  | n: 61.P1                                                                                                    |
| Function                     | Shows the current actuating pressure Y1.                                          |                                                                                                    |
| Note                         | The differential pressure between the ambient pressure and the output Y1 is measu |                                                                                                    |
|                              | If there is no actu                                                               | ating pressure, the displayed value should be approximately "0".                                            |
|                              | Depending on the sensors may devia                                                | positioner's operating altitude above sea level, the zero point of the pressure ate and must be calibrated. |
| Requirement                  | The positioner                                                                    | r has pressure sensors (-Z PO2 option).                                                                     |
|                              | "Pressure mon                                                                     | itoring" (U.\PRES) is activated.                                                                            |
| Display range                | 0 9.999                                                                           | bar                                                                                                    |
|                              | 0 0.999                                                                           | MPa                                                                                                    |
|                              | 0 145.00                                                                          | psi                                                                                                    |
| Unit                         | • bar                                                                             | The unit is defined in the "U1.PUNIT" parameter of "Pressure monitoring"                                    |
|                              | • MPa                                                                             | (U.\PRES).                                                                                                  |
|                              | • psi                                                                             |                                                                                                    |
| Communication                |                                                                                   |                                                                                                    |
| Actuating pressure Y1 (61.P1 | )                                                                                 |                                                                                                    |
| SIMATIC PDM Export           | Name                                                                              | var_P1_value                                                                                                |
|                              | DisplayValue                                                                      | ≜ Value                                                                                                    |
| HART communication (read)    | Command                                                                           | #200                                                                                                    |
|                              | Response Data                                                                     | Bytes 6 9                                                                                                   |
|                              |                                                                                   | Format: Float                                                                                               |
| Pressure unit (U1.PUNIT)     |                                                                                   |                                                                                                    |
| SIMATIC PDM Export           | Name                                                                              | var_pressureUnit                                                                                            |
|                              | DisplayValue                                                                      | • bar                                                                                                    |
|                              |                                                                                   | • MPa                                                                                                    |
|                              |                                                                                   | • psi                                                                                                    |
| HART communication (read)    | Command                                                                           | #200                                                                                                    |
|                              | Response Data                                                                     | Byte: 1                                                                                                    |
|                              |                                                                                   | Format: Enum                                                                                                |

#### Calibrate zero point

#### Requirement

- The positioner is depressurized.
- The displayed pressure deviation is in the following range:
  - -0.500 ... 0.500 bar
  - -0.050 ... 0.050 MPa
  - -72.51 ... 72.51 psi

#### Procedure

- 1. Switch the positioner to "Diagnostics" mode by pressing the 3 buttons on the display  $rac{1}{rac{2}}$ simultaneously for at least 2 seconds.
- 2. Select the diagnostic value "61.P1".
- 3. Press the  $\underline{A}$  button for at least 5 seconds and the display will show "rESEt".  $\Rightarrow$  If "0" is displayed, the calibration was successful.

 $\Rightarrow$  If "notoL" was displayed, the calibration was not successful due to excessive pressure deviation.

# 4.8.21 Maximum supply pressure PZ, resettable (63.PZMAX)

| Diagnostic value          | Maximum supply pressure PZ, resettable            |                                                                          |
|---------------------------|---------------------------------------------------|--------------------------------------------------------------------------|
|                           | Short designatio                                  | n: 63.PZMAX                                                              |
| Function                  | The supply pressure PZ is continuously monitored. |                                                                          |
|                           | The highest meas                                  | ured value is displayed as the diagnostic value.                         |
| Note                      | The diagnostic va                                 | lue can be reset.                                                        |
| Condition                 | The positioner has                                | s pressure sensors (-Z PO1 or PO2 option).                               |
| Display range             | 0 9.999                                           | bar                                                                      |
|                           | 0 0.999                                           | MPa                                                                      |
|                           | 0 145.00                                          | psi                                                                      |
| Unit                      | • bar                                             | The unit is defined in the "U1.PUNIT" parameter of "Pressure monitoring" |
|                           | • MPa                                             | (U.\PRES).                                                               |
|                           | • psi                                             |                                                                          |
| Communication             |                                                   |                                                                          |
| Maximum supply pressure P | Z, resettable (63.                                | PZMAX)                                                                   |
| SIMATIC PDM Export        | Name                                              | var_PZ_MaxPointerResettable                                              |
|                           | DisplayValue                                      | ≜ Value                                                                  |
| HART communication (read) | Command                                           | #200                                                                     |
|                           | Response Data                                     | Bytes: 14 17                                                             |
|                           |                                                   | Format: Float                                                            |
| Pressure unit (U1.PUNIT)  |                                                   |                                                                          |
| SIMATIC PDM Export        | Name                                              | var_pressureUnit                                                         |
|                           | DisplayValue                                      | • bar                                                                    |
|                           |                                                   | • MPa                                                                    |
|                           |                                                   | • psi                                                                    |
| HART communication (read) | Command                                           | #200                                                                     |
|                           | Response Data                                     | Byte: 1                                                                  |
|                           |                                                   | Format: Enum                                                             |

# 4.8.22 Violations of lower limit PZ, resettable (64.N\_MIN)

| Diagnostic value          | Violations of lower limit PZ, resettable                                                                                                    |                                                                       |
|---------------------------|----------------------------------------------------------------------------------------------------|-----------------------------------------------------------------------|
|                           | Short designation: 64.N_MIN                                                                                                    |                                                                       |
| Function                  | If the supply pressure PZ exceeds the limit in the U5.PZMLL of the "Pressure monitoring" process diagnostics (U.\PRES) parameter, the event counter of the diagnostic value "64.N_MIN" is incremented. |                                                                       |
| Note                      | The diagnostic va                                                                                                    | lue can be reset at the same time as the "65.N_MAX" diagnostic value. |
| Requirement               | The positioner has                                                                                                    | s firmware version 5.02 or higher.                                    |
| Display range             | 0 99 999                                                                                                    |                                                                       |
| Communication             |                                                                                                    |                                                                       |
| SIMATIC PDM Export        | Name                                                                                                    | var_PZ_NoLimitUnderrunResettable                                      |
|                           | DisplayValue                                                                                                    | ≜ Value                                                               |
| HART communication (read) | Command                                                                                                    | #200                                                                  |
|                           | Response Data                                                                                                    | Bytes: 18 19                                                          |
|                           |                                                                                                    | Format: Unsigned-16                                                   |

## 4.8.23 Violation of upper limit PZ, resettable (65.N\_MAX)

| Diagnostic value          | Violations of upper limit PZ, resettable                                                                                                    |                                 |  |  |
|---------------------------|----------------------------------------------------------------------------------------------------|---------------------------------|--|--|
|                           | Short designatio                                                                                                    | n: 65.N_MAX                     |  |  |
| Function                  | If the supply pressure PZ exceeds the limit in the U6.PZMUL parameter of the "Pressure moni-<br>toring" process diagnostics (U.\PRES), the event counter of the diagnostic value "65.N_MAX" is<br>incremented. |                                 |  |  |
| Note                      | The diagnostic value can be reset at the same time as the "64.N_MIN" diagnostic value.                                                                                                    |                                 |  |  |
| Requirement               | The positioner has firmware version 5.02 or higher.                                                                                                    |                                 |  |  |
| Display range             | 0 99 999                                                                                                    |                                 |  |  |
| Communication             |                                                                                                    |                                 |  |  |
| SIMATIC PDM Export        | Name                                                                                                    | var_PZ_NoLimitOverrunResettable |  |  |
|                           | DisplayValue                                                                                                    | ≜ Value                         |  |  |
| HART communication (read) | Command                                                                                                    | #200                            |  |  |
|                           | Response Data Bytes: 20 21                                                                                                    |                                 |  |  |
|                           |                                                                                                    | Format: Unsigned-16             |  |  |

# 4.8.24 Violation of limit Y1, resettable (66.N1MAX)

| Diagnostic value          | Violations of limit Y1, resettable                                                                                                    |                                    |  |  |  |
|---------------------------|----------------------------------------------------------------------------------------------------|------------------------------------|--|--|--|
|                           | Short designation: 66.N1MAX                                                                                                    |                                    |  |  |  |
| Function                  | If the actuating pressure Y1 exceeds the limit in the "U7.PCL" parameter of the "Pressure mon-<br>itoring" (U.\PRES) process diagnostics, the event counter of the diagnostic value "66.N1MAX"<br>is incremented. |                                    |  |  |  |
| Note                      | The diagnostic va                                                                                                    | The diagnostic value can be reset. |  |  |  |
| Requirement               | The positioner has firmware version 5.03 or higher.                                                                                                    |                                    |  |  |  |
| Display range             | 0 99 999                                                                                                    |                                    |  |  |  |
| Communication             |                                                                                                    |                                    |  |  |  |
| SIMATIC PDM Export        | Name                                                                                                    | var_P1_NoLimitReachedResettable    |  |  |  |
|                           | DisplayValue                                                                                                    | ≜ Value                            |  |  |  |
| HART communication (read) | Command                                                                                                    | #200                               |  |  |  |
|                           | Response Data Bytes: 22 23                                                                                                    |                                    |  |  |  |
|                           |                                                                                                    | Format: Unsigned-16                |  |  |  |

# 4.8.25 +/- leakage at Y1 (67.LMY1)

| Diagnostic value            | +/- Leakage at Y1                                                                                                    |                                                                          |  |  |
|-----------------------------|----------------------------------------------------------------------------------------------------|--------------------------------------------------------------------------|--|--|
|                             | Short designation: 67.LMY1                                                                                                    |                                                                          |  |  |
| Function                    | The diagnostic value shows the pressure increase or decrease (leakage) per minute for the actuating pressure Y1.                                 |                                                                          |  |  |
| Note                        | The diagnostic                                                                                                    | The diagnostic value is determined in the controlled state.              |  |  |
|                             | • Positive values indicate an increase in pressure, e.g. in the event of pneumatic leakage between supply pressure PZ and actuating pressure Y1. |                                                                          |  |  |
|                             | • Negative values indicate a decrease in pressure, e.g. if the pneumatic system is leaking.                                                      |                                                                          |  |  |
| Requirement                 | The positioner has                                                                                                    | s pressure sensors (Z PO2 option).                                       |  |  |
| Display range               | ±0.000 9.999                                                                                                    | bar/min                                                                  |  |  |
|                             | ±0.000 0.999                                                                                                    | MPa/min                                                                  |  |  |
|                             | ±0.00 99.99                                                                                                    | psi/min                                                                  |  |  |
| Unit                        | • bar/min                                                                                                    | The unit is defined in the "U1.PUNIT" parameter of "Pressure monitoring" |  |  |
|                             | • MPa/min                                                                                                    | (U.\PRES).                                                               |  |  |
|                             | • psi/min                                                                                                    |                                                                          |  |  |
| Communication               |                                                                                                    |                                                                          |  |  |
| +/- Leakage at Y1 (67.LMY1) |                                                                                                    |                                                                          |  |  |
| SIMATIC PDM Export          | Name                                                                                                    | var_LM_LeakageRateChamber1                                               |  |  |
|                             | DisplayValue                                                                                                    | ≜ Value                                                                  |  |  |
| HART communication (read)   | Command                                                                                                    | #200                                                                     |  |  |
|                             | Response Data                                                                                                    | Bytes: 24 27                                                             |  |  |
|                             |                                                                                                    | Format: Float                                                            |  |  |
| Pressure unit (U1.PUNIT)    | -                                                                                                    |                                                                          |  |  |
| SIMATIC PDM Export          | Name                                                                                                    | var_pressureUnit                                                         |  |  |
|                             | DisplayValue                                                                                                    | • bar                                                                    |  |  |
|                             |                                                                                                    | • MPa                                                                    |  |  |
|                             |                                                                                                    | • psi                                                                    |  |  |
| HART communication (read)   | Command                                                                                                    | #200                                                                     |  |  |
|                             | Response Data                                                                                                    | Byte: 1                                                                  |  |  |
|                             |                                                                                                    | Format: Enum                                                             |  |  |

# 4.8.26 +/- leakage at Y2 (68.LMY2)

| Diagnostic value            | +/- Leakage at Y2                                                                                                    |                                                                          |  |  |
|-----------------------------|----------------------------------------------------------------------------------------------------|--------------------------------------------------------------------------|--|--|
|                             | Short designation: 68.LMY2                                                                                                    |                                                                          |  |  |
| Function                    | The diagnostic value shows the pressure increase or decrease (leakage) per minute for the actuating pressure Y2.                                 |                                                                          |  |  |
| Note                        | The diagnostic                                                                                                    | value is determined in the controlled state.                             |  |  |
|                             | • Positive values indicate an increase in pressure, e.g. in the event of pneumatic leakage between supply pressure PZ and actuating pressure Y2. |                                                                          |  |  |
|                             | • Negative values indicate a decrease in pressure, e.g. if the pneumatic system is leaking.                                                      |                                                                          |  |  |
| Requirement                 | The positioner                                                                                                    | is double-acting.                                                        |  |  |
|                             | The positioner                                                                                                    | has pressure sensors (-Z PO2 option).                                    |  |  |
| Display range               | ±0.000 9.999                                                                                                    | bar/min                                                                  |  |  |
|                             | ±0.000 0.999                                                                                                    | MPa/min                                                                  |  |  |
|                             | ±0.00 99.99                                                                                                    | psi/min                                                                  |  |  |
| Unit                        | • bar/min                                                                                                    | The unit is defined in the "U1.PUNIT" parameter of "Pressure monitoring" |  |  |
|                             | • MPa/min                                                                                                    | (U.\PRES).                                                               |  |  |
|                             | • psi/min                                                                                                    |                                                                          |  |  |
| Communication               | •                                                                                                    |                                                                          |  |  |
| +/- Leakage at Y2 (68.LMY2) |                                                                                                    |                                                                          |  |  |
| SIMATIC PDM Export          | Name                                                                                                    | var_LM_LeakageRateChamber2                                               |  |  |
|                             | DisplayValue                                                                                                    | ≜ Value                                                                  |  |  |
| HART communication (read)   | Command                                                                                                    | #200                                                                     |  |  |
|                             | Response Data                                                                                                    | Bytes: 28 31                                                             |  |  |
|                             |                                                                                                    | Format: Float                                                            |  |  |
| Pressure unit (U1.PUNIT)    | 1                                                                                                    |                                                                          |  |  |
| SIMATIC PDM Export          | Name                                                                                                    | var_pressureUnit                                                         |  |  |
|                             | DisplayValue                                                                                                    | • bar                                                                    |  |  |
|                             |                                                                                                    | • MPa                                                                    |  |  |
|                             |                                                                                                    | • psi                                                                    |  |  |
| HART communication (read)   | Command                                                                                                    | #200                                                                     |  |  |
|                             | Response Data                                                                                                    | Byte: 1                                                                  |  |  |
|                             |                                                                                                    | Format: Enum                                                             |  |  |

# 4.8.27 Maximum positive leakage at Y1 (69.LMUY1)

| Diagnostic value           | Maximum positive leakage at Y1                                                          |                                                                          |  |  |
|----------------------------|-----------------------------------------------------------------------------------------|--------------------------------------------------------------------------|--|--|
|                            | Short designation: 69.LMUY1                                                             |                                                                          |  |  |
| Function                   | The pressure char                                                                       | nge at Y1 is continuously monitored in the controlled state.             |  |  |
|                            | The maximum pressure increase is determined and stored in the manner of a drag pointer. |                                                                          |  |  |
| Note                       | The diagnostic va                                                                       | lue can be reset.                                                        |  |  |
| Requirement                | The positioner ha                                                                       | s pressure sensors (-Z PO2 option).                                      |  |  |
| Display range              | ±0.000 9.999                                                                            | bar/min                                                                  |  |  |
|                            | ±0.000 0.999                                                                            | MPa/min                                                                  |  |  |
|                            | ±0.00 99.99                                                                             | psi/min                                                                  |  |  |
| Unit                       | • bar/min                                                                               | The unit is defined in the "U1.PUNIT" parameter of "Pressure monitoring" |  |  |
|                            | • MPa/min                                                                               | (U.\PRES).                                                               |  |  |
|                            | • psi/min                                                                               |                                                                          |  |  |
| Communication              |                                                                                         |                                                                          |  |  |
| Maximum positive leakage a | it Y1 (69.LMUY1)                                                                        |                                                                          |  |  |
| SIMATIC PDM Export         | Name                                                                                    | var_LM_P1DeltaPresMaxPointerResettable                                   |  |  |
|                            | DisplayValue                                                                            | ≜ Value                                                                  |  |  |
| HART communication (read)  | Command                                                                                 | #200                                                                     |  |  |
|                            | Response Data                                                                           | Bytes: 32 35                                                             |  |  |
|                            |                                                                                         | Format: Float                                                            |  |  |
| Pressure unit (U1.PUNIT)   |                                                                                         |                                                                          |  |  |
| SIMATIC PDM Export         | Name                                                                                    | var_pressureUnit                                                         |  |  |
|                            | DisplayValue                                                                            | • bar                                                                    |  |  |
|                            |                                                                                         | • MPa                                                                    |  |  |
|                            |                                                                                         | • psi                                                                    |  |  |
| HART communication (read)  | Command                                                                                 | #200                                                                     |  |  |
|                            | Response Data                                                                           | Byte: 1                                                                  |  |  |
|                            |                                                                                         | Format: Enum                                                             |  |  |

# 4.8.28 Maximum positive leakage at Y2 (70.LMUY2)

| Diagnostic value           | Maximum positive leakage at Y2                                                          |                                                                          |  |  |  |
|----------------------------|-----------------------------------------------------------------------------------------|--------------------------------------------------------------------------|--|--|--|
|                            | Short designatio                                                                        | n: 70.LMUY2                                                              |  |  |  |
| Function                   | The pressure char                                                                       | ge at Y2 is continuously monitored in the controlled state.              |  |  |  |
|                            | The maximum pressure increase is determined and stored in the manner of a drag pointer. |                                                                          |  |  |  |
| Note                       | The diagnostic va                                                                       | lue can be reset.                                                        |  |  |  |
| Requirement                | The positioner                                                                          | is double-acting.                                                        |  |  |  |
|                            | The positioner                                                                          | has pressure sensors (-Z PO2 option).                                    |  |  |  |
| Display range              | ±0.000 9.999                                                                            | bar/min                                                                  |  |  |  |
|                            | ±0.000 0.999                                                                            | MPa/min                                                                  |  |  |  |
|                            | ±0.00 99.99                                                                             | psi/min                                                                  |  |  |  |
| Unit                       | • bar/min                                                                               | The unit is defined in the "U1.PUNIT" parameter of "Pressure monitoring" |  |  |  |
|                            | • MPa/min                                                                               | (U.\PRES).                                                               |  |  |  |
|                            | • psi/min                                                                               |                                                                          |  |  |  |
| Communication              | 1                                                                                       |                                                                          |  |  |  |
| Maximum positive leakage a | t Y2 (70.LMUY2)                                                                         |                                                                          |  |  |  |
| SIMATIC PDM Export         | Name                                                                                    | var_LM_P2DeltaPresMaxPointerResettable                                   |  |  |  |
|                            | DisplayValue                                                                            | ≜ Value                                                                  |  |  |  |
| HART communication (read)  | Command                                                                                 | #200                                                                     |  |  |  |
|                            | Response Data                                                                           | Bytes: 36 39                                                             |  |  |  |
|                            |                                                                                         | Format: Float                                                            |  |  |  |
| Pressure unit (U1.PUNIT)   | 1                                                                                       |                                                                          |  |  |  |
| SIMATIC PDM Export         | Name                                                                                    | var_pressureUnit                                                         |  |  |  |
|                            | DisplayValue                                                                            | • bar                                                                    |  |  |  |
|                            |                                                                                         | • MPa                                                                    |  |  |  |
|                            |                                                                                         | • psi                                                                    |  |  |  |
| HART communication (read)  | Command                                                                                 | #200                                                                     |  |  |  |
|                            | Response Data                                                                           | Byte: 1                                                                  |  |  |  |
|                            |                                                                                         | Format: Enum                                                             |  |  |  |

# 4.8.29 Maximum negative leakage at Y1 (71.LMDY1)

| Diagnostic value          | Maximum negative leakage at Y1                                               |                                                                          |  |  |
|---------------------------|------------------------------------------------------------------------------|--------------------------------------------------------------------------|--|--|
|                           | Short designatio                                                             | n: 71.LMDY1                                                              |  |  |
| Function                  | The pressure change at Y1 is continuously monitored in the controlled state. |                                                                          |  |  |
|                           | The maximum pre                                                              | essure drop is determined and stored in the manner of a drag pointer.    |  |  |
| Note                      | The diagnostic va                                                            | ue can be reset.                                                         |  |  |
| Requirement               | The positioner has                                                           | s pressure sensors (-Z PO2 option).                                      |  |  |
| Display range             | ±0.000 9.999                                                                 | bar/min                                                                  |  |  |
|                           | ±0.000 0.999                                                                 | MPa/min                                                                  |  |  |
|                           | ±0.00 99.99                                                                  | psi/min                                                                  |  |  |
| Unit                      | • bar/min                                                                    | The unit is defined in the "U1.PUNIT" parameter of "Pressure monitoring" |  |  |
|                           | • MPa/min                                                                    | (U.\PRES).                                                               |  |  |
|                           | • psi/min                                                                    |                                                                          |  |  |
| Communication             |                                                                              |                                                                          |  |  |
| Maximum negative leakage  | at Y1 (71.LMDY1)                                                             |                                                                          |  |  |
| SIMATIC PDM Export        | Name                                                                         | var_LM_P1DeltaPresMinPointerResettable                                   |  |  |
|                           | DisplayValue                                                                 | ≜ Value                                                                  |  |  |
| HART communication (read) | Command                                                                      | #200                                                                     |  |  |
|                           | Response Data                                                                | Bytes: 40 43                                                             |  |  |
|                           |                                                                              | Format: Float                                                            |  |  |
| Pressure unit (U1.PUNIT)  | -                                                                            |                                                                          |  |  |
| SIMATIC PDM Export        | Name                                                                         | var_pressureUnit                                                         |  |  |
|                           | DisplayValue                                                                 | • bar                                                                    |  |  |
|                           |                                                                              | • MPa                                                                    |  |  |
|                           |                                                                              | • psi                                                                    |  |  |
| HART communication (read) | Command                                                                      | #200                                                                     |  |  |
|                           | Response Data                                                                | Byte: 1                                                                  |  |  |
|                           |                                                                              | Format: Enum                                                             |  |  |

# 4.8.30 Maximum negative leakage at Y2 (72.LMDY2)

| Diagnostic value          | Maximum negative leakage at Y2                                               |                                                                          |  |  |  |
|---------------------------|------------------------------------------------------------------------------|--------------------------------------------------------------------------|--|--|--|
|                           | Short designation: 72.LMDY2                                                  |                                                                          |  |  |  |
| Function                  | The pressure change at Y2 is continuously monitored in the controlled state. |                                                                          |  |  |  |
|                           | The maximum pre                                                              | essure drop is determined and stored in the manner of a drag pointer.    |  |  |  |
| Note                      | The diagnostic va                                                            | lue can be reset.                                                        |  |  |  |
| Requirement               | The positioner                                                               | is double-acting.                                                        |  |  |  |
|                           | The positioner                                                               | has pressure sensors (-Z PO2 option).                                    |  |  |  |
| Display range             | ±0.000 9.999                                                                 | bar/min                                                                  |  |  |  |
|                           | ±0.000 0.999                                                                 | MPa/min                                                                  |  |  |  |
|                           | ±0.00 99.99                                                                  | psi/min                                                                  |  |  |  |
| Unit                      | • bar/min                                                                    | The unit is defined in the "U1.PUNIT" parameter of "Pressure monitoring" |  |  |  |
|                           | • MPa/min                                                                    | (U.\PRES).                                                               |  |  |  |
|                           | • psi/min                                                                    |                                                                          |  |  |  |
| Communication             |                                                                              |                                                                          |  |  |  |
| Maximum negative leakage  | at Y2 (72.LMDY2)                                                             |                                                                          |  |  |  |
| SIMATIC PDM Export        | Name                                                                         | var_LM_P2DeltaPresMinPointerResettable                                   |  |  |  |
|                           | DisplayValue                                                                 | ≜ Value                                                                  |  |  |  |
| HART communication (read) | Command                                                                      | #200                                                                     |  |  |  |
|                           | Response Data                                                                | Bytes: 44 47                                                             |  |  |  |
|                           |                                                                              | Format: Float                                                            |  |  |  |
| Pressure unit (U1.PUNIT)  | 1                                                                            |                                                                          |  |  |  |
| SIMATIC PDM Export        | Name                                                                         | var_pressureUnit                                                         |  |  |  |
|                           | DisplayValue                                                                 | • bar                                                                    |  |  |  |
|                           |                                                                              | • MPa                                                                    |  |  |  |
|                           |                                                                              | • psi                                                                    |  |  |  |
| HART communication (read) | Command                                                                      | #200                                                                     |  |  |  |
|                           | Response Data                                                                | Byte: 1                                                                  |  |  |  |
|                           |                                                                              | Format: Enum                                                             |  |  |  |

# 5.1 Definition of process diagnostics

Process diagnostics monitor the valve, consisting of positioner, actuator and valve, during active operation.

Up to 3 thresholds for messages can be set for monitoring.

The results allow conclusions to be drawn about the condition and operating behavior of the valve.

Required maintenance work can be identified before the valve fails and maintenance cycles can be adapted to the condition of the valve.

The data and results of the process diagnostics are stored in the positioner for up to 30 months and can be read out via HART communication.

With Device Manager Software, e.g. SIMATIC PDM, the data can be displayed graphically and exported.

#### Note

#### Display of the process diagnostics

The display of the process diagnostics is deactivated in the factory setting: The application parameter "52.XDIAG" is set to "Off".

The process diagnostics are displayed if the setting "On1", "On2" or "On3" is activated in application parameter "52.XDIAG".

# 5.2 Activate extended diagnostics (52.XDIAG) and set the number of messages

#### Function of the application parameter "Extended diagnostics" (52.XDIAG)

The SIPART PS2 positioner has several process diagnostics. With the factory setting of the positioner, the "Extended diagnostics" (52.XDIAG) parameter is deactivated and the process diagnostics are not visible on the display.

After changing the parameter "52.XDIAG" from "Off" to "On1", "On2" or "On3", the process diagnostics are visible and can be activated individually. The setting applies to all process diagnostics.

After setting "52.XDIAG" to "On1", "On2" or "On3", up to 3 thresholds for messages can be set for the process diagnostics.

#### Note

#### When using the Digital I/O Module (DIO) for the alarm function "44.AFCT"

- With setting "52.XDIAG" = "On3": The "A1" and "A2" alarms are not output via the Digital I/-O Module (DIO) output.
- With setting "52.XDIAG" = "On2": Only the "A1" alarm is output the digital output "DO1".
- With setting "52.XDIAG" = "On1": The "A1" alarm is output at the digital output "DO1". The "A2" alarm is output at the digital output "DO2".

Regardless of the use of the Digital I/O Module (DIO), the alarms "A1" and "A2" are output via the communication interface.

#### Note

#### When using HART communication

If one of the thresholds is exceeded and the setting is changed from "52.XDIAG" to "On1", "On2" or "On3":

- A readable entry with a timestamp is created in the alarm logbook of the positioner.
- The "more status available" bit is set.
- Request the specific message for process diagnostics with the HART command "#48".

| Table 5-1 | Application parameter "52.XDIAG" |
|-----------|----------------------------------|
|           |                                  |

| Setting | Description                                                                            |
|---------|----------------------------------------------------------------------------------------|
| Off     | The display of the process diagnostics is deactivated.                                 |
|         | The messages are deactivated.                                                          |
| On1     | The process diagnostics are displayed.                                                 |
|         | • 1-stage message for all process diagnostics: The threshold 3 messages are activated. |
|         | • If threshold 3 is exceeded:                                                          |
|         | <ul> <li>A specific process diagnostics message is shown on the display.</li> </ul>    |
|         | - With the optional Digital I/O Module (DIO): The "Fault signal output" is activated.  |

| Setting | Description                                                       |                                                                                                    |  |  |  |
|---------|-------------------------------------------------------------------|----------------------------------------------------------------------------------------------------|--|--|--|
| On2     | •                                                                 | The process diagnostics are displayed.                                                                                                    |  |  |  |
|         | •                                                                 | 2-stage message for all process diagnostics: Threshold 2 messages and threshold 3 messages are activated.                                                             |  |  |  |
|         | •                                                                 | If threshold 2 is exceeded:                                                                                                    |  |  |  |
|         |                                                                   | <ul> <li>A specific process diagnostics message is shown on the display.</li> </ul>                                                                                   |  |  |  |
|         |                                                                   | - With the optional Digital I/O Module (DIO): The digital output "DO2" is activated.                                                                                  |  |  |  |
|         | •                                                                 | If threshold 3 is exceeded:                                                                                                    |  |  |  |
|         |                                                                   | <ul> <li>The threshold 2 message is <b>not</b> issued.</li> </ul>                                                                                                    |  |  |  |
|         |                                                                   | <ul> <li>A specific process diagnostics message is shown on the display.</li> </ul>                                                                                   |  |  |  |
|         |                                                                   | <ul> <li>With the optional Digital I/O Module (DIO): The "Fault signal output" is activated.</li> <li>The digital output "DO2" is deactivated.</li> </ul>             |  |  |  |
| On3     | •                                                                 | The process diagnostics are displayed.                                                                                                    |  |  |  |
|         | •                                                                 | 3-stage message for all process diagnostics: <b>Threshold 1 messages, threshold 2 messages</b> and <b>threshold 3 messages</b> are activated.                         |  |  |  |
|         | •                                                                 | If threshold 1 is exceeded:                                                                                                    |  |  |  |
|         |                                                                   | <ul> <li>A specific process diagnostics message is shown on the display.</li> </ul>                                                                                   |  |  |  |
|         |                                                                   | - With the optional Digital I/O Module (DIO): The digital output "DO1" is activated.                                                                                  |  |  |  |
|         | If threshold 2 is exceeded:                                       |                                                                                                    |  |  |  |
|         | <ul> <li>The threshold 1 message is <b>not</b> issued.</li> </ul> |                                                                                                    |  |  |  |
|         |                                                                   | <ul> <li>A specific process diagnostics message is shown on the display.</li> </ul>                                                                                   |  |  |  |
|         |                                                                   | <ul> <li>With the optional Digital I/O Module (DIO): The digital output "DO2" is activated.</li> <li>The digital output "DO1" is deactivated.</li> </ul>              |  |  |  |
|         | •                                                                 | If threshold 3 is exceeded:                                                                                                    |  |  |  |
|         |                                                                   | <ul> <li>The threshold 1 message and the threshold 2 message are <b>not</b> issued.</li> </ul>                                                                        |  |  |  |
|         |                                                                   | <ul> <li>A specific process diagnostics message is shown on the display.</li> </ul>                                                                                   |  |  |  |
|         |                                                                   | <ul> <li>With the optional Digital I/O Module (DIO): The "Fault signal output" is activated.</li> <li>The digital outputs "DO1" and "DO2" are deactivated.</li> </ul> |  |  |  |

#### Activate the application parameter "Extended diagnostics" (52.XDIAG)

The parameter can be activated with the following 2 options.

#### Local operation

- 1. Switch the positioner to "Configure" mode by pressing the button on the display 🕿 for at least 5 seconds.
- 2. Use the buttons on the display to select the application parameter "52.XDIAG".
- 3. For "52.XDIAG", set the value to "On1", "On2" or "On3".  $\Rightarrow$  The process diagnostics "A.\PST" to "U.\PRES" appear on the display.

#### Remote operation with SIMATIC PDM

- 1. In SIMATIC PDM, open the object of the positioner, e.g. "SIPART PS2".
- 2. Select the directory "Device > Maintenance and Diagnostics > Extended diagnostics".

| 🖊 SIP   | ART F      | S2                          |         |               | - 0                                                              | ×     |
|---------|------------|-----------------------------|---------|---------------|------------------------------------------------------------------|-------|
| File    | Dev        | ice View Diagnostics Ma     | intenar | nce Help      | SIMATIC PDM V9.2 SP2 Process Device Ma                           | nager |
|         | 40         | Download to device          |         | ?             |                                                                  |       |
|         | t]         | Upload to PG/PC             |         |               | Parameter Valu                                                   | e     |
| ÷.      | 'n         | Assign address and TAG      |         |               | Maintenance & Diagnostics                                        |       |
|         | <u>۵۱۵</u> | Value comparison            |         |               | Activation of extended diagnostics (52.XDIAG) Off                |       |
|         |            | Object properties           |         |               | Pressure monitoring (U.\PRES) On                                 |       |
|         | 8          | Calibration log             |         |               | Pressure monitoring                                              |       |
|         |            | Change Log                  |         |               | Triggered pressure monitoring                                    |       |
|         | 1          | Set device checked          |         |               | ⊕Offline leakage test                                            |       |
|         | -          | Check configuration         |         |               | Diagnostic values                                                |       |
|         | È          | Templates                   |         |               | Offline test reports                                             |       |
|         |            |                             |         |               |                                                                  |       |
|         |            |                             |         |               |                                                                  |       |
|         |            | Wizards                     |         |               |                                                                  |       |
|         |            | Operation                   | •       |               |                                                                  |       |
|         |            | Setup                       | •       |               |                                                                  |       |
|         |            | Maintenance and Diagnostics | •       | Extended dia  | agnostics                                                        |       |
|         |            | Communication               |         | Pressure mo   | nitoring                                                         |       |
|         |            |                             |         | Triggered pr  | essure monitoring                                                |       |
|         |            |                             |         | Offline leaka | age test                                                         |       |
|         |            |                             |         | Diagnostic v  | /alues                                                           | >     |
| z004skz | d   SI     | PART PS2 🖌                  | (_      | Online        | e access $arphi$ Diagnosis Update $arphi$ Identity Check $arphi$ |       |

 $\Rightarrow$  The "Extended diagnostics" dialog is displayed.

3. For "Activation of extended diagnostics" (52.XDIAG), set the value to "On1", "On2" or "On3".

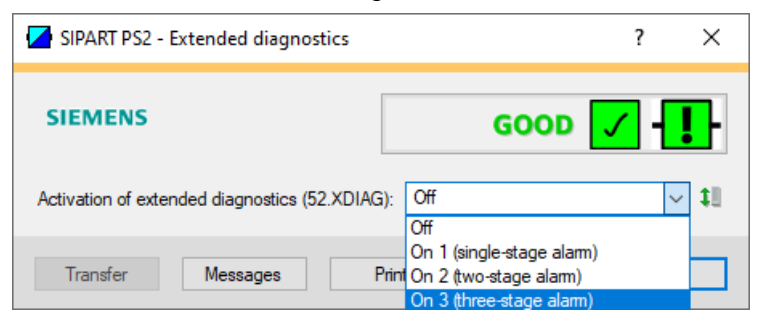

 $\Rightarrow$  The messages are activated and the status of the process diagnostics "A.\PST" to "P.\PAVG" is displayed.

| SIPART PS2 - Extended diagnostics                         |               |              |                                                   |     |                        | ? ×          |
|-----------------------------------------------------------|---------------|--------------|---------------------------------------------------|-----|------------------------|--------------|
| SIEMENS                                                   |               |              |                                                   |     | E                      | GOOD 🔽 - 🚺 Î |
| Activation of extended diagnostics (52 XDIAG). On 3 three | e-stage alam) |              |                                                   |     |                        | ~ <i>0</i>   |
| Overview<br>Partial Stroke Test (A.\PST):                 | Off           | - 1I         | Monitoring of upper endatop (G.\OPEN):            | Off | v 11                   |              |
| Monitoring of dynamic control valve behavior (b.\DEVI):   | Off           | - 11         | Monitoring of lower limit temperature (H \TMIN):  | Off | <ul><li>■ 11</li></ul> |              |
| Monitoring/compensation of pneumatic leakage (C.\LEAK):   | Off           | v 11         | Monitoring of upper limit temperature (J $\TMAX)$ | Off | · 11                   |              |
| Monitoring etiction (algotick effect) (d \STIC):          | Off           | · 11         | Monitoring number of total strokes (L\STRK):      | Of  | V 11                   |              |
| Deadband monitoring (E.\DEBA):                            | Off           | 1            | Monitoring number of direction changes (D.\DCHG): | Off | v 11                   |              |
| Monitoring of lower endstop (F.\ZERO):                    | Off           | - <b>1</b> 1 | Monitoring of average position value (P.\PAVG):   | Of  | v 11                   |              |
| Transfer Messages Print                                   |               |              |                                                   |     |                        | Close        |

- 4. Save the change with the "Transfer" button.
- 5. Close the dialog.

5.3 Overview of process diagnostics

# 5.3 Overview of process diagnostics

The process diagnostics available in the positioner depend on the following general conditions:

- Firmware version of the positioner
- Features of the positioner: Without pressure sensor or with pressure sensors (-Z P01/P02 options)

| Process diagnostics for Sho                               |                     | Diagnostics a                 | pplicable for                             | Additional information                     |                                                                                                    |  |  |
|-----------------------------------------------------------|---------------------|-------------------------------|-------------------------------------------|--------------------------------------------|----------------------------------------------------------------------------------------------------|--|--|
| monitoring                                                | designa-            | Positioner SIP                | ART PS2                                   |                                            |                                                                                                    |  |  |
|                                                           | tion                | Without<br>pressure<br>sensor | With pressure<br>sensor<br>(Z P01 option) | With pressure<br>sensors<br>(Z P02 option) |                                                                                                    |  |  |
| Partial Stroke Test<br>(without pressure sen-<br>sors)    | A.\PST              | X                             | x                                         | Only with<br>U.\PRES = Off                 | Partial Stroke Test (without pressure sensors) (Page 99)                                                   |  |  |
| Partial Stroke Test<br>(pressure sensor-suppor-<br>ted)   | A.\PST              | -                             | -                                         | x                                          | Partial Stroke Test (pressure sensor-<br>supported) (Page 149)                                             |  |  |
| Dynamic response                                          | b.\DEVI             | x                             | X                                         | x                                          | Monitoring of dynamic control<br>valve behavior (b.\DEVI) (Page 212)                                       |  |  |
| Leakage and compensa-<br>tion                             | C.\LEAK             | x                             | X                                         | x                                          | Monitoring/compensation of pneu-<br>matic leakage (C.\LEAK) (Page 237)                                     |  |  |
| Leakage<br>(pressure sensor-suppor-<br>ted)               | U.\PRES             | -                             | -                                         | x                                          | Monitoring of pneumatic leakage<br>(pressure sensor-supported)<br>(Page 261)                               |  |  |
| Stiction                                                  | d.\STIC             | x                             | x                                         | x                                          | Monitoring of stiction (slipstick)<br>(d.\STIC) (Page 293)                                                 |  |  |
| Deadband                                                  | E.\DEBA             | x                             | x                                         | x                                          | Monitoring of deadband "E.\DEBA"<br>(Page 314)                                                             |  |  |
| 0% endstop                                                | F.\ZERO             | x                             | X                                         | x                                          | Monitoring 0% stop (F.\ZERO)<br>(Page 335)                                                                 |  |  |
| 100% endstop                                              | G.\OPEN             | X                             | X                                         | x                                          | Monitoring 100% endstop<br>(G.\OPEN) (Page 357)                                                            |  |  |
| Temperature                                               | H.\TMIN,<br>J.\TMAX | x                             | X                                         | X                                          | Monitoring of lower limit tempera-<br>ture (H.\TMIN) and upper limit tem-<br>perature (J.\TMAX) (Page 379) |  |  |
| Total strokes                                             | L.\STRK             | x                             | X                                         | x                                          | Monitoring the number of total strokes (L.\STRK) (Page 405)                                                |  |  |
| Direction reversal                                        | O.\DCHG             | X                             | Х                                         | x                                          | Monitoring the number of changes in direction (O.\DCHG) (Page 421)                                         |  |  |
| Average value of posi-<br>tion                            | P.\PAVG             | X                             | X                                         | x                                          | Monitoring the position average val-<br>ue (P.\PAVG) (Page 435)                                            |  |  |
| Supply pressure PZ<br>(pressure sensor-suppor-<br>ted)    | U.\PRES             | -                             | x                                         | x                                          | Monitoring of supply pressure PZ<br>(pressure sensor-supported)<br>(Page 451)                              |  |  |
| Actuating pressure Y1<br>(pressure sensor-suppor-<br>ted) | U.\PRES             | -                             | -                                         | x                                          | Monitoring actuating pressure Y1<br>(pressure sensor-supported)<br>(Page 481)                              |  |  |

## 5.4.1 Functional description

The Partial Stroke Test (PST) is used on valves with single-acting actuators on valves, e.g. on safety valves.

During a PST reference run, the time required for a defined reference distance is measured and a distance-time diagram is recorded.

In the following PSTs, the measured time is compared with the time of the reference run.

The determined time difference can be monitored with adjustable thresholds.

If these thresholds are exceeded, messages are output via the display and optionally via the digital contacts or HART communication.

The distance-time diagram of the last executed PST is saved in the positioner and can be read out.

If the PST is repeated regularly, characteristic curves can be compared with each other and changes over time can be determined.

Regular movement of the process valve can prevent the valve from getting stuck.

The PST is configured and executed with Device Manager Software, e.g. SIMATIC PDM. The software can be used to read PST data from the positioner and display it as charts.

Local configuration via the display and buttons is also possible.

Diagnostic values for PST:

- PST status / Measured time (12.PST)
- Time since last partial stroke test (13.PRPST)
- Time until next Partial Stroke Test (14.NXPST)

The PST can be started via:

- Local operation
- Remote operation with a Device Manager Software e.g. SIMATIC PDM
- Digital input "DI1" or "DI2"
- Remote operation via HART communication
- Cyclic test interval

## 5.4.2 Activate PST

#### Requirement

The "52.XDIAG" application parameter is set to "On1", "On2" or "On3".

#### "Partial Stroke Test (A.\PST)" parameter

| Function            | The param | parameter activates or deactivates the Partial Stroke Test (PST). |  |  |  |
|---------------------|-----------|-------------------------------------------------------------------|--|--|--|
| Setting options     | Off       | Process diagnostics are deactivated.                              |  |  |  |
|                     | On        | Process diagnostics is activated.                                 |  |  |  |
| Factory setting Off |           |                                                                   |  |  |  |

#### **Remote operation with SIMATIC PDM**

#### Requirement

- The installation of SIMATIC PDM as of version 9.0 is available.
- An object with the firmware version of the positioner is created in SIMATIC PDM.

#### Procedure

- 1. In SIMATIC PDM, open the object of the positioner, e.g. "SIPART PS2".
- 2. In the "Process Device Manager" editor in the "Device" menu, select the "Upload to PG/PC..." command.

| 🔼 SIF    | PART        | 952                    |         |      |      |                     | -               | -         |           | × |
|----------|-------------|------------------------|---------|------|------|---------------------|-----------------|-----------|-----------|---|
| File     | Dev         | ice View Diagnostics   | Mainten | ance | Help | SIMATIC PDM         | V9.2 SP2 Proces | ss Device | e Manager | r |
|          | +I          | Download to device     |         | ?    |      |                     |                 |           |           |   |
|          | t[]         | Upload to PG/PC        |         |      |      | Parameter           | Value           | Unit      | Status    | ^ |
| <u> </u> | Ţ           | Assign address and TAG |         |      |      | SIPART PS2 DR8 HART |                 |           |           |   |
|          | <u>61</u> 2 | Value comparison       |         |      |      | Identification      |                 |           |           |   |
|          |             | Object properties      |         |      |      | TAG                 | DEMOKOFF        |           | <b>1</b>  |   |
|          |             | Calibration log        |         |      |      | Long TAG            | SIPART PS2      |           | 1         |   |
|          |             | Change Log             |         |      |      | Descriptor          | -               |           | 1         |   |
|          |             | Set device checked     |         |      |      | Message             | DIAGNOSIS       |           | 1         |   |
|          |             |                        |         |      |      | Data                | 1/29/2024       |           | <b>†</b>  |   |

3. In the "Upload to PG/PC..." dialog, click the "Start" button. ⇒ The current parameters of the positioner are loaded into the "Process Device Manager".

- 4. Wait until the status "Load to PG/PC: Action finished" is displayed.
- 5. Close the dialog.

| SIPART PS2                    |                                                        |                   | _         |            | ×        |
|-------------------------------|--------------------------------------------------------|-------------------|-----------|------------|----------|
| File Device View Diagnostics  | Maintenance Help SIMATIC PDN                           | V9.2 SP2 Proc     | ess Devid | ce Manage  | er       |
| 🔜 昌   40 👊 🖻 🔛 💿 🖪 🗄          |                                                        |                   |           |            |          |
| ⊡                             | Parameter                                              | Value             | Unit      | Status     | ^        |
| SIPART PS2 DR8 HART           | Maintenance & Diagnostics                              | 1                 |           | _          |          |
|                               | Activation of extended diagnostics (52.XDIAG)          | On 3 (three-stage |           | t          | -        |
| 🗄 🖉 Maintenance & Diagnostics | Pressure monitoring (U.\PRES)                          | Off               |           | <b>1</b>   |          |
| ······‡ Communication         | Partial Stroke Test (A.\PST)                           | On 🗸              |           | 1          |          |
|                               | Monitoring of dynamic control valve behavior (b.\DEVI) | Off               |           | 1          |          |
|                               | Monitoring/compensation of pneumatic leakage (C.\LEAK) | On                |           | <b>‡</b>   |          |
|                               | Monitoring stiction (slipstick effect) (d.\STIC)       | Off               |           | <b>1</b>   |          |
|                               | Deadband monitoring (E.\DEBA)                          | Off               |           | <b>‡</b>   |          |
|                               | Monitoring of lower endstop (F.\ZERO)                  | Off               |           | ţ.         |          |
|                               | Monitoring of upper endstop (G.\OPEN)                  | Off               |           | <b>1</b>   |          |
|                               | Monitoring of lower limit temperature (H.\TMIN)        | Off               |           | <b>‡</b> ] |          |
|                               | Monitoring of upper limit temperature (J.\TMAX)        | Off               |           | 1          |          |
|                               | Monitoring number of total strokes (L.\STRK)           | Off               |           | <b>‡</b> ] |          |
|                               | Monitoring number of direction changes (O.\DCHG)       | Off               |           | <b>‡</b> ] |          |
|                               | Monitoring of average position value (P.\PAVG)         | Off               |           | <b>‡</b> ] |          |
|                               | E Partial Stroke Test                                  |                   |           |            |          |
|                               | Start position (A1.STPOS)                              | 100.0             | %         | <b>‡</b> ] |          |
|                               | Start tolerance (A2.STTOL)                             | 2.0               | %         | <b>‡</b> ] |          |
|                               | Stroke height (A3.STRKH)                               | 10.0              | %         | <b>‡</b> ] |          |
|                               | Stroke direction (A4.STRKD)                            | DO (down only)    |           | 1          |          |
|                               | Ramp mode (A5.RPMD)                                    | Off               |           | 1          |          |
|                               | Ramp rate (A6.RPRT)                                    | 1.0               | %/s       | <b>1</b>   |          |
|                               | Behavior after failed PST (A7.FLBH)                    | No reaction> 'A   |           | 1          |          |
|                               | Factor 1 (AA.FACT1)                                    | 1.5               |           | 1          |          |
|                               | Factor 2 (Ab.FACT2)                                    | 3.0               |           | 1          |          |
|                               | Factor 3 (AC.FACT3)                                    | 5.0               |           | <b>1</b>   |          |
|                               | Test interval (A8.INTRV)                               | OFF               | Days      | <b>1</b>   |          |
|                               | □ □ Offline leakage test                               |                   |           |            | <b>\</b> |
| z004skzd   SIPART PS2 🖌       | 🛛 Online access 🖌 🛛 Diagnosis Update 🖌 🛛 Ide           | ntity Check 🖌     |           |            | 0.,      |

6. Select the "Maintenance & Diagnostics" directory.

- For "Partial Stroke Test (A.\PST)", set the value to "On".
   ⇒ Process diagnostics is activated and the associated parameters are displayed.
- 8. In the "Device" menu, select the command "Download to device...".
- 9. Select the check box "Load changed parameters only".
- 10. In the dialog, click the "Start" button.
  - $\Rightarrow$  If the check box is selected, only the changed parameter values are loaded into the positioner.
- 11. Wait until the status "Load to Device: Action finished" is displayed.
- 12. Close the dialog.

#### With local operation

- 1. Switch the positioner to "Configure" mode by pressing the button on the display 🕿 for at least 5 seconds.
- 2. Use the buttons on the display to select the "A.\PST" parameter of the "Partial Stroke Test" process diagnostics.
- 3. Set the "" parameter to "On".
   ⇒ Process diagnostics is activated and the associated parameters are displayed.
- 4. Switch the positioner to "Manual (MAN)" mode by pressing the button on the display 🕿 simultaneously for at least 5 seconds.

## 5.4.3 With SIMATIC PDM: Configure PST with wizard and execute reference run

#### Requirement

- The "52.XDIAG" application parameter is set to "On1", "On2" or "On3".
- Process diagnostics "Partial Stroke Test" (A.\PST) is activated.
- The installation of SIMATIC PDM as of version 9.0 is available.
- An object with the firmware version of the positioner is created in SIMATIC PDM.
- The positioner is in "Automatic (AUT)" mode.

#### **Open Wizards menu**

- 1. In SIMATIC PDM, open the object of the positioner, e.g. "SIPART PS2".
- 2. In the "Process Device Manager" editor in the "Device" menu, select the "Upload to PG/PC...".

|   | SIP.     | ART F       | 952                    |         |      |      |                |             |            | _      | -       |          | ×  |
|---|----------|-------------|------------------------|---------|------|------|----------------|-------------|------------|--------|---------|----------|----|
|   | File     | Dev         | vice View Diagnostics  | Mainter | ance | Help |                | SIMATIC PDM | V9.2 SP2   | Proces | s Devic | e Manag  | er |
|   |          | <b>+</b> [] | Download to device     |         | ?    |      |                |             |            |        |         |          |    |
| G | <b></b>  | <b>†</b> ]  | Upload to PG/PC        |         |      |      | Parameter      |             | Value      |        | Unit    | Status   | ^  |
|   | <u>i</u> | 11          | Assign address and TAG |         |      |      | SIPART PS2 [   | DR8 HART    |            |        |         |          |    |
|   |          | <u>۵</u> ۵  | Value comparison       |         |      |      | Identification | n           |            |        |         |          |    |
|   |          |             | Object properties      |         |      |      | TAG            |             | DEMOKOFF   |        |         | 1        |    |
|   |          | R           | Calibration log        |         |      |      | Long TAG       |             | SIPART PS2 |        |         | 1        |    |
|   |          | D           | Change Log             |         |      |      | Descriptor     |             | -          |        |         | 1        |    |
|   |          |             | Set device checked     |         |      |      | Message        |             | DIAGNOSIS  |        |         | 1        |    |
|   |          | _           |                        |         |      |      | Data           |             | 1/29/2024  |        |         | <b>†</b> |    |

- In the "Upload to PG/PC..." dialog, click the "Start" button.
   ⇒ The current parameters of the positioner are loaded into the "Process Device Manager".
- 4. Wait until the status "Load to PG/PC: Action finished" is displayed.

- 5. Close the dialog.
- 6. In the "Device" menu, select the command "Wizards > Wizard Partial Stroke Test...".

| 🔼 SIP   | ART         | PS2                                             |          |                                                |                        | - 0                | >       | <        |
|---------|-------------|-------------------------------------------------|----------|------------------------------------------------|------------------------|--------------------|---------|----------|
| File    | Dev<br>+]   | vice View Diagnostics Mai<br>Download to device | ntenance | e Help SIMA                                    | TIC PDM V9.2 SP        | 2 Process Device N | Manager |          |
|         | <b>†</b> ∎  | Upload to PG/PC                                 |          | Parameter                                      |                        | Value              | Unit    | ^        |
|         | ŢŢ.         | Assign address and TAG                          |          | Maintenance & Diagnostics                      |                        |                    |         |          |
|         | <u>61</u> 2 | Value comparison                                |          | Activation of extended diagnostics (52.XD      | AG)                    | On 3 (three-stage  |         |          |
|         |             | Object properties                               |          | Pressure monitoring (U.\PRES)                  |                        | On                 |         |          |
|         |             | Calibration log                                 |          | Partial Stroke Test (A.\PST)                   |                        | On                 |         |          |
|         |             | Change Log                                      |          | Monitoring of dynamic control valve behav      | ior (b.\DEVI)          | Off                |         |          |
|         |             | Set device checked                              |          | Monitoring/compensation of pneumatic lea       | kage (C.\LEAK)         | Off                |         |          |
|         | -           | Check configuration                             |          | Monitoring stiction (slipstick effect) (d.\STI | 2)                     | Off                |         |          |
|         |             | Templates                                       |          | Deadband monitoring (E.\DEBA)                  |                        | Off                |         |          |
|         |             | icitipates                                      |          | Monitoring of lower endstop (F.\ZERO)          |                        | Off                |         |          |
|         |             | Identification                                  |          | Monitoring of upper endstop (G.\OPEN)          |                        | Off                |         |          |
|         |             | Wizards                                         | •        | Wizard - Quick Start                           | N)                     | Off                |         |          |
|         |             | Operation                                       | •        | Wizard - Partial Stroke Test                   | X)                     | Off                |         |          |
|         |             | Setup                                           | •        | Wizard - Full Stroke Tect                      |                        | Off                |         |          |
|         |             | Maintenance and Diagnostics                     |          | Wizard Stop Porpose Test                       | DCHG)                  | Off                |         |          |
| I       |             | Maintenance and Diagnostics                     | -        | Wizard - Step Response Test                    | (G)                    | Off                |         |          |
| I       |             | Communication                                   |          | Wizard - Multi Step Response lest              |                        |                    |         |          |
| I       |             |                                                 |          | Wizard - Valve Performance lest                |                        | bar                |         | ~        |
| ļ       | -           | . 1                                             |          | Wizard - Valve Signature                       |                        |                    | >       |          |
| z004skz | d S         | IPART PS2 🖌                                     |          | Online access 🖌 🛛 Diagnosis Upda               | ate 🖌 🛛 Identity Check |                    | 🤆       | <b>)</b> |

 $\Rightarrow$  The "Step 1 of 7: Settings" dialog opens.

## Step 1: Settings

|      | SIPART PS2 - Wizard - Partia | I Stroke Test                        |                                              |          |     |                   | ?     | ×                   |
|------|------------------------------|--------------------------------------|----------------------------------------------|----------|-----|-------------------|-------|---------------------|
| Step | 1 of 7: Settings             |                                      |                                              |          |     |                   |       | Ŷ                   |
|      |                              | SIEMENS                              |                                              |          |     |                   | _     | 1                   |
|      | Settings                     |                                      | Configure the 'Partial Stroke Test'.         |          |     |                   |       |                     |
|      | Poforonco                    | Start position (A1.STPOS):           | 100.0                                        | 1        | %   |                   | F     |                     |
|      | Keleience                    | Start tolerance (A2.STTOL):          | 2.0                                          | 1        | %   | 1                 |       |                     |
|      | Reference diagram            | Stroke height (A3.STRKH):            | 10.0                                         | 1        | %   | ST TOL            | Ann   | within              |
|      |                              | Stroke direction (A4.STRKD):         | DO (down only)                               | 1        |     | H                 |       | 7                   |
|      | Limits /                     | Ramp mode (A5.RPMD):                 | Off ~                                        | <b>1</b> |     |                   | V     | 4-                  |
|      | Test                         | Ramp rate (A6.RPRT):                 | 1.0                                          | 1        | %/s |                   |       |                     |
|      |                              | Behavior after failed PST (A7.FLBH): | No reaction> 'Automatic (Auto)' mode $~\sim$ | 1        |     |                   | cor   | pyright :           |
|      | Trace diagram                |                                      |                                              |          |     | Status for 'PST': | PST r | not yet             |
| Ţ    | Test interval                |                                      | PST configuration error                      | 1        |     |                   | PST i | ST<br>nitializa     |
|      | -                            |                                      |                                              |          |     |                   | PST i | nitializa<br>stoppe |
| <    |                              |                                      |                                              |          |     |                   |       | >                   |
|      | Tanafa                       | Drint                                |                                              | -        | 2   | Deals             | Net   |                     |
|      | Iransfer Messages            | Print                                | Ap                                           | piy      |     | < Back            | Next  | >                   |

In this step, the parameters for the traversing range and the duration of the PST are configured.

The "Status for PST" dialog box shows the current status of the PST.

If the PST reference run has already been successfully executed, the "PST initialization OK" message is highlighted.

| Table 5-2 | Explanation | of the | buttons |
|-----------|-------------|--------|---------|
|-----------|-------------|--------|---------|

| Transfer | Transfers data to the positioner       |
|----------|----------------------------------------|
| Messages | Opens the message log                  |
| Print    | Creates a PDF file                     |
| Apply    | Saves the changed values of the dialog |
| < Back   | Opens the dialog of the previous step  |
| Next >   | Opens the dialog for the next step     |

1. Enter the "Start position".

| A1.STPOS        | Start position                                       |
|-----------------|------------------------------------------------------|
| Function        | The parameter defines the start position of the PST. |
| Setting range   | 0.0 100.0                                            |
| Factory setting | 100.0                                                |
| Unit            | %                                                    |

2. Enter the "Start tolerance".

| A2.STTOL        | Start tolerance                                                                                                    |
|-----------------|----------------------------------------------------------------------------------------------------|
| Function        | The parameter defines the start tolerance of the PST.                                                                                                    |
| Note            | Example: Start position "100.0", start tolerance "2.0".                                                                                                    |
|                 | • During the PST reference run, the actuator moves from the current position to the start position. When the position 98% is exceeded, the start position is considered reached. |
|                 | • The PST only starts when the actuator is between the positions 98% and 102%.                                                                                                   |
| Setting range   | 0.1 10.0                                                                                                    |
| Factory setting | 2.0                                                                                                    |
| Unit            | %                                                                                                    |

3. Enter the "Stroke height".

| A3.STRKH        | Stroke height                                       |
|-----------------|-----------------------------------------------------|
| Function        | The parameter defines the control range of the PST. |
| Setting range   | 0.1 100.0                                           |
| Factory setting | 10.0                                                |
| Unit            | %                                                   |

4. Enter the "Stroke direction".

| A4.STRKD        | Stroke direction |                                                                                                    |  |
|-----------------|------------------|----------------------------------------------------------------------------------------------------|--|
| Function        | The paramete     | r defines the actuating direction of the PST.                                                                                     |  |
| Setting options | uP               | The actuator only moves towards the 100% position:                                                                                |  |
|                 |                  | • The positioner moves the actuator from the start posi-<br>tion to the upper target position and measures the time.              |  |
|                 |                  | • After reaching the upper target position, the actuator moves back to the start position.                                        |  |
|                 |                  | Upper target position = Start position (A1.STPOS) ± Start<br>tolerance (A2.STTOL) + Stroke height (A3.STRKH)                      |  |
|                 | do               | The actuator only moves towards the 0% position:                                                                                  |  |
|                 |                  | • The positioner moves the actuator from the start posi-<br>tion to the lower target position and measures the time.              |  |
|                 |                  | <ul> <li>After reaching the lower target position, the actuator<br/>moves back to the start position.</li> </ul>                  |  |
|                 |                  | Low target position = Start position (A1.STPOS) ± Start tol-<br>erance (A2.STTOL) - Stroke height (A3.STRKH)                      |  |
|                 | uP do            | The actuator moves in both directions:                                                                                            |  |
|                 |                  | • The positioner moves the actuator from the start posi-<br>tion to the upper target position and measures the time.              |  |
|                 |                  | • After reaching the upper target position, the positioner moves the actuator to the lower target position and measures the time. |  |
|                 |                  | • After reaching the lower target position, the actuator moves back to the start position.                                        |  |
|                 |                  | Setpoint position = Start position (A1.STPOS) $\pm$ Start toler-<br>ance (A2.STTOL) $\pm$ Stroke height (A3.STRKH)                |  |
| Factory setting | do               |                                                                                                    |  |

5. If needed, activate the "Ramp mode".

| A5.RPMD         | Ramp mode                                                                                                    |                                                                          |  |
|-----------------|----------------------------------------------------------------------------------------------------|--------------------------------------------------------------------------|--|
| Function        | The parameter activates ramp mode.                                                                                                    |                                                                          |  |
|                 | The ramp mode can be used to influence the actuating speed and thus the duration of the PST. This can reduce the impact on the process. |                                                                          |  |
| Setting options | Off                                                                                                    | Ramp mode is deactivated.                                                |  |
|                 |                                                                                                    | The PST is without control.                                              |  |
|                 | On                                                                                                    | Ramp mode is activated.                                                  |  |
|                 |                                                                                                    | The PST is executed with the ramp rate according to "A6.RPRT" parameter. |  |
| Factory setting | Off                                                                                                    |                                                                          |  |

6. If Ramp mode is activated, enter the "Ramp rate".

| A6.RPRT         | Ramp rate                                                                                   |  |
|-----------------|---------------------------------------------------------------------------------------------|--|
| Function        | The ramp rate defines the duration of the PST:                                              |  |
|                 | Smaller values extend the duration.                                                         |  |
|                 | Larger values shorten the duration.                                                         |  |
| Note            | The ramp rate refers to the total stroke of the valve.                                      |  |
|                 | Example: The setting "10.0" means that the PST is executed with a travel of 10% per second. |  |
| Requirement     | The "Ramp mode" (A5.RPMD) parameter is activated.                                           |  |
| Setting range   | 0.1 100.0                                                                                   |  |
| Factory setting | 1.0                                                                                         |  |
| Unit            | %/s                                                                                         |  |

7. Configure the "Behavior after failed PST".

| A7.FLBH         | Behavior after failed PST                                                                   |                                                                  |  |
|-----------------|---------------------------------------------------------------------------------------------|------------------------------------------------------------------|--|
| Function        | The parameter defines the behavior of the positioner after a failed PST.                    |                                                                  |  |
| Note            | Example of failed PST: The threshold assigned with "Factor 3" (AC.FACT3) has been exceeded. |                                                                  |  |
| Setting options | Auto                                                                                        | Switch to "Automatic (AUT)" mode. "AUT" is shown in the display. |  |
|                 | HoLd                                                                                        | Hold current position.                                           |  |
|                 | AirIn                                                                                       | Aerate actuator with supply pressure PZ.                         |  |
|                 | AirOu                                                                                       | Vent actuator.                                                   |  |
| Factory setting | Auto                                                                                        |                                                                  |  |

- 8. Click the "Apply" button.
- 9. Click the "Next >" button.

 $\Rightarrow$  The "Step 2 of 7: Reference" dialog opens.

#### Step 2: Perform PST reference run

In this step, the PST reference run is performed and the measured value is determined and displayed.

Perform the PST reference run in the following cases:

- After re-initializing the positioner
- After the commissioning the valve
- If there is a fundamental change in the operating conditions
- When changing the PST parameters
- Before the first PST

If a PST reference run has not yet been performed or the PST parameters have been changed, the expected reference stroke time is displayed, e.g. "1.51 s".
|          |             | SIEMENS                               |                                               |                   |            |
|----------|-------------|---------------------------------------|-----------------------------------------------|-------------------|------------|
| Settings |             |                                       | Start measurement of the reference stroke tir | me for the valve. |            |
| Referen  | ICE         | PST reference stroke time (A9.PSTIN): | 1.51                                          | ~                 | <b>1</b> s |
|          |             | Status for reference stroke time:     | Reference stroke time estimated               | ~                 | 10         |
| Referen  | ice diagram |                                       | PST / Initialization still active             |                   | 10         |
| Limits / | _           |                                       |                                               |                   |            |

- 1. Click the "Start/Stop" button.
- 2. Confirm the start in the following dialog with "OK".
  - $\Rightarrow$  The PST reference run is in progress.
  - $\Rightarrow$  "INPST" is shown in the display.
  - $\Rightarrow$  The dialog shows: "PST / Initialization still active".

After successful completion, the following information is displayed in the dialog:

- PST reference stroke time (A9.PSTIN), e.g. "0.64 s"
- Status ...: "Reference stroke time measured"

|                   | SIEMENS                               |                                                    |        |
|-------------------|---------------------------------------|----------------------------------------------------|--------|
| Settings          |                                       | Start measurement of the reference stroke time for | the va |
| Reference         | PST reference stroke time (A9.PSTIN): | 0.64                                               |        |
|                   | Status for reference stroke time:     | Reference stroke time measured                     |        |
| Reference diagram |                                       | PST / Initialization still active                  |        |
| Limits /          |                                       |                                                    |        |

3. Click the "Next >" button.

 $\Rightarrow$  The "Step 3 of 7: Reference diagram" dialog opens.

#### Step 3: Reference diagram

| SIPA      | RT PS2 - Wizard - Partial S | itroke Test      |                                       |                        |                   |     | ? )      | × |
|-----------|-----------------------------|------------------|---------------------------------------|------------------------|-------------------|-----|----------|---|
| Step 3 of | 7: Reference diagram        |                  |                                       |                        |                   |     |          | ^ |
|           |                             | SIEMENS          |                                       |                        |                   |     |          |   |
| S         | ettings                     |                  |                                       |                        |                   |     |          |   |
| R         | eference                    | Time stamp: Day: | 10/26/2023                            |                        | Time stamp: Time: | 15: | 16:41.21 | ) |
| O R       | eference diagram            |                  | No 'trace data' are available or no ' | trace data' were read. |                   |     |          |   |
| u         | imits /                     |                  |                                       |                        |                   |     |          |   |
| T         | est                         |                  |                                       |                        |                   |     |          |   |
|           | race diagram                |                  |                                       |                        |                   |     |          |   |
| J 🖪       | est interval                |                  |                                       |                        |                   |     |          | ~ |
| <         |                             |                  |                                       |                        |                   |     | 3        | • |
| Tran      | Messages                    | Print            |                                       | Read                   | Trace < Ba        | ck  | Next >   |   |

If a PST reference run was performed immediately beforehand, the diagram of the previous PST reference run is displayed.

1. Read out and display the diagram of the current PST reference run: Click the "Read Trace" button.

 $\Rightarrow$  The "Read Trace - Sample type" dialog opens.

- 2. Select the option button "Read in actual value only" or "Read in actual value and setpoint" dialog.
- 3. Click "OK".

 $\Rightarrow$  The "Read Trace - Select skipped samples" dialog opens.

| SIPART PS2 - Read Trace                                                                                                    | × |
|----------------------------------------------------------------------------------------------------|---|
| Select skipped samples <ul> <li>Every sample (very slow)</li> <li>Every 2nd sample (slow)</li> <li>Every 3rd sample (medium)</li> <li>Every 5th sample (fast)</li> <li>Every 10th sample (very fast)</li> </ul> | Ø |
| OK Cance                                                                                                    | 4 |

As the HART communication may be slow, it is possible to load the chart data from the positioner in different resolutions.

- 4. Select the option button for the required sample rate, e.g. "Every 3rd sample (medium)".
- 5. Close the dialog by clicking "OK".  $\Rightarrow$  The "Message Log" dialog opens.
- 6. Wait until the status "Finished" is displayed.
- 7. Close the "Message Log" dialog.  $\Rightarrow$  The chart of the current PST reference run is created and displayed.

|                   | SIEMENS                          |                          |                             |                |            |             |          |
|-------------------|----------------------------------|--------------------------|-----------------------------|----------------|------------|-------------|----------|
| Settings          |                                  |                          |                             |                |            |             |          |
| Reference         | Time stamp: Day:                 | 3/18/2024                |                             | me stamp: Time | e:         | 17:24:52.29 | 10       |
| Reference diagram | € <b>t</b> , € <b>t</b> ,   €t e | t   Export/Editing: Noth | ing selected ·<br>Reference | loput M        | lonotone 🎽 | 📑 📑   Vier  | w        |
| Limits /          | 105                              | Actual value:            |                             |                |            |             |          |
| Test              | -                                | Setpoint:                | $\int$                      |                |            |             | 203      |
| TEST              | × 90-                            | <b>#</b> End position:   | -                           |                |            |             |          |
| Trace diagram     | Strok                            |                          |                             |                |            |             | =        |
| Test interval     | 80-                              | <b></b>                  | /                           |                |            |             | <b>.</b> |
|                   | - 70                             |                          |                             |                |            |             |          |
| 2                 |                                  |                          |                             |                |            |             | 1        |

Note on the example shown:

- The diagram display was scaled by changing the input fields of the axes, e.g. "70".
- 8. Click the "Next >" button.
  - $\Rightarrow$  The "Step 4 of 7: Limits" dialog opens.

#### **Step 4: Limits**

The dialog shows the reference stroke time "A9.PSTIN", the factors 1, 2, 3 and the resulting thresholds for messages when exceeded:

- Threshold 1, e.g. "1.15" s
- Threshold 2, e.g. "2.31" s
- Threshold 3, e.g. "3.85" s

| Tha | moreagoe car   |         | nut via th  | na diaita |           | the dicales | 1 or via UAD | Tcommunication |
|-----|----------------|---------|-------------|-----------|-----------|-------------|--------------|----------------|
| THE | illessaues cai | i be ou | נטענ עומ נו | ie ululta | i output, | ule ulsula  | י טו יומ האח |                |
|     |                |         |             |           |           |             |              |                |

| ep 4 of 7: L | Limits                                                                                                    |                                                                         |                      |                 |
|--------------|----------------------------------------------------------------------------------------------------|-------------------------------------------------------------------------|----------------------|-----------------|
|              |                                                                                                    | SIEMENS                                                                 |                      |                 |
| Sett         | ings                                                                                                    | PST reference stroke time (A9.PSTIN): 0.64 V                            | ll s                 |                 |
| Refe         | erence                                                                                                    | - Specify the three maintenance demanded levels. (Multiples of the refe | erence stroke time!) |                 |
| 11010        |                                                                                                    | Factor 1 (AA.FACT1): 1.5                                                | :0                   | 1.15 <b>1</b> s |
| Refe         | erence diagram                                                                                                    |                                                                         |                      |                 |
| Limi         | ts /                                                                                                    | Factor 2 (Ab.FACT2): 3.0                                                |                      | 2.31 🚺 s        |
| Test         | t in the second second s |                                                                         | : <u>_</u>           |                 |
|              |                                                                                                    | Factor 3 (AC.FACT3): 5.0                                                |                      | 3.85 🚺 s        |
| Trac         | e diagram                                                                                                    |                                                                         | -                    |                 |
| Test         | t interval                                                                                                    |                                                                         |                      |                 |

1. To adjust the thresholds: Change the values of factors 1, 2 and 3.

| AA.FACT1        | Factor 1                                                                                                    |
|-----------------|----------------------------------------------------------------------------------------------------|
| Function        | This factor multiplied by the reference stroke time "A9.PSTIN" results in threshold 1 of the process diagnostics. |
| Setting range   | 0.1 100.0                                                                                                    |
| Factory setting | 1.5                                                                                                    |

| Ab.FACT2        | Factor 2                                                                                                    |
|-----------------|----------------------------------------------------------------------------------------------------|
| Function        | This factor multiplied by the reference stroke time "A9.PSTIN" results in threshold 2 of the process diagnostics. |
| Setting range   | 0.1 100.0                                                                                                    |
| Factory setting | 3.0                                                                                                    |
|                 |                                                                                                    |

| AC.FACT3        | Factor 3                                                                                                    |
|-----------------|----------------------------------------------------------------------------------------------------|
| Function        | This factor multiplied by the reference stroke time "A9.PSTIN" results in threshold 3 of the process diagnostics. |
| Setting range   | 0.1 100.0                                                                                                    |
| Factory setting | 5.0                                                                                                    |

- 2. Save the changes with the "Transfer" button.
- 3. Click the "Next >" button.
  - $\Rightarrow$  The "Step 5 of 7: Test" dialog opens.

## Step 5: Test

#### Requirement

- The PST reference run was performed successfully.
- The actuator of the positioner is at the defined start position "A1.STPOS" ± Start tolerance "A1.STTOL".

#### Procedure

| SIPART PS2 - Wizard - F | Partial Stroke Test                                                                                                    | ?    | × |
|-------------------------|----------------------------------------------------------------------------------------------------|------|---|
| Step 5 of 7: Test       |                                                                                                    |      | ^ |
| Settings                | SIEMENS                                                                                                    |      |   |
| Reference               | Measured stroke time (12.PST):       Invalid value       1 s         Status for measured stroke time:       No PST carried out yet       1 s |      |   |
| Reference diagra        | Am PST / Initialization still active                                                                                                    |      |   |
| Test                    | Start position out of start tolerance                                                                                                    |      |   |
| Test interval           |                                                                                                    |      | v |
| Transfer Messa          | ages Print Start/Stop < Back                                                                                                    | Next | > |

- 1. Click the "Start/Stop" button.
- 2. Confirm the start in the following dialog with "OK".
  - $\Rightarrow$  The PST is running.
  - $\Rightarrow$  The status "PST / Initialization still active" is highlighted.
  - $\Rightarrow$  "EXPST" is shown in the display.

After a successful PST, the following is displayed:

- Diagnostic value "Measured stroke time" (12.PST), e.g. "0.69 s"
- Status "Measured stroke time is valid"
- "Deviation from from reference stroke time" in seconds, e.g. "0.05 s"
- With an additional PST: "Deviation from old PST" in seconds, e.g. "-0.02 s"
- If the PST fails, the reason is highlighted in the "Detailed PST-Error information" dialog box.

| Partial Stroke Test                                                                                                    | ?                   | ×   |
|----------------------------------------------------------------------------------------------------|---------------------|-----|
|                                                                                                    |                     | ^   |
| SIEMENS                                                                                                    |                     |     |
| Measured stroke time (12.PST):       0.69       1 s       1 s         Status for measured stroke time:       Measured stroke time is valid       1 s       1 Deviation from reference stroke time         Detailed PST-Error information:       Actuator stops at current position       1 s       Deviation from old PS         Status for measured stroke time:       PST / Initialization still active       1 s       Deviation from reference stroke time         Detailed PST-Error information:       Actuator stops at current position       1 s       Deviation from old PS         Stat position out of stat tolerance       PST configuration error       1 s       Deviation from old PS | e: 0.05<br>T: -0.02 | s   |
|                                                                                                    |                     | >   |
| ages Print Start/Stop                                                                                                    | < Back Nex          | t > |

3. Click the "Next >" button.

 $\Rightarrow$  The "Step 6 of 7: Trace diagram" dialog opens.

| Step 6 of 7: Trace diagram SIEMENS Settings Reference Time stamp: Day | y: 10/26/2023 💷 🖬 Time stamp: Time: 14                    | 5:37:15.340 |
|-----------------------------------------------------------------------|-----------------------------------------------------------|-------------|
| Settings Reference SIEMENS Time stamp: Day                            | y: 10/26/2023 🔲 🐨 🕄 Time stamp: Time: 10                  | 3:37:15.340 |
| Settings<br>Time stamp: Day<br>Reference                              | y: 10/26/2023 🔲 🗸 Time stamp: Time: 14                    | 6:37:15.340 |
| Time stamp: Day                                                       | y: 10/26/2023 🗐 🗸 Time stamp: Time: 14                    | 6:37:15.340 |
|                                                                       |                                                           |             |
| Reference diagram                                                     | No trace data' are available or no trace data' were read. |             |
| Limits /                                                              |                                                           |             |
| Test                                                                  |                                                           |             |
| Trace diagram                                                         |                                                           |             |
| Test interval                                                         |                                                           |             |
|                                                                       |                                                           | >           |
| Tractor Newson Dat                                                    | Ded Trees                                                 | Neda        |

#### Step 6: Trace chart

If an immediately preceding PST was executed, the diagram of the previous PST is displayed.

- 1. Click the "Read Trace" button.
  - $\Rightarrow$  The "Read Trace Sample type" dialog opens.
- 2. Select the option button "Read in actual value only" or "Read in actual value and setpoint" dialog.
- 3. Click "OK".
  - $\Rightarrow$  The "Read Trace Select skipped samples" dialog opens.

| SIPART PS2 - Read Trace X                                                                                                    |
|----------------------------------------------------------------------------------------------------|
| Select skipped samples         Every sample (very slow)         Every 2nd sample (slow)         Every 3rd sample (medium)         Every 5th sample (fast)         Every 10th sample (very fast) |
| OK Cancel                                                                                                    |

- 4. Select the option button for the sample rate, e.g. "Every 3rd sample (medium)".
- 5. Close the dialog with "OK".
  - $\Rightarrow$  The "Message Log" dialog opens.

- 6. Wait until the status "Finished" is displayed.
- 7. Close the "Message Log" dialog.  $\Rightarrow$  The chart for the current PST is created and displayed.

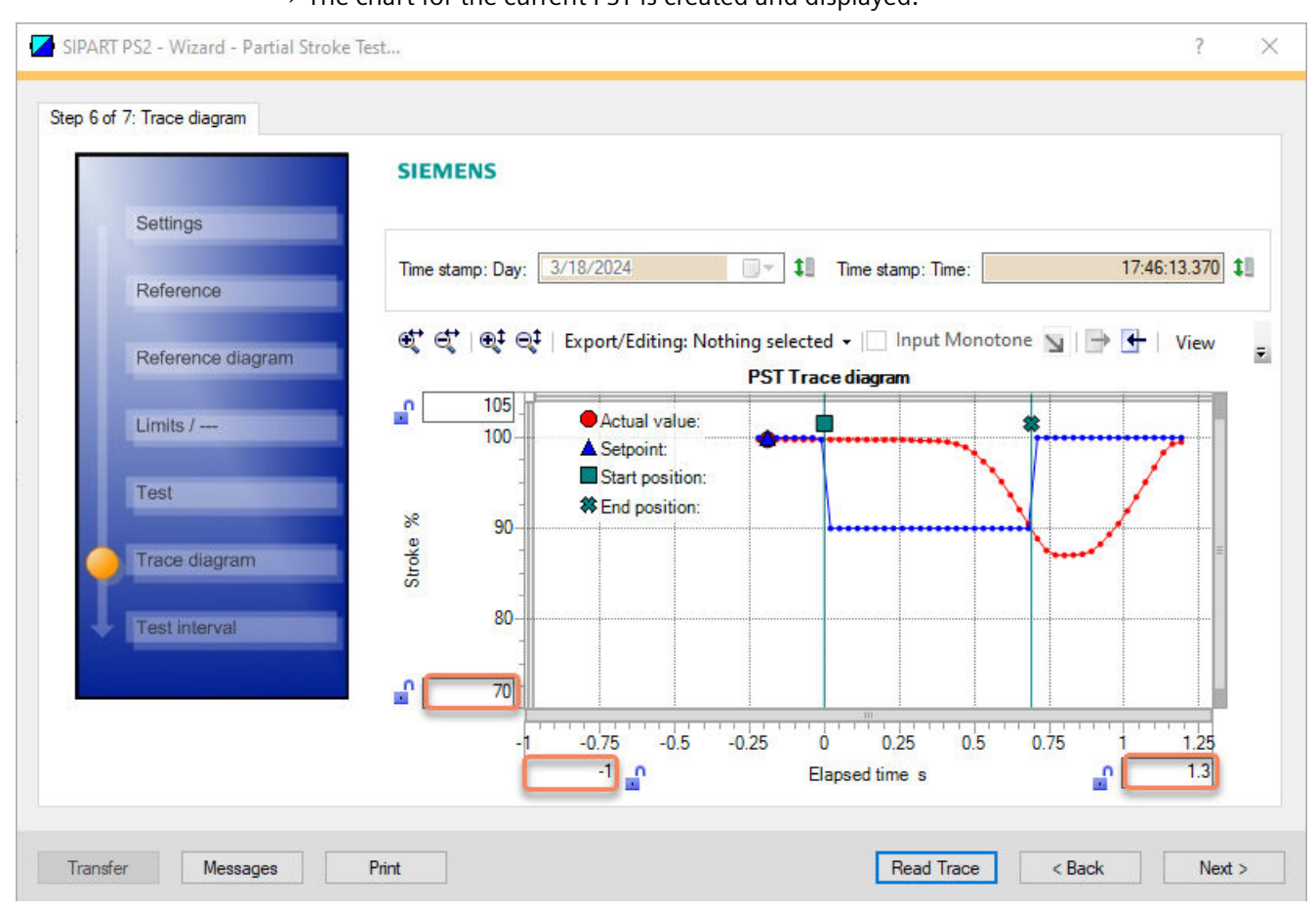

8. Click the "Next >" button.

 $\Rightarrow$  The "Step 7 of 7: Test intervall" dialog opens.

#### Step 7: Test interval

The PST can be started by various actions.

This step describes the internal scheduler that automatically starts the PST.

| 7 of 7: Test interval    |                                 |                                                                                       |          |      | _ |
|--------------------------|---------------------------------|---------------------------------------------------------------------------------------|----------|------|---|
|                          | SIEMENS                         |                                                                                       |          |      |   |
| Settings                 |                                 | Define the intervals in which the 'Partial Stroke Test' is executed<br>automatically. |          |      |   |
| Reference                | Test interval (A8.INTRV):       | OFF 🗸                                                                                 | 1        | Days |   |
| Defense line             | Time since last PST (13.PRPST): |                                                                                       | 1        | Days |   |
| Reference diagram        | Time to next PST (14.NXPST):    |                                                                                       | <b>1</b> | Days |   |
| Limits /                 | Status for 'Time to next PST':  | The function is deactivated <                                                         | 1        |      |   |
|                          |                                 |                                                                                       |          |      |   |
| Test                     |                                 |                                                                                       |          |      |   |
| Trace diagram            |                                 |                                                                                       |          |      |   |
|                          |                                 |                                                                                       |          |      |   |
| A CONST APPERSPICATION . |                                 |                                                                                       |          |      |   |
| restinterval             |                                 |                                                                                       |          |      |   |

- 1. Activate the test interval for the regular PST.
  - For the "Test interval" (A8.INTRV), select "<-120 ... 365>".
  - Enter the interval time in days, e.g. "10".

| A8.INTRV        | Test interval |                                                                          |  |  |  |  |  |
|-----------------|---------------|--------------------------------------------------------------------------|--|--|--|--|--|
| Function        | The paramete  | he parameter defines the interval time for the cyclic PST.               |  |  |  |  |  |
| Setting options | Off           | The test interval is deactivated.                                        |  |  |  |  |  |
|                 | 1 365         | The test interval is activated and the interval time is defined in days. |  |  |  |  |  |
| Factory setting | Off           |                                                                          |  |  |  |  |  |

2. Click the "Apply" button.

 $\Rightarrow$  The test interval is activated and is executed automatically if the requirements are met. Additional displays in the dialog:

- Diagnostic value "Time since last PST" (13.PRPST), e.g. "O Days".
- Diagnostic value "Time to next PST" (14.NXPST), e.g. "10 days".

| SIPART PS2 - Wizard - Partial Str | roke Test                       |                                                                                    |    |      | ?      | × |
|-----------------------------------|---------------------------------|------------------------------------------------------------------------------------|----|------|--------|---|
| Step 7 of 7: Test interval        |                                 |                                                                                    |    |      |        | ^ |
|                                   | SIEMENS                         |                                                                                    |    |      |        |   |
| Settings                          |                                 | Define the intervals in which the 'Partial Stroke Test' is executed automatically. |    |      |        |   |
| Reference                         | Test interval (A8.INTRV):       | 10 🗸 🗸                                                                             | 11 | Days |        |   |
| Defense disease                   | Time since last PST (13.PRPST): | 0                                                                                  | 10 | Days |        |   |
| Reference diagram                 | Time to next PST (14.NXPST):    | 10                                                                                 | 11 | Days |        |   |
| Limits /                          | Status for 'Time to next PST':  | Time (14.NXPST) is valid                                                           | 10 |      |        |   |
| Test                              |                                 |                                                                                    |    |      |        |   |
|                                   |                                 |                                                                                    |    |      |        |   |
| Trace diagram                     |                                 |                                                                                    |    |      |        |   |
| Test interval                     |                                 |                                                                                    |    |      |        |   |
|                                   |                                 |                                                                                    |    |      |        |   |
| c                                 |                                 |                                                                                    |    |      |        | > |
| Transfer Messages                 | Print                           | Apply < Ba                                                                         | ck |      | Finish |   |

3. Close the dialog with the "Finish" button.

 $\Rightarrow$  The diagnostics results and the chart are saved.

#### 5.4.4 With SIMATIC PDM: Run PST

#### Requirement

The PST reference run was performed successfully  $\rightarrow$  With SIMATIC PDM: Configure PST with wizard and execute reference run (Page 103)

#### Start SIMATIC PDM

- 1. In SIMATIC PDM, open the object of the positioner, e.g. "SIPART PS2".
- 2. In the "Process Device Manager" editor in the "Device" menu, select the "Upload to PG/PC..." command.
- 3. In the "Upload to PG/PC..." dialog, click the "Start" button.
  - $\Rightarrow$  The current parameters of the positioner are loaded into the "Process Device Manager".

## Run PST

1. In the "Device" menu, select the command "Maintenance and Diagnostics > Partial Stroke Test > Partial Stroke Test".

| 🖊 SIF    | PART        | PS2                         |       |        |                                                   |   |                   | _         |            | ×   |
|----------|-------------|-----------------------------|-------|--------|---------------------------------------------------|---|-------------------|-----------|------------|-----|
| File     | Dev         | vice View Diagnostics Mai   | inter | nanc   | e Help SIMATIC PDN                                |   | 9.2 SP2 Proce     | ess Devid | ce Manage  | er  |
|          | +I          | Download to device          |       | ?      |                                                   |   |                   |           |            |     |
| <u> </u> | 1           | Upload to PG/PC             |       | nete   | er                                                | ١ | /alue             | Unit      | Status     | ^   |
| ė.       | Π           | Assign address and TAG      |       | inte   | nance & Diagnostics                               | _ |                   |           |            | -   |
|          | <u>6</u> 12 | Value comparison            |       | tiva   | tion of extended diagnostics (52.XDIAG)           | C | On 3 (three-stage |           | <b>1</b>   |     |
|          |             | Object properties On 1      |       |        |                                                   |   |                   |           |            |     |
|          |             | Calibration log             |       | ırtial | Stroke Test (A.\PST)                              | C | )n                |           | 1          |     |
|          |             | Change Log                  |       | pnito  | oring of dynamic control valve behavior (b.\DEVI) | C | Ж                 |           | <b>t</b>   |     |
|          |             | Set device checked          |       | pnito  | oring/compensation of pneumatic leakage (C.\LEAK) | C | Ж                 |           | <b>‡</b> ] |     |
|          | <b>3</b>    | Check configuration         |       | pnito  | oring stiction (slipstick effect) (d.\STIC)       | C | Жf                |           | <b>1</b>   |     |
|          |             | Translater                  |       |        | pand monitoring (E.\DEBA)                         | C | Жf                |           | <b>1</b>   |     |
|          |             | lemplates                   |       | pnito  | oring of lower endstop (F.\ZERO)                  | C | Жf                |           | 1          |     |
|          |             | Identification              |       | pnito  | oring of upper endstop (G.\OPEN)                  | C | Жf                |           | 1          |     |
|          |             | Wizards                     | ×     | pnito  | oring of lower limit temperature (H.\TMIN)        | C | Жf                |           | <b>1</b>   |     |
|          |             | Operation                   | •     | pnito  | oring of upper limit temperature (J.\TMAX)        | C | Жf                |           | 1          |     |
|          |             | Catur                       |       | pnito  | oring number of total strokes (L.\STRK)           | C | Эff               |           | <b>1</b>   |     |
|          |             | Setup                       | •     | pnito  | pring number of direction changes (O \DCHG)       |   | Эff               |           | <b>‡</b> ] |     |
|          |             | Maintenance and Diagnostics | •     |        | Extended diagnostics                              | C | Ж                 |           | <b>1</b>   |     |
|          |             | Communication               |       |        | Pressure monitoring                               |   |                   |           |            |     |
|          |             |                             |       |        | Triggered pressure monitoring                     | b | ar                |           | <b>1</b>   |     |
|          | 1           |                             |       |        | Partial Stroke Test                               | ۲ | Settings          |           |            | ×   |
| z004skz  | d   S       | IPART PS2 🖌                 |       |        | Monitoring of dynamic control valve behavior      |   | Partial Strok     | e Test    |            | 0.: |
|          |             |                             |       |        | Monitoring/compensation of pneumatic leakage      | Ī |                   |           |            |     |
|          |             |                             |       |        | Monitoring stiction                               |   |                   |           |            |     |

 $\Rightarrow$  The "Partial Stroke Test" dialog opens.

| SIPART PS2 - Partial Stro                                          | ke Test                                                                                                    |                                                                                                    | ? ×                                                      |
|--------------------------------------------------------------------|----------------------------------------------------------------------------------------------------|----------------------------------------------------------------------------------------------------|----------------------------------------------------------|
| SIEMENS                                                            |                                                                                                    |                                                                                                    | GOOD 🗸                                                   |
| Partial Stroke Test (A.∖PST):                                      | On V Texecute 'Partial Stroke Test'                                                                                                    | 1                                                                                                    | Diagnostics deactivation<br>Cancel 'Partial Stroke Test' |
| Measured stroke time (12.PST):<br>Status for measured stroke time: | Invalid value V 1<br>No PST carried out yet V 1                                                                                                    | s                                                                                                    |                                                          |
| Detailed PST-Error information:                                    | PST / Initialization still active     Actuator stops at current position     Actuator is vented     Actuator is aerated with supply air (P     Start position out of start tolerance     PST configuration error |                                                                                                    |                                                          |
|                                                                    | PST Trace diagram                                                                                                    | Test interval<br>Time since last PST (13.PRPST):<br>Time to next PST (14.NXPST):<br>Status for 'Time to next PST': | 0<br>0<br>The function is deactivated                    |
| < Transfer Messag                                                  | es Print                                                                                                    |                                                                                                    | Close                                                    |

2. Ensure that the actuator is in the defined "Start position" (A1.STPOS) ± "Start tolerance" (A2.STTOL).

- 3. Start the PST with the "Execute Partial Stroke Test" button.
  - $\Rightarrow$  The PST starts.
  - $\Rightarrow$  "EXPST" is shown in the display.

After a successful PST is displayed:

- Diagnostic value "Measured stroke time" (12.PST), e.g. "1.08 s"
- Status "Measured stroke time is valid"
- "Deviation from from reference stroke time", e.g. "0.00 s"
- With an additional PST: "Deviation from old PST" in seconds, e.g. "0.00 s"

If the PST fails, the reason is highlighted in the "Detailed PST-Error information" dialog box. If error message "Start position out of start tolerance" occurs: Move the actuator to the defined start position and start the PST again.

| SIPART PS2 - Partial Stro                                          | ke Test                                                                                                    |            |                                                                                                   |                                                | ?              | ×                                                                                                    |
|--------------------------------------------------------------------|----------------------------------------------------------------------------------------------------|------------|---------------------------------------------------------------------------------------------------|------------------------------------------------|----------------|----------------------------------------------------------------------------------------------------|
| SIEMENS                                                            |                                                                                                    |            |                                                                                                   | G                                              | OOD            | <ul> <li>Image: second second sec</li></ul> |
| Partial Stroke Test (A.\PST):                                      | On<br>Execute 'Partial Stroke Test'                                                                                                    | ‡II        |                                                                                                   | Diagnostics deactiva<br>Cancel 'Partial Stroke | ition<br>Test' |                                                                                                    |
| Measured stroke time (12.PST):<br>Status for measured stroke time: | 1.08        Measured stroke time is valid                                                                                                  | 11 s<br>11 |                                                                                                   |                                                |                |                                                                                                    |
| Detailed PST-Error information:                                    | PST / Initialization still active     Actuator stops at current position     Actuator is vented     Actuator is aerated with supply air (F | 11<br>1    | Deviation from reference stroke time:<br>Deviation from old PST:                                  |                                                |                | 0.00                                                                                                    |
|                                                                    | PST configuration error   PST Trace diagram                                                                                                |            | Test interval                                                                                     | [                                              |                | 0                                                                                                    |
|                                                                    |                                                                                                    |            | Time since last PST (13.PRPST):<br>Time to next PST (14.NXPST):<br>Status for 'Time to next PST': | The function is deactivated                    |                | 0                                                                                                    |
| < Transfer Messag                                                  | es Print                                                                                                    |            |                                                                                                   |                                                | Clos           | ><br>se                                                                                                    |

- 4. Click the "PST Trace diagram" button.
  - $\Rightarrow$  The "PST Trace diagram" dialog is displayed.

| SIPART PS2 - | PST Trace diagram                              | ?          | × |
|--------------|------------------------------------------------|------------|---|
| SIEMENS      | No trace data' are available or no trace data' | were read. |   |
| Transfer     | Messages Print Read trace                      | Clos       | e |

- 5. To display the PST trace chart, click the "Read Trace" button.  $\Rightarrow$  The "Read Trace - Sample type" dialog opens.
- 6. Select the option button "Read in actual value only" or "Read in actual value and setpoint" dialog.
- 7. Click "OK".

 $\Rightarrow$  The "Read Trace - Select skipped samples" dialog opens.

| SIPART PS2 - Read Trace X                                                                                                    |
|----------------------------------------------------------------------------------------------------|
| Select skipped samples                                                                                                    |
| <ul> <li>Every sample (very slow)</li> <li>Every 2nd sample (slow)</li> <li>Every 3rd sample (medium)</li> <li>Every 5th sample (fast)</li> <li>Every 10th sample (very fast)</li> </ul> |
| OK Cancel                                                                                                    |

As the HART communication may be slow, it is possible to load the chart data from the positioner in different resolutions.

- 8. Select the option button for the required sample rate, e.g. "Every 3rd sample (medium)".
- 9. Close the dialog with "OK".  $\Rightarrow$  The "Message Log" dialog opens.
- 10. Wait until the status "Finished" is displayed.

#### 11. Click the "Close" button.

 $\Rightarrow$  The trace chart for the current PST is created and displayed.

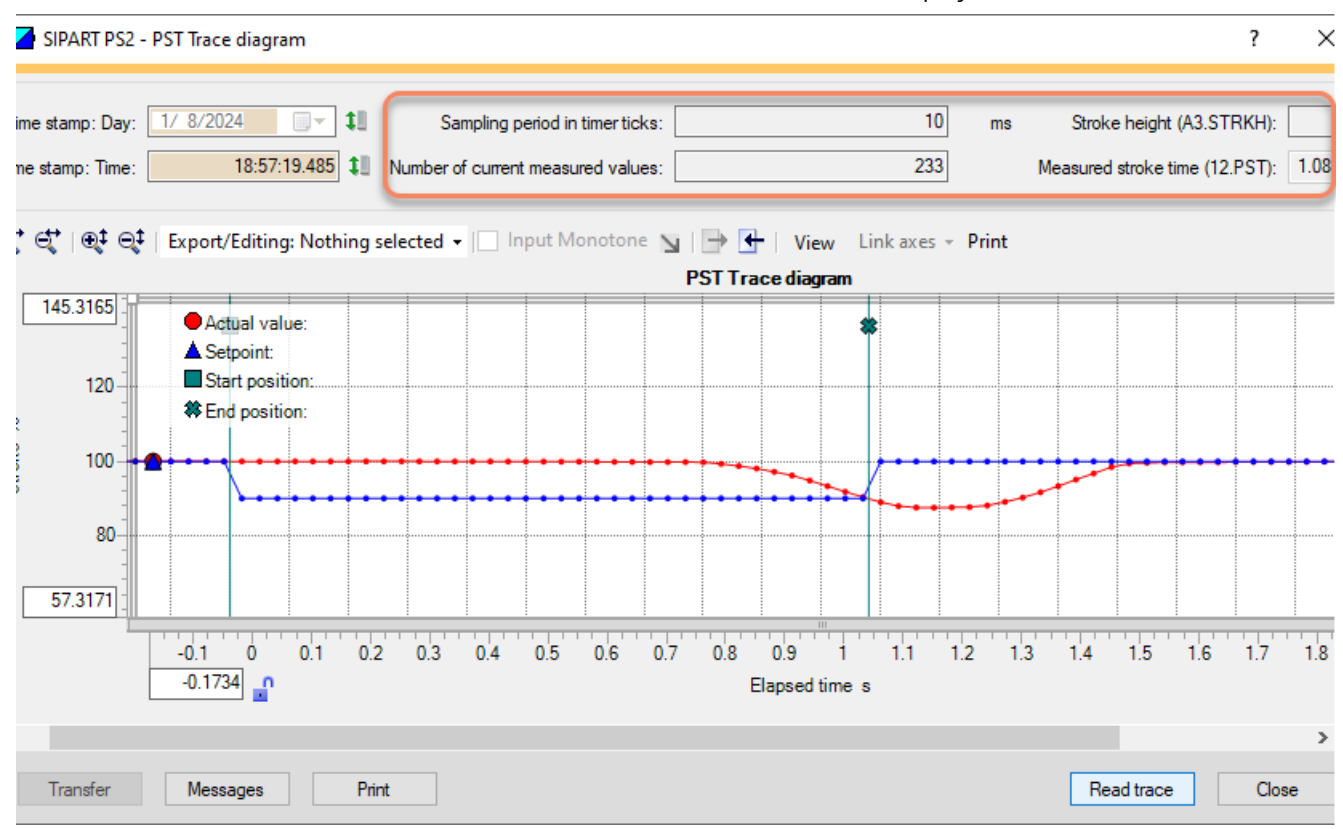

12. Close the dialog with the "Close" button.

 $\Rightarrow$  The diagnostics results and the chart are saved.

## 5.4.5 With local operation: Configure PST and execute reference run

## Requirement

- The "52.XDIAG" application parameter is set to "On1", "On2" or "On3".
- Process diagnostics "Partial Stroke Test" (A.\PST) is activated.

## **Configuring parameters**

- 1. Switch the positioner to "Configure" mode by pressing the button on the display 🕿 for at least 5 seconds.
- 2. Configure the PST parameters.

| A1.STPOS        | Start position                                       |
|-----------------|------------------------------------------------------|
| Function        | The parameter defines the start position of the PST. |
| Setting range   | 0.0 100.0                                            |
| Factory setting | 100.0                                                |
| Unit            | %                                                    |

| A2.STTOL        | Start tolerance                                                                                                    |
|-----------------|----------------------------------------------------------------------------------------------------|
| Function        | The parameter defines the start tolerance of the PST.                                                                                                    |
| Note            | Example: Start position "100.0", start tolerance "2.0".                                                                                                    |
|                 | • During the PST reference run, the actuator moves from the current position to the start position. When the position 98% is exceeded, the start position is considered reached. |
|                 | • The PST only starts when the actuator is between the positions 98% and 102%.                                                                                                   |
| Setting range   | 0.1 10.0                                                                                                    |
| Factory setting | 2.0                                                                                                    |
| Unit            | %                                                                                                    |

| A3.STRKH        | Stroke height                                       |
|-----------------|-----------------------------------------------------|
| Function        | The parameter defines the control range of the PST. |
| Setting range   | 0.1 100.0                                           |
| Factory setting | 10.0                                                |
| Unit            | %                                                   |

| A4.STRKD        | Stroke direction                                          |                                                                                                    |  |
|-----------------|-----------------------------------------------------------|----------------------------------------------------------------------------------------------------|--|
| Function        | The parameter defines the actuating direction of the PST. |                                                                                                    |  |
| Setting options | uP                                                        | The actuator only moves towards the 100% position:                                                                                |  |
|                 |                                                           | • The positioner moves the actuator from the start posi-<br>tion to the upper target position and measures the time.              |  |
|                 |                                                           | • After reaching the upper target position, the actuator moves back to the start position.                                        |  |
|                 |                                                           | Upper target position = Start position (A1.STPOS) ± Start<br>tolerance (A2.STTOL) + Stroke height (A3.STRKH)                      |  |
|                 | do                                                        | The actuator only moves towards the 0% position:                                                                                  |  |
|                 |                                                           | • The positioner moves the actuator from the start posi-<br>tion to the lower target position and measures the time.              |  |
|                 |                                                           | • After reaching the lower target position, the actuator moves back to the start position.                                        |  |
|                 |                                                           | Low target position = Start position (A1.STPOS) ± Start tol-<br>erance (A2.STTOL) - Stroke height (A3.STRKH)                      |  |
|                 | uP do                                                     | The actuator moves in both directions:                                                                                            |  |
|                 |                                                           | • The positioner moves the actuator from the start posi-<br>tion to the upper target position and measures the time.              |  |
|                 |                                                           | • After reaching the upper target position, the positioner moves the actuator to the lower target position and measures the time. |  |
|                 |                                                           | • After reaching the lower target position, the actuator moves back to the start position.                                        |  |
|                 |                                                           | Setpoint position = Start position (A1.STPOS) $\pm$ Start toler-<br>ance (A2.STTOL) $\pm$ Stroke height (A3.STRKH)                |  |
| Factory setting | do                                                        |                                                                                                    |  |

| A5.RPMD         | Ramp mode                                                                                                    |                                                                          |
|-----------------|----------------------------------------------------------------------------------------------------|--------------------------------------------------------------------------|
| Function        | The parameter activates ramp mode.<br>The ramp mode can be used to influence the actuating speed and thus the<br>duration of the PST. This can reduce the impact on the process. |                                                                          |
|                 |                                                                                                    |                                                                          |
| Setting options | OFF                                                                                                    | Ramp mode is deactivated.                                                |
|                 |                                                                                                    | The PST is without control.                                              |
|                 | On                                                                                                    | Ramp mode is activated.                                                  |
|                 |                                                                                                    | The PST is executed with the ramp rate according to "A6.RPRT" parameter. |
| Factory setting | OFF                                                                                                    |                                                                          |

| A6.RPRT  | Ramp rate                                                                                   |  |
|----------|---------------------------------------------------------------------------------------------|--|
| Function | The ramp rate defines the duration of the PST:                                              |  |
|          | Smaller values extend the duration.                                                         |  |
|          | Larger values shorten the duration.                                                         |  |
| Note     | The ramp rate refers to the total stroke of the valve.                                      |  |
|          | Example: The setting "10.0" means that the PST is executed with a travel of 10% per second. |  |

## Process diagnostics

## 5.4 Partial Stroke Test (without pressure sensors)

| A6.RPRT         | Ramp rate                                         |
|-----------------|---------------------------------------------------|
| Requirement     | The "Ramp mode" (A5.RPMD) parameter is activated. |
| Setting range   | 0.1 100.0                                         |
| Factory setting | 1.0                                               |
| Unit            | %/s                                               |

| A7.FLBH         | Behavior after failed PST                                                                   |                                                                  |
|-----------------|---------------------------------------------------------------------------------------------|------------------------------------------------------------------|
| Function        | The parameter defines the behavior of the positioner for a failed PST.                      |                                                                  |
| Note            | Example of failed PST: The threshold assigned with "Factor 3" (AC.FACT3) has been exceeded. |                                                                  |
| Setting options | Auto                                                                                        | Switch to "Automatic (AUT)" mode. "AUT" is shown in the display. |
|                 | HoLd                                                                                        | Hold current position.                                           |
|                 | AirIn                                                                                       | Aerate actuator with supply pressure PZ.                         |
|                 | AirOu                                                                                       | Vent actuator.                                                   |
| Factory setting | Auto                                                                                        |                                                                  |

| A8.INTRV        | Test interval                                               |                                                                          |
|-----------------|-------------------------------------------------------------|--------------------------------------------------------------------------|
| Function        | The parameter defines the interval time for the cyclic PST. |                                                                          |
| Setting options | OFF                                                         | The test interval is deactivated.                                        |
|                 | 1 365                                                       | The test interval is activated and the interval time is defined in days. |
| Factory setting | OFF                                                         |                                                                          |

| AA.FACT1        | Factor 1                                                                                          |
|-----------------|---------------------------------------------------------------------------------------------------|
| Function        | This factor multiplied by the reference stroke time "A9.PSTIN" results in threshold 1 of the PST. |
| Setting range   | 0.1 100.0                                                                                         |
| Factory setting | 1.5                                                                                               |

| tor 2                                                                                           |
|-------------------------------------------------------------------------------------------------|
| s factor multiplied by the reference stroke time "A9.PSTIN" results in the eshold 2 of the PST. |
| 100.0                                                                                           |
|                                                                                                 |
|                                                                                                 |

| AC.FACT3        | Factor 3                                                                                              |
|-----------------|----------------------------------------------------------------------------------------------------|
| Function        | This factor multiplied by the reference stroke time "A9.PSTIN" results in the threshold 3 of the PST. |
| Setting range   | 0.1 100.0                                                                                             |
| Factory setting | 5.0                                                                                                   |

3. Switch the positioner to "Manual mode (MAN)" by pressing the 🕿 button for at least 5 seconds.

#### Perform PST reference run

1. Select the "A9.PSTIN" parameter.

When the following status is displayed in the top line of the display, the PST reference run can be started:

- "C #,##", e.g. "C 0.7".

If the status display is different, the PST reference run cannot be started.

| A9.PSTIN        | Start reference PST                                                                                                    |                                                                                                    |
|-----------------|----------------------------------------------------------------------------------------------------|----------------------------------------------------------------------------------------------------|
| Function        | The parameter shows the status of the PST reference run and the calculated or measured reference stroke time for the travel from the PST start position (A1.STPOS) to the PST setpoint position. |                                                                                                    |
| Status displays | nolni                                                                                                    | Positioner has not yet been initialized.                                                                                                    |
|                 | C ##.#                                                                                                    | • Calculated: If the positioner has already been initialized, the calculated average travel time of the control valve is displayed, e.g. "0.7". |
|                 |                                                                                                    | • The PST reference run has not yet been performed or the PST parameters have been changed.                                                     |
|                 | rEAL                                                                                                    | The PST reference run is activated.                                                                                                    |
|                 | INPST                                                                                                    | The PST reference run is in progress.                                                                                                    |
|                 | ###.#                                                                                                    | Reference stroke time in seconds: The PST reference run was completed successfully.                                                             |
|                 | C-Err                                                                                                    | Configuration error                                                                                                    |
|                 | FdIni                                                                                                    | Failed PST initialization.                                                                                                    |
|                 | SdrEF                                                                                                    | The PST reference run was canceled.                                                                                                    |
| Factory setting | nolni                                                                                                    |                                                                                                    |

2. Press the  $\underline{\mathbb{A}}$  button for at least 5 seconds and the display will show "rEAL".

 $\Rightarrow$  The PST reference run starts.

- $\Rightarrow$  "INPST" is shown in the display.
- Wait until the reference run is completed.
   ⇒ If the display shows a numerical value, e.g. "0.9", the PST reference run has been successfully completed.

## 5.4.6 With local operation: Run PST

#### Requirement

- The PST reference run was performed successfully → With local operation: Configure PST and execute reference run (Page 125).
- The positioner is in "Automatic (AUT)" mode.
- The actuator of the positioner is at the defined start position "A1.STPOS" ± Start tolerance "A2.STTOL".

#### Procedure

- 1. Switch the positioner to "Diagnostics" mode by pressing the 3 buttons on the display 🕾 ⊽▲ simultaneously for at least 2 seconds.
- 2. Select the diagnostic value "12.PST".
- 3. Press the ▲ button for at least 5 seconds and the display will show "Strt".
  ⇒ The PST starts. "WAIt" is shown in the display.
  ⇒ During PST execution, the display shows "EXPST".
  The PST can be interrupted by pressing the ▲ button again.
- 4. Wait until PST is finished  $\Rightarrow$  After the successful PST, the display shows the measured time in seconds.

## 5.4.7 Via digital contacts: Start PST

#### Requirement

The digital input DI2 is only available for positioners with Digital I/O Module (DIO).

#### Activate and start digital input PST

The PST can be started via the digital input DI1 or DI2.

- 1. Switch the positioner to "Configure" mode by pressing the button on the display 🕿 for at least 5 seconds.
- 2. Select the application parameter "42.DI1 Digital input 1 function" or "43.DI2 Digital input 2 function".
- 3. Set the parameter to one of the following values according to the actuation:
  - When actuated with a NO contact ("Normally Open"): "PST"
  - When actuated with a NC contact ("Normally Closed"): "-PST"
  - $\Rightarrow$  The digital input is activated for the PST activated.
- 4. Switch the positioner to "Manual (MAN)" mode by pressing the button on the display 🕿 simultaneously for at least 5 seconds.
- 5. Switch the positioner to "Automatic (AUT)" mode by pressing the R button.  $\Rightarrow$  Activating the connected NC contact or NO contact starts the PST.

## 5.4.8 Via HART communication: Start PST

#### Requirement

- The "52.XDIAG" application parameter is set to "On1", "On2" or "On3".
- Process diagnostics "Partial Stroke Test" (A.\PST) is activated.
- The positioner has a HART interface: SIPART PS2 6DR51.../6DR52..

#### Start PST

Send to the positioner via HART communication:

- "#172" command
- Byte 0, Bit 5 and Byte 1, Bit 0
- $\Rightarrow$  The PST starts and the display shows "EXPST".

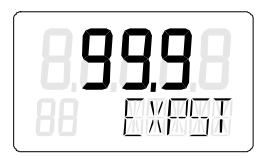

#### **Cancel PST**

Send to the positioner via HART communication:

- "#172" command
- Byte 0, Bit 5 and Byte 1, Bit 1

## 5.4.9 Diagnostic value "PST status / Measured time" (12.PST)

| Diagnostic value                        | Status PST / Measured time                                                                                                    |                                                                                                    |  |
|-----------------------------------------|----------------------------------------------------------------------------------------------------|----------------------------------------------------------------------------------------------------|--|
|                                         | Short designation: 12.PST                                                                                                    |                                                                                                    |  |
| Function                                | <ul><li>The diagnostic value shows one of the following values:</li><li>Status of the last Partial Stroke Tests (PST)</li></ul> |                                                                                                    |  |
|                                         |                                                                                                    |                                                                                                    |  |
|                                         | If PST is succes                                                                                                    | ssful: The measured time                                                                                                    |  |
| Note                                    | The PST can be started manually with this diagnostic value $\rightarrow$ With local operation: Run PST (Page 130).              |                                                                                                    |  |
|                                         | Requirement for P                                                                                                    | 'ST:                                                                                                    |  |
|                                         | Successful PST refe<br>(Page 125)                                                                                               | erence run $\rightarrow$ With local operation: Configure PST and execute reference run                                                        |  |
| Status messages at the start of the PST | notoL                                                                                                    | No Tolerance: The actuator is outside the defined "Start position" (A1.STPOS) $\pm$ "Start tolerance" (A2.STTOL). The PST does not start.     |  |
|                                         | Strt                                                                                                    | Start: After 5 seconds, manual PST is started.                                                                                                |  |
|                                         | WAIt                                                                                                    | Wait: The PST is being executed.                                                                                                    |  |
| Status/display options                  | OFF                                                                                                    | The PST function is deactivated.                                                                                                    |  |
|                                         | C-ERR                                                                                                    | Configuration error:                                                                                                    |  |
|                                         |                                                                                                    | PST cannot be started.                                                                                                    |  |
|                                         |                                                                                                    | • The settings in the parameters "Start position" (A1.STPOS), "Stroke height" (A3.STRKH) and "Stroke direction" (A4.STRKD) are not plausible. |  |
|                                         | FdIni                                                                                                    | Failed PST Initialization: The PST reference run has failed.                                                                                  |  |
|                                         | norEF                                                                                                    | The PST reference run has not yet been performed.                                                                                             |  |
|                                         | notSt                                                                                                    | No Test: The PST has not yet been performed                                                                                                   |  |
|                                         | ###.#                                                                                                    | Measured travel time (stroke time) of the PST in seconds.                                                                                     |  |
|                                         |                                                                                                    | The last PST was successfully executed.                                                                                                    |  |
|                                         | SdtSt                                                                                                    | Stopped Test: The last PST was interrupted.                                                                                                   |  |
|                                         | FdtSt                                                                                                    | Failed Test: The last PST failed.                                                                                                    |  |
| Factory setting                         | OFF                                                                                                    |                                                                                                    |  |
| Communication                           | 1                                                                                                    | 1                                                                                                    |  |
| SIMATIC PDM Export                      | Name                                                                                                    | ps2_pst_current_val                                                                                                    |  |
|                                         | Label                                                                                                    | Measured stroke time (12.PST)                                                                                                    |  |
|                                         | DisplayValue                                                                                                    | ≜ Value, e.g. "0.69"                                                                                                    |  |
| HART communication (read)               | Command                                                                                                    | #171                                                                                                    |  |
|                                         | Response Data                                                                                                    | Bytes: 0 11                                                                                                    |  |
|                                         |                                                                                                    | Format and meaning: $\rightarrow$ Via HART communication: Read out diagnostic results (Page 135)                                              |  |

## 5.4.10 Diagnostic value " - Time since last Partial Stroke Test" (13.PRPST)

| Diagnostic value   | Time since last P                      | Time since last Partial Stroke Test                                               |  |  |
|--------------------|----------------------------------------|-----------------------------------------------------------------------------------|--|--|
|                    | Short designatio                       | Short designation: 13.PRPST                                                       |  |  |
| Function           | The diagnostic val                     | ue shows the time since the last Partial Stroke Test (PST) in days or the status. |  |  |
| Display options    | ###                                    | Days since the last PST                                                           |  |  |
|                    | notSt                                  | No Test: The PST has not yet been performed                                       |  |  |
|                    | norEF                                  | The PST reference run has not yet been performed.                                 |  |  |
|                    | Sdtst                                  | Stopped Test: The last PST was interrupted.                                       |  |  |
|                    | FdtSt Failed Test: The last PST failed |                                                                                   |  |  |
| Unit               | Days                                   |                                                                                   |  |  |
| Communication      |                                        |                                                                                   |  |  |
| SIMATIC PDM Export | Name                                   | ps2_pst_prev_time                                                                 |  |  |
|                    | DisplayValue                           | ≜ Value                                                                           |  |  |
| HART communication | Command                                | #171                                                                              |  |  |
|                    | Response Data                          | Bytes: 12 15                                                                      |  |  |
|                    |                                        | Format: Float                                                                     |  |  |

## 5.4.11 Diagnostic value "Time until next Partial Stroke Test" (14.NXPST)

| Diagnostic value   | Time to next Par                               | tial Stroke Test                                                     |  |  |  |
|--------------------|------------------------------------------------|----------------------------------------------------------------------|--|--|--|
|                    | Short designatio                               | Short designation: 14.NXPST                                          |  |  |  |
| Function           | The diagnostic va                              | lue shows the time until the next Partial Stroke Test (PST) in days. |  |  |  |
| Requirement        | • The PST is acti                              | vated in "Configuration" mode.                                       |  |  |  |
|                    | A test interval                                | • A test interval is set in the "A8.INTRV" parameter.                |  |  |  |
| Display options    | Off Factory setting or unfulfilled requirement |                                                                      |  |  |  |
|                    | ###                                            | Days until next PST                                                  |  |  |  |
| Unit               | Days                                           |                                                                      |  |  |  |
| Communication      |                                                |                                                                      |  |  |  |
| SIMATIC PDM Export | Name                                           | ps2_pst_next_time                                                    |  |  |  |
|                    | DisplayValue                                   | ≜ Value                                                              |  |  |  |
| HART communication | Command                                        | #171                                                                 |  |  |  |
|                    | Response Data                                  | Bytes: 17 20                                                         |  |  |  |
|                    |                                                | Format: Float                                                        |  |  |  |

## 5.4.12 Via HART communication: Read out diagnostic results

#### Requirement

- The positioner has a HART communicator: SIPART PS2 6DR51.../6DR52..
- The PST was executed.

#### Procedure

Send to the positioner via HART communication:

• "#171" command

The answer consists of the following data:

- Response Data Bytes
- Command-Specific Response Code

| Byte   | Format     | Description    | 1                                                        |  |
|--------|------------|----------------|----------------------------------------------------------|--|
| 0 Bits |            | PST State      |                                                          |  |
|        |            | 0x01           | PST not yet initialized                                  |  |
|        |            | 0x02           | PST initialization failed                                |  |
|        |            | 0x04           | PST initialization OK                                    |  |
|        |            | 0x08           | No PST                                                   |  |
|        |            | 0x10           | PST stopped                                              |  |
|        |            | 0x20           | PST fault                                                |  |
|        |            | 0x40           | PST valid                                                |  |
|        |            | 0x80           | PST / Initialization still active                        |  |
| 1      | Unsigned-8 | PST Error Byte |                                                          |  |
|        |            | Bit O          | Actuator is held on actual position                      |  |
|        |            | Bit 1          | Actuator is deaerated                                    |  |
|        |            | Bit 2          | Actuator is vented with full system pressure (PZ)        |  |
|        |            | Bit 3          | Start position out of tolerance                          |  |
|        |            | Bit 4          | Configuration error                                      |  |
| 2 5    | Float      | PST Referen    | ce Step Time                                             |  |
| 6      | Bits       | PST Referen    | ce Step Time State                                       |  |
|        |            | 0x00           | Measurement of Reference stroke time failed              |  |
|        |            | 0x01           | Device not initialized / Reference stroke time estimated |  |
|        |            | 0x02           | Reference stroke time measured                           |  |
| 7 10   | Float      | Partial Strok  | re Test Time                                             |  |

#### Table 5-3Response Data Bytes

## Process diagnostics

## 5.4 Partial Stroke Test (without pressure sensors)

| Byte  | Format | Description         |                                         |  |  |
|-------|--------|---------------------|-----------------------------------------|--|--|
| 11    | Bits   | Partial Stroke Test | Time State                              |  |  |
|       |        | 0x00                | No PST carried out yet                  |  |  |
|       |        | 0x01                | PST interrupted                         |  |  |
|       |        | 0x01                | PST failed                              |  |  |
|       |        | 0x03                | Measured stroke time is valid           |  |  |
| 12 15 | Float  | Time since the las  | Time since the last Partial Stroke Test |  |  |
| 16    | Bits   | State of Time sinc  | e the last Partial Stroke Test          |  |  |
|       |        | 0x00                | Function is deactivated                 |  |  |
|       |        | 0x01                | Time is valid                           |  |  |
| 17 20 | Float  | Time until the nex  | kt Partial Stroke Test                  |  |  |

 Table 5-4
 Command-Specific Response Codes

| Code | Class   | Description                |
|------|---------|----------------------------|
| 0    | Success | No Command-Specific Errors |

## 5.4.13 With SIMATIC PDM: Export diagnostics results

#### Requirement

- The installation of SIMATIC PDM as of version 9.0 is available.
- An object with the firmware version of the positioner is created in SIMATIC PDM.
- The PST was executed and the trace charts were displayed → With SIMATIC PDM: Run PST (Page 119).

#### Procedure

- 1. In SIMATIC PDM, open the object of the positioner, e.g. "SIPART PS2".
- 2. In the "Process Device Manager" editor in the "Device" menu, select the "Upload to PG/PC..." command.

| 🖊 SI | PART        | PS2                    |            |        |                     | -               | -        |           | < |
|------|-------------|------------------------|------------|--------|---------------------|-----------------|----------|-----------|---|
| File | Dev         | vice View Diagnostics  | Maintenanc | e Help | SIMATIC PDM         | V9.2 SP2 Proces | ss Devic | e Manager |   |
|      | +I          | Download to device     | ?          |        |                     |                 |          |           |   |
|      | <b>↑</b>    | Upload to PG/PC        |            |        | Parameter           | Value           | Unit     | Status    | ^ |
|      | Π           | Assign address and TAG |            |        | SIPART PS2 DR8 HART | 1               |          |           |   |
|      | <u>6</u> ]2 | Value comparison       |            |        | ⊡ Identification    |                 |          |           |   |
|      |             | Object properties      |            |        | TAG                 | DEMOKOFF        |          | <b>1</b>  |   |
|      |             | Calibration log        |            |        | Long TAG            | SIPART PS2      |          | <b>1</b>  |   |
|      |             | Change Log             |            |        | Descriptor          | -               |          | 1         |   |
|      | 1           | Set device checked     |            |        | Message             | DIAGNOSIS       |          | 1         |   |
|      |             |                        |            |        | Data                | 1/29/2024       |          | <b>†</b>  |   |

- 3. In the "Upload to PG/PC..." dialog, click the "Start" button.
  - $\Rightarrow$  The current parameters of the positioner are loaded into the "Process Device Manager".
- 4. Wait until the status "Load to PG/PC: Action finished" is displayed.
- 5. Close the dialog.

| 🖊 s   | SIPART PS2 |          |                                 |             |                       |                                       | _             |           | ×   |
|-------|------------|----------|---------------------------------|-------------|-----------------------|---------------------------------------|---------------|-----------|-----|
| File  | Device     | View     | Diagnostics                     | Maintenance | Help                  | SIMATIC PDM V9.2 SP2                  | Process Devic | ce Manage | er  |
|       | Save       | Ctrl+S   | 🖌 💿 🖪                           | 器 🏦 ?       |                       |                                       |               |           |     |
| ₽     | Export     |          |                                 |             | Parameter             | Value                                 | Unit          | Status    | ^   |
| •     | Import     |          | HART                            |             | SIPART PS2 DR8 HART   |                                       |               |           |     |
|       | Print      | Ctrl+P   |                                 |             | ⊡ldentification       |                                       |               |           |     |
|       | Chara      |          | <ul> <li>Diagnostics</li> </ul> |             | TAG                   | DEMOKOFF                              |               | 1         |     |
|       | Close      |          |                                 |             | Long TAG              | SIPART PS2                            |               | <b>1</b>  |     |
|       |            |          |                                 |             | Descriptor            | -                                     |               | 1         |     |
|       |            |          |                                 |             | Message               | DIAGNOSIS                             |               | 1         |     |
|       |            |          |                                 |             | Date                  | 8/15/2023                             |               | 1         |     |
|       |            |          |                                 |             | ⊡ Device              |                                       |               |           |     |
|       |            |          |                                 |             | Manufacturer          | Siemens                               |               | 1         |     |
|       |            |          |                                 |             | Device Type           | SIPART PS2                            |               | 1         |     |
|       |            |          |                                 |             | Order number          | -                                     |               | 1         |     |
|       |            |          |                                 |             | Serial number         | N1KO037518210                         |               | 1         |     |
|       |            |          |                                 |             | Final Assembly Number | 0                                     |               | 1         |     |
|       |            |          |                                 |             | Hardware Revision     | 3                                     |               | 1         |     |
|       |            |          |                                 |             | Firmware revision     | 5.03.00-28                            |               | 1         |     |
|       |            |          |                                 |             | EDD version           | 25.00.00                              |               |           |     |
|       |            |          |                                 |             | ⊡ Setup               |                                       |               |           |     |
|       |            |          | 1                               |             | Dynamic variable mapp | ing                                   |               |           | _ × |
| z004s | kzd SIPA   | RT PS2 🖌 |                                 |             | Online access 🖌 Di    | agnosis Update 🖌 🛛 Identity Check 🖌 🗌 |               |           | O   |

6. In the "File" menu, select the "Export..." command.

 $\Rightarrow$  The "Export - ..." dialog opens.

- 7. Select the check boxes:
  - Device parameters required
  - Diagnostics required
  - Document Manager optional

| Export - SIPART PS2                                               |                       |      | ?     | $\times$ |
|-------------------------------------------------------------------|-----------------------|------|-------|----------|
| Export directory:                                                 |                       |      |       | ^        |
| C:\ProgramData\Siemens\Automation\SIMATIC_PDM\Export              |                       |      |       |          |
| HTML transformation file:                                         |                       |      |       |          |
| C:\ProgramData\Siemens\Automation\SIMATIC_PDM\Templates\PDM80_Exp | ort Transformation.xs | sl   |       |          |
| Which information should be exported?                             |                       |      |       |          |
| Device parameters                                                 |                       |      |       |          |
| Diagnostics                                                       |                       |      |       |          |
| Document Manager                                                  |                       |      |       |          |
| Selection                                                         |                       |      |       |          |
| Object                                                            |                       |      |       |          |
|                                                                   |                       |      |       |          |
| SIPART PS2                                                        |                       |      |       | -        |
|                                                                   |                       |      |       |          |
|                                                                   |                       |      |       |          |
|                                                                   |                       |      |       |          |
|                                                                   |                       |      |       |          |
|                                                                   |                       |      |       |          |
|                                                                   |                       |      |       |          |
|                                                                   |                       |      |       |          |
|                                                                   |                       |      |       |          |
|                                                                   |                       |      |       |          |
|                                                                   |                       |      |       |          |
|                                                                   |                       |      |       |          |
|                                                                   |                       |      |       |          |
| Chabing                                                           |                       |      |       |          |
| Status.                                                           |                       |      |       | _        |
|                                                                   |                       |      |       | ~        |
|                                                                   |                       |      |       | >        |
| Messages                                                          | Start                 | Stop | Close |          |

8. Start the export with the "Start" button.

- 9. Wait until the status "Export: Action finished" is displayed. The following 2 files are stored in the export path:
  - XML file "Param\$xxx\$yyyymmdd\_hhmmss.xml", e.g. "Param\$SIPART PS2\$20230815\_121412.xml"
  - XSL stylesheet "PDM80\_ExportTransformation.xsl"
- 10. Close the dialog.

11. Open the XML file with suitable software, e.g. editor.

| Param\$SIPART PS2\$20230815_121412.xml -                                                                                                    | Editor                                                                                                    |                                                                                                    |                                                                                                    | -                                                             |                                                                       | ×                               |
|----------------------------------------------------------------------------------------------------|----------------------------------------------------------------------------------------------------|----------------------------------------------------------------------------------------------------|----------------------------------------------------------------------------------------------------|---------------------------------------------------------------|-----------------------------------------------------------------------|---------------------------------|
| <pre><?xml version="1.0" encoding="utf-8"?> <!-- Created by PDM 902.200.2901.5. Do no <?xml-stylesheet type='text/xsl' href='PDM <PDM XMLVersion="8.04"--> <object> <device> <id>2</id> <pltid>0</pltid> <type>EDD_OBJECT_OFFLINE</type> <class>EDD_OCLASS_NODE_HART_MODEMNetze/HART_MODEMsetze/HART_Modem-Netzwer <onlinevalues>False</onlinevalues>False</class></device></object></pre> | t edit this File!!<br>B0_ExportTransformatic<br>Bass><br>k/NODE_10/SIPART PS2 </th <td>-&gt;<br/>on.xsl'?&gt;<br/>/ObjectPa</td> <td>th&gt;</td> <td></td> <td></td> <td>,</td>    | -><br>on.xsl'?><br>/ObjectPa                                                                                                    | th>                                                                                                    |                                                               |                                                                       | ,                               |
| <pre><conlinevalues> alse<br/><catalogpath>/DEVICE/HART/ACTUATOR/E<br/><objectname>SIPART P52</objectname><br/><section>DEVICE</section><br/><commandmode>ExportOffline</commandmode></catalogpath></conlinevalues></pre>                                                                                                    | LECTRO_PNEUMATIC/SIEME                                                                                                    | ENS/SIPAR                                                                                                    | r_ps2/sipart_ps2_har                                                                                                    | T_DR8 </td <td>'CatalogP</td> <td>ath</td>                    | 'CatalogP                                                             | ath                             |
| <pre><deviceparameters></deviceparameters></pre>                                                                                                    | g" Type="String" Label<br>="longTag" Type="Strin<br>!ame="descriptor" Type=<br>="message" Type="Strin<br>!ate" Type="DateTime" L<br>>2023-08-15T00:00:6<br>:owseName="manufacturer | L="TAG" Pa<br>ng" Label:<br>"String"<br>ng" Label:<br>abel="Da<br>@ <td>aramViewMember="True<br/>"Long TAG" ParamVie<br/>Label="Descriptor"<br/>"Message" ParamView<br/>te" ParamViewMember=<br/>pute&gt;<br/>e="UInt16" Label="Ma</td> <td>" Displ<br/>wMember<br/>ParamVi<br/>Member=<br/>"True"<br/>nufactu</td> <td>ayValue=<br/>"="True"<br/>ewMember<br/>"True" D<br/>DisplayV<br/>urer" Par</td> <td>"DE<br/>Dis<br/>="T<br/>isp<br/>alu</td> | aramViewMember="True<br>"Long TAG" ParamVie<br>Label="Descriptor"<br>"Message" ParamView<br>te" ParamViewMember=<br>pute><br>e="UInt16" Label="Ma | " Displ<br>wMember<br>ParamVi<br>Member=<br>"True"<br>nufactu | ayValue=<br>"="True"<br>ewMember<br>"True" D<br>DisplayV<br>urer" Par | "DE<br>Dis<br>="T<br>isp<br>alu |
|                                                                                                    | Zeile 31668, Spalte 50                                                                                                    | 70%                                                                                                    | Windows (CRLF)                                                                                                    | UTF-                                                          | 8 mit BON                                                             | N                               |

The XML file contains the following diagnostic data for the PST.

| Parameter | Data description in the XML file |                                        |                                              |      |  |  |
|-----------|----------------------------------|----------------------------------------|----------------------------------------------|------|--|--|
|           | Name                             | Label                                  | DisplayValue                                 | Unit |  |  |
|           |                                  |                                        | e.g.                                         |      |  |  |
| A1.STPOS  | ps2_pst_start_pos                | Start position (A1.STPOS)              | 100.0                                        | %    |  |  |
| A2.STTOL  | ps2_pst_start_tol                | Start tolerance (A2.STTOL)             | 2.0                                          | %    |  |  |
| A3.STRKH  | ps2_pst_step_val                 | Stroke height (A3.STRKH)               | 10.0                                         | %    |  |  |
| A4.STRKD  | ps2_pst_step_dir                 | Stroke direction (A4.STRKD)            | DO (down only)                               | -    |  |  |
| A5.RPMD   | var_pst_ramp_mode                | Ramp mode (A5.RPMD)                    | Off                                          | -    |  |  |
| A6.RPRT   | var_pst_ramp_rate                | Ramp rate (A6.RPRT)                    | 1.0                                          | %/s  |  |  |
| A7.FLBH   | var_pst_failure_behavior         | Behavior after failed PST<br>(A7.FLBH) | No reaction><br>'Automatic (Au-<br>to)' mode | -    |  |  |
| AA.FACT1  | ps2_pst_factor_1                 | Factor 1 (AA.FACT1)                    | 1.5                                          | -    |  |  |
| Ab.FACT2  | ps2_pst_factor_2                 | Factor 2 (Ab.FACT2)                    | 3.0                                          | -    |  |  |
| AC.FACT3  | ps2_pst_factor_3                 | Factor 3 (AC.FACT3)                    | 5.0                                          | -    |  |  |

Table 5-5 Parameter

| Parameter | Data description in the XML file |                                         |      |        |  |  |
|-----------|----------------------------------|-----------------------------------------|------|--------|--|--|
|           | Name                             | Label                                   |      | Unit   |  |  |
|           |                                  |                                         | e.g. |        |  |  |
| A8.INTRV  | ps2_pst_inter_val                | Test interval (A8.INTRV)                | OFF  | OFF    |  |  |
|           |                                  |                                         |      | • Days |  |  |
| A9.PSTIN  | ps2_pst_step_time                | PST reference stroke time<br>(A9.PSTIN) | 0.64 | S      |  |  |

#### Table 5-6Diagnostics results

| Diagnostic value/                                                                                                    | Data description in the XML file |                                         |                                      |      |  |  |  |  |
|----------------------------------------------------------------------------------------------------|----------------------------------|-----------------------------------------|--------------------------------------|------|--|--|--|--|
| <parameter></parameter>                                                                                                    | Name                             | Label                                   | DisplayValue                         | Unit |  |  |  |  |
|                                                                                                    |                                  |                                         | e.g.                                 |      |  |  |  |  |
| 12.PST<br><last pst=""></last>                                                                                                    | ps2_pst_current_val              | Measured stroke time (12.PST)           | 0.69                                 | S    |  |  |  |  |
| 13.PRPST                                                                                                    | ps2_pst_prev_time                | Time since last PST (13.PRPST)          | 0                                    | Days |  |  |  |  |
| 14.NXPST                                                                                                    | ps2_pst_next_time                | Time to next PST (14.NXPST)             | 0                                    | Days |  |  |  |  |
| <pst reference="" run=""></pst>                                                                                                    | var_PST_REF_TimeStamp_Date       | Time stamp: Day                         | 1/31/2024<br><mm dd="" yyyy=""></mm> | -    |  |  |  |  |
|                                                                                                    | var_PST_REF_TimeStamp_Time       | Time stamp: Time                        | 14:55:12.000                         | -    |  |  |  |  |
|                                                                                                    | ps2_pst_step_time_status         | Status for reference stroke time        | Reference stroke time measured       | -    |  |  |  |  |
| <last pst=""></last>                                                                                                    | var_PST_TimeStamp_Date           | Time stamp: Day                         | 1/31/2024<br><mm dd="" yyyy=""></mm> |      |  |  |  |  |
|                                                                                                    | var_PST_TimeStamp_Time           | Time stamp: Time                        | 15:10:02.000                         | -    |  |  |  |  |
|                                                                                                    | ps2_pst_current_status           | Status for measured stroke time         | Measured stroke<br>time is valid     | -    |  |  |  |  |
| <pre><deviation "measured="" "pst="" (12.pst)"="" (a9.pstin)"="" and="" between="" reference="" stroke="" time=""></deviation></pre> | par_delta_pst_and_rfz_new        | Deviation from reference<br>stroke time | 0.05                                 | S    |  |  |  |  |

#### 5.4.14 Messages

## 5.4.14.1 General information

#### Requirement

- The "52.XDIAG" application parameter is set to "On1", "On2" or "On3".
- Process diagnostics "Partial Stroke Test" (A.\PST) is activated.

#### Notes

If the limits are exceeded:

- A message appears on the display.
- The fault message output is activated when one of the following modules is used:
  - Digital I/O Module (DIO)
  - Inductive Limit Switches (ILS)
  - Mechanic Limit Switches (MLS)
- When using HART communication:
  - The "more status available" bit is set.
  - You can use the "#48" command to query the specific message for process diagnostics.

## 5.4.14.2 Messages in the display

| Display          |                            | Possible cause                                                                                                    |
|------------------|----------------------------|----------------------------------------------------------------------------------------------------|
| 0-59 FUT35       | ① Error code 9             | The actuator is outside the defined start position "A1.STPOS" ± start tolerance "A1.STPOS".<br>The PST does not start.        |
| 1<br>2-59 AUT 35 | 1 bar<br>2 Error code 9    | The PST measured stroke time exceeds the set threshold 1.                                                                     |
| (2-59 RUT36      | 1 2 bars<br>2 Error code 9 | The PST stroke time exceeds the set threshold 2.                                                                              |
| 1<br>2-59 AUT 35 | 1 3 bars<br>2 Error code 9 | The PST measured stroke time exceeds the set threshold 3.                                                                     |
| 0-16 RUT35       | ① Error code 16            | The combination of the parameter values "A1.STPOS",<br>"A3.STRKH" and "A4.STRKD" is not plausible.<br>The PST does not start. |

If the set thresholds are exceeded, error code "9" is output.

If several messages are present at the same time, the display switches between the different error codes.

### 5.4.14.3 Messages via digital signals

#### Requirement

The positioner has a fault signal output, which is located on one of the following modules:

- Digital I/O Module (DIO)
- Inductive Limit Switches (ILS)
- Mechanic Limit Switches (MLS)

#### Digital I/O Module (DIO)

#### If the application parameter "52.XDIAG" is set to "On3" and threshold 1 is exceeded

• The digital output "DO1" is activated.

# If the application parameter "52.XDIAG" is set to "On2" or "On3" and threshold 2 is exceeded

- The digital output "DO2" is activated.
- The digital output "DO1" is deactivated (with "52.XDIAG" = "On3").

# If the application parameter "52.XDIAG" is set to "On1", "On2" or "On3" and threshold 3 is exceeded

- The digital output "Fault signal output" is activated.
- The digital output "DO2" is deactivated (with "52.XDIAG" = "On2").
- The digital outputs "DO1" and "DO2" are deactivated (for "52.XDIAG" = "On3").

#### Inductive Limit Switches (ILS) or Mechanic Limit Switches (MLS)

On the ILS and MLS modules, only the "Fault message output" is available as a digital output. Only exceeding threshold 3 is output.

## If the application parameter "52.XDIAG" is set to "On1", "On2" or "On3" and threshold 3 is exceeded

• The digital output "Fault signal output" is activated.
| I/Os |
|------|
|------|

| Digital I/O Module (DIO)<br>6DR4004-6A / -8A | Inductive Limit Switches (ILS)<br>6DR4004-6G / -8G | Mechanic Limit Switches (MLS)<br>6DR4004-6K |  |  |
|----------------------------------------------|----------------------------------------------------|---------------------------------------------|--|--|
|                                              |                                                    |                                             |  |  |
|                                              |                                                    |                                             |  |  |
|                                              | $3 \xrightarrow{+} 51 \xrightarrow{52}$            | $3 \xrightarrow{+} 51 \xrightarrow{+} 52$   |  |  |
| (4) + <u>41</u>                              |                                                    |                                             |  |  |
|                                              |                                                    |                                             |  |  |
| ① Digital input DI2, galvanically isolated   | 1 Fault message output, has no func-               | 1 Fault message output, has no func-        |  |  |
| (2) Digital input DI2, dry contact           | tion in combination with 6DR4004-3ES               | tion in combination with 6DR4004-4ES        |  |  |
| (3) Fault message output                     | U Digital output 1                                 | (2) Digital output 1                        |  |  |
| ④ Digital output DO1                         | (3) Digital output 2                               | (3) Digital output 2                        |  |  |
| 5 Digital output DO2                         |                                                    |                                             |  |  |

# 5.4.14.4 With SIMATIC PDM: Display PST status

### Requirement

- The installation of SIMATIC PDM as of version 9.0 is available.
- An object with the firmware version of the positioner is created in SIMATIC PDM.

### Procedure

- 1. In SIMATIC PDM, open the object of the positioner, e.g. "SIPART PS2".
- 2. In the "Process Device Manager" editor in the "Device" menu, select the "Upload to PG/PC..." command.

| 🖊 SIF      | PART        | PS2                    |            |        |                     | -               | -        |            | < |
|------------|-------------|------------------------|------------|--------|---------------------|-----------------|----------|------------|---|
| File       | Dev         | vice View Diagnostics  | Maintenanc | e Help | SIMATIC PDM         | V9.2 SP2 Proces | s Device | e Manager  |   |
|            | +1          | Download to device     | ?          | 9      |                     |                 |          |            |   |
| <b>.</b> ₽ | t[          | Upload to PG/PC        |            |        | Parameter           | Value           | Unit     | Status     | ^ |
| <u>.</u>   | Π           | Assign address and TAG |            |        | SIPART PS2 DR8 HART |                 |          |            |   |
|            | <u>61</u> 2 | Value comparison       |            |        | ⊡ Identification    |                 |          |            |   |
|            |             | Object properties      |            |        | TAG                 | DEMOKOFF        |          | <b>‡</b> ] |   |
|            |             | Calibration log        |            |        | Long TAG            | SIPART PS2      |          | <b>‡</b> ] |   |
|            |             | Change Log             |            |        | Descriptor          | -               |          | <b>1</b>   |   |
|            |             | Set device checked     |            |        | Message             | DIAGNOSIS       |          | <b>‡</b> ] |   |
|            | _           |                        |            |        | Data                | 1/29/2024       |          | <b>†</b>   |   |

- In the "Upload to PG/PC..." dialog, click the "Start" button.
   ⇒ The current parameters of the positioner are loaded into the "Process Device Manager".
- 4. Wait until the status "Load to PG/PC: Action finished" is displayed.
- 5. Close the dialog.

| 🔁 SIF   | PART PS2                   |            |      |           |             |   |                                    |                                                | -      | _         |            | ×        |
|---------|----------------------------|------------|------|-----------|-------------|---|------------------------------------|------------------------------------------------|--------|-----------|------------|----------|
| File    | Device                     | View       | Diag | postics   | Maintenance | H | lelp                               | SIMATIC PDM V9.2 SP2                           | Proces | ss Device | e Manage   | r        |
|         | 4 t                        | <u>a</u> 🖻 | R    | Update o  | diagnostics |   |                                    |                                                |        |           |            |          |
|         | SIPART PS                  | 2          |      | Status    |             |   | ameter                             | Value                                          |        | Unit      | Status     | ^        |
| ė.      | 🖉 SIPART                   | FPS2 DI    |      | Trend ch  | arts        | • | PART PS2 DR8 HART                  | l                                              |        |           |            |          |
|         | i iden<br>i iden<br>i iden | uncation   |      | Histogra  | ms          |   | Identification                     |                                                |        |           |            |          |
|         | 🎚 🥠 🥢 Mai                  | ntenanc    |      | KDI       |             | Ĺ | TAG                                | DEMOKOFF                                       |        |           | <b>1</b>   |          |
|         | Cor                        | nmunicat   |      | Value ch  | arte        | ĺ | Long TAG                           | SIPART PS2                                     |        |           | <b>1</b>   |          |
|         |                            |            |      | Alarma la | ans         |   | Descriptor                         | -                                              |        |           | 1          |          |
|         |                            | l          |      | Alarmito  | уроок       | - | Message                            | DIAGNOSIS                                      |        |           | 1          |          |
|         |                            |            |      |           |             |   | Date                               | 8/15/2023                                      |        |           | 1          |          |
|         |                            |            |      |           |             |   | ⊡ Device                           | -                                              |        |           |            |          |
|         |                            |            |      |           |             |   | Manufacturer                       | Siemens                                        |        |           | 1          |          |
|         |                            |            |      |           |             |   | Device Type                        | SIPART PS2                                     |        |           | 1          |          |
|         |                            |            |      |           |             |   | Order number                       | -                                              |        |           | <b>1</b>   |          |
|         |                            |            |      |           |             |   | Serial number                      | N1KO037518210                                  |        |           | <b>‡</b> ] |          |
|         |                            |            |      |           |             |   | Final Assembly Number              | 0                                              |        |           | 1          |          |
|         |                            |            |      |           |             |   | Hardware Revision                  | 3                                              |        |           | <b>‡</b> ] |          |
|         |                            |            |      |           |             |   | Firmware revision                  | 5.03.00-28                                     |        |           | <b>‡</b> ] |          |
|         |                            |            |      |           |             |   | EDD version                        | 25.00.00                                       |        |           |            |          |
|         |                            |            |      |           |             |   | Setup                              |                                                |        |           |            |          |
|         |                            |            |      |           |             |   | Dynamic variable mapp              | ing                                            |        |           |            |          |
|         |                            |            |      |           |             |   | PV is                              | Setpoint                                       |        |           | 1          |          |
|         |                            |            |      |           |             |   | SV is                              | Setpoint                                       |        |           | <b>‡</b> ] |          |
|         |                            |            |      |           |             |   | TV is                              | Setpoint                                       |        |           | 1          |          |
|         |                            |            |      |           |             |   | QV is                              | Setpoint                                       |        |           | 1          |          |
|         |                            |            |      |           |             |   | <ul> <li>Basic settings</li> </ul> |                                                |        |           |            |          |
|         |                            |            |      |           |             |   | Type of actuator (1.Y              | FWAY (linear actuator - carrier pin on actuato | or spi |           | 1          | ~        |
| z004skz | d SIPART                   | PS2 🖌      |      |           |             |   | Online access 🖌 Di                 | agnosis Update 🖌 🛛 Identity Check 🖌            |        |           |            | <b>)</b> |

# 6. In the "Diagnostics" menu, select the command "Status".

- 7. Select the "Status" tab.
  - If a threshold is exceeded, the corresponding message is highlighted:
  - PST reference stroke time exceeded (limit x)
  - Start position out of tolerance

| SIPART PS2 - Status                                                                                                    | ?               | × |   |
|----------------------------------------------------------------------------------------------------|-----------------|---|---|
| s Status Messages                                                                                                    |                 |   | ^ |
| FAILURE X                                                                                                    | Ł               |   |   |
| Agnostics 1: Dynamic control valve behavior (limit 1).<br>Dynamic control valve behavior (limit 2).<br>Dynamic control valve behavior (limit 3).<br>Pneumatic leakage (limit 1).<br>Pneumatic leakage (limit 2).                                                                                                    | ^ 1             | 1 |   |
| <ul> <li>Stiction (slipstick) (limit 3).</li> <li>Limit for lower endstop monitoring exceeded (limit 1).</li> <li>Limit for lower endstop monitoring exceeded (limit 2).</li> <li>Limit for lower endstop monitoring exceeded (limit 3).</li> <li>Limit for upper endstop monitoring exceeded (limit 1).</li> <li>Limit for upper endstop monitoring exceeded (limit 1).</li> </ul> | Į1              | 1 |   |
| <ul> <li>Limit for stroke integral (100% strokes) exceeded (limit 2.</li> <li>Limit for direction changes exceeded (limit 2).</li> <li>Limit for direction changes exceeded (limit 3).</li> </ul>                                                                                                    | 11<br>^ 11<br>~ | 1 | < |
| <                                                                                                    |                 | > |   |
| Transfer Messages Print                                                                                                    | Close           |   |   |

8. Close the dialog.

# 5.4.14.5 Via HART communication: Get messages

### Requirement

The positioner has a HART communicator: SIPART PS2 6DR51.../6DR52..

### Call up message for process diagnostics

If a process diagnostics threshold is violated, the "more status available" bit is set.

Send the "#48" command to the positioner via HART communication.

 $\Rightarrow$  The 20 Bytes of are returned

When the thresholds for the "A.\PST" process diagnostics are exceeded, the messages are contained in the following bytes:

- Byte 17, Bit 7 corresponds to threshold 1 exceeded.
- Byte 17, Bit 6 corresponds to threshold 2 exceeded.
- Byte 17, Bit 5 corresponds to threshold 3 exceeded.

### 5.4.14.6 Reset messages

The messages are saved in the alarm logbook of the positioner.

If the threshold is no longer exceeded during process diagnostics, the message on the display disappears, e.g. after successful maintenance or if the process conditions change.

The message on the display disappears immediately if one of the following measures is taken:

- After another process diagnostics are successfully executed.
- Set application parameter "52.XDIAG" to "Off".
   ⇒ Process diagnostics are deactivated.
- Set the process diagnostics parameter to "Off".
   ⇒ Process diagnostics are deactivated.

# 5.5 Partial Stroke Test (pressure sensor-supported)

# 5.5.1 Functional description

The Partial Stroke Test (PST) is used on valves with single-acting actuators, e.g. on safety valves.

During a PST reference run, pressure position data is recorded and the abort criteria for the subsequently executed PSTs are determined.

Abort criteria:

- The determined pressure value for the valve breakaway from the PST start position.
- The PST pressure value determined for the end position, which the PST should not fall below.

### **Process diagnostics**

#### 5.5 Partial Stroke Test (pressure sensor-supported)

When using Device Manager Software e.g. SIMATIC PDM, an expert mode is available with which these termination criteria can be changed manually.

At the PST, the following additional Key Performance Indicators (KPI) are determined:

- Standstill time before PST start
- Measured start position
- Pressure in chamber 1 at start position
- Breakout pressure in chamber 1
- Measured end position
- Pressure in chamber 1 at end position
- Breakout pressure in chamber 1 (return)
- Electronics temperature
- Operating hours

If the PST falls below the pressure limit, the PST stops.

A message is issued via the display, the digital contacts and the communication.

The KPIs and the pressure-position data of the last 10 PSTs are stored in the positioner and can be read out.

The PST data can also be used to determine friction coefficients, spring characteristics and hysteresis.

Regular movement of the process valve can prevent the valve from getting stuck.

The PST is configured and executed with Device Manager Software, e.g. SIMATIC PDM. The software can be used to read PST data from the positioner and display it as charts.

Local configuration via the display and buttons is possible to a limited extent.

Diagnostic values for PST:

- PST status (12.PST)
- Time since last partial stroke test (13.PRPST)
- Time until next Partial Stroke Test (14.NXPST)

The PST can be started via:

- Local operation
- Remote operation with Device Manager Software e.g. SIMATIC PDM
- Digital input
- Remote operation via HART communication
- Cyclic test interval

# 5.5.2 Activate PST

# Requirement

- The positioner has pressure sensors (-Z PO2 option).
- The "52.XDIAG" application parameter is set to "On1", "On2" or "On3".
- "Pressure monitoring" (U.\PRES) is activated.

# "Partial Stroke Test" (A.\PST) parameter

| Function        | The parameter act | e parameter activates or deactivates the Partial Stroke Test (PST). |  |  |  |  |  |  |
|-----------------|-------------------|---------------------------------------------------------------------|--|--|--|--|--|--|
| Setting options | Off               | Process diagnostics are deactivated.                                |  |  |  |  |  |  |
|                 | On                | Process diagnostics is activated.                                   |  |  |  |  |  |  |
| Factory setting | Off               |                                                                     |  |  |  |  |  |  |

# **Remote operation with SIMATIC PDM**

### Requirement

- The installation of SIMATIC PDM as of version 9.0 is available.
- An object with the firmware version of the positioner is created in SIMATIC PDM.

#### Procedure

- 1. In SIMATIC PDM, open the object of the positioner, e.g. "SIPART PS2".
- 2. In the "Process Device Manager" editor in the "Device" menu, select the "Upload to PG/PC..." command.

| 🔼 SI | PARTI      | PS2                    |         |      |      |                     | -               | -        |             | < |
|------|------------|------------------------|---------|------|------|---------------------|-----------------|----------|-------------|---|
| File | Dev        | vice View Diagnostics  | Mainten | ance | Help | SIMATIC PDM         | V9.2 SP2 Proces | ss Devic | e Manager   |   |
|      | +I         | Download to device     |         | ?    |      |                     |                 |          |             |   |
|      | 1          | Upload to PG/PC        |         |      |      | Parameter           | Value           | Unit     | Status      | ^ |
| E    | ).<br>1    | Assign address and TAG |         |      |      | SIPART PS2 DR8 HART | -               |          |             |   |
|      | <u>۵۱۵</u> | Value comparison       |         |      |      | ⊡ldentification     |                 |          |             |   |
|      |            | Object properties      |         |      |      | TAG                 | DEMOKOFF        |          | <b>‡</b> [] |   |
|      |            | Calibration log        |         |      |      | Long TAG            | SIPART PS2      |          | <b>‡</b> [] |   |
|      |            | Change Log             |         |      |      | Descriptor          | -               |          | <b>1</b>    |   |
|      |            | Set device checked     |         |      |      | Message             | DIAGNOSIS       |          | <b>1</b>    |   |
|      | -          |                        |         |      |      | Data                | 1/29/2024       |          | t I         |   |

- 3. In the "Upload to PG/PC..." dialog, click the "Start" button.
  - $\Rightarrow$  The current parameters of the positioner are loaded into the "Process Device Manager".
- 4. Wait until the status "Load to PG/PC: Action finished" is displayed.
- 5. Close the dialog.

| SIPART PS2                   |                                                        |                           | _         |            | ×        |  |  |  |  |  |
|------------------------------|--------------------------------------------------------|---------------------------|-----------|------------|----------|--|--|--|--|--|
| File Device View Diagnostics | Maintenance Help SIMATIC F                             | PDM V9.2 SP2 Proc         | ess Devid | e Manage   | er       |  |  |  |  |  |
| 🔒 昌 💵 🛍 🕸 🖻 🔛 🖎              | 器 為 ?                                                  |                           |           |            |          |  |  |  |  |  |
| SIPART PS2                   | Parameter                                              | Value                     | Unit      | Status     | ~        |  |  |  |  |  |
| ȇ SIPART PS2 DR8 HART        | Maintenance & Diagnostics                              |                           |           |            |          |  |  |  |  |  |
| i⊞…‡ Identification          | Activation of extended diagnostics (52 XDIAG)          | On 1 (single-stage alarm) |           | t          | -        |  |  |  |  |  |
|                              | Pressure monitoring (U.\PRES)                          | On                        |           | 1          |          |  |  |  |  |  |
| Communication                | Partial Stroke Test (A.\PST)                           | On 🗸                      | 1         | t          |          |  |  |  |  |  |
|                              | Monitoring of dynamic control valve behavior (b.\DEVI) | Off                       |           | t          |          |  |  |  |  |  |
|                              | Monitoring/compensation of pneumatic leakage (C.\LEAK) | On                        | <u> </u>  | ţ.         |          |  |  |  |  |  |
|                              | Monitoring stiction (slipstick effect) (d.\STIC)       | Off                       |           | ţ.         |          |  |  |  |  |  |
|                              | Deadband monitoring (E.\DEBA)                          | Off                       |           | <b>1</b>   |          |  |  |  |  |  |
|                              | Monitoring of lower endstop (F.\ZERO)                  | Off                       |           | 1          |          |  |  |  |  |  |
|                              | Monitoring of upper endstop (G.\OPEN)                  | Off                       |           | 1          |          |  |  |  |  |  |
|                              | Monitoring of lower limit temperature (H.\TMIN)        | Off                       |           | 1          |          |  |  |  |  |  |
|                              | Monitoring of upper limit temperature (J.\TMAX)        | Off                       |           | <b>1</b>   |          |  |  |  |  |  |
|                              | Monitoring number of total strokes (L.\STRK)           | Off                       |           | 1          |          |  |  |  |  |  |
|                              | Monitoring number of direction changes (0.\DCHG)       | Off                       |           | <b>1</b>   |          |  |  |  |  |  |
|                              | Monitoring of average position value (P.\PAVG)         | Off                       |           | <b>1</b>   |          |  |  |  |  |  |
|                              | Pressure monitoring                                    |                           |           |            |          |  |  |  |  |  |
|                              | Triggered pressure monitoring                          |                           |           |            |          |  |  |  |  |  |
|                              | ⊡ Partial Stroke Test                                  |                           |           |            |          |  |  |  |  |  |
|                              | Start position (A1.STPOS)                              | 100.0                     | %         | <b>1</b>   |          |  |  |  |  |  |
|                              | Start tolerance (A2.STTOL)                             | 2.0                       | %         | <b>1</b>   |          |  |  |  |  |  |
|                              | End position (Ad.ENPOS)                                | 90.0                      | %         | <b>1</b>   |          |  |  |  |  |  |
|                              | End tolerance (AE.ENTOL)                               | 5.0                       | %         | <b>1</b>   |          |  |  |  |  |  |
|                              | Breakout pressure limit (AF.BOLIM)                     | 7.000                     | bar       | <b>‡</b> [ |          |  |  |  |  |  |
|                              | Breakout pressure tolerance (AG.BOTOL)                 | 0.100                     | bar       | <b>1</b>   |          |  |  |  |  |  |
|                              | Time to end position (AH.PSTDO)                        | 80                        | s         | <b>1</b>   |          |  |  |  |  |  |
|                              | Time back to start position (AJ.PSTUP)                 | 0                         | s         | 1          |          |  |  |  |  |  |
|                              | Test repetitions (AL.PSTRP)                            | Off                       |           | 1          |          |  |  |  |  |  |
|                              | Test interval (A8.INTRV)                               | OFF                       | Days      | <b>1</b>   |          |  |  |  |  |  |
| z004skzd   SIPART PS2 🖌      | │ Online access <i>V</i> │ Diagnosis Update <i>V</i>   | Identity Check 🖌          |           |            | <b>)</b> |  |  |  |  |  |

6. Select the "Maintenance & Diagnostics" directory.

- For "Partial Stroke Test (A.\PST)", set the value to "On".
   ⇒ Process diagnostics is activated and the associated parameters are displayed.
- 8. In the "Device" menu, select the command "Download to device...".
- 9. Select the check box "Load changed parameters only".
- 10. In the dialog, click the "Start" button.
   ⇒ If the check box is selected, only the changed parameter values are loaded into the positioner.
- 11. Wait until the status "Load to Device: Action finished" is displayed.
- 12. Close the dialog.

### With local operation

- 1. Switch the positioner to "Configure" mode by pressing the button on the display 🕿 for at least 5 seconds.
- 2. Use the buttons on the display to select the "A.\PST" parameter of the "Partial Stroke Test" process diagnostics.
- 3. Set the "" parameter to "On".
   ⇒ Process diagnostics is activated and the associated parameters are displayed.
- 4. Switch the positioner to "Manual (MAN)" mode by pressing the button on the display 🔄 simultaneously for at least 5 seconds.

# 5.5.3 With SIMATIC PDM: Configure PST with wizard and execute reference run

### Requirement

- The positioner has pressure sensors (Z PO2 option)
- The "52.XDIAG" application parameter is set to "On1", "On2" or "On3".
- "Pressure monitoring" (U.\PRES) is activated.
- Process diagnostics "Partial Stroke Test" (A.\PST) is activated.
- The installation of SIMATIC PDM as of version 9.0 is available.
- An object with the firmware version of the positioner is created in SIMATIC PDM.
- The positioner is in "Automatic (AUT)" mode.

### Open Wizards menu

- 1. In SIMATIC PDM, open the object of the positioner, e.g. "SIPART PS2".
- 2. In the "Process Device Manager" editor in the "Device" menu, select the "Upload to PG/PC...".

| 🔼 SI | PART I      | PS2                    |          |     |      |                    |             |            | _         | [      | -           | × |
|------|-------------|------------------------|----------|-----|------|--------------------|-------------|------------|-----------|--------|-------------|---|
| File | Dev         | vice View Diagnostics  | Maintena | nce | Help |                    | SIMATIC PDM | V9.2 SP2   | Process [ | Device | Manager     | r |
|      | +I          | Download to device     |          | ?   |      |                    |             |            |           |        |             |   |
|      | t[]         | Upload to PG/PC        |          |     |      | Parameter          |             | Value      | U         | nit    | Status      | ^ |
| Ė    | Ţ           | Assign address and TAG |          |     |      | SIPART PS2 DR8 HAP | RT          |            |           |        |             |   |
|      | <u>61</u> 2 | Value comparison       |          |     |      | Identification     |             |            |           |        |             |   |
|      |             | Object properties      |          |     |      | TAG                |             | DEMOKOFF   |           |        | <b>‡</b> [] |   |
|      |             | Calibration log        |          |     |      | Long TAG           |             | SIPART PS2 |           |        | <b>‡</b> ]  |   |
|      |             | Change Log             |          |     |      | Descriptor         |             | -          |           |        | <b>‡</b> ]  |   |
|      |             | Set device checked     |          |     |      | Message            |             | DIAGNOSIS  |           |        | <b>‡</b> ]  |   |
|      | -           |                        |          |     |      | Data               |             | 1/20/2024  |           |        | +           |   |

- 3. In the "Upload to PG/PC..." dialog, click the "Start" button.
  - $\Rightarrow$  The current parameters of the positioner are loaded into the "Process Device Manager".
- 4. Wait until the status "Load to PG/PC: Action finished" is displayed.

- 5. Close the dialog.
- 6. In the "Device" menu, select the command "Wizards > Wizard Partial Stroke Test...".

| 🔼 SIF    | PART        | PS2                         |         |                                                |                        | - 0               | >        | <        |
|----------|-------------|-----------------------------|---------|------------------------------------------------|------------------------|-------------------|----------|----------|
| File     | Dev         | rice View Diagnostics Mair  | tenance | Help SIMA                                      | TIC PDM V9.2 SP        | 2 Process Device  | Manager  |          |
|          | +           | Download to device          | ?       |                                                |                        |                   |          |          |
| <b>D</b> | 1           | Upload to PG/PC             |         | Parameter                                      |                        | Value             | Unit     | ^        |
| Ē.       | ų.          | Assign address and TAG      |         | Maintenance & Diagnostics                      |                        |                   |          |          |
|          | <u>6</u> 10 | Value comparison            |         | Activation of extended diagnostics (52.XD      | IAG)                   | On 3 (three-stage |          |          |
|          |             | Object properties           |         | Pressure monitoring (U.\PRES)                  |                        | On                |          |          |
|          |             | Calibration log             |         | Partial Stroke Test (A.\PST)                   |                        | On                |          |          |
|          |             | Change Log                  |         | Monitoring of dynamic control valve behav      | ior (b.\DEVI)          | Off               |          |          |
|          |             | Set device checked          |         | Monitoring/compensation of pneumatic lea       | kage (C.\LEAK)         | Off               |          |          |
|          | -           | Check configuration         |         | Monitoring stiction (slipstick effect) (d.\STI | C)                     | Off               |          |          |
|          |             | Templates                   |         | Deadband monitoring (E.\DEBA)                  |                        | Off               |          |          |
|          | -           | lemplates                   | _       | Monitoring of lower endstop (F.\ZERO)          |                        | Off               |          |          |
|          |             | Identification              |         | Monitoring of upper endstop (G.\OPEN)          |                        | Off               |          |          |
|          |             | Wizards                     | •       | Wizard - Quick Start                           | N)                     | Off               |          |          |
|          |             | Operation                   | •       | Wizard - Partial Stroke Test                   | X)                     | Off               | <u> </u> |          |
|          |             | Setun                       |         | Wittard - Full Stroke Test                     |                        | Off               |          | _        |
|          |             | Maintenance and Diagnostics |         | Wizard - Full Stroke lest                      | DCHG)                  | Off               | <u> </u> |          |
|          |             | Maintenance and Diagnostics | - I     | Wizard - Step Response lest                    | (G)                    | Off               |          |          |
|          |             | Communication               |         | Wizard - Multi Step Response Test              |                        | _                 |          |          |
|          |             |                             |         | Wizard - Valve Performance Test                |                        | bar               |          | ~        |
| L        | 1           | . 1                         | _       | Wizard - Valve Signature                       |                        |                   | >        |          |
| z004skz  | dS          | IPART PS2 🖌                 |         | Online access 🖌 🛛 Diagnosis Upd                | ate 🖌 🛛 Identity Check |                   | 🤆        | <b>)</b> |

 $\Rightarrow$  The "Step 1 of 7: Settings" dialog opens.

# Step 1: Settings

| 1 0 | of 7: Settings    |                                         |                                      |    |   |                                         |           |
|-----|-------------------|-----------------------------------------|--------------------------------------|----|---|-----------------------------------------|-----------|
|     |                   | SIEMENS                                 |                                      |    |   | - 12                                    |           |
| í.  | Settings          |                                         | Configure the 'Partial Stroke Test'. |    |   |                                         |           |
|     | Deference         | Start position (A1.STPOS):              | 100.0                                | 1  | % |                                         |           |
|     | Kelerence         | Start tolerance (A2.STTOL):             | 2.0                                  | 1  | % |                                         | L         |
|     | Reference diagram | End position (Ad.ENPOS):                | 90.0                                 | tI | % | ST TOL MORE TO AND                      |           |
|     |                   | End tolerance (AE.ENTOL):               | 5.0                                  | 1  | % |                                         |           |
|     | Limits /          | Time to end position (AH.PSTDO):        | 80                                   | t  | s | A A                                     |           |
|     | Test              | Time back to start position (AJ.PSTUP): | 0                                    | t  | s |                                         | 0         |
|     |                   | Test repetitions (AL.PSTRP):            | Off 🗸 🗸                              | 1  |   | Copyright to Si                         | en        |
|     | Trace diagram     |                                         |                                      |    |   | Status for 'PST': Reference PST is      | 8 S       |
|     | Test interval     |                                         | PST configuration error              | 1  |   |                                         | au<br>s v |
|     |                   |                                         |                                      |    |   | Reference PST h     PST is still active | a         |
| ì   |                   |                                         |                                      | -  |   |                                         |           |

In this step, the parameters for the traversing range and the duration of the PST are configured.

The "Status for PST" dialog box shows the current status of the PST.

If the PST reference run has already been successfully executed, the "Reference PST is valid" message is highlighted.

| able 5-7 Explanation of the buttons |
|-------------------------------------|
|-------------------------------------|

| Transfer | Transfers data to the positioner       |
|----------|----------------------------------------|
| Messages | Opens the message log                  |
| Print    | Creates a PDF file                     |
| Apply    | Saves the changed values of the dialog |
| < Back   | Opens the dialog of the previous step  |
| Next >   | Opens the dialog for the next step     |

1. Enter the "Start position".

| A1.STPOS        | Start position                                                                                             |
|-----------------|----------------------------------------------------------------------------------------------------|
| Function        | The parameter defines the start position of the PST.                                                       |
| Note            | The start position of the PST should correspond to the fully pressurized position of the actuator.         |
|                 | This means that the start position should not correspond to the safety po-<br>sition of the process valve. |
| Setting range   | 0.0 100.0                                                                                                  |
| Factory setting | 100.0                                                                                                    |
| Unit            | %                                                                                                    |

2. Enter the "Start tolerance".

| A2.STTOL        | Start tolerance                                                                                                    |  |  |  |  |  |
|-----------------|----------------------------------------------------------------------------------------------------|--|--|--|--|--|
| Function        | The parameter defines the start tolerance of the PST.                                                                                                    |  |  |  |  |  |
| Note            | Example: Start position "100.0", start tolerance "2.0".                                                                                                    |  |  |  |  |  |
|                 | • During the PST reference run, the actuator travels from the current position to the start position. When the position 98% is exceeded, the start position is considered reached. |  |  |  |  |  |
|                 | • The PST only starts when the actuator is between the positions 98% and 102%.                                                                                                    |  |  |  |  |  |
| Setting range   | 0.1 10.0                                                                                                    |  |  |  |  |  |
| Factory setting | 2.0                                                                                                    |  |  |  |  |  |
| Unit            | %                                                                                                    |  |  |  |  |  |

3. Enter the "End position".

| Ad.ENPOS                                                                                                    | End position                                                                                                    |  |  |  |
|----------------------------------------------------------------------------------------------------|----------------------------------------------------------------------------------------------------|--|--|--|
| Function                                                                                                    | The parameter defines the end position of the PST.                                                                                                    |  |  |  |
|                                                                                                    | • During the PST reference run to determine the abort pressure, the ac-<br>tuator moves from the start position to the end position, taking into<br>account the end tolerance (AE.ENTOL). |  |  |  |
| The actuator moves from the start position to the end po<br>the PST. As the end position is approached based on press<br>slightly undercut. |                                                                                                    |  |  |  |
| Setting range                                                                                                    | 0.0 100.0                                                                                                    |  |  |  |
| Factory setting                                                                                                    | 90.0                                                                                                    |  |  |  |
| Unit                                                                                                    | %                                                                                                    |  |  |  |

4. Enter the "End tolerance".

| AE.ENTOL        | End tolerance                                                                                                    |
|-----------------|----------------------------------------------------------------------------------------------------|
| Function        | The parameter defines the end tolerance of the PST relative to the end position.                                                                                        |
| Note            | Example: End position "90.0", end tolerance "5.0".                                                                                                    |
|                 | • During the PST reference run to determine the abort pressure, the ac-<br>tuator moves to position "85.0".                                                             |
|                 | <ul> <li>With PST, the actuator moves to the end position "90.0".</li> <li>As the end position is approached based on pressure, it can be slightly undercut.</li> </ul> |
| Setting range   | 1.0 20.0                                                                                                    |
| Factory setting | 5.0                                                                                                    |
| Unit            | %                                                                                                    |

5. Enter the "Time to end position".

| AH.PSTDO        | Time to end position                                                                                                    |
|-----------------|----------------------------------------------------------------------------------------------------|
| Function        | The parameter defines the minimum duration that the PST uses for depressurizing to travel from the start position to the end position.  |
| Note            | Example: Value "1".                                                                                                    |
|                 | Depending on the process actuator, the PST needs a minimum time to cover the distance. The actuator moves directly to the end position. |
| Setting range   | 1 300                                                                                                    |
| Factory setting | 80                                                                                                    |
| Unit            | s (second)                                                                                                    |

6. Enter the "Time back to start position".

| AJ.PSTUP        | Time back to start position                                                                                                    |  |  |  |  |  |  |  |
|-----------------|----------------------------------------------------------------------------------------------------|--|--|--|--|--|--|--|
| Function        | The parameter defines the minimum duration that the PST uses for pres-<br>surizing to move from the end position back to the start position. |  |  |  |  |  |  |  |
| Note            | Example 1: You have left the value at the factory setting "0".                                                                               |  |  |  |  |  |  |  |
|                 | • The PST travels from the end position uncontrolled directly back to the start position.                                                    |  |  |  |  |  |  |  |
|                 | Example 2: Value "1".                                                                                                    |  |  |  |  |  |  |  |
|                 | • Depending on the process actuator, the PST needs a minimum time cover the distance. The actuator gradually returns to the start position   |  |  |  |  |  |  |  |
| Setting range   | 0 300 • If "0": No data recording when returning to the start position.                                                                      |  |  |  |  |  |  |  |
|                 | <ul> <li>With ≥ "1": Recording of data when returning to the start<br/>position.</li> </ul>                                                  |  |  |  |  |  |  |  |
| Factory setting | 0                                                                                                    |  |  |  |  |  |  |  |
| Unit            | s (second)                                                                                                    |  |  |  |  |  |  |  |

7. If needed, activate "Test repetitions" and enter the number.

| AL.PSTRP        | Test repetitions |                                                                   |  |  |  |  |  |
|-----------------|------------------|-------------------------------------------------------------------|--|--|--|--|--|
| Function        | Test repetition  | t repetitions in the event of a failed PST                        |  |  |  |  |  |
| Setting options | Off              | The test repetition function is deactivated.                      |  |  |  |  |  |
|                 | 1 3              | The test repetition function is activated and the number defined. |  |  |  |  |  |
| Factory setting | Off              |                                                                   |  |  |  |  |  |

- 8. Click the "Apply" button.
- 9. Click the "Next >" button.
  - $\Rightarrow$  The "Step 2 of 7: Reference" dialog opens.

### Step 2: Perform PST reference run

In this step, the PST reference run is performed and various measured values are determined and displayed.

Perform the PST reference run in the following cases:

- After re-initializing the positioner
- After the commissioning the valve
- If there is a fundamental change in the operating conditions
- When changing the PST parameters
- Before the first PST

#### Displays in the dialog

The dialog contains the following information:

- The "Status for PST" shows the current PST status.
- The "Detailed PST-Error information" dialog box show the current error.
- If a PST reference run has already been performed, the results of the previous PST reference run are displayed.

| 🔼 s    | SIPART PS2 - Wizard - Partia | al Stroke Test           |                                                                                        |       |      |    | _   |                                          | ?                                               | ×                       |   |
|--------|------------------------------|--------------------------|----------------------------------------------------------------------------------------|-------|------|----|-----|------------------------------------------|-------------------------------------------------|-------------------------|---|
| Step 2 | of 7: Reference              |                          |                                                                                        |       |      |    |     |                                          |                                                 |                         | ^ |
|        |                              | SIEMENS                  |                                                                                        |       |      |    |     |                                          |                                                 |                         |   |
|        | Settings                     | 1                        | Start the measurement of the referen                                                   | ce PS | т    |    |     |                                          |                                                 |                         |   |
| •      | Reference                    | Status for 'PST':        | Reference PST is valid                                                                 | ^ 1   | ill. |    | Det | tailed PST-Error information:            | onfiguration e                                  | rror                    |   |
|        | Reference diagram            |                          | Reference PST is still active     Reference PST fault     Reference PST has been stopp | ~     |      |    |     | Start p                                  | osition out of<br>ected step he<br>breakout pre | start tol<br>eight of r |   |
|        | Limits /                     | Electronics temperature: | 28.0                                                                                   | ~     | de   | gC |     |                                          |                                                 |                         |   |
|        | Test                         | Measured start position: | 99.9                                                                                   |       | ~    | 1  | %   | Pressure in chamber 1 at start position: | 3.035                                           |                         |   |
|        |                              |                          |                                                                                        |       |      |    |     | Breakout pressure chamber 1:             | 2.147                                           |                         |   |
|        | Trace diagram                | Measured end position:   | 88.6                                                                                   |       | ~    | 18 | %   | Pressure in chamber 1 at end position:   | 2.012                                           |                         |   |
| t      | Test interval                | C                        | Start in expert mode                                                                   |       | b    | >  |     |                                          |                                                 |                         |   |
| <      |                              |                          |                                                                                        |       |      |    |     |                                          |                                                 | >                       | ~ |
|        |                              |                          |                                                                                        |       |      |    |     |                                          | 1 1 1 1                                         |                         |   |
|        | Transfer Messages            | Print                    |                                                                                        |       |      |    |     | Start/Stop < Back                        | Ne                                              | xt >                    | J |

### Perform PST reference run

- 1. Click the "Start/Stop" button.
- 2. Confirm the start in the following dialog with "OK".
  - $\Rightarrow$  The PST reference run is in progress.
  - $\Rightarrow$  In the "Status for PST" dialog box, "Reference PST is still active" is displayed.
  - $\Rightarrow$  "INPST" is shown in the display.

After successful completion, the results and the status are displayed in the "Reference PST is valid" dialog.

- 3. Click the "Next >" button.
  - $\Rightarrow$  The "Step 3 of 7: Reference diagram" dialog opens.

#### Perform PST reference run with expert mode

If the PST reference run fails, the abort criteria can be set manually.

- 1. Select the "Start in expert mode" check box.
- 2. Click the "Start/Stop" button.
  - $\Rightarrow$  The "Expert mode" dialog opens  $\rightarrow$  With SIMATIC PDM: Run PST in expert mode (Page 173).

# Step 3: Reference diagram

| SIPART PS2 - Wizard - Partia   | I Stroke Test    |                                     | 2                       |                   | ?        | ×        |
|--------------------------------|------------------|-------------------------------------|-------------------------|-------------------|----------|----------|
| Step 3 of 7: Reference diagram |                  |                                     |                         |                   |          | ^        |
|                                | SIEMENS          |                                     |                         |                   |          |          |
| Settings                       |                  |                                     |                         |                   |          |          |
| Reference                      | Time stamp: Day: | 10/26/2023                          |                         | Time stamp: Time: | 15:16:41 | 210      |
| Reference diagram              |                  | No 'trace data' are available or no | 'trace data' were read. |                   |          |          |
| Limits /                       | l I              |                                     |                         |                   |          |          |
| Test                           | l i              |                                     |                         |                   |          |          |
| Trace diagram                  |                  |                                     |                         |                   |          |          |
| Test interval                  | l i              |                                     |                         |                   |          | <b>~</b> |
| <                              |                  |                                     |                         |                   |          | >        |
| Transfer Messages              | Print            |                                     | Read                    | Trace < Bac       | k Next   | >        |

If a PST reference run was performed immediately beforehand, the diagram of the previous PST reference run is displayed.

- 1. Click the "Read Trace" button.
  - $\Rightarrow$  The chart for the current PST reference run is created and displayed.

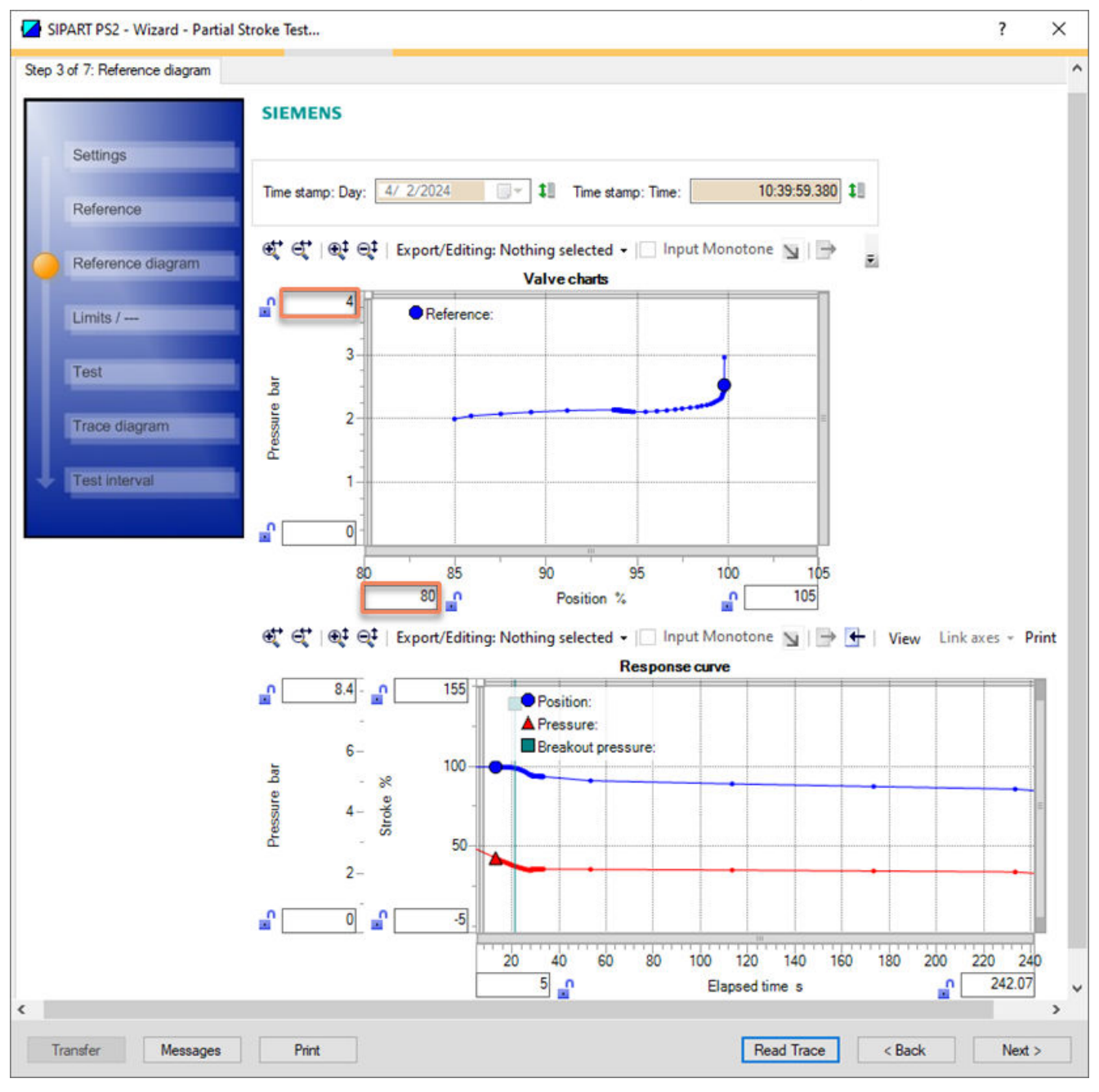

Notes on the example shown:

The diagram display is scaled by changing the input fields of the axes, e.g. "4".

- 2. Click the "Next >" button.
  - $\Rightarrow$  The "Step 5 of 7: Test" dialog opens.

# Step 5: Test

### Requirement

- The PST reference run was performed successfully.
- The actuator is at the defined start position "A1.STPOS" ± Start tolerance "A1.STTOL".

| SIPART PS2 - Wizard - Partial Stroke Test                                                                                                    | ?                                           | ×                                              |
|----------------------------------------------------------------------------------------------------|---------------------------------------------|------------------------------------------------|
| Step 5 of 7: Test                                                                                                    |                                             | ^                                              |
| SIEMENS                                                                                                    |                                             |                                                |
| Settings                                                                                                    |                                             |                                                |
| Reference                                                                                                    |                                             |                                                |
| Status for 'PST':       Reference PST is valid       A       Detailed PST-Error information         Reference diagram       PST valid       Reference PST is still active       Reference PST fault | C PST cor<br>Supply p<br>Start po<br>Unexpe | nfigurati<br>pressure<br>sition ou<br>cted ste |
| Electronics temperature: 28.1 V t degC Standstill time before PST star                                                                                                    | Limit of t                                  | breakou                                        |
| Measured start position: 99.8 V 1 % Pressure in chamber 1 at start positi                                                                                                    | on: 3.007                                   |                                                |
| Trace diagram Breakout pressure chamber                                                                                                    | r 1: 2.069                                  |                                                |
| Measured end position: 89.6 V 1 % Pressure in chamber 1 at end position                                                                                                    | on: 1.974                                   |                                                |
| Start in expert mode                                                                                                    |                                             | -1                                             |
|                                                                                                    |                                             | ~                                              |
|                                                                                                    |                                             | >                                              |
| Transfer         Messages         Print         Start/Stop         < Back                                                                                                    | Nex                                         | xt >                                           |

#### **Run PST**

- 1. Click the "Start/Stop" button.
- 2. Confirm the start in the following dialog with "OK".
  - $\Rightarrow$  The PST is running.
  - $\Rightarrow$  In the "Status for PST" dialog box, " PST is still active" is highlighted.

 $\Rightarrow$  "EXPST" is shown in the display.

- After a successful PST, the results and the following states are displayed:
- "Reference PST is valid".
- "PST valid".

If the PST fails, the reason is highlighted in the "Status for PST" dialog box.

Click the "Next >" button.
 ⇒ The "Step 6 of 7: Trace diagram" dialog opens.

### Run PST with expert mode

In the event of a failed PST, the abort criteria of the PST can be set manually.

- 1. Select the "Start in expert mode" check box.
- 2. Click the "Start/Stop" button.
  - $\Rightarrow$  The "Expert mode" dialog opens  $\rightarrow$  With SIMATIC PDM: Run PST in expert mode (Page 173).

# Step 6: Trace chart

| SIPART PS2 - Wizard - Partial Stroke Test                                | ?           | ×              |
|--------------------------------------------------------------------------|-------------|----------------|
| Step 6 of 7: Trace diagram                                               |             | ^              |
| SIEMENS                                                                  |             |                |
| Settings                                                                 |             |                |
| Reference Time stamp: Day: 10/26/2023                                    | 16:37:15.34 | 40             |
| No 'trace data' are available or no 'trace data' were read.              |             |                |
| Limits /                                                                 |             |                |
| Test                                                                     |             |                |
| Trace diagram                                                            |             |                |
| Test interval                                                            |             |                |
| <                                                                        |             | > <sup>×</sup> |
| Transfer         Messages         Print         Read Trace         < Bac | k Next >    |                |

If an immediately preceding PST was executed, the diagram of the previous PST is displayed.

- 1. Click the "Read Trace" button.
  - $\Rightarrow$  The chart for the current PST is created and displayed.

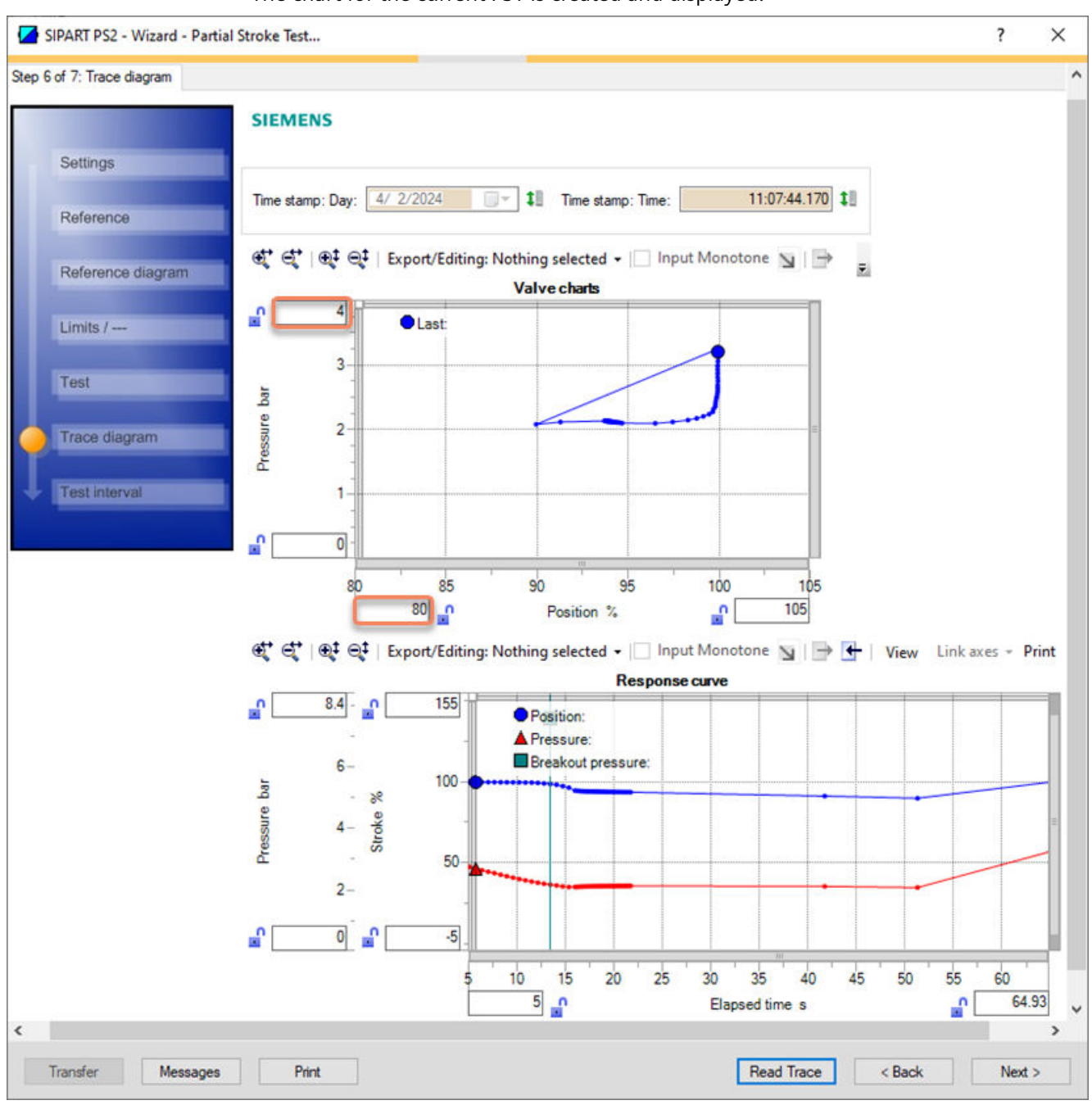

2. Click the "Next >" button.

 $\Rightarrow$  The "Step 6 of 7: Test intervall" dialog opens.

|                   | SIEMENS                         |                                                                                       |      |      |  |
|-------------------|---------------------------------|---------------------------------------------------------------------------------------|------|------|--|
| Settings          |                                 | Define the intervals in which the 'Partial Stroke Test' is executed<br>automatically. |      |      |  |
| Reference         | Test interval (A8.INTRV):       | OFF                                                                                   | 10   | Days |  |
|                   | Time since last PST (13.PRPST): |                                                                                       | 11   | Days |  |
| Reference diagram | Time to next PST (14.NXPST):    | 0                                                                                     | 11   | Days |  |
| Limits /          | Status for 'Time to next PST':  | The function is deactivated                                                           | tll. |      |  |
| Test              |                                 |                                                                                       |      |      |  |
| -                 |                                 |                                                                                       |      |      |  |
| Trace diagram     | •                               |                                                                                       |      |      |  |
| Test interval     |                                 |                                                                                       |      |      |  |
|                   |                                 |                                                                                       |      |      |  |

# Step 7: Test interval

1. If needed, activate the "Test interval".

| A8.INTRV        | Test interval                                                               |                                                                          |  |  |  |
|-----------------|-----------------------------------------------------------------------------|--------------------------------------------------------------------------|--|--|--|
| Function        | The parameter activates and defines the interval time for the cyclical PST. |                                                                          |  |  |  |
| Setting options | Off                                                                         | The test interval is deactivated.                                        |  |  |  |
|                 | 1 365                                                                       | The test interval is activated and the interval time is defined in days. |  |  |  |
| Factory setting | Off                                                                         |                                                                          |  |  |  |

2. Click the "Apply" button.

 $\Rightarrow$  The test interval is activated and is executed automatically if the requirements are met. Further displays:

- Diagnostic value "Time since last PST" (13.PRPST) in days, e.g. "0".
- Diagnostic value "Time to next PST" (14.NXPST) in days, e.g. "10".

| SIPART PS2 - Wizard - Partial Stroke Test                                                   |     |      | ?      | × |
|---------------------------------------------------------------------------------------------|-----|------|--------|---|
| Step 7 of 7: Test interval                                                                  |     |      |        | ^ |
| SIEMENS                                                                                     |     |      |        |   |
| Settings Define the intervals in which the 'Partial Stroke Test' is executed automatically. |     |      |        |   |
| Reference Test interval (A8.INTRV): 10 ~                                                    | 11  | Days |        |   |
| Time since last PST (13.PRPST): 0                                                           | 1   | Days |        |   |
| Time to next PST (14.NXPST): 10                                                             | 1   | Days |        |   |
| Limits / Status for 'Time to next PST': Time (14.NXPST) is valid                            | 1   |      |        |   |
| Test                                                                                        |     |      |        |   |
| Trace diagram                                                                               |     |      |        |   |
| Test interval                                                                               |     |      |        |   |
|                                                                                             |     |      |        | ~ |
| <                                                                                           |     |      |        | > |
| Transfer Messages Print Apply < Ba                                                          | ick |      | Finish |   |

3. Close the dialog with the "Finish" button.

 $\Rightarrow$  The test results and the chart are saved.

# 5.5.4 With SIMATIC PDM: Run PST

### Requirement

The PS reference run was performed successfully  $\rightarrow$  With SIMATIC PDM: Configure PST with wizard and execute reference run (Page 153).

### Start SIMATIC PDM

- 1. In SIMATIC PDM, open the object of the positioner, e.g. "SIPART PS2".
- 2. In the "Process Device Manager" editor in the "Device" menu, select the "Upload to PG/PC..." command.
- 3. In the "Upload to PG/PC..." dialog, click the "Start" button.
  - $\Rightarrow$  The current parameters of the positioner are loaded into the "Process Device Manager".

# Run PST

1. In the "Device" menu, select the command "Maintenance and Diagnostics > Partial Stroke Test > Partial Stroke Test".

| 🖊 SIP           | PART F                 | PS2                         |                               |                                             |                                                  |       |                   | _         |             | ×              |  |  |  |
|-----------------|------------------------|-----------------------------|-------------------------------|---------------------------------------------|--------------------------------------------------|-------|-------------------|-----------|-------------|----------------|--|--|--|
| File            | Dev                    | rice View Diagnostics Mai   | nter                          | nance                                       | Help SIMATIC PDN                                 | ۱v    | 9.2 SP2 Proce     | ess Devid | e Manage    | er             |  |  |  |
|                 | ۰I                     | Download to device          |                               | ?                                           | ?                                                |       |                   |           |             |                |  |  |  |
| Upload to PG/PC |                        |                             |                               | nete                                        | r                                                | Value | Unit              | Status    | ^           |                |  |  |  |
| <u> </u>        | Assign address and TAG |                             |                               | inten                                       | ance & Diagnostics                               |       |                   |           |             | -              |  |  |  |
|                 | Value comparison       |                             |                               | tivat                                       | ion of extended diagnostics (52.XDIAG)           | (     | On 3 (three-stage |           | <b>‡</b>    |                |  |  |  |
|                 | Object properties      |                             |                               | essu                                        | re monitoring (U.\PRES)                          |       | On                |           | <b>1</b>    |                |  |  |  |
|                 |                        | Calibration log             |                               | irtial                                      | Stroke Test (A.\PST)                             |       | On                |           | <b>1</b>    |                |  |  |  |
|                 |                        | Change Log                  |                               | pnito                                       | ring of dynamic control valve behavior (b.\DEVI) | (     | Off               |           | <b>1</b>    |                |  |  |  |
|                 |                        | Set device checked          |                               | pnito                                       | ring/compensation of pneumatic leakage (C.\LEAK) |       | Off               |           | <b>1</b>    |                |  |  |  |
|                 | Th.                    | Check configuration         |                               | pnito                                       | ring stiction (slipstick effect) (d.\STIC)       |       | Off               |           | <b>1</b>    |                |  |  |  |
|                 | Templates              |                             |                               | adb                                         | and monitoring (E.\DEBA)                         |       | Off               |           | 1           |                |  |  |  |
|                 |                        |                             |                               | pnito                                       | ring of lower endstop (F.\ZERO)                  |       | Off               |           | 1           |                |  |  |  |
|                 |                        | Identification              |                               | onito                                       | ring of upper endstop (G.\OPEN)                  |       | Off               |           | 1           |                |  |  |  |
|                 |                        | Wizards                     | •                             | pnito                                       | ring of lower limit temperature (H.\TMIN)        |       | Off               |           | <b>‡</b> [] |                |  |  |  |
|                 |                        | Operation                   | •                             | pnito                                       | ring of upper limit temperature (J.\TMAX)        |       | Off               |           | <b>1</b>    |                |  |  |  |
|                 |                        |                             |                               | pnitoring number of total strokes (L.\STRK) |                                                  |       | Off               |           | <b>‡</b> [] |                |  |  |  |
|                 |                        | Setup                       | •                             | onito                                       | ring number of direction changes (O \DCHG)       |       | Off               |           | 1           |                |  |  |  |
|                 |                        | Maintenance and Diagnostics | •                             |                                             | Extended diagnostics                             |       | Off               |           | <b>1</b>    |                |  |  |  |
|                 |                        | Communication               |                               |                                             | Pressure monitoring                              |       |                   |           |             |                |  |  |  |
|                 |                        |                             | Triggered pressure monitoring |                                             |                                                  | bar   |                   | <b>1</b>  |             |                |  |  |  |
|                 | 1                      |                             |                               |                                             | Partial Stroke Test                              | ۲     | Settings          |           |             | ×              |  |  |  |
| z004skz         | d   Sl                 | IPART PS2 🖌                 |                               | -                                           | Monitoring of dynamic control valve behavior     |       | Partial Strok     | e Test    |             | <mark>)</mark> |  |  |  |
|                 |                        |                             |                               |                                             | Monitoring/compensation of pneumatic leakage     |       |                   |           |             |                |  |  |  |
|                 |                        |                             |                               |                                             | Monitoring stiction                              |       |                   |           |             |                |  |  |  |

 $\Rightarrow$  The "Partial Stroke Test" dialog opens.

| SIPART PS2 - Partial Stroke Test                                                                                                    |                                                         | ?                        | ×            |
|----------------------------------------------------------------------------------------------------|---------------------------------------------------------|--------------------------|--------------|
| SIEMENS                                                                                                    | OOD                                                     | <u>、</u>                 |              |
| Partial Stroke Test (A.\PST): On Diagnostics deacting Execute 'Partial Stroke Test' Cancel 'Partial Stroke Test'                                                                                                    | vation<br>e Test'                                       |                          |              |
| Status for 'PST': Reference PST is valid<br>Reference PST is still active<br>Reference PST fault<br>PST configuration em<br>Supply pressure too lo<br>Statup pressure too lo<br>Statup pre | or<br>w<br>art tolerance<br>ht of the ac<br>sure reache | tuat<br>d V              | 11           |
| Electronics temperature:       -128.0 <ul> <li></li></ul>                                                                                                    | √ 1∥ ha                                                 | ~                        | <b>‡</b> ∐ h |
| Measured end position:       -128.0 <ul> <li>Image: A constrained of a call position:</li> <li>Image: A constrained of a call position:</li> <li>Ima</li></ul>                                                                                                    | ↓ ↓ ba                                                  | r<br>r                   |              |
| Expert mode - Partial Stroke Test       Test interval         Read trace       Time since last PST (13.PRPST):         Time to next PST (14.NXPST):       Status for 'Time to next PST':                                                                                                    |                                                         | 1 0<br>1 1<br>1 0<br>1 1 | Days<br>Days |
| < Transfer Messages Print                                                                                                    |                                                         | Clo                      | ><br>ise     |

2. Ensure that the actuator is in the defined "Start position" (A1.STPOS) ± "Start tolerance" (A2.STTOL)

#### **Run PST**

 Start the PST with the "Execute Partial Stroke Test" button. After the successful PST, the results are displayed and the status "PST valid" is highlighted. If error message "Start position out of start tolerance" occurs: Move the actuator to the defined start position and start the PST again.

| SIPART PS2 - Partial Stroke Test                                                                                                    | ? ×                                                                                                    |
|----------------------------------------------------------------------------------------------------|----------------------------------------------------------------------------------------------------|
| SIEMENS                                                                                                    | GOOD 🗸 👖                                                                                                 |
| Partial Stroke Test (A.\PST):       On       Image: Construction of the structure of the structure of the stru | s deactivation<br>ial Stroke Test'                                                                       |
| Status for "PST": Reference PST is valid<br>PST valid<br>Reference PST is still active<br>Reference PST fault<br>Reference PST has been stoppe V                                                                                                    | ation error<br>re too low<br>out of start tolerance<br>step height of the actuat<br>out pressure reached |
| Electronics temperature: 28.2 V 🕄 degC Standstill time before PST start: 0.04                                                                                                    | ∨ <b>‡</b> ∥ h                                                                                           |
| Measured start position: 99.1 V 1 % Pressure in chamber 1 at start position: 2.621                                                                                                    | ∨ ‡∐ bar                                                                                                 |
| Breakout pressure chamber 1: 2.214                                                                                                    | ∨ ‡∐ bar                                                                                                 |
| Measured end position: 89.9 V 1 % Pressure in chamber 1 at end position: 2.089                                                                                                    | ∨ ‡∐ bar                                                                                                 |
| Expert mode - Partial Stroke Test Test interval                                                                                                    |                                                                                                    |
| Read trace         Time since last PST (13.PRPST):                                                                                                    | 0 1 Days                                                                                                 |
| Time to next PST (14.NXPST):                                                                                                    | 0 1 Days                                                                                                 |
| Status for 'Time to next PST': The function is deact                                                                                                    | ivated V 1                                                                                               |
| <                                                                                                    | >                                                                                                    |
| Transfer Messages Print                                                                                                    | Close                                                                                                    |

# Run PST in expert mode

If the PST fails, the PST termination criteria can be set manually.

| SIPART PS2 - Partial Stroke Test                                                                                                    |                                                                                                    | ?              | ×            |
|----------------------------------------------------------------------------------------------------|----------------------------------------------------------------------------------------------------|----------------|--------------|
| SIEMENS                                                                                                    | GOOD 🧳                                                                                                    | <b>-</b>       | <b>!</b>     |
| Partial Stroke Test (A.\PST): On V I Diagnostic<br>Execute 'Partial Stroke Test' Cancel 'Partial Stroke Test'                                                                                                    | es deactivation<br>tial Stroke Test'                                                                       |                |              |
| Status for 'PST': Reference PST is valid<br>Reference PST is still active<br>Reference PST fault<br>Reference PST has been stoppe<br>PST is still active                                                                                                    | ration error<br>ure too low<br>out of start tolerance<br>step height of the actua<br>cout pressure reached | ^ :<br>t v     | 11           |
| Electronics temperature: -128.0                                                                                                    | t hur                                                                                                    | ~              | t‼ h         |
| Measured start position:       122.0       • Pressure in chamber 1 at start position:       355.000         Breakout pressure chamber 1:       9999.000         Measured end position:       -128.0       • Pressure in chamber 1 at end position:       9999.000 | <ul> <li>↓ ar</li> <li>↓ bar</li> <li>↓ bar</li> </ul>                                                     |                |              |
| Expert mode - Partial Stroke Test       Test interval         Read trace       Time since last PST (13.PRPST):         Image: Test interval       Time to next PST (14.NXPST):         Image: Test interval       Status for 'Time to next PST':                  | C<br>C<br>tivated                                                                                          | 11<br>11<br>11 | Days<br>Days |
| < Transfer Messages Print                                                                                                    |                                                                                                    | Clos           | > *<br>e     |

Start the PST with the "Expert mode - Partial Stroke Test" button.
 ⇒ The "Expert mode" dialog opens → With SIMATIC PDM: Run PST in expert mode (Page 173).

#### **Determine PST results**

- 1. To display the PST trace chart, click the "Read trace" button.  $\Rightarrow$  The "Read Trace - Sample type" dialog opens.
- 2. Select the option button "Read in actual value only" or "Read in actual value and setpoint" dialog.

- 3. Click "OK".
  - $\Rightarrow$  The "Read Trace Select skipped samples" dialog opens.

| SIPART PS2 - Read Trace X                                                                                                    |
|----------------------------------------------------------------------------------------------------|
| Select skipped samples         Every sample (very slow)         Every 2nd sample (slow)         Every 3rd sample (medium)         Every 5th sample (fast)         Every 10th sample (very fast) |
| OK Cancel                                                                                                    |

As HART communication can be slow, the diagram data can be loaded from the positioner in different resolutions.

- 4. Select the option button for the required sample rate, e.g. "Every 3rd sample (medium)".
- 5. Close the dialog with "OK".  $\Rightarrow$  The "Message Log" dialog opens.
- 6. Wait until the status "Finished" is displayed.

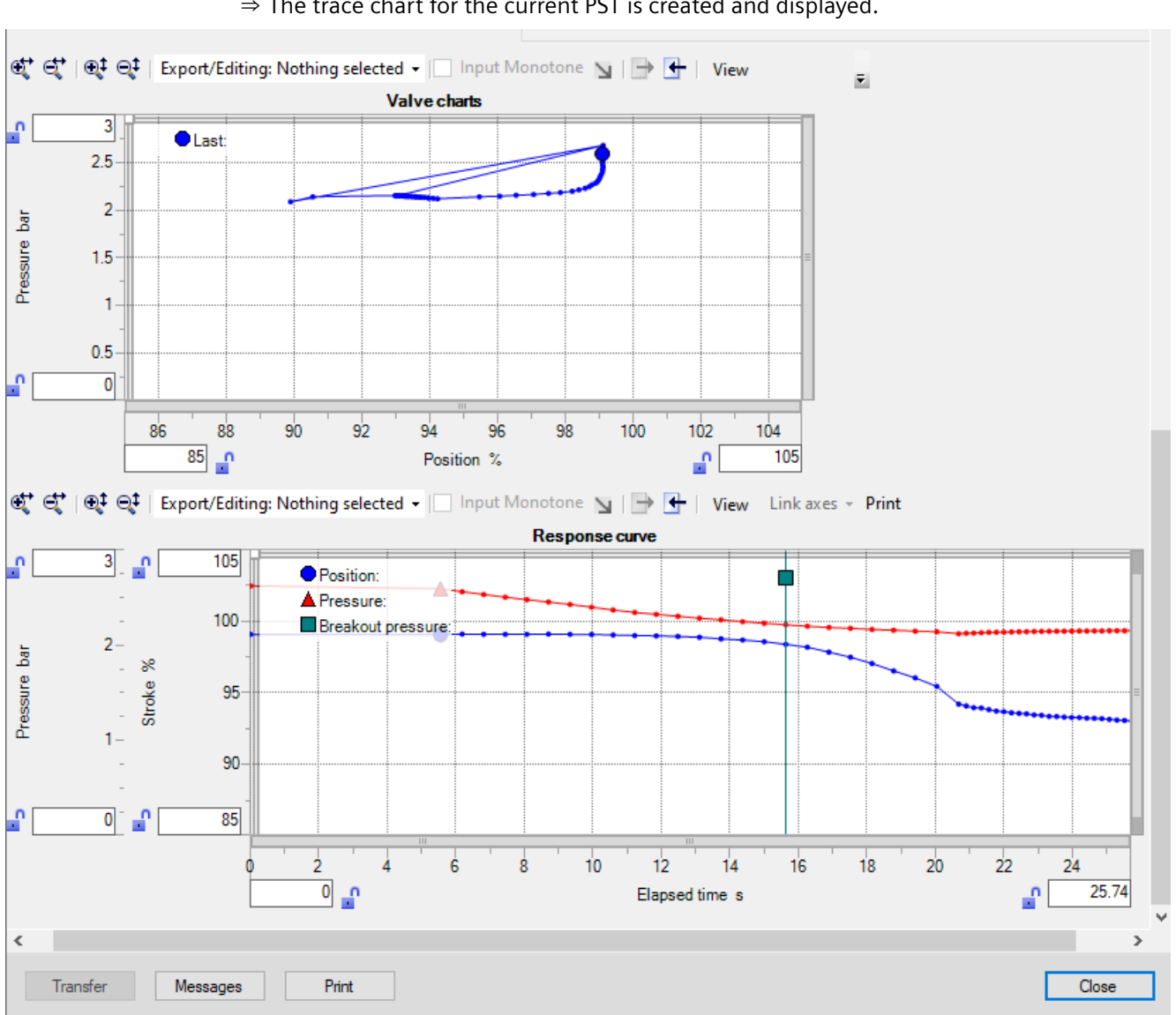

7. Click the "Close" button.  $\Rightarrow$  The trace chart for the current PST is created and displayed.

8. Close the dialog with the "Close" button.  $\Rightarrow$  The test results and the chart are saved.

# 5.5.5 With SIMATIC PDM: Run PST in expert mode

# Requirement

The PST is configured with the SIMATIC PDM wizard  $\rightarrow$  With SIMATIC PDM: Configure PST with wizard and execute reference run (Page 153)

or with SIMATIC PDM executed  $\rightarrow$  With SIMATIC PDM: Run PST (Page 167).

### Function of the PST expert mode

With the optional expert mode, the abort criteria of the PST reference run or the PST can be changed manually.

The limit of the breakout pressure and the abort pressure can be reduced temporarily or permanently.

Because more compressed air is released than is required to reach the PST end position, it can be easier for the process valve to break away.

### NOTICE

### Partial Stroke Test (PST) with modified abort criteria

By reducing the breakout or abort pressure, the process valve can move below the defined PST end position (Ad.ENPOS) .

### Start expert mode

| Start expert mode from "Wizard - Partial Stroke<br>Test" | Start expert mode from "Maintenance and diag-<br>nostics > Partial Stroke Test"                                                                                               |  |  |  |  |
|----------------------------------------------------------|----------------------------------------------------------------------------------------------------|--|--|--|--|
| 1. Start in expert mode                                  | Expert mode - Partial Stroke Test       Test interval         Read trace       Time since last PST (13)         Time to next PST (14)       Status for 'Time to next PST (14) |  |  |  |  |
| 2. Start/Stop                                            | Transfer Messages Print                                                                                                    |  |  |  |  |
| 1. Select the "Start in expert mode" check box.          | 1. Click the "Expert mode - Partial Stroke Test" but-                                                                                                    |  |  |  |  |
| 2. Click the "Start/Stop" button.                        |                                                                                                    |  |  |  |  |
| $\Rightarrow$ The "Expert mode" dialog opens.            | $\Rightarrow$ The "Expert mode" dialog also opens.                                                                                                    |  |  |  |  |

### Expert mode

In the "Expert mode" dialog, the status and error messages are displayed in the following dialog boxes:

- Status for PST
- Detailed PST-Error information

| Temporary limit of breakout pressure:                        | 1.966 | 11 bar           |                          |                                                                                                    |                                    |                |                               |                                                      |                                                         |
|--------------------------------------------------------------|-------|------------------|--------------------------|----------------------------------------------------------------------------------------------------|------------------------------------|----------------|-------------------------------|------------------------------------------------------|---------------------------------------------------------|
| Temporary limit of abort pressure:                           | 1.966 | 1 bar            |                          |                                                                                                    |                                    |                |                               |                                                      |                                                         |
| Breakout pressure limit (AF.BOLIM):<br>Abort pressure limit: | 1.966 | 11 bar<br>11 bar | Status for 'PST':        | Reference PST is valid     PST valid     Reference PST is still active     Reference PST fault     Reference PST has been stopp | 1 Detailed PST-Erro                | r information: | PST co Supply Start po Unexpe | nfigurat<br>pressum<br>sition o<br>cted st<br>breako | tion erro<br>e too lo<br>ut of st<br>ep heig<br>ut pres |
|                                                              |       |                  | Electronics temperature: | 28.1 🗸                                                                                                    | 1 degC Standstill time before      | ne PST start:  | 5.75                          |                                                      |                                                         |
|                                                              |       |                  | Measured start position: | 99.3 🗸 🖌 Pressu                                                                                                    | re in chamber 1 at start position: | 2.552          | ~                             | til bar                                              | r,                                                      |
|                                                              |       |                  |                          |                                                                                                    | Breakout pressure chamber 1:       | 2.018          | ~                             | til bar                                              | r                                                       |
|                                                              |       |                  | Measured end position:   | 89.3 🗸 11 % Press.                                                                                                    | re in chamber 1 at end position:   | 1.910          |                               | ti bar                                               | t                                                       |

#### Note

#### Partial Stroke Test (PST) in expert mode

The PST uses the pressure values of the following parameters as abort criteria:

- Temporary limit of breakout pressure
- Temporary limit of abort pressure

### Definitions

### **Breakout pressure limit**

The pressure at which the process valve must have moved after the PST start, otherwise the PST aborts with the "Limit of Breakout pressure reached" message.

- The pressure value is determined in the PST reference run. Or
- The pressure value was defined via "Temporary Breakout pressure limit".

### **Temporary Breakout pressure limit**

The pressure at which the process valve must have moved in **expert mode** after PST start, the process valve must have moved, otherwise the PST aborts with the message "Limit of Breakout pressure reached".

- You can use the "Start/Stop" button to execute the PST with "Temporary Breakout pressure limit".
- You can use the "Apply" button to set the temporary pressure value as a permanent pressure value in "Breakout pressure limit".

### Abort pressure limit

The pressure at which the PST end position (Ad.ENPOS) must be reached, otherwise the PST aborts with the message "Abort pressure limit reached".

- The pressure value results from the PST reference run determined at the PST end position (Ad.ENPOS) and the PST end tolerance (AE.ENTOL).
   or
- The pressure value was defined via "Temporary Abort pressure limit".

### **Temporary Abort pressure limit**

The pressure at which the PST end position (Ad.ENPOS) must be reached in **Expert mode**, otherwise the PST aborts with the message "Abort pressure limit reached".

- You can use the "Start/Stop" button to execute the PST with "Temporary Abort pressure limit".
- You can use the "Apply" button to set the temporary pressure value as a permanent pressure value in "Abort pressure limit".

### Run PST in expert mode

### NOTICE

#### Partial Stroke Test (PST) with modified abort criteria

By reducing the breakout or abort pressure, the process valve can move below the defined PST end position (Ad.ENPOS) .

- 1. Change the values of the temporary PST termination criteria:
  - Temporary limit of breakout pressure
  - Temporary limit of abort pressure
- 2. To start the PST reference run or the PST: Click the "Start/Stop" button.
- 3. Confirm the start in the following dialog with "OK".  $\Rightarrow$  The PST reference run or the PST is started
  - $\Rightarrow$  The PST reference run or the PST is started.

4. Wait until the PST is completed.

After successful completion, the results and the following status are displayed:

- Reference PST is valid or
- PST is valid

If the following error messages appear, adjust the temporary pressure values again if necessary and repeat the PST reference run or the PST:

- Reference PST fault
- PST fault
- Limit of Breakout pressure reached
- Abort pressure limit reached
- 5. Determine the termination criteria by which to decide how to run the following PSTs outside expert mode:

#### Note

#### Partial Stroke Test (PST) outside expert mode

The PST uses the pressure values of the following parameters as abort criteria:

- Breakout pressure limit
- Abort pressure limit
- If the temporary pressure values are **not** to apply: Click the "Close" button.
   ⇒ The "Expert mode" dialog closes. or
- If the temporary pressure values are to apply: Click the "Apply" button.
   ⇒ The temporary pressure values are **permanently** applied in the "Breakout pressure limit" and "Abort pressure limit" parameters. Click the "Close" button.
   ⇒ The "Expert mode" dialog closes.
- 6. Complete the configuration or execution of the PST.
  - Wizard Partial Stroke Test → With SIMATIC PDM: Configure PST with wizard and execute reference run (Page 153)
  - Maintenance and diagnostics > Partial Stroke Test → With SIMATIC PDM: Run PST (Page 167)

#### Note

Shorten the PST test interval (A8.INTRV) to maintain the smooth running of the process valve.

# 5.5.6 With SIMATIC PDM: Display PST results, KPIs and diagrams

# Requirement

- The positioner has pressure sensors (-Z PO2 option).
- The installation of SIMATIC PDM as of version 9.0 is available.
- An object with the firmware version of the positioner is created in SIMATIC PDM.
- The PST was executed.

### **Display PST results and KPI**

- 1. In SIMATIC PDM, open the object of the positioner, e.g. "SIPART PS2".
- 2. In the "Process Device Manager" editor in the "Device" menu, select the "Upload to PG/PC..." command.

| C | SIP.     | ART F       | 952                    |           |      |      |                     | -               | -       |             | < |
|---|----------|-------------|------------------------|-----------|------|------|---------------------|-----------------|---------|-------------|---|
|   | File     | Dev         | ice View Diagnostics   | Maintenan | ce H | Help | SIMATIC PDM         | V9.2 SP2 Proces | s Devic | e Manager   |   |
| 6 |          | +[]         | Download to device     | - (       | ?    |      |                     |                 |         |             |   |
| 6 | <b>D</b> | <b>†[</b> ] | Upload to PG/PC        |           |      |      | Parameter           | Value           | Unit    | Status      | ^ |
|   | ė        | 11          | Assign address and TAG |           |      |      | SIPART PS2 DR8 HART |                 |         |             |   |
|   |          | <u>6</u> 12 | Value comparison       |           |      |      | Identification      |                 |         |             |   |
|   |          |             | Object properties      |           |      |      | TAG                 | DEMOKOFF        |         | <b>‡</b> [] |   |
|   |          |             | Calibration log        |           |      |      | Long TAG            | SIPART PS2      |         | <b>‡</b> ]  |   |
|   |          | D           | Change Log             |           |      |      | Descriptor          | -               |         | <b>1</b>    |   |
|   |          |             | Set device checked     |           |      |      | Message             | DIAGNOSIS       |         | <b>1</b>    |   |
|   |          |             |                        |           |      |      | Data                | 1/29/2024       |         | <b>†</b>    |   |

- 3. In the "Upload to PG/PC..." dialog, click the "Start" button. ⇒ The current parameters of the positioner are loaded into the "Process Device Manager".
- 4. Wait until the status "Load to PG/PC: Action finished" is displayed.
- 5. Close the dialog.

| File       Device       View       Diagnostics       Maintenance       Help       SIMATIC PDM V9.2 SP2       Process Device Manager         Image: Status       Image: Status <th>SIPART PS2</th> <th></th> <th></th> <th>– 🗆 ×</th> | SIPART PS2                                                                                                    |                                                                                                    |                                                                                                    | – 🗆 ×                                                                                                    |
|----------------------------------------------------------------------------------------------------|----------------------------------------------------------------------------------------------------|----------------------------------------------------------------------------------------------------|----------------------------------------------------------------------------------------------------|----------------------------------------------------------------------------------------------------|
| SIPART PS2       Status       ameter       Value         Image: Sipart PS2 Distriction       Trend charts       PART PS2 DR8 HART         Image: Sipart PS2 Distriction       PART PS2 DR8 HART       DEMOKOFF         Image: Sipart PS2       Partial Stroke Test       DEMOKOFF         Image: Sipart PS2       Valve charts       Valve Signature       Sipart PS2         Valve charts       Valve Signature       DIAGNOSIS         Image: Valve Charts       Date       10/12/2023         Image: Device       Image: Valve Signature       Signant         Image: Valve Charts       Signant       Signant         Image: Valve Charts       Valve Signature       DIAGNOSIS         Image: Valve Charts       Valve Charts       Signant         Image: Valve Charts       Valve Charts       Valve Signature         Image: Valve Charts       Valve Charts       Valve Signature         Image: Valve Charts       Valve Charts       Valve Signature         Image: Valve Charts       Valve Charts       Valve Signature         Image: Valve Charts       Valve Charts       Valve Charts         Image: Valve Charts       Valve Charts       Valve Charts         Image: Valve Charts       Valve Charts       Valve Charts         Im                                                                                                    | File Device View Diag                                                                                                    | gnostics Maintenance H<br>Update diagnostics                                                       | Help SIMATIC PDM V9.2 SP2                                                                                                    | Process Device Manager                                                                                                    |
| EDD version         25.00.00           ESetup                                                                                                    | Image: state state | Update diagnostics<br>Status<br>Trend charts<br>Histograms<br>KPI<br>Valve charts<br>Alarm logbook | ameter PART PS2 DR8 HART Identification Partial Stroke Test Valve Signature Occumptor Message Date Date Device Manufacturer Device Valve Type Order number Serial number Final Assembly Number Hardware Revision Fimware revision | Value           DEMOKOFF           SIPART PS2           -           DIAGNOSIS           10/12/2023           Siemens           SIPART PS2           -           NIK0037518210           0           3           5.03.00-28 |
|                                                                                                    |                                                                                                    | E                                                                                                  | EDD version<br>3 Setup                                                                                                    | 25.00.00                                                                                                    |

6. In the "Diagnostics" menu, select the command "KPI > Partial Stroke Test".

 $\Rightarrow$  The "Partial Stroke Test" dialog opens.

The results of the last 10 Partial Stroke Tests are displayed in the dialog.

| SIEMENS                                                                                                    |                                                                                                    |                                                 | Number of data records (without reference):                                                                                                    |                                                                                                    |                                                                                                    | 10 48             |           |            |          |                   |          |      |
|----------------------------------------------------------------------------------------------------|----------------------------------------------------------------------------------------------------|-------------------------------------------------|----------------------------------------------------------------------------------------------------|----------------------------------------------------------------------------------------------------|----------------------------------------------------------------------------------------------------|-------------------|-----------|------------|----------|-------------------|----------|------|
| n.                                                                                                    | (                                                                                                    | ñ.,                                             | 18 m                                                                                                    | ¥                                                                                                    |                                                                                                    | 11                | 1.        | 140        | 10       | Q.,               | 1        | 12   |
| haracteristic value                                                                                                    | Reference                                                                                                    | -9                                              | -8                                                                                                    | -7                                                                                                    | -6                                                                                                    | -5                | -4        | -3         | -2       | -1                | -Latest  | Unit |
| andstill time before PST start                                                                                                    |                                                                                                    | 0.05                                            | 5.75                                                                                                    | 0.66                                                                                                    | 0.03                                                                                                    | 0.00              | 0.03      | 0.08       | 0.14     | 0.10              | 0.03     | h    |
| easured start position                                                                                                    | 99.8                                                                                                    | 99.9                                            | 99.3                                                                                                    | 99.3                                                                                                    | 99.8                                                                                                    | 99.7              | 99.7      | 99.8       | 99.9     | 99.6              | 99.9     | 2    |
| assure in chamber 1 at start position                                                                                                    | 2.965                                                                                                    | 2.912                                           | 2.552                                                                                                    | 2.610                                                                                                    | 3.007                                                                                                    | 2.958             | 3.020     | 3.373      | 3.498    | 2.748             | 3.209    | bar  |
| eakout pressure chamber 1                                                                                                    | 2.234                                                                                                    | 2.234 2.186                                     |                                                                                                    | 2.072                                                                                                    | 2.069                                                                                                    | 2.196             | 9999.000  | 9999.000   | 2.160    | 2.106             | 2.179    | bar  |
| easured end position                                                                                                    | 89.2                                                                                                    | 89.2 87.2                                       |                                                                                                    | 89.3                                                                                                    | 89.6                                                                                                    | 85.3              | -128.0    | -128.0     | 86.4     | 89.9              | 89.9     | 2    |
| essure in chamber 1 at end position                                                                                                    | 2.107                                                                                                    | 2.016                                           | 1.910                                                                                                    | 1.936                                                                                                    | 1.974                                                                                                    | 1.881             | 9999.000  | 9999.000   | 1.902    | 2.056             | 2.086    | bar  |
| eakout pressure chamber 1 (return)                                                                                                    | 9999.000                                                                                                    | 9999.000                                        | 9999.000                                                                                                    | 9999.000                                                                                                    | 9999.000                                                                                                    | 9999.000          | 9999.000  | 9999.000   | 9999.000 | 9999.000          | 9999.000 | bar  |
| ectronics temperature                                                                                                    | 26.2                                                                                                    | 28.0                                            | 28.1                                                                                                    | 28.1                                                                                                    | 28.1                                                                                                    | 27.1              | 27.1      | 27.4       | 27.9     | 28.0              | 27,1     | degC |
| perating hours                                                                                                    | 1130                                                                                                    | 130 957                                         |                                                                                                    | 968                                                                                                    | 968                                                                                                    | 976               | 976       | 976        | 976      | 1001              | 1130     | h    |
|                                                                                                    |                                                                                                    |                                                 | Valid                                                                                                    | Valid                                                                                                    | Valid                                                                                                    | Valid             | Invalid   | Invalid    | Valid    | Valid             | Valid    |      |
| atua                                                                                                    | Valid                                                                                                    | Valid                                           | Valid                                                                                                    | Valid                                                                                                    | Valid                                                                                                    | Valid             | a reality | a La Garra | YORU     | Valid             | * Carlo  |      |
| atun<br>mestamp:Day<br>दि" स्दि* स्ट्रि स्ट्री   Export/Editing                                                                                                    | Vald<br>4/2/2024<br>g: Nothing selecte                                                                                                    | Valid<br>2/5/2024                               | Vald<br>2/8/2024                                                                                                    | Vald<br>2/8/2024                                                                                                    | Vald<br>2/8/2024<br>sxes - Print                                                                                                    | 2/9/2024          | 2/9/2024  | 2/9/2024   | 2/9/2024 | 1/1/1900          | 4/2/2024 |      |
| atus<br>mestamp:Day<br>4° 4° 4€ 4° Export/Editing<br>n 95] n 84.                                                                                                    | Vald<br>4/2/2024<br>p: Nothing selecte                                                                                                    | Valid<br>2/5/2024                               | Vald<br>2/8/2024                                                                                                    | Vald<br>2/8/2024                                                                                                    | Vald<br>2/8/2024<br>txes - Print<br>KPI                                                                                                    | Valid<br>2/9/2024 | 2/9/2024  | 2/9/2024   | 2/9/2024 | Valid<br>1/1/1900 | 4/2/2024 |      |
| atus<br>me stamp: Day<br>4* = = + = + = + = + = + = + = + + + + +                                                                                                    | Vald<br>4/2/2024<br>9: Nothing selecte<br>0 100                                                                                                    | Vald<br>2/5/2024                                | Vald<br>2/8/2024                                                                                                    | Vald<br>2/8/2024<br>View Link :<br>a before PST start                                                                                                    | Vald<br>2/8/2024<br>sxes - Print<br>KPI                                                                                                    | Valid<br>2/9/2024 | 2/9/2024  | 2/9/2024   | 2/9/2024 | Valid<br>1/1/1900 | 4/2/2024 |      |
| atus<br>ne stamp: Day<br>【* €* €* €* Export/Editing<br>[ 95] a^ 84] a<br>80                                                                                                    | Vald<br>4/2/2024<br>P Nothing selecter<br>80-                                                                                                    | Vald<br>2/5/2024                                | Vald<br>2/8/2024                                                                                                    | Vaid<br>2/8/2024<br>Usew Link :<br>before PST start<br>rt position (Curve)                                                                                                    | Vald<br>2/8/2024<br>sxes - Print<br>KPI                                                                                                    | Valid<br>2/9/2024 | 2/9/2024  | 2/9/2024   | 2/9/2024 | 1/1/1900          | 4/2/2024 |      |
| atus<br>ne stanp: Day<br>** 4* 4* 4* Export/Editing<br>0 = 05<br>80 = 04.4<br>60                                                                                                    | Vald<br>4/2/2024<br>9: Nothing selecte<br>0 100<br>80-                                                                                                    | Vald<br>2/5/2024<br>4 - Dinput Mo<br>10 4<br>8- | Vald<br>2/8/2024<br>Standsbill time<br>Measured sta<br>X Measured sta<br>Persoure in 0                                                                                                    | Vaid<br>2/8/2024<br>Usew Link :<br>a before PST start<br>rt position (Keypoint<br>herber 1 at start no                                                                                                    | Valid<br>2/8/2024<br>sxes - Print<br>KPI                                                                                                    | Valid<br>2/9/2024 | 2/9/2024  | 2/9/2024   | 2/9/2024 | 1/1/1900          | 4/2/2024 | 1    |
| atus<br>me stamp: Day<br><b>4</b> ° <b>4</b> ° <b>4</b> ¢ <b>4</b> ¢ Export/Editing<br><b>7 55 4</b> ° 8.4<br>80 6<br>60 6-<br>6-                                                                                                    | Vald<br>4/2/2024<br>P Nothing selecter<br>100<br>80-                                                                                                    | Vald<br>2/5/2024<br>4 • [] Input Mo<br>8 • [] 0 | Valid<br>2/8/2024<br>Standabil time<br>Measured sta<br>× Measured sta<br>Pressure in cl<br>× Pressure in cl                                                                                                    | Vaid<br>2/8/2024<br>View Link :<br>e before PST start:<br>rt position (Curve):<br>rt position (Keypoints<br>hamber 1 at start pos<br>hamber 1 at start pos                                                                                                    | Valid<br>2/8/2024<br>xxes - Print<br>KPI<br>xbio (Curve):<br>ition (Curve):                                                                                                    | Valid<br>2/9/2024 | 2/9/2024  | 2/9/2024   | 2/9/2024 | 1/1/1900          | 4/2/2024 |      |
| atus<br>ne stamp: Day<br><b>4* 4* 4* 4* 5</b><br><b>5</b><br><b>5</b><br><b>6</b><br><b>6</b><br><b>6</b><br><b>6</b><br><b>6</b><br><b>6</b><br><b>7</b><br><b>8</b><br><b>1</b><br><b>1</b><br><b>1</b><br><b>1</b><br><b>1</b><br><b>1</b><br><b>1</b><br><b>1</b>                                                                                                    | Vald<br>4/2/2024<br>P Nothing selecte<br>0 100<br>80-<br>36 60-                                                                                                    | Vald<br>2/5/2024<br>. Input Mo<br>8<br>         | Vaid<br>2/8/2024<br>Standatill time<br>Measured sta<br>X Measured sta<br>Pressure in c<br>Eressues to<br>Eressue to                                                                                                    | Vaid<br>2/8/2024<br>View Link /<br>e before PST start.<br>rt position (Curve):<br>rt position (Keypoints<br>hamber 1 at start pos<br>hamber 1 at start pos<br>source chamber 1 (Cu                                                                                                    | Vald<br>2/8/2024<br>Exces - Print<br>KPI<br>ibin (Curve):<br>ibin (Curve):<br>ibin (Curve):                                                                                                    | Vald<br>2/9/2024  | 2/9/2024  | 2/9/2024   | 2/9/2024 | 1/1/1900          | 4/2/2024 |      |
| atus<br>me stamp: Day<br>(* (*) (*) (*) (*) (*) (*) (*) (*) (*) (                                                                                                    | Vald<br>4/2/2024<br>p: Nothing selecte<br>0 100<br>80-<br>26 60-<br>8                                                                                                    | Vald<br>2/5/2024                                | Vaid<br>2/8/2024<br>Standabilitime<br>Measured sta<br>Pressure in cl<br>Pressure in cl<br>P                                                     | Vaid<br>2/8/2024<br>View Link /<br>e before PST start<br>rt position (Curve):<br>rt position (Keypointe<br>hamber 1 at start pos<br>hamber 1 at start pos<br>source chamber 1 (Key                                                                                                    | Vald<br>2/8/2024<br>axes - Print<br>KPI<br>ision (Curve):<br>ision (Curve):<br>ision (Keypoints):<br>rve):<br>points):                                                                                                    | vaid<br>2/9/2024  | 2/9/2024  | 2/9/2024   | 2/9/2024 | Valid<br>1/1/1900 | 4/2/2024 |      |
| atus ne stanp: Day                                                                                                    | Vald<br>4/2/2024<br>9: Nothing selecte<br>0 100<br>80-<br>30-<br>30-<br>30-<br>30-<br>30-<br>30-<br>30-<br>3                                                                                                    | Vald<br>2/5/2024                                | Vaid<br>2/8/2024<br>Standabil time<br>Measured sta<br>Measured sta<br>Pressure in d<br>Pressure in d<br>Pressure in d<br>Pressure in d<br>Measured exc                                                                                                    | Vaid<br>2/8/2024<br>View Link i<br>before PST start<br>rt position (Curve):<br>rt position (Curve):<br>start position (Curve):<br>start position (Curve):<br>start position (Curve):<br>d position (Curve):                                                                                                    | Vald 2/8/2024 2/8/2024 xxes - Print KPI ition (Curve) ition (Keypoints): rve):                                                                                                    | Valid<br>2/9/2024 | 2/9/2024  | 2/9/2024   | 2/9/2024 | Valo<br>1/1/1900  | 4/2/2024 |      |
| atus testamp: Day testamp: Day  | Vaid           4/2/2024           9: Nothing selecte           100           80-           28           60-           38           60-           38           60-           38           60-           38           60-           38           60-           38           60-           38           60-                                                                                                    | Valid<br>2/5/2024<br>4 - 10<br>8<br>6<br>4      | Vaid<br>2/8/2024<br>Standsbill time<br>Messured sta<br>Pressure in c<br>Pressure in c<br>Pressure in c<br>Messured ent<br>Messured ent<br>Messured ent                                                                                                    | Vaid<br>2/8/2024<br>View Link :<br>a before PST start:<br>rt position (Curve):<br>rt position (Curve):<br>rt position (Curve):<br>soure chamber 1 (Curve):<br>soure chamber 1 (Curve):<br>d position (Curve):<br>d position (Keypoints                                                                                                    | Vald 2/B/2024 axes - Print KPI abi dison (Curve) dison (Keypoints) ref: points): ):                                                                                                    | Vald<br>2/9/2024  | 2/9/2024  | 2/9/2024   | 2/9/2024 | Valo<br>1/1/1900  | 4/2/2024 |      |
| atus estas estas e | Vaid           4/2/2024           a           a           a           a           b           a           b           a           b           b | Vald<br>2/5/2024<br>1 • Input Me<br>8<br>6<br>4 | Vaid<br>2/8/2024<br>Standabill sime<br>Measured sta<br>Measured sta<br>Measured sta<br>Pressure in cl<br>Presaved ene<br>Kessured ene<br>Measured ene<br>Measured                     | Vaid<br>2/8/2024<br>View Link /<br>t position (Curve)<br>hamber 1 at start pos<br>hamber 1 at start pos<br>hamber 1 (Keypoints<br>soure chamber 1 (Keypoints<br>position (Curve)<br>position (Curve)                                                                                                    | Vald 2/8/2024 2/8/2024 xes - Print KPI idon (Curve): idon (Curve): idon  | Valid<br>2/9/2024 | 2/9/2024  | 2/9/2024   | 2/9/2024 | V480<br>1/1/1900  | 4/2/2024 |      |
| atus<br>me stamp: Day<br><b>** ** ** ** ** ** ** **</b>                                                                                                    | Vaid           4/2/2024           a           a           a           a           a           a           a           b           a           a           b           a           b           a           b           b           b           b           b           a           b           b           b           b           b           b           b           b           b           b           b           b           b           b           b           b           b           b | Valid<br>2/5/2024<br>4 - Input Me<br>8          | Vaid<br>2/8/2024<br>Standabilitisme<br>Measured ata<br>Pressure in cl<br>Pressure in cl<br>Pressure in cl<br>Pressure in cl<br>Breakout pres<br>Measured en<br>Measured en<br>Measured | Veild<br>2/8/2024<br>View Link i<br>t position (Curve):<br>It position (Keypoints<br>hamber 1 at start pos<br>soure chamber 1 (Keypoints<br>d position (Keypoints<br>d position (Keypoints<br>at end posi-<br>hamber 1 at end posi-<br>hamber 1 at end po | Vald 2/8/2024 2/8/2024 Exces - Print KPI iden (Curve): iden (Keypoints): rve): 5en (Curve): 6en (Curve): 6en  | Veld<br>2/9/2024  | 2/9/2024  | 2/9/2024   | 2/9/2024 | V480<br>1/1/1900  | 4/2/2024 |      |
| atus<br>ne stanp: Day                                                                                                    | Vald           4/2/2024           p: Nothing selecte           0         100           80-           20           20-           20-                                                                                                    | Vald<br>2/5/2024<br>1 Input Mo<br>8             | Vaid<br>2/8/2024<br>Standsbill time<br>Measured sta<br>Pressure in cl<br>Breakout pret<br>Measured ent<br>Pressure in cl<br>Pressure in cl<br>Pr                                                      | Vaid<br>2/8/2024<br>View Link //<br>t position (Curve):<br>rt position (Curve):<br>rt position (Curve):<br>t position (Curve):<br>d position (Curve):<br>d position (Curve):<br>d position (Curve):<br>d position (Curve):<br>d position (Curve):<br>d position Curve):<br>sure chamber 1 (etc<br>sure chamber 1 (etc                                                                                                    | Vald 2/B/2024 2/B/2024 xes - Print KPI ases - Print (Curve): ison (Curve): ison (Curve | Veed<br>2/9/2024  | 2/9/2024  | 2/9/2024   | 2/9/2024 | V480<br>1/1/1900  | 4/2/2024 |      |

7. Close the dialog.

# **Display PST diagrams**

- 1. In SIMATIC PDM, open the object of the positioner, e.g. "SIPART PS2".
- 2. In the "Process Device Manager" editor in the "Device" menu, select the "Upload to PG/PC..." command.

| 🔼 SI | PART F      | PS2                    |          |      |      |                     | -               | -       |             | < |
|------|-------------|------------------------|----------|------|------|---------------------|-----------------|---------|-------------|---|
| File | Dev         | vice View Diagnostics  | Maintena | ance | Help | SIMATIC PDM         | V9.2 SP2 Proces | s Devic | e Manager   |   |
|      | +1          | Download to device     |          | ?    |      |                     |                 |         |             |   |
|      | †]          | Upload to PG/PC        |          |      |      | Parameter           | Value           | Unit    | Status      | ^ |
| Ē    | Ţ.          | Assign address and TAG |          |      |      | SIPART PS2 DR8 HART |                 |         |             |   |
|      | <u>61</u> 2 | Value comparison       |          |      |      | ⊡ldentification     |                 |         |             |   |
|      |             | Object properties      |          |      |      | TAG                 | DEMOKOFF        |         | <b>‡</b> [] |   |
|      |             | Calibration log        |          |      |      | Long TAG            | SIPART PS2      |         | <b>1</b>    |   |
|      |             | Change Log             |          |      |      | Descriptor          | -               |         | 1           |   |
|      |             | Set device checked     |          |      |      | Message             | DIAGNOSIS       |         | 1           |   |
|      |             |                        |          |      |      | Date                | 1/29/2024       |         | <b>+</b> D  |   |

- In the "Upload to PG/PC..." dialog, click the "Start" button.
   ⇒ The current parameters of the positioner are loaded into the "Process Device Manager".
- 4. Wait until the status "Load to PG/PC: Action finished" is displayed.
- 5. Close the dialog.
| SIPART PS2                                                                                                    |                                                               |                                                                                                    | - 🗆 X                                                                                                    |
|----------------------------------------------------------------------------------------------------|---------------------------------------------------------------|----------------------------------------------------------------------------------------------------|----------------------------------------------------------------------------------------------------|
| File Device View Diag                                                                                                    | gnostics Maintenance H<br>Update diagnostics                  | Help SIMATIC PDM V9.2 SP2 Proce                                                                                                    | ss Device Manager                                                                                                    |
| Image: Signature         Image: Signature         Image: Signature | Status Trend charts Histograms KPI Valve charts Alarm logbook | ameter IPART PS2 DR8 HART Identification TAG TAG Partial Stroke Test Valve Signature Date Device Manufacturer Device Manufacturer Device Type Order number Serial number Final Assembly Number Hardware Revision Fimware revision EDD version EDD version EDD version ESetup | Value         ▲           DEMOKOFF         SIPART PS2           JIAGNOSIS         10/12/2023           Siemens         SIPART PS2           NIKO037518210         0           3         5.03.00-28           25.00.00         ✓ |
| z004skzd SIPART PS2 🖌                                                                                                    | <                                                             | Online access 🖌 Diagnosis Update 🖌 Identity Check 🖌                                                                                                    | >                                                                                                    |

6. In the "Diagnostics" menu, select the "Valve charts > Partial Stroke Test" command.

 $\Rightarrow$  The "Partial Stroke Test" dialog opens.

7. Click the "Read data from device" button.

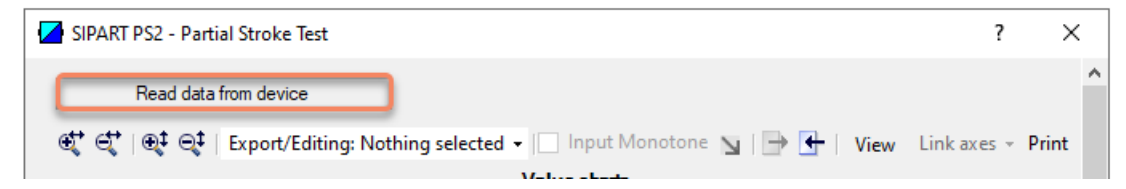

 $\Rightarrow$  The "Read data from device" dialog opens.

8. Activate the desired selection and amount of data.

| SIPART PS2 - Read data from device                                                                                                    | × |
|----------------------------------------------------------------------------------------------------|---|
| Are you sure you want the device to read the valve charts?<br>This process can take several minutes per chart.<br>No<br>Yes - Reference chart only<br>Yes - Reference chart and last chart<br>Yes - Reference chart and last 2 charts<br>Yes - Reference chart and last 3 charts<br>Yes - Reference chart and last 4 charts<br>Yes - Reference chart and last 5 charts<br>Yes - Reference chart and last 5 charts<br>Yes - Reference chart and last 6 charts<br>Yes - Reference chart and last 7 charts<br>Yes - Reference chart and last 8 charts<br>Yes - Reference chart and last 8 charts<br>Yes - Reference chart and last 9 charts | 0 |
| Yes - All available charts                                                                                                    |   |
| OK Cancel                                                                                                    |   |

9. Close the dialog with "OK".⇒ The "Message Log" dialog opens.

10. Wait until the status "Finished" is displayed.

11. Close the "Message Log" dialog.

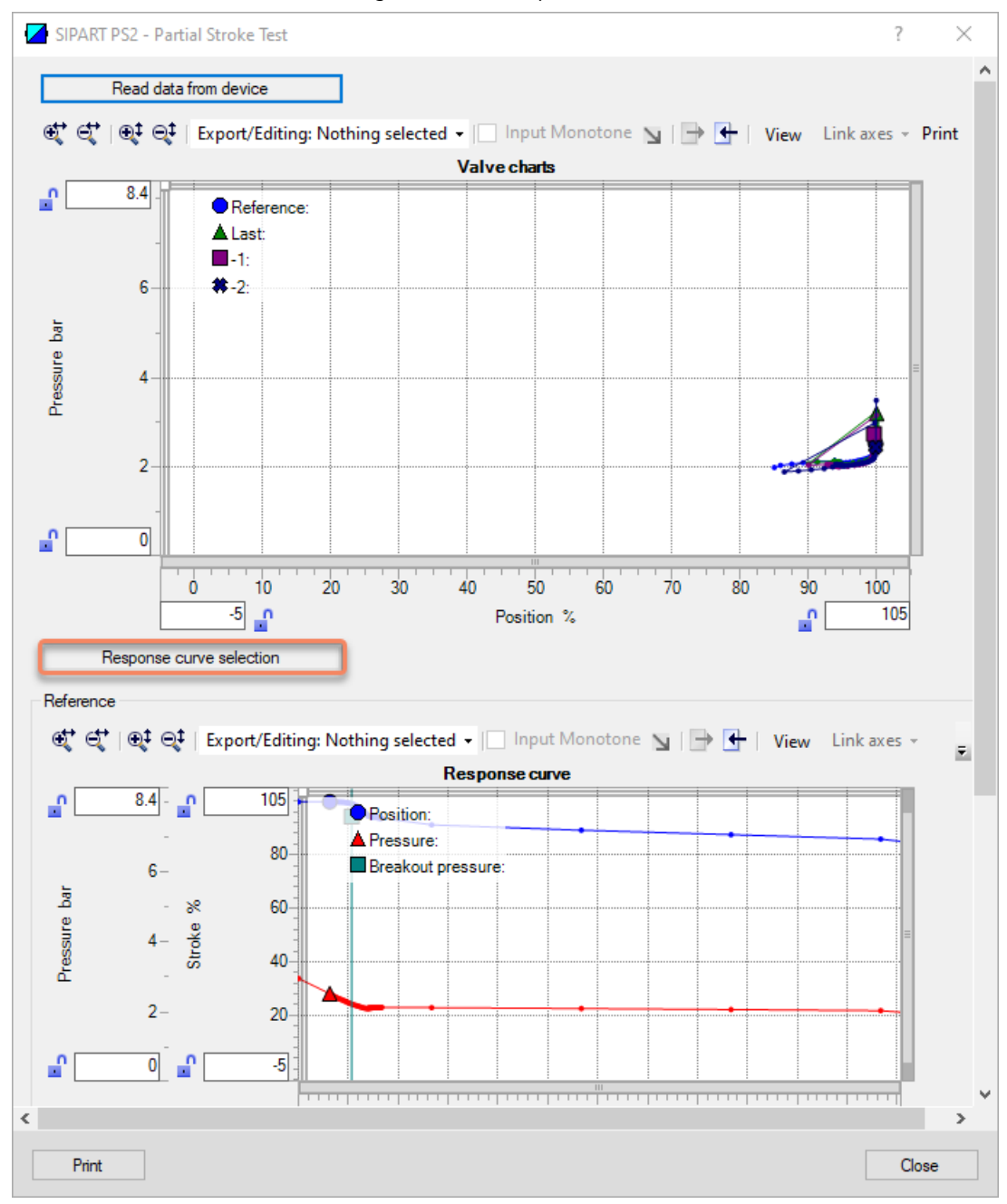

12. In the "Partial Stroke Test" dialog, click the "Response curve selection" button.

13. In the "Response curve selection" dialog, activate the required selection and confirm with "OK".

| SIPART PS2 - Response curve selection                                | $\times$ |
|----------------------------------------------------------------------|----------|
| Response curve          Reference         Last         -1         -2 | Ø        |
| OK                                                                   | cel      |

 $\Rightarrow$  The dialog with the charts of the selected data is displayed.

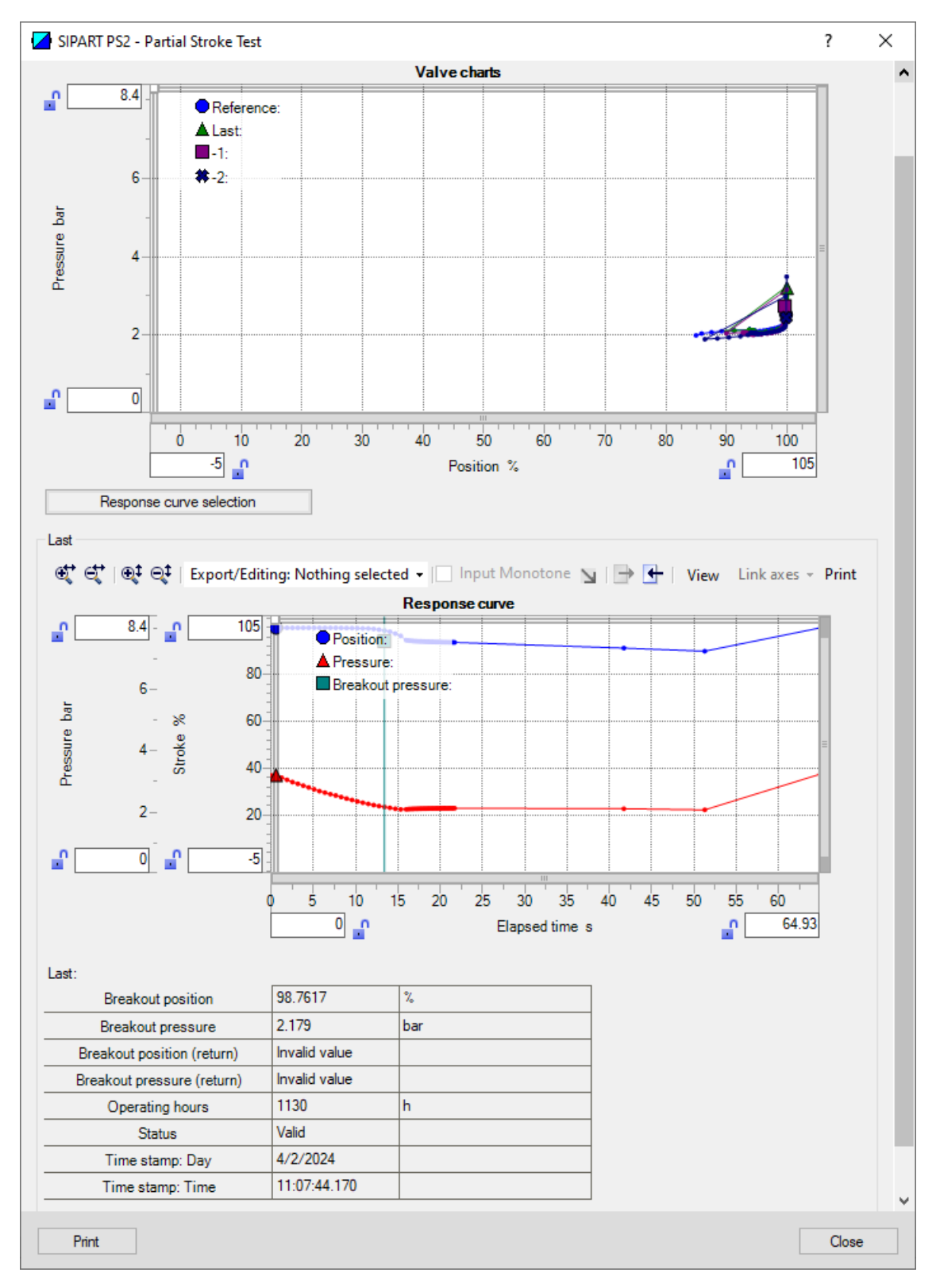

14. Close the dialog.

# 5.5.7 With local operation: Configure PST and execute reference run

# Requirement

- The positioner has pressure sensors (-Z PO2 option).
- The "52.XDIAG" application parameter is set to "On1", "On2" or "On3".
- "Pressure monitoring" (U.\PRES) is activated.
- Process diagnostics "Partial Stroke Test" (A.\PST) is activated.

# **Configuring parameters**

- 1. Switch the positioner to "Configure" mode by pressing the button on the display 🕿 for at least 5 seconds.
- 2. Configure the PST parameters.

| A1.STPOS        | Start position                                                                                             |
|-----------------|----------------------------------------------------------------------------------------------------|
| Function        | The parameter defines the start position of the PST.                                                       |
| Note            | The start position of the PST should correspond to the fully pressurized position of the actuator.         |
|                 | This means that the start position should not correspond to the safety po-<br>sition of the process valve. |
| Setting range   | 0.0 100.0                                                                                                  |
| Factory setting | 100.0                                                                                                    |
| Unit            | %                                                                                                    |

| A2.STTOL        | Start tolerance                                                                                                    |  |
|-----------------|----------------------------------------------------------------------------------------------------|--|
| Function        | The parameter defines the start tolerance of the PST.                                                                                                    |  |
| Note            | Example: Start position "100.0", start tolerance "2.0".                                                                                                    |  |
|                 | • During the PST reference run, the actuator moves from the current position to the start position. When the position 98% is exceeded, the start position is considered reached. |  |
|                 | • The PST only starts when the actuator is between the positions 98% and 102%.                                                                                                   |  |
| Setting range   | 0.1 10.0                                                                                                    |  |
| Factory setting | 2.0                                                                                                    |  |
| Unit            | %                                                                                                    |  |

| A8.INTRV        | Test interval                                               |                                                                          |
|-----------------|-------------------------------------------------------------|--------------------------------------------------------------------------|
| Function        | The parameter defines the interval time for the cyclic PST. |                                                                          |
| Setting options | OFF                                                         | The test interval is deactivated.                                        |
|                 | 1 365                                                       | The test interval is activated and the interval time is defined in days. |
| Factory setting | OFF                                                         |                                                                          |

| Ad.ENPOS        | End position                                                                                                    |  |
|-----------------|----------------------------------------------------------------------------------------------------|--|
| Function        | The parameter defines the end position of the PST.                                                                                                    |  |
|                 | • During the PST reference run to determine the abort pressure, the ac-<br>tuator moves from the start position to the end position, taking into<br>account the end tolerance (AE.ENTOL). |  |
|                 | • The actuator moves from the start position to the end position during the PST. As the end position is approached based on pressure, it can be slightly undercut.                        |  |
| Setting range   | 0.0 100.0                                                                                                    |  |
| Factory setting | 90.0                                                                                                    |  |
| Unit            | %                                                                                                    |  |

# Process diagnostics

| AE.ENTOL        | End tolerance                                                                                                    |
|-----------------|----------------------------------------------------------------------------------------------------|
| Function        | The parameter defines the end tolerance of the PST relative to the end position.                                                                                        |
| Note            | Example: End position "90.0", end tolerance "5.0".                                                                                                    |
|                 | • During the PST reference run to determine the abort pressure, the ac-<br>tuator moves to position "85.0".                                                             |
|                 | <ul> <li>With PST, the actuator moves to the end position "90.0".</li> <li>As the end position is approached based on pressure, it can be slightly undercut.</li> </ul> |
| Setting range   | 1.0 20.0                                                                                                    |
| Factory setting | 5.0                                                                                                    |
| Unit            | %                                                                                                    |

| AH.PSTDO        | Time to end position                                                                                                    |  |
|-----------------|----------------------------------------------------------------------------------------------------|--|
| Function        | The parameter defines the minimum duration that the PST uses for de-<br>pressurizing to travel from the start position to the end position. |  |
| Note            | Example: Value "1".                                                                                                    |  |
|                 | Depending on the process actuator, the PST needs a minimum time to cover<br>the distance. The actuator moves directly to the end position.  |  |
| Setting range   | 1300                                                                                                    |  |
| Factory setting | 80                                                                                                    |  |
| Unit            | s (second)                                                                                                    |  |

| AJ.PSTUP        | Time back to start position                                                                                                    |  |
|-----------------|----------------------------------------------------------------------------------------------------|--|
| Function        | The parameter defines the minimum duration that the PST uses for pres-<br>surizing to move from the end position back to the start position. |  |
| Note            | Example 1: You have left the value at the factory setting "0".                                                                               |  |
|                 | • The PST travels from the end position uncontrolled directly back to the start position.                                                    |  |
|                 | Example 2: Value "1".                                                                                                    |  |
|                 | • Depending on the process actuator, the PST needs a minimum time to cover the distance. The actuator moves gradually to the start position. |  |
| Setting range   | 0 300 • If "0": No data recording when returning to the start position.                                                                      |  |
|                 | <ul> <li>With ≥ "1": Recording of data when returning to the start<br/>position.</li> </ul>                                                  |  |
| Factory setting | 0                                                                                                    |  |
| Unit            | s (second)                                                                                                    |  |

| AL.PSTRP        | Test repetitions                              |                                                                   |
|-----------------|-----------------------------------------------|-------------------------------------------------------------------|
| Function        | Test repetitions in the event of a failed PST |                                                                   |
| Setting options | OFF                                           | The test repetition function is deactivated.                      |
|                 | 1 3                                           | The test repetition function is activated and the number defined. |
| Factory setting | OFF                                           |                                                                   |

## Perform PST reference run

1. Select the "AY.PSTRF" parameter.

The PST reference run can be started with one of the following status displays in the top line of the display:

- "Empty"
- "oCAY"

If the status display is different, the PST reference run cannot be started.

| AY.PSTRF        | Start reference PST                                      |                                                                                           |
|-----------------|----------------------------------------------------------|-------------------------------------------------------------------------------------------|
| Function        | The parameter shows the status of the PST reference run. |                                                                                           |
| Status displays | nolni                                                    | Positioner has not yet been initialized.                                                  |
|                 | "Empty"                                                  | The PST reference run has not yet been performed or the PST parameters have been changed. |
|                 | rEAL                                                     | The PST reference run is activated.                                                       |
|                 | INPST                                                    | The PST reference run is in progress.                                                     |
|                 | oCAY                                                     | The PST reference run was completed successfully.                                         |
|                 | C-Err                                                    | Configuration error                                                                       |
|                 | FdIni                                                    | Failed PST initialization: The PST reference run failed.                                  |
|                 | SdrEF                                                    | The PST reference run was canceled.                                                       |
| Factory setting | nolni                                                    |                                                                                           |

- 2. Press the <u>A</u> button for at least 5 seconds and the display will show "rEAL".  $\Rightarrow$  The PST reference run starts.

  - $\Rightarrow$  "INPST" is shown in the display.
- 3. Wait until the PST reference run is completed.

 $\Rightarrow$  If the display shows "oCAY", the PST reference run has been successfully completed.

# 5.5.8 With local operation: Run PST

### Requirement

- The PST reference run was performed successfully → With local operation: Configure PST and execute reference run (Page 186).
- The positioner is in "Automatic (AUT)" mode.
- The actuator is at the defined PST start position (A1.STPOS) ± PST start tolerance (A2.STTOL).

### Procedure

- 1. Switch the positioner to "Diagnostics" mode by pressing the 3 buttons on the display simultaneously for at least 2 seconds.
- Select the diagnostic value "12.PST". The PST can be started when one of the following status displays appears in the top line of the display:
  - "notSt": No Test The PST has not yet been performed.
  - "oCAY": The last PST was successfully executed.

With other status displays, the PST cannot be started  $\rightarrow$  Diagnostic value "PST status" (12.PST) (Page 194).

- 3. Start PST Press the ▲ button for at least 5 seconds and the display will show "Strt".
  ⇒ The PST starts. Indication on the display "WAIt".
  ⇒ Indication in the display during PST execution: "EXPST".
  The PST can be interrupted by pressing the ▲ button again.
- 4. Wait until PST is finished  $\Rightarrow$  After the successful PST, the display shows "oCAY".

## 5.5.9 Run PST in local expert mode

### Requirement

- The positioner has pressure sensors (-Z PO2 option).
- The "52.XDIAG" application parameter is set to "On1", "On2" or "On3".
- "Pressure monitoring" (U.\PRES) is activated.
- Process diagnostics "Partial Stroke Test" (A.\PST) is activated.
- The parameters of the PST process diagnostics are configured → With local operation: Configure PST and execute reference run (Page 186).

### Note on the PST in local expert mode

The limit of the breakout pressure can be changed with the following 2 parameters, e.g. to enable breakout in the case of a stuck process valve.

| AF.BOLIM        | Breakout pressure limit                                                                                                    |
|-----------------|----------------------------------------------------------------------------------------------------|
| Function        | The parameter defines the pressure at which the process valve must have moved after the PST start, otherwise the PST aborts. |
|                 | The pressure value is determined in the PST reference run or defined via the "Temporary Breakout pressure limit" parameter.  |
| Note            | Example: Limit for breakout pressure "1.5", tolerance for breakout pressure "0.2".                                           |
|                 | The breakout must be detected before the pressure has reached 1.3 bar.                                                       |
|                 | For double-acting actuators, the value relates to the pressure difference P2 minus P1.                                       |
| Setting range   | 0.1 7                                                                                                    |
| Factory setting | 7                                                                                                    |
|                 | Automatic adjustment is made after the PST reference run.                                                                    |
| Unit            | bar                                                                                                    |

| AG.BOTOL        | Breakout pressure tolerance                                                            |
|-----------------|----------------------------------------------------------------------------------------|
| Function        | The parameter defines the tolerance for the breakout pressure of the PST.              |
| Note            | Example: Limit for breakout pressure "1.5", tolerance for breakout pressure "0.2".     |
|                 | The breakout must be detected before the pressure has reached 1.3 bar.                 |
|                 | For double-acting actuators, the value relates to the pressure difference P2 minus P1. |
| Setting range   | 0.1 6                                                                                  |
| Factory setting | 0.1                                                                                    |
| Unit            | bar                                                                                    |

The abort pressure cannot be changed locally, but only with SIMATIC PDM in expert mode.

### Configure parameters and run PST

- 1. Switch the positioner to "Configure" mode by pressing the button on the display 🕿 for at least 5 seconds.
- 2. Configure the PST parameters AF.BOLIM and AG.BOTOL.
- 3. Start the PST → With local operation: Run PST (Page 190). The PST can alternatively be used with SIMATIC PDM via digital contacts or via HART communication.

## 5.5.10 Via digital contacts: Start PST

### Requirement

The digital input DI2 is only available for positioners with Digital I/O Module (DIO).

### Activate and start digital input PST

The PST can be started via the digital input DI1 or DI2.

- 1. Switch the positioner to "Configure" mode by pressing the button on the display 🕿 for at least 5 seconds.
- 2. Select the application parameter "42.DI1 Digital input 1 function" or "43.DI2 Digital input 2 function".
- 3. Set the parameter to one of the following values according to the actuation:
  - When actuated with a NO contact ("Normally Open"): "PST"
  - When actuated with a NC contact ("Normally Closed"): "-PST"
  - $\Rightarrow$  The digital input is activated for the PST activated.
- 4. Switch the positioner to "Manual (MAN)" mode by pressing the button on the display 🔄 simultaneously for at least 5 seconds.
- 5. Switch the positioner to "Automatic (AUT)" mode by pressing the R button.  $\Rightarrow$  Activating the connected NC contact or NO contact starts the PST.

# 5.5.11 Via HART communication: Start PST

## Requirement

- The positioner has pressure sensors (-Z PO2 option).
- The "52.XDIAG" application parameter is set to "On1", "On2" or "On3".
- "Pressure monitoring" (U.\PRES) is activated.
- Process diagnostics "Partial Stroke Test" (A.\PST) is activated.

## Start PST

Send to the positioner via HART communication:

- Command "#172"
- Byte 0, Bit 5 and Byte 1, Bit 0
- $\Rightarrow$  The PST starts and the display shows "EXPST".

| 8.8 | 9,9,8 |
|-----|-------|
| 88  | EXPST |

## **Cancel PST**

Send to the positioner via HART communication:

- Command "#172"
- Byte 0, Bit 5 and Byte 1, Bit 1

# 5.5.12 Diagnostic value "PST status" (12.PST)

| Diagnostic value                        | Status PST                                                                                                    |                                                                                                    |  |  |
|-----------------------------------------|----------------------------------------------------------------------------------------------------|----------------------------------------------------------------------------------------------------|--|--|
|                                         | Short designation: 12.PST                                                                                          |                                                                                                    |  |  |
| Function                                | The diagnostic va                                                                                                  | The diagnostic value shows the status of the last Partial Stroke Test (PST).                                                              |  |  |
| Note                                    | The PST can be started manually with this diagnostic value $\rightarrow$ With local operation: Run PST (Page 190). |                                                                                                    |  |  |
|                                         | Requirement for F                                                                                                  | PST:                                                                                                    |  |  |
|                                         | Successful PST ref<br>(Page 186)                                                                                   | erence run $\rightarrow$ With local operation: Configure PST and execute reference run                                                    |  |  |
| Requirement                             | The positioner has                                                                                                 | s pressure sensors ( -Z PO2 option).                                                                                                    |  |  |
| Status messages at the start of the PST | notoL                                                                                                    | No Tolerance: The actuator is outside the defined "Start position" $(A1.STPOS) \pm$ "Start tolerance" (A2.STTOL). The PST does not start. |  |  |
|                                         | Strt                                                                                                    | Start: After 5 seconds, manual PST is started.                                                                                            |  |  |
|                                         | WAIt                                                                                                    | Wait: The PST is being executed.                                                                                                    |  |  |
| Status/display options                  | Off                                                                                                    | The PST is deactivated.                                                                                                    |  |  |
|                                         | C-ERR                                                                                                    | Configuration error:                                                                                                    |  |  |
|                                         |                                                                                                    | • PST cannot be started.                                                                                                    |  |  |
|                                         |                                                                                                    | • Settings in the "Start position" (A1.STPOS) and "End position" (Ad.EN-POS) parameters are not plausible.                                |  |  |
|                                         | FdIni                                                                                                    | Failed PST Initialization: The PST reference run has failed.                                                                              |  |  |
|                                         | norEF                                                                                                    | The PST reference run has not yet been performed.                                                                                         |  |  |
|                                         | notSt                                                                                                    | No Test: The PST has not yet been performed                                                                                               |  |  |
|                                         | oCAY                                                                                                    | The last PST was successfully executed.                                                                                                   |  |  |
|                                         | SdtSt                                                                                                    | Stopped Test: The last PST was interrupted.                                                                                               |  |  |
|                                         | FdtSt                                                                                                    | Failed Test: The last PST failed.                                                                                                    |  |  |
| Factory setting                         | Off                                                                                                    |                                                                                                    |  |  |
| Communication                           |                                                                                                    |                                                                                                    |  |  |
| HART communication (read)               | Command                                                                                                    | #211                                                                                                    |  |  |
|                                         | Response Data                                                                                                    | Format and meaning: $\rightarrow$ Via HART communication: Read out diagnostic results (Page 196)                                          |  |  |

| 5.5.13 | Diagnostic value | " - Time since | last Partial Stroke | Test" (13.PRPST) |
|--------|------------------|----------------|---------------------|------------------|
|        |                  |                |                     |                  |

| Diagnostic value   | Time since last Partial Stroke Test |                                                                                   |  |
|--------------------|-------------------------------------|-----------------------------------------------------------------------------------|--|
|                    | Short designation: 13.PRPST         |                                                                                   |  |
| Function           | The diagnostic val                  | ue shows the time since the last Partial Stroke Test (PST) in days or the status. |  |
| Display options    | ###                                 | Days since the last PST                                                           |  |
|                    | notSt                               | No Test: The PST has not yet been performed                                       |  |
|                    | norEF                               | The PST reference run has not yet been performed.                                 |  |
|                    | Sdtst                               | Stopped Test: The last PST was interrupted.                                       |  |
|                    | FdtSt                               | Failed Test: The last PST failed                                                  |  |
| Unit               | Days                                |                                                                                   |  |
| Communication      |                                     |                                                                                   |  |
| SIMATIC PDM Export | Name                                | ps2_pst_prev_time                                                                 |  |
|                    | DisplayValue                        | ≜ Value                                                                           |  |
| HART communication | Command                             | #171                                                                              |  |
|                    | Response Data                       | Bytes: 12 15                                                                      |  |
|                    |                                     | Format: Float                                                                     |  |

# 5.5.14 Diagnostic value "Time until next Partial Stroke Test" (14.NXPST)

| Diagnostic value   | Time to next Partial Stroke Test |                                                                      |  |
|--------------------|----------------------------------|----------------------------------------------------------------------|--|
|                    | Short designation: 14.NXPST      |                                                                      |  |
| Function           | The diagnostic va                | lue shows the time until the next Partial Stroke Test (PST) in days. |  |
| Requirement        | • The PST is acti                | vated in "Configuration" mode.                                       |  |
|                    | A test interval                  | is set in the "A8.INTRV" parameter.                                  |  |
| Display options    | Off                              | Factory setting or unfulfilled requirement                           |  |
|                    | ###                              | Days until next PST                                                  |  |
| Unit               | Days                             |                                                                      |  |
| Communication      |                                  |                                                                      |  |
| SIMATIC PDM Export | Name                             | ps2_pst_next_time                                                    |  |
|                    | DisplayValue                     | ≜ Value                                                              |  |
| HART communication | Command                          | #171                                                                 |  |
|                    | Response Data                    | Bytes: 17 20                                                         |  |
|                    |                                  | Format: Float                                                        |  |

# 5.5.15 Via HART communication: Read out diagnostic results

## Requirement

- The positioner has pressure sensors (-Z PO2 option).
- The PST was executed.

### Display the diagnostics status

Send to the positioner via HART communication:

- Command "#209"
- Byte 0

The answer consists of the following data:

Table 5-8 Status byte for PST\_ADV resp. PST\_REFADV

| Bit | Status             |
|-----|--------------------|
| 0   | PST_ADVREF running |
| 1   | PST_ADVREF failed  |
| 2   | PST_ADVREF valid   |
| 3   | PST_ADVREF stopped |
| 4   | PST_ADV running    |
| 5   | PST_ADV failed     |
| 6   | PST_ADV valid      |
| 7   | PST_ADV stopped    |

## **Read out PST results**

### Request

Send to the positioner via HART communication:

- Command "#211"
- Byte 0 with the index the PST: "0" or "1" to"9".

| Byte | Format     | Description                         |                               |
|------|------------|-------------------------------------|-------------------------------|
| 0    | Unsigned-8 | Index of the data record to be read |                               |
|      |            | 0                                   | Current or latest data record |
|      |            | 1 9                                 | Previous data record          |

### Answer

The answer consists of the following data:

- Response Data Bytes
- Command-Specific Response Code

| Byte  | Format      | Description                                           |
|-------|-------------|-------------------------------------------------------|
| 0     | Unsigned-8  | Data record index of the read data                    |
| 1     | Unsigned-8  | Advanced PST State                                    |
| 2 3   | Unsigned-16 | Advanced PST Error                                    |
| 4 7   | Float       | Advanced PST Idleness time                            |
| 8 11  | Float       | Advanced PST: Start Position                          |
| 12 15 | Float       | Advanced PST: End Position                            |
| 16    | Enum        | Pressure Unit                                         |
| 17 20 | Float       | Advanced PST: Pressure P1 at Start Position           |
| 21 24 | Float       | Advanced PST: Pressure P2 at Start Position           |
| 25 28 | Float       | Advanced PST: Pressure P1 at Breakout Position Down   |
| 29 32 | Float       | Advanced PST: Pressure P2 at Breakout Position Down   |
| 33 36 | Float       | Advanced PST: Pressure P1 at End Position             |
| 37 40 | Float       | Advanced PST: Pressure P2 at End Position             |
| 41    | Enum        | Temperature Unit                                      |
| 42 45 | Float       | Advanced PST Electronic Temperature                   |
| 46 48 | Date        | Advanced PST Timestamp: Date                          |
| 49 52 | Time        | Advanced PST Timestamp: Time                          |
| 53 56 | Float       | Advanced PST: Pressure P1 at Breakout Position Return |
| 57 60 | Float       | Advanced PST: Pressure P2 at Breakout Position Return |
| 61 64 | Unsigned-32 | Advanced PST Operating Hours Counter                  |

 Table 5-10
 Command-Specific Response Codes

| Code | Class   | Description                   |
|------|---------|-------------------------------|
| 0    | Success | No Command-Specific Errors    |
| 6    | Error   | Device-Specific Command Error |

# 5.5.16 With SIMATIC PDM: Export diagnostics results

### Requirement

- The positioner has pressure sensors (-Z PO2 option).
- The installation of SIMATIC PDM as of version 9.0 is available.
- An object with the firmware version of the positioner is created in SIMATIC PDM.
- The PST was executed and the trace charts were displayed → With SIMATIC PDM: Configure PST with wizard and execute reference run (Page 153).

### Procedure

- 1. In SIMATIC PDM, open the object of the positioner, e.g. "SIPART PS2".
- 2. In the "Process Device Manager" editor in the "Device" menu, select the "Upload to PG/PC..." command.

| 🖊 SIF    | PART F                     | 952                  |             |      |                       | -               | -        |           | × |
|----------|----------------------------|----------------------|-------------|------|-----------------------|-----------------|----------|-----------|---|
| File     | Dev                        | ice View Diagnostics | Maintenance | Help | SIMATIC PDM           | V9.2 SP2 Proces | s Device | e Manager | , |
|          | +I                         | Download to device   | ?           |      |                       |                 |          |           |   |
|          | t[]                        | Upload to PG/PC      |             |      | Parameter             | Value           | Unit     | Status    | ^ |
| <u>.</u> | 😑 🕎 Assign address and TAG |                      |             |      | E SIPART PS2 DR8 HART |                 |          |           |   |
|          | <u>61</u> 2                | Value comparison     |             |      | □ Identification      |                 |          |           |   |
|          |                            | Object properties    |             |      | TAG                   | DEMOKOFF        |          | <b>1</b>  |   |
|          |                            | Calibration log      |             |      | Long TAG              | SIPART PS2      |          | 1         |   |
|          |                            | Change Log           |             |      | Descriptor            | -               |          | 1         |   |
|          |                            | Set device checked   |             |      | Message               | DIAGNOSIS       |          | 1         |   |
|          |                            |                      |             |      | Data                  | 1/29/2024       |          | <b>†</b>  |   |

- 3. In the "Upload to PG/PC..." dialog, click the "Start" button. ⇒ The current parameters of the positioner are loaded into the "Process Device Manager".
- 4. Wait until the status "Load to PG/PC: Action finished" is displayed.
- 5. Close the dialog.

|          | SIPART PS2                  |         |                                 |             |                                           |                                       | _          |             | ×        |
|----------|-----------------------------|---------|---------------------------------|-------------|-------------------------------------------|---------------------------------------|------------|-------------|----------|
| File     | Device                      | View    | Diagnostics                     | Maintenance | e Help                                    | SIMATIC PDM V9.2 SP2 Pro              | cess Devic | e Manager   | r        |
|          | Save C                      | Ctrl+S  | 🖌 🔊 🖪                           | 器   紹 🥐     |                                           |                                       |            |             |          |
| ₽        | Export                      |         |                                 |             | Parameter                                 | Value                                 | Unit       | Status      | ^        |
| •        | Import ISIPART PS2 DR8 HART |         |                                 |             |                                           |                                       |            |             |          |
|          | □ Print Ctrl+P              |         |                                 |             |                                           |                                       |            |             |          |
| <b>—</b> | Class                       |         | <ul> <li>Diagnostics</li> </ul> |             | TAG                                       | DEMOKOFF                              |            | <b>1</b>    |          |
|          | Close                       |         |                                 |             | Long TAG                                  | SIPART PS2                            |            | <b>1</b>    |          |
|          |                             |         |                                 |             | Descriptor                                | -                                     |            | 1           |          |
|          |                             |         |                                 |             | Message                                   | DIAGNOSIS                             |            | <b>1</b>    |          |
|          |                             |         |                                 |             | Date                                      | 8/15/2023                             |            | <b>1</b>    |          |
|          |                             |         |                                 |             | ⊡ Device                                  |                                       |            |             |          |
|          |                             |         |                                 |             | Manufacturer                              | Siemens                               |            | <b>1</b>    |          |
|          |                             |         |                                 |             | Device Type                               | SIPART PS2                            |            | <b>‡</b> ]  |          |
|          |                             |         |                                 |             | Order number                              | -                                     |            | 1           |          |
|          |                             |         |                                 |             | Serial number                             | N1KO037518210                         |            | <b>1</b>    |          |
|          |                             |         |                                 |             | Final Assembly Number                     | 0                                     |            | <b>‡</b> [] |          |
|          |                             |         |                                 |             | Hardware Revision                         | 3                                     |            | <b>1</b>    |          |
|          |                             |         |                                 |             | Firmware revision                         | 5.03.00-28                            |            | <b>‡</b>    |          |
|          |                             |         |                                 |             | EDD version                               | 25.00.00                              |            |             |          |
|          |                             |         |                                 |             | ⊡ Setup                                   |                                       |            |             |          |
|          |                             |         |                                 |             | <ul> <li>Dynamic variable mapp</li> </ul> | ing                                   |            |             | $\sim$   |
| z004s    | kzd SIPART                  | r psz 🖌 |                                 |             | Online access 🖌 Di                        | agnosis Update 🖌 🛛 Identity Check 🖌 🗌 |            |             | <b>)</b> |

6. In the "File" menu, select the "Export..." command.

 $\Rightarrow$  The "Export - ..." dialogopens.

- 7. Select the check boxes:
  - Device parameters required
  - Diagnostics required
  - Document Manager optional

|      | Export - SIPART PS2                                                                    | ?     | × |
|------|----------------------------------------------------------------------------------------|-------|---|
| E    | Export directory:                                                                      |       | _ |
| C    | C:\ProgramData\Siemens\Automation\SIMATIC_PDM\Export                                   |       | - |
| ł    | ITML transformation file:                                                              |       |   |
| C    | C:\ProgramData\Siemens\Automation\SIMATIC_PDM\Templates\PDM80_ExportTransformation.xsl |       |   |
| -1   | Which information should be exported?                                                  |       |   |
| 5    | Device parameters                                                                      |       |   |
| 5    | Diagnostics                                                                            |       |   |
| 5    | Document Manager                                                                       |       |   |
| \$   | Selection                                                                              |       |   |
| (    | Object                                                                                 |       |   |
|      |                                                                                        |       |   |
| \$   | Status:                                                                                |       | _ |
|      |                                                                                        |       | ~ |
| < [] |                                                                                        |       | > |
|      | Messages Start Stop                                                                    | Close |   |

8. Start the export with the "Start" button.

- 9. Wait until the status "Export: Action finished" is displayed. The following 2 files are stored in the export path:
  - XML file "Param\$xxx\$yyyymmdd\_hhmmss.xml", e.g. "Param\$SIPART PS2\$20230815 121412.xml"
  - XSL stylesheet "PDM80 ExportTransformation.xsl"

10. Close the dialog.

11. Open the XML file with suitable software, e.g. an editor.

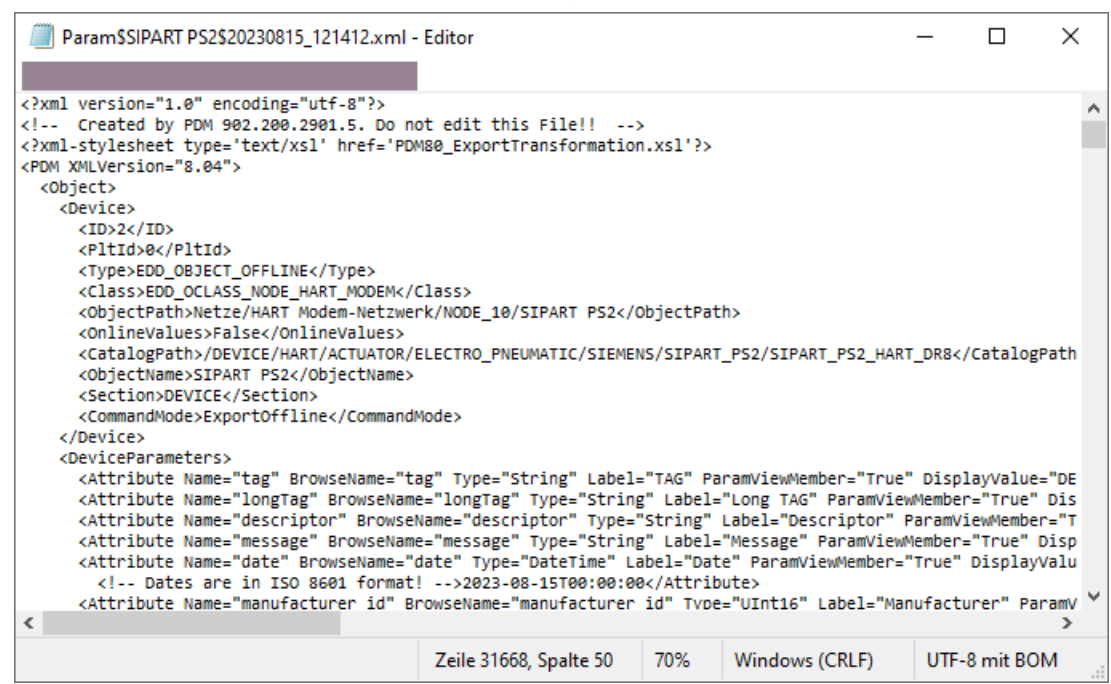

The XML file contains the following data for process diagnostics.

| able 5-11 Paramete | er                               |                                           |              |  |  |  |
|--------------------|----------------------------------|-------------------------------------------|--------------|--|--|--|
| Parameter          | Data description in the XML file |                                           |              |  |  |  |
|                    | Name                             | Label                                     | DisplayValue |  |  |  |
|                    |                                  |                                           | e.g.         |  |  |  |
| A1.STPOS           | ps2_pst_start_pos                | Start position (A1.STPOS)                 | 100.0        |  |  |  |
| A2.STTOL           | ps2_pst_start_tol                | Start tolerance (A2.STTOL)                | 2.0          |  |  |  |
| Ad.ENPOS           | var_PST_Adv_EndPos               | End position (Ad.ENPOS)                   | 90.0         |  |  |  |
| AE.ENTOL           | var_PST_Adv_EndTol               | End tolerance (AE.ENTOL)                  | 5.0          |  |  |  |
| AF.BOLIM           | var_PST_Adv_BreakoutPresLimit    | Breakout pressure limit<br>(AF.BOLIM)     | 2.022        |  |  |  |
| AG.BOTOL           | var_PST_Adv_BreakoutPresTol      | Breakout pressure tolerance<br>(AG.BOTOL) | 0.100        |  |  |  |
| AH.PSTDO           | var_PST_Adv_TimeDown             | Time to end position<br>(AH.PSTDO)        | 80           |  |  |  |
| AJ.PSTUP           | var_PST_Adv_TimeReturn           | Time back to start position<br>(AJ.PSTUP) | 0            |  |  |  |

| neter |
|-------|
|       |

Unit

% % % %

. psi

S

s

bar MPa

# Process diagnostics

# 5.5 Partial Stroke Test (pressure sensor-supported)

| Parameter | Data description in the XML file |                             |              |        |  |  |
|-----------|----------------------------------|-----------------------------|--------------|--------|--|--|
|           | Name Label D                     |                             | DisplayValue | Unit   |  |  |
|           |                                  |                             | e.g.         |        |  |  |
| AL.PSTRP  | var_PST_Adv_Repeat               | Test repetitions (AL.PSTRP) | OFF          | -      |  |  |
| A8.INTRV  | ps2_pst_inter_val                | Test interval (A8.INTRV)    | OFF          | OFF    |  |  |
|           |                                  |                             |              | • Days |  |  |

## Table 5-12Diagnostics results

| Diagnostic value/    | Data description in the XML file |                                |              |       |  |  |
|----------------------|----------------------------------|--------------------------------|--------------|-------|--|--|
| Parameter            | Name                             | Label                          | DisplayValue | Unit  |  |  |
|                      |                                  |                                | e.g.         |       |  |  |
| 13.PRPST             | ps2_pst_prev_time                | Time since last PST (13.PRPST) | 0            | Days  |  |  |
| 14.NXPST             | ps2_pst_next_time                | Time to next PST (14.NXPST)    | 0            | Days  |  |  |
| Abort pressure limit | var_PST_Adv_AbortPresLimit       | Abort pressure limit           | 0.333        | • bar |  |  |
|                      |                                  |                                |              | • MPa |  |  |
|                      |                                  |                                |              | • psi |  |  |

| Diagnostic value/               | Data description in the XML file               |                                         |                                      |                |  |  |  |
|---------------------------------|------------------------------------------------|-----------------------------------------|--------------------------------------|----------------|--|--|--|
| Parameter                       | Name                                           | Label                                   | DisplayValue                         | Unit           |  |  |  |
|                                 |                                                |                                         | e.g.                                 |                |  |  |  |
| <pst reference="" run=""></pst> | var_KPI_PST_AdvRef_State_2_F8                  | Status for 'PST'                        | 0                                    | -              |  |  |  |
|                                 | var_KPI_PST_AdvRef_State_2_Valid               | Status for 'PST'                        | Valid                                | -              |  |  |  |
|                                 | var_KPI_PST_AdvRef_State_2_03                  | Status for 'PST'                        | 0                                    | -              |  |  |  |
|                                 | var_KPI_PST_AdvRef_Error_2                     | Detailed PST-Error informa-<br>tion     | 0                                    | -              |  |  |  |
|                                 | var_KPI_PST_AdvRef_Time-<br>Stamp_Date         | Time stamp: Day                         | 1/31/2024<br><mm dd="" yyyy=""></mm> | -              |  |  |  |
|                                 | var_KPI_PST_AdvRef_Time-<br>Stamp_Time         | Time stamp: Time                        | 14:35:42.165                         | -              |  |  |  |
|                                 | var_KPI_PST_AdvRef_Operating-<br>Hours         | Operating hours                         | 946                                  | h              |  |  |  |
|                                 | var_KPI_PST_AdvRef_Electronic-<br>sTemp        | Electronics temperature                 | 27.1                                 | • °C<br>• °F   |  |  |  |
|                                 | var_KPI_PST_AdvRef_StartPos_Act-<br>Value      | Measured start position                 | 99.8                                 | %              |  |  |  |
|                                 | var_KPI_PST_AdvRef_EndPos_Act-<br>Value        | Measured end position                   | 89.4                                 | %              |  |  |  |
|                                 | var_KPI_PST_AdvRef_Breakout-<br>Time_P1        | Breakout pressure chamber 1             | 2.286                                | • bar<br>• MPa |  |  |  |
|                                 | var_KPI_PST_AdvRef_StartPos_P1                 | Pressure in chamber 1 at start position | 3.143                                | • psi          |  |  |  |
|                                 | var_KPI_PST_AdvRef_Breakout-<br>Time_P1        | Breakout pressure chamber 1             | 2.286                                |                |  |  |  |
|                                 | var_KPI_PST_AdvRef_EndPos_P1                   | Pressure in chamber 1 at end position   | 2.128                                |                |  |  |  |
|                                 | var_KPI_PST_AdvRef_Breakout-<br>Time_P1_Return | Breakout pressure chamber 1<br>(return) | 9999.000                             |                |  |  |  |
|                                 | var_KPI_PST_AdvRef_Breakout-<br>Time_P2        | Breakout pressure chamber 2             | 9999.000                             |                |  |  |  |
|                                 | var_KPI_PST_AdvRef_StartPos_P2                 | Pressure in chamber 2 at start position | 9999.000                             |                |  |  |  |
|                                 | var_KPI_PST_AdvRef_EndPos_P2                   | Pressure in chamber 2 at end position   | 9999.000                             |                |  |  |  |
|                                 | var_KPI_PST_AdvRef_Breakout-<br>Time_P2_Return | Breakout pressure chamber 2<br>(return) | 9999.000                             |                |  |  |  |

| Diagnostic value/    | Data description in the XML file                  |                                                 |                                      |                |  |  |  |
|----------------------|---------------------------------------------------|-------------------------------------------------|--------------------------------------|----------------|--|--|--|
| Parameter            | Name                                              | Label                                           | DisplayValue<br>e.g.                 | Unit           |  |  |  |
| <last pst=""></last> | var_KPI_PST_AdvLatest_State_2_80                  | Status for 'PST'                                | 0                                    | -              |  |  |  |
|                      | var_KPI_PST_AdvLat-<br>est_State_2_Valid          | Status for 'PST'                                | Valid                                | -              |  |  |  |
|                      | var_KPI_PST_AdvLatest_State_2_3F                  | Status for 'PST'                                | Reference PST is valid               | -              |  |  |  |
|                      | var_KPI_PST_AdvLatest_Idlenes-<br>sTime           | Standstill time before PST<br>start             | 0.00                                 | h              |  |  |  |
|                      | var_KPI_PST_AdvLatest_Error_2                     | Detailed PST-Error informa-<br>tion             | 0                                    | -              |  |  |  |
|                      | var_KPI_PST_AdvLatest_Time-<br>Stamp_Date         | Time stamp: Day                                 | 1/31/2024<br><mm dd="" yyyy=""></mm> | -              |  |  |  |
|                      | var_KPI_PST_AdvLatest_Time-<br>Stamp_Time         | Time stamp: Time                                | 14:40:58.715                         | -              |  |  |  |
|                      | var_KPI_PST_AdvLatest_Operating-<br>Hours         | Operating hours                                 | 947                                  | h              |  |  |  |
|                      | var_KPI_PST_AdvLatest_Electronic-<br>sTemp        | Electronics temperature                         | 27.1                                 | • °C<br>• °F   |  |  |  |
|                      | var_KPI_PST_AdvLatest_Start-<br>Pos_ActValue      | Measured start position                         | 99.8                                 | %              |  |  |  |
|                      | var_KPI_PST_AdvLatest_End-<br>Pos_ActValue        | Measured end position                           | 89.9                                 | %              |  |  |  |
|                      | var_KPI_PST_AdvLatest_StartPos_P1                 | Pressure in chamber 1 at start position         | 2.956                                | • bar<br>• MPa |  |  |  |
|                      | var_KPI_PST_AdvLatest_Breakout-<br>Time_P1        | Breakout pressure chamber 1                     | 2.271                                | • psi          |  |  |  |
|                      | var_KPI_PST_AdvLatest_EndPos_P1                   | Pressure in chamber 1 at end position           | 2.080                                |                |  |  |  |
|                      | var_KPI_PST_AdvLatest_Breakout-<br>Time_P1_Return | Breakout pressure chamber 1<br>(return)         | 9999.000                             |                |  |  |  |
|                      | var_KPI_PST_AdvLatest_StartPos_P2                 | Pressure in chamber 2 at start position         | 9999.000                             |                |  |  |  |
|                      | var_KPI_PST_AdvLatest_Breakout-<br>Time_P2        | Breakout pressure chamber 2                     | 9999.000                             |                |  |  |  |
|                      | var_KPI_PST_AdvLatest_EndPos_P2                   | Pressure in chamber 2 at end position           | 9999.000                             |                |  |  |  |
|                      | var_KPI_PST_AdvLatest_Breakout-<br>Time_P2_Return | Breakout pressure chamber 2<br>(return)         | 9999.000                             |                |  |  |  |
|                      | var_KPI_PST_Adv_NumberOfData-<br>sets             | Number of data records (with-<br>out reference) | 10                                   | -              |  |  |  |

| Table 5-13 | KPIs of the | maximum | of 9 | predecessor PSTs |
|------------|-------------|---------|------|------------------|
|------------|-------------|---------|------|------------------|

| Data description in the XML file             |                             |              |      |  |
|----------------------------------------------|-----------------------------|--------------|------|--|
| Name                                         | Label                       | DisplayValue | Unit |  |
|                                              |                             |              |      |  |
| var_KPI_PST_AdvM <b>1</b> _State_2_80        | Status for 'PST'            |              | -    |  |
|                                              |                             |              |      |  |
| var_KPI_PST_AdvM <b>9</b> _State_2_80        |                             |              |      |  |
| var_KPI_PST_AdvM <b>1</b> _State_2_Valid     | Status for 'PST'            |              | -    |  |
|                                              |                             |              |      |  |
| var_KPI_PST_AdvM <b>9</b> _State_2_Valid     |                             |              |      |  |
| var_KPI_PST_AdvM <b>1</b> _State_2_3F        | Status for 'PST'            |              | -    |  |
|                                              |                             |              |      |  |
| var_KPI_PST_AdvM <b>9</b> _State_2_3F        |                             |              |      |  |
| var_KPI_PST_AdvM <b>1</b> _IdlenessTime      | Standstill time before PST  |              | h    |  |
|                                              | start                       |              |      |  |
| var_KPI_PST_AdvM <b>9</b> _IdlenessTime      |                             |              |      |  |
| var_KPI_PST_AdvM1_Error_2                    | Detailed PST-Error informa- |              | -    |  |
|                                              | tion                        |              |      |  |
| var_KPI_PST_AdvM <b>9</b> _Error_2           |                             |              |      |  |
| var_KPI_PST_AdvM <b>1</b> _TimeStamp_Date    | Time stamp: Day             |              | -    |  |
|                                              |                             |              |      |  |
| var_KPI_PST_AdvM <b>9</b> _TimeStamp_Date    |                             |              |      |  |
| var_KPI_PST_AdvM <b>1</b> _TimeStamp_Time    | Time stamp: Time            |              | -    |  |
|                                              |                             |              |      |  |
| var_KPI_PST_AdvM <b>9</b> _TimeStamp_Time    |                             |              |      |  |
| var_KPI_PST_AdvM1_OperatingHours             | Operating hours             |              | h    |  |
|                                              |                             |              |      |  |
| var_KPI_PST_AdvM <b>9</b> _OperatingHours    |                             |              |      |  |
| var_KPI_PST_AdvM1_ElectronicsTemp            | Electronics temperature     |              | • °C |  |
|                                              |                             |              | • °F |  |
| var_KPI_PST_AdvM <b>9</b> _ElectronicsTemp   |                             |              |      |  |
| var_KPI_PST_AdvM1_StartPos_ActValue          | Measured start position     |              | %    |  |
|                                              |                             |              |      |  |
| var_KPI_PST_AdvM <b>9</b> _StartPos_ActValue |                             |              |      |  |
| var_KPI_PST_AdvM1_EndPos_ActValue            | Measured end position       |              | %    |  |
|                                              |                             |              |      |  |
| var_KPI_PST_AdvM <b>9</b> _EndPos_ActValue   |                             |              |      |  |

| Data description in the XML file                  |                                |              |       |  |  |
|---------------------------------------------------|--------------------------------|--------------|-------|--|--|
| Name                                              | Label                          | DisplayValue | Unit  |  |  |
|                                                   |                                |              |       |  |  |
| var_KPI_PST_AdvM <b>1</b> _StartPos_P1            | Pressure in chamber 1 at start |              | • bar |  |  |
|                                                   | position                       |              | • MPa |  |  |
| var_KPI_PST_AdvM <b>9</b> _StartPos_P1            |                                |              | • psi |  |  |
| var_KPI_PST_AdvM <b>1</b> _BreakoutTime_P1        | Breakout pressure chamber 1    |              |       |  |  |
|                                                   |                                |              |       |  |  |
| var_KPI_PST_AdvM <b>9</b> _BreakoutTime_P1        |                                |              |       |  |  |
| var_KPI_PST_AdvM <b>1</b> _EndPos_P1              | Pressure in chamber 1 at end   |              |       |  |  |
|                                                   | position                       |              |       |  |  |
| var_KPI_PST_AdvM <b>9</b> _EndPos_P1              |                                |              |       |  |  |
| var_KPI_PST_AdvM <b>1</b> _BreakoutTime_P1_Return | Breakout pressure chamber 1    |              |       |  |  |
|                                                   | (return)                       |              |       |  |  |
| var_KPI_PST_AdvM <b>9</b> _BreakoutTime_P1_Return |                                |              |       |  |  |
| var_KPI_PST_AdvM <b>1</b> _StartPos_P2            | Pressure in chamber 2 at start |              |       |  |  |
|                                                   | position                       |              |       |  |  |
| var_KPI_PST_AdvM <b>9</b> _StartPos_P2            |                                |              |       |  |  |
| var_KPI_PST_AdvM <b>1</b> _BreakoutTime_P2        | Breakout pressure chamber 2    |              |       |  |  |
|                                                   |                                |              |       |  |  |
| var_KPI_PST_AdvM <b>9</b> _BreakoutTime_P2        |                                |              |       |  |  |
| var_KPI_PST_AdvM <b>1</b> _EndPos_P2              | Pressure in chamber 2 at end   |              |       |  |  |
|                                                   | position                       |              |       |  |  |
| var_KPI_PST_AdvM <b>9</b> _EndPos_P2              |                                |              |       |  |  |
| var_KPI_PST_AdvM <b>1</b> _BreakoutTime_P2_Return | Breakout pressure chamber 2    |              |       |  |  |
|                                                   | (return)                       |              |       |  |  |
| var_KPI_PST_AdvM <b>9</b> _BreakoutTime_P2_Return |                                |              |       |  |  |

# 5.5.17 Messages

# 5.5.17.1 General information

# Requirement

- The positioner has pressure sensors (-Z PO2 option).
- The application parameter "52.XDIAG" is set to "On1", "On2" or "On3".
- Process diagnostics "Partial Stroke Test" (A.\PST) is activated.

Notes

- The fault message output is activated when one of the following modules is used:
  - Digital I/O Module (DIO)
  - Inductive Limit Switches (ILS)
  - Mechanic Limit Switches (MLS)
- When using HART communication:
  - The "more status available" bit is set.
  - With the "#48" command, you can query the specific message for process diagnostics.

# 5.5.17.2 Messages in the display

# Indication on the display

| Display                              | Possible cause                                                                                                    | Remedy                                                                                                    |
|--------------------------------------|----------------------------------------------------------------------------------------------------|----------------------------------------------------------------------------------------------------|
| 1 <b>16 11 15</b><br>1 Error code 16 | The parameter values of the PST are not<br>configured correctly.<br>If, on start of the PST, the plausibility check<br>of the PST parameters fails, this fault mes-<br>sage is displayed, but not reported via the<br>fault message output. | <ul> <li>Execute stroke direction from high pressure level to low pressure level.<br/>For double-acting actuators, the pressure difference P2 minus P1 is relevant.</li> <li>Configure the parameters "A1.STPOS", "A2.STTOL", "Ad.ENPOS" so that the appropriate one of the following two conditions is fulfilled:         <ul> <li>At higher pressure levels at the 100% position:<br/>A1.STPOS - A2.STTOL &gt; Ad.ENPOS + 5 %</li> <li>At higher pressure levels at the 0% position:<br/>A1.STPOS + A2.STTOL &lt; Ad.ENPOS - 5 %</li> </ul> </li> </ul> |

## 5.5.17.3 Messages via digital signals

## Requirement

The positioner has a fault signal output, which is located on one of the following modules:

- Digital I/O Module (DIO)
- Inductive Limit Switches (ILS)
- Mechanic Limit Switches (MLS)

## Message for the Partial Stroke Test

The fault message output is activated in the following situations:

- PST with pressure sensors failed
- Start position out of tolerance

## I/Os

| Digital I/O Module (DIO)<br>6DR4004-6A / -8A | Inductive Limit Switches (ILS)<br>6DR4004-6G / -8G        | Mechanic Limit Switches (MLS)<br>6DR40046K |  |  |  |
|----------------------------------------------|-----------------------------------------------------------|--------------------------------------------|--|--|--|
|                                              |                                                           |                                            |  |  |  |
| 2                                            | $2 \xrightarrow{1} \xrightarrow{+} 41 \xrightarrow{+} 42$ | $2 \xrightarrow{1} \xrightarrow{+} 41$     |  |  |  |
| $3 \xrightarrow{+} 31 \xrightarrow{+} 32$    | $3 \xrightarrow{+} 51 \xrightarrow{+} 52$                 | 3 + 51 + 51 + 52                           |  |  |  |
| 4 + 41<br>42                                 |                                                           |                                            |  |  |  |
| (5) + 51<br>← 52                             |                                                           |                                            |  |  |  |
| ① Digital input DI2, galvanically isolated   | 1 Fault message output, has no func-                      | 1 Fault message output, has no func-       |  |  |  |
| 2 Digital input DI2, dry contact             | tion in combination with 6DR4004-3ES                      | tion in combination with 6DR4004-4ES       |  |  |  |
| ③ Fault message output                       | 2) Digital output 1                                       | 2 Digital output 1                         |  |  |  |
| ④ Digital output DO1                         | (3) Digital output 2                                      | ③ Digital output 2                         |  |  |  |
| 5 Digital output DO2                         |                                                           |                                            |  |  |  |

## 5.5.17.4 With SIMATIC PDM: Display PST status

### Requirement

- The installation of SIMATIC PDM as of version 9.0 is available.
- An object with the firmware version of the positioner is created in SIMATIC PDM.

### Procedure

- 1. In SIMATIC PDM , open the object of the positioner, e.g. "SIPART PS2".
- 2. In the "Process Device Manager" editor in the "Device" menu, select the "Upload to PG/PC..." command.

| 🖊 SIF    | PART        | PS2                    |           |          |                     | -               | -         |              | < |
|----------|-------------|------------------------|-----------|----------|---------------------|-----------------|-----------|--------------|---|
| File     | Dev         | vice View Diagnostics  | Maintenan | ice Help | SIMATIC PDM         | V9.2 SP2 Proces | ss Device | e Manager    |   |
|          | +[]         | Download to device     |           | ?        |                     |                 |           |              |   |
|          | t[          | Upload to PG/PC        |           |          | Parameter           | Value           | Unit      | Status       | ^ |
| <u> </u> | Π           | Assign address and TAG |           |          | SIPART PS2 DR8 HART |                 |           |              |   |
|          | <u>6</u> ]2 | Value comparison       |           |          | □ Identification    |                 |           |              |   |
|          |             | Object properties      |           |          | TAG                 | DEMOKOFF        |           | <b>‡</b> []  |   |
|          |             | Calibration log        |           |          | Long TAG            | SIPART PS2      |           | <b>‡</b> []  |   |
|          |             | Change Log             |           |          | Descriptor          | -               |           | <b>1</b>     |   |
|          |             | Set device checked     |           |          | Message             | DIAGNOSIS       |           | <b>\$</b> [] |   |
|          |             |                        |           |          | Data                | 1/20/2024       |           | +□           |   |

- In the "Upload to PG/PC..." dialog, click the "Start" button.
   ⇒ The current parameters of the positioner are loaded into the "Process Device Manager".
- 4. Wait until the status "Load to PG/PC: Action finished" is displayed.
- 5. Close the dialog.

| 🖊 SIP                           | ART PS2   |             |      |                |             |                       |                       |                                                   | _        | [      |            | ×              |  |  |             |          |  |  |  |  |
|---------------------------------|-----------|-------------|------|----------------|-------------|-----------------------|-----------------------|---------------------------------------------------|----------|--------|------------|----------------|--|--|-------------|----------|--|--|--|--|
| File                            | Device    | View        | Diag | nostics        | Maintenance | H                     | lelp                  | SIMATIC PDM V9.2 SP2 P                            | rocess [ | Device | e Manage   | er             |  |  |             |          |  |  |  |  |
|                                 | 40.10     | <u>an</u> 🝺 | R    | Update o       | diagnostics |                       |                       |                                                   |          |        |            |                |  |  |             |          |  |  |  |  |
| <b>⊡⊡</b>                       | SIPART PS | 2           |      | Status         |             |                       | ameter                | Value                                             | U        | nit    | Status     | ^              |  |  |             |          |  |  |  |  |
| <u> </u>                        | SIPART    | PS2 DI      |      | Trend ch       | arts        |                       | IPART PS2 DR8 HART    |                                                   |          |        |            |                |  |  |             |          |  |  |  |  |
| ie‡ Identification<br>ie‡ Setup |           | Histograms  |      | Identification |             |                       |                       |                                                   |          |        |            |                |  |  |             |          |  |  |  |  |
|                                 | 🗄 🤌 Mai   | ntenanc     |      | KDI            |             | Ĺ                     | TAG                   | DEMOKOFF                                          |          |        | 1          |                |  |  |             |          |  |  |  |  |
|                                 | Con       | nmunicat    |      | Valve ch       | arte        | ľ                     | Long TAG              | SIPART PS2                                        |          |        | 1          |                |  |  |             |          |  |  |  |  |
|                                 |           |             |      | Alarmalo       | ans         |                       | Descriptor            | -                                                 |          |        | 1          |                |  |  |             |          |  |  |  |  |
|                                 |           | l           |      | Alarmito       | JUDOK       | _                     | Message               | DIAGNOSIS                                         |          |        | 1          |                |  |  |             |          |  |  |  |  |
|                                 |           |             |      |                |             |                       | Date                  | 8/15/2023                                         |          |        | 1          |                |  |  |             |          |  |  |  |  |
|                                 |           |             |      |                |             |                       | □ Device              |                                                   |          |        |            |                |  |  |             |          |  |  |  |  |
|                                 |           |             |      |                |             |                       | Manufacturer          | Siemens                                           |          |        | <b>1</b>   |                |  |  |             |          |  |  |  |  |
|                                 |           |             |      |                |             |                       | Device Type           | SIPART PS2                                        |          |        | 1          |                |  |  |             |          |  |  |  |  |
|                                 |           |             |      |                |             |                       | Order number          | -                                                 |          |        | 1          |                |  |  |             |          |  |  |  |  |
|                                 |           |             |      |                |             |                       | Serial number         | N1KO037518210                                     |          |        | <b>‡</b>   |                |  |  |             |          |  |  |  |  |
|                                 |           |             |      |                |             |                       | Final Assembly Number | 0                                                 |          |        | 1          |                |  |  |             |          |  |  |  |  |
|                                 |           |             |      |                |             |                       | Hardware Revision     | 3                                                 |          |        | <b>1</b>   |                |  |  |             |          |  |  |  |  |
|                                 |           |             |      |                |             |                       | Firmware revision     | 5.03.00-28                                        |          |        | <b>1</b>   |                |  |  |             |          |  |  |  |  |
|                                 |           |             |      |                |             |                       |                       |                                                   |          |        |            | E              |  |  | EDD version | 25.00.00 |  |  |  |  |
|                                 |           |             |      |                |             | Setup                 |                       |                                                   |          |        |            |                |  |  |             |          |  |  |  |  |
|                                 |           |             |      |                |             | Dynamic variable mapp | ing                   |                                                   |          |        |            |                |  |  |             |          |  |  |  |  |
|                                 |           |             |      |                |             |                       | PV is                 | Setpoint                                          |          |        | 1          |                |  |  |             |          |  |  |  |  |
|                                 |           |             |      |                |             |                       | SV is                 | Setpoint                                          |          |        | <b>‡</b> ] |                |  |  |             |          |  |  |  |  |
|                                 |           |             |      |                |             |                       | TV is                 | Setpoint                                          |          |        | 1          |                |  |  |             |          |  |  |  |  |
|                                 |           |             |      |                |             |                       | QV is                 | Setpoint                                          |          |        | 1          |                |  |  |             |          |  |  |  |  |
|                                 |           |             |      |                |             |                       | Basic settings        |                                                   |          |        |            |                |  |  |             |          |  |  |  |  |
|                                 |           |             |      |                |             |                       | Type of actuator (1.Y | FWAY (linear actuator - carrier pin on actuator s | spi      |        | 1          | ¥              |  |  |             |          |  |  |  |  |
| z004skz                         | d SIPART  | PS2 🖌       |      |                |             |                       | Online access 🖌 Di    | agnosis Update 🖌 🛛 Identity Check 🖌 🗌             |          |        |            | <mark>)</mark> |  |  |             |          |  |  |  |  |

6. In the "Diagnostics" menu, select the "Status" command.

7. Select the "Status" tab.

In the event of an error, the corresponding message is highlighted:

- PST with pressure sensors failed
- Start position out of tolerance
- 8. Close the dialog.

## 5.5.17.5 Via HART communication: Get messages

### Requirement

- The positioner has pressure sensors (-Z PO2 option).
- The positioner has a HART communicator: SIPART PS2 6DR51.../6DR52..

### Call up message for process diagnostics

Send the "#48" command to the positioner via HART communication.

 $\Rightarrow$  20 bytes are returned as data.

The message for the "A.\PST" process diagnostics is contained in the following Byte:

• Byte 17, Bit 4 corresponds to PST failed.

### 5.5.17.6 Reset messages

Messages are saved in the alarm logbook of the positioner.

The message on the display disappears immediately if one of the following measures is taken:

- After another process diagnostics are successfully executed.
- Set application parameter "52.XDIAG" to "Off".
   ⇒ Process diagnostics are deactivated.
- Set the process diagnostics parameter to "Off".
   ⇒ Process diagnostics are deactivated.

# 5.6 Monitoring of dynamic control valve behavior (b.\DEVI)

## 5.6.1 Functional description

Process diagnostics monitors the dynamic control valve behavior.

During diagnostics, the currently determined control behavior is compared with the expected control behavior and displayed as a percentage deviation.

When the positioner is in operation, the current value of the deviation is displayed in the diagnostic value "Dynamic control valve behavior" (15.DEVI).

### **Ring memory**

If data storage is activated in the positioner, the deviation data determined is stored in the positioner's ring memories.

In each case, 20 data entries are stored in 5 ring memories for different lengths of time using the FIFO method (First In - First Out) .

| Ring memory for time span | Amount of data | Time interval between the data |
|---------------------------|----------------|--------------------------------|
| Last 30 minutes           | 20             | 1.5 minutes                    |
| Last 8 hours              | 20             | 24 minutes                     |
| Last 5 days               | 20             | 6 hours                        |
| Last 2 months             | 20             | 3 days                         |
| Last 30 months            | 20             | 45 days                        |

The data can be stored in Device Manager Software, e.g. SIMATIC PDM, as a trend and exported for further processing.

The data can be read and processed using HART commands.

The process diagnostics are monitored with adjustable thresholds. If the limits are exceeded, messages are output via the display and optionally via the digital contacts or HART communication.

# 5.6.2 Activate and configure diagnostics

# Requirement

The "52.XDIAG" application parameter is set to "On1", "On2" or "On3".

## Process diagnostics of "Monitoring of dynamic control valve behavior" (b.\DEVI)

| Function        | Process diagnostic                                                                                                    | rocess diagnostics monitors the dynamic control valve behavior. |  |  |  |
|-----------------|----------------------------------------------------------------------------------------------------|-----------------------------------------------------------------|--|--|--|
| Note            | The current value of the deviation is shown in the display or in SIMATIC PDM in the "Dynamic control valve behavior" diagnostic value (15.DEVI) . |                                                                 |  |  |  |
| Setting options | Off                                                                                                    | Process diagnostics are deactivated.                            |  |  |  |
|                 | On                                                                                                    | Process diagnostics is activated.                               |  |  |  |
| Factory setting | Off                                                                                                    |                                                                 |  |  |  |

## **Process diagnostics parameters**

If the process diagnostics are activated with "On", the following parameters can be seen.

| b1.TIM                       | Time constant                                                                                       | Time constant                                                                                          |  |  |  |
|------------------------------|----------------------------------------------------------------------------------------------------|----------------------------------------------------------------------------------------------------|--|--|--|
| Function                     | The parameter defines the damping effect.                                                           |                                                                                                    |  |  |  |
|                              | The time constant is found during initialization from the determined travel times "uP" and "doWn" . |                                                                                                    |  |  |  |
| Setting option/setting range | Auto                                                                                                | The time constant determined during initialization is effective.                                       |  |  |  |
|                              | 1 400                                                                                               | If the determined time constant is not sufficient: Alternatively, enter a value between "1" and "400". |  |  |  |
|                              |                                                                                                    | Examples:                                                                                              |  |  |  |
|                              |                                                                                                    | The value "1" results in very weak damping.                                                            |  |  |  |
|                              |                                                                                                    | • The value "400" causes strong damping.                                                               |  |  |  |
| Factory setting              | Auto                                                                                                |                                                                                                    |  |  |  |
| Unit                         | Seconds                                                                                             |                                                                                                    |  |  |  |

| b2.LIMIT        | Limit                                                                                                    |
|-----------------|----------------------------------------------------------------------------------------------------|
| Function        | The parameter defines the limit in percent for the permissible deviation from the expected position progression.                                                                                |
|                 | The limit is a factor in the formation of thresholds.                                                                                                    |
| Note            | Recommendation: During operation of the positioner, observe the diagnostic value "Dynamic control valve behavior" (15.DEVI). Enter the resulting maximum value as the minimum limit "b2.LIMIT". |
| Setting range   | 0.1 100.0                                                                                                    |
| Factory setting | 1.0                                                                                                    |
| Unit            | %                                                                                                    |

| b3.FACT1        | Factor 1            |                                                                                                    |  |  |  |
|-----------------|---------------------|----------------------------------------------------------------------------------------------------|--|--|--|
| Function        | This factor multipl | This factor multiplied by the value of "b2.LIMIT" results in threshold 1 of the process diagnostics |  |  |  |
| Setting range   | 0.1 100.0           | Condition: <b>b3.FACT1</b> < b4.FACT2 < b5.FACT3                                                    |  |  |  |
| Factory setting | 5.0                 |                                                                                                    |  |  |  |

| b4.FACT2        | Factor 2            |                                                                                                    |  |  |  |
|-----------------|---------------------|----------------------------------------------------------------------------------------------------|--|--|--|
| Function        | This factor multipl | This factor multiplied by the value of "b2.LIMIT" results in threshold 2 of the process diagnostic |  |  |  |
| Setting range   | 0.1 100.0           | Condition: b3.FACT1 < <b>b4.FACT2</b> < b5.FACT3                                                   |  |  |  |
| Factory setting | 10.0                |                                                                                                    |  |  |  |

| b5.FACT3        | Factor 3            |                                                                                                    |  |  |  |
|-----------------|---------------------|----------------------------------------------------------------------------------------------------|--|--|--|
| Function        | This factor multipl | This factor multiplied by the value of "b2.LIMIT" results in threshold 3 of the process diagnostics. |  |  |  |
| Setting range   | 0.1 100.0           | Condition: b3.FACT1 < b4.FACT2 < b5.FACT3                                                            |  |  |  |
| Factory setting | 15.0                |                                                                                                    |  |  |  |

### Activate and configure "Monitoring of dynamic control valve behavior"

Process diagnostics can be activated and configured using the following 2 options.

#### Local operation

- 1. Switch the positioner to "Configure" mode by pressing the button on the display 🕿 for at least 5 seconds.
- 2. Use the buttons on the display to select the "b.\DEVI" of the process diagnostics "Monitoring of dynamic control valve behavior".
- 3. Set the "b.\DEVI" parameter to "On". ⇒ Process diagnostics is activated and the associated parameters are displayed.
- 4. To adapt the thresholds to the valve, change the parameter values:
  - b1.TIM
  - b2.LIMIT
  - b3.FACT1
  - b4.FACT2
  - b5.FACT3

### Remote operation with SIMATIC PDM

- 1. In SIMATIC PDM, open the object of the positioner, e.g. "SIPART PS2".
- 2. In the "Process Device Manager" editor in the "Device" menu, select the "Upload to PG/PC..." command.

| 🔼 SI | PART        | PS2                    |         |      |      |                     | -               | -       |           | × |
|------|-------------|------------------------|---------|------|------|---------------------|-----------------|---------|-----------|---|
| File | Dev         | vice View Diagnostics  | Mainten | ance | Help | SIMATIC PDM         | V9.2 SP2 Proces | s Devic | e Manager |   |
|      | +I          | Download to device     |         | ?    |      |                     |                 |         |           |   |
|      | 1           | Upload to PG/PC        |         |      |      | Parameter           | Value           | Unit    | Status    | ^ |
| É    | 1           | Assign address and TAG |         |      |      | SIPART PS2 DR8 HART |                 |         |           |   |
|      | <u>6</u> 12 | Value comparison       |         |      |      | Identification      |                 |         |           |   |
|      |             | Object properties      |         |      |      | TAG                 | DEMOKOFF        |         | 1         |   |
|      |             | Calibration log        |         |      |      | Long TAG            | SIPART PS2      |         | 1         |   |
|      |             | Change Log             |         |      |      | Descriptor          | -               |         | <b>1</b>  |   |
|      | 1           | Set device checked     |         |      |      | Message             | DIAGNOSIS       |         | 1         |   |
|      | _           |                        |         |      |      | Data                | 1/29/2024       |         | <b>†</b>  |   |

- In the "Upload to PG/PC..." dialog, click the "Start" button.
   ⇒ The current parameters of the positioner are loaded into the "Process Device Manager".
- 4. Wait until the status "Load to PG/PC: Action finished" is displayed.
- 5. Close the dialog.
| SIPART PS2                               |                                                        | -                  | _        |             | ×        |
|------------------------------------------|--------------------------------------------------------|--------------------|----------|-------------|----------|
| File Device View Diagnostics Maintenance | Help SIMATIC PDM                                       | 9.2 SP2 Proces     | ss Devic | e Manager   | r        |
| □□↓ 1 1 4 P ↓ 图 R 提 A ?                  |                                                        |                    |          | -           |          |
|                                          | Parameter                                              | Value              | Unit     | Status      | ~        |
| SIPART PS2 DR8 HART                      | Activation of extended diagnostics (52 XDIAG)          | On 1 (single-stage | Unit     |             | -        |
| ia‡ Identification                       | Pressure monitoring (IL\PRES)                          | On                 |          | 1           | -        |
| ⊞…↓ Setup     Maintenance & Diagnostics  | Partial Stroke Test (A \PST)                           | On                 |          | 1           | -        |
|                                          | Monitoring of dynamic control valve behavior (b.\DEVI) | On 🗸               |          | / · · ·     | -        |
|                                          | Monitoring/compensation of pneumatic leakage (C.\LEAK) | Off                |          | 1           | -        |
|                                          | Monitoring stiction (slipstick effect) (d.\STIC)       | On                 |          | t]          | -        |
|                                          | Deadband monitoring (E.\DEBA)                          | Off                |          | t]          | -        |
|                                          | Monitoring of lower endstop (F.\ZERO)                  | Off                |          | <b>‡</b>    |          |
|                                          | Monitoring of upper endstop (G.\OPEN)                  | Off                |          | <b>1</b>    |          |
|                                          | Monitoring of lower limit temperature (H.\TMIN)        | Off                |          | <b>1</b>    | 1        |
|                                          | Monitoring of upper limit temperature (J.\TMAX)        | Off                |          | 1           | 1        |
|                                          | Monitoring number of total strokes (L.\STRK)           | Off                |          | <b>‡</b> [] |          |
|                                          | Monitoring number of direction changes (O.\DCHG)       | Off                |          | <b>‡</b> [] |          |
|                                          | Monitoring of average position value (P.\PAVG)         | Off                |          | <b>‡</b> ]  |          |
|                                          | Pressure monitoring                                    |                    |          |             | 1        |
|                                          |                                                        |                    |          |             |          |
|                                          | Partial Stroke Test                                    |                    |          |             |          |
|                                          | Monitoring of dynamic control valve behavior           |                    |          |             |          |
|                                          | Time constant (b1.TIM)                                 | AUTO               | s        | <b>‡</b> [] |          |
|                                          | Limit (b2.LIMIT)                                       | 1.0                | %        | <b>‡</b> ]  |          |
|                                          | Factor 1 (b3.FACT1)                                    | 1.0                |          | 1           |          |
|                                          | Factor 2 (b4.FACT2)                                    | 2.0                |          | 1           |          |
|                                          | Factor 3 (b5.FACT3)                                    | 3.0                |          | 1           |          |
|                                          | Monitoring/compensation of pneumatic leakage           |                    |          |             | ~        |
| z004skzd   SIPART PS2 🖌                  | 🛛 🖌 Online access 🖌 🖉 Diagnosis Update 🖌 Identit       | y Check 🖌          |          |             | <b>)</b> |

6. Select the "Maintenance & Diagnostics" directory.

- 7. For "Monitoring of dynamic control valve behavior" (b.\DEVI), set the value to "On".  $\Rightarrow$  Process diagnostics is activated and the associated parameters are displayed.
- 8. To adapt the thresholds to the valve, change the parameter values:
  - b1.TIM
  - b2.LIMIT
  - b3.FACT1
  - b4.FACT2
  - b5.FACT3
- 9. In the "Device" menu, select the command "Download to device...".

10. Recommendation: Select the check box "Load changed parameters only".

11. In the dialog, click the "Start" button.

 $\Rightarrow$  If the check box is selected, only the changed parameter values are loaded into the positioner.

12. Wait until the status "Load to Device: Action finished" is displayed.

13. Close the dialog.

## 5.6.3 With SIMATIC PDM: Show diagnostic results

### Requirement

• The positioner has firmware version 5.02 or higher.

#### Note

For positioners with firmware version 5.00 or 5.01, no data for process diagnostics "b.\DEVI" are stored in the positioner.

- Data backup is activated. The data is saved in the positioner from the time of activation.
  - For positioners with firmware version 5.02: The application parameter "52.XDIAG" is set to "On1", "On2" or "On3" and the process diagnostics parameter "b.\DEVI" is set to "On".
  - For positioners with firmware version as of 5.03, data storage is always activated, regardless of the setting of the application parameter "52.XDIAG" and the process diagnostics parameter "b.\DEVI".

#### Note

If unwanted diagnostic messages appear on the display or via communication, increase the value of the diagnostic parameter "b2.LIMIT".

- The positioner has a HART interface: SIPART PS2 6DR51.../6DR52...
- The installation of SIMATIC PDM as of version 9.0 is available.
- An object with the firmware version of the positioner is created in SIMATIC PDM.

## Procedure

- 1. In SIMATIC PDM, open the object of the positioner, e.g. "SIPART PS2".
- 2. In the "Process Device Manager" editor in the "Device" menu, select the "Upload to PG/PC..." command.

| 🛃 SI | PART        | PS2                    |             |        |                     | -               | -        |             | < |
|------|-------------|------------------------|-------------|--------|---------------------|-----------------|----------|-------------|---|
| File | Dev         | vice View Diagnostics  | Maintenance | e Help | SIMATIC PDM         | V9.2 SP2 Proces | ss Devic | e Manager   |   |
|      | +I          | Download to device     | ?           |        |                     |                 |          |             |   |
|      | 1           | Upload to PG/PC        |             |        | Parameter           | Value           | Unit     | Status      | ^ |
|      | ņ           | Assign address and TAG |             |        | SIPART PS2 DR8 HART |                 |          |             |   |
|      | <u>61</u> 2 | Value comparison       |             |        | □ Identification    |                 |          |             |   |
|      |             | Object properties      |             |        | TAG                 | DEMOKOFF        |          | <b>‡</b> [] |   |
|      |             | Calibration log        |             |        | Long TAG            | SIPART PS2      |          | <b>‡</b> [] |   |
|      |             | Change Log             |             |        | Descriptor          | -               |          | <b>1</b>    |   |
|      |             | Set device checked     |             |        | Message             | DIAGNOSIS       |          | 1           |   |
|      | _           |                        |             |        | Data                | 1/29/2024       |          | <b>†</b> 1  |   |

- 3. In the "Upload to PG/PC..." dialog, click the "Start" button.
  - $\Rightarrow$  The current parameters of the positioner are loaded into the "Process Device Manager".
- 4. Wait until the status "Load to PG/PC: Action finished" is displayed.
- 5. Close the dialog.

6. In the "Diagnostics" menu, select the "Trend charts > Deviation" command.

Note

The "b.\DEVI" process diagnostics does not have an independent trend display. The process diagnostics are displayed in the "Deviation" trend display.

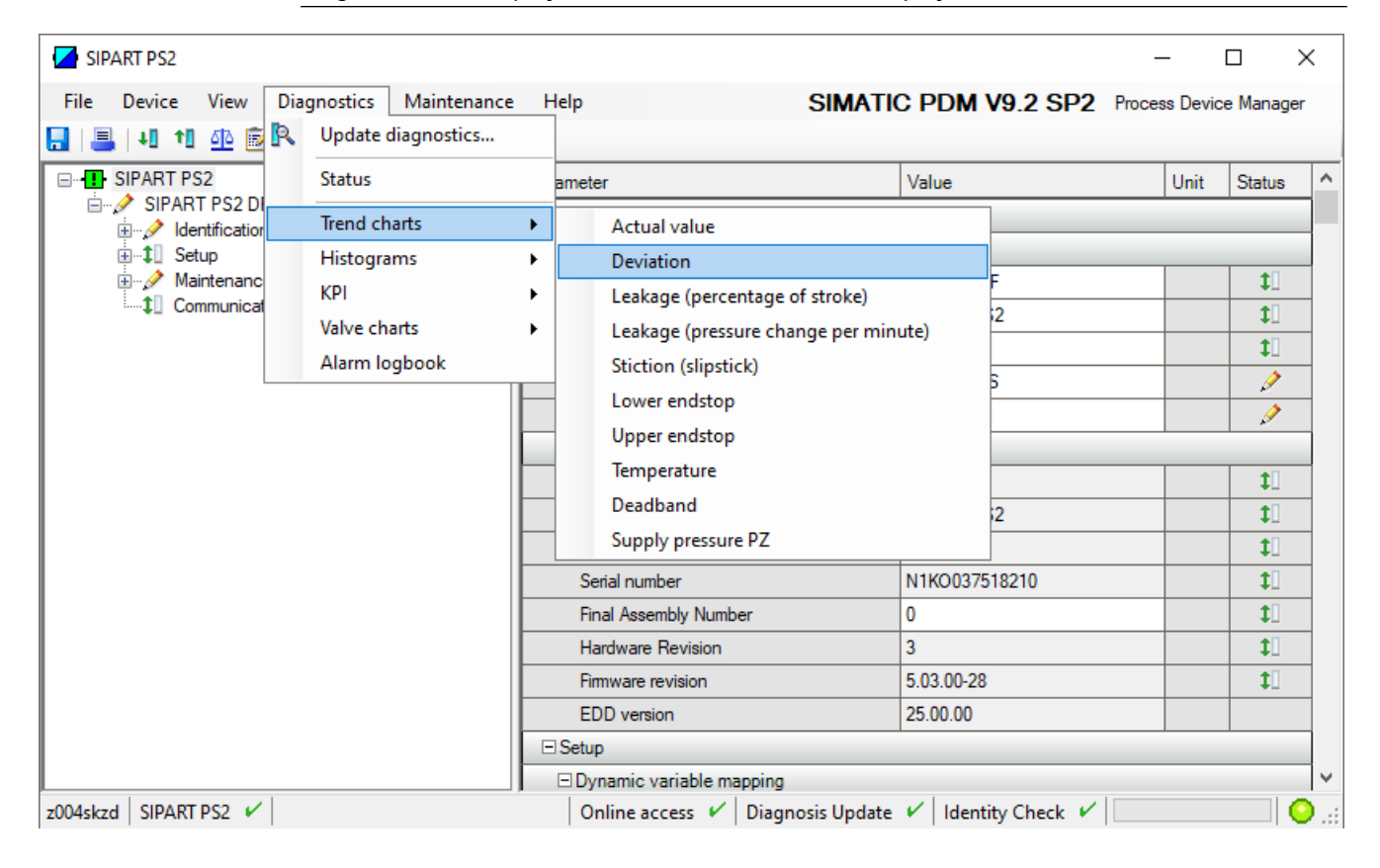

 $\Rightarrow$  The "Deviation" dialog is displayed.

The dialog contains tabs, each with a trend chart for the deviations determined:

- Trend over 30 minutes
- Trend over 8 hours
- Trend over 5 days shown as an example
- Trend over 2 months
- Trend over 30 months

The respective trend chart is based on the maximum of 20 data from the corresponding ring memory.

The lines of "Threshold 1, 2 and 3" are also shown.

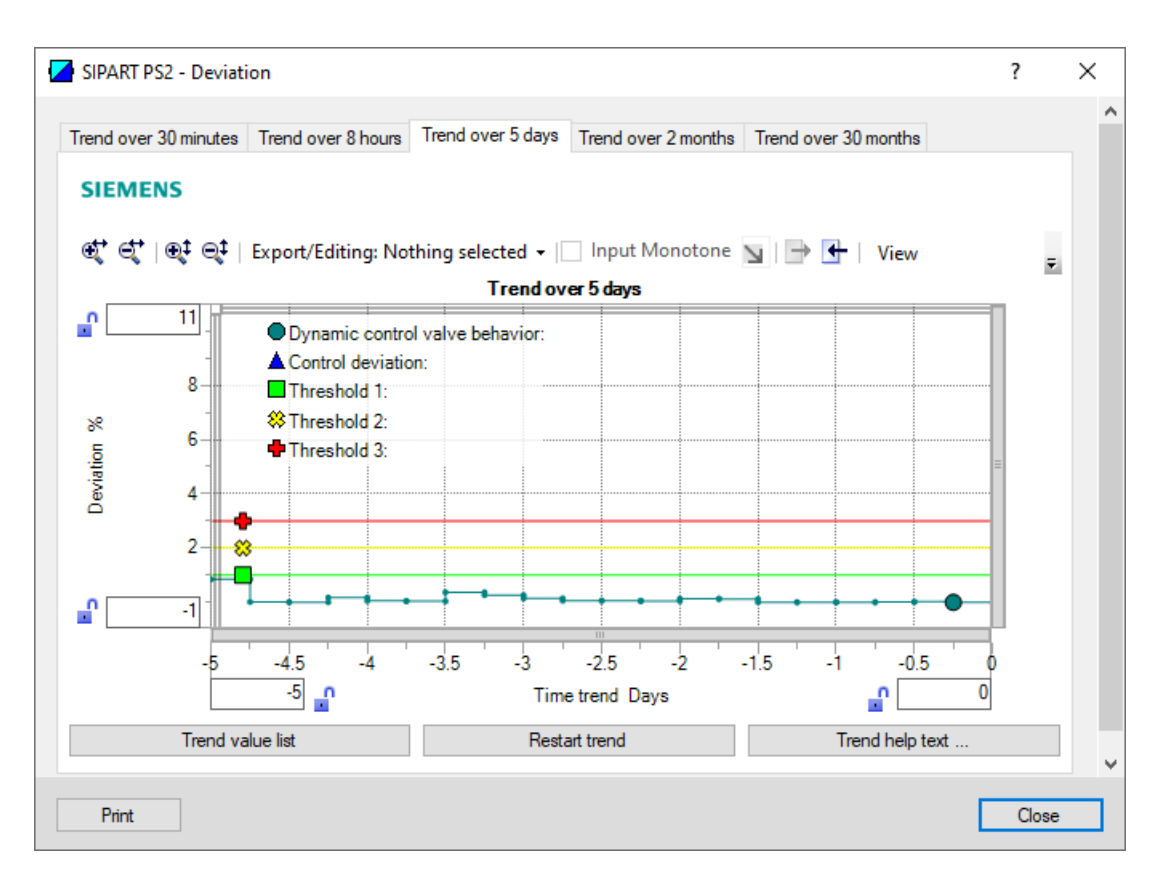

| Button           | Description                                                                                   |
|------------------|-----------------------------------------------------------------------------------------------|
| Trend value list | Shows the 20 data for the displayed trend chart.                                              |
| Restart trend    | Caution: This function deletes the data stored in the po-<br>sitioner in all 5 ring memories. |
| Trend help text  | Explains how process diagnostics works.                                                       |

7. Close the dialog.

# 5.6.4 Diagnostic value "Dynamic control valve behavior" (15.DEVI)

| Diagnostic value          | Dynamic control                        | valve behavior                                                                                                    |  |  |  |  |
|---------------------------|----------------------------------------|----------------------------------------------------------------------------------------------------|--|--|--|--|
|                           | Short designatio                       | n: 15.DEVI                                                                                                    |  |  |  |  |
| Function                  | The diagnostic val<br>and the expected | The diagnostic value shows the deviation between the currently determined control behavior and the expected control behavior.    |  |  |  |  |
| Requirement               | • For firmware v<br>"On2" or "On3      | <ul> <li>For firmware version 5.00 to 5.02: The "52.XDIAG" application parameter is set to "On1",<br/>"On2" or "On3".</li> </ul> |  |  |  |  |
|                           | The positioner                         | is initialized.                                                                                                    |  |  |  |  |
|                           | • The process di vated.                | • The process diagnostics "Monitoring of dynamic control valve behavior" (b.\DEVI) is activated.                                 |  |  |  |  |
| Display range             | 0.0 100.0                              |                                                                                                    |  |  |  |  |
| Unit                      | %                                      |                                                                                                    |  |  |  |  |
| Communication             |                                        |                                                                                                    |  |  |  |  |
| SIMATIC PDM Export        | Name                                   | ps2_devi_value                                                                                                    |  |  |  |  |
|                           | DisplayValue                           | ≜ Value                                                                                                    |  |  |  |  |
| HART communication (read) | Command                                | #171                                                                                                    |  |  |  |  |
|                           | Response Data                          | Bytes: 30 33                                                                                                    |  |  |  |  |
|                           |                                        | Format: Float                                                                                                    |  |  |  |  |

# 5.6.5 Via HART communication: Read out diagnostic results

#### Requirement

• The positioner has firmware version 5.02 or higher.

#### Note

For positioners with firmware version 5.00 or 5.01, no data for process diagnostics "b.\DEVI" are stored in the positioner.

- Data backup is activated. The data is saved in the positioner from the time of activation.
  - For positioners with firmware version 5.02: The application parameter "52.XDIAG" is set to "On1", "On2" or "On3" and the process diagnostics parameter "b.\DEVI" is set to "On".
  - For positioners with firmware version as of 5.03, data storage is always activated, regardless of the setting of the application parameter "52.XDIAG" and the process diagnostics parameter "b.\DEVI".
- The positioner has a HART interface: SIPART PS2 6DR51.../6DR52...

#### Request

Send to the positioner via HART communication:

- Command "#173"
- Ring memory index of the process diagnostics, e.g. "40". Send the request for each of the 5 ring memories separately.

| Ring memory index | Ring memory for time span |
|-------------------|---------------------------|
| 40                | Last 30 minutes           |
| 41                | Last 8 hours              |
| 42                | Last 5 days               |
| 43                | Last 2 months             |
| 44                | Last 30 months            |

#### Answer

The response consists of the following data on the requested ring memory:

- Response Data Bytes
- Command-Specific Response Code

Table 5-14Response Data Bytes

| Byte | Format     | Description                               |
|------|------------|-------------------------------------------|
| 0    | Enum       | Ring memory index                         |
| 1    | Unsigned-8 | Number of valid values in the ring memory |
| 2    | Enum       | Unit of the ring memory values            |

# Process diagnostics

# 5.6 Monitoring of dynamic control valve behavior (b.\DEVI)

| Byte  | Format    | Description                                   |
|-------|-----------|-----------------------------------------------|
| 3 42  | Signed-16 | Values 1 20 of the ring memory (2 bytes each) |
|       |           | Scaling: 256/1.                               |
|       |           | Examples:                                     |
|       |           | • 256 ≜ 1%                                    |
|       |           | • 25 600 ≜ 100%                               |
| 43 46 | Float     | Value of threshold 1 (b2.LIMIT × b3.FACT1)    |
| 47 50 | Float     | Value of threshold 2 (b2.LIMIT × b4.FACT2)    |
| 51 54 | Float     | Value of threshold 3 (b2.LIMIT × b5.FACT3)    |
| 55 58 | Float     | -                                             |
| 59 62 | Float     | -                                             |
| 63 66 | Float     | -                                             |

 Table 5-15
 Command-Specific Response Codes

| Code | Class   | Description                   |
|------|---------|-------------------------------|
| 0    | Success | No Command-Specific Errors    |
| 2    | Error   | Invalid Selection             |
| 5    | Error   | Too Few Data Bytes Received   |
| 6    | Error   | Device Specific Command Error |
| 16   | Error   | Access Restricted             |

# 5.6.6 With SIMATIC PDM: Export diagnostics results

## Requirement

• The positioner has firmware version 5.02 or higher.

#### Note

For positioners with firmware version 5.00 or 5.01, no data for process diagnostics "b.\DEVI" are stored in the positioner.

- Data backup is activated. The data is saved in the positioner from the time of activation.
  - For positioners with firmware version 5.02: The application parameter "52.XDIAG" is set to "On1", "On2" or "On3" and the process diagnostics parameter "b.\DEVI" is set to "On".
  - For positioners with firmware version as of 5.03, data storage is always activated, regardless of the setting of the application parameter "52.XDIAG" and the process diagnostics parameter "b.\DEVI".
- The positioner has a HART communicator: SIPART PS2 6DR51...\6DR52...
- The installation of SIMATIC PDM as of version 9.0 is available.
- An object with the firmware version of the positioner is created in SIMATIC PDM.

#### Procedure

- 1. In SIMATIC PDM, open the object of the positioner, e.g. "SIPART PS2".
- 2. In the "Process Device Manager" editor in the "Device" menu, select the "Upload to PG/PC..." command.

|      | SIPART      | PS2                    |          |     |      |                       | -               | - 1      | _ >        | < |
|------|-------------|------------------------|----------|-----|------|-----------------------|-----------------|----------|------------|---|
| File | Dev         | vice View Diagnostics  | Maintena | nce | Help | SIMATIC PDM           | V9.2 SP2 Proces | s Device | e Manager  |   |
|      | <b>- +1</b> | Download to device     |          | ?   |      |                       |                 |          |            |   |
|      | <b>p</b> 🔟  | Upload to PG/PC        |          |     |      | Parameter             | Value           | Unit     | Status     | ^ |
|      | È. 😰        | Assign address and TAG |          |     |      | E SIPART PS2 DR8 HART |                 |          |            |   |
|      | <u>۵۵</u> ۵ | Value comparison       |          |     |      | ⊡ldentification       |                 |          |            |   |
|      |             | Object properties      |          |     |      | TAG                   | DEMOKOFF        |          | <b>‡</b> ] |   |
|      |             | Calibration log        |          |     |      | Long TAG              | SIPART PS2      |          | 1          |   |
|      |             | Change Log             |          |     |      | Descriptor            | -               |          | <b>1</b>   |   |
|      |             | Set device checked     |          |     |      | Message               | DIAGNOSIS       |          | 1          |   |
|      |             |                        |          |     |      | Data                  | 1/29/2024       |          | <b>+</b> D |   |

- In the "Upload to PG/PC..." dialog, click the "Start" button.
   ⇒ The current parameters of the positioner are loaded into the "Process Device Manager".
- 4. Wait until the status "Load to PG/PC: Action finished" is displayed.
- 5. Close the dialog.
- 6. Open the trend chart in the "Diagnostics" menu with the command "Trend charts > Deviation" → With SIMATIC PDM: Show diagnostic results (Page 218).
   When the trend chart opens, the current data of this process diagnostics in the positioner are read out by SIMATIC PDM.

| 🖊 s    | IPART PS2      |                |             |             |                       |                                       | _          |          | $\times$ |
|--------|----------------|----------------|-------------|-------------|-----------------------|---------------------------------------|------------|----------|----------|
| File   | Device<br>Save | View<br>Ctrl+S | Diagnostics | Maintenance | Help                  | SIMATIC PDM V9.2 SP2 Pro              | cess Devic | e Manag  | er       |
| ₽      | Export         |                | HART        |             | Parameter             | Value                                 | Unit       | Status   | ^        |
|        | Import         |                |             |             | SIPART PS2 DR8 HART   |                                       |            |          | _        |
| =      | Print          | Ctrl+P         | Diagnostics |             | TAG                   | DEMOKOFF                              |            | <b>1</b> |          |
|        | Close          |                |             |             | Long TAG              | SIPART PS2                            |            | 1        |          |
|        |                |                |             |             | Descriptor            | -                                     |            | 1        |          |
|        |                |                |             |             | Message               | DIAGNOSIS                             |            | 1        |          |
|        |                |                |             |             | Date                  | 8/15/2023                             |            | 1        |          |
|        |                |                |             |             | ⊡ Device              |                                       |            |          |          |
|        |                |                |             |             | Manufacturer          | Siemens                               |            | <b>1</b> |          |
|        |                |                |             |             | Device Type           | SIPART PS2                            |            | 1        |          |
|        |                |                |             |             | Order number          | -                                     |            | 1        |          |
|        |                |                |             |             | Serial number         | N1KO037518210                         |            | 1        |          |
|        |                |                |             |             | Final Assembly Number | 0                                     |            | 1        |          |
|        |                |                |             |             | Hardware Revision     | 3                                     |            | 1        |          |
|        |                |                |             |             | Firmware revision     | 5.03.00-28                            |            | <b>1</b> |          |
|        |                |                |             |             | EDD version           | 25.00.00                              |            |          |          |
|        |                |                |             |             | ⊡ Setup               |                                       |            |          |          |
|        |                |                |             |             | Dynamic variable mapp | ing                                   |            |          | ×        |
| z004sł | kzd SIPA       | RT PS2 🖌       |             |             | Online access 🖌 Di    | agnosis Update 🖌 🛛 Identity Check 🖌 📃 |            |          | O        |

7. In the "File" menu, select the "Export..." command.

 $\Rightarrow$  The "Export - ..." dialog opens.

- 8. Select the check boxes:
  - Device parameters required
  - Diagnostics required
  - Document Manager optional

|   | Export - SIPART PS2                                                                                 | ?     | $\times$ |   |
|---|----------------------------------------------------------------------------------------------------|-------|----------|---|
|   | Evoat directory                                                                                     |       |          | ^ |
|   | C:\ProgramData\Siemens\Automation\SIMATIC_PDM\Export                                                |       |          |   |
|   |                                                                                                    |       |          |   |
|   | HTML transformation file:                                                                           |       | -        |   |
|   | C. (rogrambata / Siemens (Automation / SimA TrC_FDM / Templates / PDM to_Export Transformation / Si |       |          |   |
|   | Which information should be exported?                                                               |       |          |   |
|   | Device parameters                                                                                   |       |          |   |
|   |                                                                                                    |       |          |   |
|   | Document Manager                                                                                    |       |          |   |
|   |                                                                                                    |       |          |   |
|   | Selection                                                                                           |       |          |   |
|   | Object                                                                                              |       |          |   |
|   |                                                                                                    |       |          |   |
|   | O SIPART PS2                                                                                        |       |          |   |
|   |                                                                                                    |       |          |   |
|   |                                                                                                    |       |          |   |
|   |                                                                                                    |       |          |   |
|   |                                                                                                    |       |          |   |
|   |                                                                                                    |       |          |   |
|   |                                                                                                    |       |          |   |
|   |                                                                                                    |       |          |   |
|   |                                                                                                    |       |          |   |
|   |                                                                                                    |       |          |   |
|   |                                                                                                    |       |          |   |
|   |                                                                                                    |       |          |   |
|   |                                                                                                    |       |          |   |
|   |                                                                                                    |       |          |   |
|   | Chature -                                                                                           |       |          |   |
|   |                                                                                                    |       | -        |   |
|   |                                                                                                    |       |          | ¥ |
| < |                                                                                                    |       | >        |   |
| [ | Messages Start Stop                                                                                 | Close |          |   |
|   |                                                                                                    |       |          |   |

9. Start the export with the "Start" button.

- 10. Wait until the status "Export: Action finished" is displayed. The following 2 files are stored in the export path:
  - XML file "Param\$xxx\$yyyymmdd\_hhmmss.xml", e.g. "Param\$SIPART PS2\$20230815\_121412.xml"
  - XSL stylesheet "PDM80\_ExportTransformation.xsl"
- 11. Close the dialog.

12. Open the XML file with suitable software, e.g. an editor.

| Param\$SIPART PS2\$20230815_121412.xml -                                                                                                    | Editor                                                                                                    |                                                             |                                                                                                    | _                                                      |                                                              | $\times$                        |   |
|----------------------------------------------------------------------------------------------------|----------------------------------------------------------------------------------------------------|-------------------------------------------------------------|----------------------------------------------------------------------------------------------------|--------------------------------------------------------|--------------------------------------------------------------|---------------------------------|---|
|                                                                                                    |                                                                                                    |                                                             |                                                                                                    |                                                        |                                                              |                                 |   |
| xml version="1.0" encoding="utf-8"?                                                                                                    |                                                                                                    |                                                             |                                                                                                    |                                                        |                                                              |                                 | ~ |
| Created by PDM 902.200.2901.5. Do no</td <th>ot edit this File!!&gt;</th> <td>•</td> <td></td> <td></td> <td></td> <td>- 1</td> <td></td>               | ot edit this File!!>                                                                                                    | •                                                           |                                                                                                    |                                                        |                                                              | - 1                             |   |
| xml-stylesheet type='text/xsl' href='PD</td <th>M80_ExportTransformatior</th> <td>1.xs1'?&gt;</td> <td></td> <td></td> <td></td> <td>- 1</td> <td></td> | M80_ExportTransformatior                                                                                                    | 1.xs1'?>                                                    |                                                                                                    |                                                        |                                                              | - 1                             |   |
| <pdm xmlversion="8.04"></pdm>                                                                                                    |                                                                                                    |                                                             |                                                                                                    |                                                        |                                                              |                                 |   |
| <object></object>                                                                                                    |                                                                                                    |                                                             |                                                                                                    |                                                        |                                                              |                                 |   |
| <device></device>                                                                                                    |                                                                                                    |                                                             |                                                                                                    |                                                        |                                                              |                                 |   |
| <id>2</id>                                                                                                    |                                                                                                    |                                                             |                                                                                                    |                                                        |                                                              |                                 |   |
| <pltid>0</pltid>                                                                                                    |                                                                                                    |                                                             |                                                                                                    |                                                        |                                                              |                                 |   |
| <type>EDD_OBJECT_OFFLINE</type>                                                                                                    | -1                                                                                                    |                                                             |                                                                                                    |                                                        |                                                              |                                 |   |
| <ciass>EDD_OCLASS_NODE_HAR1_MODEMK//</ciass>                                                                                                    |                                                                                                    |                                                             | h.                                                                                                  |                                                        |                                                              |                                 |   |
| ColineValues False (ColineValues)                                                                                                    | TR/NUDE_10/SIPART PS2K/C                                                                                                    | бјестрат                                                    | n>                                                                                                  |                                                        |                                                              |                                 |   |
| <pre><continevalues>Falsek/Onlinevalues&gt; </continevalues></pre>                                                                                      |                                                                                                    |                                                             | DC2/CTDADT DC2 HADT                                                                                 |                                                        |                                                              | -+h                             |   |
| <pre><cdldlogfdlll>/DEVICE/HART/ACTUATOR/I<br/><objectname>STDADT_DS3//ObjectName&gt;</objectname></cdldlogfdlll></pre>                                 | ELECTRO_PNEOMATIC/SIEME                                                                                                    | IS/ SIFARI                                                  | _F32/SIFARI_F32_HARI                                                                                | _DRok/(                                                | ataiogr                                                      | acii                            |   |
| <pre><section>DEV/ICE</section></pre>                                                                                                    |                                                                                                    |                                                             |                                                                                                    |                                                        |                                                              |                                 |   |
| <commandmodesexportoffline< <="" command="" td=""><th>Modes</th><td></td><td></td><td></td><td></td><td></td><td></td></commandmodesexportoffline<>     | Modes                                                                                                    |                                                             |                                                                                                    |                                                        |                                                              |                                 |   |
|                                                                                                    | loac,                                                                                                    |                                                             |                                                                                                    |                                                        |                                                              |                                 |   |
| <pre><deviceparameters></deviceparameters></pre>                                                                                                    |                                                                                                    |                                                             |                                                                                                    |                                                        |                                                              |                                 |   |
| <pre><attribute ")<="" <attribute="" browsename="" name="date" pre=""></attribute></pre>                                                                | ag" Type="String" Label:<br>e="longTag" Type="String<br>Name="descriptor" Type='<br>e="message" Type="String<br>date" Type="DateTime" La | "TAG" Pa<br>g" Label=<br>'String"<br>g" Label=<br>bbel="Dat | ramViewMember="True"<br>"Long TAG" ParamView<br>Label="Descriptor" F<br>"Message" ParamViewMember=" | ' Displa<br>Member=<br>ParamVia<br>Member='<br>True" ( | ayValue="<br>="True"  <br>ewMember:<br>"True" D:<br>DisplavV | "DE<br>Dis<br>="T<br>isp<br>alu |   |
| Dates are in ISO 8601 format</td <th>!&gt;2023-08-15T00:00:00</th> <td><td>ute&gt;</td><td></td><td></td><td></td><td></td></td>                        | !>2023-08-15T00:00:00                                                                                                    | <td>ute&gt;</td> <td></td> <td></td> <td></td> <td></td>    | ute>                                                                                                |                                                        |                                                              |                                 |   |
| <pre><attribute b<="" name="manufacturer id" pre=""></attribute></pre>                                                                                  | rowseName="manufacturer                                                                                                    | id" Type                                                    | ="UInt16" Label="Mar                                                                                | nufactur                                               | ren" Pari                                                    | amV                             | ۴ |
| <                                                                                                    |                                                                                                    |                                                             |                                                                                                    |                                                        |                                                              | >                               |   |
|                                                                                                    | Zeile 31668, Spalte 50                                                                                                    | 70%                                                         | Windows (CRLF)                                                                                      | UTF-8                                                  | mit BON                                                      | Λ                               |   |

The XML file contains 100 lines with the exported process diagnostics data.

There are 20 lines for each of the five 5 ring memories.

The data for process diagnostics is labeled with Name= "var\_trend\_dynamic\_devi...". The 1st data line reads, for example:

```
<Attribute Name="var_trend_dynamic_devi_30min_0"
```

BrowseName="var trend dynamic devi 30min 0"

Type="Int16" Label="0.0 up to -1.5 minutes"

ParamViewMember="False" **DisplayValue="0.6"** Import="True" State="16" **Unit="%"**>143</ Attribute>

- The texts marked in bold are included and explained in the following table.
- The numerical value at "DisplayValue", e.g. "0.6", is the deviation that was determined with the process diagnostics in the period 0 to -1.5 minutes.
- The table shows a summary of the 100 data of the "b.\DEVI" process diagnostics exported with the XML file.

| Ring memory   | Amoun    | Data description in the XML file     |                                        |              |      |  |  |  |
|---------------|----------|--------------------------------------|----------------------------------------|--------------|------|--|--|--|
| for time span | t of da- | Name                                 | Label                                  | DisplayValue | Unit |  |  |  |
|               | τα       |                                      | (Time span of data determi-<br>nation) | e.g.         |      |  |  |  |
| Last 30 mi-   | 20       | var_trend_dynamic_devi_30min_0       | 0.0 up to -1.5 minutes                 | 0.6          | %    |  |  |  |
| nutes         |          |                                      |                                        |              |      |  |  |  |
|               |          | var_trend_dynamic_de-<br>vi_30min_19 | -28.5 up to -30.0 minutes              | 0.6          |      |  |  |  |
| Last 8 hours  | 20       | var_trend_dynamic_devi_8h_0          | 0 up to -24 minutes                    |              |      |  |  |  |
|               |          |                                      |                                        |              |      |  |  |  |
|               |          | var_trend_dynamic_devi_8h_19         | -456 up to -480 minutes                |              |      |  |  |  |
| Last 5 days   | 20       | var_trend_dynamic_devi_5d_0          | 0 up to -6 hours                       |              |      |  |  |  |
|               |          |                                      |                                        |              |      |  |  |  |
|               |          | var_trend_dynamic_devi_5d_19         | -114 up to -120 hours                  |              |      |  |  |  |
| Last 2 months | 20       | var_trend_dynamic_devi_2m_0          | 0 up to -3 days                        |              |      |  |  |  |
|               |          |                                      |                                        |              |      |  |  |  |
|               |          | var_trend_dynamic_devi_2m_19         | -57 up to -60 days                     |              |      |  |  |  |
| Last          | 20       | var_trend_dynamic_devi_30m_0         | 0 up to -45 days                       |              |      |  |  |  |
| 30 months     |          |                                      |                                        |              |      |  |  |  |
|               |          | var_trend_dynamic_devi_30m_19        | -855 up to -900 days                   |              |      |  |  |  |

# 5.6.7 Messages

## 5.6.7.1 General information

# Requirement

- The "52.XDIAG" application parameter is set to "On1", "On2" or "On3".
- Process diagnostics is activated.

#### Notes

If the limits are exceeded:

- A message appears on the display.
- The fault message output is activated when one of the following modules is used:
  - Digital I/O Module (DIO)
  - Inductive Limit Switches (ILS)
  - Mechanic Limit Switches (MLS)
- When using HART communication:
  - The "more status available" bit is set.
  - You can use the "#48" command to query the specific message for process diagnostics.

# 5.6.7.2 Messages in the display

## Indication on the display

If the set thresholds are exceeded, error code "10" is output.

If several messages are present at the same time, the display switches between the different error codes.

| If threshold 1 is exceeded           | If threshold 2 is exceeded                        | If threshold 3 is exceeded:                       |
|--------------------------------------|---------------------------------------------------|---------------------------------------------------|
| © <b>835,99</b><br>© <b>80</b> RUT35 | (2 - 10 FUT 35                                    | 2 <b>10</b> RUT 35                                |
| 1 bar<br>Error code 10               | <ol> <li>2 bars</li> <li>Error code 10</li> </ol> | <ol> <li>3 bars</li> <li>Error code 10</li> </ol> |

## 5.6.7.3 Messages via digital signals

#### Requirement

The positioner has a fault signal output, which is located on one of the following modules:

- Digital I/O Module (DIO)
- Inductive Limit Switches (ILS)
- Mechanic Limit Switches (MLS)

## Digital I/O Module (DIO)

### If the application parameter "52.XDIAG" is set to "On3" and threshold 1 is exceeded

• The digital output "DO1" is activated.

# If the application parameter "52.XDIAG" is set to "On2" or "On3" and threshold 2 is exceeded

- The digital output "DO2" is activated.
- The digital output "DO1" is deactivated (with "52.XDIAG" = "On3").

# If the application parameter "52.XDIAG" is set to "On1", "On2" or "On3" and threshold 3 is exceeded

- The digital output "Fault signal output" is activated.
- The digital output "DO2" is deactivated (with "52.XDIAG" = "On2").
- The digital outputs "DO1" and "DO2" are deactivated (for "52.XDIAG" = "On3").

## Inductive Limit Switches (ILS) or Mechanic Limit Switches (MLS)

On the ILS and MLS modules, only the "Fault message output" is available as a digital output. Only exceeding threshold 3 is output.

# If the application parameter "52.XDIAG" is set to "On1", "On2" or "On3" and threshold 3 is exceeded

• The digital output "Fault signal output" is activated.

| Digital I/O Module (DIO)<br>6DR4004-6A / -8A                                                                                                    | Inductive Limit Switches (ILS)<br>6DR4004-6G / -8G      | Mechanic Limit Switches (MLS)<br>6DR4004-6K |  |
|----------------------------------------------------------------------------------------------------|---------------------------------------------------------|---------------------------------------------|--|
|                                                                                                    |                                                         |                                             |  |
|                                                                                                    |                                                         |                                             |  |
|                                                                                                    | $3 \xrightarrow{t} \xrightarrow{+} 51 \xrightarrow{52}$ | $3 \xrightarrow{+} 51 \xrightarrow{+} 52$   |  |
| (4) $(4)$ $(4)$ $(4)$ $(4)$                                                                                                    |                                                         |                                             |  |
| (5) $(5)$ $(5)$ |                                                         |                                             |  |
| 1 Digital input DI2, galvanically isolated                                                                                                    | 1) Fault message output, has no func-                   | 1 Fault message output, has no func-        |  |
| (2) Digital input DI2, dry contact                                                                                                    | tion in combination with 6DK4004-3ES                    | tion in combination with 6DR4004-4ES        |  |
| (3) Fault message output                                                                                                    |                                                         | (2) Digital output 1                        |  |
| (4) Digital output DO1                                                                                                    | (3) Digital output 2                                    | (3) Digital output 2                        |  |
| 5 Digital output DO2                                                                                                    |                                                         |                                             |  |

## 5.6.7.4 With SIMATIC PDM: Display diagnostics status

#### Requirement

- The installation of SIMATIC PDM as of version 9.0 is available.
- An object with the firmware version of the positioner is created in SIMATIC PDM.

#### Procedure

- 1. In SIMATIC PDM, open the object of the positioner, e.g. "SIPART PS2".
- 2. In the "Process Device Manager" editor in the "Device" menu, select the "Upload to PG/PC..." command.

| 🖊 SIF      | PART        | PS2                    |            |        |                     | -               | -        |            | < |
|------------|-------------|------------------------|------------|--------|---------------------|-----------------|----------|------------|---|
| File       | Dev         | vice View Diagnostics  | Maintenanc | e Help | SIMATIC PDM         | V9.2 SP2 Proces | s Device | e Manager  |   |
|            | +1          | Download to device     | ?          | 9      |                     |                 |          |            |   |
| <b>.</b> ₽ | t[          | Upload to PG/PC        |            |        | Parameter           | Value           | Unit     | Status     | ^ |
| <u>.</u>   | Π           | Assign address and TAG |            |        | SIPART PS2 DR8 HART |                 |          |            |   |
|            | <u>61</u> 2 | Value comparison       |            |        | ⊡ Identification    |                 |          |            |   |
|            |             | Object properties      |            |        | TAG                 | DEMOKOFF        |          | <b>‡</b> ] |   |
|            |             | Calibration log        |            |        | Long TAG            | SIPART PS2      |          | <b>‡</b> ] |   |
|            |             | Change Log             |            |        | Descriptor          | -               |          | <b>1</b>   |   |
|            |             | Set device checked     |            |        | Message             | DIAGNOSIS       |          | <b>‡</b> ] |   |
|            | _           |                        |            |        | Data                | 1/29/2024       |          | <b>†</b>   |   |

- In the "Upload to PG/PC..." dialog, click the "Start" button.
   ⇒ The current parameters of the positioner are loaded into the "Process Device Manager".
- 4. Wait until the status "Load to PG/PC: Action finished" is displayed.
- 5. Close the dialog.

| 🔁 SI    | PART PS2  |                      |      |           |             |    |                       |                                                | -      | -        |             | × |
|---------|-----------|----------------------|------|-----------|-------------|----|-----------------------|------------------------------------------------|--------|----------|-------------|---|
| File    | Device    | View                 | Diag | gnostics  | Maintenance | H  | lelp                  | SIMATIC PDM V9.2 SP2                           | Proces | s Device | e Manage    | r |
|         | 1 +1 t    | 1 🐴 🖻                | R    | Update o  | diagnostics |    |                       |                                                |        |          |             |   |
|         | SIPART P  | S2                   |      | Status    |             |    | ameter                | Value                                          |        | Unit     | Status      | ^ |
| Ė       | - 🤌 SIPAF | RT PS2 DI            |      | Trend ch  | arts        |    | PART PS2 DR8 HART     | 1                                              |        |          |             |   |
|         |           | entification<br>etup |      | Histogra  | ame         | Ĺ  | Identification        |                                                |        |          |             |   |
|         | 🛓 🧷 M     | aintenanc            |      | KDI       | 1113        | Ţ. | TAG                   | DEMOKOFF                                       |        |          | <b>1</b>    |   |
|         | 1 Co      | ommunicat            |      | Value ch  | arte        | ſ  | Long TAG              | SIPART PS2                                     |        |          | <b>1</b>    |   |
|         |           |                      |      | Alarma la | ans         |    | Descriptor            | -                                              |        |          | 1           |   |
|         |           |                      |      | Alarm Io  | дроок       |    | Message               | DIAGNOSIS                                      |        |          | 1           |   |
|         |           |                      |      |           |             |    | Date                  | 8/15/2023                                      |        |          | 1           |   |
|         |           |                      |      |           |             |    | Device                |                                                |        |          |             |   |
|         |           |                      |      |           |             |    | Manufacturer          | Siemens                                        |        |          | <b>‡</b> ]  |   |
|         |           |                      |      |           |             |    | Device Type           | SIPART PS2                                     |        |          | 1           |   |
|         |           |                      |      |           |             |    | Order number          | -                                              |        |          | <b>1</b>    |   |
|         |           |                      |      |           |             |    | Serial number         | N1KO037518210                                  |        |          | <b>‡</b> [] |   |
|         |           |                      |      |           |             |    | Final Assembly Number | 0                                              |        |          | 1           |   |
|         |           |                      |      |           |             |    | Hardware Revision     | 3                                              |        |          | <b>1</b>    |   |
|         |           |                      |      |           |             |    | Firmware revision     | 5.03.00-28                                     |        |          | <b>‡</b> [] |   |
|         |           |                      |      |           |             |    | EDD version           | 25.00.00                                       |        |          |             |   |
|         |           |                      |      |           |             | E  | Setup                 | -                                              |        |          |             |   |
|         |           |                      |      |           |             |    | Dynamic variable mapp | ing                                            |        |          |             |   |
|         |           |                      |      |           |             |    | PV is                 | Setpoint                                       |        |          | 1           |   |
|         |           |                      |      |           |             |    | SV is                 | Setpoint                                       |        |          | <b>‡</b> ]  |   |
|         |           |                      |      |           |             |    | TV is                 | Setpoint                                       |        |          | 1           |   |
|         |           |                      |      |           |             |    | QV is                 | Setpoint                                       |        |          | <b>1</b>    |   |
|         |           |                      |      |           |             |    | Basic settings        |                                                |        |          |             |   |
|         |           |                      |      |           |             |    | Type of actuator (1.Y | FWAY (linear actuator - carrier pin on actuato | or spi |          | 1           | ~ |
| z004ska | zd SIPAR  | r psz 🖌              |      |           |             |    | Online access 🖌 Di    | iagnosis Update 🖌 🛛 Identity Check 🖌           |        |          |             | ) |

6. In the "Diagnostics" menu, select the "Status" command.

7. Select the "Status" tab.

When a threshold is exceeded, the corresponding message "Dynamic control valve behavior (limit x)" is highlighted.

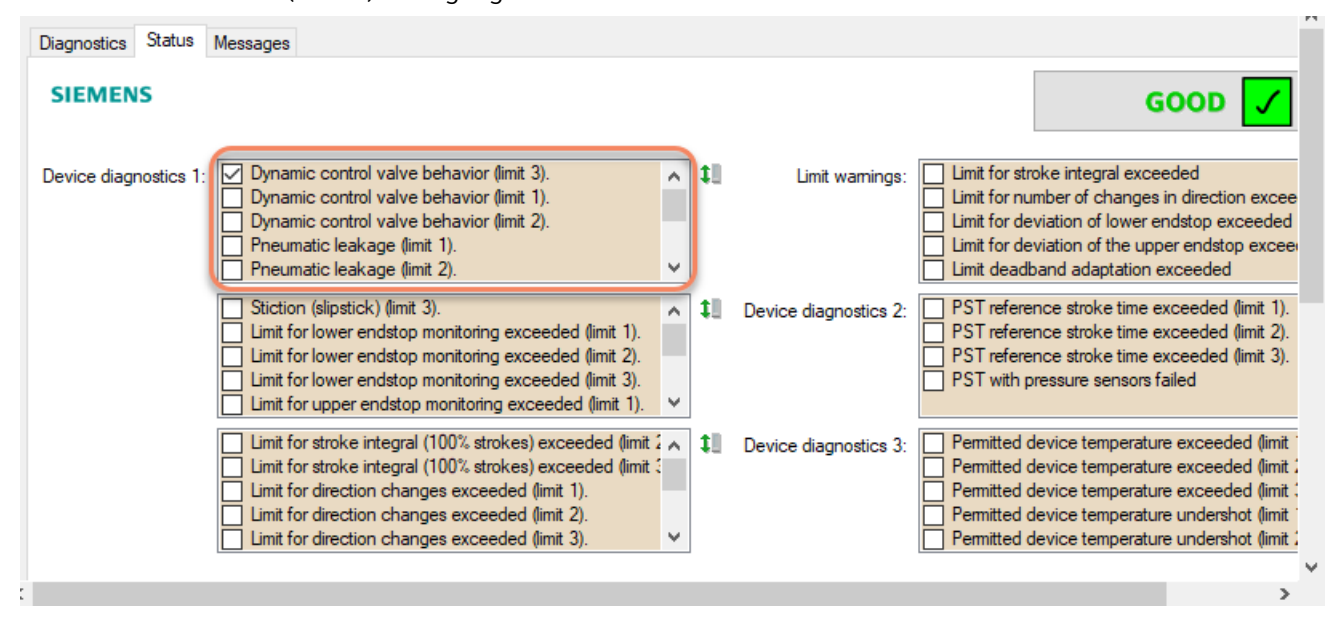

8. Close the dialog.

## 5.6.7.5 Via HART communication: Get messages

#### Requirement

The positioner has a HART communicator: SIPART PS2 6DR51.../6DR52..

#### Get message

If a process diagnostics threshold is violated, the "more status available" bit is set.

- Use the "#48" command to call up the specific message for process diagnostics. The command returns 20 bytes of data. When the thresholds for the "b.\DEVI" process diagnostics are exceeded, the messages are contained in the following bytes:
  - Byte 14, bit 7 corresponds to threshold 1 exceeded.
  - Byte 14, bit 6 corresponds to threshold 2 exceeded.
  - Byte 14, bit 5 corresponds to threshold 3 exceeded.

#### 5.6.7.6 Reset messages

The messages are saved in the alarm logbook of the positioner.

If the threshold is no longer exceeded during process diagnostics, the message on the display disappears, e.g. after successful maintenance or if the process conditions change.

The message on the display disappears immediately if one of the following measures is taken:

- After another process diagnostics are successfully executed.
- Set application parameter "52.XDIAG" to "Off".
   ⇒ Process diagnostics are deactivated.
- Set the process diagnostics parameter to "Off".
   ⇒ Process diagnostics are deactivated.

# 5.7 Monitoring/compensation of pneumatic leakage (C.\LEAK)

## 5.7.1 Functional description

Process diagnostics activates leakage monitoring and leakage compensation.

The pneumatic leakages mainly occur in the actuator or in the pipe installation.

#### Leakage monitoring

- Leakage monitoring determines the current additional compressed air consumption of the valve caused by leakage while the actuator is moving.
- The diagnostics compare the expected air consumption with the actual air consumption when the actuator is moving.
- The current deviation is displayed as a percentage value in the diagnostic value "Pneumatic leakage" (16.ONLK) and stored in the ring memory.

#### Note

#### Accuracy of results

Note that this monitoring only provides results with single-acting, spring-loaded actuators and a setpoint from 5 to 95%.

#### Leakage compensation

- The leakage compensation compensates the leakage in control phases with constant setpoint.
- Leakage compensation increases the quality of control by reducing or preventing the typical periodic oscillation of leaky valves.
- The leakage compensation compensates leakages up to 2% of the positioner's air performance.
- The following diagnostic values show the length and period of the current leakage compensation pulses:
  - Length of the leakage compensation pulses (57.LCPUL)
  - Period of the leakage compensation pulses (58.LCPER)

The leakage compensation values are not saved in the ring memories.

#### **Ring memory**

If data storage is activated in the positioner, the deviation data determined is stored in the positioner's ring memories.

In each case, 20 data entries are stored in 5 ring memories for different lengths of time using the FIFO method (First In - First Out) .

| Ring memory for time span | Amount of data | Time interval between the data |
|---------------------------|----------------|--------------------------------|
| Last 30 minutes           | 20             | 1.5 minutes                    |
| Last 8 hours              | 20             | 24 minutes                     |
| Last 5 days               | 20             | 6 hours                        |
| Last 2 months             | 20             | 3 days                         |
| Last 30 months            | 20             | 45 days                        |

The data can be stored in Device Manager Software, e.g. SIMATIC PDM, as a trend and exported for further processing.

The data can be read and processed using HART commands.

Process diagnostics can be monitored with adjustable thresholds. If these thresholds are violated, messages are output via the display and optionally via the digital contacts or the HART communication.

# 5.7.2 Activate and configure diagnostics

# Requirement

The "52.XDIAG" application parameter is set to "On1", "On2" or "On3".

# Process diagnostics of "Monitoring/compensation of pneumatic leakage" (C.\LEAK)

| Leakage monitoring          |                                                                                                    |                                                                                                    |  |  |  |
|-----------------------------|----------------------------------------------------------------------------------------------------|----------------------------------------------------------------------------------------------------|--|--|--|
| Function                    | Leakage monitori<br>valve caused by le                                                                           | Leakage monitoring determines the current additional compressed air consumption of the valve caused by leakage while the actuator is moving. |  |  |  |
| Note                        | The current deviation is displayed as a percentage value in the diagnostic value "Pneumatic leakage" (16.ONLK) . |                                                                                                    |  |  |  |
| Leakage compensation        |                                                                                                    |                                                                                                    |  |  |  |
| Function                    | The leakage compensation compensates the leakage in control phases with constant setpoint.                       |                                                                                                    |  |  |  |
| Note                        | The following diagnostic values show the length and period of the current leakage compen-<br>sation pulses:      |                                                                                                    |  |  |  |
|                             | Length of the leakage compensation pulses (57.LCPUL)                                                             |                                                                                                    |  |  |  |
|                             | eakage compensation pulses (58.LCPER)                                                                            |                                                                                                    |  |  |  |
| Leakage monitoring and leak | kage compensatio                                                                                                 | n                                                                                                    |  |  |  |
| Setting options             | Off                                                                                                    | Process diagnostics are deactivated.                                                                                                    |  |  |  |
|                             | On                                                                                                    | Process diagnostics is activated.                                                                                                    |  |  |  |
| Factory setting             | Off                                                                                                    |                                                                                                    |  |  |  |

# **Process diagnostics parameters**

If the process diagnostics are activated with "On", the following parameters can be seen.

| C1.LIMIT        | Limit                                                                                                    |
|-----------------|----------------------------------------------------------------------------------------------------|
| Function        | The parameter defines the limit of the increased compressed air in percent.                                                                                                    |
|                 | The limit is a factor in the formation of thresholds.                                                                                                    |
| Note            | <ol> <li>During operation of the positioner, observe the "Pneumatic leakage" diagnostic value<br/>(16.ONLK) with regard to the maximum value occurring.</li> </ol>                                                                             |
|                 | <ul> <li>If no leakage exists, monitoring of the increased compressed air consumption is auto-<br/>matically calibrated in such a way during the initialization that the diagnostic value<br/>16.ONLK remains below the value "30".</li> </ul> |
|                 | <ul> <li>A value above "30" indicates a leak as the cause of the additional compressed air con-<br/>sumption.</li> </ul>                                                                                                    |
|                 | 2. In the "C1.LIMIT" parameter, enter the maximum value that occurred in the diagnostic value as the limit.                                                                                                    |
| Setting range   | 0.1 100.0                                                                                                    |
| Factory setting | 1.0                                                                                                    |
| Unit            | %                                                                                                    |

#### Process diagnostics

5.7 Monitoring/compensation of pneumatic leakage (C.\LEAK)

| C2.FACT1        | Factor 1                                                                                         | Factor 1                                         |  |  |  |
|-----------------|--------------------------------------------------------------------------------------------------|--------------------------------------------------|--|--|--|
| Function        | This factor multiplied by the value of "C1.LIMIT" results in threshold 1 of the process diagnost |                                                  |  |  |  |
| Setting range   | 0.1 100.0                                                                                        | Condition: <b>C2.FACT1</b> < C3.FACT2 < C4.FACT3 |  |  |  |
| Factory setting | 5.0                                                                                              |                                                  |  |  |  |

| C3.FACT2        | Factor 2            |                                                                                   |
|-----------------|---------------------|-----------------------------------------------------------------------------------|
| Function        | This factor multipl | ied by the value of "C1.LIMIT" results in threshold 2 of the process diagnostics. |
| Setting range   | 0.1 100.0           | Condition: C2.FACT1 < C3.FACT2 < C4.FACT3                                         |
| Factory setting | 10.0                |                                                                                   |

| C4.FACT3        | Factor 3            |                                                                                   |  |  |
|-----------------|---------------------|-----------------------------------------------------------------------------------|--|--|
| Function        | This factor multipl | ied by the value of "C1.LIMIT" results in threshold 3 of the process diagnostics. |  |  |
| Setting range   | 0.1 100.0           | Condition: C2.FACT1 < C3.FACT2 < C4.FACT3                                         |  |  |
| Factory setting | 15.0                |                                                                                   |  |  |

#### Activate and configure "Monitoring/compensation of pneumatic leakage"

Process diagnostics can be activated and configured using the following 2 options.

#### Local operation

- 1. Switch the positioner to "Configure" mode by pressing the button on the display 🕿 for at least 5 seconds.
- 2. Use the buttons on the display to select the parameter "C.\LEAK" of the process diagnostics "Monitoring/compensation of pneumatic leakage".
- 3. Set the "C.\LEAK" parameter to "On". ⇒ Process diagnostics is activated and the associated parameters are displayed.
- 4. To adapt the thresholds to the valve, change the parameter values:
  - C1.LIMIT
  - C2.FACT1
  - C3.FACT2
  - C4.FACT3

#### **Remote operation with SIMATIC PDM**

- 1. In SIMATIC PDM, open the object of the positioner, e.g. "SIPART PS2".
- 2. In the "Process Device Manager" editor in the "Device" menu, select the "Upload to PG/PC..." command.

| 🚺 SIF    | PARTI       | PS2                    |         |      |      |                       | -               | -        |           | × |
|----------|-------------|------------------------|---------|------|------|-----------------------|-----------------|----------|-----------|---|
| File     | Dev         | vice View Diagnostics  | Mainter | ance | Help | SIMATIC PDM           | V9.2 SP2 Proces | ss Devic | e Manager | r |
|          | +I          | Download to device     |         | ?    |      |                       |                 |          |           |   |
| <b>.</b> | t[          | Upload to PG/PC        |         |      |      | Parameter             | Value           | Unit     | Status    | ^ |
| <u> </u> | Π           | Assign address and TAG |         |      |      | I SIPART PS2 DR8 HART |                 |          |           |   |
|          | <u>61</u> 2 | Value comparison       |         |      |      | ⊡ Identification      |                 |          |           |   |
|          |             | Object properties      |         |      |      | TAG                   | DEMOKOFF        |          | 1         |   |
|          |             | Calibration log        |         |      |      | Long TAG              | SIPART PS2      |          | <b>1</b>  |   |
|          |             | Change Log             |         |      |      | Descriptor            | -               |          | 1         |   |
|          |             | Set device checked     |         |      |      | Message               | DIAGNOSIS       |          | 1         |   |
|          |             |                        |         |      |      | Data                  | 1/29/2024       |          | <b>†</b>  |   |

- 3. In the "Upload to PG/PC..." dialog, click the "Start" button. ⇒ The current parameters of the positioner are loaded into the "Process Device Manager".
- 4. Wait until the status "Load to PG/PC: Action finished" is displayed.
- 5. Close the dialog.
- 6. Select the "Maintenance & Diagnostics" directory.

| SIPART PS2                              |                                                        | -                  | _        |          | ×  |
|-----------------------------------------|--------------------------------------------------------|--------------------|----------|----------|----|
| File Device View Diagnostics Maintenand | e Help SIMATIC PDM                                     | V9.2 SP2 Proces    | ss Devic | e Manage | r  |
| 🛃   🞩   🕂 🕂 🕸 🖻 🖌   🕥 🖪 🔡 🗚 😭           |                                                        |                    |          |          |    |
| ⊡ III SIPART PS2                        | Parameter                                              | Value              | Unit     | Status   | ^  |
| ⊡ Ø SIPART PS2 DR8 HART                 | Maintenance & Diagnostics                              |                    |          |          |    |
|                                         | Activation of extended diagnostics (52.XDIAG)          | On 1 (single-stage |          | 1        |    |
| Haintenance & Diagnostics               | Pressure monitoring (U.\PRES)                          | On                 |          | 1        |    |
|                                         | Partial Stroke Test (A.\PST)                           | On                 |          | 1        |    |
|                                         | Monitoring of dynamic control valve behavior (b.\DEVI) | Off                |          | Ø        |    |
|                                         | Monitoring/compensation of pneumatic leakage (C.\LEAK) | On 🗸               |          | 1        |    |
|                                         | Monitoring stiction (slipstick effect) (d.\STIC)       | Off                |          | 1        |    |
|                                         | Deadband monitoring (E.\DEBA)                          | On                 |          | 1        |    |
|                                         | Monitoring of lower endstop (F.\ZERO)                  | Off                |          | 1        |    |
|                                         | Monitoring of upper endstop (G.\OPEN)                  | Off                |          | <b>1</b> |    |
|                                         | Monitoring of lower limit temperature (H.\TMIN)        | Off                |          | <b>1</b> |    |
|                                         | Monitoring of upper limit temperature (J.\TMAX)        | Off                |          | 1        |    |
|                                         | Monitoring number of total strokes (L.\STRK)           | Off                |          | 1        |    |
|                                         | Monitoring number of direction changes (O.\DCHG)       | Off                |          | <b>1</b> |    |
|                                         | Monitoring of average position value (P.\PAVG)         | Off                |          | 1        |    |
|                                         | ⊡ Pressure monitoring                                  |                    |          |          |    |
|                                         | Pressure unit (U1.PUNIT)                               | bar                |          | 1        |    |
|                                         | Hysteresis for limits (U2.P_HYS)                       | 0.200              | bar      | 1        | ~  |
| 2004skzd   SIPART PS2 🖌                 | 🛛 Online access 🖌 🛛 Diagnosis Update 🖌 🖌 Identi        | ity Check 🖌        |          |          | ٥. |

7. For "Monitoring/compensation of pneumatic leckage" (C.\LEAK), set the value to "On".  $\Rightarrow$  Process diagnostics is activated and the associated parameters are displayed

- 8. To adapt the thresholds to the valve, change the parameter values:
  - C1.LIMIT
  - C2.FACT1
  - C3.FACT2
  - C4.FACT3
- 9. In the "Device" menu, select the command "Download to device...".
- 10. Recommendation: Select the check box "Load changed parameters only".
- 11. In the dialog, click the "Start" button.
   ⇒ If the check box is selected, only the changed parameter values are loaded into the positioner.
- 12. Wait until the status "Load to Device: Action finished" is displayed.
- 13. Close the dialog.

# 5.7.3 With SIMATIC PDM: Display diagnostic results of the leakage monitoring

#### Requirement

- Data backup is activated. The data is saved in the positioner from the time of activation.
  - For positioners with firmware version 5.00, 5.01 or 5.02: The application parameter "52.XDIAG" is set to "On1", "On2" or "On3" and the process diagnostics parameter "C.\LEAK" is set to "On".
  - For positioners with firmware version as of 5.03, data storage is always activated, regardless of the setting of the application parameter "52.XDIAG" and the process diagnostics parameter "C.\LEAK".

#### Note

If unwanted diagnostic messages appear on the display or via communication, increase the value of the diagnostic parameter "C1.LIMIT".

- The positioner has a HART communicator: SIPART PS2 6DR51.../6DR52...
- The installation of SIMATIC PDM as of version 9.0 is available.
- An object with the firmware version of the positioner is created in SIMATIC PDM.

## Procedure

- 1. In SIMATIC PDM, open the object of the positioner, e.g. "SIPART PS2".
- 2. In the "Process Device Manager" editor in the "Device" menu, select the "Upload to PG/PC..." command.

| 🛃 SI | PART        | PS2                    |             |        |                     | -               | -        |             | < |
|------|-------------|------------------------|-------------|--------|---------------------|-----------------|----------|-------------|---|
| File | Dev         | vice View Diagnostics  | Maintenance | e Help | SIMATIC PDM         | V9.2 SP2 Proces | ss Devic | e Manager   |   |
|      | +I          | Download to device     | ?           |        |                     |                 |          |             |   |
|      | 1           | Upload to PG/PC        |             |        | Parameter           | Value           | Unit     | Status      | ^ |
|      | ņ           | Assign address and TAG |             |        | SIPART PS2 DR8 HART | -               |          |             |   |
|      | <u>61</u> 2 | Value comparison       |             |        | □ Identification    |                 |          |             |   |
|      |             | Object properties      |             |        | TAG                 | DEMOKOFF        |          | <b>‡</b> [] |   |
|      |             | Calibration log        |             |        | Long TAG            | SIPART PS2      |          | <b>‡</b> [] |   |
|      |             | Change Log             |             |        | Descriptor          | -               |          | <b>1</b>    |   |
|      |             | Set device checked     |             |        | Message             | DIAGNOSIS       |          | 1           |   |
|      | _           |                        |             |        | Data                | 1/29/2024       |          | <b>†</b> 1  |   |

- 3. In the "Upload to PG/PC..." dialog click the "Start" button.
  - $\Rightarrow$  The current parameters of the positioner are loaded into the "Process Device Manager".
- 4. Wait until the status "Load to PG/PC: Action finished" is displayed.
- 5. Close the dialog.

6. In the "Diagnostics" menu, select the "Trend charts > Leakage (percentage of stroke)" command.

| 🖊 si    | PART PS2         |                |          |                    |                          |       |                    |                                           |                 |                | _         |             | ×  |
|---------|------------------|----------------|----------|--------------------|--------------------------|-------|--------------------|-------------------------------------------|-----------------|----------------|-----------|-------------|----|
| File    | Device           | View           | Dia<br>R | gnostics<br>Update | Maintenan<br>diagnostics | ice I | lelp               | SIM/                                      | TIC PDM V       | /9.2 SP2 Proce | ess Devic | e Manag     | er |
|         |                  |                |          | Status             |                          |       | ameter             | г                                         | Value           |                | Unit      | Status      | ^  |
|         | ilde<br>⊡ til sa | ntification    |          | Trend ch           | narts                    | •     |                    | Actual value                              |                 |                |           |             |    |
|         | ⊞ J Set          | up<br>intenanc |          | Histogra<br>KPI    | ams                      | +     |                    | Deviation<br>Leakage (percentage of strok | e)              |                |           | 1           |    |
|         | ŧ□ Cor           | nmunicat       |          | Valve ch           | arts                     | •     |                    | Leakage (pressure change pe               | r minute)       | J              |           | 11<br>1     | _  |
|         |                  |                |          | Alarm lo           | ogbook                   |       |                    | Stiction (slipstick)                      |                 |                |           | t           |    |
|         |                  |                |          |                    |                          |       | -                  | Upper endstop                             |                 |                |           | <b>‡</b> [] | _  |
|         |                  |                |          |                    |                          |       |                    | Temperature                               |                 |                |           | 1           |    |
|         |                  |                | -        |                    |                          | -     | Supply pressure PZ |                                           |                 |                | 10<br>1   | _           |    |
|         |                  |                |          |                    |                          |       | Seri               | ial number                                | N1KO0375182     | 10             |           | t.          |    |
|         |                  |                |          |                    |                          |       | Fina               | al Assembly Number                        | 0               |                |           | 1           |    |
|         |                  |                |          |                    |                          |       | Har                | dware Revision                            | 3               |                |           | <b>1</b>    |    |
|         |                  |                |          |                    |                          |       | Firm               | ware revision                             | 5.03.00-28      |                |           | <u>‡</u>    |    |
|         |                  |                |          |                    |                          |       | EDI                | D version                                 | 25.00.00        |                |           |             |    |
|         |                  |                |          |                    |                          |       | Setup              |                                           |                 |                |           |             |    |
|         |                  |                | 1        |                    |                          |       | ⊟ Dyn              | amic variable mapping                     |                 |                |           |             | ×  |
| z004skz | d SIPART         | PS2 🖌          |          |                    |                          |       | Onli               | ine access 🖌 🛛 Diagnosis Upo              | late 🖌 🛛 Identi | ty Check 🖌     |           |             | O  |

The "Leakage (percentage of stroke)" dialog is displayed. The dialog contains tabs, each with a trend chart for the deviations determined:

- Trend over 30 minutes
- Trend over 8 hours
- Trend over 5 days
- Trend over 2 months
- Trend over 30 months

The respective trend chart is based on the maximum of 20 data from the corresponding ring memory.

The lines of thresholds 1, 2 and 3 are also shown.

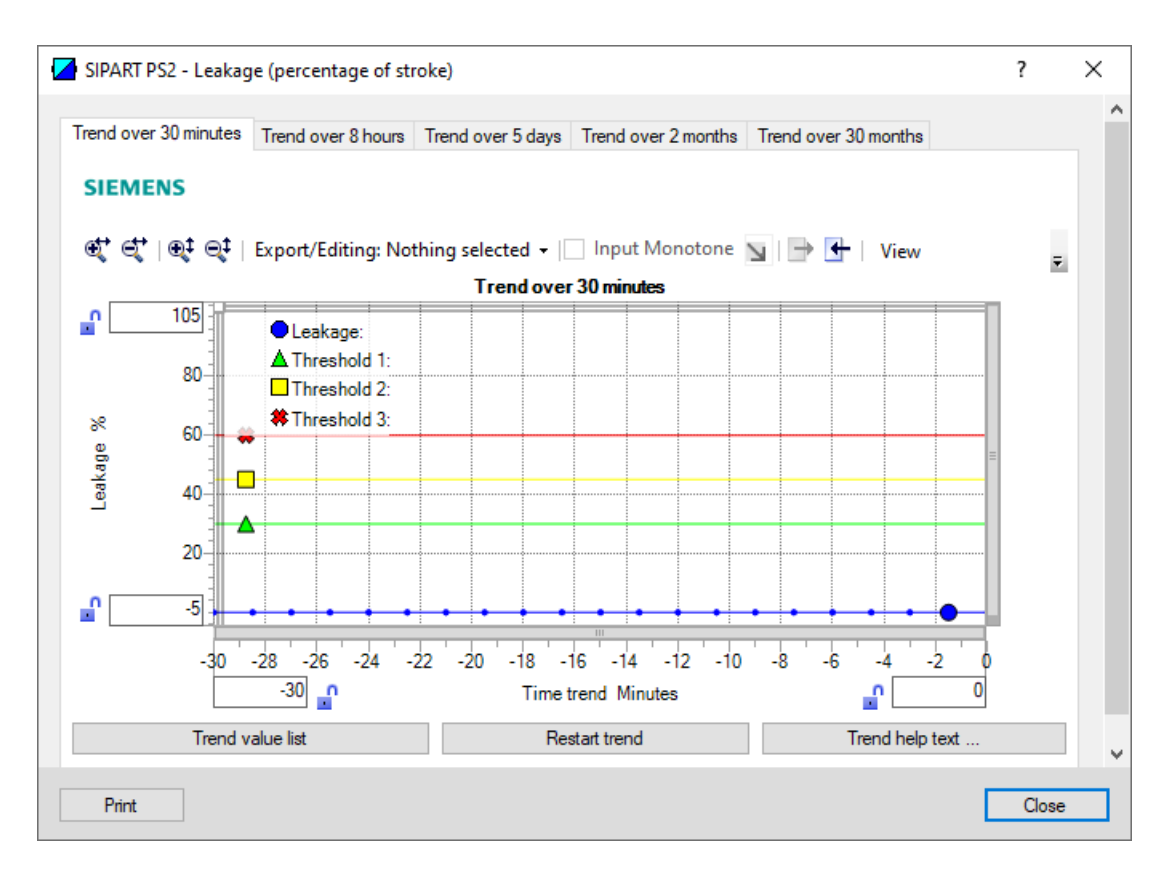

| Button           | Notes                                                                                         |
|------------------|-----------------------------------------------------------------------------------------------|
| Trend value list | Shows the 20 data for the displayed trend chart.                                              |
| Restart trend    | Caution: This function deletes the data stored in the po-<br>sitioner in all 5 ring memories. |
| Trend help text  | Explains how process diagnostics works.                                                       |

7. Close the dialog.

# 5.7.4 Diagnostic value "Pneumatic leakage" (16.ONLK)

| Diagnostic value          | Pneumatic leakage             |                                                                                                 |  |  |  |
|---------------------------|-------------------------------|-------------------------------------------------------------------------------------------------|--|--|--|
|                           | Short designatio              | n: 16.ONLK                                                                                      |  |  |  |
| Function                  | The diagnostic va<br>leakage. | The diagnostic value shows the current additional compressed air consumption caused by leakage. |  |  |  |
| Requirement               | The process diagr             | nostics "Monitoring of pneumatic leakage" (C.\LEAK) is activated.                               |  |  |  |
| Display range             | 0 100                         |                                                                                                 |  |  |  |
| Unit                      | %                             |                                                                                                 |  |  |  |
| Communication             |                               |                                                                                                 |  |  |  |
| SIMATIC PDM Export        | Name                          | ps2_leak_online_val                                                                             |  |  |  |
|                           | DisplayValue                  | ≜ Value                                                                                         |  |  |  |
| HART communication (read) | Command                       | #171                                                                                            |  |  |  |
|                           | Response Data                 | Bytes: 34 37                                                                                    |  |  |  |
|                           |                               | Format: Float                                                                                   |  |  |  |

# 5.7.5 Diagnostic value "Length of the leakage compensation pulse" (57.LCPUL)

| Diagnostic value          | Length of the lea                                                                 | kage compensation pulse                                                           |  |  |  |  |
|---------------------------|-----------------------------------------------------------------------------------|-----------------------------------------------------------------------------------|--|--|--|--|
|                           | Short designation                                                                 | Short designation: 57.LCPUL                                                       |  |  |  |  |
| Function                  | The diagnostic value shows the length of the compensation pulses in milliseconds. |                                                                                   |  |  |  |  |
|                           | The sign indicates the control direction of the pulse.                            |                                                                                   |  |  |  |  |
| Requirement               | The process diagn                                                                 | The process diagnostics "Monitoring of pneumatic leakage" (C.\LEAK) is activated. |  |  |  |  |
| Display range             | -256 254                                                                          |                                                                                   |  |  |  |  |
| Factory setting           | 0                                                                                 |                                                                                   |  |  |  |  |
| Unit                      | ms (millisecond)                                                                  |                                                                                   |  |  |  |  |
| Communication             |                                                                                   |                                                                                   |  |  |  |  |
| SIMATIC PDM Export        | Name                                                                              | var_LeakagePulsLength                                                             |  |  |  |  |
|                           | DisplayValue                                                                      | ≜ Value                                                                           |  |  |  |  |
| HART communication (read) | Command                                                                           | #169                                                                              |  |  |  |  |
|                           | Response Data                                                                     | Byte 60                                                                           |  |  |  |  |
|                           |                                                                                   | Format: Signed-8                                                                  |  |  |  |  |

# 5.7.6 Diagnostic value "Period of the leakage compensation pulse" (58.LCPER)

| Diagnostic value | Period of the leakage compensation pulse                                          |  |  |  |
|------------------|-----------------------------------------------------------------------------------|--|--|--|
|                  | Short designation: 58.LCPER                                                       |  |  |  |
| Function         | The diagnostic value shows the cycle duration of the leakage compensation pulses. |  |  |  |
| Requirement      | The process diagnostics "Monitoring of pneumatic leakage" (C.\LEAK) is activated. |  |  |  |
| Display range    | 0.00 600.00                                                                       |  |  |  |

| Diagnostic value          | Period of the leakage compensation pulse |                             |  |  |  |  |
|---------------------------|------------------------------------------|-----------------------------|--|--|--|--|
|                           | Short designatio                         | Short designation: 58.LCPER |  |  |  |  |
| Factory setting           | 0.00                                     | 0.00                        |  |  |  |  |
| Unit                      | s (second)                               | s (second)                  |  |  |  |  |
| Communication             |                                          |                             |  |  |  |  |
| SIMATIC PDM Export        | Name                                     | var_LeakagePeriod           |  |  |  |  |
|                           | DisplayValue                             | ≜ Value                     |  |  |  |  |
| HART communication (read) | Command                                  | #169                        |  |  |  |  |
|                           | Response Data                            | Bytes 60 64                 |  |  |  |  |
|                           |                                          | Format: Float               |  |  |  |  |

# 5.7.7 Via HART communication: Read out diagnostic results

#### Requirement

- Data backup is activated. The data is saved in the positioner from the time of activation.
  - For positioners with firmware version 5.00, 5.01 or 5.02: The application parameter "52.XDIAG" is set to "On1", "On2" or "On3" and the process diagnostics parameter "C.\LEAK" is set to "On".
  - For positioners with firmware version as of 5.03, data storage is always activated, regardless of the setting of the application parameter "52.XDIAG" and the process diagnostics parameter "C.\LEAK".

#### Note

If unwanted diagnostic messages appear on the display or via communication, increase the value of the diagnostic parameter "C1.LIMIT".

• The positioner has a HART communicator: SIPART PS2 6DR51.../6DR52...

#### Request

Send to the positioner via HART communication:

- Command "#173"
- Ring memory index of the process diagnostics, e.g. "10".

Send the request for each of the 5 ring memories separately.

| Ring memory index | Ring memory for time span |
|-------------------|---------------------------|
| 10                | Last 30 minutes           |
| 11                | Last 8 hours              |
| 12                | Last 5 days               |
| 13                | Last 2 months             |
| 14                | Last 30 months            |

#### Answer

The response consists of the following data on the requested ring memory:

- Response Data Bytes
- Command-Specific Response Code

| Tablo 5-16 | Rosnonso | Data | Rivtos |
|------------|----------|------|--------|
| Table 5-10 | Response | Dala | bytes  |

| Byte  | Format     | Description                                   |
|-------|------------|-----------------------------------------------|
| 0     | Enum       | Ring memory index                             |
| 1     | Unsigned-8 | Number of valid values in the ring memory     |
| 2     | Enum       | Unit of the ring memory values                |
| 3 42  | Signed-16  | Values 1 20 of the ring memory (2 bytes each) |
|       |            | Scaling: 256/1                                |
|       |            | Examples:                                     |
|       |            | • 256 ≜ 1%                                    |
|       |            | • 25 600 ≜ 100%                               |
| 43 46 | Float      | Value of threshold 1 (C1.LIMIT × C2.FACT1)    |
| 47 50 | Float      | Value of threshold 2 (C1.LIMIT × C3.FACT2)    |
| 51 54 | Float      | Value of threshold 3 (C1.LIMIT × C4.FACT3)    |
| 55 58 | Float      | -                                             |
| 59 62 | Float      | -                                             |
| 63 66 | Float      | -                                             |

 Table 5-17
 Command-Specific Response Codes

| Code | Class   | Description                   |
|------|---------|-------------------------------|
| 0    | Success | No Command-Specific Errors    |
| 2    | Error   | Invalid Selection             |
| 5    | Error   | Too Few Data Bytes Received   |
| 6    | Error   | Device Specific Command Error |
| 16   | Error   | Access Restricted             |

# 5.7.8 With SIMATIC PDM: Export diagnostics results

## Requirement

- Data backup is activated. The data is saved in the positioner from the time of activation.
  - For positioners with firmware version 5.00, 5.01 or 5.02: The application parameter "52.XDIAG" is set to "On1", "On2" or "On3" and the process diagnostics parameter "C.\LEAK" is set to "On".
  - For positioners with firmware version as of 5.03, data storage is activated regardless of the setting of the application parameter "52.XDIAG" and the process diagnostics parameter "C.\LEAK".

#### Note

If unwanted diagnostic messages appear on the display or via communication, increase the value of the diagnostic parameter "C1.LIMIT".

- The positioner has a HART communicator: SIPART PS2 6DR51.../6DR52...
- The installation of SIMATIC PDM as of version 9.0 is available.
- An object with the firmware version of the positioner is created in SIMATIC PDM.

#### Procedure

- 1. In SIMATIC PDM, open the object of the positioner, e.g. "SIPART PS2".
- 2. In the "Process Device Manager" editor in the "Device" menu, select the "Upload to PG/PC..." command.

| 🖊 SIF    | PART                                     | 952                                        |  |       |                 |                     |             |              | -          |          | × |
|----------|------------------------------------------|--------------------------------------------|--|-------|-----------------|---------------------|-------------|--------------|------------|----------|---|
| File     | File Device View Diagnostics Maintenance |                                            |  | ce He | lp              |                     | SIMATIC PDM | V9.2 SP2 Pro | cess Devic | e Manage | r |
|          | +I                                       | Download to device ?                       |  | ?     |                 |                     |             |              |            |          |   |
|          | Upload to PG/PC                          |                                            |  |       | Parameter Value |                     |             |              | Unit       | Status   | ^ |
| <u> </u> | Π                                        | Assign address and TAG<br>Value comparison |  |       | = 5             | SIPART PS2 DR8 HART |             |              |            |          |   |
|          | <u>61</u> 2                              |                                            |  |       | E               | □ Identification    |             |              |            |          |   |
|          |                                          | Object properties                          |  |       |                 | TAG                 |             | DEMOKOFF     |            | <b>1</b> |   |
|          |                                          | Calibration log                            |  |       |                 | Long TAG            |             | SIPART PS2   |            | <b>1</b> |   |
|          |                                          | Change Log                                 |  |       |                 | Descriptor          |             | -            |            | <b>1</b> |   |
|          | Set device checked                       |                                            |  |       |                 | Message             |             | DIAGNOSIS    |            | 1        |   |
|          |                                          |                                            |  |       |                 | Data                |             | 1/29/2024    |            | +        |   |

- 3. In the "Upload to PG/PC..." dialog, click the "Start" button. ⇒ The current parameters of the positioner are loaded into the "Process Device Manager".
- 4. Wait until the status "Load to PG/PC: Action finished" is displayed.
- 5. Close the dialog.

6. Open the trend chart in the "Diagnostics" menu with the command "Trend charts > Leckage (percentage of stroke)" → With SIMATIC PDM: Display diagnostic results of the leakage monitoring (Page 242). When the trend chart opens, the current data of this process diagnostics in the positioner are read out by SIMATIC PDM.

|    |                                                                                           |          |        |             |             | •                                         |                      |               |          |    |  |  |  |  |
|----|-------------------------------------------------------------------------------------------|----------|--------|-------------|-------------|-------------------------------------------|----------------------|---------------|----------|----|--|--|--|--|
|    | SI                                                                                        | PART PS2 |        |             |             |                                           |                      | —             |          | ×  |  |  |  |  |
|    | File                                                                                      | Device   | View   | Diagnostics | Maintenance | Help                                      | SIMATIC PDM V9.2 SP2 | Process Devic | e Manag  | er |  |  |  |  |
| 16 |                                                                                           | Save     | Ctrl+S | V 1 🕥 🖪     | 器 (約 🥐      |                                           |                      |               |          |    |  |  |  |  |
| ſĿ | →                                                                                         | Export   |        |             |             | Parameter                                 | Value                | Unit          | Status   | ^  |  |  |  |  |
|    | +                                                                                         | Import   |        | HART        |             | SIPART PS2 DR8 HART                       |                      |               |          |    |  |  |  |  |
|    |                                                                                           | Print    | Ctrl+P |             |             | ⊡Identification                           |                      |               |          |    |  |  |  |  |
|    |                                                                                           |          |        | Diagnostics |             | TAG                                       | DEMOKOFF             |               | 1        |    |  |  |  |  |
|    |                                                                                           | Close    |        |             |             | Long TAG                                  | SIPART PS2           |               | <b>1</b> |    |  |  |  |  |
|    |                                                                                           |          |        |             |             | Descriptor                                | -                    |               | 1        |    |  |  |  |  |
|    |                                                                                           |          |        |             |             | Message                                   | DIAGNOSIS            |               | 1        |    |  |  |  |  |
|    |                                                                                           |          |        |             |             | Date                                      | 8/15/2023            |               | <b>1</b> |    |  |  |  |  |
|    |                                                                                           |          |        |             |             | ⊡Device                                   |                      |               |          |    |  |  |  |  |
|    |                                                                                           |          |        |             |             | Manufacturer                              | Siemens              |               | 1        |    |  |  |  |  |
|    |                                                                                           |          |        |             |             | Device Type                               | SIPART PS2           |               | 1        |    |  |  |  |  |
|    |                                                                                           |          |        |             |             | Order number                              | -                    |               | 1        |    |  |  |  |  |
|    |                                                                                           |          |        |             |             | Serial number                             | N1KO037518210        |               | 1        |    |  |  |  |  |
|    |                                                                                           |          |        |             |             | Final Assembly Number                     | 0                    |               | 1        |    |  |  |  |  |
|    |                                                                                           |          |        |             |             | Hardware Revision                         | 3                    |               | 1        |    |  |  |  |  |
|    |                                                                                           |          |        |             |             | Firmware revision                         | 5.03.00-28           |               | <b>1</b> |    |  |  |  |  |
|    |                                                                                           |          |        |             |             | EDD version                               | 25.00.00             |               |          |    |  |  |  |  |
|    |                                                                                           |          |        |             |             | ⊡ Setup                                   |                      |               |          |    |  |  |  |  |
|    |                                                                                           |          |        |             | ]           | <ul> <li>Dynamic variable mapp</li> </ul> | ing                  |               |          | ~  |  |  |  |  |
| z0 | z004skzd 🛛 SIPART PS2 🖌 🛛 🕹 Online access 🖌 🖉 Diagnosis Update 🖌 🛛 Identity Check 🖌 📃 📀 🚲 |          |        |             |             |                                           |                      | O:            |          |    |  |  |  |  |

7. In the "File" menu, select the "Export..." command.

The "Export - ..." dialog opens.

- 8. Select the check boxes:
  - Device parameters required
  - Diagnostics required
  - Document Manager optional

|   | Export - SIPART PS2                                                                           | ?     | × |
|---|-----------------------------------------------------------------------------------------------|-------|---|
|   |                                                                                               |       | ^ |
|   | Export directory:<br>C:\ProgramData\Siemens\Automation\SIMATIC_PDM\Export                     |       | - |
|   |                                                                                               |       |   |
|   |                                                                                               |       | _ |
|   | C:\ProgramData \Siemens \Automation \SIMA IIC_PDM \Templates \PDM80_Export Transformation.xsl |       | - |
|   | Which information should be exported?                                                         |       |   |
|   | Device parameters                                                                             |       |   |
| E | ✓ Diagnostics                                                                                 |       |   |
| 6 | Document Manager                                                                              |       |   |
|   | Selection                                                                                     |       |   |
|   |                                                                                               |       |   |
|   |                                                                                               |       |   |
|   | 0                                                                                             |       | - |
|   | U SIPART PS2                                                                                  |       |   |
|   |                                                                                               |       |   |
|   |                                                                                               |       |   |
|   |                                                                                               |       |   |
|   |                                                                                               |       |   |
|   |                                                                                               |       |   |
|   |                                                                                               |       |   |
|   |                                                                                               |       |   |
|   |                                                                                               |       |   |
|   |                                                                                               |       |   |
|   |                                                                                               |       |   |
|   |                                                                                               |       |   |
|   |                                                                                               |       |   |
|   |                                                                                               |       |   |
|   | Status:                                                                                       |       | _ |
|   |                                                                                               |       |   |
| < |                                                                                               |       | > |
|   | Messages Start Stop                                                                           | Close |   |
|   |                                                                                               |       |   |

9. Start the export with the "Start" button.

- 10. Wait until the status "Export: Action finished" is displayed. The following 2 files are stored in the export path:
  - XML file"Param\$xxx\$yyyymmdd\_hhmmss.xml", z. B.
     "Param\$SIPART PS2\$20230815\_121412.xml"
  - XSL-Stylesheet "PDM80\_ExportTransformation.xsl"
- 11. Close the dialog.

12. Open the XML file with suitable software, e.g. editor.

| Param\$SIPART PS2\$20230815_121412.xml                                                                                                    | - Editor                                                                                               |                      |                      | _                                                  |             | ×     |   |
|----------------------------------------------------------------------------------------------------|----------------------------------------------------------------------------------------------------|----------------------|----------------------|----------------------------------------------------|-------------|-------|---|
|                                                                                                    |                                                                                                    |                      |                      |                                                    |             |       |   |
| xml version="1.0" encoding="utf-8"?                                                                                                    |                                                                                                    |                      |                      |                                                    |             |       | ~ |
| Created by PDM 902.200.2901.5. Do r</td <td>ot edit this File!!:</td> <td>•</td> <td></td> <td></td> <td></td> <td>- 17</td> <td></td>                                                                                            | ot edit this File!!:                                                                                   | •                    |                      |                                                    |             | - 17  |   |
| xml-stylesheet type='text/xsl' href='PD</td <td>M80_ExportTransformation</td> <td>1.xs1'?&gt;</td> <td></td> <td></td> <td></td> <td>- 1</td> <td></td>                                                                           | M80_ExportTransformation                                                                               | 1.xs1'?>             |                      |                                                    |             | - 1   |   |
| <pdm xmlversion="8.04"></pdm>                                                                                                    |                                                                                                    |                      |                      |                                                    |             |       |   |
| <object></object>                                                                                                    |                                                                                                    |                      |                      |                                                    |             |       |   |
| <device></device>                                                                                                    |                                                                                                    |                      |                      |                                                    |             |       |   |
| <id>2</id>                                                                                                    |                                                                                                    |                      |                      |                                                    |             |       |   |
| <pltid>0</pltid>                                                                                                    |                                                                                                    |                      |                      |                                                    |             |       |   |
| <type>EDD_OBJECT_OFFLINE</type>                                                                                                    |                                                                                                    |                      |                      |                                                    |             |       |   |
| <class>EDD_OCLASS_NODE_HART_MODEM<!--</td--><td>Class&gt;</td><td></td><td></td><td></td><td></td><td></td><td></td></class>                                                                                                    | Class>                                                                                                 |                      |                      |                                                    |             |       |   |
| <odjectpath>NetZe/HART Modem-NetZwe</odjectpath>                                                                                                    | erk/NODE_10/SIPART PS2 0</td <td>DjectPat</td> <td>in&gt;</td> <td></td> <td></td> <td></td> <td></td> | DjectPat             | in>                  |                                                    |             |       |   |
| <pre><onlinevalues>False</onlinevalues></pre>                                                                                                    |                                                                                                    |                      |                      |                                                    | C-+-1D      | - 4 4 |   |
| <catalogpath>/DEVICE/HART/ACTUATOR/</catalogpath>                                                                                                    | ELECTRO_PNEUMATIC/SIEME                                                                                | IS/SIPARI            | _PS2/SIPARI_PS2_HARI | _DR8 </td <td>CatalogP</td> <td>atn</td> <td></td> | CatalogP    | atn   |   |
| <pre><odjectname>SIPART PS2</odjectname></pre>                                                                                                    | •                                                                                                    |                      |                      |                                                    |             |       |   |
| <section>Device</section>                                                                                                    | Madax                                                                                                  |                      |                      |                                                    |             |       |   |
|                                                                                                    | modes                                                                                                  |                      |                      |                                                    |             |       |   |
| <pre></pre>                                                                                                    |                                                                                                    |                      |                      |                                                    |             |       |   |
| <pre></pre>                                                                                                    | ag" Type="String" Label.                                                                               | "тас" ра             | ram/jeuMember_"True  | Dicol                                              | awalue_     | "DE   |   |
| <pre></pre>                                                                                                    | e_"longTag" Type_"String                                                                               | " Lahel-             | "Long TAG" ParamView | Member                                             | -"True" (   | Die   |   |
| <pre></pre> cattribute Name="descriptor" Browse                                                                                                    | Name-"descriptor" Type-                                                                                | string"              | Label-"Descriptor" F | Param\/i                                           | ewMember    | _"T   |   |
| <pre><attribute browsenam<="" name="message" pre=""></attribute></pre>                                                                                                    | e="message" Type="String                                                                               | " Label=             | "Message" ParamView  | 4ember=                                            | "True" D    | isn   |   |
| <pre><attribute browsename="&lt;/pre&gt;&lt;/td&gt;&lt;td&gt;date" la<="" name="date" td="" type="DateTime"><td>bel="Dat</td><td>e" ParamViewMember="</td><td>'True"</td><td>Displavy</td><td>alu</td><td></td></attribute></pre> | bel="Dat                                                                                               | e" ParamViewMember=" | 'True"               | Displavy                                           | alu         |       |   |
| <l 8601="" are="" dates="" format<="" in="" iso="" td=""><td>&gt;2023-08-15T00:00:00</td><td>K/Attrib</td><td>ute&gt;</td><td></td><td></td><td></td><td></td></l>                                                                | >2023-08-15T00:00:00                                                                                   | K/Attrib             | ute>                 |                                                    |             |       |   |
| <attribute e<="" name="manufacturer id" td=""><td><pre>BrowseName="manufacturer</pre></td><td>id" Type</td><td>="UInt16" Label="Mar</td><td>ufactu</td><td>nen" Pan</td><td>amv</td><td>Y</td></attribute>                        | <pre>BrowseName="manufacturer</pre>                                                                    | id" Type             | ="UInt16" Label="Mar | ufactu                                             | nen" Pan    | amv   | Y |
| <                                                                                                    |                                                                                                    |                      |                      |                                                    |             | >     |   |
|                                                                                                    | Zeile 21669 Sepalte 50                                                                                 | 70%                  | Windows (CPLE)       |                                                    |             | 4     |   |
|                                                                                                    | Zene 51000, sparte 50                                                                                  | 10/6                 | WINDOWS (CREF)       | UIF-C                                              | 5 mile DOIN | /1    |   |

The XML file contains 100 lines with the exported process diagnostics data.

Each of the 5 ring memories contains 20 data entries.

The data for process diagnostics is labeled with Name= "var\_trend\_leakage...".

The 1st data line reads, for example:

#### <Attribute Name="var\_trend\_leakage\_30min\_0"

BrowseName="var\_trend\_leakage\_30min\_0" Type="Int16" Label="0.0 up to -1.5 minutes" ParamViewMember="False" DisplayValue="0.0" Import="True" State="32" Unit="%">0</ Attribute>

- The texts marked in bold are included and explained in the following table.
- The numerical value at "DisplayValue", e.g. "0.0", is the deviation that was determined with the process diagnostics in the period 0 to -1.5 minutes.
- The table shows a summary of the 100 data of the "C.\LEAK" process diagnostics exported with the XML file.
| Ring memory                 | Amoun                   | oun Data description in the XML file |                                                   |                           |      |  |  |  |
|-----------------------------|-------------------------|--------------------------------------|---------------------------------------------------|---------------------------|------|--|--|--|
| for time span t of da<br>ta |                         | Name                                 | Label<br>(≜ Time span of data deter-<br>mination) | DisplayVal-<br>ue<br>e.g. | Unit |  |  |  |
| Last 30 mi-                 | 20                      | var_trend_leakage_30min_0            | 0.0 up to -1.5 minutes                            | 0.0                       | %    |  |  |  |
| nutes                       |                         |                                      |                                                   |                           |      |  |  |  |
|                             |                         | var_trend_leakage_30min_19           | -28.5 up to -30.0 minutes                         | 0.0                       |      |  |  |  |
| Last 8 hours                | 20                      | var_trend_leakage_8h_0               | 0 up to -24 minutes                               |                           |      |  |  |  |
|                             |                         |                                      |                                                   |                           |      |  |  |  |
|                             | var_trend_leakage_8h_19 |                                      | -456 up to -480 minutes                           |                           |      |  |  |  |
| Last 5 days                 | 20                      | var_trend_leakage_5d_0               | 0 up to -6 hours                                  |                           |      |  |  |  |
|                             |                         |                                      |                                                   |                           |      |  |  |  |
|                             |                         | var_trend_leakage_5d_19              | -114 up to -120 hours                             |                           |      |  |  |  |
| Last 2 months               | 20                      | var_trend_leakage_2m_0               | 0 up to -3 days                                   |                           |      |  |  |  |
|                             |                         |                                      |                                                   |                           |      |  |  |  |
|                             |                         | var_trend_leakage_2m_19              | -57 up to -60 days                                |                           |      |  |  |  |
| Last                        | 20                      | var_trend_leakage_30m_0              | 0 up to -45 days                                  |                           |      |  |  |  |
| 30 months                   |                         |                                      |                                                   |                           |      |  |  |  |
|                             |                         | var_trend_leakage_30m_19             | -855 up to -900 days                              |                           |      |  |  |  |

## 5.7.9 Messages

## 5.7.9.1 General information

## Requirement

- The "52.XDIAG" application parameter is set to "On1", "On2" or "On3".
- Process diagnostics is activated.

#### Notes

If the limits are exceeded:

- A message appears on the display.
- The fault message output is activated when one of the following modules is used:
  - Digital I/O Module (DIO)
  - Inductive Limit Switches (ILS)
  - Mechanic Limit Switches (MLS)
- When using HART communication:
  - The "more status available" bit is set.
  - You can use the "#48" command to query the specific message for process diagnostics.

## 5.7.9.2 Messages in the display

#### Indication on the display

If the set thresholds are exceeded, error code "11" is output.

If several messages are present at the same time, the display switches between the different error codes.

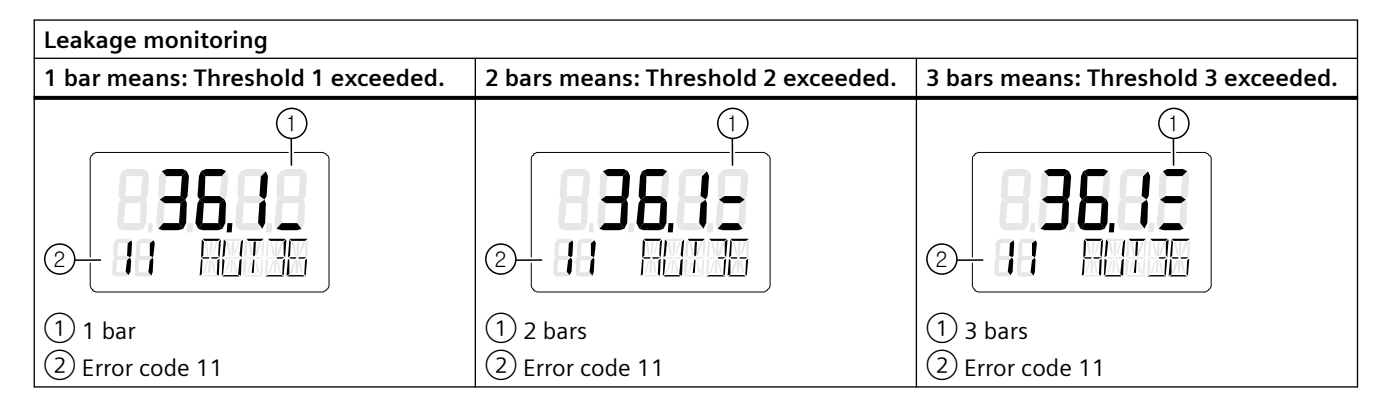

| Leakage compensation                                                         |                                                                     |                                                                                         |  |  |  |  |  |  |
|------------------------------------------------------------------------------|---------------------------------------------------------------------|-----------------------------------------------------------------------------------------|--|--|--|--|--|--|
| 1 bar means: Small leakage detected.                                         | 2 bars means: Medium leakage detec-<br>ted.                         | 3 bars means: Large leakage detected.                                                   |  |  |  |  |  |  |
| (2-11-11-15)<br>(2-11-11-15)                                                 | 2-11 RUT 35                                                         | ()<br>(2-11 PUT 35                                                                      |  |  |  |  |  |  |
| (1) 1 bar                                                                    | ① 2 bars                                                            | ① 3 bars                                                                                |  |  |  |  |  |  |
| ② Error code 11                                                              | ② Error code 11                                                     | ② Error code 11                                                                         |  |  |  |  |  |  |
| Result:                                                                      | Result:                                                             | Result:                                                                                 |  |  |  |  |  |  |
| • The leakage compensation compen-<br>sates for the leakage.                 | • The leakage compensation limit has been reached.                  | The leakage compensation cannot<br>completely compensate for the leak-                  |  |  |  |  |  |  |
| • The quality of the control is main-<br>tained by the leakage compensation. | • The quality of the control can be in-<br>fluenced by the leakage. | <ul><li>age.</li><li>The quality of the control is influenced by the leakage.</li></ul> |  |  |  |  |  |  |

## 5.7.9.3 Messages via digital signals

#### Requirement

The positioner has a fault signal output, which is located on one of the following modules:

- Digital I/O Module (DIO)
- Inductive Limit Switches (ILS)
- Mechanic Limit Switches (MLS)

### Digital I/O Module (DIO)

#### If the application parameter "52.XDIAG" is set to "On3" and threshold 1 is exceeded

• The digital output "DO1" is activated.

# If the application parameter "52.XDIAG" is set to "On2" or "On3" and threshold 2 is exceeded

- The digital output "DO2" is activated.
- The digital output "DO1" is deactivated (with "52.XDIAG" = "On3").

# If the application parameter "52.XDIAG" is set to "On1", "On2" or "On3" and threshold 3 is exceeded

- The digital output "Fault signal output" is activated.
- The digital output "DO2" is deactivated (with "52.XDIAG" = "On2").
- The digital outputs "DO1" and "DO2" are deactivated (for "52.XDIAG" = "On3").

#### Inductive Limit Switches (ILS) or Mechanic Limit Switches (MLS)

On the ILS and MLS modules, only the "Fault message output" is available as a digital output. Only exceeding threshold 3 is output.

# If the application parameter "52.XDIAG" is set to "On1", "On2" or "On3" and threshold 3 is exceeded

• The digital output "Fault signal output" is activated.

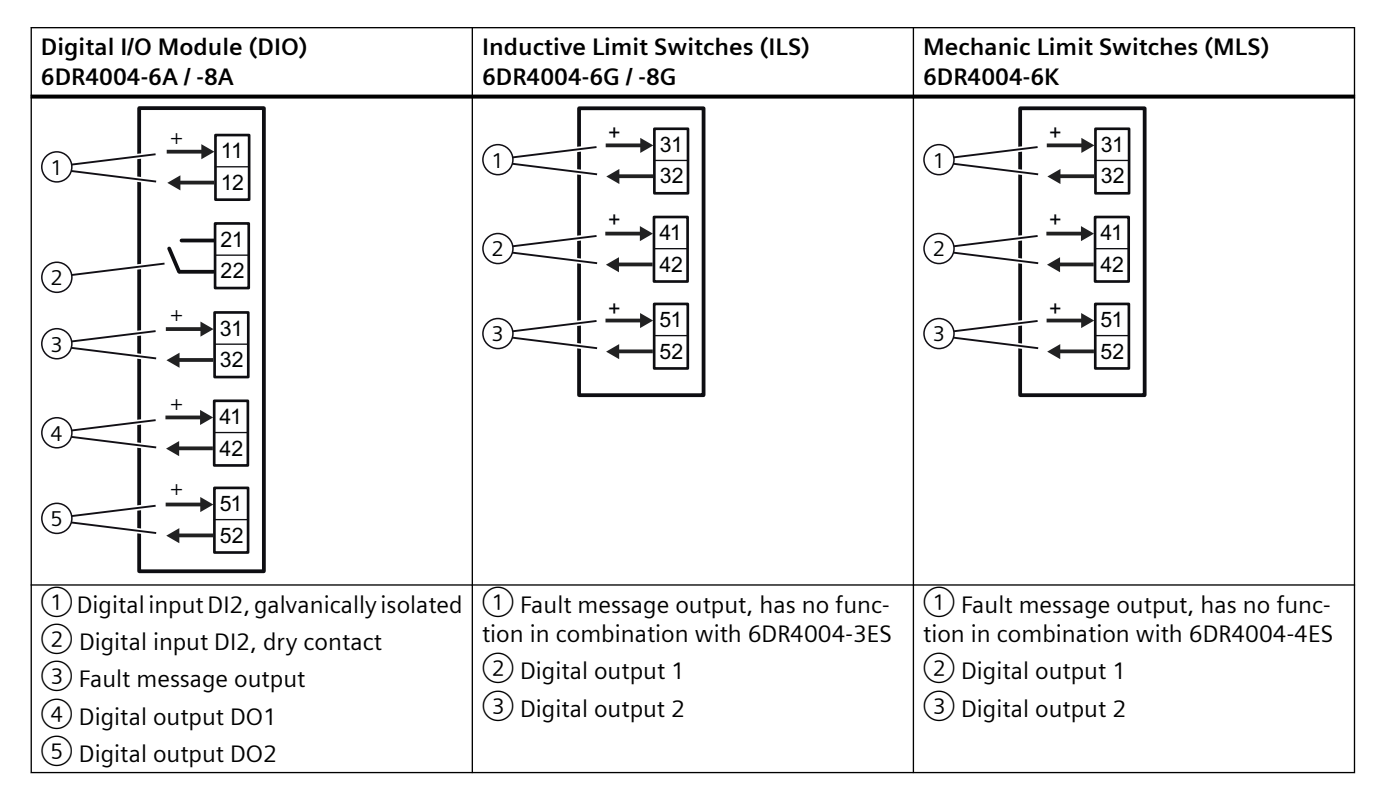

#### I/Os

## 5.7.9.4 With SIMATIC PDM: Display diagnostics status

### Requirement

- The installation of SIMATIC PDM as of version 9.0 is available.
- An object with the firmware version of the positioner is created in SIMATIC PDM.

## Procedure

- 1. In SIMATIC PDM, open the object of the positioner, e.g. "SIPART PS2".
- 2. In the "Process Device Manager" editor in the "Device" menu, select the "Upload to PG/PC..." command.

| 🖊 SIF    | PART        | PS2                    |          |     |      |                     | -               | - 1      | □ >         | × |
|----------|-------------|------------------------|----------|-----|------|---------------------|-----------------|----------|-------------|---|
| File     | Dev         | vice View Diagnostics  | Maintena | nce | Help | SIMATIC PDM         | V9.2 SP2 Proces | s Device | e Manager   |   |
|          | +1          | Download to device     |          | ?   |      |                     |                 |          |             |   |
|          | † <b>I</b>  | Upload to PG/PC        |          |     |      | Parameter           | Value           | Unit     | Status      | ^ |
| <u>.</u> | Π           | Assign address and TAG |          |     |      | SIPART PS2 DR8 HART |                 |          |             |   |
|          | <u>61</u> 2 | Value comparison       |          |     |      | Identification      |                 |          |             |   |
|          |             | Object properties      |          |     |      | TAG                 | DEMOKOFF        |          | <b>‡</b> [] |   |
|          |             | Calibration log        |          |     |      | Long TAG            | SIPART PS2      |          | <b>‡</b> [] |   |
|          |             | Change Log             |          |     |      | Descriptor          | -               |          | <b>1</b>    |   |
|          | 5           | Set device checked     |          |     |      | Message             | DIAGNOSIS       |          | <b>‡</b> [] |   |
|          | _           |                        |          |     |      | Date                | 1/29/2024       |          | ±           |   |

- 3. In the "Upload to PG/PC..." dialog, click the "Start" button.
  - $\Rightarrow$  The current parameters of the positioner are loaded into the "Process Device Manager".
- 4. Wait until the status "Load to PG/PC: Action finished" is displayed.
- 5. Close the dialog.

| ⊿ SIP   | ART PS2    |             |      |            |             |   |                       |                                                 | -      | -        |          | Х              |
|---------|------------|-------------|------|------------|-------------|---|-----------------------|-------------------------------------------------|--------|----------|----------|----------------|
| File    | Device     | View        | Diag | gnostics   | Maintenance | H | lelp                  | SIMATIC PDM V9.2 SP2                            | Proces | ss Devic | e Manag  | er             |
|         | + +        | <u>40</u> 🖻 | R    | Update o   | diagnostics |   |                       |                                                 |        |          |          |                |
| <b></b> | SIPART PS  | 52          |      | Status     |             |   | ameter                | Value                                           |        | Unit     | Status   | ^              |
| ÷       | SIPAR      | T PS2 DI    |      | Trend ch   | arts        |   | PART PS2 DR8 HART     |                                                 | _      |          |          |                |
|         | i ⊞…‡_ Ide | ntification |      | Histogra   |             | ĺ | Identification        |                                                 |        |          |          |                |
|         |            | intenanc    |      | r iistogra | 1115        | ľ | TAG                   | DEMOKOFF                                        |        |          | 1        |                |
|         | Cor        | mmunicat    |      | Value ch   | arte        |   | Long TAG              | SIPART PS2                                      |        |          | <b>1</b> |                |
|         |            |             |      | Alarma la  | ans         |   | Descriptor            | -                                               |        |          | 1        |                |
|         |            |             |      | Alarmito   | дроок       | - | Message               | DIAGNOSIS                                       |        |          | 1        |                |
|         |            |             |      |            |             |   | Date                  | 8/15/2023                                       |        |          | 1        |                |
|         |            |             |      |            |             |   | Device                | -                                               |        |          |          |                |
|         |            |             |      |            |             |   | Manufacturer          | Siemens                                         |        |          | <b>1</b> |                |
|         |            |             |      |            |             |   | Device Type           | SIPART PS2                                      |        |          | 1        |                |
|         |            |             |      |            |             |   | Order number          | -                                               |        |          | <b>1</b> |                |
|         |            |             |      |            |             |   | Serial number         | N1KO037518210                                   |        |          | <b>1</b> |                |
|         |            |             |      |            |             |   | Final Assembly Number | 0                                               |        |          | 1        |                |
|         |            |             |      |            |             |   | Hardware Revision     | 3                                               |        |          | 1        |                |
|         |            |             |      |            |             |   | Firmware revision     | 5.03.00-28                                      |        |          | 1        |                |
|         |            |             |      |            |             |   | EDD version           | 25.00.00                                        |        |          |          |                |
|         |            |             |      |            |             | E | Setup                 |                                                 |        |          |          |                |
|         |            |             |      |            |             |   | Dynamic variable mapp | ing                                             |        |          | _        |                |
|         |            |             |      |            |             |   | PV is                 | Setpoint                                        |        |          | 1        |                |
|         |            |             |      |            |             |   | SV is                 | Setpoint                                        |        |          | <b>1</b> |                |
|         |            |             |      |            |             |   | TV is                 | Setpoint                                        |        |          | 1        |                |
|         |            |             |      |            |             |   | QV is                 | Setpoint                                        |        |          | 1        |                |
|         |            |             |      |            |             |   | Basic settings        |                                                 |        |          |          |                |
|         |            |             |      |            |             |   | Type of actuator (1.Y | FWAY (linear actuator - carrier pin on actuator | or spi |          | 1        | ~              |
| z004skz | d SIPART   | PS2 🖌       |      |            |             |   | Online access 🖌 Di    | agnosis Update 🖌 🛛 Identity Check 🖌             |        |          |          | <mark>0</mark> |

## 6. In the "Diagnostics" menu, select the "Status" command.

7. Select the "Status" tab.

When a threshold is exceeded, the message"Pneumatic leckage (limit x)" is highlighted.

| SIPART PS2 - Status                                                                                                    | ? ×                                                                                                    |
|----------------------------------------------------------------------------------------------------|----------------------------------------------------------------------------------------------------|
| Diagnostics Status Messages                                                                                                    | ^                                                                                                    |
| SIEMENS                                                                                                    | GOOD 🗸                                                                                                    |
| Device diagnostics 1: Pneumatic leakage (limit 1).<br>Dynamic control valve behavior (limit 1).<br>Dynamic control valve behavior (limit 2).<br>Pneumatic leakage (limit 2).<br>Pneumatic leakage (limit 3).                                                                                                    | roke integral exceeded<br>umber of changes in direction excee<br>eviation of lower endstop exceeded<br>eviation of the upper endstop excee<br>Iband adaptation exceeded                           |
| <ul> <li>Stiction (slipstick) (limit 3).</li> <li>Limit for lower endstop monitoring exceeded (limit 1).</li> <li>Limit for lower endstop monitoring exceeded (limit 2).</li> <li>Limit for lower endstop monitoring exceeded (limit 3).</li> <li>Limit for upper endstop monitoring exceeded (limit 1).</li> </ul> | ence stroke time exceeded (limit 1).<br>ence stroke time exceeded (limit 2).<br>ence stroke time exceeded (limit 3).<br>pressure sensors failed                                                   |
| Limit for stroke integral (100% strokes) exceeded (limit 2 A<br>Limit for stroke integral (100% strokes) exceeded (limit 2 A<br>Limit for direction changes exceeded (limit 1).<br>Limit for direction changes exceeded (limit 2).<br>Limit for direction changes exceeded (limit 3).                               | device temperature exceeded (limit<br>device temperature exceeded (limit<br>device temperature exceeded (limit<br>device temperature undershot (limit<br>device temperature undershot (limit<br>~ |
| <                                                                                                    | >                                                                                                    |
| Transfer Messages Print                                                                                                    | Close                                                                                                    |

8. Close the dialog.

### 5.7.9.5 Via HART communication: Get messages

#### Requirement

The positioner has a HART communicator: SIPART PS2 6DR51.../6DR52...

#### Get message

If a process diagnostics threshold is violated, the "more status available" bit is set.

- Use the "#48" command to call up the specific message for process diagnostics. The command returns 20 bytes of data. When the thresholds for the "C.\LEAK" process diagnostics are exceeded, the messages are contained in the following bytes:
  - Byte 14, bit 4 corresponds to threshold 1 exceeded.
  - Byte 14, bit 3 corresponds to threshold 2 exceeded.
  - Byte 14, bit 2 corresponds to threshold 3 exceeded.

#### 5.7.9.6 Reset messages

The messages are saved in the alarm logbook of the positioner.

If the threshold is no longer exceeded during process diagnostics, the message on the display disappears, e.g. after successful maintenance or if the process conditions change.

The message on the display disappears immediately if one of the following measures is taken:

- After another process diagnostics are successfully executed.
- Set application parameter "52.XDIAG" to "Off".
   ⇒ Process diagnostics are deactivated.
- Set the process diagnostics parameter to "Off".
   ⇒ Process diagnostics are deactivated.

## 5.8 Monitoring of pneumatic leakage (pressure sensor-supported)

## 5.8.1 Functional description

Process diagnostics monitors the signal pressures Y1 and Y2.

The monitoring of the actuating pressure Y2 is only available for the double-acting positioner.

The result shows the pressure loss or the pressure increase as a pressure unit per minute.

If the falling or rising pressure values exceed the limit in the regulated state, a message is issued.

Process diagnostics parameters:

• Limit ±leakage (U8.LRL)

Process diagnostics parameters:

- +/- Leakage at Y1 (67.LMY1)
- +/- Leakage at Y2 (68.LMY2)
- Maximum positive leakage at Y1 (69.LMUY1)
- Maximum positive leakage at Y2 (70.LMUY2)
- Maximum negative leakage at Y1 (71.LMDY1)
- Maximum negative leakage at Y2 (72.LMDY2)

#### **Ring memory**

For the signal pressures Y1 and Y2, 20 data each are stored in 5 ring memories for different time periods using the FIFO method (First In - First Out) .

| Ring memory for time span | Amount of data | Time interval between the data |  |  |  |
|---------------------------|----------------|--------------------------------|--|--|--|
| Last 30 minutes           | 20             | 1.5 minutes (90 seconds)       |  |  |  |
| Last 8 hours              | 20             | 24 minutes                     |  |  |  |
| Last 5 days               | 20             | 6 hours                        |  |  |  |
| Last 2 months             | 20             | 3 days                         |  |  |  |
| Last 30 months            | 20             | 45 days                        |  |  |  |

The data can be stored in Device Manager Software, e.g. SIMATIC PDM, as a trend and exported for further processing.

The data can be read and processed using HART commands.

Process diagnostics can be monitored with adjustable thresholds. If these thresholds are violated, messages are output via the display and optionally via the digital contacts or the HART communication.

## 5.8.2 Activate and configure diagnostics

### Requirement

- The positioner has pressure sensors (-Z PO2 option).
- The "52.XDIAG" application parameter is set to "On1", "On2" or "On3".
- "Pressure monitoring" (U.\PRES) is activated.

#### **General parameters**

| U1.PUNIT        | Pressure unit                                                                          |
|-----------------|----------------------------------------------------------------------------------------|
| Function        | The parameter defines the pressure unit for all pressure sensor-supported diagnostics. |
| Setting options | • bar                                                                                  |
|                 | • MPa                                                                                  |
|                 | • psi                                                                                  |

#### **Process diagnostics parameters**

| U8.LRL          | Limit +/- leakage                      | Limit +/- leakage                                                                                                |  |  |  |  |  |
|-----------------|----------------------------------------|----------------------------------------------------------------------------------------------------|--|--|--|--|--|
| Function        | The parameter de                       | fines the limit for pressure changes per minute in the regulated state.                                          |  |  |  |  |  |
|                 | Process diagnostic                     | es can be used to detect leaks.                                                                                  |  |  |  |  |  |
| Note            | If the factory s                       | etting is "0.000", process diagnostics are deactivated.                                                          |  |  |  |  |  |
|                 | Recommendat     "0.100 bar/mir         | ion: When process diagnostics is activated, the set value should be at least<br>n".                              |  |  |  |  |  |
|                 | If the measured va<br>operating modes, | alue exceeds the limit, the "Automatic (AUT)" and "Manual mode (MAN)"<br>error code "22" appears on the display. |  |  |  |  |  |
|                 | A message is ente                      | red in the alarm logbook. To reset the error code: Eliminate leakage.                                            |  |  |  |  |  |
|                 | If the leak cannot                     | be eliminated: Increase the limit or set the value to "0".                                                       |  |  |  |  |  |
| Setting range   | 0.000 7.000                            | bar/min                                                                                                    |  |  |  |  |  |
|                 | 0.000 0.700                            | MPa/min                                                                                                    |  |  |  |  |  |
|                 | 0.00 101.53                            | psi/min                                                                                                    |  |  |  |  |  |
| Factory setting | 0.000                                  |                                                                                                    |  |  |  |  |  |

### Activate and configure "Monitoring of pneumatic leakage (pressure sensor-supported)"

Process diagnostics can be activated and configured using the following 2 options.

#### Local operation

- 1. Switch the positioner to "Configure" mode by pressing the button on the display 🕿 for at least 5 seconds.
- 2. Use the buttons on the display to select the "U.\PRES" parameter of the "Pressure monitoring".

- 3. Set the "" parameter to "On".
  - $\Rightarrow$  The associated parameters are displayed.
- 4. Change the "U8.LRL" parameter to a value not equal to "0.000".  $\Rightarrow$  Process diagnostics is activated.

#### Remote operation with SIMATIC PDM

- 1. In SIMATIC PDM, open the object of the positioner, e.g. "SIPART PS2".
- 2. In the "Process Device Manager" editor in the "Device" menu, select the "Upload to PG/PC..." command.

|      | SIPART                                           | PS2                   |             |      |                 | -               | -       |             | < |
|------|--------------------------------------------------|-----------------------|-------------|------|-----------------|-----------------|---------|-------------|---|
| File | Dev                                              | vice View Diagnostics | Maintenance | Help | SIMATIC PDM     | V9.2 SP2 Proces | s Devic | e Manager   |   |
|      | = +1                                             | Download to device    | ?           |      |                 |                 |         |             |   |
|      | <b>B</b>                                         | Upload to PG/PC       |             |      | Parameter       | Value           | Unit    | Status      | ^ |
|      | 🖹 🙀 Assign address and TAG 🗆 SIPART PS2 DR8 HART |                       |             |      |                 |                 |         |             |   |
|      | <u>۵۵</u> ۵                                      | Value comparison      |             |      | ⊡ldentification |                 |         |             |   |
|      |                                                  | Object properties     |             |      | TAG             | DEMOKOFF        |         | <b>‡</b> [] |   |
|      |                                                  | Calibration log       |             |      | Long TAG        | SIPART PS2      |         | <b>1</b>    |   |
|      |                                                  | Change Log            |             |      | Descriptor      | -               |         | 1           |   |
|      |                                                  | Set device checked    |             |      | Message         | DIAGNOSIS       |         | 1           |   |
|      |                                                  |                       |             |      | Data            | 1/29/2024       |         | <b>†</b>    |   |

- In the "Upload to PG/PC..." dialog, click the "Start" button.
   ⇒ The current parameters of the positioner are loaded into the "Process Device Manager".
- 4. Wait until the status "Load to PG/PC: Action finished" is displayed.
- 5. Close the dialog.

6. In the "Device" menu, select the command "Maintenance and Diagnostics > Pressure Monitoring".

| 🔼 SIF   | PART F      | 252                         |          |                |                                             | -                 | -        |          | ×        |
|---------|-------------|-----------------------------|----------|----------------|---------------------------------------------|-------------------|----------|----------|----------|
| File    | Dev         | rice View Diagnostics Ma    | intenand | e Help         | SIMATIC PDM V                               | 9.2 SP2 Proce     | ss Devic | e Manage | r        |
|         | +I          | Download to device          | 2        | ,              |                                             |                   |          |          |          |
| - +     | t[          | Upload to PG/PC             |          | Parameter      |                                             | Value             | Unit     | Status   | ^        |
| ÷.      | Ţ           | Assign address and TAG      |          | Maintenance    | & Diagnostics                               |                   |          |          |          |
|         | <u>۵۵</u> ۵ | Value comparison            |          | Activation of  | extended diagnostics (52.XDIAG)             | On 3 (three-stage |          | 1        |          |
|         |             | Object properties           |          | Pressure mor   | nitoring (U.\PRES)                          | On                |          | <b>1</b> |          |
|         |             | Calibration log             |          | Partial Stroke | e Test (A.\PST)                             | Off               |          | 1        |          |
|         |             | Change Log                  |          | Monitoring of  | f dynamic control valve behavior (b.\DEVI)  | Off               |          | 1        |          |
|         |             | Set device checked          |          | Monitoring/c   | compensation of pneumatic leakage (C.\LEAK) | Off               |          | 1        |          |
|         | <b>1</b>    | Check configuration         |          | Monitoring st  | iction (slipstick effect) (d.\STIC)         | Off               |          | 1        |          |
|         |             | Templates                   |          | Deadband m     | nonitoring (E.\DEBA)                        | Off               |          | 1        |          |
|         |             | lemplates                   |          | Monitoring of  | f lower endstop (F.\ZERO)                   | Off               |          | 1        |          |
|         |             | Identification              |          | Monitoring of  | f upper endstop (G.\OPEN)                   | Off               |          | 1        |          |
|         |             | Wizards                     | •        | Monitoring of  | f lower limit temperature (H.\TMIN)         | Off               |          | 1        |          |
|         |             | Operation                   | •        | Extended diag  | Inostics                                    | Off               |          | <b>1</b> |          |
|         |             | Setun                       |          | Pressure mon   | itoring                                     | Off               |          | 1        |          |
|         |             | Maintenance and Diagnostics |          | Partial Stroke | Test                                        | On                |          | 1        |          |
|         |             | Maintenance and Diagnostics | _        | Monitoring of  | dynamic control valvo bobavior              | On                |          | 1        |          |
|         |             | Communication               |          | Manitaria (    | aynamic control valve behavior              |                   |          |          |          |
|         |             |                             |          | ivionitoring/c | ompensation of pheumatic leakage            | bar               |          | 1        |          |
|         | 1           |                             |          | Monitoring st  | iction                                      | 0.200             | bar      | 1 1      | 1        |
| z004skz | d   Sl      | IPART PS2 🖌                 |          | Deadband mo    | onitoring                                   | y Check 🖌 📔       |          |          | <b>)</b> |

 $\Rightarrow$  The "Pressure monitoring" dialog is displayed.

7. Activate "Pressure monitoring" (U.\PRES) with the value "On".

| SIPART PS2 - Pressure monitoring   | ? ×          |
|------------------------------------|--------------|
| SIEMENS                            | GOOD 🗸 - 🚺 - |
| Diagnostics activation             |              |
| Pressure monitoring (U.\PRES): Off |              |
| On                                 |              |
| Transfer Messages Print            | Close        |

 $\Rightarrow$  The dialog with the current parameters is displayed.

| SIPART PS2 - Pressure monitori        | ing                                                     |            |     |                                      | ? ×   |
|---------------------------------------|---------------------------------------------------------|------------|-----|--------------------------------------|-------|
| SIEMENS                               |                                                         |            |     |                                      | GO    |
| Diagnostics activation                |                                                         |            |     |                                      |       |
| Pressure monitoring (U.\PRES):        | On ~                                                    | ] 1        |     |                                      |       |
|                                       |                                                         |            |     |                                      |       |
| Pressure unit (U1.PUNIT):             | bar 🗸                                                   | 11         |     | Supply pressure PZ (60.PZ):          |       |
| Hysteresis for limits (U2.P_HYS):     | 0.200                                                   | 11         | bar | Actuating pressure Y1 (61.P1):       |       |
| Lower limit PZ (U5.PZMLL):            | 1.400                                                   | 11         | bar | +/- Leakage at Y1 [*/min] (67.LMY1): |       |
| Behavior lower limit PZ (U3.PFRLL):   | No reaction> 'Automatic (Auto)' mode ${\smallsetminus}$ | <b>1</b> 1 |     |                                      |       |
| Upper limit PZ (U6.PZMUL):            | 7.000                                                   | 1          | bar |                                      |       |
| Behavior upper limit PZ (U4.PFRUL):   | No reaction> 'Automatic (Auto)' mode $\sim$             | 1          |     |                                      |       |
| Limit actuating pressure Y1 (U7.PCL): | 7.000                                                   | 11         | bar |                                      |       |
| Limit +/- Leakage [*/min] (U8.LRL):   | 0.250                                                   | ð          | bar |                                      |       |
| <                                     |                                                         |            |     |                                      | >     |
| Transfer Messages                     | Print                                                   |            |     |                                      | Close |

- 8. Change the "U8.LRL" parameter to a value not equal to "0.000", e.g. "0.250".
- 9. Transfer these changes to the positioner with the "Transfer" button.
- 10. Close the dialog.
- 11. In the "Process Device Manager" editor in the "Device" menu, select the "Upload to PG/PC..." command.
- 12. In the "Upload to PG/PC..." dialog, click the "Start" button.
  - $\Rightarrow$  The current parameters of the positioner are loaded into the "Process Device Manager".

## 5.8.3 With SIMATIC PDM: Show diagnostic results

#### Requirement

- The positioner has pressure sensors (-Z PO2 option).
- "Pressure monitoring" (U.\PRES) is activated.
- Monitoring of pressure sensor-based leakage is activated → Activate and configure diagnostics (Page 263).
- The installation of SIMATIC PDM as of version 9.0 is available.
- An object with the firmware version of the positioner is created in SIMATIC PDM.

#### Procedure

#### Display parameters and diagnostic results

- 1. In SIMATIC PDM, open the object of the positioner, e.g. "SIPART PS2".
- 2. In the "Process Device Manager" editor in the "Device" menu, select the "Upload to PG/PC..." command.

|    | A SIPART PS2 X |      |                        |          |     |      |                       |                |          |             |   |
|----|----------------|------|------------------------|----------|-----|------|-----------------------|----------------|----------|-------------|---|
| Fi | le [           | Devi | ice View Diagnostics   | Maintena | nce | Help | SIMATIC PDM           | V9.2 SP2 Proce | ss Devic | e Manager   |   |
|    | -              |      | Download to device     |          | ?   |      |                       |                |          |             |   |
|    | -<br>-         |      | Upload to PG/PC        |          |     |      | Parameter             | Value          | Unit     | Status      | ^ |
|    | ė. 1           | 11   | Assign address and TAG |          |     |      | ⊡ SIPART PS2 DR8 HART |                |          |             |   |
|    | 6              | Δ    | Value comparison       |          |     |      | □ Identification      |                |          |             |   |
|    | [              |      | Object properties      |          |     |      | TAG                   | DEMOKOFF       |          | <b>‡</b> [] |   |
|    |                | 8    | Calibration log        |          |     |      | Long TAG              | SIPART PS2     |          | <b>1</b>    |   |
|    | 5              | 2    | Change Log             |          |     |      | Descriptor            | -              |          | 1           |   |
|    | 5              | 1    | Set device checked     |          |     |      | Message               | DIAGNOSIS      |          | 1           |   |
|    |                |      |                        |          |     |      | Date                  | 1/29/2024      |          | +           |   |

- In the "Upload to PG/PC..." dialog, click the "Start" button.
   ⇒ The current parameters of the positioner are loaded into the "Process Device Manager".
- 4. Wait until the status "Load to PG/PC: Action finished" is displayed.
- 5. Close the dialog.

6. In the "Device" menu, select the command "Maintenance and Diagnostics > Pressure Monitoring".

 $\Rightarrow$  The "Pressure monitoring" dialog shows the parameters and current leakage at Y1, with double-acting positioners also at Y2.

| Z SIPART PS2        | 2 - Pressure monitoring                |          |                                         |      | ?        |     | $\times$ |
|---------------------|----------------------------------------|----------|-----------------------------------------|------|----------|-----|----------|
|                     |                                        |          |                                         | GOOD | <u>✓</u> | -   |          |
| n<br>ing (U.\PRES): | On 🗸                                   | <b>1</b> |                                         |      |          |     |          |
| unit (U1.PUNIT):    | bar v 1                                | <b>t</b> | Supply pressure PZ (60.PZ):             |      | 4.000    | 11  | bar      |
| nits (U2.P_HYS):    | 0.200                                  | ti ba    | ar Actuating pressure Y1 (61.P1):       |      | 1.672    | 11  | bar      |
| PZ (U5.PZMLL):      | 1.400                                  | t ba     | ar +/- Leakage at Y1 [*/min] (67.LMY1): |      | 0.000    | 11  | bar      |
| PZ (U3.PFRLL):      | No reaction> 'Automatic (Auto)' mode 🗸 |          |                                         |      |          |     |          |
| PZ (U6.PZMUL):      | 7.000                                  | ti ba    | ar                                      |      |          |     |          |
| PZ (U4.PFRUL):      | No reaction> 'Automatic (Auto)' mode 🗸 |          |                                         |      |          |     |          |
| ure Y1 (U7.PCL):    | 7.000                                  | ti ba    | ar                                      |      |          |     |          |
| [*/min] (U8.LRL):   | 0.250                                  | ti ba    | ar                                      |      |          |     |          |
| <                   |                                        |          |                                         |      |          |     | ~        |
| Transfer            | Messages Print                         |          |                                         |      | Cle      | ose |          |

- 7. Close the dialog.
- 8. Select the directory "Maintenance & Diagnostics > Diagnostic values > Pressure". ⇒ The diagnostic results are displayed:
  - Pressure unit (U1.PUNIT)
  - +/- Leakage at Y1 (67.LMY1)
  - +/- Leakage at Y2 (68.LMY2)
  - Maximum positive leakage at Y1 (69.LMUY1)
  - Maximum positive leakage at Y2 (70.LMUY2) only with double-acting positioner
  - Maximum negative leakage at Y1 (71.LMDY1)
  - Maximum negative leakage at Y2 (72.LMDY2) only with double-acting positioner

| SIPART PS2                                                                                                    |                                                                                                    | _                                       |                           | ×                                                                                                    |  |  |  |
|----------------------------------------------------------------------------------------------------|----------------------------------------------------------------------------------------------------|-----------------------------------------|---------------------------|----------------------------------------------------------------------------------------------------|--|--|--|
| File       Device       View       Diagnostics       Maintenance       Help       SIMATIC PDM V9.2 SP2       Process Device Manager         I I I I I I I I I I I I I I I I I I I |                                                                                                    |                                         |                           |                                                                                                    |  |  |  |
| SIPART PS2<br>SIPART PS2 DR8 HART<br>                                                                                                    | Parameter  Pressure Pressure unit (U1.PUNIT) Supply pressure PZ (60.PZ) Actuating pressure Y1 (61.P1) +/- Leakage at Y1 [*/min] (67.LMY1) Peak values                                                                                                    | Value<br>bar<br>3.990<br>1.670<br>0.000 | Unit<br>bar<br>bar<br>bar | Status<br>1<br>1<br>1<br>1<br>1<br>1<br>1<br>1<br>1                                                                                                    |  |  |  |
| Maintenance counters     Maintenance information     Temperature     Pressure     Pressure     Communication                                                                      | Maximum supply pressure PZ (resettable) (63.PZMAX)<br>Maximum positive leakage at Y1 [*/min] (resettable) (69.LMUY1)<br>Maximum negative leakage at Y1 [*/min] (resettable) (69.LMUY1)<br>Event counter<br>Violations of lower limit PZ (resettable) (64.N_MIN)<br>Violations of upper limit PZ (resettable) (65.N_MAX)<br>Violations of limit Y1 (resettable) (66.N1MAX) | 5.230<br>0.000<br>0.000<br>25<br>0<br>0 | bar<br>bar<br>bar         | 1           1           1           1           1           1           1           1           1           1           1           1           1           1           1           1           1           1           1           1           1           1           1           1           1           1           1           1           1           1           1           1           1           1           1           1           1           1           1           1           1           1           1           1           1           1           1           1           1           1           1           1           1           1 |  |  |  |
| z004skzd   SIPART PS2 🖌                                                                                                    | Online access 🖌 Diagnosis Update 🖌 Identity                                                                                                    | Check V                                 |                           |                                                                                                    |  |  |  |

#### **Display trend data**

1. In the "Diagnostics" menu, select the "Trend charts > Leakage (pressure change per minute)" command.

| 🖊 SIF   | PART PS2 |                       |      |                      |                           |     |                    |                                             |                | _        |         | ×   |
|---------|----------|-----------------------|------|----------------------|---------------------------|-----|--------------------|---------------------------------------------|----------------|----------|---------|-----|
| File    | Device   | View                  | Diag | gnostics<br>Update o | Maintenand<br>diagnostics | e l | Help               | SIMATIC PDM                                 | V9.2 SP2 Proce | ss Devic | e Manag | jer |
|         |          | 52<br>T PS2 DI        |      | Status               |                           |     | amet               | er                                          |                | Value    |         | ^   |
|         | ii de    | entification          |      | Trend ch             | arts                      | •   |                    | Actual value                                |                |          |         | _   |
|         | i Se     | tup                   |      | Histogra             | ms                        | •   |                    | Deviation                                   |                | 1        |         |     |
|         | I Co     | aintenanc<br>mmunicat |      | KPI                  |                           | ►   |                    | Leakage (percentage of stroke)              |                | DEMOR    | COFF    | _   |
|         | 40 CO    |                       |      | Valve ch             | arts                      | •   |                    | Leakage (pressure change per minute)        |                | SIPAR    | FPS2    | _   |
|         |          |                       |      | Alarm lo             | gbook                     |     |                    | Stiction (slipstick)                        |                | -        |         | _   |
|         |          | L                     |      |                      |                           |     |                    | Lower endstop                               |                | DIAGN    | DSIS    | _   |
|         |          |                       |      |                      |                           |     |                    | Upper endstop                               |                | 10/12/   | 2023    | _   |
|         |          |                       |      |                      |                           |     | -                  | Temperature                                 |                | -        |         |     |
|         |          |                       |      |                      |                           |     | -                  | Deadband                                    |                | Siemen   | s       |     |
|         |          |                       |      |                      |                           | Sup | Supply pressure D7 |                                             | SIPAR          | PS2      |         |     |
|         |          |                       |      |                      |                           |     |                    |                                             | -              |          |         |     |
|         |          |                       |      |                      |                           |     | Se                 | erial number                                |                | N1KO0    | 3751821 | 0   |
|         |          |                       |      |                      |                           |     | Fir                | nal Assembly Number                         |                | 0        |         |     |
|         |          |                       |      |                      |                           |     | Ha                 | ardware Revision                            |                | 3        |         |     |
|         |          |                       |      |                      |                           |     | Fir                | mware revision                              |                | 5.03.00  | -28     |     |
|         |          |                       |      |                      |                           |     | E                  | DD version                                  |                | 25.00.0  | 0       |     |
|         |          |                       |      |                      |                           | E   | Setu               | p                                           |                |          |         | ~   |
|         |          |                       |      |                      |                           | <   |                    |                                             |                |          |         | >   |
| z004skz | d SIPART | PS2 🖌                 |      |                      |                           |     | 0                  | nline access 🖌 🛛 Diagnosis Update 🖌 🛛 Ident | ity Check 🖌    |          |         | O   |

The "Leakage (pressure change per minute)" dialog is displayed. The dialog contains the tabs, each with a trend chart for the determined pressure values:

- Trend over 30 minutes
- Trend over 8 hours
- Trend over 5 days
- Trend over 2 months
- Trend over 30 months

The respective trend chart is based on the maximum 2 × 20 data of the corresponding 2 ring memories for the positive and negative leakage.

The 2 lines for the limit "+/- leakage" (U8.LRL) are displayed.

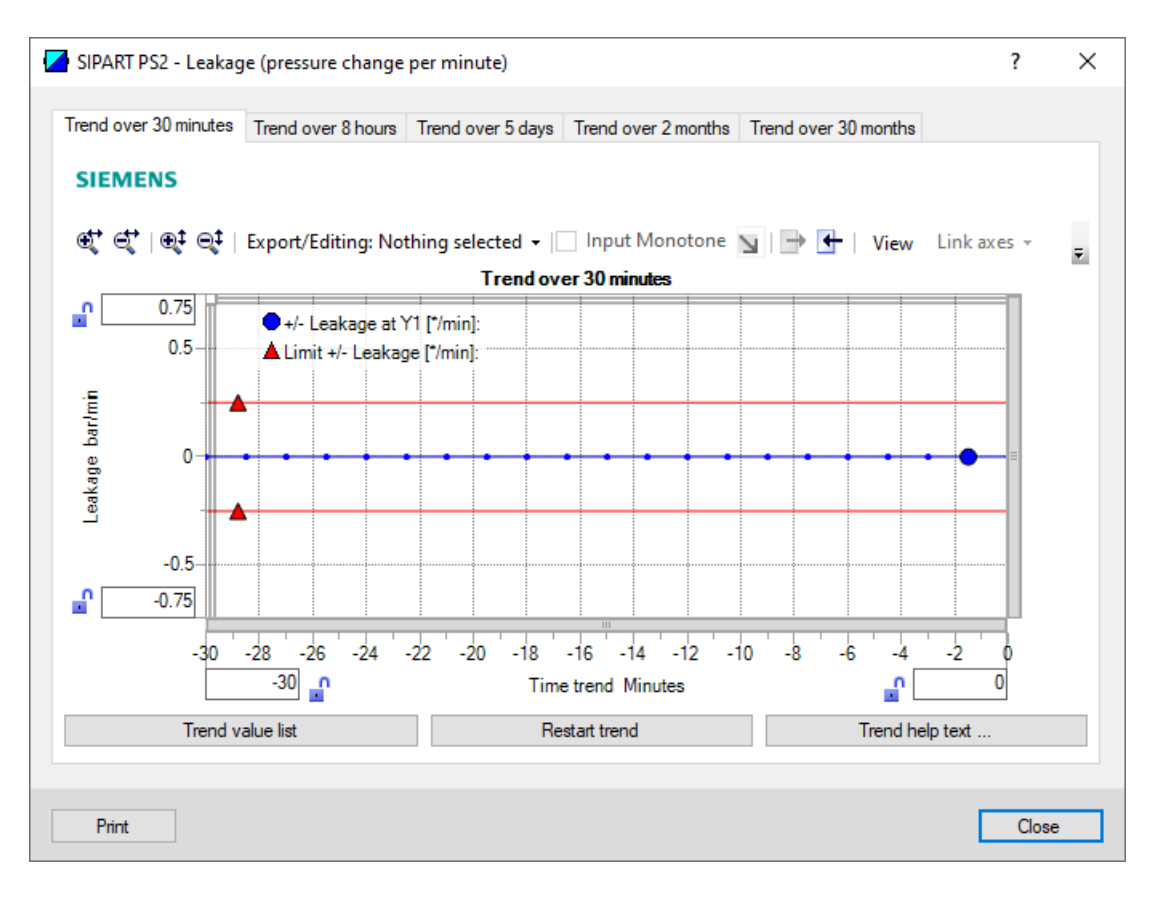

| Button           | Notes                                                                                         |
|------------------|-----------------------------------------------------------------------------------------------|
| Trend value list | Shows the 20 data for the displayed trend chart.                                              |
| Restart trend    | Caution: This function deletes the data stored in the po-<br>sitioner in all 5 ring memories. |
| Trend help text  | Explains how process diagnostics works.                                                       |

2. Close the dialog.

## 5.8.4 Diagnostic value " +/-Leakage at Y1" (67.LMY1)

| Diagnostic value            | +/- Leakage at Y1                                                                                                |                                                                                                    |  |  |  |  |
|-----------------------------|----------------------------------------------------------------------------------------------------|----------------------------------------------------------------------------------------------------|--|--|--|--|
|                             | Short designation: 67.LMY1                                                                                       |                                                                                                    |  |  |  |  |
| Function                    | The diagnostic value shows the pressure increase or decrease (leakage) per minute for the actuating pressure Y1. |                                                                                                    |  |  |  |  |
| Note                        | The diagnostic                                                                                                   | value is determined in the controlled state.                                                                                                    |  |  |  |  |
|                             | Positive values     between supp                                                                                 | <ul> <li>Positive values indicate an increase in pressure, e.g. in the event of pneumatic leakage<br/>between supply pressure PZ and actuating pressure Y1.</li> </ul> |  |  |  |  |
|                             | Negative value                                                                                                   | es indicate a decrease in pressure, e.g. if the pneumatic system is leaking.                                                                                           |  |  |  |  |
| Requirement                 | The positioner has                                                                                               | s pressure sensors (Z PO2 option).                                                                                                    |  |  |  |  |
| Display range               | ±0.000 9.999                                                                                                    | bar/min                                                                                                    |  |  |  |  |
|                             | ±0.000 0.999                                                                                                    | MPa/min                                                                                                    |  |  |  |  |
|                             | ±0.00 99.99                                                                                                    | psi/min                                                                                                    |  |  |  |  |
| Unit                        | • bar/min                                                                                                    | The unit is defined in the "U1.PUNIT" parameter of "Pressure monitoring"                                                                                               |  |  |  |  |
|                             | • MPa/min                                                                                                    | (U.\PRES).                                                                                                    |  |  |  |  |
|                             | • psi/min                                                                                                    |                                                                                                    |  |  |  |  |
| Communication               |                                                                                                    |                                                                                                    |  |  |  |  |
| +/- Leakage at Y1 (67.LMY1) |                                                                                                    |                                                                                                    |  |  |  |  |
| SIMATIC PDM Export          | Name                                                                                                    | var_LM_LeakageRateChamber1                                                                                                    |  |  |  |  |
|                             | DisplayValue                                                                                                    | ≜ Value                                                                                                    |  |  |  |  |
| HART communication (read)   | Command                                                                                                    | #200                                                                                                    |  |  |  |  |
|                             | Response Data                                                                                                    | Bytes: 24 27                                                                                                    |  |  |  |  |
|                             |                                                                                                    | Format: Float                                                                                                    |  |  |  |  |
| Pressure unit (U1.PUNIT)    | -                                                                                                    |                                                                                                    |  |  |  |  |
| SIMATIC PDM Export          | Name                                                                                                    | var_pressureUnit                                                                                                    |  |  |  |  |
|                             | DisplayValue                                                                                                    | • bar                                                                                                    |  |  |  |  |
|                             |                                                                                                    | • MPa                                                                                                    |  |  |  |  |
|                             |                                                                                                    | • psi                                                                                                    |  |  |  |  |
| HART communication (read)   | Command                                                                                                    | #200                                                                                                    |  |  |  |  |
|                             | Response Data                                                                                                    | Byte: 1                                                                                                    |  |  |  |  |
|                             |                                                                                                    | Format: Enum                                                                                                    |  |  |  |  |

## 5.8.5 Diagnostic value " +/-Leakage at Y2" (68.LMY2)

| Diagnostic value            | +/- Leakage at Y2                       |                                                                                                    |  |  |  |  |  |
|-----------------------------|-----------------------------------------|----------------------------------------------------------------------------------------------------|--|--|--|--|--|
|                             | Short designatio                        | Short designation: 68.LMY2                                                                                              |  |  |  |  |  |
| Function                    | The diagnostic va<br>actuating pressure | ne diagnostic value shows the pressure increase or decrease (leakage) per minute for the ctuating pressure Y2.          |  |  |  |  |  |
| Note                        | The diagnostic                          | The diagnostic value is determined in the controlled state.                                                             |  |  |  |  |  |
|                             | Positive values     between supp        | s indicate an increase in pressure, e.g. in the event of pneumatic leakage<br>ly pressure PZ and actuating pressure Y2. |  |  |  |  |  |
|                             | Negative value                          | es indicate a decrease in pressure, e.g. if the pneumatic system is leaking.                                            |  |  |  |  |  |
| Requirement                 | The positioner                          | is double-acting.                                                                                                    |  |  |  |  |  |
|                             | The positioner                          | r has pressure sensors (-Z PO2 option).                                                                                 |  |  |  |  |  |
| Display range               | ±0.000 9.999                            | bar/min                                                                                                    |  |  |  |  |  |
|                             | ±0.000 0.999                            | MPa/min                                                                                                    |  |  |  |  |  |
|                             | ±0.00 99.99                             | psi/min                                                                                                    |  |  |  |  |  |
| Unit                        | • bar/min                               | The unit is defined in the "U1.PUNIT" parameter of "Pressure monitoring"                                                |  |  |  |  |  |
|                             | • MPa/min                               | (U.\PRES).                                                                                                    |  |  |  |  |  |
|                             | • psi/min                               |                                                                                                    |  |  |  |  |  |
| Communication               |                                         |                                                                                                    |  |  |  |  |  |
| +/- Leakage at Y2 (68.LMY2) |                                         |                                                                                                    |  |  |  |  |  |
| SIMATIC PDM Export          | Name                                    | var_LM_LeakageRateChamber2                                                                                              |  |  |  |  |  |
|                             | DisplayValue                            | ≜ Value                                                                                                    |  |  |  |  |  |
| HART communication (read)   | Command                                 | #200                                                                                                    |  |  |  |  |  |
|                             | Response Data                           | Bytes: 28 31                                                                                                    |  |  |  |  |  |
|                             |                                         | Format: Float                                                                                                    |  |  |  |  |  |
| Pressure unit (U1.PUNIT)    | 1                                       |                                                                                                    |  |  |  |  |  |
| SIMATIC PDM Export          | Name                                    | var_pressureUnit                                                                                                    |  |  |  |  |  |
|                             | DisplayValue                            | • bar                                                                                                    |  |  |  |  |  |
|                             |                                         | • MPa                                                                                                    |  |  |  |  |  |
|                             |                                         | • psi                                                                                                    |  |  |  |  |  |
| HART communication (read)   | Command                                 | #200                                                                                                    |  |  |  |  |  |
|                             | Response Data                           | Byte: 1                                                                                                    |  |  |  |  |  |
|                             |                                         | Format: Enum                                                                                                    |  |  |  |  |  |

## 5.8.6 Diagnostic value "Maximum positive leakage at Y1" (69.LMUY1)

| Diagnostic value           | Maximum positive leakage at Y1 |                                                                              |  |  |  |  |
|----------------------------|--------------------------------|------------------------------------------------------------------------------|--|--|--|--|
|                            | Short designatio               | Short designation: 69.LMUY1                                                  |  |  |  |  |
| Function                   | The pressure char              | The pressure change at Y1 is continuously monitored in the controlled state. |  |  |  |  |
|                            | The maximum pre                | essure increase is determined and stored in the manner of a drag pointer.    |  |  |  |  |
| Note                       | The diagnostic va              | lue can be reset.                                                            |  |  |  |  |
| Requirement                | The positioner has             | s pressure sensors (-Z PO2 option).                                          |  |  |  |  |
| Display range              | ±0.000 9.999                   | bar/min                                                                      |  |  |  |  |
|                            | ±0.000 0.999                   | MPa/min                                                                      |  |  |  |  |
|                            | ±0.00 99.99                    | psi/min                                                                      |  |  |  |  |
| Unit                       | • bar/min                      | The unit is defined in the "U1.PUNIT" parameter of "Pressure monitoring"     |  |  |  |  |
|                            | • MPa/min                      | (U.\PRES).                                                                   |  |  |  |  |
|                            | • psi/min                      |                                                                              |  |  |  |  |
| Communication              |                                |                                                                              |  |  |  |  |
| Maximum positive leakage a | t Y1 (69.LMUY1)                |                                                                              |  |  |  |  |
| SIMATIC PDM Export         | Name                           | var_LM_P1DeltaPresMaxPointerResettable                                       |  |  |  |  |
|                            | DisplayValue                   | ≜ Value                                                                      |  |  |  |  |
| HART communication (read)  | Command                        | #200                                                                         |  |  |  |  |
|                            | Response Data                  | Bytes: 32 35                                                                 |  |  |  |  |
|                            |                                | Format: Float                                                                |  |  |  |  |
| Pressure unit (U1.PUNIT)   |                                |                                                                              |  |  |  |  |
| SIMATIC PDM Export         | Name                           | var_pressureUnit                                                             |  |  |  |  |
|                            | DisplayValue                   | • bar                                                                        |  |  |  |  |
|                            |                                | • MPa                                                                        |  |  |  |  |
|                            |                                | • psi                                                                        |  |  |  |  |
| HART communication (read)  | Command                        | #200                                                                         |  |  |  |  |
|                            | Response Data                  | Byte: 1                                                                      |  |  |  |  |
|                            |                                | Format: Enum                                                                 |  |  |  |  |

## 5.8.7 Diagnostic value "Maximum positive leakage at Y2" (70.LMUY2)

| Diagnostic value           | Maximum positive leakage at Y2 |                                                                                        |  |  |  |  |  |
|----------------------------|--------------------------------|----------------------------------------------------------------------------------------|--|--|--|--|--|
|                            | Short designatio               | n: 70.LMUY2                                                                            |  |  |  |  |  |
| Function                   | The pressure char              | The pressure change at Y2 is continuously monitored in the controlled state.           |  |  |  |  |  |
|                            | The maximum pre                | he maximum pressure increase is determined and stored in the manner of a drag pointer. |  |  |  |  |  |
| Note                       | The diagnostic val             | Гhe diagnostic value can be reset.                                                     |  |  |  |  |  |
| Requirement                | The positioner                 | The positioner is double-acting.                                                       |  |  |  |  |  |
|                            | The positioner                 | The positioner has pressure sensors (-Z PO2 option).                                   |  |  |  |  |  |
| Display range              | ±0.000 9.999                   | bar/min                                                                                |  |  |  |  |  |
|                            | ±0.000 0.999                   | MPa/min                                                                                |  |  |  |  |  |
|                            | ±0.00 99.99                    | psi/min                                                                                |  |  |  |  |  |
| Unit                       | • bar/min                      | The unit is defined in the "U1.PUNIT" parameter of "Pressure monitoring"               |  |  |  |  |  |
|                            | • MPa/min                      | (U.\PRES).                                                                             |  |  |  |  |  |
|                            | • psi/min                      |                                                                                        |  |  |  |  |  |
| Communication              | 1                              |                                                                                        |  |  |  |  |  |
| Maximum positive leakage a | t Y2 (70.LMUY2)                |                                                                                        |  |  |  |  |  |
| SIMATIC PDM Export         | Name                           | var_LM_P2DeltaPresMaxPointerResettable                                                 |  |  |  |  |  |
|                            | DisplayValue                   | ≜ Value                                                                                |  |  |  |  |  |
| HART communication (read)  | Command                        | #200                                                                                   |  |  |  |  |  |
|                            | Response Data                  | Bytes: 36 39                                                                           |  |  |  |  |  |
|                            |                                | Format: Float                                                                          |  |  |  |  |  |
| Pressure unit (U1.PUNIT)   |                                |                                                                                        |  |  |  |  |  |
| SIMATIC PDM Export         | Name                           | var_pressureUnit                                                                       |  |  |  |  |  |
|                            | DisplayValue                   | • bar                                                                                  |  |  |  |  |  |
|                            |                                | • MPa                                                                                  |  |  |  |  |  |
|                            |                                | • psi                                                                                  |  |  |  |  |  |
| HART communication (read)  | Command                        | #200                                                                                   |  |  |  |  |  |
|                            | Response Data                  | Byte: 1                                                                                |  |  |  |  |  |
|                            |                                | Format: Enum                                                                           |  |  |  |  |  |

## 5.8.8 Diagnostic value " Maximum negative leakage at Y1" (71.LMDY1)

| Diagnostic value          | Maximum negative leakage at Y1 |                                                                              |  |  |  |  |
|---------------------------|--------------------------------|------------------------------------------------------------------------------|--|--|--|--|
|                           | Short designation: 71.LMDY1    |                                                                              |  |  |  |  |
| Function                  | The pressure char              | The pressure change at Y1 is continuously monitored in the controlled state. |  |  |  |  |
|                           | The maximum pre                | essure drop is determined and stored in the manner of a drag pointer.        |  |  |  |  |
| Note                      | The diagnostic va              | ue can be reset.                                                             |  |  |  |  |
| Requirement               | The positioner has             | s pressure sensors (-Z PO2 option).                                          |  |  |  |  |
| Display range             | ±0.000 9.999                   | bar/min                                                                      |  |  |  |  |
|                           | ±0.000 0.999                   | MPa/min                                                                      |  |  |  |  |
|                           | ±0.00 99.99                    | psi/min                                                                      |  |  |  |  |
| Unit                      | • bar/min                      | The unit is defined in the "U1.PUNIT" parameter of "Pressure monitoring"     |  |  |  |  |
|                           | • MPa/min                      | (U.\PRES).                                                                   |  |  |  |  |
|                           | • psi/min                      |                                                                              |  |  |  |  |
| Communication             | 1                              |                                                                              |  |  |  |  |
| Maximum negative leakage  | at Y1 (71.LMDY1)               |                                                                              |  |  |  |  |
| SIMATIC PDM Export        | Name                           | var_LM_P1DeltaPresMinPointerResettable                                       |  |  |  |  |
|                           | DisplayValue                   | ≜ Value                                                                      |  |  |  |  |
| HART communication (read) | Command                        | #200                                                                         |  |  |  |  |
|                           | Response Data                  | Bytes: 40 43                                                                 |  |  |  |  |
|                           |                                | Format: Float                                                                |  |  |  |  |
| Pressure unit (U1.PUNIT)  | -                              |                                                                              |  |  |  |  |
| SIMATIC PDM Export        | Name                           | var_pressureUnit                                                             |  |  |  |  |
|                           | DisplayValue                   | • bar                                                                        |  |  |  |  |
|                           |                                | • MPa                                                                        |  |  |  |  |
|                           |                                | • psi                                                                        |  |  |  |  |
| HART communication (read) | Command                        | #200                                                                         |  |  |  |  |
|                           | Response Data                  | Byte: 1                                                                      |  |  |  |  |
|                           |                                | Format: Enum                                                                 |  |  |  |  |

## 5.8.9 Diagnostic value " Maximum negative leakage at Y2" (72.LMDY2)

| Diagnostic value          | Maximum negative leakage at Y2 |                                                                                    |  |  |  |  |  |
|---------------------------|--------------------------------|------------------------------------------------------------------------------------|--|--|--|--|--|
|                           | Short designatio               | Short designation: 72.LMDY2                                                        |  |  |  |  |  |
| Function                  | The pressure char              | The pressure change at Y2 is continuously monitored in the controlled state.       |  |  |  |  |  |
|                           | The maximum pre                | he maximum pressure drop is determined and stored in the manner of a drag pointer. |  |  |  |  |  |
| Note                      | The diagnostic val             | ue can be reset.                                                                   |  |  |  |  |  |
| Requirement               | The positioner                 | is double-acting.                                                                  |  |  |  |  |  |
|                           | The positioner                 | The positioner has pressure sensors (-Z PO2 option).                               |  |  |  |  |  |
| Display range             | ±0.000 9.999                   | bar/min                                                                            |  |  |  |  |  |
|                           | ±0.000 0.999                   | MPa/min                                                                            |  |  |  |  |  |
|                           | ±0.00 99.99                    | psi/min                                                                            |  |  |  |  |  |
| Unit                      | • bar/min                      | The unit is defined in the "U1.PUNIT" parameter of "Pressure monitoring"           |  |  |  |  |  |
|                           | • MPa/min                      | (U.\PRES).                                                                         |  |  |  |  |  |
|                           | • psi/min                      |                                                                                    |  |  |  |  |  |
| Communication             | 1                              |                                                                                    |  |  |  |  |  |
| Maximum negative leakage  | at Y2 (72.LMDY2)               |                                                                                    |  |  |  |  |  |
| SIMATIC PDM Export        | Name                           | var_LM_P2DeltaPresMinPointerResettable                                             |  |  |  |  |  |
|                           | DisplayValue                   | ≜ Value                                                                            |  |  |  |  |  |
| HART communication (read) | Command                        | #200                                                                               |  |  |  |  |  |
|                           | Response Data                  | Bytes: 44 47                                                                       |  |  |  |  |  |
|                           |                                | Format: Float                                                                      |  |  |  |  |  |
| Pressure unit (U1.PUNIT)  |                                |                                                                                    |  |  |  |  |  |
| SIMATIC PDM Export        | Name                           | var_pressureUnit                                                                   |  |  |  |  |  |
|                           | DisplayValue                   | • bar                                                                              |  |  |  |  |  |
|                           |                                | • MPa                                                                              |  |  |  |  |  |
|                           |                                | • psi                                                                              |  |  |  |  |  |
| HART communication (read) | Command                        | #200                                                                               |  |  |  |  |  |
|                           | Response Data                  | Byte: 1                                                                            |  |  |  |  |  |
|                           |                                | Format: Enum                                                                       |  |  |  |  |  |

## 5.8.10 Via HART communication: Read out diagnostic results

## Requirement

- The positioner has pressure sensors (-Z PO2 option).
- "Pressure monitoring" (U.\PRES) is activated.
- Monitoring of pressure sensor-based leakage is activated → Activate and configure diagnostics (Page 263).

#### Read out trend data

#### Request

Send to the positioner via HART communication:

- Command "#173"
- Ring memory index of the process diagnostics, e.g. "50". Send the request separately for each of the 5 ring memories for the Y1 actuating pressure and for double-acting positioners for the actuating pressure Y2.

| Ring memory index for Y1 | Ring memory for time span |
|--------------------------|---------------------------|
| 50                       | Last 30 minutes           |
| 51                       | Last 8 hours              |
| 52                       | Last 5 days               |
| 53                       | Last 2 months             |
| 54                       | Last 30 months            |

| Ring memory index for Y2 | Ring memory for time span |  |  |
|--------------------------|---------------------------|--|--|
| 55                       | Last 30 minutes           |  |  |
| 56                       | Last 8 hours              |  |  |
| 57                       | Last 5 days               |  |  |
| 58                       | Last 2 months             |  |  |
| 59                       | Last 30 months            |  |  |

#### Answer

The response consists of the following data on the requested ring memory:

- Response Data Bytes
- Command-Specific Response Code

| Table 5-18 | Response | Data Bytes |
|------------|----------|------------|
|------------|----------|------------|

| Byte | Format     | Description                               |
|------|------------|-------------------------------------------|
| 0    | Enum       | Ring memory index                         |
| 1    | Unsigned-8 | Number of valid values in the ring memory |

| Byte  | Format    | Description                                   |
|-------|-----------|-----------------------------------------------|
| 2     | Enum      | Unit of the ring memory values                |
| 3 42  | Signed-16 | Values 1 20 of the ring memory (2 bytes each) |
| 43 46 | Float     | Limit positive leakage (U8.LRL)               |
| 47 50 | Float     | Limit negative leakage (U8.LRL)               |
| 51 54 | Float     | -                                             |
| 55 58 | Float     | -                                             |
| 59 62 | Float     | -                                             |
| 63 66 | Float     | -                                             |

 Table 5-19
 Command-Specific Response Codes

| Code | Class   | Description                   |
|------|---------|-------------------------------|
| 0    | Success | No Command-Specific Errors    |
| 2    | Error   | Invalid Selection             |
| 5    | Error   | Too Few Data Bytes Received   |
| 6    | Error   | Device Specific Command Error |
| 16   | Error   | Access Restricted             |

## Process diagnostics data

#### Request

Send to the positioner via HART communication:

• Command "#198"

#### Answer

The answer consists of the following data:

- Response Data Bytes
- Command-Specific Response Code

#### Table 5-20 Response Data Bytes

| Byte  | Format      | Description                            |
|-------|-------------|----------------------------------------|
| 0     | Enum        | Pressure monitoring (U.\PRES)          |
| 1     | Enum        | Pressure unit (U1.PUNIT)               |
| 2 5   | Float       | Lower limit PZ (U5.PZMLL)              |
| 6 9   | Float       | Hysteresis for limits (U2.P_HYS)       |
| 10    | Enum        | Behavior lower limit PZ (U3.PFRLL)     |
| 11    | Enum        | Behavior upper limit PZ (U4.PFRUL)     |
| 12 15 | Float       | Upper limit PZ (U6.PZMUL)              |
| 16 19 | Float       | Limit actuating pressure Y1 (U7.PCL)   |
| 20 23 | Float       | Limit leakage (U8.LRL)                 |
| 24 25 | Unsigned-16 | Time pressure measurement Y1 (U9.TPMT) |

 Table 5-21
 Command-Specific Response Codes

| Code | Class   | Description                |
|------|---------|----------------------------|
| 0    | Success | No Command-Specific Errors |

## **Diagnostic values**

#### Data request

Send to the positioner via HART communication:

• Command "#200"

#### Answer

The answer consists of the following data:

- Response Data Bytes
- Command-Specific Response Code

| Byte  | Format      | Description                                                                |  |  |
|-------|-------------|----------------------------------------------------------------------------|--|--|
| 0     | Unsigned-8  | Number of available Pressure Sensors                                       |  |  |
| 1     | Enum        | Pressure Unit (U1.PUNIT)                                                   |  |  |
| 2 5   | Float       | Supply Pressure Value (60.PZ)                                              |  |  |
| 6 9   | Float       | Chamber 1 Pressure Value (61.P1)                                           |  |  |
| 10 13 | Float       | Chamber 2 Pressure Value (62.P2)                                           |  |  |
| 14 17 | Float       | Supply Pressure Maximum Pointer resettable (63.PZMAX)                      |  |  |
| 18 19 | Unsigned-16 | Number of Supply Pressure Limit Underruns resettable (64.N_MIN)            |  |  |
| 20 21 | Unsigned-16 | Number of Supply Pressure Upper Limit Overruns resettable (65.N_MAX)       |  |  |
| 22 23 | Unsigned-16 | Number of Chamber Pressure 1 Limit reached resettable (66.N1MAX)           |  |  |
| 24 27 | Float       | elta Pressure Chamber 1 (67.LMY1)                                          |  |  |
| 28 31 | Float       | Delta Pressure Chamber 2 (68.LMY2)                                         |  |  |
| 32 35 | Float       | Chamber 1 positive Delta Pressure Maximum Pointer resettable (69.LMUY1)    |  |  |
| 36 39 | Float       | Chamber 2 positive Delta Pressure Maximum Pointer resettable<br>(70.LMUY2) |  |  |
| 40 43 | Float       | Chamber 1 negative Delta Pressure Maximum Pointer resettable (71.LMDY1)    |  |  |
| 44 47 | Float       | Chamber 2 negative Delta Pressure Maximum Pointer resettable (72.LMDY2)    |  |  |

Table 5-23Command-Specific Response Codes

| Code | Class   | Description                |
|------|---------|----------------------------|
| 0    | Success | No Command-Specific Errors |

## 5.8.11 With SIMATIC PDM: Export diagnostics results

#### Requirement

- The positioner has pressure sensors (-Z PO2 option).
- The installation of SIMATIC PDM as of version 9.0 is available.
- An object with the firmware version of the positioner is created in SIMATIC PDM.

#### Procedure

- 1. In SIMATIC PDM, open the object of the positioner, e.g. "SIPART PS2".
- 2. In the "Process Device Manager" editor in the "Device" menu, select the "Upload to PG/PC..." command.

| 1 | 🖊 SIP        | ART                                                                                                    | PS2                   |                                      |                     |                  |                | -        |           | × |
|---|--------------|----------------------------------------------------------------------------------------------------|-----------------------|--------------------------------------|---------------------|------------------|----------------|----------|-----------|---|
|   | File         | Dev                                                                                                    | vice View Diagnostics | Maintenance                          | Help                | SIMATIC PDM      | V9.2 SP2 Proce | ss Devic | e Manager |   |
| 6 |              | Image: Second second second |                       | ?                                    |                     |                  |                |          |           |   |
| Г | <b>⊡4</b> ₽• |                                                                                                    |                       |                                      |                     | Parameter        | Value          | Unit     | Status    | ^ |
| L | ÷            |                                                                                                    |                       | ddress and TAG 🗆 SIPART PS2 DR8 HART | SIPART PS2 DR8 HART |                  |                |          |           |   |
| L |              |                                                                                                    |                       |                                      |                     | □ Identification |                |          |           |   |
| L |              |                                                                                                    | Object properties     |                                      |                     | TAG              | DEMOKOFF       |          | 1         |   |
|   |              | 🛐 Calibration log                                                                                                    |                       |                                      |                     | Long TAG         | SIPART PS2     |          | 1         |   |
|   |              |                                                                                                    | Change Log            |                                      |                     | Descriptor       | -              |          | 1         |   |
|   |              |                                                                                                    | Set device checked    |                                      |                     | Message          | DIAGNOSIS      |          | 1         |   |
|   |              |                                                                                                    |                       |                                      |                     | Date             | 1/29/2024      |          | ±0        |   |

- 3. In the "Upload to PG/PC..." dialog, click the "Start" button. ⇒ The current parameters of the positioner are loaded into the "Process Device Manager".
- 4. Wait until the status "Load to PG/PC: Action finished" is displayed.
- 5. Close the dialog.
- 6. Open the trend chart in the "Diagnostics" menu with the command "Trend charts > Leakage (pressure change per minute)" Trend Charts > → With SIMATIC PDM: Show diagnostic results (Page 267).

When the trend chart opens, the current data of this process diagnostics in the positioner are read out by SIMATIC PDM.

| <b>1</b> | SIPART PS2     |                          |                   |                          |                                       | _             |          | ×        |
|----------|----------------|--------------------------|-------------------|--------------------------|---------------------------------------|---------------|----------|----------|
| File     | Device Vi      | ew Diagnostics           | Maintenance       | Help                     | SIMATIC PDM V9.2 SP2                  | Process Devic | e Manage | r        |
|          | Save Ctrl+     | <u>&gt;</u> <b>⊻</b> ⊠ ℝ | 器 的 ?             |                          |                                       |               |          |          |
| ⋺        | Export         |                          |                   | Parameter                | Value                                 | Unit          | Status   | ^        |
| •        | Import         | HART                     |                   | SIPART PS2 DR8 HART      |                                       |               |          |          |
|          | Print Ctrl+    | P                        |                   | Identification           |                                       |               |          |          |
|          | Class          | Diagnostics              |                   | TAG                      | DEMOKOFF                              |               | <b>1</b> |          |
|          | Close          |                          |                   | Long TAG                 | SIPART PS2                            |               | <b>1</b> |          |
|          |                |                          |                   | Descriptor               | -                                     |               | 1        |          |
|          |                |                          |                   | Message                  | DIAGNOSIS                             |               | <b>1</b> |          |
|          |                |                          |                   | Date                     | 8/15/2023                             |               | <b>1</b> |          |
|          |                |                          |                   | ⊡ Device                 |                                       |               |          |          |
|          |                |                          |                   | Manufacturer             | Siemens                               |               | <b>1</b> |          |
|          |                |                          |                   | Device Type              | SIPART PS2                            |               | <b>1</b> |          |
|          |                | Order number             | -                 |                          | 1                                     |               |          |          |
|          |                | Serial number            | N1KO037518210     |                          | <b>1</b>                              |               |          |          |
|          |                |                          |                   | Final Assembly Number    | 0                                     |               | <b>1</b> |          |
|          |                |                          |                   | Hardware Revision        | 3                                     |               | 1        |          |
|          |                |                          | Firmware revision | 5.03.00-28               |                                       | <b>1</b>      |          |          |
|          |                | EDD version              | 25.00.00          |                          |                                       |               |          |          |
|          |                |                          |                   | ⊡ Setup                  |                                       |               |          |          |
|          |                |                          |                   | Dynamic variable mapping |                                       |               |          | ×        |
| z004s    | kzd SIPART PS2 | 2 🖌                      |                   | Online access 🖌 Di       | agnosis Update 🖌 🛛 Identity Check 🖌 🗌 |               |          | <b>)</b> |

7. In the "File" menu of SIMATIC PDM , select the command "Export..."..

The "Export - ..." dialog opens.

- 8. Select the check boxes:
  - Device parameters required
  - Diagnostics required
  - Document Manager optional

| Export - SIPART PS2                                                                    | ?     | $\times$ |
|----------------------------------------------------------------------------------------|-------|----------|
| Export directory:                                                                      |       | ^        |
| C:\ProgramData\Siemens\Automation\SIMATIC_PDM\Export                                   |       |          |
| HTML transformation file:                                                              |       |          |
| C:\ProgramData\Siemens\Automation\SIMATIC_PDM\Templates\PDM80_ExportTransformation.xsl |       |          |
| Which information should be exported?                                                  |       |          |
| Device parameters                                                                      |       |          |
| Diagnostics                                                                            |       |          |
| Document Manager                                                                       |       |          |
| Scienting                                                                              |       |          |
|                                                                                        |       |          |
| Object                                                                                 |       |          |
|                                                                                        |       | _        |
| SIPART PS2                                                                             |       |          |
|                                                                                        |       |          |
|                                                                                        |       |          |
|                                                                                        |       |          |
|                                                                                        |       |          |
|                                                                                        |       |          |
|                                                                                        |       |          |
|                                                                                        |       |          |
|                                                                                        |       |          |
|                                                                                        |       |          |
|                                                                                        |       |          |
|                                                                                        |       |          |
|                                                                                        |       |          |
| Status:                                                                                |       | _        |
|                                                                                        |       |          |
| <                                                                                      |       | >        |
| Messages Start Stop                                                                    | Close |          |

9. Start the export with the "Start" button.

- 10. Wait until the status "Export: Action finished" is displayed. The following 2 files are stored in the export path:
  - XML file "Param\$xxx\$yyyymmdd\_hhmmss.xml", e.g. "Param\$SIPART PS2\$20230815\_121412.xml"
  - XSL-Stylesheet "PDM80\_ExportTransformation.xsl"
- 11. Close the dialog.

12. Open the XML file with suitable software, e.g. an editor.

| Param\$SIPART PS2\$20230815_121412.xml -                                                                                                    | Editor                                                                    |                                                                                                    |                                                                     | -                                                                     |                                        | ×   |   |
|----------------------------------------------------------------------------------------------------|---------------------------------------------------------------------------|----------------------------------------------------------------------------------------------------|---------------------------------------------------------------------|-----------------------------------------------------------------------|----------------------------------------|-----|---|
| with supplier list of speeding lists allow                                                                                                    |                                                                           |                                                                                                    |                                                                     |                                                                       |                                        |     |   |
| <pre></pre> <pre></pre> | at adit this file!!                                                       |                                                                                                    |                                                                     |                                                                       |                                        | 1   | ^ |
| <pre><!-- Created by PDM 902.200.2901.5. D0 no<br-->&lt;)vml stylesheet type !text/vsl! hpsf !DDM</pre>                                                                                                    | ot edit this File!!                                                       | ><br>                                                                                                    |                                                                     |                                                                       |                                        |     |   |
| <pre></pre>                                                                                                    | had_exportmansformatio                                                    | 1.X51 (X                                                                                                    |                                                                     |                                                                       |                                        | - 1 |   |
| (Objects                                                                                                    |                                                                           |                                                                                                    |                                                                     |                                                                       |                                        |     |   |
| Devices                                                                                                    |                                                                           |                                                                                                    |                                                                     |                                                                       |                                        |     |   |
|                                                                                                    |                                                                           |                                                                                                    |                                                                     |                                                                       |                                        |     |   |
| CP1+Td>8C/P1+Td>                                                                                                    |                                                                           |                                                                                                    |                                                                     |                                                                       |                                        |     |   |
| (TVDE)EDD_OBJECT_OFELTNE(/TVDE)                                                                                                    |                                                                           |                                                                                                    |                                                                     |                                                                       |                                        |     |   |
| Classiend OCLASS NODE HART MODEMA/                                                                                                    | Classy                                                                    |                                                                                                    |                                                                     |                                                                       |                                        |     |   |
| <pre><objectpath>Netze/HART_Modem-Netzwei</objectpath></pre>                                                                                                    | ck/NODE 10/STPART PS24/                                                   | ObjectPat                                                                                                    | h>                                                                  |                                                                       |                                        |     |   |
| <onlinevalues>False</onlinevalues>                                                                                                    |                                                                           |                                                                                                    |                                                                     |                                                                       |                                        |     |   |
| <catalogpath>/DEVICE/HART/ACTUATOR/</catalogpath>                                                                                                    | ELECTRO PNEUMATIC/SIEME                                                   | NS/SIPART                                                                                                    | PS2/SIPART PS2 HART                                                 |                                                                       | CatalogP                               | ath |   |
| <objectname>SIPART PS2</objectname>                                                                                                    |                                                                           |                                                                                                    |                                                                     | _                                                                     |                                        |     |   |
| <section>DEVICE</section>                                                                                                    |                                                                           |                                                                                                    |                                                                     |                                                                       |                                        |     |   |
| <commandmode>ExportOffline<td>Mode&gt;</td><td></td><td></td><td></td><td></td><td></td><td></td></commandmode>                                                                                                    | Mode>                                                                     |                                                                                                    |                                                                     |                                                                       |                                        |     |   |
|                                                                                                    |                                                                           |                                                                                                    |                                                                     |                                                                       |                                        |     |   |
| <deviceparameters></deviceparameters>                                                                                                    |                                                                           |                                                                                                    |                                                                     |                                                                       |                                        |     |   |
| <pre><attribute 8601="" <attribute="" browsename="dat&lt;/td&gt;&lt;td&gt;ag" format="" iso="" label<br="" name="manufacturer id" type="String">e="longTag" Type="Strin<br/>Name="descriptor" Type<br/>e="message" Type="Strin<br/>date" Type="DateTime" L<br/>!&gt;2023-08-15T00:00:0<br/>rowseName="manufacturer</attribute></pre>                                                                                                    | ="TAG" Pa<br>g" Label=<br>"String"<br>g" Label=<br>abel="Dat<br>0id" Tvpe | ramViewMember="True'<br>"Long TAG" ParamView<br>Label="Descriptor" f<br>Message" ParamView<br>e" ParamViewMember='<br>ute><br>="UInt16" Label="Mar | ' Displa<br>Member:<br>ParamVie<br>Member='<br>'True" [<br>hufactur | ayValue=<br>="True"  <br>ewMember<br>"True" D<br>DisplayV<br>rer" Par | "DE<br>Dis<br>="T<br>isp<br>alu<br>amV | ~   |   |
|                                                                                                    |                                                                           |                                                                                                    |                                                                     |                                                                       |                                        | -   |   |
|                                                                                                    | Zeile 31668, Spalte 50                                                    | 70%                                                                                                    | Windows (CRLF)                                                      | UTF-8                                                                 | mit BON                                | Λ   |   |

The XML file lists 100 lines for Y1 and Y2 with the exported trend data of the process diagnostics.

Each of the 2 × 5 ring memories contains 20 data. The data for Y1 are labeled with Name = "var\_trend\_leakage\_rate\_P1\_...". The data for Y2 are labeled with Name = "var\_trend\_leakage\_rate\_P2\_...". The 1st data line reads, for example: <Attribute Name="var\_trend\_leakage\_rate\_P1\_30min\_0" BrowseName="var\_trend\_leakage\_rate\_P1\_30min\_0" Type="Int16" Label="0,0 bis -1,5"

Minuten" ParamViewMember="False" DisplayValue="0,000" Import="True" State="16" Unit="bar/min">0</Attribute>

- The texts marked in bold are included and explained in the following table.
- The numerical value at "DisplayValue", e.g. "0.000", is the value that was determined with the process diagnostics in the period 0 to -1.5 minutes for the specified unit.
- The table shows a summary of the 100 data exported with the XML file for Y1 and Y2.

| Ring memory   | Amoun          | Data description in the XML file                             |                                    |                   |           |
|---------------|----------------|--------------------------------------------------------------|------------------------------------|-------------------|-----------|
| for time span | t of da-<br>ta | Name                                                         | Label<br>(Time span of data deter- | DisplayVal-<br>ue | Unit      |
|               |                |                                                              | mination)                          | e.g.              |           |
| Last 30 mi-   | 20             | • var_trend_leak-                                            | 0.0 up to -1.5 minutes             | 0.000             | • bar/min |
| nutes         |                | age_rate_P1_30min_0                                          |                                    |                   | • MPa/min |
|               |                | • var_trend_leak-                                            |                                    |                   | • psi/min |
|               |                | age_rate_P2_30min_0                                          |                                    |                   | -         |
|               |                |                                                              |                                    |                   | -         |
|               |                | <ul> <li>var_trend_leak-<br/>age_rate_P1_30min_19</li> </ul> | -28.5 up to -30.0 minutes          |                   |           |
|               |                | • var trend leak-                                            |                                    |                   |           |
|               |                | age_rate_P2_30min_19                                         |                                    |                   |           |
| Last 8 hours  | 20             | • var_trend_leakage_rate_P1_8h_0                             | 0 up to -24 minutes                |                   |           |
|               |                | • var_trend_leakage_rate_P2_8h_0                             |                                    |                   |           |
|               |                |                                                              |                                    |                   |           |
|               |                | • var_trend_leakage_rate_P1_8h_19                            | -456 up to -480 minutes            |                   |           |
|               |                | • var_trend_leakage_rate_P2_8h_19                            |                                    |                   |           |
| Last 5 days   | 20             | • var_trend_leakage_rate_P1_5d_0                             | 0 up to -6 hours                   |                   |           |
|               |                | • var_trend_leakage_rate_P2_5d_0                             |                                    |                   |           |
|               |                |                                                              |                                    |                   |           |
|               |                | • var_trend_leakage_rate_P1_5d_19                            | -114 up to -120 hours              |                   |           |
|               |                | • var_trend_leakage_rate_P2_5d_19                            |                                    |                   |           |
| Last 2 months | 20             | • var_trend_leakage_rate_P1_2m_0                             | 0 up to -3 days                    |                   |           |
|               |                | • var_trend_leakage_rate_P2_2m_0                             |                                    |                   | _         |
|               |                |                                                              |                                    |                   | _         |
|               |                | <ul> <li>var_trend_leak-</li> </ul>                          | -57 up to -60 days                 |                   |           |
|               |                | age_rate_P1_2m_19                                            |                                    |                   |           |
|               |                | • var_trend_leak-                                            |                                    |                   |           |
|               |                | age_rate_P2_2m_19                                            |                                    |                   | -         |
| Last 30       | 20             | • var_trend_leak-                                            | 0 up to -45 days                   |                   |           |
| monuns        |                | age_rate_P1_30m_0                                            |                                    |                   |           |
|               |                | var_trend_leak-                                              |                                    |                   |           |
|               |                | age_rate_P2_30m_0                                            |                                    |                   | -         |
|               |                |                                                              |                                    |                   | -         |
|               |                | • var_trend_leak-                                            | -855 up to -900 days               |                   |           |
|               |                | age_rate_r1_SUM_19                                           |                                    |                   |           |
|               |                | • var_trend_leak-                                            |                                    |                   |           |
|               |                | age_rate_r2_som_r9                                           |                                    |                   |           |

## The XML file contains the following additional data for process diagnostics.

| Table 5-24 P | arameter |
|--------------|----------|
|--------------|----------|

| Parameter | Data description in the XML file |                           |                   |           |  |
|-----------|----------------------------------|---------------------------|-------------------|-----------|--|
|           | Name                             | Label                     | DisplayVal-<br>ue | Unit      |  |
|           |                                  |                           | e.g.              |           |  |
| U1.PUNIT  | var_pressureUnit                 | Druckeinheit (U1.PUNIT)   | bar               | • bar     |  |
|           |                                  |                           |                   | • MPa     |  |
|           |                                  |                           |                   | • psi     |  |
| U8.LRL    | var_LM_LeakageRateLimit          | Grenzwert +/- Leckage [*/ | 0.250             | • bar/min |  |
|           |                                  | min] (U8.LRL)             |                   | • MPa/min |  |
|           |                                  |                           |                   | • psi/min |  |

#### Table 5-25 Diagnostic values

| Diagnostic | Data description in the XML file       |                                                                          |                   |                                           |  |
|------------|----------------------------------------|--------------------------------------------------------------------------|-------------------|-------------------------------------------|--|
| value      | Name                                   | Label                                                                    | DisplayVal-<br>ue | Unit                                      |  |
|            |                                        |                                                                          | e.g.              |                                           |  |
| 67.LMY1    | var_LM_LeakageRateChamber1             | +/- Leakage at Y1 [*/min]<br>(67.LMY1)                                   | 0.000             | <ul><li>bar/min</li><li>MPa/min</li></ul> |  |
| 68.LMY2    | var_LM_LeakageRateChamber2             | +/- Leakage at Y2 [*/min]<br>(68.LMY2)                                   | 0.000             | • psi/min                                 |  |
| 69.LMUY1   | var_LM_P1DeltaPresMaxPointerResettable | Maximum positive leakage<br>at Y1 [*/min] (resettable)<br>(69.LMUY1)     | 0.000             |                                           |  |
| 70.LMUY2   | var_LM_P2DeltaPresMaxPointerResettable | Maximum positive leakage<br>at Y2 [*/min] (resettable)<br>(70.LMUY2)     | 0.000             |                                           |  |
| 71.LMDY1   | var_LM_P1DeltaPresMinPointerResettable | Maximum negative leak-<br>age at Y1 [*/min] (resetta-<br>ble) (71.LMDY1) | 0.000             |                                           |  |
| 72.LMDY2   | var_LM_P2DeltaPresMinPointerResettable | Maximum negative leak-<br>age at Y2 [*/min] (resetta-<br>ble) (72.LMDY2) | 0.000             |                                           |  |

## 5.8.12 Messages

#### 5.8.12.1 General information

#### Requirement

- The positioner has pressure sensors (-Z PO2 option).
- The "52.XDIAG" application parameter is set to "On1", "On2" or "On3".
- "Pressure monitoring" (U.\PRES) is activated.

#### Notes

If the limits are exceeded:

- A message appears on the display.
- The fault message output is activated when one of the following modules is used:
  - Digital I/O Module (DIO)
  - Inductive Limit Switches (ILS)
  - Mechanic Limit Switches (MLS)
- When using HART communication:
  - The "more status available" bit is set.
  - You can use the "#48" command to query the specific message for process diagnostics.

## 5.8.12.2 Messages in the display

## Indication on the display

If the set limit is exceeded, error code "22" is output.

If several messages are present at the same time, the display switches between the different error codes.

| Display      |                 | Possible cause                                                                                |
|--------------|-----------------|-----------------------------------------------------------------------------------------------|
| 1 - 22 RUT36 | ) Error code 22 | The increase or decrease in pressure (leakage) exceeds the limit "+/- leak-<br>age" (U8.LRL). |
# 5.8.12.3 Messages via digital signals

### Requirement

The positioner has a fault signal output, which is located on one of the following modules:

- Digital I/O Module (DIO)
- Inductive Limit Switches (ILS)
- Mechanic Limit Switches (MLS)

## Message via the digital output

If one of the following values exceeds the limit (U8.LRL), the fault signal output is activated:

- Maximum pressure change / positive leakage at Y1 (69.LMUY1)
- Maximum pressure change / negative leakage at Y1 (71.LMDY1)
- Maximum pressure change / positive leakage at Y2 (70.LMUY2)
- Maximum pressure change / negative leakage at Y2 (72.LMDY2)

| I/Os |  |
|------|--|
|------|--|

| Digital I/O Module (DIO)<br>6DR4004-6A / -8A                                                                                               | Inductive Limit Switches (ILS)<br>6DR4004-6G / -8G | Mechanic Limit Switches (MLS)<br>6DR4004-6K |
|----------------------------------------------------------------------------------------------------|----------------------------------------------------|---------------------------------------------|
|                                                                                                    |                                                    |                                             |
|                                                                                                    |                                                    |                                             |
| $3 \xrightarrow{+} 31 \xrightarrow{+} 32$                                                                                                  | $3 \xrightarrow{t} 51 \xrightarrow{52} 52$         | $3 \xrightarrow{+} 51 \xrightarrow{+} 52$   |
| $(4) \qquad \qquad \qquad \qquad \qquad \qquad \qquad \qquad \qquad \qquad \qquad \qquad \qquad \qquad \qquad \qquad \qquad \qquad \qquad$ |                                                    |                                             |
| (5) + 51<br>← 52                                                                                                    |                                                    |                                             |
| 1 Digital input DI2, galvanically isolated                                                                                                 | 1 Fault signal output, in conjunction              | 1 Fault signal output, in conjunction       |
| 2 Digital input DI2, dry contact                                                                                                    | with 6DR4004-3ES without function                  | with 6DR4004-4ES without function           |
| 3 Fault message output                                                                                                    | 2) Digital output 1                                | 2) Digital output 1                         |
| ④ Digital output DO1                                                                                                    | (3) Digital output 2                               | (3) Digital output 2                        |
| 5 Digital output DO2                                                                                                    |                                                    |                                             |

## 5.8.12.4 With SIMATIC PDM: Read diagnostics status

#### Requirement

- The installation of SIMATIC PDM as of version 9.0 is available.
- An object with the firmware version of the positioner is created for the positioner.

#### Procedure

- 1. In SIMATIC PDM, open the object of the positioner, e.g. "SIPART PS2".
- 2. In the "Process Device Manager" editor in the "Device" menu, select the "Upload to PG/PC..." command.
- In the "Upload to PG/PC..." dialog, click the "Start" button.
   ⇒ The current parameters of the positioner are loaded into the "Process Device Manager".
- 4. Wait until the status "Load to PG/PC: Action finished" is displayed.
- 5. Close the dialog.

| 🔁 SIF   | PART PS2        |                    |      |          |             |   |                       |                                                 | -      | -         |          | Х              |
|---------|-----------------|--------------------|------|----------|-------------|---|-----------------------|-------------------------------------------------|--------|-----------|----------|----------------|
| File    | Device          | View               | Diag | gnostics | Maintenance | H | lelp                  | SIMATIC PDM V9.2 SP2                            | Proces | ss Device | e Manage | er             |
|         | . + <b>1</b> 10 | <u>ad</u> 🖻        | R    | Update ( | diagnostics |   |                       |                                                 |        |           |          |                |
|         | SIPART P        | S2                 |      | Status   |             |   | ameter                | Value                                           |        | Unit      | Status   | ^              |
| ÷.      | 🖉 SIPAR         | T PS2 DI           |      | Trend ch | narts       | • | IPART PS2 DR8 HART    | l                                               |        |           |          |                |
|         | i ide           | ntification<br>tup |      | Histogra | ams         | , | Identification        |                                                 |        |           |          |                |
|         | 🗄 🛷 Ma          | intenanc           |      | KPI      |             | , | TAG                   | DEMOKOFF                                        |        |           | 1        |                |
|         | <b>‡</b> _ Co   | mmunicat           |      | Valve ch | arts        | Ĺ | Long TAG              | SIPART PS2                                      |        |           | <b>1</b> |                |
|         |                 |                    |      | Alarmic  | abook       |   | Descriptor            | -                                               |        |           | <b>1</b> |                |
|         |                 |                    |      | Alamino  | JUDOK       |   | Message               | DIAGNOSIS                                       |        |           | 1        |                |
|         |                 |                    |      |          |             |   | Date                  | 8/15/2023                                       |        |           | <b>1</b> |                |
|         |                 |                    |      |          |             |   | Device                |                                                 |        |           |          |                |
|         |                 |                    |      |          |             |   | Manufacturer          | Siemens                                         |        |           | <b>1</b> |                |
|         |                 |                    |      |          |             |   | Device Type           | SIPART PS2                                      |        |           | <b>1</b> |                |
|         |                 |                    |      |          |             |   | Order number          | -                                               |        |           | 1        |                |
|         |                 |                    |      |          |             |   | Serial number         | N1KO037518210                                   |        |           | 1        |                |
|         |                 |                    |      |          |             |   | Final Assembly Number | 0                                               |        |           | 1        |                |
|         |                 |                    |      |          |             |   | Hardware Revision     | 3                                               |        |           | 1        |                |
|         |                 |                    |      |          |             |   | Firmware revision     | 5.03.00-28                                      |        |           | 1        |                |
|         |                 |                    |      |          |             |   | EDD version           | 25.00.00                                        |        |           |          |                |
|         |                 |                    |      |          |             | E | Setup                 |                                                 |        |           |          |                |
|         |                 |                    |      |          |             |   | Dynamic variable mapp | ing                                             |        |           |          |                |
|         |                 |                    |      |          |             |   | PV is                 | Setpoint                                        |        |           | 1        |                |
|         |                 |                    |      |          |             |   | SV is                 | Setpoint                                        |        |           | <b>1</b> |                |
|         |                 |                    |      |          |             |   | TV is                 | Setpoint                                        |        |           | <b>1</b> |                |
|         |                 |                    |      |          |             |   | QV is                 | Setpoint                                        |        |           | <b>1</b> |                |
|         |                 |                    |      |          |             |   | Basic settings        |                                                 |        |           |          |                |
|         |                 |                    |      |          |             |   | Type of actuator (1.Y | FWAY (linear actuator - carrier pin on actuator | or spi |           | <b>1</b> | ×              |
| z004skz | d SIPART        | PS2 🖌              |      |          |             |   | Online access 🖌 Di    | agnosis Update 🖌 🛛 Identity Check 🖌             |        |           |          | <mark>)</mark> |

6. In the "Diagnostics" menu, select the "Status" command.

- 7. Select the "Messages" tab.
  - If the limit is exceeded, the message is highlighted:
  - "Limit +/- Leakage exceeded"

| SIPART PS2       | Status                                                                                                    |                                | ?                                                                                                    | ×            |
|------------------|----------------------------------------------------------------------------------------------------|--------------------------------|----------------------------------------------------------------------------------------------------|--------------|
| Diagnostics Sta  | tus Messages                                                                                                    |                                |                                                                                                    | ^            |
| SIEMENS          |                                                                                                    |                                |                                                                                                    | >            |
| Device status:   | More status available Field device malfunctioned Primary variable outside the operating limits Non-primary variable outside the operating limit Current output outside the operating range lim | Device status 2:               | <ul> <li>Tight closing DOWN</li> <li>Tight closing UP</li> <li>Fast closing DOWN</li> <li>Fast closing UP</li> <li>Digital input DI1</li> </ul>                                              | 1            |
| Device status 1: | Device in 'Automatic (AUT)' mode     Device in 'Configuring' mode     Device in P manual operation     Digital setpoint source     Alam has responded                                          | Operation warnings:            | Limit +/- Leakage exceeded     Control variable out of range     Setpoint out of range     Device is not ready for operation (not initialize     Supply pressure falls below the lower limit | <b>1</b>     |
|                  |                                                                                                    | Device errors:                 | EEPROM error     Error measured value acquisition     Pressure sensor module defective                                                                                                    | 1            |
|                  |                                                                                                    | Device status:                 | Maintenance required Failure Functional check                                                                                                    | 1            |
|                  |                                                                                                    | Current temperature (30.TEMP): | 27.1                                                                                                    | <b>1</b>     |
|                  |                                                                                                    | Input current of device:       | 11.363                                                                                                    | <b>1</b> ! 🗸 |
| <                |                                                                                                    |                                |                                                                                                    | >            |
| Transfer         | Messages Print                                                                                                    |                                | Close                                                                                                    |              |

8. Close the dialog.

## 5.8.12.5 Via HART communication: Get messages

#### Requirement

The positioner has a HART communicator: SIPART PS2 6DR51.../6DR52...

#### Get message

If the set limit for leakage monitoring is exceeded, the "more status available" bit is set.

- Use the "#48" command to call up the specific message for process diagnostics. The command returns 20 Bytes is returned. The message for the process diagnostics is contained in the following Byte:
  - Byte 3, Bit 7 corresponds to leakage limit exceeded.

## 5.8.12.6 Reset messages

The error messages are saved in the alarm logbook of the positioner.

The error messages can be reset using the corrective measures.

| Error message                                                                                                    | Possible cause                                                                                      | Remedy                                                                                       |  |  |  |  |                                                               |
|----------------------------------------------------------------------------------------------------|----------------------------------------------------------------------------------------------------|----------------------------------------------------------------------------------------------|--|--|--|--|---------------------------------------------------------------|
| Error code "22" The increase or decrease in pressure (leakage) exceeds or falls below the "limit +/- leakage" (U8.LRL). | The increase or decrease in pressure (leakage) exceeds or                                           | • Find and rectify the cause of the pressure increase or decrease (leakage).                 |  |  |  |  |                                                               |
|                                                                                                    | <ul> <li>Reset the diagnostic values via display, SIMATIC PDM or<br/>HART communication:</li> </ul> |                                                                                              |  |  |  |  |                                                               |
|                                                                                                    |                                                                                                    |                                                                                              |  |  |  |  | <ul> <li>Maximum positive leakage at Y1 (69.LMUY1)</li> </ul> |
|                                                                                                    |                                                                                                    | <ul> <li>Maximum negative leakage at Y1 (71.LMDY1)</li> </ul>                                |  |  |  |  |                                                               |
|                                                                                                    | <ul> <li>Maximum positive leakage at Y2 (70.LMUY2)</li> </ul>                                       |                                                                                              |  |  |  |  |                                                               |
|                                                                                                    |                                                                                                    | <ul> <li>Maximum negative leakage at Y2 (72.LMDY2)</li> </ul>                                |  |  |  |  |                                                               |
|                                                                                                    |                                                                                                    | <ul> <li>Reset the limit "U8.LRL" to "0.000".</li> <li>⇒ Monitoring is activated.</li> </ul> |  |  |  |  |                                                               |

The message on the display disappears immediately if one of the following measures is taken:

- After another process diagnostics are successfully executed.
- Set application parameter "52.XDIAG" to "Off".
   ⇒ Process diagnostics are deactivated.
- Set the process diagnostics parameter to "Off".
   ⇒ Process diagnostics are deactivated.

# 5.9 Monitoring of stiction (slipstick) (d.\STIC)

## 5.9.1 Functional description

Process diagnostics continuously monitor the stiction of the valve.

In the event of setpoint changes, jerky changes in the process valve position, so-called slip jumps, indicate excessive stiction.

The size of the slip jumps is determined as a percentage of the travel distance and displayed as the diagnostic value "stiction" (17.STIC).

#### **Ring memory**

If data storage is activated in the positioner, the deviation data determined is stored in the positioner's ring memories.

In each case, 20 data entries are stored in 5 ring memories for different lengths of time using the FIFO method (First In - First Out).

| Ring memory for time span | Amount of data Time interval between the |             |
|---------------------------|------------------------------------------|-------------|
| Last 30 minutes           | 20                                       | 1.5 minutes |
| Last 8 hours              | 20                                       | 24 minutes  |

#### Process diagnostics

5.9 Monitoring of stiction (slipstick) (d.\STIC)

| Ring memory for time span | Amount of data | Time interval between the data |
|---------------------------|----------------|--------------------------------|
| Last 5 days               | 20             | 6 hours                        |
| Last 2 months             | 20             | 3 days                         |
| Last 30 months            | 20             | 45 days                        |

The data can be stored in Device Manager Software, such as SIMATIC PDM, as a trend and exported for further processing.

The data can be read and processed using HART commands.

Process diagnostics can be monitored with adjustable thresholds. If these thresholds are violated, messages are output via the display and optionally via the digital contacts or the HART communication.

# 5.9.2 Activate and configure diagnostics

### Requirement

The "52.XDIAG" application parameter is set to "On1", "On2" or "On3".

# Process diagnostics "Monitoring of stiction (slipstick effect)" (d.\STIC)

| Function        | Process diagnostic                         | Process diagnostics continuously monitor the stiction of the valve.                                                                                    |  |  |
|-----------------|--------------------------------------------|----------------------------------------------------------------------------------------------------|--|--|
| Note            | The size of the slip<br>the diagnostic val | <sup>-</sup> he size of the slip jumps is determined as a percentage of the travel distance and displayed as he diagnostic value "stiction" (17.STIC). |  |  |
| Setting options | Off                                        | Process diagnostics are deactivated.                                                                                                    |  |  |
|                 | On                                         | Process diagnostics is activated.                                                                                                    |  |  |
| Factory setting | Off                                        |                                                                                                    |  |  |

#### Note

#### Incorrect interpretation in case of travel times below one second

If the travel times are less than one second, the positioner does not accurately differentiate between a normal movement of the actuator and a sudden change.

• If necessary, increase the travel time by adjusting the pneumatic restrictor(s)

#### **Process diagnostics parameters**

If the process diagnostics are activated with "On", the following parameters can be seen.

| d1.LIMIT        | Limit                                                                                    |  |  |
|-----------------|------------------------------------------------------------------------------------------|--|--|
| Function        | The parameter defines the basic limit for slipstick detection as a percentage.           |  |  |
|                 | The limit is a factor in the formation of thresholds.                                    |  |  |
| Note            | ommendation:                                                                             |  |  |
|                 | • During operation of the positioner, observe the "stiction" (17.STIC) diagnostic value. |  |  |
|                 | Enter the resulting maximum value as the limit.                                          |  |  |
| Setting range   | 0.1 100.0                                                                                |  |  |
| Factory setting | 1.0                                                                                      |  |  |
| Unit            | %                                                                                        |  |  |

| d2.FACT1        | Factor 1                                                                                           |                                                  |  |
|-----------------|----------------------------------------------------------------------------------------------------|--------------------------------------------------|--|
| Function        | This factor multiplied by the value of "d1.LIMIT" results in threshold 1 of the process diagnostic |                                                  |  |
| Setting range   | 0.1 100.0                                                                                          | Condition: <b>d2.FACT1</b> < d3.FACT2 < d4.FACT3 |  |
| Factory setting | 5.0                                                                                                |                                                  |  |

| d3.FACT2        | Factor 1                                                                                        | Factor 1                                  |  |  |
|-----------------|-------------------------------------------------------------------------------------------------|-------------------------------------------|--|--|
| Function        | This factor multiplied by the value of "d1.LIMIT" results in threshold 2 of the process diagnos |                                           |  |  |
| Setting range   | 0.1 100.0                                                                                       | Condition: d2.FACT1 < d3.FACT2 < d4.FACT3 |  |  |
| Factory setting | 10.0                                                                                            |                                           |  |  |

| d4.FACT3        | Factor 1                                                                                            |  |  |
|-----------------|----------------------------------------------------------------------------------------------------|--|--|
| Function        | This factor multiplied by the value of "d1.LIMIT" results in threshold 3 of the process diagnostics |  |  |
| Setting range   | 0.1 100.0 Condition: d2.FACT1 < d3.FACT2 < d4.FACT3                                                 |  |  |
| Factory setting | 15.0                                                                                                |  |  |

## Activate and configure "Monitoring of stiction"

Process diagnostics can be activated and configured using the following 2 options.

#### Local operation

- 1. Switch the positioner to "Configure" mode by pressing the button on the display 🕿 for at least 5 seconds.
- 2. Use the buttons on the display to select the "d.\STIC" of the "Stiction monitoring" process diagnostics.
- 3. Set the "d.\STIC" parameter to "On".
   ⇒ Process diagnostics is activated and the associated parameters are displayed.
- 4. To adapt the thresholds to the valve, change the parameter values:
  - d1.LIMIT
  - d2.FACT1
  - d3.FACT2
  - d4.FACT3

#### **Remote operation with SIMATIC PDM**

- 1. In SIMATIC PDM, open the object of the positioner, e.g. "SIPART PS2".
- 2. In the "Process Device Manager" editor in the "Device" menu, select the "Upload to PG/PC..." command.

|      | SIPART         | PS2                        |          |      |                       | -               | -        |           | ĸ |
|------|----------------|----------------------------|----------|------|-----------------------|-----------------|----------|-----------|---|
| File | e De           | evice View Diagnostics Mai | ntenance | Help | SIMATIC PDM           | V9.2 SP2 Proces | ss Devic | e Manager |   |
|      | = +1           | Download to device         | ?        |      |                       |                 |          |           |   |
|      | . <sup>1</sup> | Upload to PG/PC            |          |      | Parameter             | Value           | Unit     | Status    | ^ |
|      | ÷ 🗊            | Assign address and TAG     |          |      | □ SIPART PS2 DR8 HART |                 |          |           | 1 |
|      | <u>6</u> ]2    | Value comparison           |          |      | ⊡ldentification       |                 |          |           |   |
|      |                | Object properties          |          |      | TAG                   | DEMOKOFF        |          | <b>1</b>  |   |
|      | 1              | Calibration log            |          |      | Long TAG              | SIPART PS2      |          | 1         |   |
|      |                | Change Log                 |          |      | Descriptor            | -               |          | 1         |   |
|      |                | Set device checked         |          |      | Message               | DIAGNOSIS       |          | 1         |   |
|      |                |                            |          |      | Data                  | 1/29/2024       |          | <b>†</b>  |   |

- 3. In the "Upload to PG/PC..." dialog, click the "Start" button.
  - $\Rightarrow$  The current parameters of the positioner are loaded into the "Process Device Manager".
- 4. Wait until the status "Load to PG/PC: Action finished" is displayed.
- 5. Close the dialog.
- 6. Select the "Maintenance & Diagnostics" directory.

| SIPART PS2                                                                                                    |                                                        | _               | - 🗆         | $\times$ |  |  |  |
|----------------------------------------------------------------------------------------------------|--------------------------------------------------------|-----------------|-------------|----------|--|--|--|
| File Device View Diagnostics Maintenanc                                                                                                    | Help SIMATIC PDM V                                     | /9.2 SP2 Proces | s Device Ma | nager    |  |  |  |
| 🔒 📕 मा 🏜 🖻 🛃 🛞 🤼 🔡 👫 ?                                                                                                    |                                                        |                 |             |          |  |  |  |
| □ IPART PS2                                                                                                    | Parameter                                              | Value           | Unit Sta    | tus ^    |  |  |  |
| □··· / SIPART PS2 DR8 HART                                                                                                    | Maintenance & Diagnostics                              |                 |             |          |  |  |  |
| SIPART PS2       -       -       -       -       -       -       -       -       -       -       -       -       -       -       -       -       -       -       -       -       -       -       -       -       -       -       -       -       -       -       -       -       -       -       -       -       -       -       -       -       -       -       -       -       -       -       -       -       -       -       -       -       -       -       -       -       -       -       -       -       -       -       -       -       -       -       -       -       -       -       -       -       -       -       -       -       -       -       -       -       -       -       -       -       -       -       -       -       -       -       -       -       -       -       -       -       -       -       -       -       -       -       -       -       -       -       -       -       -       -       -       -       -       -       -       -       - |                                                        |                 |             |          |  |  |  |
| 🗄 🖉 Maintenance & Diagnostics                                                                                                    | Pressure monitoring (U.\PRES)                          | On              |             |          |  |  |  |
|                                                                                                    | Partial Stroke Test (A.\PST)                           | On              |             |          |  |  |  |
|                                                                                                    | Monitoring of dynamic control valve behavior (b.\DEVI) | On              |             | 11       |  |  |  |
|                                                                                                    | Monitoring/compensation of pneumatic leakage (C.\LEAK) | On              | ;           |          |  |  |  |
|                                                                                                    | Monitoring stiction (slipstick effect) (d.\STIC)       | Off 🗸           |             | A        |  |  |  |
|                                                                                                    | Deadband monitoring (E.\DEBA)                          | Off             |             |          |  |  |  |
|                                                                                                    | Monitoring of lower endstop (F.\ZERO)                  | Un              | :           | 1        |  |  |  |
|                                                                                                    | Monitoring of upper endstop (G.\OPEN)                  | Off             |             | 1        |  |  |  |
|                                                                                                    | Monitoring of lower limit temperature (H.\TMIN)        | Off             |             | 11       |  |  |  |
|                                                                                                    | Monitoring of upper limit temperature (J.\TMAX)        | Off             |             | 1        |  |  |  |
|                                                                                                    | Monitoring number of total strokes (L.\STRK)           | Off             |             |          |  |  |  |
|                                                                                                    | Monitoring number of direction changes (O.\DCHG)       | Off             |             | 11       |  |  |  |
|                                                                                                    | Monitoring of average position value (P.\PAVG)         | Off             |             | 11       |  |  |  |
|                                                                                                    | Pressure monitoring                                    |                 |             |          |  |  |  |
|                                                                                                    | Pressure unit (U1.PUNIT)                               | bar             |             |          |  |  |  |
|                                                                                                    | Hysteresis for limits (U2.P_HYS)                       | 0.200           | bar 🗧       | × 11     |  |  |  |
| z004skzd SIPART PS2 🖌                                                                                                    | Online access 🖌 🛛 Diagnosis Update 🖌 🛛 Identit         | ty Check 🖌      |             | I 🔾:     |  |  |  |

- 7. For "Monitoring stiction (slipstick effect)" (d.\STIC), set the value to "On".  $\Rightarrow$  Process diagnostics is activated and the associated parameters are displayed.
- 8. To adapt the thresholds to the valve, change the parameter values:
  - d1.LIMIT
  - d2.FACT1
  - d3.FACT2
  - d4.FACT3
- 9. In the "Device" menu, select the command "Download to device...".

10. Recommendation: Select the check box "Load changed parameters only".

- 11. In the dialog, click the "Start" button.
  - $\Rightarrow$  If the check box is selected, only the changed parameter values are loaded into the positioner.
- 12. Wait until the status "Load to Device: Action finished" is displayed.
- 13. Close the dialog.

# 5.9.3 With SIMATIC PDM: Show diagnostic results

#### Requirement

- Data backup is activated. The data is saved in the positioner from the time of activation.
  - For positioners with firmware version 5.00, 5.01 or 5.02: The application parameter "52.XDIAG" is set to "On1", "On2" or "On3" and the process diagnostics parameter "d.\STIC" is set to "On".
  - For positioners with firmware version as of 5.03, data storage is always activated, regardless of the setting of the application parameter "52.XDIAG" and the process diagnostics parameter "d.\STIC".

#### Note

If unwanted diagnostic messages appear on the display or via communication, increase the value of the diagnostic parameter "d1.LIMIT".

- The positioner has a HART communicator: SIPART PS2 6DR51.../6DR52...
- The installation of SIMATIC PDM as of version 9.0 is available.
- An object with the firmware version of the positioner is created in SIMATIC PDM.

#### Procedure

- 1. In SIMATIC PDM, open the object of the positioner, e.g. "SIPART PS2".
- 2. In the "Process Device Manager" editor in the "Device" menu, select the "Upload to PG/PC..." command.

| 🚺 SIF    | PART F                     | 952                  |             |                       |                  | -               | -         |           | ×   |
|----------|----------------------------|----------------------|-------------|-----------------------|------------------|-----------------|-----------|-----------|-----|
| File     | Dev                        | ice View Diagnostics | Maintenance | Help                  | SIMATIC PDM      | V9.2 SP2 Proces | ss Device | e Manager | , I |
|          | +I                         | Download to device   | ?           |                       |                  |                 |           |           |     |
|          | t[                         | Upload to PG/PC      |             |                       | Parameter        | Value           | Unit      | Status    | ^   |
| <u> </u> | 🗄 😈 Assign address and TAG |                      |             | □ SIPART PS2 DR8 HART |                  |                 |           |           |     |
|          | <u>۵۵</u> ۵                | Value comparison     |             |                       | ⊡ Identification |                 |           |           |     |
|          |                            | Object properties    |             |                       | TAG              | DEMOKOFF        |           | 1         |     |
|          |                            | Calibration log      |             |                       | Long TAG         | SIPART PS2      |           | 1         |     |
|          |                            | Change Log           |             |                       | Descriptor       |                 |           | 1         |     |
|          |                            | Set device checked   |             |                       | Message          | DIAGNOSIS       |           | 1         |     |
|          |                            |                      |             |                       | Data             | 1/29/2024       |           | <b>†</b>  |     |

- 3. In the "Upload to PG/PC..." dialog, click the "Start" button.
   ⇒ The current parameters of the positioner are loaded into the "Process Device Manager".
- 4. Wait until the status "Load to PG/PC: Action finished" is displayed.
- 5. Close the dialog.

| 🔁 sii   | PART PS2                      |                |                      |                            |   |      |                                               |                           |                | _         |           | ×      |
|---------|-------------------------------|----------------|----------------------|----------------------------|---|------|-----------------------------------------------|---------------------------|----------------|-----------|-----------|--------|
| File    | Device Vi                     | ew Di          | iagnostics<br>Update | Maintenance<br>diagnostics | ł | lelp |                                               | SIMATIC PDM               | V9.2 SP2 Proce | ess Devic | e Manager | ſ      |
|         |                               | S2 DI          | Status               |                            |   | amet | ler                                           | Value                     |                | Unit      | Status    | ^      |
|         | identific                     | catior         | Trend cl             | narts                      | • |      | Actual value                                  |                           | ]              |           |           |        |
|         | i ↓ Setup                     |                | Histogra             | ams                        | ► |      | Deviation                                     |                           |                | _         | •         | 4      |
|         | Mainter     Mainter     Commu | nanc<br>Inicat | KPI                  |                            | ► |      | Leakage (percenta                             | ge of stroke)             |                |           | IL AL     | -      |
|         | <b>4</b>                      |                | Valve ch             | arts                       | ► |      | Leakage (pressure                             | change per minute)        |                |           | ↓<br>↓    | -      |
|         |                               |                | Alarm lo             | ogbook                     |   |      | Stiction (slipstick)                          |                           |                |           | + <u></u> | -      |
|         |                               |                |                      |                            |   | -    | Lower endstop                                 |                           |                |           | +-        | -      |
|         |                               |                |                      |                            |   |      | Upper endstop                                 |                           |                |           | +-        |        |
|         |                               |                |                      |                            |   |      | Temperature                                   |                           |                | 1         | t         | 1      |
|         |                               |                |                      |                            |   |      | Deadband                                      |                           |                |           | 1         | -      |
|         |                               |                |                      |                            |   |      | Supply pressure P                             | Z                         |                |           | t         |        |
|         |                               |                |                      |                            |   | S    | erial number                                  | N1KO037518210             |                |           | <b>t</b>  | 1      |
|         |                               |                |                      |                            |   | Fi   | inal Assembly Number                          | 0                         |                |           | <b>1</b>  |        |
|         |                               |                |                      |                            |   | Н    | ardware Revision                              | 3                         |                |           | <b>1</b>  |        |
|         |                               |                |                      |                            |   | Fi   | imware revision                               | 5.03.00-28                |                |           | <b>1</b>  | 1      |
|         |                               |                |                      |                            |   | E    | DD version                                    | 25.00.00                  |                |           |           |        |
|         |                               |                |                      |                            | E | Setu | IP                                            |                           |                |           |           |        |
|         |                               |                |                      |                            |   | ΞDy  | ynamic variable mapp                          | ing                       |                |           |           | $\sim$ |
| z004skz | d SIPART PS2                  | 2 🖌            |                      |                            |   | C    | Online access <table-cell> 🖌 🛛 D</table-cell> | iagnosis Update 🖌 🛛 Ident | tity Check 🖌   |           |           | ) .d   |

6. In the "Diagnostics" menu, select the "Trend charts > Stiction (slipstick)" command.

 $\Rightarrow$  The "Stiction (slipstick)" dialog is displayed.

The dialog contains tabs, each with a trend chart for the deviations determined:

- Trend over 30 minutes
- Trend over 8 hours
- Trend over 5 days
- Trend over 2 months
- Trend over 30 months

The respective trend chart is based on the maximum of 20 data from the corresponding ring memory.

The lines of thresholds 1, 2 and 3 are also shown.

#### **Process diagnostics**

5.9 Monitoring of stiction (slipstick) (d.\STIC)

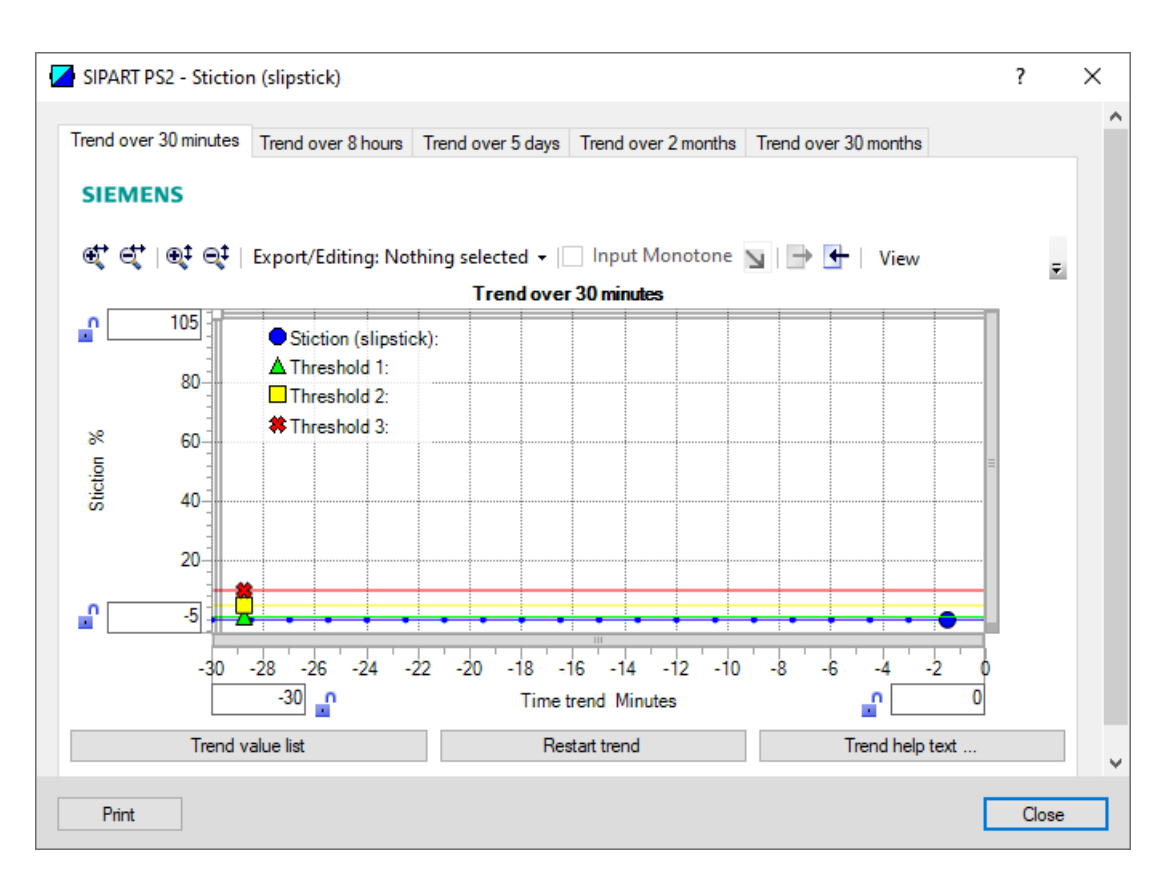

| Button           | Notes                                                                                         |
|------------------|-----------------------------------------------------------------------------------------------|
| Trend value list | Shows the 20 data for the displayed trend chart.                                              |
| Restart trend    | Caution: This function deletes the data stored in the po-<br>sitioner in all 5 ring memories. |
| Trend help text  | Explains how process diagnostics works.                                                       |

7. Close the dialog.

| Diagnostic value          | Stiction (slipstick)                |                                                                                                    |  |  |  |  |
|---------------------------|-------------------------------------|----------------------------------------------------------------------------------------------------|--|--|--|--|
|                           | Short designatio                    | n: 17.STIC                                                                                                    |  |  |  |  |
| Function                  | The diagnostic va as a percentage o | The diagnostic value shows jerky changes in the process valve position, known as slip jumps, as a percentage of the travel distance. |  |  |  |  |
| Note                      | Jerky changes in t                  | he process valve position indicate excessive stiction.                                                                               |  |  |  |  |
| Requirement               | The process diagr                   | nostics "Monitoring of stiction (slipstick effect)" (d.\STIC) is activated.                                                          |  |  |  |  |
| Display range             | 0 100                               |                                                                                                    |  |  |  |  |
| Unit                      | %                                   |                                                                                                    |  |  |  |  |
| Communication             |                                     |                                                                                                    |  |  |  |  |
| SIMATIC PDM Export        | Name                                | ps2_slip_stick_value                                                                                                    |  |  |  |  |
|                           | DisplayValue                        | ≜ Value                                                                                                    |  |  |  |  |
| HART communication (read) | Command                             | #171                                                                                                    |  |  |  |  |
|                           | Response Data                       | Bytes: 38 41                                                                                                    |  |  |  |  |
|                           |                                     | Format: Float                                                                                                    |  |  |  |  |

# 5.9.4 Diagnostic value "Stiction (slipstick)" (17.STIC)

# 5.9.5 Via HART communication: Read out diagnostic results

#### Requirement

- Data backup is activated. The data is saved in the positioner from the time of activation.
  - For positioners with firmware version 5.00, 5.01 or 5.02: The application parameter "52.XDIAG" is set to "On1", "On2" or "On3" and the process diagnostics parameter "d.\STIC" is set to "On".
  - For positioners with firmware version as of 5.03, data storage is always activated, regardless of the setting of the application parameter "52.XDIAG" and the process diagnostics parameter "d.\STIC".

#### Note

If unwanted diagnostic messages appear on the display or via communication, increase the value of the diagnostic parameter "d1.LIMIT".

• The positioner has a HART communicator: SIPART PS2 6DR51.../6DR52...

#### Request

Send to the positioner via HART communication:

- Command "#173"
- Ring memory index of the process diagnostics, e.g. "15".

#### **Process diagnostics**

# 5.9 Monitoring of stiction (slipstick) (d.\STIC)

Send the request for each of the 5 ring memories separately.

| Ring memory index | Ring memory for time span |
|-------------------|---------------------------|
| 15                | Last 30 minutes           |
| 16                | Last 8 hours              |
| 17                | Last 5 days               |
| 18                | Last 2 months             |
| 19                | Last 30 months            |

#### Answer

The response consists of the following data on the requested ring memory:

- Response Data Bytes
- Command-Specific Response Code

| Tahle 5-26 | Response Data By | tec |
|------------|------------------|-----|
|            | Response Data by | les |

| Byte  | Format     | Description                                   |
|-------|------------|-----------------------------------------------|
| 0     | Enum       | Ring memory index                             |
| 1     | Unsigned-8 | Number of valid values in the ring memory     |
| 2     | Enum       | Unit of the ring memory values                |
| 3 42  | Signed-16  | Values 1 20 of the ring memory (2 bytes each) |
|       |            | Scaling: 256/1                                |
|       |            | Examples:                                     |
|       |            | • 256 ≜ 1%                                    |
|       |            | <ul> <li>25 600 ≜ 100%</li> </ul>             |
| 43 46 | Float      | Value of threshold 1 (d1.LIMIT × d2.FACT1)    |
| 47 50 | Float      | Value of threshold 2 (d1.LIMIT × d3.FACT2)    |
| 51 54 | Float      | Value of threshold 3 (d1.LIMIT × d4.FACT3)    |
| 55 58 | Float      | -                                             |
| 59 62 | Float      | -                                             |
| 63 66 | Float      | -                                             |

Table 5-27 Command-Specific Response Codes

| Code | Class   | Description                   |
|------|---------|-------------------------------|
| 0    | Success | No Command-Specific Errors    |
| 2    | Error   | Invalid Selection             |
| 5    | Error   | Too Few Data Bytes Received   |
| 6    | Error   | Device Specific Command Error |
| 16   | Error   | Access Restricted             |

# 5.9.6 With SIMATIC PDM: Export diagnostics results

#### Requirement

- Data backup is activated. The data is saved in the positioner from the time of activation.
  - For positioners with firmware version 5.00, 5.01 or 5.02: The application parameter "52.XDIAG" is set to "On1", "On2" or "On3" and the process diagnostics parameter "d.\STIC" is set to "On".
  - For positioners with firmware version as of 5.03, data storage is always activated, regardless of the setting of the application parameter "52.XDIAG" and the process diagnostics parameter "d.\STIC".

#### Note

If unwanted diagnostic messages appear on the display or via communication, increase the value of the diagnostic parameter "d1.LIMIT".

- The positioner has a HART interface: SIPART PS2 6DR51.../6DR52...
- The installation of SIMATIC PDM as of version 9.0 is available.
- An object with the firmware version of the positioner is created in SIMATIC PDM.

#### Procedure

- 1. In SIMATIC PDM, open the object of the positioner, e.g. "SIPART PS2".
- 2. In the "Process Device Manager" editor in the "Device" menu, select the "Upload to PG/PC..." command.

| 🚺 SI | PART I                     | PS2                   |             |      |                       | -               | -        |            | × |
|------|----------------------------|-----------------------|-------------|------|-----------------------|-----------------|----------|------------|---|
| File | Dev                        | vice View Diagnostics | Maintenance | Help | SIMATIC PDM           | V9.2 SP2 Proces | ss Devic | e Manager  | r |
|      | +I                         | Download to device    | ?           |      |                       |                 |          |            |   |
|      | †[                         | Upload to PG/PC       |             |      | Parameter             | Value           | Unit     | Status     | ^ |
| Ė    | 🖹 📅 Assign address and TAG |                       |             |      | □ SIPART PS2 DR8 HART |                 |          |            |   |
|      | <u>61</u> 2                | Value comparison      |             |      | □ Identification      |                 |          |            |   |
|      |                            | Object properties     |             |      | TAG                   | DEMOKOFF        |          | 1          |   |
|      |                            | Calibration log       |             |      | Long TAG              | SIPART PS2      |          | <b>1</b>   |   |
|      | Change Log                 |                       |             |      | Descriptor            | -               |          | 1          |   |
|      |                            | Set device checked    |             |      | Message               | DIAGNOSIS       |          | 1          |   |
|      |                            |                       |             |      | Data                  | 1/29/2024       |          | <b>†</b> 1 |   |

- In the "Upload to PG/PC..." dialog, click the "Start" button.
   ⇒ The current parameters of the positioner are loaded into the "Process Device Manager".
- 4. Wait until the status "Load to PG/PC: Action finished" is displayed.
- 5. Close the dialog.
- 6. Open the trend chart in the "Diagnostics" menu with the command "Trend charts > Stiction (slipstick)" → With SIMATIC PDM: Show diagnostic results (Page 298).
   When the trend chart opens, the current data of this process diagnostics in the positioner are read out by SIMATIC PDM.

|      | SIPART PS2 |                |                                 |             |                                           |                                     | _         |         | ×          |
|------|------------|----------------|---------------------------------|-------------|-------------------------------------------|-------------------------------------|-----------|---------|------------|
| File | e Device   | View<br>Ctrl+S | Diagnostics                     | Maintenance | Help                                      | SIMATIC PDM V9.2 SP2                | Process D | evice M | anager     |
|      | 5070       | carro          | YUR                             | iii m 🕐     | -                                         |                                     |           |         |            |
|      | Export     |                | HART                            |             | Parameter                                 | Value                               | Ur        | iit St  | atus       |
|      | Import     |                |                                 |             | SIPART PS2 DR8 HART                       |                                     |           |         |            |
|      | Print      | Ctrl+P         |                                 |             | Identification                            |                                     |           |         |            |
|      | Close      |                | <ul> <li>Diagnostics</li> </ul> |             | TAG                                       | DEMOKOFF                            |           |         | <b>‡</b> ] |
|      | Close      |                |                                 |             | Long TAG                                  | SIPART PS2                          |           |         | <b>1</b>   |
|      |            |                |                                 |             | Descriptor                                | -                                   |           |         | <b>1</b>   |
|      |            |                |                                 |             | Message                                   | DIAGNOSIS                           |           |         | <b>1</b>   |
|      |            |                |                                 |             | Date                                      | 8/15/2023                           |           |         | <b>1</b>   |
|      |            |                |                                 |             | Device                                    |                                     |           |         |            |
|      |            |                |                                 |             | Manufacturer                              | Siemens                             |           |         | <b>1</b>   |
|      |            |                |                                 |             | Device Type                               | SIPART PS2                          |           |         | 1          |
|      |            |                |                                 |             | Order number                              | -                                   |           |         | 1          |
|      |            |                |                                 |             | Serial number                             | N1KO037518210                       |           |         | 1          |
|      |            |                |                                 |             | Final Assembly Number                     | 0                                   |           |         | <b>1</b>   |
|      |            |                |                                 |             | Hardware Revision                         | 3                                   |           |         | 1          |
|      |            |                |                                 |             | Firmware revision                         | 5.03.00-28                          |           |         | <b>1</b>   |
|      |            |                |                                 |             | EDD version                               | 25.00.00                            |           |         |            |
|      |            |                |                                 |             | ⊡ Setup                                   |                                     |           |         |            |
|      |            |                |                                 |             | <ul> <li>Dynamic variable mapp</li> </ul> | ing                                 |           |         | ~          |
| z004 | skzd SIPA  | RT PS2 🖌       |                                 |             | Online access 🖌 Di                        | agnosis Update 🖌 🛛 Identity Check 🖌 |           |         |            |

7. In the "File" menu, select the "Export..." command.

The "Export - ..." dialog opens.

- 8. Select the check boxes:
  - Device parameters required
  - Diagnostics required
  - Document Manager optional

| Export - SIPART PS2                                                                    | ?     | × |
|----------------------------------------------------------------------------------------|-------|---|
| Export directory:                                                                      |       | ^ |
| C:\ProgramData\Siemens\Automation\SIMATIC_PDM\Export                                   |       |   |
| HTML transformation file:                                                              |       |   |
| C:\ProgramData\Siemens\Automation\SIMATIC_PDM\Templates\PDM80_ExportTransformation.xsl |       | - |
| Which information should be exported?                                                  |       |   |
| Device parameters                                                                      |       |   |
| Diagnostics                                                                            |       |   |
| Document Manager                                                                       |       |   |
| Coloration .                                                                           |       |   |
|                                                                                        |       |   |
| C Object                                                                               |       |   |
| SIPART PS2                                                                             |       |   |
| Status:                                                                                |       |   |
|                                                                                        |       | ~ |
| <                                                                                      |       | > |
| Messages Start Stop                                                                    | Close |   |

9. Start the export with the "Start" button.

- 10. Wait until the status "Export: Action finished" is displayed. The following 2 files are stored in the export path:
  - XML file "Param\$xxx\$yyyymmdd\_hhmmss.xml", e.g. "Param\$SIPART PS2\$20230815\_121412.xml"
  - XSL-Stylesheet "PDM80\_ExportTransformation.xsl"
- 11. Close the dialog.

12. Open the XML file with suitable software, e.g. editor.

| Param\$SIPART PS2\$20230815_121412.xml                                                                                                    | - Editor                                                                  |                                                                                                    |                                                      | _                                                                        |                                 | ×   |  |
|----------------------------------------------------------------------------------------------------|---------------------------------------------------------------------------|----------------------------------------------------------------------------------------------------|------------------------------------------------------|--------------------------------------------------------------------------|---------------------------------|-----|--|
|                                                                                                    |                                                                           |                                                                                                    |                                                      |                                                                          |                                 |     |  |
| xml version="1.0" encoding="utf-8"?                                                                                                    |                                                                           |                                                                                                    |                                                      |                                                                          |                                 | /   |  |
| Created by PDM 902.200.2901.5. Do n</td <td>ot edit this File!!:</td> <td>•</td> <td></td> <td></td> <td></td> <td>- 1</td> <td></td>                                                                                                    | ot edit this File!!:                                                      | •                                                                                                    |                                                      |                                                                          |                                 | - 1 |  |
| xml-stylesheet type='text/xsl' href='PD</td <td>M80_ExportTransformation</td> <td>1.xs1'?&gt;</td> <td></td> <td></td> <td></td> <td>- 1</td> <td></td>                                                                                                    | M80_ExportTransformation                                                  | 1.xs1'?>                                                                                                    |                                                      |                                                                          |                                 | - 1 |  |
| <pdm xmlversion="8.04"></pdm>                                                                                                    |                                                                           |                                                                                                    |                                                      |                                                                          |                                 |     |  |
| <object></object>                                                                                                    |                                                                           |                                                                                                    |                                                      |                                                                          |                                 |     |  |
| <device></device>                                                                                                    |                                                                           |                                                                                                    |                                                      |                                                                          |                                 |     |  |
| <id>2</id>                                                                                                    |                                                                           |                                                                                                    |                                                      |                                                                          |                                 |     |  |
| <pitio>0</pitio>                                                                                                    |                                                                           |                                                                                                    |                                                      |                                                                          |                                 |     |  |
| Classiend OCLASS NODE HART MODEMA/                                                                                                    | Class                                                                     |                                                                                                    |                                                      |                                                                          |                                 |     |  |
| <pre>class/ebb_occAss_Nobe_NART_Nobent/<br/>cObjectPathsNetze/HART_Modem_Netzwe</pre>                                                                                                    | erk/NODE 10/STPART PS2//                                                  | biectPat                                                                                                    | hs                                                   |                                                                          |                                 |     |  |
| <pre><onlinevalues>Ealse</onlinevalues></pre> /OnlineValues>                                                                                                    |                                                                           | , o jecci ac                                                                                                    |                                                      |                                                                          |                                 |     |  |
| <catalogpath>/DEVICE/HART/ACTUATOR/</catalogpath>                                                                                                    | ELECTRO PNEUMATIC/SIEMEN                                                  | S/SIPART                                                                                                    | PS2/SIPART PS2 HART                                  | DR8 </td <td>CatalogP</td> <td>ath</td> <td></td>                        | CatalogP                        | ath |  |
| <objectname>SIPART PS2</objectname>                                                                                                    |                                                                           |                                                                                                    |                                                      |                                                                          | -                               |     |  |
| <section>DEVICE</section>                                                                                                    |                                                                           |                                                                                                    |                                                      |                                                                          |                                 |     |  |
| <commandmode>ExportOffline<td>Mode&gt;</td><td></td><td></td><td></td><td></td><td></td><td></td></commandmode>                                                                                                    | Mode>                                                                     |                                                                                                    |                                                      |                                                                          |                                 |     |  |
|                                                                                                    |                                                                           |                                                                                                    |                                                      |                                                                          |                                 |     |  |
| <deviceparameters></deviceparameters>                                                                                                    |                                                                           |                                                                                                    |                                                      |                                                                          |                                 |     |  |
| <pre><attribute browsenam<br="" browsename="t&lt;br&gt;&lt;Attribute Name=" longtag"="" name="tag"><attribute browsenam<br="" name="descriptor"><attribute browsenam<br="" name="message"><attribute browsename="&lt;/td&gt;&lt;td&gt;&lt;pre&gt;ag" label:<br="" name="date" type="String">he="longTag" Type="String<br/>Name="descriptor" Type="<br/>e="message" Type="String<br/>date" Type="DateTime" La<br/>!!&gt;2023-08-15T00:00:00<br/>nowseName="manufactures</attribute></attribute></attribute></attribute></pre> | ="TAG" Pa<br>g" Label=<br>'String"<br>g" Label=<br>abel="Dat<br>>id" Type | ramViewMember="True"<br>"Long TAG" ParamView<br>Label="Descriptor" F<br>"Message" ParamViewMember=<br>ute><br>"UTot16" Label="Mar | ' Displ<br>Member<br>ParamVio<br>Member=<br>'True" M | ayValue=<br>="True"  <br>ewMember:<br>"True" D:<br>DisplayVa<br>rer" Par | "DE<br>Dis<br>="T<br>isp<br>alu |     |  |
|                                                                                                    | o owservanie= manuraccurer                                                | 10 1000                                                                                                    | = OINCIO LADCI= MAN                                  | uractu                                                                   |                                 | >   |  |
|                                                                                                    |                                                                           |                                                                                                    |                                                      |                                                                          |                                 | -   |  |
|                                                                                                    | Zeile 31668, Spalte 50                                                    | 70%                                                                                                    | Windows (CRLF)                                       | UTF-8                                                                    | 3 mit BON                       | Λ   |  |

The XML file contains 100 lines with the 100 exported process diagnostics data. Each of the 5 ring memories contains 20 data entries.

The data for process diagnostics is labeled with Name = "var\_trend\_slipstick...". Exemplary data line:

#### <Attribute Name="var\_trend\_slipstick\_30min\_0"

BrowseName="var\_trend\_slipstick\_30min\_0" Type="Int16" Label="0.0 up to -1.5 minutes" ParamViewMember="False" DisplayValue="0.0" Import="True" State="32" Unit="%">0</ Attribute>

- The texts marked in bold are included and explained in the following table.
- The numerical value at "DisplayValue", e.g. "0.0", is the value that was determined with the process diagnostics in the period 0 to -1.5 minutes.
- The table shows a summary of the 100 data of the "d.\STIC" process diagnostics exported with the XML file.

| Ring memory    | Amoun    | Data description in the XML file |                                        |              |      |  |  |  |  |  |
|----------------|----------|----------------------------------|----------------------------------------|--------------|------|--|--|--|--|--|
| for time span  | t of da- | Name                             | Label                                  | DisplayValue | Unit |  |  |  |  |  |
|                |          |                                  | (Time span of data deter-<br>mination) | e.g.         |      |  |  |  |  |  |
| Last 30 mi-    | 20       | var_trend_slipstick_30min_0      | 0.0 up to -1.5 minutes                 | 0.0          | %    |  |  |  |  |  |
| nutes          |          |                                  |                                        |              |      |  |  |  |  |  |
|                |          | var_trend_slipstick_30min_19     | -28.5 up to -30.0 minutes              | 0.0          |      |  |  |  |  |  |
| Last 8 hours   | 20       | var_trend_slipstick_8h_0         | 0 up to -24 minutes                    |              |      |  |  |  |  |  |
|                |          |                                  |                                        |              |      |  |  |  |  |  |
|                |          | var_trend_slipstick_8h_19        | -456 up to -480 minutes                |              |      |  |  |  |  |  |
| Last 5 days    | 20       | var_trend_slipstick_5d_0         | 0 up to -6 hours                       |              |      |  |  |  |  |  |
|                |          |                                  |                                        |              |      |  |  |  |  |  |
|                |          | var_trend_slipstick_5d_19        | -114 up to -120 hours                  |              |      |  |  |  |  |  |
| Last 2 months  | 20       | var_trend_slipstick_2m_0         | 0 up to -3 days                        |              |      |  |  |  |  |  |
|                |          |                                  |                                        |              |      |  |  |  |  |  |
|                |          | var_trend_slipstick_2m_19        | -57 up to -60 days                     |              |      |  |  |  |  |  |
| Last 30 months | 20       | var_trend_slipstick_30m_0        | 0 up to -45 days                       |              |      |  |  |  |  |  |
|                |          |                                  |                                        |              |      |  |  |  |  |  |
|                |          | var_trend_slipstick_30m_19       | -855 up to -900 days                   |              | 7    |  |  |  |  |  |

# 5.9.7 Messages

# 5.9.7.1 General information

# Requirement

- The "52.XDIAG" application parameter is set to "On1", "On2" or "On3".
- Process diagnostics is activated.

#### Notes

If the limits are exceeded:

- A message appears on the display.
- The fault message output is activated when one of the following modules is used:
  - Digital I/O Module (DIO)
  - Inductive Limit Switches (ILS)
  - Mechanic Limit Switches (MLS)
- When using HART communication:
  - The "more status available" bit is set.
  - You can use the "#48" command to query the specific message for process diagnostics.

# 5.9.7.2 Messages in the display

### Indication on the display

If the set thresholds are exceeded, error code "12" is output.

If several messages are present at the same time, the display switches between the different error codes.

| If threshold 1 is exceeded | If threshold 2 is exceeded   | If threshold 3 is exceeded:                         |  |  |
|----------------------------|------------------------------|-----------------------------------------------------|--|--|
| © 12 FUT 35                | (1)<br>(2) <b>12 13 13 1</b> | ()<br>(2-12-13-13-13-13-13-13-13-13-13-13-13-13-13- |  |  |
| ① 1 bar<br>② Error code 12 | 1 2 bars<br>2 Error code 12  | <ol> <li>3 bars</li> <li>Error code 12</li> </ol>   |  |  |

# 5.9.7.3 Messages via digital signals

#### Requirement

The positioner has a fault signal output, which is located on one of the following modules:

- Digital I/O Module (DIO)
- Inductive Limit Switches (ILS)
- Mechanic Limit Switches (MLS)

## Digital I/O Module (DIO)

If the application parameter "52.XDIAG" is set to "On3" and threshold 1 is exceeded

• The digital output "DO1" is activated.

# If the application parameter "52.XDIAG" is set to "On2" or "On3" and threshold 2 is exceeded

- The digital output "DO2" is activated.
- The digital output "DO1" is deactivated (with "52.XDIAG" = "On3").

# If the application parameter "52.XDIAG" is set to "On1", "On2" or "On3" and threshold 3 is exceeded

- The digital output "Fault signal output" is activated.
- The digital output "DO2" is deactivated (with "52.XDIAG" = "On2").
- The digital outputs "DO1" and "DO2" are deactivated (for "52.XDIAG" = "On3").

## Inductive Limit Switches (ILS) or Mechanic Limit Switches (MLS)

On the ILS and MLS modules, only the "Fault message output" is available as a digital output. Only exceeding threshold 3 is output.

# If the application parameter "52.XDIAG" is set to "On1", "On2" or "On3" and threshold 3 is exceeded

• The digital output "Fault signal output" is activated.

| Digital I/O Module (DIO)<br>6DR4004-6A / -8A | Inductive Limit Switches (ILS)<br>6DR4004-6G / -8G | Mechanic Limit Switches (MLS)<br>6DR4004-6K |  |  |  |
|----------------------------------------------|----------------------------------------------------|---------------------------------------------|--|--|--|
|                                              | 1 + 31 + 31 + 32 + 541                             | 1 + 31 + 31 + 32 + 14                       |  |  |  |
| 2 $21$ $22$                                  |                                                    |                                             |  |  |  |
|                                              | $3 \xrightarrow{1} \xrightarrow{+} 51$             | $3 \xrightarrow{+} 51 \xrightarrow{+} 52$   |  |  |  |
| (4) $(4)$ $(4)$ $(4)$                        |                                                    |                                             |  |  |  |
| 5 $+$ $51$ $52$                              |                                                    |                                             |  |  |  |
| ① Digital input DI2, galvanically isolated   | 1 Fault message output, has no func-               | ① Fault message output, has no func-        |  |  |  |
| 2 Digital input DI2, dry contact             | tion in combination with 6DR4004-3ES               | tion in combination with 6DR4004-4ES        |  |  |  |
| ③ Fault message output                       | 2) Digital output 1                                | (2) Digital output 1                        |  |  |  |
| ④ Digital output DO1                         | (3) Digital output 2                               | (3) Digital output 2                        |  |  |  |
| 5 Digital output DO2                         |                                                    |                                             |  |  |  |

# l/Os

# 5.9.7.4 With SIMATIC PDM: Display diagnostics status

## Requirement

- The installation of SIMATIC PDM as of version 9.0 is available.
- An object with the firmware version of the positioner is created in SIMATIC PDM.

# Procedure

- 1. In SIMATIC PDM, open the object of the positioner, e.g. "SIPART PS2".
- 2. In the "Process Device Manager" editor in the "Device" menu, select the "Upload to PG/PC..." command.

| 🖊 SIF    | PART        | PS2                    |             |      |                     | -               | -        |             | < |
|----------|-------------|------------------------|-------------|------|---------------------|-----------------|----------|-------------|---|
| File     | Dev         | rice View Diagnostics  | Maintenance | Help | SIMATIC PDM         | V9.2 SP2 Proces | ss Devic | e Manager   |   |
|          | +I          | Download to device     | ?           |      |                     |                 |          |             |   |
|          | t[]         | Upload to PG/PC        |             |      | Parameter           | Value           | Unit     | Status      | ^ |
| <u> </u> | ŢŢ.         | Assign address and TAG |             |      | SIPART PS2 DR8 HART | •               |          |             |   |
|          | <u>61</u> 2 | Value comparison       |             |      | ⊡ldentification     |                 |          |             |   |
|          |             | Object properties      |             |      | TAG                 | DEMOKOFF        |          | <b>1</b>    |   |
|          |             | Calibration log        |             |      | Long TAG            | SIPART PS2      |          | <b>‡</b> [] |   |
|          | D           | Change Log             |             |      | Descriptor          | -               |          | 1           |   |
|          | 1           | Set device checked     |             |      | Message             | DIAGNOSIS       |          | 1           |   |
|          |             |                        |             |      | Data                | 1/29/2024       |          | T I         |   |

- 3. In the "Upload to PG/PC..." dialog, click the "Start" button.
  - $\Rightarrow$  The current parameters of the positioner are loaded into the "Process Device Manager".
- 4. Wait until the status "Load to PG/PC: Action finished" is displayed.
- 5. Close the dialog.

| 🔼 SIF                | PART PS2     |              |      |                  |             |   |                                    |                                                   | _         |         | 2        | × |
|----------------------|--------------|--------------|------|------------------|-------------|---|------------------------------------|---------------------------------------------------|-----------|---------|----------|---|
| File                 | Device       | View         | Diag | postics          | Maintenance | H | lelp                               | SIMATIC PDM V9.2 SP2                              | rocess De | evice N | lanage   | r |
|                      | 4            | 1 🗗 🖻        | R    | Update (         | diagnostics |   |                                    |                                                   |           |         |          |   |
| <b>-------------</b> | SIPART       | PS2          |      | Status           |             |   | ameter                             | Value                                             | Uni       | it S    | atus     | ^ |
| ÷.                   | 🤌 SIPA       | RT PS2 DI    |      | Trend ch         | arts        |   | IPART PS2 DR8 HART                 |                                                   |           | _       |          |   |
|                      |              | entification |      | Histogra         | me          | Ĺ | Identification                     |                                                   |           |         |          |   |
|                      | 🗄 🌽 Ň        | laintenanc   |      | v Di             | 1113        | ĺ | TAG                                | DEMOKOFF                                          |           |         | <b>1</b> |   |
|                      | <b>‡</b> ∎ o | ommunicat    |      | NPI<br>Value ale | - 4-        |   | Long TAG                           | SIPART PS2                                        |           |         | 1        |   |
|                      |              |              |      | vaive ch         | arts        | • | Descriptor                         | -                                                 |           |         | 1        |   |
|                      |              |              |      | Alarm Io         | дроок       | _ | Message                            | DIAGNOSIS                                         |           |         | <b>1</b> |   |
|                      |              |              |      |                  |             |   | Date                               | 8/15/2023                                         |           |         | 1        |   |
|                      |              |              |      |                  |             |   | Device                             |                                                   |           |         |          |   |
|                      |              |              |      |                  |             |   | Manufacturer                       | Siemens                                           |           |         | <b>1</b> |   |
|                      |              |              |      |                  |             |   | Device Type                        | SIPART PS2                                        |           |         | 1        |   |
|                      |              |              |      |                  |             |   | Order number                       | -                                                 |           |         | 1        |   |
|                      |              |              |      |                  |             |   | Serial number                      | N1KO037518210                                     |           |         | 1        |   |
|                      |              |              |      |                  |             |   | Final Assembly Number              | 0                                                 |           |         | 1        |   |
|                      |              |              |      |                  |             |   | Hardware Revision                  | 3                                                 |           |         | 1        |   |
|                      |              |              |      |                  |             |   | Firmware revision                  | 5.03.00-28                                        |           |         | 1        |   |
|                      |              |              |      |                  |             |   | EDD version                        | 25.00.00                                          |           |         |          |   |
|                      |              |              |      |                  |             |   | Setup                              | 1                                                 |           |         |          |   |
|                      |              |              |      |                  |             |   | Dynamic variable mapp              | ing                                               |           |         |          |   |
|                      |              |              |      |                  |             |   | PV is                              | Setpoint                                          |           |         | 1        |   |
|                      |              |              |      |                  |             |   | SV is                              | Setpoint                                          |           |         | 1        |   |
|                      |              |              |      |                  |             |   | TV is                              | Setpoint                                          |           |         | 1        |   |
|                      |              |              |      |                  |             |   | QV is                              | Setpoint                                          |           |         | 1        |   |
|                      |              |              |      |                  |             |   | <ul> <li>Basic settings</li> </ul> | •                                                 |           |         |          |   |
|                      |              |              |      |                  |             |   | Type of actuator (1.Y              | FWAY (linear actuator - carrier pin on actuator s | spi       |         | 1        | ~ |
| z004skz              | d SIPAF      | RT PS2 🖌     |      |                  |             |   | 🛛 Online access 🖌 🖉 Di             | agnosis Update 🖌 🛛 Identity Check 🖌 🗌             |           |         |          | ) |

# 6. In the "Diagnostics" menu, select the "Status" command.

7. Select the "Status" tab.

When a threshold is exceeded, the message "Stiction (slipstick) (limit x)" is highlighted.

| SIPART PS2 - Status                                                                                                    |                                                                                                    |                       | ? ×                                                                                                    |
|----------------------------------------------------------------------------------------------------|----------------------------------------------------------------------------------------------------|-----------------------|----------------------------------------------------------------------------------------------------|
| Diagnostics Status Messages                                                                                                    |                                                                                                    |                       | ^                                                                                                    |
| SIEMENS                                                                                                    |                                                                                                    |                       | GOOD 🗸                                                                                                    |
| Device diagnostics 1: Pneumatic leakage (limit 1).<br>Pneumatic leakage (limit 2).<br>Pneumatic leakage (limit 3).<br>Stiction (slipstick) (limit 1).                                            | ^ ‡I                                                                                                    | Limit warnings:       | Limit for stroke integral exceeded     Limit for number of changes in direction exceed     Limit for deviation of lower endstop exceeded     Limit for deviation of the upper endstop exceed     Limit deadband adaptation exceeded                          |
| Stiction (slipstick) (limit 3).<br>Limit for lower endstop monitoring<br>Limit for lower endstop monitoring<br>Limit for lower endstop monitoring<br>Limit for upper endstop monitoring          | exceeded (imit 1).<br>exceeded (imit 2).<br>exceeded (imit 3).<br>g exceeded (imit 1).                     | Device diagnostics 2: | PST reference stroke time exceeded (limit 1).     PST reference stroke time exceeded (limit 2).     PST reference stroke time exceeded (limit 3).     PST with pressure sensors failed                                                                       |
| Limit for stroke integral (100% strol<br>Limit for stroke integral (100% strol<br>Limit for direction changes exceed<br>Limit for direction changes exceed<br>Limit for direction changes exceed | kes) exceeded (limit 2 A<br>kes) exceeded (limit 2 A<br>ded (limit 1).<br>ded (limit 2).<br>ded (limit 3). | Device diagnostics 3: | Permitted device temperature exceeded (limit 1     Permitted device temperature exceeded (limit 2     Permitted device temperature exceeded (limit 3     Permitted device temperature undershot (limit 1     Permitted device temperature undershot (limit 2 |
| < Transfer Messages Print                                                                                                    |                                                                                                    |                       | Close                                                                                                    |

8. Close the dialog.

#### 5.9.7.5 Via HART communication: Get messages

#### Requirement

The positioner has a HART communicator: SIPART PS2 6DR51.../6DR52...

#### Get message

If a process diagnostics threshold is violated, the "more status available" bit is set.

- Use the "#48" command to call up the specific message for process diagnostics. The command returns 20 bytes of data. When the thresholds for the "d.\STIC" process diagnostics are exceeded, the messages are contained in the following bytes:
  - Byte 14, bit 1 corresponds to threshold 1 exceeded.
  - Byte 14, bit 0 corresponds to threshold 2 exceeded.
  - Byte 15, bit 7 corresponds to threshold 3 exceeded.

#### 5.9.7.6 Reset messages

The messages are saved in the alarm logbook of the positioner.

If the threshold is no longer exceeded during process diagnostics, the message on the display disappears, e.g. after successful maintenance or if the process conditions change.

The message on the display disappears immediately if one of the following measures is taken:

- After another process diagnostics are successfully executed.
- Set application parameter "52.XDIAG" to "Off".
   ⇒ Process diagnostics are deactivated.
- Set the process diagnostics parameter to "Off".
   ⇒ Process diagnostics are deactivated.

# 5.10 Monitoring of deadband "E.\DEBA"

## 5.10.1 Functional description

Process diagnostics continuously monitor the automatic adjustment of the deadband.

If the application parameter "34.DEBA - Deadband of closed-loop controller" is set to "Auto", the size of the deadband is adapted as follows in automatic mode:

- When control oscillations are detected: The deadband is gradually increased.
- In the absence of control oscillations: The deadband is gradually reduced.

The current value of the deadband is displayed in these diagnostic values:

- Deadband UP (26.DBUP)
- Deadband DOWN (27.DBDN)

#### **Ring memory**

If data storage is activated in the positioner, the deviation data determined is stored in the positioner's ring memories.

In each case, 20 data entries are stored in 5 ring memories for different lengths of time using the FIFO method (First In - First Out) .

| Ring memory for time span | Amount of data | Time interval between the data |
|---------------------------|----------------|--------------------------------|
| Last 30 minutes           | 20             | 1.5 minutes                    |
| Last 8 hours              | 20             | 24 minutes                     |
| Last 5 days               | 20             | 6 hours                        |
| Last 2 months             | 20             | 3 days                         |
| Last 30 months            | 20             | 45 days                        |

The data can be stored in Device Manager Software, such as SIMATIC PDM, as a trend and exported for further processing.

The data can be read and processed using HART commands.

Process diagnostics can be monitored with an adjustable threshold. If this threshold is exceeded, messages are output via the display and optionally via the digital contacts or the HART communication.

# 5.10.2 Activate and configure diagnostics

## Requirement

- The application parameter "34.DEBA" is set to "Auto".
- The "52.XDIAG" application parameter is set to "On1", "On2" or "On3".

## Process diagnostics "Monitoring the deadband" (E.\DEBA)

| Function        | Process diagnostics continuously monitor the automatic adjustment of the deadband.<br>If the application parameter "34.DEBA" is set to "Auto", the size of the deadband is adapted in<br>automatic mode.                                                                                   |                                                                 |  |  |  |
|-----------------|----------------------------------------------------------------------------------------------------|-----------------------------------------------------------------|--|--|--|
|                 | When control                                                                                                    | oscillations are detected: The deadband is gradually increased. |  |  |  |
|                 | of control oscillations: The deadband is gradually reduced.                                                                                                    |                                                                 |  |  |  |
| Note            | If the deadband increases disproportionately during automatic adjustment of the deadband during operation, this indicates a fault in the system, e.g. greatly increased friction.<br>The current value of the deadband is displayed in these diagnostic values:<br>• Deadband UP (26.DBUP) |                                                                 |  |  |  |
|                 | Deadband DOWN (27.DBDN)                                                                                                    |                                                                 |  |  |  |
| Setting options | Off                                                                                                    | Process diagnostics are deactivated.                            |  |  |  |
|                 | On                                                                                                    | Process diagnostics is activated.                               |  |  |  |
| Factory setting | Off                                                                                                    |                                                                 |  |  |  |

#### Note

#### Fault message display

The 3-stage fault message display has not been implemented for monitoring the deadband.

The positioner only triggers threshold 3 messages.

## **Process diagnostics parameters**

If process diagnostics is activated with "On", the following parameter is visible.

| E1.LEVL3        | Threshold         |                                                                                                |  |  |  |
|-----------------|-------------------|------------------------------------------------------------------------------------------------|--|--|--|
| Function        | The parameter def | e parameter defines a limit in percent for the automatic adjustment of the deadband.           |  |  |  |
| Setting range   | 0.1 10.0          | • With setting "0.1" to "2.9":                                                                 |  |  |  |
|                 |                   | <ul> <li>The limit is monitored.</li> </ul>                                                    |  |  |  |
|                 |                   | <ul> <li>If exceeded in automatic mode: The threshold 3 message is activa-<br/>ted.</li> </ul> |  |  |  |
|                 |                   | • With setting "3.0" to "10.0":                                                                |  |  |  |
|                 |                   | <ul> <li>The limit is not monitored.</li> </ul>                                                |  |  |  |
|                 |                   | <ul> <li>No message if exceeded.</li> </ul>                                                    |  |  |  |
| Factory setting | 1.0               |                                                                                                |  |  |  |
| Unit            | %                 |                                                                                                |  |  |  |

#### Activate and configure "Monitoring of deadband"

Process diagnostics can be activated and configured using the following 2 options.

#### Local operation

- 1. Switch the positioner to "Configure" mode by pressing the button on the display 🕿 for at least 5 seconds.
- 2. Use the buttons on the display to select the "E.\DEBA" of the "Monitoring of deadband" process diagnostics.
- 3. Set the "E.\DEBA" parameter to "On".
   ⇒ Process diagnostics are activated and the associated parameter is displayed.
- 4. To adapt the threshold to the valve, change the limit in the "E1.LEVL3" parameter.

#### **Remote operation with SIMATIC PDM**

- 1. In SIMATIC PDM, open the object of the positioner, e.g. "SIPART PS2".
- 2. In the "Process Device Manager" editor in the "Device" menu, select the "Upload to PG/PC..." command.

| 🖊 SIF    | PART        | 952                    |            |        |                     | -               | -        |           | × |
|----------|-------------|------------------------|------------|--------|---------------------|-----------------|----------|-----------|---|
| File     | Dev         | ice View Diagnostics   | Maintenanc | e Help | SIMATIC PDM         | V9.2 SP2 Proces | ss Devic | e Manager |   |
|          | +I          | Download to device     | ?          |        |                     |                 |          |           |   |
| <b>.</b> | t[]         | Upload to PG/PC        |            |        | Parameter           | Value           | Unit     | Status    | ^ |
| <u> </u> | <b>P</b>    | Assign address and TAG |            |        | SIPART PS2 DR8 HART |                 |          |           |   |
|          | <u>61</u> 2 | Value comparison       |            |        | Identification      |                 |          |           |   |
|          |             | Object properties      |            |        | TAG                 | DEMOKOFF        |          | 1         |   |
|          |             | Calibration log        |            |        | Long TAG            | SIPART PS2      |          | 1         |   |
|          |             | Change Log             |            |        | Descriptor          | -               |          | 1         |   |
|          |             | Set device checked     |            |        | Message             | DIAGNOSIS       |          | 1         |   |
|          |             |                        |            |        | Data                | 1/29/2024       |          | <b>T</b>  |   |

- In the "Upload to PG/PC..." dialog, click the "Start" button.
   ⇒ The current parameters of the positioner are loaded into the "Process Device Manager".
- 4. Wait until the status "Load to PG/PC: Action finished" is displayed.
- 5. Close the dialog.

| SIPART PS2                               |                                                        | -                 | - C       | x c      | , |
|------------------------------------------|--------------------------------------------------------|-------------------|-----------|----------|---|
| File Device View Diagnostics Maintenance | e Help SIMATIC PDM V                                   | 9.2 SP2 Proces    | ss Device | Manager  |   |
|                                          | Parameter                                              | Value             | Unit      | Status   | ^ |
| E SIPART PS2 DR8 HART                    | Maintenance & Diagnostics                              |                   |           |          |   |
|                                          | Activation of extended diagnostics (52.XDIAG)          | On 3 (three-stage |           | 1        |   |
| 😥 🖉 Maintenance & Diagnostics            | Pressure monitoring (U.\PRES)                          | On                |           | 1        |   |
|                                          | Partial Stroke Test (A.\PST)                           | On                |           | 1        |   |
|                                          | Monitoring of dynamic control valve behavior (b.\DEVI) | On                |           | 1        |   |
|                                          | Monitoring/compensation of pneumatic leakage (C.\LEAK) | On                |           | 1        |   |
|                                          | Monitoring stiction (slipstick effect) (d.\STIC)       | On                |           | <b>1</b> |   |
|                                          | Deadband monitoring (E.\DEBA)                          | Off 🗸             |           | <b>1</b> |   |
|                                          | Monitoring of lower endstop (F.\ZERO)                  | Off               |           | <b>1</b> |   |
|                                          | Monitoring of upper endstop (G.\OPEN)                  |                   |           | <b>1</b> |   |
|                                          | Monitoring of lower limit temperature (H.\TMIN)        | Off               |           | 1        |   |
|                                          | Monitoring of upper limit temperature (J.\TMAX)        | Off               |           | 1        |   |
|                                          | Monitoring number of total strokes (L.\STRK)           | Off               |           | 1        |   |
|                                          | Monitoring number of direction changes (0.\DCHG)       | Off               |           | 1        |   |
|                                          | Monitoring of average position value (P.\PAVG)         | Off               |           | 1        |   |
|                                          | Pressure monitoring                                    |                   |           |          |   |
|                                          | Pressure unit (U1.PUNIT)                               | bar               |           | 1        |   |
|                                          | Hysteresis for limits (U2.P_HYS)                       | 0.200             | bar       | <b>1</b> | ¥ |
| z004skzd SIPART PS2 🖌                    | Online access 🖌 Diagnosis Update 🖌 Identit             | y Check 🖌         |           |          |   |

6. Select the "Maintenance & Diagnostics" directory.

- For "Deadband monitoring (E.\DEBA)", E.\DEBA set the value to "On".
   ⇒ Process diagnostics are activated and the associated parameter is displayed.
- 8. To adapt the threshold to the valve: Change the limit in the "E1.LEVL3" parameter, change the limit.
- 9. In the "Device" menu, select the command "Download to device..."...
- 10. Recommendation: Select the check box "Load changed parameters only".
- 11. In the dialog, click the "Start" button.
   ⇒ If the check box is selected, only the changed parameter values are loaded into the positioner.
- 12. Wait until the status "Load to Device: Action finished" is displayed.
- 13. Close the dialog.

# 5.10.3 With SIMATIC PDM: Show diagnostic results

#### Requirement

- Data backup is activated. The data is saved in the positioner from the time of activation.
  - For positioners with firmware version 5.00, 5.01 or 5.02: The application parameter "52.XDIAG" is set to "On1", "On2" or "On3" and the process diagnostics parameter "E.\DEBA" is set to "On".
  - For positioners with firmware version as of 5.03, data storage is always activated, regardless of the setting of the application parameter "52.XDIAG" and the process diagnostics parameter "E.\DEBA".
- The application parameter "34.DEBA" is set to "Auto".
- The positioner has a HART communicator: SIPART PS2 6DR51.../6DR52...
- The installation of SIMATIC PDM as of version 9.0 is available.
- An object with the firmware version of the positioner is created in SIMATIC PDM.

#### Procedure

- 1. In SIMATIC PDM, open the object of the positioner, e.g. "SIPART PS2".
- 2. In the "Process Device Manager" editor in the "Device" menu, select the "Upload to PG/PC..." command.

| 🔼 SI | PARTI                      | PS2                   |          |      |                       |                | -               | -         |             | < |
|------|----------------------------|-----------------------|----------|------|-----------------------|----------------|-----------------|-----------|-------------|---|
| File | Dev                        | vice View Diagnostics | Maintena | ance | Help                  | SIMATIC PDM    | V9.2 SP2 Proces | ss Device | e Manager   |   |
|      | +L                         | Download to device    |          | ?    |                       |                |                 |           |             |   |
|      | 1                          | Upload to PG/PC       |          |      |                       | Parameter      | Value           | Unit      | Status      | ^ |
| É    | 😑 📅 Assign address and TAG |                       |          |      | □ SIPART PS2 DR8 HART |                |                 |           |             |   |
|      | <u>6</u> 10                | Value comparison      |          |      |                       | Identification |                 |           |             |   |
|      |                            | Object properties     |          |      |                       | TAG            | DEMOKOFF        |           | <b>‡</b> [] |   |
|      |                            | Calibration log       |          |      |                       | Long TAG       | SIPART PS2      |           | <b>‡</b> ]  |   |
|      |                            | Change Log            |          |      |                       | Descriptor     | -               |           | <b>‡</b> [] |   |
|      |                            | Set device checked    |          |      |                       | Message        | DIAGNOSIS       |           | <b>1</b>    |   |
|      |                            |                       |          |      |                       | Data           | 1/29/2024       |           | <b>†</b>    |   |

- 3. In the "Upload to PG/PC..." dialog, click the "Start" button.
  - $\Rightarrow$  The current parameters of the positioner are loaded into the "Process Device Manager".
- 4. Wait until the status "Load to PG/PC: Action finished" is displayed.
- 5. Close the dialog.

| SIPART PS2                                                                                                    |                                                                    |                                                                                                    | -                                                                                           | - [       |                                                                                                    | <  |
|----------------------------------------------------------------------------------------------------|--------------------------------------------------------------------|----------------------------------------------------------------------------------------------------|---------------------------------------------------------------------------------------------|-----------|----------------------------------------------------------------------------------------------------|----|
| File Device View Dia                                                                                                    | gnostics Maintenance<br>Update diagnostics                         | Help SIMATIC PDM                                                                                                    | V9.2 SP2 Proces                                                                             | ss Device | Manager                                                                                                    |    |
|                                                                                                    | Status                                                             | ameter                                                                                                    | Value                                                                                       | Unit      | Status                                                                                                    | ^  |
| tional and the second second | Trend charts<br>Histograms<br>KPI<br>Valve charts<br>Alarm logbook | <ul> <li>Actual value</li> <li>Deviation</li> <li>Leakage (percentage of stroke)</li> <li>Leakage (pressure change per minute)</li> <li>Stiction (slipstick)</li> <li>Lower endstop</li> <li>Upper endstop</li> <li>Temperature</li> <li>Deadband</li> <li>Supply pressure PZ</li> <li>Monitoring of upper limit temperature (J.\TMAX)</li> <li>Monitoring number of total strokes (L.\STRK)</li> <li>Monitoring number of direction changes (O.\DCHG)</li> </ul> | On 3 (three-stage a<br>On<br>On<br>On<br>On<br>On<br>Off<br>Off<br>Off<br>Off<br>Off<br>Off |           | 1       1       1       1       1       1       1       1       1       1       1       1       1       1       1       1       1       1       1       1       1       1       1       1       1       1       1       1       1       1       1 |    |
|                                                                                                    |                                                                    | Monitoring of average position value (P.\PAVG)  Pressure monitoring  Pressure unit (U1.PUNIT)  Understand for line (U2.P. UVC)                                                                                                    | Off<br>bar                                                                                  |           |                                                                                                    |    |
| z004skzd SIPART PS2 🖌                                                                                                    | ]                                                                  | Online access V Diagnosis Update V Ider                                                                                                    | ntity Check 🖌                                                                               | bar       |                                                                                                    | ). |

6. In the "Diagnostics" menu, select the "Trend charts > Deadband" command.

 $\Rightarrow$  The "Deadband" dialog is displayed.

The dialog contains tabs, each with a trend chart for the deviations determined:

- Trend over 30 minutes
- Trend over 8 hours
- Trend over 5 days
- Trend over 2 months
- Trend over 30 months

The respective trend chart is based on the maximum of 20 data from the corresponding ring memory.

The line for "Threshold 3" is also displayed.

#### **Process diagnostics**

5.10 Monitoring of deadband "E.\DEBA"

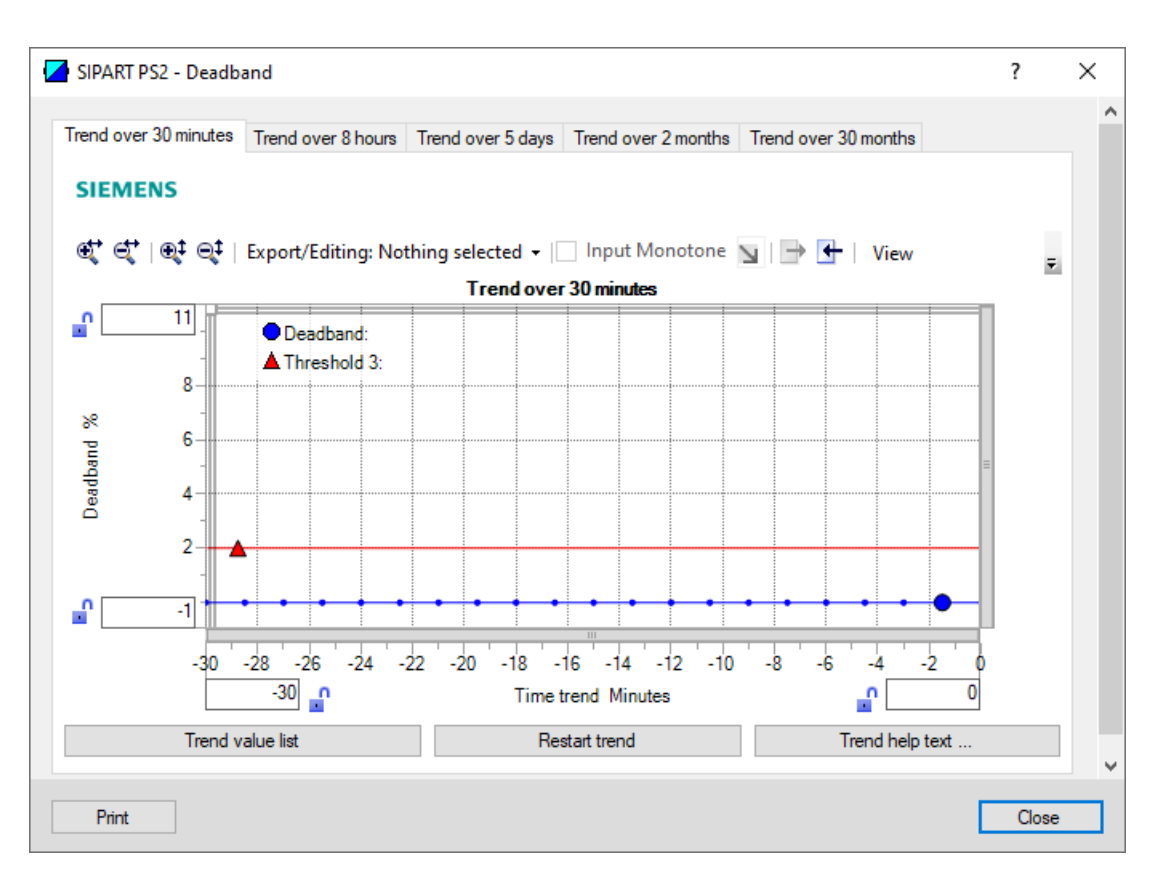

| Button           | Description                                                                                   |
|------------------|-----------------------------------------------------------------------------------------------|
| Trend value list | Shows the 20 data for the displayed trend chart.                                              |
| Restart trend    | Caution: This function deletes the data stored in the po-<br>sitioner in all 5 ring memories. |
| Trend help text  | Explains how process diagnostics works.                                                       |

7. Close the dialog.

# 5.10.4 Diagnostic values "Deadband UP" (26.DBUP) / "Deadband DOWN" (27.DBDN)

| Diagnostic value          | Deadband UP                              |                                                                                                    |  |  |  |  |  |
|---------------------------|------------------------------------------|----------------------------------------------------------------------------------------------------|--|--|--|--|--|
|                           | Short designatio                         | n: 26.DBUP                                                                                                    |  |  |  |  |  |
|                           | Deadband DOWN                            | 1                                                                                                    |  |  |  |  |  |
|                           | Short designatio                         | Short designation: 27.DBDN                                                                                                    |  |  |  |  |  |
| Function                  | The diagnostic va                        | lues show the deadband of the positioner as a percentage:                                                                                                    |  |  |  |  |  |
|                           | "Deadband UP                             | <ul> <li>"Deadband UP " (26.DBUP) in direction 100% position</li> </ul>                                                                                                    |  |  |  |  |  |
|                           | "Deadband DC                             | DWN" (27.DBDN) in direction 0% position                                                                                                    |  |  |  |  |  |
| Note                      | The values either of or, if "34.DEBA" is | The values either correspond to the manually set value of the application parameter "34.DEBA" or, if "34.DEBA" is set to "Auto", the value automatically adapted by the positioner. |  |  |  |  |  |
| Display range             | 0.1 10.0                                 | 0.1 10.0                                                                                                    |  |  |  |  |  |
| Unit                      | %                                        |                                                                                                    |  |  |  |  |  |
| Communication             | •                                        |                                                                                                    |  |  |  |  |  |
| Deadband UP (26.DBUP)     |                                          |                                                                                                    |  |  |  |  |  |
| SIMATIC PDM Export        | Name                                     | ps2_dead_up_act                                                                                                    |  |  |  |  |  |
|                           | DisplayValue                             | ≜ Value                                                                                                    |  |  |  |  |  |
| HART communication (read) | Command                                  | #169                                                                                                    |  |  |  |  |  |
|                           | Response Data                            | Bytes: 0 3                                                                                                    |  |  |  |  |  |
|                           |                                          | Format: Float                                                                                                    |  |  |  |  |  |
| Deadband DOWN (27.DBDN)   |                                          |                                                                                                    |  |  |  |  |  |
| SIMATIC PDM Export        | Name                                     | ps2_dead_down_act                                                                                                    |  |  |  |  |  |
|                           | DisplayValue                             | ≜ Value                                                                                                    |  |  |  |  |  |
| HART communication (read) | Command                                  | #169                                                                                                    |  |  |  |  |  |
|                           | Response Data                            | Bytes: 4 7                                                                                                    |  |  |  |  |  |
|                           |                                          | Format: Float                                                                                                    |  |  |  |  |  |

# 5.10.5 Via HART communication: Read out diagnostic results

## Requirement

- Data backup is activated. The data is saved in the positioner from the time of activation.
  - For positioners with firmware version 5.00, 5.01 or 5.02: The application parameter "52.XDIAG" is set to "On1", "On2" or "On3" and the process diagnostics parameter "E.\DEBA" is set to "On".
  - For positioners with firmware version as of 5.03, data storage is always activated, regardless of the setting of the application parameter "52.XDIAG" and the process diagnostics parameter "E.\DEBA".
- The application parameter "34.DEBA" is set to "Auto".
- The positioner has a HART communicator: SIPART PS2 6DR51.../6DR52...

#### **Process diagnostics**

5.10 Monitoring of deadband "E.\DEBA"

# Request

Send to the positioner via HART communication:

- Command "#173"
- Ring memory index of the process diagnostics, e.g. "35".

Send the request for each of the 5 ring memories separately.

| Ring memory index | Ring memory for time span |
|-------------------|---------------------------|
| 35                | Last 30 minutes           |
| 36                | Last 8 hours              |
| 37                | Last 5 days               |
| 38                | Last 2 months             |
| 39                | Last 30 months            |

#### Answer

The response consists of the following data on the requested ring memory:

- Response Data Bytes
- Command-Specific Response Code

| Table 5-28 | Response Data Bytes |
|------------|---------------------|
|            |                     |

| Byte  | Format     | Description                                   |
|-------|------------|-----------------------------------------------|
| 0     | Enum       | Ring memory index                             |
| 1     | Unsigned-8 | Number of valid values in the ring memory     |
| 2     | Enum       | Unit of the ring memory values                |
| 3 42  | Signed-16  | Values 1 20 of the ring memory (2 bytes each) |
|       |            | Scaling: 256/1                                |
|       |            | Examples:                                     |
|       |            | • 256 ≜ 1%                                    |
|       |            | • 25 600 ≜ 100%                               |
| 43 46 | Float      | -                                             |
| 47 50 | Float      | -                                             |
| 51 54 | Float      | Value of threshold 3 (E1.LEVL3)               |
| 55 58 | Float      | -                                             |
| 59 62 | Float      | -                                             |
| 63 66 | Float      | -                                             |

 Table 5-29
 Command-Specific Response Codes

| Code | Class   | Description                 |
|------|---------|-----------------------------|
| 0    | Success | No Command-Specific Errors  |
| 2    | Error   | Invalid Selection           |
| 5    | Error   | Too Few Data Bytes Received |

| Code | Class | Description                   |
|------|-------|-------------------------------|
| 6    | Error | Device Specific Command Error |
| 16   | Error | Access Restricted             |

# 5.10.6 With SIMATIC PDM: Export diagnostics results

#### Requirement

- Data backup is activated. The data is saved in the positioner from the time of activation.
  - For positioners with firmware version 5.00, 5.01 or 5.02: The application parameter "52.XDIAG" is set to "On1", "On2" or "On3" and the process diagnostics parameter "E.\DEBA" is set to "On".
  - For positioners with firmware version as of 5.03, data storage is always activated, regardless of the setting of the application parameter "52.XDIAG" and the process diagnostics parameter "E.\DEBA".
- The application parameter "34.DEBA" is set to "Auto".
- The positioner has a HART communicator: SIPART PS2 6DR51.../6DR52...
- The installation of SIMATIC PDM as of version 9.0 is available.
- An object with the firmware version of the positioner is created in SIMATIC PDM.

#### Procedure

- 1. In SIMATIC PDM, open the object of the positioner, e.g. "SIPART PS2".
- 2. In the "Process Device Manager" editor in the "Device" menu, select the "Upload to PG/PC..." command.

| 🖊 S  | PART                       | PS2                   |          |     |                       |             | -               | -        |           | < |
|------|----------------------------|-----------------------|----------|-----|-----------------------|-------------|-----------------|----------|-----------|---|
| File | Dev                        | vice View Diagnostics | Maintena | nce | Help                  | SIMATIC PDM | V9.2 SP2 Proces | ss Devic | e Manager |   |
|      | +L                         | Download to device    |          | ?   |                       |             |                 |          |           |   |
|      | 1                          | Upload to PG/PC       |          |     |                       | Parameter   | Value           | Unit     | Status    | ^ |
| É    | 🖹 📅 Assign address and TAG |                       |          |     | □ SIPART PS2 DR8 HART |             |                 |          |           |   |
|      | Value comparison           |                       |          |     | ⊡ldentification       |             |                 |          |           |   |
|      |                            | Object properties     |          |     |                       | TAG         | DEMOKOFF        |          | <b>1</b>  |   |
|      |                            | Calibration log       |          |     |                       | Long TAG    | SIPART PS2      |          | <b>1</b>  |   |
|      | Change Log                 |                       |          |     | Descriptor            | -           |                 | 1        |           |   |
|      | 2                          | Set device checked    |          |     |                       | Message     | DIAGNOSIS       |          | 1         |   |
|      |                            |                       |          |     |                       | Data        | 1/29/2024       |          | <b>+</b>  |   |

- 3. In the "Upload to PG/PC..." dialog, click the "Start" button.
  - $\Rightarrow$  The current parameters of the positioner are loaded into the "Process Device Manager".
- 4. Wait until the status "Load to PG/PC: Action finished" is displayed.
- 5. Close the dialog.

6. Open the trend chart in the "Diagnostics" menu with the command "Trend charts > Deadband" → With SIMATIC PDM: Show diagnostic results (Page 318).
 When the trend chart opens, the current data of this process diagnostics in the positioner are read out by SIMATIC PDM.

|      | SIPART PS2          |                         |                       |                                         | _         |          | $\times$ |
|------|---------------------|-------------------------|-----------------------|-----------------------------------------|-----------|----------|----------|
| Fil  | e Device View       | Diagnostics Maintenance | Help                  | SIMATIC PDM V9.2 SP2 Proce              | ess Devic | e Manage | er       |
|      | Save Ctrl+S         | V I 🗞 🖪 I 🗚 🕐           |                       |                                         |           |          |          |
|      | Export              |                         | Parameter             | Value                                   | Unit      | Status   | ^        |
| H    | Import              | HART                    | SIPART PS2 DR8 HART   |                                         |           |          |          |
|      | Print Ctrl+P        |                         | Identification        |                                         |           |          |          |
| 1-   | Class               | Diagnostics             | TAG                   | DEMOKOFF                                |           | 1        |          |
|      | Close               |                         | Long TAG              | SIPART PS2                              |           | 1        |          |
|      |                     |                         | Descriptor            | •                                       |           | 1        |          |
|      |                     |                         | Message               | DIAGNOSIS                               |           | 1        |          |
|      |                     |                         | Date                  | 8/15/2023                               |           | <b>1</b> |          |
|      |                     |                         | Device                |                                         |           |          |          |
|      |                     |                         | Manufacturer          | Siemens                                 |           | 1        |          |
|      |                     |                         | Device Type           | SIPART PS2                              |           | 1        |          |
|      |                     |                         | Order number          | -                                       |           | 1        |          |
|      |                     |                         | Serial number         | N1KO037518210                           |           | 1        |          |
|      |                     |                         | Final Assembly Number | 0                                       |           | 1        |          |
|      |                     |                         | Hardware Revision     | 3                                       |           | 1        |          |
|      |                     |                         | Firmware revision     | 5.03.00-28                              |           | <u>‡</u> |          |
|      |                     |                         | EDD version           | 25.00.00                                |           |          |          |
|      |                     |                         | ⊡ Setup               |                                         |           |          |          |
|      |                     |                         | Dynamic variable mapp | ing                                     |           |          | <u> </u> |
| z004 | skzd   SIPART PS2 🖌 |                         | Online access 🖌 🛛 Di  | agnosis Update 🖌   Identity Check 🖌   📃 |           |          | <b>9</b> |

7. In the "File" menu, select the "Export..." command.

The "Export - ..." dialog opens.
- 8. Select the check boxes:
  - Device parameters required
  - Diagnostics required
  - Document Manager optional

| Export - SIPART PS2                                                                    | ?     | × |
|----------------------------------------------------------------------------------------|-------|---|
| Export directory:                                                                      |       | ^ |
| C:\ProgramData\Siemens\Automation\SIMATIC_PDM\Export                                   |       |   |
| HTML transformation file:                                                              |       |   |
| C:\ProgramData\Siemens\Automation\SIMATIC_PDM\Templates\PDM80_ExportTransformation.xsl |       | - |
| Which information should be exported?                                                  |       |   |
| Device parameters                                                                      |       |   |
| Diagnostics                                                                            |       |   |
| Document Manager                                                                       |       |   |
| Coloration .                                                                           |       |   |
|                                                                                        |       |   |
| C Object                                                                               |       |   |
| SIPART PS2                                                                             |       |   |
| Status:                                                                                |       |   |
|                                                                                        |       | ~ |
| <                                                                                      |       | > |
| Messages Start Stop                                                                    | Close |   |

9. Start the export with the "Start" button.

- 10. Wait until the status "Export: Action finished" is displayed. The following 2 files are stored in the export path:
  - XML file "Param\$xxx\$yyyymmdd\_hhmmss.xml", e.g. "Param\$SIPART PS2\$20230815\_121412.xml"
  - XSL-Stylesheet "PDM80\_ExportTransformation.xsl"
- 11. Close the dialog.

12. Open the XML file with suitable software, e.g. editor.

| Param\$SIPART PS2\$20230815_121412.xml                                                                                                    | - Editor                                                                                                    |                                                                                                    |                                                    | _                                                       |                                 | ×    |    |
|----------------------------------------------------------------------------------------------------|----------------------------------------------------------------------------------------------------|----------------------------------------------------------------------------------------------------|----------------------------------------------------|---------------------------------------------------------|---------------------------------|------|----|
|                                                                                                    |                                                                                                    |                                                                                                    |                                                    |                                                         |                                 |      |    |
| xml version="1.0" encoding="utf-8"?                                                                                                    |                                                                                                    |                                                                                                    |                                                    |                                                         |                                 |      | ~  |
| Created by PDM 902.200.2901.5. Do n</td <th>ot edit this File!!:</th> <td>&gt;</td> <td></td> <td></td> <td></td> <td></td> <td></td>                                                                                                    | ot edit this File!!:                                                                                                    | >                                                                                                    |                                                    |                                                         |                                 |      |    |
| xml-stylesheet type='text/xsl' href='PD</td <th>M80_ExportTransformation</th> <td>n.xsl'?&gt;</td> <td></td> <td></td> <td></td> <td>- 1</td> <td></td>                                                                                                    | M80_ExportTransformation                                                                                                    | n.xsl'?>                                                                                                    |                                                    |                                                         |                                 | - 1  |    |
| <pdm xmlversion="8.04"></pdm>                                                                                                    |                                                                                                    |                                                                                                    |                                                    |                                                         |                                 |      |    |
| <object></object>                                                                                                    |                                                                                                    |                                                                                                    |                                                    |                                                         |                                 |      |    |
| <device></device>                                                                                                    |                                                                                                    |                                                                                                    |                                                    |                                                         |                                 |      |    |
| <id>2</id>                                                                                                    |                                                                                                    |                                                                                                    |                                                    |                                                         |                                 |      |    |
| <pltid>0</pltid>                                                                                                    |                                                                                                    |                                                                                                    |                                                    |                                                         |                                 |      |    |
| <type>EDD_OBJECT_OFFLINE</type>                                                                                                    |                                                                                                    |                                                                                                    |                                                    |                                                         |                                 |      |    |
| <class>EDD_OCLASS_NODE_HART_MODEM<!--</td--><th>Class&gt;</th><td></td><td></td><td></td><td></td><td></td><td></td></class>                                                                                                    | Class>                                                                                                    |                                                                                                    |                                                    |                                                         |                                 |      |    |
| <objectpath>Netze/HART Modem-Netzwe</objectpath>                                                                                                    | rk/NODE_10/SIPART PS2 0</th <td>ObjectPat</td> <td>:h&gt;</td> <td></td> <td></td> <td></td> <td></td>                                                                                                    | ObjectPat                                                                                                    | :h>                                                |                                                         |                                 |      |    |
| <onlinevalues>False</onlinevalues>                                                                                                    |                                                                                                    |                                                                                                    |                                                    | ,                                                       |                                 |      |    |
| <catalogpath>/DEVICE/HART/ACTUATOR/</catalogpath>                                                                                                    | ELECTRO_PNEUMATIC/SIEME                                                                                                    | NS/SIPART                                                                                                    | _PS2/SIPART_PS2_HAR                                | T_DR8 </td <td>CatalogP</td> <td>ath</td> <td></td>     | CatalogP                        | ath  |    |
| <odjectname>SIPART PS2</odjectname>                                                                                                    | •                                                                                                    |                                                                                                    |                                                    |                                                         |                                 |      |    |
| <section>DEVICE</section>                                                                                                    | h. 1                                                                                                    |                                                                                                    |                                                    |                                                         |                                 |      |    |
| <commandmode>ExportOffline<th>Mode&gt;</th><td></td><td></td><td></td><td></td><td></td><td></td></commandmode>                                                                                                    | Mode>                                                                                                    |                                                                                                    |                                                    |                                                         |                                 |      |    |
|                                                                                                    |                                                                                                    |                                                                                                    |                                                    |                                                         |                                 |      |    |
| <pre><deviceparameters></deviceparameters></pre>                                                                                                    |                                                                                                    | ITACI DA                                                                                                    | and the standard literation                        |                                                         |                                 | lloc |    |
| <pre><attribute browsenam<br="" browsename="t&lt;br&gt;&lt;Attribute Name=" longtag"="" name="tag"><attribute browsenam<br="" name="descriptor"><attribute browsenam<br="" name="message"><attribute browsename="&lt;br&gt;&lt;! Dates are in ISO 8601 format&lt;/pre&gt;&lt;/td&gt;&lt;th&gt;&lt;pre&gt;" jype="string" labe1:<br="" name="date">he="longTag" Type="string"<br/>Name="descriptor" Type="<br/>he="message" Type="string"<br/>date" Type="DateTime" Li<br/>!&gt;2023-08-15T00:00:00</attribute></attribute></attribute></attribute></pre> <td>="TAG" Pa<br/>g" Label=<br/>"String"<br/>g" Label=<br/>abel="Dat<br/>0<td>rramviewMember="True<br/>"Long TAG" Paramvie<br/>Label="Descriptor"<br/>"Message" Paramview<br/>:e" ParamviewMember=<br/>pute&gt;</td><td>" Dispi<br/>wMember<br/>ParamVi<br/>Member=<br/>"True"</td><td>ayvalue=<br/>="True"<br/>ewMember<br/>"True" D<br/>DisplayV</td><td>"DE<br/>Dis<br/>="T<br/>isp<br/>alu</td><td></td></td> | ="TAG" Pa<br>g" Label=<br>"String"<br>g" Label=<br>abel="Dat<br>0 <td>rramviewMember="True<br/>"Long TAG" Paramvie<br/>Label="Descriptor"<br/>"Message" Paramview<br/>:e" ParamviewMember=<br/>pute&gt;</td> <td>" Dispi<br/>wMember<br/>ParamVi<br/>Member=<br/>"True"</td> <td>ayvalue=<br/>="True"<br/>ewMember<br/>"True" D<br/>DisplayV</td> <td>"DE<br/>Dis<br/>="T<br/>isp<br/>alu</td> <td></td> | rramviewMember="True<br>"Long TAG" Paramvie<br>Label="Descriptor"<br>"Message" Paramview<br>:e" ParamviewMember=<br>pute> | " Dispi<br>wMember<br>ParamVi<br>Member=<br>"True" | ayvalue=<br>="True"<br>ewMember<br>"True" D<br>DisplayV | "DE<br>Dis<br>="T<br>isp<br>alu |      |    |
| <attribute b<="" name="manufacturer id" td=""><th>rowseName="manufacturer</th><td>id" Tvpe</td><td>="UInt16" Label="Ma</td><td>nufactu</td><td>rer" Par</td><td>amV</td><td>Ψ.</td></attribute>                                                                                                    | rowseName="manufacturer                                                                                                    | id" Tvpe                                                                                                    | ="UInt16" Label="Ma                                | nufactu                                                 | rer" Par                        | amV  | Ψ. |
| <                                                                                                    |                                                                                                    |                                                                                                    |                                                    |                                                         |                                 | >    |    |
|                                                                                                    | Zeile 31668, Spalte 50                                                                                                    | 70%                                                                                                    | Windows (CRLF)                                     | UTF-8                                                   | B mit BON                       | N    |    |

The XML file contains 100 lines with the 100 exported process diagnostics data. Each of the 5 ring memories contains 20 data entries.

The data for process diagnostics is labeled with Name = "var\_trend\_deba...". Exemplary data line:

<Attribute Name="var\_trend\_deba\_30min\_0" BrowseName="var\_trend\_deba\_30min\_0" Type="Int16" Label="0.0 up to -1.5 minutes"

ParamViewMember="False" **DisplayValue="0.0"** Import="True" State="32" **Unit="%"**>0</ Attribute>

- The texts marked in bold are included and explained in the following table.
- The numerical value at "DisplayValue", e.g. "0.0", is the value that was determined with the process diagnostics in the period 0 to -1.5 minutes.
- The table shows a summary of the 100 data of the "E.\DEBA" process diagnostics exported with the XML file.

| Ring memory   | Amoun          | Data description in the XML file |                                                 |                           |      |  |  |  |  |
|---------------|----------------|----------------------------------|-------------------------------------------------|---------------------------|------|--|--|--|--|
| for time span | t of da-<br>ta | Name                             | Label<br>(Time span of data determina-<br>tion) | DisplayVal-<br>ue<br>e.g. | Unit |  |  |  |  |
| Last 30 mi-   | 20             | var_trend_deba_30min_0           | 0.0 up to -1.5 minutes                          | 0.0                       | %    |  |  |  |  |
| nutes         |                |                                  |                                                 |                           |      |  |  |  |  |
|               |                | var_trend_deba_30min_19          | -28.5 up to -30.0 minutes                       | 0.0                       |      |  |  |  |  |
| Last 8 hours  | 20             | var_trend_deba_8h_0              | 0 up to -24 minutes                             |                           |      |  |  |  |  |
|               |                |                                  |                                                 |                           |      |  |  |  |  |
|               |                | var_trend_deba_8h_19             | -456 up to -480 minutes                         |                           |      |  |  |  |  |
| Last 5 days   | 20             | var_trend_deba_5d_0              | 0 up to -6 hours                                |                           |      |  |  |  |  |
|               |                |                                  |                                                 |                           |      |  |  |  |  |
|               |                | var_trend_deba_5d_19             | -114 up to -120 hours                           |                           |      |  |  |  |  |
| Last 2 months | 20             | var_trend_deba_2m_0              | 0 up to -3 days                                 |                           |      |  |  |  |  |
|               |                |                                  |                                                 |                           |      |  |  |  |  |
|               |                | var_trend_deba_2m_19             | -57 up to -60 days                              |                           |      |  |  |  |  |
| Last 30       | 20             | var_trend_deba_30m_0             | 0 up to -45 days                                |                           | ]    |  |  |  |  |
| months        |                |                                  |                                                 |                           |      |  |  |  |  |
|               |                | var_trend_deba_30m_19            | -855 up to -900 days                            |                           |      |  |  |  |  |

# 5.10.7 Messages

# 5.10.7.1 General information

# Requirement

- The "52.XDIAG" application parameter is set to "On1", "On2" or "On3".
- Process diagnostics is activated.

### Notes

If the limits are exceeded:

- A message appears on the display.
- The fault message output is activated when one of the following modules is used:
  - Digital I/O Module (DIO)
  - Inductive Limit Switches (ILS)
  - Mechanic Limit Switches (MLS)
- When using HART communication:
  - The "more status available" bit is set.
  - You can use the "#48" command to query the specific message for process diagnostics.

# 5.10.7.2 Messages in the display

#### Requirement

The application parameter "34.DEBA" is set to "Auto".

# Indication on the display

If the set threshold is exceeded, error code "8" is output.

If several messages are present at the same time, the display switches between the different error codes.

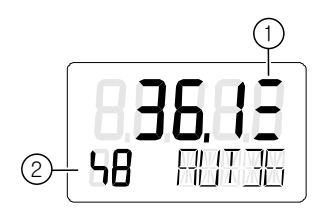

3 bars
 Error code 8

# 5.10.7.3 Messages via digital signals

#### Requirement

- The positioner has a fault signal output, which is located on one of the following modules:
  - Digital I/O Module (DIO)
  - Inductive Limit Switches (ILS)
  - Mechanic Limit Switches (MLS)
- The application parameter "34.DEBA" is set to "Auto".

#### Message for deadband monitoring

### Note

## Fault message display

The 3-stage fault message display has not been implemented for monitoring the deadband.

The positioner only triggers threshold 3 messages.

Monitoring is activated when the threshold "E1.LEVL3" is set to a limit between "0.1" and "2.9".

If the limit is exceeded in automatic mode, the fault signal output is activated.

### I/Os

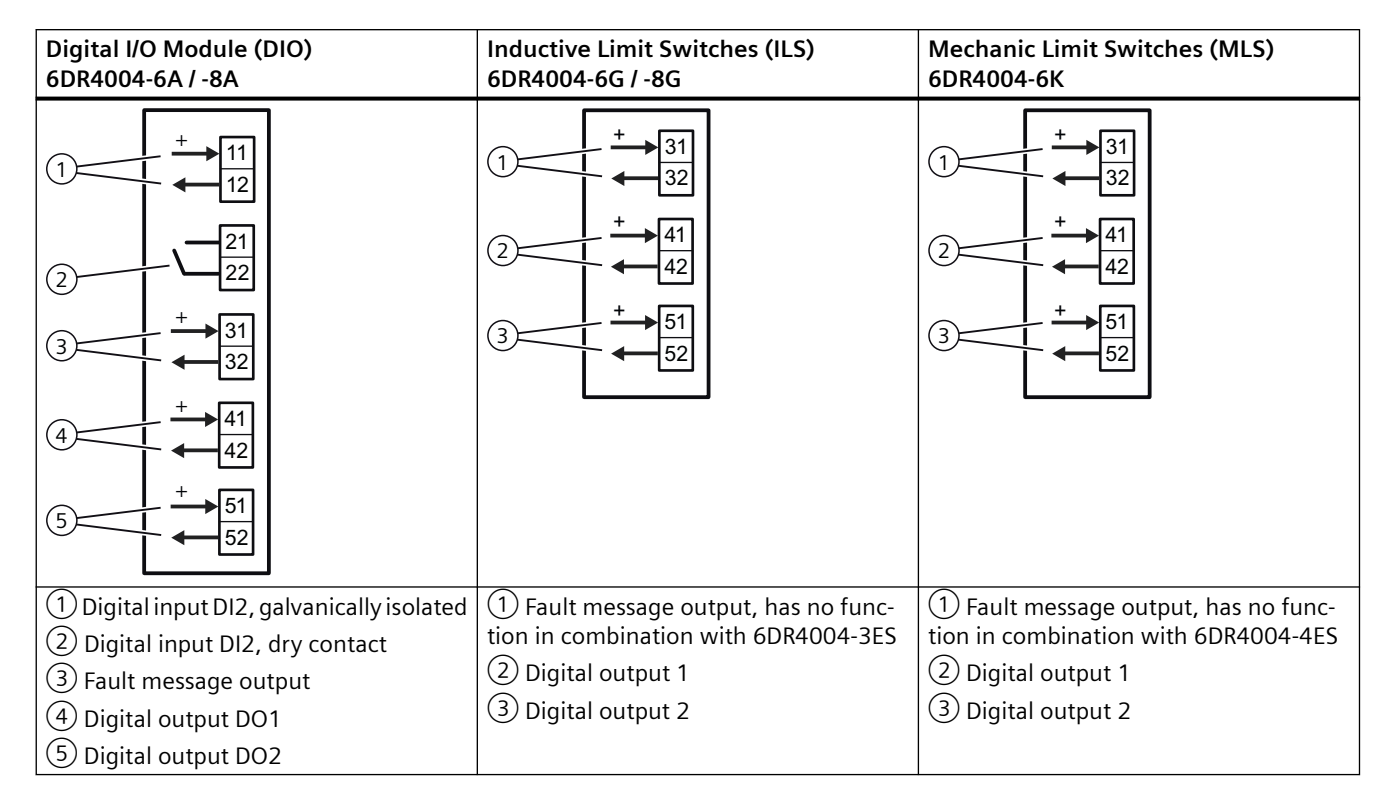

# 5.10.7.4 With SIMATIC PDM: Display diagnostics status

## Requirement

- The application parameter "34.DEBA" is set to "Auto".
- The installation of SIMATIC PDM as of version 9.0 is available.
- An object with the firmware version of the positioner is created in SIMATIC PDM.

# Procedure

- 1. In SIMATIC PDM, open the object of the positioner, e.g. "SIPART PS2".
- 2. In the "Process Device Manager" editor in the "Device" menu, select the "Upload to PG/PC..." command.

| 🔼 SI | PART I      | PS2                    |         |      |      |                     |                    | -        |           | × |
|------|-------------|------------------------|---------|------|------|---------------------|--------------------|----------|-----------|---|
| File | Dev         | vice View Diagnostics  | Mainten | ance | Help | SIMATIC             | PDM V9.2 SP2 Proce | ss Devic | e Manager | r |
|      | +1          | Download to device     |         | ?    |      |                     |                    |          |           |   |
|      | 1           | Upload to PG/PC        |         |      |      | Parameter           | Value              | Unit     | Status    | ^ |
| Ė    | · 😈         | Assign address and TAG |         |      |      | SIPART PS2 DR8 HART |                    |          |           |   |
|      | <u>6</u> ]2 | Value comparison       |         |      |      | ⊡ldentification     |                    |          |           |   |
|      |             | Object properties      |         |      |      | TAG                 | DEMOKOFF           |          | <b>1</b>  |   |
|      |             | Calibration log        |         |      |      | Long TAG            | SIPART PS2         |          | 1         |   |
|      |             | Change Log             |         |      |      | Descriptor          | -                  |          | 1         |   |
|      |             | Set device checked     |         |      |      | Message             | DIAGNOSIS          |          | 1         |   |
|      | _           |                        |         |      |      | Data                | 1/29/2024          |          | <b>†</b>  |   |

- 3. In the "Upload to PG/PC..." dialog, click the "Start" button.
  - $\Rightarrow$  The current parameters of the positioner are loaded into the "Process Device Manager".
- 4. Wait until the status "Load to PG/PC: Action finished" is displayed.
- 5. Close the dialog.

| 🔼 SI    | PART PS2  |             |      |                  |             |   |                       |                                                 | -      | _        |          | X      |
|---------|-----------|-------------|------|------------------|-------------|---|-----------------------|-------------------------------------------------|--------|----------|----------|--------|
| File    | Device    | View        | Diag | gnostics         | Maintenance | H | lelp                  | SIMATIC PDM V9.2 SP2                            | Proce  | ss Devic | e Manage | er     |
|         | 1 +0 10   | 極 🖻         | R    | Update (         | diagnostics |   |                       |                                                 |        |          |          |        |
|         | SIPART PS | 2           |      | Status           |             |   | ameter                | Value                                           |        | Unit     | Status   | ^      |
| ė       | SIPART    | FPS2 DI     |      | Trend ch         | arts        |   | IPART PS2 DR8 HART    |                                                 |        | _        | -        |        |
|         | i ider    | ntification |      | Histogra         |             | ĺ | Identification        |                                                 |        |          |          |        |
|         | 🗄 🥠 Mai   | ntenanc     |      | v ni             | 1115        |   | TAG                   | DEMOKOFF                                        |        |          | <b>1</b> |        |
|         | Con       | nmunicat    |      | NPI<br>Value ale | - 4-        |   | Long TAG              | SIPART PS2                                      |        |          | <b>1</b> |        |
|         |           |             |      | valve ch         | arts        | • | Descriptor            | -                                               |        |          | 1        |        |
|         |           |             |      | Alarm Io         | здроок      | _ | Message               | DIAGNOSIS                                       |        |          | <b>1</b> |        |
|         |           |             |      |                  |             |   | Date                  | 8/15/2023                                       |        |          | 1        |        |
|         |           |             |      |                  |             |   | ⊡ Device              |                                                 |        |          |          |        |
|         |           |             |      |                  |             |   | Manufacturer          | Siemens                                         |        |          | <b>1</b> |        |
|         |           |             |      |                  |             |   | Device Type           | SIPART PS2                                      |        |          | <b>1</b> |        |
|         |           |             |      |                  |             |   | Order number          | -                                               |        |          | <b>1</b> |        |
|         |           |             |      |                  |             |   | Serial number         | N1KO037518210                                   |        |          | <b>1</b> |        |
|         |           |             |      |                  |             |   | Final Assembly Number | 0                                               |        |          | <b>1</b> |        |
|         |           |             |      |                  |             |   | Hardware Revision     | 3                                               |        |          | <b>1</b> |        |
|         |           |             |      |                  |             |   | Firmware revision     | 5.03.00-28                                      |        |          | <b>1</b> |        |
|         |           |             |      |                  |             |   | EDD version           | 25.00.00                                        |        |          |          |        |
|         |           |             |      |                  |             | E | Setup                 |                                                 |        |          |          |        |
|         |           |             |      |                  |             |   | Dynamic variable mapp | ing                                             |        |          |          |        |
|         |           |             |      |                  |             |   | PV is                 | Setpoint                                        |        |          | 1        |        |
|         |           |             |      |                  |             |   | SV is                 | Setpoint                                        |        |          | 1        |        |
|         |           |             |      |                  |             |   | TV is                 | Setpoint                                        |        |          | 1        |        |
|         |           |             |      |                  |             |   | QV is                 | Setpoint                                        |        |          | 1        |        |
|         |           |             |      |                  |             |   | ■ Basic settings      |                                                 |        |          |          |        |
|         |           |             |      |                  |             |   | Type of actuator (1.Y | FWAY (linear actuator - carrier pin on actuator | or spi |          | 1        | ¥      |
| z004skz | d SIPART  | PS2 🖌       |      |                  |             |   | Online access 🖌 Di    | agnosis Update 🖌 🛛 Identity Check 🖌             |        |          |          | )<br>: |

6. In the "Diagnostics" menu, select the "Status" command.

7. Select the "Status" tab.

When the threshold is exceeded, the message "Limit deadband adaptation exceeded" is highlighted.

| SIPART PS2 - S        | tatus                                                                                                    |          |                       | ? ×                                                                                                    |
|-----------------------|----------------------------------------------------------------------------------------------------|----------|-----------------------|----------------------------------------------------------------------------------------------------|
| Diagnostics Status    | Messages                                                                                                    |          |                       | ^                                                                                                    |
| SIEMENS               |                                                                                                    |          |                       | GOOD 🗾 -                                                                                                    |
| Device diagnostics 1: | Dynamic control valve behavior (limit 1). Dynamic control valve behavior (limit 2). Dynamic control valve behavior (limit 3). Pneumatic leakage (limit 1). Pneumatic leakage (limit 2).                                                                                                    | <b>t</b> | Limit warnings:       | Limit for number of changes in direction exceede<br>Limit for deviation of lower endstop exceede<br>Limit for deviation of the upper endstop exceede<br>Limit deadband adaptation exceeded                                                                             |
|                       | <ul> <li>Stiction (slipstick) (limit 3).</li> <li>Limit for lower endstop monitoring exceeded (limit 1).</li> <li>Limit for lower endstop monitoring exceeded (limit 2).</li> <li>Limit for lower endstop monitoring exceeded (limit 3).</li> <li>Limit for upper endstop monitoring exceeded (limit 1).</li> </ul> | <b>1</b> | Device diagnostics 2: | PST reference stroke time exceeded (limit 1).     PST reference stroke time exceeded (limit 2).     PST reference stroke time exceeded (limit 3).     PST with pressure sensors failed                                                                                 |
|                       | Limit for stroke integral (100% strokes) exceeded (limit<br>Limit for stroke integral (100% strokes) exceeded (limit<br>Limit for direction changes exceeded (limit 1).<br>Limit for direction changes exceeded (limit 2).<br>Limit for direction changes exceeded (limit 3).                                       | 1        | Device diagnostics 3: | Permitted device temperature exceeded (limit 1).     Permitted device temperature exceeded (limit 2).     Permitted device temperature exceeded (limit 3).     Permitted device temperature undershot (limit 1).     Permitted device temperature undershot (limit 2). |
| <                     |                                                                                                    |          |                       | >                                                                                                    |
| Transfer              | Messages Print                                                                                                    |          |                       | Close                                                                                                    |

8. Close the dialog.

## 5.10.7.5 Via HART communication: Get messages

#### Requirement

- The application parameter "34.DEBA" is set to "Auto".
- The positioner has a HART communicator: SIPART PS2 6DR51.../6DR52...

#### Get message

If the process diagnostics threshold is exceeded, the "more status available" is set.

- Use the "#48" command to call up the specific message for process diagnostics. The command returns 20 bytes of data. The message when the threshold for the "E.\DEBA" process diagnostics is contained in the following byte:
  - Byte 2, bit 4 corresponds to threshold 3 exceeded.

# 5.10.7.6 Reset messages

The messages are saved in the alarm logbook of the positioner.

If the threshold is no longer exceeded during process diagnostics, the message on the display disappears, e.g. after successful maintenance or if the process conditions change.

The message on the display disappears immediately if one of the following measures is taken:

- After another process diagnostics are successfully executed.
- Set application parameter "52.XDIAG" to "Off".
   ⇒ Process diagnostics are deactivated.
- Set the process diagnostics parameter to "Off".
   ⇒ Process diagnostics are deactivated.

# 5.11 Monitoring 0% stop (F.\ZERO)

#### 5.11.1 Functional description

The process diagnostics continuously monitor the deviation of the endstop at the 0% position.

It checks whether the upper endstop has changed compared to its value during initialization.

The amount of deviation is determined as a percentage of the travel distance and displayed as the diagnostic value "Endstop 0% position" (18.ZERO).

#### Note

#### **Fault detection**

Monitoring of the endstop not only responds to faults in the valve.

A mechanical change in the position feedback can also result in violating a threshold.

#### **Ring memory**

If data storage is activated in the positioner, the deviation data determined is stored in the positioner's ring memories.

In each case, 20 data entries are stored in 5 ring memories for different lengths of time using the FIFO method (First In - First Out).

| Ring memory for time span | Amount of data | Time interval between the data |
|---------------------------|----------------|--------------------------------|
| Last 30 minutes           | 20             | 1.5 minutes                    |
| Last 8 hours              | 20             | 24 minutes                     |
| Last 5 days               | 20             | 6 hours                        |
| Last 2 months             | 20             | 3 days                         |
| Last 30 months            | 20             | 45 days                        |

The data can be stored in Device Manager Software, such as SIMATIC PDM, as a trend and exported for further processing.

The data can be read and processed using HART commands.

Process diagnostics can be monitored with adjustable thresholds. If these thresholds are violated, messages are output via the display and optionally via the digital contacts or the HART communication.

# 5.11.2 Activate and configure diagnostics

## Requirement

- The application parameter "39.YCLS" is set to one of the following values: "do", "uP do", "Fd", "Fu Fd", "uP Fd", "Fu do".
- The "52.XDIAG" application parameter is set to "On1", "On2" or "On3".

## Process diagnostics "Monitoring 0% endstop" (F.\ZERO)

| Function        | The process diagn                       | ne process diagnostics continuously monitor the deviation of the endstop at the 0% position.                                                |  |  |  |  |
|-----------------|-----------------------------------------|----------------------------------------------------------------------------------------------------|--|--|--|--|
| Note            | The amount of dev<br>the diagnostic val | amount of deviation is determined as a percentage of the travel distance and displayed as diagnostic value "Endstop 0% position" (18.ZERO). |  |  |  |  |
| Setting options | Off                                     | Process diagnostics are deactivated.                                                                                                    |  |  |  |  |
|                 | On                                      | Process diagnostics is activated.                                                                                                    |  |  |  |  |
| Factory setting | Off                                     |                                                                                                    |  |  |  |  |

# Note

Fault detection

Monitoring of the endstop not only responds to faults in the valve.

A mechanical change in the position feedback can also result in violating a threshold.

#### **Process diagnostics parameters**

If the process diagnostics are activated with "On", the associated parameters are visible.

| F1.LEVL1        | Threshold 1                            | hreshold 1                                                                                                    |  |  |  |  |  |  |
|-----------------|----------------------------------------|----------------------------------------------------------------------------------------------------|--|--|--|--|--|--|
| Function        | The parameter def<br>as a percentage o | parameter defines threshold 1 for the permissible deviation of the lower stop (position 0%) percentage of the travel distance. |  |  |  |  |  |  |
| Setting range   | 0.1 10.0                               | Condition: F1.LEVL1 < F2.LEVL2 < F3.LEVL3                                                                                      |  |  |  |  |  |  |
| Factory setting | 1.0                                    |                                                                                                    |  |  |  |  |  |  |
| Unit            | %                                      |                                                                                                    |  |  |  |  |  |  |

| F2.LEVL2        | Threshold 2                            | hreshold 2                                                                                                    |  |  |  |  |  |  |
|-----------------|----------------------------------------|----------------------------------------------------------------------------------------------------|--|--|--|--|--|--|
| Function        | The parameter def<br>as a percentage o | e parameter defines threshold 2 for the permissible deviation of the lower stop (position 0<br>a percentage of the travel distance. |  |  |  |  |  |  |
| Setting range   | 0.1 10.0                               | Condition: F1.LEVL1 < F2.LEVL2 < F3.LEVL3                                                                                           |  |  |  |  |  |  |
| Factory setting | 2.0                                    |                                                                                                    |  |  |  |  |  |  |
| Unit            | %                                      |                                                                                                    |  |  |  |  |  |  |

| F3.LEVL3        | Threshold 3                            | hreshold 3                                                                                                    |  |  |  |  |  |  |
|-----------------|----------------------------------------|----------------------------------------------------------------------------------------------------|--|--|--|--|--|--|
| Function        | The parameter def<br>as a percentage o | e parameter defines threshold 3 for the permissible deviation of the lower stop (position 0% a percentage of the travel distance. |  |  |  |  |  |  |
| Setting range   | 0.1 10.0                               | Condition: F1.LEVL1 < F2.LEVL2 < F3.LEVL3                                                                                         |  |  |  |  |  |  |
| Factory setting | 4.0                                    |                                                                                                    |  |  |  |  |  |  |
| Unit            | %                                      |                                                                                                    |  |  |  |  |  |  |

#### Activate and configure "Monitoring 0% endstop"

Process diagnostics can be activated and configured using the following 2 options.

#### Local operation

- 1. Switch the positioner to "Configure" mode by pressing the button on the display 🕿 for at least 5 seconds.
- 2. Use the buttons on the display to select the "F.\ZERO" of the "Monitoring 0% stop" process diagnostics.
- 3. Set the "F.\ZERO" parameter to "On".
   ⇒ Process diagnostics is activated and the associated parameters are displayed.
- 4. To adapt the thresholds to the valve, change the parameter values:
  - F1.LEVL1
  - F2.LEVL2
  - F3.LEVL3

#### **Remote operation with SIMATIC PDM**

- 1. In SIMATIC PDM, open the object of the positioner, e.g. "SIPART PS2".
- 2. In the "Process Device Manager" editor in the "Device" menu, select the "Upload to PG/PC..." command.

| 🚺 SIF    | PART        | PS2                    |         |      |      |                       | -               | -        |           | × |
|----------|-------------|------------------------|---------|------|------|-----------------------|-----------------|----------|-----------|---|
| File     | Dev         | vice View Diagnostics  | Mainten | ance | Help | SIMATIC PDM           | V9.2 SP2 Proces | ss Devic | e Manager | r |
|          | +I          | Download to device     |         | ?    |      |                       |                 |          |           |   |
|          | <b>†[</b> ] | Upload to PG/PC        |         |      |      | Parameter             | Value           | Unit     | Status    | ^ |
| <u> </u> | Π           | Assign address and TAG |         |      |      | I SIPART PS2 DR8 HART |                 |          |           |   |
|          | <u>6</u> ]2 | Value comparison       |         |      |      | ⊡ldentification       |                 |          |           |   |
|          |             | Object properties      |         |      |      | TAG                   | DEMOKOFF        |          | 1         |   |
|          |             | Calibration log        |         |      |      | Long TAG              | SIPART PS2      |          | 1         |   |
|          |             | Change Log             |         |      |      | Descriptor            | -               |          | 1         |   |
|          |             | Set device checked     |         |      |      | Message               | DIAGNOSIS       |          | 1         |   |
|          |             |                        |         |      |      | Data                  | 1/29/2024       |          | 1         |   |

- 3. In the "Upload to PG/PC..." dialog, click the "Start" button.
  - $\Rightarrow$  The current parameters of the positioner are loaded into the "Process Device Manager".
- 4. Wait until the status "Load to PG/PC: Action finished" is displayed.
- 5. Close the dialog.

| SIPART PS2                              |                                                        | -                 | - [       |             |
|-----------------------------------------|--------------------------------------------------------|-------------------|-----------|-------------|
| ile Device View Diagnostics Maintenance | Help SIMATIC PDM                                       | /9.2 SP2 Proces   | ss Device | e Manage    |
| 📕   +0 🕂 🕂 🖻 📝   🔊 🖪 🚟   🗚 💡            |                                                        |                   |           |             |
|                                         | Parameter                                              | Value             | Unit      | Status      |
|                                         | Maintenance & Diagnostics                              |                   |           |             |
|                                         | Activation of extended diagnostics (52.XDIAG)          | On 3 (three-stage |           | 1           |
| 🗄 🖉 Maintenance & Diagnostics           | Pressure monitoring (U.\PRES)                          | On                |           | <b>‡</b>    |
|                                         | Partial Stroke Test (A.\PST)                           | On                |           | <b>1</b>    |
|                                         | Monitoring of dynamic control valve behavior (b.\DEVI) | On                |           | 1           |
|                                         | Monitoring/compensation of pneumatic leakage (C.\LEAK) | On                |           | <b>‡</b>    |
|                                         | Monitoring stiction (slipstick effect) (d.\STIC)       | On                |           | <b>1</b>    |
|                                         | Deadband monitoring (E.\DEBA)                          | Off               |           | <b>1</b>    |
|                                         | Monitoring of lower endstop (F.\ZERO)                  | Off 🗸             |           | <b>‡</b> ]  |
|                                         | Monitoring of upper endstop (G.\OPEN)                  | Off               |           | 1           |
|                                         | Monitoring of lower limit temperature (H.\TMIN)        |                   |           | <b>‡</b>    |
|                                         | Monitoring of upper limit temperature (J.\TMAX)        | On                |           | <b>‡</b> [] |
|                                         | Monitoring number of total strokes (L.\STRK)           | Off               |           | 1           |
|                                         | Monitoring number of direction changes (O.\DCHG)       | Off               |           | <b>1</b>    |
|                                         | Monitoring of average position value (P.\PAVG)         | Off               |           | 1           |
|                                         | Pressure monitoring                                    |                   |           |             |
|                                         | Pressure unit (U1.PUNIT)                               | bar               |           | 1           |
|                                         | Hysteresis for limits (U2.P_HYS)                       | 0.200             | bar       | 1           |

6. Select the "Maintenance & Diagnostics" directory.

- 7. For "Monitoring of lower endstop" (F.\ZERO), set the value to "On".  $\Rightarrow$  Process diagnostics is activated and the associated parameters are displayed.
- 8. To adapt the thresholds to the valve, change the parameter values:
  - F1.LEVL1
  - F2.LEVL2
  - F3.LEVL3
- 9. In the "Device" menu, select the command "Download to device...".

10. Recommendation: Select the check box "Load changed parameters only".

- 11. In the dialog, click the "Start".
  - $\Rightarrow$  If the check box is activated, only the changed parameters are loaded into the positioner.
- 12. Wait until the status "Load to Device: Action finished" is displayed.
- 13. Close the dialog.

# 5.11.3 With SIMATIC PDM: Show diagnostic results

#### Requirement

- Data backup is activated. The data is saved in the positioner from the time of activation.
  - For positioners with firmware version 5.00, 5.01 or 5.02: The application parameter "52.XDIAG" is set to "On1", "On2" or "On3" and the process diagnostics parameter "F.\ZERO" is set to "On".
  - For positioners with firmware version as of 5.03, data storage is always activated, regardless of the setting of the application parameter "52.XDIAG" and the process diagnostics parameter "F.\ZERO".
- The application parameter "39.YCLS" is set to one of the following values: "do", "uP do", "Fd", "Fu Fd", "uP Fd", "Fu do".
- The positioner has a HART communicator: SIPART PS2 6DR51.../6DR52...
- The installation of SIMATIC PDM as of version 9.0 is available.
- An object with the firmware version of the positioner is created in SIMATIC PDM.

#### Procedure

- 1. In SIMATIC PDM, open the object of the positioner, e.g. "SIPART PS2".
- 2. In the "Process Device Manager" editor in the "Device" menu, select the "Upload to PG/PC..." command.

| 🚺 SIF    | PART F      | 952                    |             |      |                       | -               | - 1       |             | < |
|----------|-------------|------------------------|-------------|------|-----------------------|-----------------|-----------|-------------|---|
| File     | Dev         | ice View Diagnostics   | Maintenance | Help | SIMATIC PDM           | V9.2 SP2 Proces | ss Device | e Manager   |   |
|          | +I          | Download to device     | ?           |      |                       |                 |           |             |   |
|          | t[]         | Upload to PG/PC        |             |      | Parameter             | Value           | Unit      | Status      | ^ |
| <u> </u> | Ţ           | Assign address and TAG |             |      | I SIPART PS2 DR8 HART |                 |           |             | 1 |
|          | <u>۵۵</u> ۵ | Value comparison       |             |      | ⊡ Identification      |                 |           |             |   |
|          |             | Object properties      |             |      | TAG                   | DEMOKOFF        |           | <b>‡</b> [] |   |
|          |             | Calibration log        |             |      | Long TAG              | SIPART PS2      |           | <b>‡</b> [] |   |
|          |             | Change Log             |             |      | Descriptor            |                 |           | 1           |   |
|          |             | Set device checked     |             |      | Message               | DIAGNOSIS       |           | 1           |   |
|          |             |                        |             |      | Data                  | 1/29/2024       |           | <b>†</b>    |   |

- In the "Upload to PG/PC..." dialog, click the "Start" button.
   ⇒ The current parameters of the positioner are loaded into the "Process Device Manager".
- 4. Wait until the status "Load to PG/PC: Action finished" is displayed.
- 5. Close the dialog.

| SIPART PS2                                                          |                               |                      | _                 |           |
|---------------------------------------------------------------------|-------------------------------|----------------------|-------------------|-----------|
| e Device View Diagnostics Maintenar<br>📃 💵 📬 🗊 隆 Update diagnostics | nce Help                      | SIMATIC PDM V9.2 S   | SP2 Process Devic | æ Manager |
| SIPART PS2 Status                                                   | ameter                        | Value                | Unit              | Status    |
|                                                                     | Actual value                  |                      |                   |           |
| ia‡ Setup Histograms                                                | <ul> <li>Deviation</li> </ul> |                      |                   | +         |
| Communicat KPI                                                      | Leakage (percen               | tage of stroke)      |                   | +0        |
| Valve charts                                                        | Leakage (pressure)            | e change per minute) |                   | +1        |
| Alarm logbook                                                       | Stiction (slipstic            | ;)                   |                   | +=<br>†[] |
|                                                                     | Lower endstop                 |                      |                   | 1         |
|                                                                     | Upper endstop                 |                      |                   |           |
|                                                                     | Temperature                   |                      |                   | <b>1</b>  |
|                                                                     | Deadband                      |                      |                   | 1         |
|                                                                     | Supply pressure               | PZ                   |                   | <b>1</b>  |
|                                                                     | Serial number                 | N1KO037518210        |                   | 1         |
|                                                                     | Final Assembly Numbe          | 0                    |                   | 1         |
|                                                                     | Hardware Revision             | 3                    |                   | 10        |
|                                                                     | Firmware revision             | 5.03.00-28           |                   | 1         |
|                                                                     | EDD version                   | 25.00.00             |                   |           |
|                                                                     | Setup                         |                      |                   |           |
|                                                                     | Dynamic variable map          | ping                 |                   |           |

6. In the "Diagnostics" menu, select the "Trend charts > Lower endstop" command.

 $\Rightarrow$  The "Lower endstop" dialog is displayed.

The dialog contains tabs, each with a trend chart for the deviations determined:

- Trend over 30 minutes
- Trend over 8 hours
- Trend over 5 days
- Trend over 2 months
- Trend over 30 months

The respective trend chart is based on the maximum of 20 data from the corresponding ring memory.

The lines of "Threshold 1, 2 and 3" are also shown.

#### **Process diagnostics**

5.11 Monitoring 0% stop (F.\ZERO)

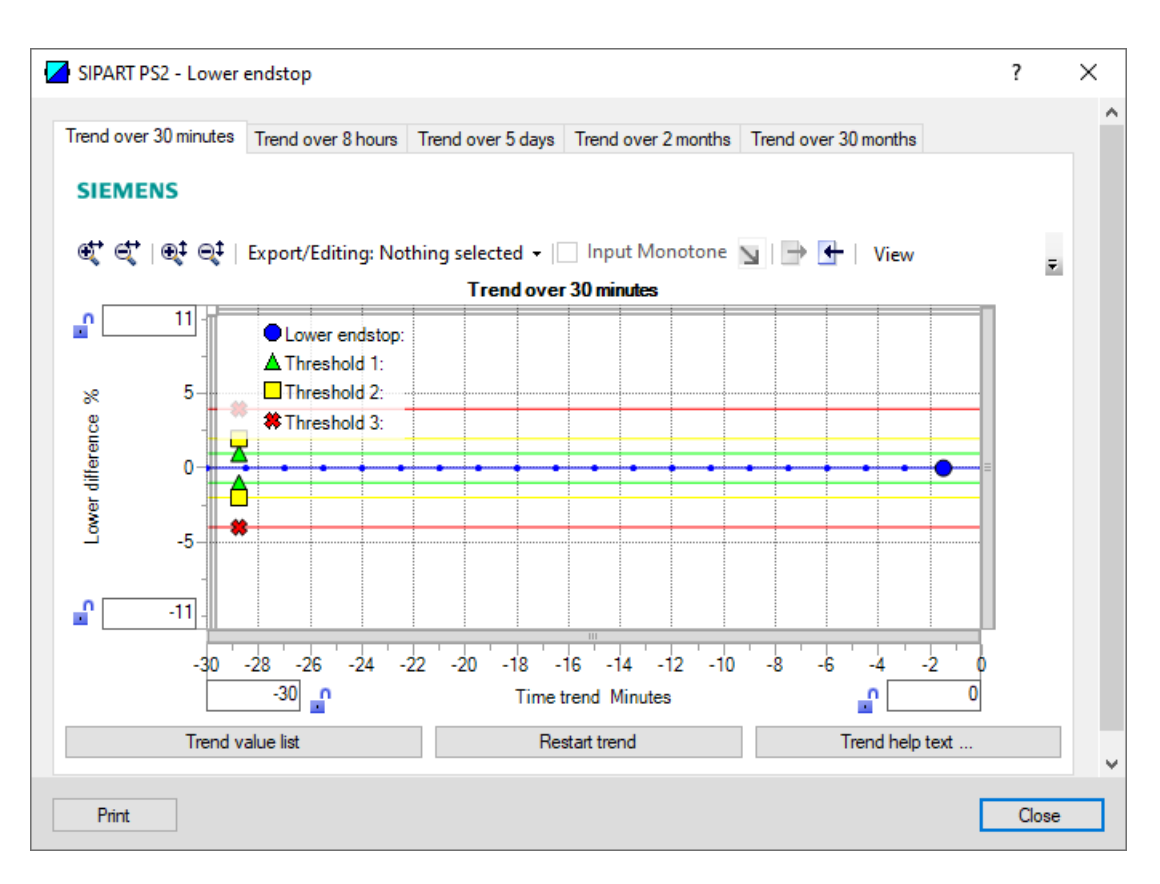

| Button           | Description                                                                                   |
|------------------|-----------------------------------------------------------------------------------------------|
| Trend value list | Shows the 20 data for the displayed trend chart.                                              |
| Restart trend    | Caution: This function deletes the data stored in the po-<br>sitioner in all 5 ring memories. |
| Trend help text  | Explains how process diagnostics works.                                                       |

7. Close the dialog.

| Diagnostic value          | Endstop 0-%-Position                                                                                                    |                                                                                                    |  |  |  |  |
|---------------------------|----------------------------------------------------------------------------------------------------|----------------------------------------------------------------------------------------------------|--|--|--|--|
|                           | Short designation                                                                                                    | Short designation: 18.ZERO                                                                                                    |  |  |  |  |
| Function                  | The diagnostic val tion has changed                                                                                             | The diagnostic value shows the percentage by which the mechanical endstop at the 0% posi-<br>tion has changed compared to the value at initialization. |  |  |  |  |
| Requirement               | • The application parameter "39.YCLS" is set to one of the following values: "do", "uP do", "Fd",<br>"Fu Fd", "uP Fd", "Fu do". |                                                                                                    |  |  |  |  |
|                           | • The "Monitoring 0% stop" (F.\ZERO) process diagnostics is activated.                                                          |                                                                                                    |  |  |  |  |
| Display range             | 0.0 100.0                                                                                                    |                                                                                                    |  |  |  |  |
| Unit                      | %                                                                                                    |                                                                                                    |  |  |  |  |
| Communication             |                                                                                                    |                                                                                                    |  |  |  |  |
| SIMATIC PDM Export        | Name                                                                                                    | ps2_zero_value                                                                                                    |  |  |  |  |
|                           | DisplayValue                                                                                                    | ≜                                                                                                    |  |  |  |  |
|                           |                                                                                                    | Value                                                                                                    |  |  |  |  |
| HART communication (read) | Command                                                                                                    | #171                                                                                                    |  |  |  |  |
|                           | Response Data                                                                                                    | Bytes: 42 45                                                                                                    |  |  |  |  |
|                           |                                                                                                    | Format: Float                                                                                                    |  |  |  |  |

# 5.11.4 Diagnostic value "Endstop 0% position" (18.ZERO)

# 5.11.5 Via HART communication: Read out diagnostic results

#### Requirement

- Data backup is activated. The data is saved in the positioner from the time of activation.
  - For positioners with firmware version 5.00, 5.01 or 5.02: The application parameter "52.XDIAG" is set to "On1", "On2" or "On3" and the process diagnostics parameter "F.\ZERO" is set to "On".
  - For positioners with firmware version as of 5.03, data storage is always activated, regardless of the setting of the application parameter "52.XDIAG" and the process diagnostics parameter "F.\ZERO".
- The application parameter "39.YCLS" is set to one of the following values: "do", "uP do", "Fd", "Fu Fd", "uP Fd", "Fu do".
- The positioner has a HART communicator: SIPART PS2 6DR51.../6DR52...

#### Request

Send to the positioner via HART communication:

- Command "#173"
- Ring memory index of the process diagnostics, e.g. "20".

Send the request for each of the 5 ring memories separately.

| Ring memory index | Ring memory for time span |
|-------------------|---------------------------|
| 20                | Last 30 minutes           |
| 21                | Last 8 hours              |
| 22                | Last 5 days               |
| 23                | Last 2 months             |
| 24                | Last 30 months            |

#### Answer

The response consists of the following data on the requested ring memory:

- Response Data Bytes
- Command-Specific Response Code

| Table 5-30 | Response | Data | <b>Bytes</b> |
|------------|----------|------|--------------|
|            | Response | Dutu | Dytes        |

| Byte  | Format     | Description                                   |
|-------|------------|-----------------------------------------------|
| 0     | Enum       | Ring memory index                             |
| 1     | Unsigned-8 | Number of valid values in the ring memory     |
| 2     | Enum       | Unit of the ring memory values                |
| 3 42  | Signed-16  | Values 1 20 of the ring memory (2 bytes each) |
|       |            | Scaling: 256/1                                |
|       |            | Examples:                                     |
|       |            | • 256 ≜ 1%                                    |
|       |            | <ul> <li>25 600 ≜ 100%</li> </ul>             |
| 43 46 | Float      | Value of threshold 1 (F1.LEVL1)               |
| 47 50 | Float      | Value of threshold 2 (F2.LEVL2)               |
| 51 54 | Float      | Value of threshold 3 (F3.LEVL3)               |
| 55 58 | Float      | -                                             |
| 59 62 | Float      | -                                             |
| 63 66 | Float      | -                                             |

Table 5-31 Command-Specific Response Codes

| Code | Class   | Description                   |
|------|---------|-------------------------------|
| 0    | Success | No Command-Specific Errors    |
| 2    | Error   | Invalid Selection             |
| 5    | Error   | Too Few Data Bytes Received   |
| 6    | Error   | Device Specific Command Error |
| 16   | Error   | Access Restricted             |

# 5.11.6 With SIMATIC PDM: Export diagnostics results

#### Requirement

- Data backup is activated. The data is saved in the positioner from the time of activation.
  - For positioners with firmware version 5.00, 5.01 or 5.02: The application parameter "52.XDIAG" is set to "On1", "On2" or "On3" and the process diagnostics parameter "F.\ZERO" is set to "On".
  - For positioners with firmware version as of 5.03, data storage is always activated, regardless of the setting of the application parameter "52.XDIAG" and the process diagnostics parameter "F.\ZERO".
- The application parameter "39.YCLS" is set to one of the following values: "do", "uP do", "Fd", "Fu Fd", "uP Fd", "Fu do".
- The positioner has a HART communicator: SIPART PS2 6DR51.../6DR52...
- The installation of SIMATIC PDM as of version 9.0 is available.
- An object with the firmware version of the positioner is created in SIMATIC PDM.

#### Procedure

- 1. In SIMATIC PDM, open the object of the positioner, e.g. "SIPART PS2".
- 2. In the "Process Device Manager" editor in the "Device" menu, select the "Upload to PG/PC..." command.

| 🚺 SIF      | PART        | PS2                    |            |        |                     | -                | -        |           | × |
|------------|-------------|------------------------|------------|--------|---------------------|------------------|----------|-----------|---|
| File       | Dev         | vice View Diagnostics  | Maintenand | e Help | SIMATIC PD          | M V9.2 SP2 Proce | ss Devic | e Manager | , |
|            | +I          | Download to device     | ?          | •      |                     |                  |          |           |   |
| <b>!</b> } | t[]         | Upload to PG/PC        |            |        | Parameter           | Value            | Unit     | Status    | ^ |
| <u> </u>   | Π           | Assign address and TAG |            |        | SIPART PS2 DR8 HART |                  |          |           |   |
|            | <u>61</u> 2 | Value comparison       |            |        | □ Identification    |                  |          |           |   |
|            |             | Object properties      |            |        | TAG                 | DEMOKOFF         |          | 1         |   |
|            |             | Calibration log        |            |        | Long TAG            | SIPART PS2       |          | <b>1</b>  |   |
|            |             | Change Log             |            |        | Descriptor          |                  |          | 1         |   |
|            |             | Set device checked     |            |        | Message             | DIAGNOSIS        |          | 1         |   |
|            |             |                        |            |        | Data                | 1/29/2024        |          | <b>†</b>  |   |

- 3. In the "Upload to PG/PC..." dialog, click the "Start" button.
  - $\Rightarrow$  The current parameters of the positioner are loaded into the "Process Device Manager".
- 4. Wait until the status "Load to PG/PC: Action finished" is displayed.
- 5. Close the dialog.
- 6. Open the trend chart in the "Diagnostics" menu with the command "Trend charts > Lower endstop" → With SIMATIC PDM: Show diagnostic results (Page 340).
   When the trend chart opens, the current data of this process diagnostics in the positioner are read out by SIMATIC PDM.

|      | SIPART PS2    |        |             |             |                       |                                       | _          |         | ×              |  |  |
|------|---------------|--------|-------------|-------------|-----------------------|---------------------------------------|------------|---------|----------------|--|--|
| Fil  | e Device      | View [ | Diagnostics | Maintenance | Help                  | SIMATIC PDM V9.2 SP2 Pro              | cess Devic | e Manag | er             |  |  |
| 18   | Save Ct       | trl+S  | 🖌   🕥 🖪     | 盟 🏦 ?       |                       |                                       |            |         |                |  |  |
| ₽    | Export        |        |             |             | Parameter             | Value                                 | Unit       | Status  | ^              |  |  |
| •    | Import        |        | HART        |             | □ SIPART PS2 DR8 HART |                                       |            |         |                |  |  |
|      | Print Ct      | trl+P  |             |             | ⊡ldentification       |                                       |            |         |                |  |  |
|      | Close         |        | Diagnostics |             | TAG                   | DEMOKOFF                              |            | 1       |                |  |  |
|      | Close         |        |             |             | Long TAG              | SIPART PS2                            |            | 1       |                |  |  |
|      |               |        |             |             | Descriptor            | -                                     |            | 1       |                |  |  |
|      |               |        |             |             | Message               | DIAGNOSIS                             |            | 1       |                |  |  |
|      |               |        |             |             | Date                  | 8/15/2023                             |            | 1       |                |  |  |
|      |               |        |             |             | ⊡ Device              |                                       |            |         |                |  |  |
|      |               |        |             |             | Manufacturer          | Siemens                               |            | 1       |                |  |  |
|      |               |        |             |             | Device Type           | SIPART PS2                            |            | 1       |                |  |  |
|      |               |        |             |             | Order number          | -                                     |            | 1       |                |  |  |
|      |               |        |             |             | Serial number         | N1KO037518210                         |            | 1       |                |  |  |
|      |               |        |             |             | Final Assembly Number | 0                                     |            | 1       |                |  |  |
|      |               |        |             |             | Hardware Revision     | 3                                     |            | 1       |                |  |  |
|      |               |        |             |             | Firmware revision     | 5.03.00-28                            |            | 1       |                |  |  |
|      |               |        |             |             | EDD version           | 25.00.00                              |            |         |                |  |  |
|      |               |        |             |             | ⊡ Setup               |                                       |            |         |                |  |  |
|      | 1             | . 1    |             |             | Dynamic variable mapp | ing                                   |            | 1       | ×              |  |  |
| z004 | skzd   SIPART | PS2 🖌  |             |             | Online access 🖌 Dia   | agnosis Update 🖌 🛛 Identity Check 🖌 📃 |            |         | <mark>0</mark> |  |  |

7. In the "File" menu, select the "Export..." command.

The "Export - ..." dialog opens.

- 8. Select the check boxes:
  - Device parameters required
  - Diagnostics required
  - Document Manager optional

|   | Export - SIPART PS2                                                                                                   | ?     | $\times$ | _ |
|---|----------------------------------------------------------------------------------------------------|-------|----------|---|
|   | Evont directory:                                                                                                    |       |          | ~ |
|   | C:\ProgramData\Siemens\Automation\SIMATIC_PDM\Export                                                                  |       |          |   |
|   |                                                                                                    |       |          |   |
|   | H I ML transformation file:<br>C:\ProgramData\Siemens\Automation\SIMATIC_PDM\Templates\PDM80_ExportTransformation xsl |       | -        |   |
|   | Which information should be expected?                                                                                 |       |          |   |
|   |                                                                                                    |       |          |   |
|   |                                                                                                    |       |          |   |
|   |                                                                                                    |       |          |   |
|   |                                                                                                    |       |          |   |
|   | Selection                                                                                                    |       |          |   |
|   | Object                                                                                                    |       |          |   |
|   |                                                                                                    |       |          |   |
|   | SIPART PS2                                                                                                    |       |          |   |
|   | 0                                                                                                    |       |          |   |
|   |                                                                                                    |       |          |   |
|   |                                                                                                    |       |          |   |
|   |                                                                                                    |       |          |   |
|   |                                                                                                    |       |          |   |
|   |                                                                                                    |       |          |   |
|   |                                                                                                    |       |          |   |
|   |                                                                                                    |       |          |   |
|   |                                                                                                    |       |          |   |
|   |                                                                                                    |       |          |   |
|   |                                                                                                    |       |          |   |
|   |                                                                                                    |       |          |   |
|   |                                                                                                    |       |          |   |
|   | Status:                                                                                                    |       |          |   |
|   |                                                                                                    |       |          |   |
| < |                                                                                                    |       | >        | ľ |
|   | Messages Start Stop                                                                                                   | Close |          |   |
| l | otat otop                                                                                                    | 0,000 |          |   |

9. Start the export with the "Start" button.

- 10. Wait until the status "Export: Action finished" is displayed. The following 2 files are stored in the export path:
  - XML file "Param\$xxx\$yyyymmdd\_hhmmss.xml", e.g. "Param\$SIPART PS2\$20230815\_121412.xml"
  - XSL-Stylesheet "PDM80\_ExportTransformation.xsl"
- 11. Close the dialog.

12. Open the XML file with suitable software, e.g. an editor.

| Param\$SIPART PS2\$20230815_121412.xml                                                                                                    | - Editor                                                                                                |                                                             |                      | _        |          | ×      |   |
|----------------------------------------------------------------------------------------------------|----------------------------------------------------------------------------------------------------|-------------------------------------------------------------|----------------------|----------|----------|--------|---|
|                                                                                                    |                                                                                                    |                                                             |                      |          |          |        |   |
| xml version="1.0" encoding="utf-8"?                                                                                                    |                                                                                                    |                                                             |                      |          |          |        | ~ |
| Created by PDM 902.200.2901.5. Do r</td <th>ot edit this File!!:</th> <td>&gt;</td> <td></td> <td></td> <td></td> <td>- 1</td> <td></td>                                                                                                 | ot edit this File!!:                                                                                    | >                                                           |                      |          |          | - 1    |   |
| xml-stylesheet type='text/xsl' href='PD</td <th>M80_ExportTransformation</th> <td>n.xsl'?&gt;</td> <td></td> <td></td> <td></td> <td>- 1</td> <td></td>                                                                                  | M80_ExportTransformation                                                                                | n.xsl'?>                                                    |                      |          |          | - 1    |   |
| <pdm xmlversion="8.04"></pdm>                                                                                                    |                                                                                                    |                                                             |                      |          |          |        |   |
| <object></object>                                                                                                    |                                                                                                    |                                                             |                      |          |          |        |   |
| <device></device>                                                                                                    |                                                                                                    |                                                             |                      |          |          |        |   |
| <id>2</id>                                                                                                    |                                                                                                    |                                                             |                      |          |          |        |   |
| <pltid>0</pltid>                                                                                                    |                                                                                                    |                                                             |                      |          |          |        |   |
| <type>EDD_OBJECT_OFFLINE</type>                                                                                                    |                                                                                                    |                                                             |                      |          |          |        |   |
| <class>EDD_OCLASS_NODE_HART_MODEM<!--</td--><th>Class&gt;</th><td></td><td></td><td></td><td></td><td></td><td></td></class>                                                                                                    | Class>                                                                                                  |                                                             |                      |          |          |        |   |
| <objectpath>Netze/HART Modem-Netzwe</objectpath>                                                                                                    | erk/NODE_10/SIPART_PS2 0</th <td>ObjectPat</td> <td>:h&gt;</td> <td></td> <td></td> <td></td> <td></td> | ObjectPat                                                   | :h>                  |          |          |        |   |
| <pre><onlinevalues>False</onlinevalues></pre>                                                                                                    |                                                                                                    |                                                             |                      |          |          | - 4-1- |   |
| <catalogpath>/DEVICE/HART/ACTUATOR/</catalogpath>                                                                                                    | ELECTRO_PNEUMATIC/SIEME                                                                                 | NS/SIPARI                                                   | _PS2/SIPARI_PS2_HAR  | I_DK8K/  | CatalogP | atn    |   |
| <pre><codjectname>SIPART PS2</codjectname></pre>                                                                                                    | •                                                                                                    |                                                             |                      |          |          |        |   |
| <settion>Device</settion>                                                                                                    | Madax                                                                                                   |                                                             |                      |          |          |        |   |
| <pre></pre>                                                                                                    | modes                                                                                                   |                                                             |                      |          |          |        |   |
| <pre></pre>                                                                                                    |                                                                                                    |                                                             |                      |          |          |        |   |
| <pre></pre>                                                                                                    | ag" Type-"String" Label.                                                                                | -"TAG" P:                                                   | nam/iewMember_"True  | " Dicol  | awalue_  | "nc    |   |
| <pre><attribute browsename="&lt;/pre&gt;&lt;/td&gt;&lt;th&gt;e_" longtag"="" name="longTag" th="" type_"string<=""><td>σ" Lahel-</td><td>"Long TAG" ParamView</td><td>Member</td><td>-"True"</td><td>Dic</td><td></td></attribute></pre> | σ" Lahel-                                                                                               | "Long TAG" ParamView                                        | Member               | -"True"  | Dic      |        |   |
| <pre><attribute browse<="" name="descriptor" pre=""></attribute></pre>                                                                                                    | Name-"descriptor" Type-                                                                                 | string"                                                     | Label-"Descriptor" F | ParamVi  | ewMember | _"T    |   |
| <pre><attribute browsenam<="" name="message" pre=""></attribute></pre>                                                                                                    | e="message" Type="string                                                                                | g" Label-                                                   | "Message" ParamView  | Member=  | "True" D | isn    |   |
| <pre><attribute browsename="&lt;/pre&gt;&lt;/td&gt;&lt;th&gt;date" l<="" name="date" th="" type="DateTime"><td>abel="Dat</td><td>e" ParamViewMember='</td><td>"True"</td><td>DisplavV</td><td>alu</td><td></td></attribute></pre>        | abel="Dat                                                                                               | e" ParamViewMember='                                        | "True"               | DisplavV | alu      |        |   |
| Dates are in ISO 8601 format</td <th>!&gt;2023-08-15T00:00:0</th> <td>0<td>oute&gt;</td><td></td><td></td><td></td><td></td></td>                                                                                                    | !>2023-08-15T00:00:0                                                                                    | 0 <td>oute&gt;</td> <td></td> <td></td> <td></td> <td></td> | oute>                |          |          |        |   |
| <attribute e<="" name="manufacturer id" td=""><th><pre>BrowseName="manufacturer</pre></th><td>id" Type</td><td>="UInt16" Label="Mar</td><td>nufactu</td><td>rer" Par</td><td>amv</td><td>Y</td></attribute>                              | <pre>BrowseName="manufacturer</pre>                                                                     | id" Type                                                    | ="UInt16" Label="Mar | nufactu  | rer" Par | amv    | Y |
| <                                                                                                    |                                                                                                    |                                                             |                      |          |          | >      |   |
|                                                                                                    | Zeile 31668 Spalte 50                                                                                   | 70%                                                         | Windows (CRLE)       | UTE-8    | mit BON  | л      |   |
|                                                                                                    | active broody opence bu                                                                                 |                                                             | (citer)              |          |          |        |   |

The XML file contains 100 lines with the 100 exported process diagnostics data. Each of the 5 ring memories contains 20 data entries.

The data for process diagnostics is labeled with Name = "var\_trend\_zero...". Exemplary data line:

<Attribute Name="var\_trend\_zero\_30min\_0" BrowseName="var\_trend\_zero\_30min\_0" Type="Int16" Label="0.0 up to -1.5 minutes"

ParamViewMember="False" **DisplayValue="0.0"** Import="True" State="32" **Unit="%"**>0</ Attribute>

- The texts marked in bold are included and explained in the following table.
- The numerical value at "DisplayValue", e.g. "0.0", is the value that was determined with the process diagnostics in the period 0 to -1.5 minutes.
- The table shows a summary of the 100 data of the "F.\ZERO" process diagnostics exported with the XML file.

| Ring memory                                                 | Amoun    | Data description in the XML file |                                        |              |      |  |  |  |  |  |  |
|-------------------------------------------------------------|----------|----------------------------------|----------------------------------------|--------------|------|--|--|--|--|--|--|
| for time span                                               | t of da- | Name                             | Label                                  | DisplayValue | Unit |  |  |  |  |  |  |
|                                                             | τα       |                                  | (Time span of data deter-<br>mination) | e.g.         |      |  |  |  |  |  |  |
| Last 30 mi-                                                 | 20       | var_trend_zero_30min_0           | 0.0 up to -1.5 minutes                 | 0.0          | %    |  |  |  |  |  |  |
| nutes                                                       |          |                                  |                                        |              |      |  |  |  |  |  |  |
|                                                             |          | var_trend_zero_30min_19          | -28.5 up to -30.0 minutes              | 0.0          |      |  |  |  |  |  |  |
| Last 8 hours                                                | 20       | var_trend_zero_8h_0              | 0 up to -24 minutes                    |              |      |  |  |  |  |  |  |
|                                                             |          |                                  |                                        |              |      |  |  |  |  |  |  |
|                                                             |          | var_trend_zero_8h_19             | -456 up to -480 minutes                |              |      |  |  |  |  |  |  |
| Last 5 days                                                 | 20       | var_trend_zero_5d_0              | 0 up to -6 hours                       |              |      |  |  |  |  |  |  |
|                                                             |          |                                  |                                        |              |      |  |  |  |  |  |  |
|                                                             |          | var_trend_zero_5d_19             | -114 up to -120 hours                  |              |      |  |  |  |  |  |  |
| Last 2 months                                               | 20       | var_trend_zero_2m_0              | 0 up to -3 days                        |              |      |  |  |  |  |  |  |
|                                                             |          |                                  |                                        |              |      |  |  |  |  |  |  |
|                                                             |          | var_trend_zero_2m_19             | -57 up to -60 days                     |              |      |  |  |  |  |  |  |
| Last 30 months                                              | 20       | var_trend_zero_30m_0             | 0 up to -45 days                       |              |      |  |  |  |  |  |  |
| Ring memory<br>for time spanAm<br>t of<br>taLast 30 mi-<br> |          |                                  |                                        |              | ]    |  |  |  |  |  |  |
|                                                             |          | var trend zero 30m 19            | -855 up to -900 days                   |              | 1    |  |  |  |  |  |  |

# 5.11.7 Messages

# 5.11.7.1 General information

# Requirement

- The "52.XDIAG" application parameter is set to "On1", "On2" or "On3".
- Process diagnostics is activated.

#### Notes

If the limits are exceeded:

- A message appears on the display.
- The fault message output is activated when one of the following modules is used:
  - Digital I/O Module (DIO)
  - Inductive Limit Switches (ILS)
  - Mechanic Limit Switches (MLS)
- When using HART communication:
  - The "more status available" bit is set.
  - You can use the "#48" command to query the specific message for process diagnostics.

# 5.11.7.2 Messages in the display

## Requirement

The application parameter "39.YCLS" is set to one of the following values: "do", "uP do", "Fd", "Fu Fd", "uP Fd", "Fu do".

## Indication on the display

If the set thresholds are exceeded, error code "6" is output.

If several messages are present at the same time, the display switches between the different error codes.

| If threshold 1 is exceeded | If threshold 2 is exceeded                                                                | If threshold 3 is exceeded:                      |
|----------------------------|-------------------------------------------------------------------------------------------|--------------------------------------------------|
| (2-56 FUT 3-               | (1)<br>(2) - 56 (1) (1)<br>(2) - 56 (1) (1)<br>(2) (1) (1) (1) (1) (1) (1) (1) (1) (1) (1 | 0<br>8 <b>35,13</b><br>2-56 RUT 35               |
| 1 bar<br>Error code 6      | <ol> <li>2 bars</li> <li>2 Error code 6</li> </ol>                                        | <ol> <li>3 bars</li> <li>Error code 6</li> </ol> |

# 5.11.7.3 Messages via digital signals

#### Requirement

The positioner has a fault signal output, which is located on one of the following modules:

- Digital I/O Module (DIO)
- Inductive Limit Switches (ILS)
- Mechanic Limit Switches (MLS)

## Digital I/O Module (DIO)

#### If the application parameter "52.XDIAG" is set to "On3" and threshold 1 is exceeded

• The digital output "DO1" is activated.

# If the application parameter "52.XDIAG" is set to "On2" or "On3" and threshold 2 is exceeded

- The digital output "DO2" is activated.
- The digital output "DO1" is deactivated (with "52.XDIAG" = "On3").

# If the application parameter "52.XDIAG" is set to "On1", "On2" or "On3" and threshold 3 is exceeded

- The digital output "Fault signal output" is activated.
- The digital output "DO2" is deactivated (with "52.XDIAG" = "On2").
- The digital outputs "DO1" and "DO2" are deactivated (for "52.XDIAG" = "On3").

## Inductive Limit Switches (ILS) or Mechanic Limit Switches (MLS)

On the ILS and MLS modules, only the "Fault message output" is available as a digital output. Only exceeding threshold 3 is output.

# If the application parameter "52.XDIAG" is set to "On1", "On2" or "On3" and threshold 3 is exceeded

• The digital output "Fault signal output" is activated.

#### I/Os

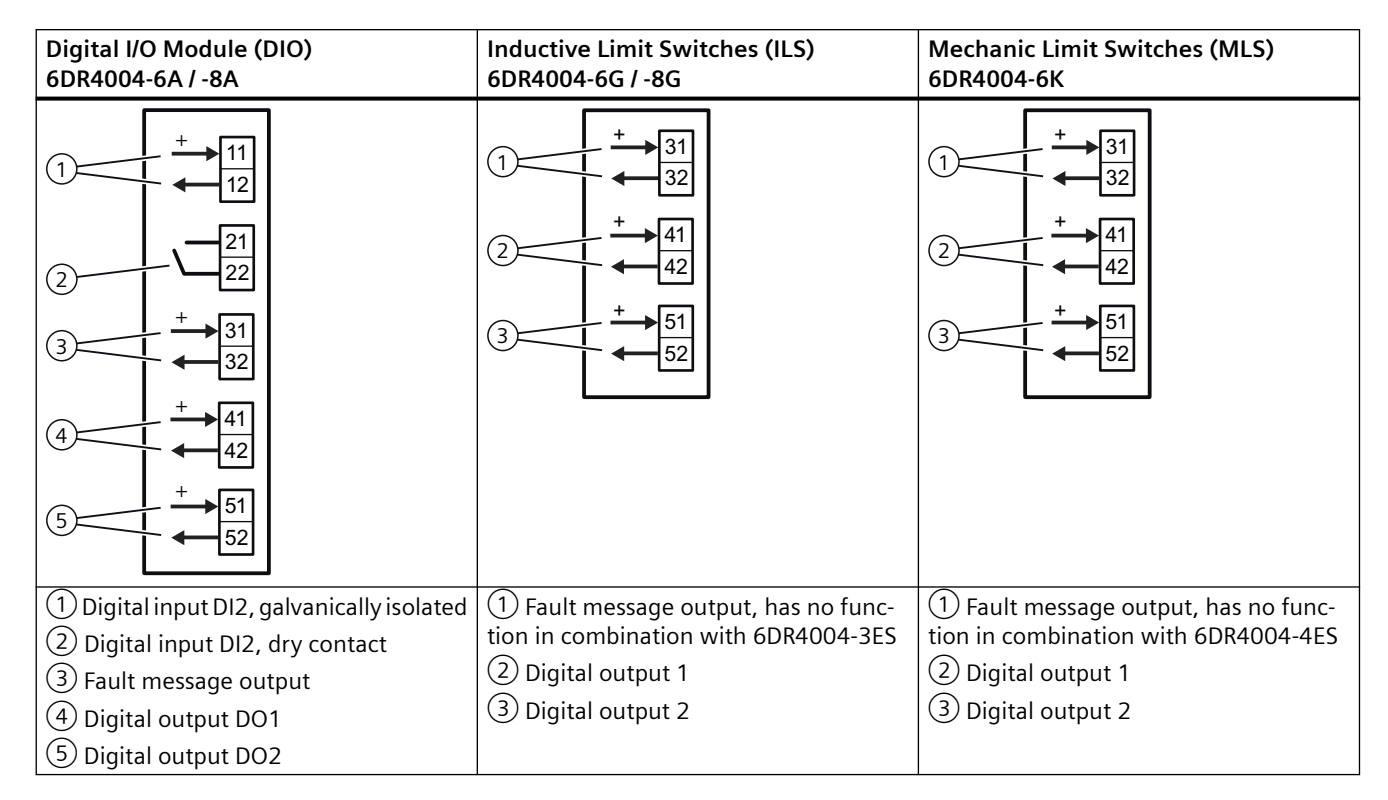

# 5.11.7.4 With SIMATIC PDM: Display diagnostics status

## Requirement

- The installation of SIMATIC PDM as of version 9.0 is available.
- An object with the firmware version of the positioner is created in SIMATIC PDM.

# Procedure

- 1. In SIMATIC PDM, open the object of the positioner, e.g. "SIPART PS2".
- 2. In the "Process Device Manager" editor in the "Device" menu, select the "Upload to PG/PC..." command.

| 🔼 SI | PART I    | PS2                    |         |      |      |                     | -               | -        | • >         | < |
|------|-----------|------------------------|---------|------|------|---------------------|-----------------|----------|-------------|---|
| File | Dev       | vice View Diagnostics  | Mainter | ance | Help | SIMATIC PDM         | V9.2 SP2 Proces | ss Devic | e Manager   |   |
|      | +I        | Download to device     |         | ?    |      |                     |                 |          |             |   |
|      | 1         | Upload to PG/PC        |         |      |      | Parameter           | Value           | Unit     | Status      | ^ |
| Ė    | Ψ         | Assign address and TAG |         |      |      | SIPART PS2 DR8 HART |                 |          |             |   |
|      | <u>۵۵</u> | Value comparison       |         |      |      | ldentification      |                 |          |             |   |
|      |           | Object properties      |         |      |      | TAG                 | DEMOKOFF        |          | <b>‡</b> [] |   |
|      |           | Calibration log        |         |      |      | Long TAG            | SIPART PS2      |          | <b>‡</b> [] |   |
|      |           | Change Log             |         |      |      | Descriptor          | -               |          | <b>1</b>    |   |
|      | 1         | Set device checked     |         |      |      | Message             | DIAGNOSIS       |          | <b>1</b>    |   |
|      | _         |                        |         |      |      | Data                | 1/29/2024       |          | t I         |   |

- 3. In the "Upload to PG/PC..." dialog, click the "Start" button.
  - $\Rightarrow$  The current parameters of the positioner are loaded into the "Process Device Manager".
- 4. Wait until the status "Load to PG/PC: Action finished" is displayed.
- 5. Close the dialog.

| 🔁 sii   | PART PS2   |                   |      |           |             |   |                        |                                               | -      | -        |          | ×              |
|---------|------------|-------------------|------|-----------|-------------|---|------------------------|-----------------------------------------------|--------|----------|----------|----------------|
| File    | Device     | View              | Diag | gnostics  | Maintenance | H | lelp                   | SIMATIC PDM V9.2 SP2                          | Proces | ss Devic | e Manag  | er             |
|         | 1 +0 t0    | 極 🖻               | R    | Update (  | diagnostics |   |                        |                                               |        |          |          |                |
|         | SIPART PS  | 52                |      | Status    |             |   | ameter                 | Value                                         |        | Unit     | Status   | ^              |
|         | - 🤌 SIPART | T PS2 DI          |      | Trend ch  | arts        |   | IPART PS2 DR8 HART     |                                               | _      |          |          |                |
|         |            | ntificatior<br>up |      | Histogra  | mc          | Ĺ | Identification         |                                               |        |          |          |                |
|         | 🗄 🧷 Mai    | intenanc          |      | v Di      | 1113        | ľ | TAG                    | DEMOKOFF                                      |        |          | 1        |                |
|         | tor        | nmunicat          |      | Value ch  | t.e         |   | Long TAG               | SIPART PS2                                    |        |          | <b>1</b> |                |
|         |            |                   |      | Alarma la | dits        | • | Descriptor             | -                                             |        |          | 1        |                |
|         |            |                   |      | Alarm Io  | дроок       | _ | Message                | DIAGNOSIS                                     |        |          | <b>1</b> |                |
|         |            |                   |      |           |             |   | Date                   | 8/15/2023                                     |        |          | 1        |                |
|         |            |                   |      |           |             |   | Device                 |                                               |        |          |          |                |
|         |            |                   |      |           |             |   | Manufacturer           | Siemens                                       |        |          | 1        |                |
|         |            |                   |      |           |             |   | Device Type            | SIPART PS2                                    |        |          | 1        |                |
|         |            |                   |      |           |             |   | Order number           | -                                             |        |          | 1        |                |
|         |            |                   |      |           |             |   | Serial number          | N1KO037518210                                 |        |          | 1        |                |
|         |            |                   |      |           |             |   | Final Assembly Number  | 0                                             |        |          | 1        |                |
|         |            |                   |      |           |             |   | Hardware Revision      | 3                                             |        |          | 1        |                |
|         |            |                   |      |           |             |   | Firmware revision      | 5.03.00-28                                    |        |          | 1        |                |
|         |            |                   |      |           |             |   | EDD version            | 25.00.00                                      |        |          |          |                |
|         |            |                   |      |           |             | E | Setup                  |                                               |        |          |          |                |
|         |            |                   |      |           |             |   | Dynamic variable mapp  | ing                                           |        |          |          |                |
|         |            |                   |      |           |             |   | PV is                  | Setpoint                                      |        |          | 1        |                |
|         |            |                   |      |           |             |   | SV is                  | Setpoint                                      |        |          | 1        |                |
|         |            |                   |      |           |             |   | TV is                  | Setpoint                                      |        |          | 1        |                |
|         |            |                   |      |           |             |   | QV is                  | Setpoint                                      |        |          | 1        |                |
|         |            |                   |      |           |             |   | ■ Basic settings       |                                               |        |          |          |                |
|         |            |                   |      |           |             |   | Type of actuator (1.Y  | FWAY (linear actuator - carrier pin on actuat | or spi |          | 1        | ~              |
| z004skz | zd SIPART  | PS2 🖌             |      |           |             |   | 🛛 Online access 🖌 🖌 Di | agnosis Update 🖌 🛛 Identity Check 🖌           |        |          |          | <mark>0</mark> |

# 6. In the "Diagnostics" menu, select the "Status" command.

7. Select the "Status" tab.

When a threshold is exceeded, the message "Limit for lower endstop monitoring exceeded (limit x)" is highlighted.

| SIPART PS2 - Status                                                                                                    |        |          |                       | ? ×                                                                                                    |
|----------------------------------------------------------------------------------------------------|--------|----------|-----------------------|----------------------------------------------------------------------------------------------------|
| Diagnostics Status Messages                                                                                                    |        |          |                       | ^                                                                                                    |
| SIEMENS                                                                                                    |        |          |                       | GOOD 🗸                                                                                                    |
| Device diagnostics 1: Dynamic control valve behavior (imit 1).<br>Dynamic control valve behavior (imit 2).<br>Dynamic control valve behavior (imit 3).<br>Pneumatic leakage (imit 1).<br>Pneumatic leakage (imit 2).                                                                                                | ^<br>~ | <b>1</b> | Limit warnings:       | Limit for stroke integral exceeded<br>Limit for number of changes in direction excee<br>Limit for deviation of lower endstop exceeded<br>Limit for deviation of the upper endstop excee<br>Limit deadband adaptation exceeded                                                                        |
| <ul> <li>Stiction (slipstick) (limit 3).</li> <li>Limit for lower endstop monitoring exceeded (limit 1).</li> <li>Limit for lower endstop monitoring exceeded (limit 2).</li> <li>Limit for lower endstop monitoring exceeded (limit 3).</li> <li>Limit for upper endstop monitoring exceeded (limit 1).</li> </ul> | ) _    | <b>1</b> | Device diagnostics 2: | PST reference stroke time exceeded (limit 1).     PST reference stroke time exceeded (limit 2).     PST reference stroke time exceeded (limit 3).     PST with pressure sensors failed                                                                                                    |
| Limit for stroke integral (100% strokes) exceeded (limi     Limit for stroke integral (100% strokes) exceeded (limi     Limit for direction changes exceeded (limit 1).     Limit for direction changes exceeded (limit 2).     Limit for direction changes exceeded (limit 3).                                     | ×      | <b>1</b> | Device diagnostics 3: | Permitted device temperature exceeded (limit     Permitted device temperature exceeded (limit     Permitted device temperature exceeded (limit     Permitted device temperature undershot (limit     Permitted device temperature undershot (limit     Permitted device temperature undershot (limit |
| < Transfer Messages Print                                                                                                    |        |          |                       | Close                                                                                                    |

8. Close the dialog.

## 5.11.7.5 Via HART communication: Get messages

#### Requirement

- The application parameter "39.YCLS" is set to one of the following values: "do", "uP do", "Fd", "Fu Fd", "uP Fd", "Fu do".
- The positioner has a HART interface: SIPART PS2 6DR51...\6DR52...

#### Get message

If a process diagnostics threshold is violated, the "more status available" bit is set.

- Use the "#48" command to call up the specific message for process diagnostics. The command returns 20 bytes of data. When the thresholds for the "F.\ZERO" process diagnostics are exceeded, the messages are contained in the following bytes:
  - Byte 15, bit 6 corresponds to threshold 1 exceeded.
  - Byte 15, bit 5 corresponds to threshold 2 exceeded.
  - Byte 15, bit 4 corresponds to threshold 3 exceeded.

#### 5.11.7.6 Reset messages

The messages are saved in the alarm logbook of the positioner.

If the threshold is no longer exceeded during process diagnostics, the message on the display disappears, e.g. after successful maintenance or if the process conditions change.

The message on the display disappears immediately if one of the following measures is taken:

- After another process diagnostics are successfully executed.
- Set application parameter "52.XDIAG" to "Off".
   ⇒ Process diagnostics are deactivated.
- Set the process diagnostics parameter to "Off".
   ⇒ Process diagnostics are deactivated.

# 5.12 Monitoring 100% endstop (G.\OPEN)

## 5.12.1 Functional description

Process diagnostics continuously monitor the deviation of the endstop at the 100% position.

It checks whether the upper endstop has changed compared to its value during initialization.

The size of the deviation is determined as a percentage of the travel distance and displayed as the diagnostic value "Endstop 100% position" (19.0PEN).

#### Note

#### **Fault detection**

Monitoring of the endstop not only responds to faults in the valve.

A mechanical change in the position feedback can also result in violating a threshold.

#### **Ring memory**

If data storage is activated in the positioner, the deviation data determined is stored in the positioner's ring memories.

In each case, 20 data entries are stored in 5 ring memories for different lengths of time using the FIFO method (First In - First Out) .

| Ring memory for time span | Amount of data | Time interval between the data |
|---------------------------|----------------|--------------------------------|
| Last 30 minutes           | 20             | 1.5 minutes                    |
| Last 8 hours              | 20             | 24 minutes                     |
| Last 5 days               | 20             | 6 hours                        |
| Last 2 months             | 20             | 3 days                         |
| Last 30 months            | 20             | 45 days                        |

The data can be stored in Device Manager Software, such as SIMATIC PDM, as a trend and exported for further processing.

5.12 Monitoring 100% endstop (G.\OPEN)

The data can be read and processed using HART commands.

Process diagnostics can be monitored with adjustable thresholds. If these thresholds are violated, messages are output via the display and optionally via the digital contacts or the HART communication.

# 5.12.2 Activate and configure diagnostics

### Requirement

- The application parameter "39.YCLS" is set to one of the following values: "uP", "uP do", "Fu", "Fu Fd", "uP Fd", "Fu do".
- The "52.XDIAG" application parameter is set to "On1", "On2" or "On3".

## Process diagnostics "Monitoring 100% endstop" (G.\OPEN)

| Function        | Process diagnostic                         | rocess diagnostics continuously monitor the deviation of the endstop at the 100% position.                                                             |  |  |  |  |
|-----------------|--------------------------------------------|----------------------------------------------------------------------------------------------------|--|--|--|--|
| Note            | The size of the dev<br>the diagnostic valu | e size of the deviation is determined as a percentage of the travel distance and displayed as<br>e diagnostic value "Endstop 100% position" (19.OPEN). |  |  |  |  |
| Setting options | Off                                        | Process diagnostics are deactivated.                                                                                                    |  |  |  |  |
|                 | On                                         | Process diagnostics is activated.                                                                                                    |  |  |  |  |
| Factory setting | Off                                        |                                                                                                    |  |  |  |  |

# Note

Fault detection

Monitoring of upper endstop not only responds to faults in the valve.

A mechanical change in the position feedback can also result in violating a threshold.

#### **Process diagnostics parameters**

If the process diagnostics are activated with "On", the following parameters can be seen.

| G1.LEVL1        | Threshold 1                         | hreshold 1                                                                                                    |  |  |  |  |  |  |
|-----------------|-------------------------------------|----------------------------------------------------------------------------------------------------|--|--|--|--|--|--|
| Function        | The parameter deposition as a perce | e parameter defines threshold 1 for the permissible deviation of the endstop at the 100% sition as a percentage of the travel distance. |  |  |  |  |  |  |
| Setting range   | 0.1 10.0                            | Condition: G1.LEVL1 < G2.LEVL2 < G3.LEVL3                                                                                               |  |  |  |  |  |  |
| Factory setting | 1.0                                 |                                                                                                    |  |  |  |  |  |  |
| Unit            | %                                   |                                                                                                    |  |  |  |  |  |  |

| G2.LEVL2        | Threshold 2                                 | hreshold 2                                                                                                    |  |  |  |  |  |  |
|-----------------|---------------------------------------------|----------------------------------------------------------------------------------------------------|--|--|--|--|--|--|
| Function        | The parameter dependent position as a perce | e parameter defines threshold 2 for the permissible deviation of the endstop at the 100% position as a percentage of the travel distance. |  |  |  |  |  |  |
| Setting range   | 0.1 10.0                                    | Condition: G1.LEVL1 < G2.LEVL2 < G3.LEVL3                                                                                                 |  |  |  |  |  |  |
| Factory setting | 2.0                                         |                                                                                                    |  |  |  |  |  |  |
| Unit            | %                                           |                                                                                                    |  |  |  |  |  |  |

5.12 Monitoring 100% endstop (G.\OPEN)

| G3.LEVL3        | Threshold 3                          | hreshold 3                                                                                                    |  |  |  |  |  |  |
|-----------------|--------------------------------------|----------------------------------------------------------------------------------------------------|--|--|--|--|--|--|
| Function        | The parameter de position as a perce | e parameter defines threshold 3 for the permissible deviation of the endstop at the 100% sition as a percentage of the travel distance. |  |  |  |  |  |  |
| Setting range   | 0.1 10.0                             | Condition: G1.LEVL1 < G2.LEVL2 < G3.LEVL3                                                                                               |  |  |  |  |  |  |
| Factory setting | 4.0                                  |                                                                                                    |  |  |  |  |  |  |
| Unit            | %                                    |                                                                                                    |  |  |  |  |  |  |

#### Activate and configure "Monitoring 100% endstop"

Process diagnostics can be activated and configured using the following 2 options.

#### Local operation

- 1. Switch the positioner to "Configure" mode by pressing the button on the display 🕿 for at least 5 seconds.
- 2. Use the buttons on the display to select the "G.\OPEN" of the process diagnostics "Monitoring 100% endstop".
- 3. Set the "G.\OPEN" parameter to "On".
   ⇒ Process diagnostics is activated and the associated parameters are displayed.
- 4. To adapt the thresholds to the valve, change the parameter values:
  - G1.LEVL1
  - G2.LEVL2
  - G3.LEVL3

#### **Remote operation with SIMATIC PDM**

- 1. In SIMATIC PDM, open the object of the positioner, e.g. "SIPART PS2".
- 2. In the "Process Device Manager" editor in the "Device" menu, select the "Upload to PG/PC..." command.

| 🚺 SIF    | PART        | PS2                    |         |      |      |                       | -               | -        |           | × |
|----------|-------------|------------------------|---------|------|------|-----------------------|-----------------|----------|-----------|---|
| File     | Dev         | vice View Diagnostics  | Mainten | ance | Help | SIMATIC PDM           | V9.2 SP2 Proces | ss Devic | e Manager | r |
|          | +I          | Download to device     |         | ?    |      |                       |                 |          |           |   |
|          | <b>†[</b> ] | Upload to PG/PC        |         |      |      | Parameter             | Value           | Unit     | Status    | ^ |
| <u> </u> | Π           | Assign address and TAG |         |      |      | I SIPART PS2 DR8 HART |                 |          |           |   |
|          | <u>6</u> ]2 | Value comparison       |         |      |      | ⊡ldentification       |                 |          |           |   |
|          |             | Object properties      |         |      |      | TAG                   | DEMOKOFF        |          | 1         |   |
|          |             | Calibration log        |         |      |      | Long TAG              | SIPART PS2      |          | 1         |   |
|          |             | Change Log             |         |      |      | Descriptor            | -               |          | 1         |   |
|          |             | Set device checked     |         |      |      | Message               | DIAGNOSIS       |          | 1         |   |
|          |             |                        |         |      |      | Data                  | 1/29/2024       |          | 1         |   |

- 3. In the "Upload to PG/PC..." dialog, click the "Start" button.
  - $\Rightarrow$  The current parameters of the positioner are loaded into the "Process Device Manager".
- 4. Wait until the status "Load to PG/PC: Action finished" is displayed.
- 5. Close the dialog.
| SIPART PS2                               |                                                        | -                 | _        |            | × |
|------------------------------------------|--------------------------------------------------------|-------------------|----------|------------|---|
| File Device View Diagnostics Maintenance | Help SIMATIC PDM                                       | /9.2 SP2 Proce    | ss Devic | e Manage   | r |
| 🔒 📕 🕂 🛍 🕸 🖻 🖌 🚳 💽 🛤 ?                    |                                                        |                   |          |            |   |
| SIPART PS2                               | Parameter                                              | Value             | Unit     | Status     | 1 |
|                                          | ⊡ Maintenance & Diagnostics                            |                   |          |            |   |
|                                          | Activation of extended diagnostics (52.XDIAG)          | On 3 (three-stage |          | 1          |   |
| 🗈 🖉 Maintenance & Diagnostics            | Pressure monitoring (U.\PRES)                          | On                |          | <b>‡</b> ] |   |
|                                          | Partial Stroke Test (A.\PST)                           | On                |          | <b>‡</b> ] |   |
|                                          | Monitoring of dynamic control valve behavior (b.\DEVI) | On                |          | <b>1</b>   |   |
|                                          | Monitoring/compensation of pneumatic leakage (C.\LEAK) | On                |          | <b>1</b>   |   |
|                                          | Monitoring stiction (slipstick effect) (d.\STIC)       | On                |          | 1          |   |
|                                          | Deadband monitoring (E.\DEBA)                          | Off               |          | <b>1</b>   |   |
|                                          | Monitoring of lower endstop (F.\ZERO)                  | Off               |          | <b>1</b>   |   |
|                                          | Monitoring of upper endstop (G.\OPEN)                  | Off ~             |          | <b>1</b>   |   |
|                                          | Monitoring of lower limit temperature (H.\TMIN)        | Off               |          | 1          |   |
|                                          | Monitoring of upper limit temperature (J.\TMAX)        | Un                |          | <b>‡</b> ] |   |
|                                          | Monitoring number of total strokes (L.\STRK)           | Off               |          | 1          |   |
|                                          | Monitoring number of direction changes (O.\DCHG)       | Off               |          | <b>‡</b> ] |   |
|                                          | Monitoring of average position value (P.\PAVG)         | Off               |          | <b>1</b>   |   |
|                                          | Pressure monitoring                                    |                   |          |            |   |
|                                          | Pressure unit (U1.PUNIT)                               | bar               |          | <b>1</b>   |   |
|                                          | Hysteresis for limits (U2.P_HYS)                       | 0.200             | bar      | 1          | • |

6. Select the "Maintenance & Diagnostics" directory.

- For "Monitoring of upper endstop" (G.\OPEN), set the value to "On".
   ⇒ Process diagnostics is activated and the associated parameters are displayed.
- 8. To adapt the thresholds to the valve, change the parameter values:
  - G1.LEVL1
  - G2.LEVL2
  - G3.LEVL3
- 9. In the "Device" menu, select the command "Download to device..."...
- 10. Recommendation: Select the check box "Load changed parameters only".
- 11. In the dialog, click the "Start" button.
  - $\Rightarrow$  If the check box is selected, only the changed parameter values are loaded into the positioner.
- 12. Wait until the status "Load to Device: Action finished" is displayed.
- 13. Close the dialog.

# 5.12.3 With SIMATIC PDM: Show diagnostic results

### Requirement

- Data backup is activated. The data is saved in the positioner from the time of activation.
  - For positioners with firmware version 5.00, 5.01 or 5.02: The application parameter "52.XDIAG" is set to "On1", "On2" or "On3" and the process diagnostics parameter "G.IOPEN" is set to "On".
  - For positioners with firmware version as of 5.03, data storage is always activated, regardless of the setting of the application parameter "52.XDIAG" and the process diagnostics parameter "G.\OPEN".
- The application parameter "39.YCLS" is set to one of the following values: "uP", "uP do", "Fu", "Fu Fd", "uP Fd", "Fu do".
- The positioner has a HART communicator: SIPART PS2 6DR51.../6DR52...
- The installation of SIMATIC PDM as of version 9.0 is available.
- An object with the firmware version of the positioner is created in SIMATIC PDM.

### Procedure

- 1. In SIMATIC PDM, open the object of the positioner, e.g. "SIPART PS2".
- 2. In the "Process Device Manager" editor in the "Device" menu, select the "Upload to PG/PC..." command.

| 🚺 SIF    | PART F      | 952                    |             |      |                       | -               | - 1       |             | < |
|----------|-------------|------------------------|-------------|------|-----------------------|-----------------|-----------|-------------|---|
| File     | Dev         | ice View Diagnostics   | Maintenance | Help | SIMATIC PDM           | V9.2 SP2 Proces | ss Device | e Manager   |   |
|          | +I          | Download to device     | ?           |      |                       |                 |           |             |   |
|          | t[]         | Upload to PG/PC        |             |      | Parameter             | Value           | Unit      | Status      | ^ |
| <u> </u> | Ţ           | Assign address and TAG |             |      | I SIPART PS2 DR8 HART |                 |           |             | 1 |
|          | <u>۵۵</u> ۵ | Value comparison       |             |      | ⊡ Identification      |                 |           |             |   |
|          |             | Object properties      |             |      | TAG                   | DEMOKOFF        |           | <b>‡</b> [] |   |
|          |             | Calibration log        |             |      | Long TAG              | SIPART PS2      |           | <b>‡</b> [] |   |
|          |             | Change Log             |             |      | Descriptor            |                 |           | 1           |   |
|          |             | Set device checked     |             |      | Message               | DIAGNOSIS       |           | 1           |   |
|          |             |                        |             |      | Data                  | 1/29/2024       |           | <b>†</b>    |   |

- In the "Upload to PG/PC..." dialog, click the "Start" button.
   ⇒ The current parameters of the positioner are loaded into the "Process Device Manager".
- 4. Wait until the status "Load to PG/PC: Action finished" is displayed.
- 5. Close the dialog.

| 🖊 SIF                             | ART PS2  |                       |          |                    |                            |          |                    |                    |                      |                          |                | _             | [        |             | ×   |  |  |
|-----------------------------------|----------|-----------------------|----------|--------------------|----------------------------|----------|--------------------|--------------------|----------------------|--------------------------|----------------|---------------|----------|-------------|-----|--|--|
| File                              | Device   | View                  | Diag     | gnostics<br>Update | Maintenanco<br>diagnostics | e I      | Help               |                    |                      | SIMATIC PDM              | V9.2 SP2       | Process D     | evice    | e Manag     | jer |  |  |
| ⊡∎                                |          | 2<br>T PS2 DI         |          | Status             |                            |          | amet               | er                 |                      | Value                    |                | Ur            | nit      | Status      | ^   |  |  |
| ie 1 Identification<br>ie 1 Setup |          | ntification           |          | Trend ch           | narts                      | •        |                    | Actual value       |                      |                          |                |               |          |             |     |  |  |
|                                   |          |                       | Histogra | ams                | ►                          |          | Deviation          |                    |                      |                          |                |               | •        |             |     |  |  |
|                                   | 1 Co     | iintenanc<br>mmunicat |          | KPI                |                            | ►        |                    | Leakage (percer    | nta                  | ge of stroke)            |                |               |          | Į∐<br>≜∏    | _   |  |  |
|                                   |          |                       |          | Valve ch           | arts                       | ►        |                    | Leakage (pressu    | ire                  | change per minute)       |                |               |          | +1          | _   |  |  |
|                                   |          |                       |          |                    | Alarm Io                   | ogbook   |                    |                    | Stiction (slipstick) |                          |                |               | +1       | _           |     |  |  |
|                                   |          |                       |          |                    |                            |          |                    |                    |                      |                          |                | Lower endstop |          |             |     |  |  |
|                                   |          | -                     |          |                    |                            |          | Upper endstop      |                    |                      |                          |                |               | *=       |             |     |  |  |
|                                   |          |                       |          |                    |                            |          | Temperature        |                    |                      |                          |                |               | t        | -           |     |  |  |
|                                   |          |                       |          |                    |                            | Deadband |                    |                    |                      |                          |                | <b>1</b>      |          |             |     |  |  |
|                                   |          |                       |          |                    |                            |          |                    | Supply pressure PZ |                      |                          | <b>1</b>       |               |          |             |     |  |  |
|                                   |          |                       |          |                    |                            |          | Se                 | rial number        |                      | N1KO037518210            |                |               |          | <b>1</b>    |     |  |  |
|                                   |          |                       |          |                    |                            | Fir      | nal Assembly Numbe | er                 | 0                    |                          |                |               | <b>1</b> |             |     |  |  |
|                                   |          |                       |          |                    |                            |          | Ha                 | ardware Revision   |                      | 3                        |                |               |          | <b>t</b> [] |     |  |  |
|                                   |          |                       |          |                    |                            |          | Fir                | mware revision     |                      | 5.03.00-28               |                |               |          | <b>‡</b> [] |     |  |  |
|                                   |          |                       |          |                    |                            |          | E                  | DD version         |                      | 25.00.00                 |                |               |          |             |     |  |  |
|                                   |          |                       |          |                    |                            | E        | Setu               | p                  |                      |                          |                |               |          |             |     |  |  |
| L                                 |          |                       | 1        |                    |                            |          | ΞDy                | namic variable ma  | ppi                  | ng                       |                |               |          |             | ×   |  |  |
| z004skz                           | d SIPART | PS2 🖌                 |          |                    |                            |          | 0                  | nline access 🖌     | Di                   | iagnosis Update 🖌 🛛 Iden | tity Check 🖌 📗 |               |          |             | Ο., |  |  |

6. In the "Diagnostics" menu, select the "Trend charts > Upper endstop" command.

 $\Rightarrow$  The "Upper endstop" dialog is displayed.

The dialog contains tabs, each with a trend chart for the deviations determined:

- Trend over 30 minutes
- Trend over 8 hours
- Trend over 5 days
- Trend over 2 months
- Trend over 30 months

The respective trend chart is based on the maximum of 20 data from the corresponding ring memory.

The lines of "Threshold 1, 2 and 3" are also shown.

### **Process diagnostics**

5.12 Monitoring 100% endstop (G.\OPEN)

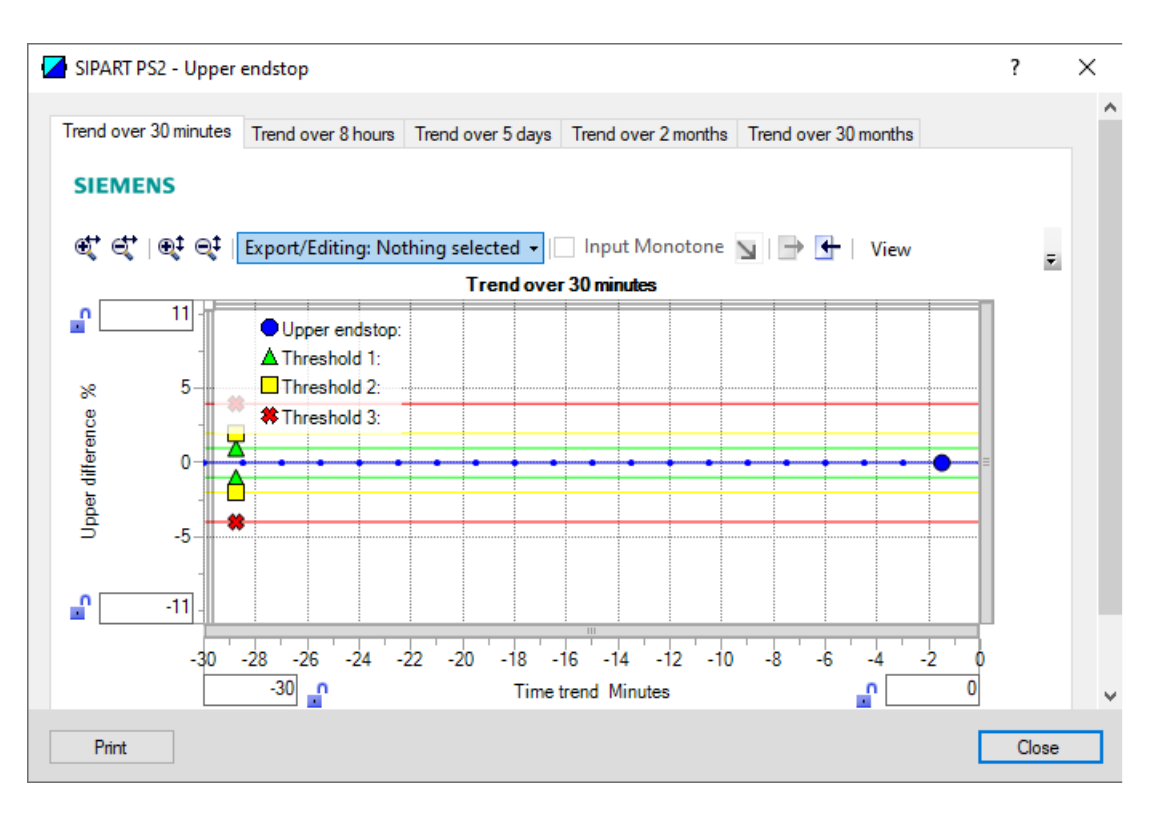

| Button           | Description                                                                                   |
|------------------|-----------------------------------------------------------------------------------------------|
| Trend value list | Shows the 20 data for the displayed trend chart.                                              |
| Restart trend    | Caution: This function deletes the data stored in the po-<br>sitioner in all 5 ring memories. |
| Trend help text  | Explains how process diagnostics works.                                                       |

7. Close the dialog.

| Diagnostic value          | Endstop 100-%-Position                                                                                                    |                                                                                                    |  |  |  |  |  |  |
|---------------------------|----------------------------------------------------------------------------------------------------|----------------------------------------------------------------------------------------------------|--|--|--|--|--|--|
|                           | Short designation: 19.OPEN                                                                                                   |                                                                                                    |  |  |  |  |  |  |
| Function                  | The diagnostic val position has chang                                                                                        | The diagnostic value shows the percentage by which the mechanical endstop at the 100% position has changed compared to the value at initialization. |  |  |  |  |  |  |
| Requirement               | • The application parameter "39.YCLS" is set to one of the following values: "uP", "uP do", "Fu", "Fu Fd", "uP Fd", "Fu do". |                                                                                                    |  |  |  |  |  |  |
|                           | • The "100% endstop monitoring" process diagnostics (G.\OPEN) is activated.                                                  |                                                                                                    |  |  |  |  |  |  |
| Display range             | 0.0 100.0                                                                                                    |                                                                                                    |  |  |  |  |  |  |
| Unit                      | %                                                                                                    | %                                                                                                    |  |  |  |  |  |  |
| Communication             |                                                                                                    |                                                                                                    |  |  |  |  |  |  |
| SIMATIC PDM Export        | Name                                                                                                    | ps2_open_value                                                                                                    |  |  |  |  |  |  |
|                           | DisplayValue                                                                                                    | ≜ Value                                                                                                    |  |  |  |  |  |  |
| HART communication (read) | Command                                                                                                    | #171                                                                                                    |  |  |  |  |  |  |
|                           | Response Data                                                                                                    | Bytes: 46 49                                                                                                    |  |  |  |  |  |  |
|                           |                                                                                                    | Format: Float                                                                                                    |  |  |  |  |  |  |

# 5.12.4 Diagnostic value "Endstop 100% position" (19.OPEN)

# 5.12.5 Via HART communication: Read out diagnostic results

### Requirement

- Data backup is activated. The data is saved in the positioner from the time of activation.
  - For positioners with firmware version 5.00, 5.01 or 5.02: The application parameter "52.XDIAG" is set to "On1", "On2" or "On3" and the process diagnostics parameter "G.\OPEN" is set to "On".
  - For positioners with firmware version as of 5.03, data storage is always activated, regardless of the setting of the application parameter "52.XDIAG" and the process diagnostics parameter "G.\OPEN".
- The application parameter "39.YCLS" is set to one of the following values: "uP", "uP do", "Fu", "Fu Fd", "uP Fd", "Fu do".
- The positioner has a HART communicator: SIPART PS2 6DR51.../6DR52...

### Request

Send to the positioner via HART communication:

- Command "#173"
- Ring memory index of the process diagnostics, e.g. "25".

### **Process diagnostics**

# 5.12 Monitoring 100% endstop (G.\OPEN)

Send the request for each of the 5 ring memories separately.

| Ring memory index | Ring memory for time span |
|-------------------|---------------------------|
| 25                | Last 30 minutes           |
| 26                | Last 8 hours              |
| 27                | Last 5 days               |
| 28                | Last 2 months             |
| 29                | Last 30 months            |

### Answer

The response consists of the following data on the requested ring memory:

- Response Data Bytes
- Command-Specific Response Code

| Table 5-32 | Response Data B | vtes |
|------------|-----------------|------|
|            |                 | ,    |

| Byte  | Format     | Description                                   |
|-------|------------|-----------------------------------------------|
| 0     | Enum       | Ring memory index                             |
| 1     | Unsigned-8 | Number of valid values in the ring memory     |
| 2     | Enum       | Unit of the ring memory values                |
| 3 42  | Signed-16  | Values 1 20 of the ring memory (2 bytes each) |
|       |            | Scaling: 256/1                                |
|       |            | Examples:                                     |
|       |            | • 256 ≜ 1%                                    |
|       |            | <ul> <li>25 600 ≜ 100%</li> </ul>             |
| 43 46 | Float      | Value of threshold 1 (G1.LEVL1)               |
| 47 50 | Float      | Value of threshold 2 (G2.LEVL2)               |
| 51 54 | Float      | Value of threshold 3 (G3.LEVL3)               |
| 55 58 | Float      | -                                             |
| 59 62 | Float      | -                                             |
| 63 66 | Float      | -                                             |

Table 5-33 Command-Specific Response Codes

| Code | Class   | Description                   |
|------|---------|-------------------------------|
| 0    | Success | No Command-Specific Errors    |
| 2    | Error   | Invalid Selection             |
| 5    | Error   | Too Few Data Bytes Received   |
| 6    | Error   | Device Specific Command Error |
| 16   | Error   | Access Restricted             |

# 5.12.6 With SIMATIC PDM: Export diagnostics results

### Requirement

- Data backup is activated. The data is saved in the positioner from the time of activation.
  - For positioners with firmware version 5.00, 5.01 or 5.02: The application parameter "52.XDIAG" is set to "On1", "On2" or "On3" and the process diagnostics parameter "G.IOPEN" is set to "On".
  - For positioners with firmware version as of 5.03, data storage is always activated, regardless of the setting of the application parameter "52.XDIAG" and the process diagnostics parameter "G.\OPEN".
- The application parameter "39.YCLS" is set to one of the following values: "uP", "uP do", "Fu", "Fu Fd", "uP Fd", "Fu do".
- The positioner has a HART communicator: SIPART PS2 6DR51.../6DR52...
- The installation of SIMATIC PDM as of version 9.0 is available.
- An object with the firmware version of the positioner is created in SIMATIC PDM.

### Procedure

- 1. In SIMATIC PDM, open the object of the positioner, e.g. "SIPART PS2".
- 2. In the "Process Device Manager" editor in the "Device" menu, select the "Upload to PG/PC..." command.

| 🚺 SIF      | PART F      | PS2                    |             |      |                       | -               | -       |           | < |
|------------|-------------|------------------------|-------------|------|-----------------------|-----------------|---------|-----------|---|
| File       | Dev         | ice View Diagnostics   | Maintenance | Help | SIMATIC PDM           | V9.2 SP2 Proces | s Devic | e Manager |   |
|            | +I          | Download to device     | ?           |      |                       |                 |         |           |   |
| <b>!</b> } | t[]         | Upload to PG/PC        |             |      | Parameter             | Value           | Unit    | Status    | ^ |
| <u> </u>   | Π           | Assign address and TAG |             |      | I SIPART PS2 DR8 HART |                 |         |           |   |
|            | <u>61</u> 2 | Value comparison       |             |      | ⊡ Identification      |                 |         |           |   |
|            |             | Object properties      |             |      | TAG                   | DEMOKOFF        |         | <b>1</b>  |   |
|            |             | Calibration log        |             |      | Long TAG              | SIPART PS2      |         | <b>1</b>  |   |
|            |             | Change Log             |             |      | Descriptor            | -               |         | 1         |   |
|            |             | Set device checked     |             |      | Message               | DIAGNOSIS       |         | 1         |   |
|            |             |                        |             |      | Date                  | 1/29/2024       |         | <b>1</b>  |   |

- 3. In the "Upload to PG/PC..." dialog, click the "Start" button.
  - $\Rightarrow$  The current parameters of the positioner are loaded into the "Process Device Manager".
- 4. Wait until the status "Load to PG/PC: Action finished" is displayed.
- 5. Close the dialog.
- 6. Open the trend chart in the "Diagnostics" menu with the command "Trend charts > Upper endstop" → With SIMATIC PDM: Show diagnostic results (Page 362).
   When the trend chart opens, the current data of this process diagnostics in the positioner are read out by SIMATIC PDM.

|       | SIPART PS2               |                     |             |                                           |                                       | _         |          | ×                |
|-------|--------------------------|---------------------|-------------|-------------------------------------------|---------------------------------------|-----------|----------|------------------|
| File  | Device Vie<br>Save Ctrl+ | ew Diagnostics<br>S | Maintenance | e Help                                    | SIMATIC PDM V9.2 SP2 Proc             | ess Devic | e Manage | яr               |
| ₽     | Export                   |                     |             | Parameter                                 | Value                                 | Unit      | Status   | ^                |
| H     | Import                   | HART                |             | SIPART PS2 DR8 HART                       |                                       |           |          |                  |
|       | Print Ctrl+I             | >                   |             | Identification                            |                                       |           |          |                  |
| I –   | Class                    | Diagnostics         |             | TAG                                       | DEMOKOFF                              |           | <b>‡</b> |                  |
|       | Close                    |                     |             | Long TAG                                  | SIPART PS2                            |           | 1        |                  |
|       |                          |                     |             | Descriptor                                | -                                     |           | 1        |                  |
|       |                          |                     |             | Message                                   | DIAGNOSIS                             |           | 1        |                  |
|       |                          |                     |             | Date                                      | 8/15/2023                             |           | 1        |                  |
|       |                          |                     |             | ⊡ Device                                  |                                       |           |          |                  |
|       |                          |                     |             | Manufacturer                              | Siemens                               |           | 1        |                  |
|       |                          |                     |             | Device Type                               | SIPART PS2                            |           | 1        |                  |
|       |                          |                     |             | Order number                              | -                                     |           | 1        |                  |
|       |                          |                     |             | Serial number                             | N1KO037518210                         |           | 1        |                  |
|       |                          |                     |             | Final Assembly Number                     | 0                                     |           | 1        |                  |
|       |                          |                     |             | Hardware Revision                         | 3                                     |           | 1        |                  |
|       |                          |                     |             | Firmware revision                         | 5.03.00-28                            |           | 1        |                  |
|       |                          |                     |             | EDD version                               | 25.00.00                              |           |          |                  |
|       |                          |                     |             | ⊡ Setup                                   |                                       |           |          |                  |
|       |                          |                     |             | <ul> <li>Dynamic variable mapp</li> </ul> | ing                                   |           |          | ×                |
| z0049 | kzd   SIPART PS2         |                     |             | Online access 🖌 Di                        | agnosis Update 🖌 🛛 Identity Check 🖌 📃 |           |          | <mark>)</mark> ; |

7. In the "File" menu, select the "Export..." command.

 $\Rightarrow$  The "Export - ..." dialog opens.

- 8. Select the check boxes:
  - Device parameters required
  - Diagnostics required
  - Document Manager optional

|   | Export - SIPART PS2                                                                                                    | ?     | $\times$ |   |
|---|----------------------------------------------------------------------------------------------------|-------|----------|---|
|   |                                                                                                    |       |          | ^ |
|   | Export directory:                                                                                                    |       | -        |   |
|   | C:\ProgramData \Siemens \Automation \SIMATIC_PDM \Export                                                                                                    |       | _        |   |
|   | HTML transformation file:                                                                                                    |       |          |   |
|   | $\label{eq:c:ProgramDataSiemens} C: \end{tabular} C: \end{tabular} DM \end{tabular} DM \en$ |       |          |   |
|   | Which information should be exported?                                                                                                    |       |          |   |
|   | Device parameters                                                                                                    |       |          |   |
|   | Diagnostics                                                                                                    |       |          |   |
|   | Document Manager                                                                                                    |       |          |   |
|   | Selection                                                                                                    |       |          |   |
|   |                                                                                                    |       |          |   |
|   | () Object                                                                                                    |       |          |   |
|   |                                                                                                    |       |          |   |
|   | O SIFART F32                                                                                                    |       |          |   |
|   |                                                                                                    |       |          |   |
|   |                                                                                                    |       |          |   |
|   |                                                                                                    |       |          |   |
|   |                                                                                                    |       |          |   |
|   |                                                                                                    |       |          |   |
|   |                                                                                                    |       |          |   |
|   |                                                                                                    |       |          |   |
|   |                                                                                                    |       |          |   |
|   |                                                                                                    |       |          |   |
|   |                                                                                                    |       |          |   |
|   |                                                                                                    |       |          |   |
|   |                                                                                                    |       |          |   |
| L |                                                                                                    |       |          |   |
|   | Status:                                                                                                    |       |          |   |
|   |                                                                                                    |       |          | J |
| < |                                                                                                    |       | >        |   |
| [ | Messages Start Stop                                                                                                    | Close |          |   |
|   |                                                                                                    |       |          |   |

9. Start the export with the "Start" button.

- 10. Wait until the status "Export: Action finished" is displayed. The following 2 files are stored in the export path:
  - XML file "Param\$xxx\$yyyymmdd\_hhmmss.xml", e.g. "Param\$SIPART PS2\$20230815\_121412.xml"
  - XSL-Stylesheet "PDM80\_ExportTransformation.xsl"
- 11. Close the dialog.

12. Open the XML file with suitable software, e.g. an editor.

| Param\$SIPART PS2\$20230815_121412.xml -                                                                                                    | - Editor                                                                                                    |                                                                           |                                                                                                    | _                                                             |                                                                     | ×                                      |   |
|----------------------------------------------------------------------------------------------------|----------------------------------------------------------------------------------------------------|---------------------------------------------------------------------------|----------------------------------------------------------------------------------------------------|---------------------------------------------------------------|---------------------------------------------------------------------|----------------------------------------|---|
|                                                                                                    |                                                                                                    |                                                                           |                                                                                                    |                                                               |                                                                     |                                        |   |
| xml version="1.0" encoding="utf-8"?                                                                                                    |                                                                                                    |                                                                           |                                                                                                    |                                                               |                                                                     |                                        | ~ |
| Created by PDM 902.200.2901.5. Do n</td <th>ot edit this File!!:</th> <td>&gt;</td> <th></th> <td></td> <td></td> <td>- 1</td> <td></td>                                                               | ot edit this File!!:                                                                                                    | >                                                                         |                                                                                                    |                                                               |                                                                     | - 1                                    |   |
| xml-stylesheet type='text/xsl' href='PD</td <th>M80_ExportTransformatio</th> <td>n.xs1'?&gt;</td> <th></th> <td></td> <td></td> <td>- 1</td> <td></td>                                                 | M80_ExportTransformatio                                                                                                    | n.xs1'?>                                                                  |                                                                                                    |                                                               |                                                                     | - 1                                    |   |
| <pdm xmlversion="8.04"></pdm>                                                                                                    |                                                                                                    |                                                                           |                                                                                                    |                                                               |                                                                     |                                        |   |
| <object></object>                                                                                                    |                                                                                                    |                                                                           |                                                                                                    |                                                               |                                                                     |                                        |   |
| <device></device>                                                                                                    |                                                                                                    |                                                                           |                                                                                                    |                                                               |                                                                     |                                        |   |
| <1D>2 1D                                                                                                    |                                                                                                    |                                                                           |                                                                                                    |                                                               |                                                                     |                                        |   |
| <tudesedd (tudes<="" object="" offline="" td=""><th></th><td></td><th></th><td></td><td></td><td></td><td></td></tudesedd>                                                                             |                                                                                                    |                                                                           |                                                                                                    |                                                               |                                                                     |                                        |   |
| Classiend OCLASS NODE HAPT MODEMA/                                                                                                    | Class                                                                                                    |                                                                           |                                                                                                    |                                                               |                                                                     |                                        |   |
| COnjectPathsNetze/HART_Modem_Netzwe                                                                                                    | ork/NODE 10/STPART PS2//                                                                                                    | hiectPat                                                                  | that the second second s |                                                               |                                                                     |                                        |   |
| <pre><onlinevalues>Ealse</onlinevalues></pre>                                                                                                    |                                                                                                    | b)ccci ai                                                                 |                                                                                                    |                                                               |                                                                     |                                        |   |
| <catalogpath>/DEVICE/HART/ACTUATOR/</catalogpath>                                                                                                    | ELECTRO PNEUMATIC/SIEME                                                                                                    | NS/SIPART                                                                 | PS2/SIPART PS2 HAR                                                                                                    | T DR8 </td <td>CatalogP</td> <td>ath</td> <td></td>           | CatalogP                                                            | ath                                    |   |
| <objectname>SIPART PS2</objectname>                                                                                                    |                                                                                                    |                                                                           |                                                                                                    |                                                               |                                                                     |                                        |   |
| <section>DEVICE</section>                                                                                                    |                                                                                                    |                                                                           |                                                                                                    |                                                               |                                                                     |                                        |   |
| <commandmode>ExportOffline<th>Mode&gt;</th><td></td><th></th><td></td><td></td><td></td><td></td></commandmode>                                                                                        | Mode>                                                                                                    |                                                                           |                                                                                                    |                                                               |                                                                     |                                        |   |
|                                                                                                    |                                                                                                    |                                                                           |                                                                                                    |                                                               |                                                                     |                                        |   |
| <deviceparameters></deviceparameters>                                                                                                    |                                                                                                    |                                                                           |                                                                                                    |                                                               |                                                                     |                                        |   |
| <pre><attribute <attribute="" b<="" browsenam="" browsename="     &lt;! Dates are in ISO 8601 format     &lt;Attribute Name=" id"="" longtag"="" manufacturer="" name="mode" pre=""></attribute></pre> | ag" Type="String" Label:<br>he="longTag" Type="String<br>Name="descriptor" Type=<br>he="message" Type="String<br>date" Type="DateTime" Li<br>!>2023-08-15700:00:0<br>prowseName="manufacturer | ="TAG" Pa<br>g" Label=<br>"String"<br>g" Label=<br>abel="Dat<br>0id" Tvpe | <pre>uramViewMember="True<br/>"Long TAG" ParamVie<br/>Label="Descriptor"<br/>"Message" ParamView<br/>ee" ParamViewMember=<br/>ute&gt;<br/>e="UInt16" Label="Ma</pre>                                                                                                    | " Displ<br>wMember<br>ParamVi<br>Member=<br>"True"<br>nufactu | ayValue=<br>="True"<br>ewMember<br>"True" D<br>DisplayV<br>rer" Par | "DE<br>Dis<br>="T<br>isp<br>alu<br>amV | ~ |
| <                                                                                                    |                                                                                                    |                                                                           |                                                                                                    |                                                               |                                                                     | >                                      |   |
|                                                                                                    | Zeile 31668, Spalte 50                                                                                                    | 70%                                                                       | Windows (CRLF)                                                                                                    | UTF-8                                                         | 3 mit BON                                                           | Л                                      |   |

The XML file contains 100 lines with the 100 exported process diagnostics data. Each of the 5 ring memories contains 20 data entries.

The data for process diagnostics is labeled with Name = "var\_trend\_open...". Exemplary data line:

<Attribute Name="var\_trend\_open\_30min\_0" BrowseName="var\_trend\_open\_30min\_0" Type="Int16" Label="0.0 up to -1.5 minutes"

ParamViewMember="False" **DisplayValue="0.0"** Import="True" State="32" **Unit="%"**>0</ Attribute>

- The texts marked in bold are included and explained in the following table.
- The numerical value at "DisplayValue", e.g. "0.0", is the value that was determined with the process diagnostics in the period 0 to -1.5 minutes.
- The table shows a summary of the 100 data of the "G.\OPEN" process diagnostics exported with the XML file.

| Ring memory    | Amoun    | Data description in the XML file |                                        |              |      |  |  |  |  |  |
|----------------|----------|----------------------------------|----------------------------------------|--------------|------|--|--|--|--|--|
| for time span  | t of da- | Name                             | Label                                  | DisplayValue | Unit |  |  |  |  |  |
|                | τα       |                                  | (Time span of data deter-<br>mination) | e.g.         |      |  |  |  |  |  |
| Last 30 mi-    | 20       | var_trend_open_30min_0           | 0.0 up to -1.5 minutes                 | 0.0          | %    |  |  |  |  |  |
| nutes          |          |                                  |                                        |              |      |  |  |  |  |  |
|                |          | var_trend_open_30min_19          | -28.5 up to -30.0 minutes              | 0.0          |      |  |  |  |  |  |
| Last 8 hours   | 20       | var_trend_open_8h_0              | 0 up to -24 minutes                    |              |      |  |  |  |  |  |
|                |          |                                  |                                        |              |      |  |  |  |  |  |
|                |          | var_trend_open_8h_19             | -456 up to -480 minutes                |              |      |  |  |  |  |  |
| Last 5 days    | 20       | var_trend_open_5d_0              | 0 up to -6 hours                       |              |      |  |  |  |  |  |
|                |          |                                  |                                        |              |      |  |  |  |  |  |
|                |          | var_trend_open_5d_19             | -114 up to -120 hours                  |              |      |  |  |  |  |  |
| Last 2 months  | 20       | var_trend_open_2m_0              | 0 up to -3 days                        |              |      |  |  |  |  |  |
|                |          |                                  |                                        |              |      |  |  |  |  |  |
|                |          | var_trend_open_2m_19             | -57 up to -60 days                     |              |      |  |  |  |  |  |
| Last 30 months | 20       | var_trend_open_30m_0             | 0 up to -45 days                       |              |      |  |  |  |  |  |
|                |          |                                  |                                        |              |      |  |  |  |  |  |
|                |          | var_trend_open_30m_19            | -855 up to -900 days                   |              |      |  |  |  |  |  |

# 5.12.7 Messages

# 5.12.7.1 General information

# Requirement

- The "52.XDIAG" application parameter is set to "On1", "On2" or "On3".
- Process diagnostics is activated.

### Notes

If the limits are exceeded:

- A message appears on the display.
- The fault message output is activated when one of the following modules is used:
  - Digital I/O Module (DIO)
  - Inductive Limit Switches (ILS)
  - Mechanic Limit Switches (MLS)
- When using HART communication:
  - The "more status available" bit is set.
  - You can use the "#48" command to query the specific message for process diagnostics.

# 5.12.7.2 Messages in the display

### Requirement

The application parameter "39.YCLS" is set to one of the following values: "uP", "uP do", "Fu", "Fu Fd", "uP Fd", "Fu do".

## Indication on the display

If the set thresholds are exceeded, error code "7" is output.

If several messages are present at the same time, the display switches between the different error codes.

| If threshold 1 is exceeded | If threshold 2 is exceeded                                                      | If threshold 3 is exceeded:                      |  |  |
|----------------------------|---------------------------------------------------------------------------------|--------------------------------------------------|--|--|
| 0<br>835.19<br>2-51 AUT35  | ()<br>()<br>()<br>()<br>()<br>()<br>()<br>()<br>()<br>()<br>()<br>()<br>()<br>( | (2-51 AUT 35                                     |  |  |
| 1 bar<br>Error code 7      | <ol> <li>2 bars</li> <li>2 Error code 7</li> </ol>                              | <ol> <li>3 bars</li> <li>Error code 7</li> </ol> |  |  |

# 5.12.7.3 Messages via digital signals

### Requirement

The positioner has a fault signal output, which is located on one of the following modules:

- Digital I/O Module (DIO)
- Inductive Limit Switches (ILS)
- Mechanic Limit Switches (MLS)

# Digital I/O Module (DIO)

### If the application parameter "52.XDIAG" is set to "On3" and threshold 1 is exceeded

• The digital output "DO1" is activated.

# If the application parameter "52.XDIAG" is set to "On2" or "On3" and threshold 2 is exceeded

- The digital output "DO2" is activated.
- The digital output "DO1" is deactivated (with "52.XDIAG" = "On3").

# If the application parameter "52.XDIAG" is set to "On1", "On2" or "On3" and threshold 3 is exceeded

- The digital output "Fault signal output" is activated.
- The digital output "DO2" is deactivated (with "52.XDIAG" = "On2").
- The digital outputs "DO1" and "DO2" are deactivated (for "52.XDIAG" = "On3").

### Inductive Limit Switches (ILS) or Mechanic Limit Switches (MLS)

On the ILS and MLS modules, only the "Fault message output" is available as a digital output. Only exceeding threshold 3 is output.

# If the application parameter "52.XDIAG" is set to "On1", "On2" or "On3" and threshold 3 is exceeded

• The digital output "Fault signal output" is activated.

### I/Os

| Digital I/O Module (DIO)<br>6DR4004-6A / -8A                                                                                                    | Inductive Limit Switches (ILS)<br>6DR4004-6G / -8G                                                                                            | Mechanic Limit Switches (MLS)<br>6DR4004-6K                                                                                                   |  |  |
|----------------------------------------------------------------------------------------------------|----------------------------------------------------------------------------------------------------|----------------------------------------------------------------------------------------------------|--|--|
| $1 + 11 \\ 12 \\ 2 + 31 \\ 3 + 31 \\ 4 + 41 \\ 42 \\ 5 + 51 \\ 5 + 51 \\ 5 + 52 \\ 12 \\ 12 \\ 12 \\ 12 \\ 12 \\ 12 \\ 12 \\$                                                              | 1 + 31 + 31 + 32 + 41 + 42 + 51 + 51 + 52 + 52 + 52 + 51 + 52 + 52                                                                            | 1 + 31 + 31 + 32 + 41 + 42 + 51 + 51 + 52 + 52 + 52 + 52 + 52 + 5                                                                             |  |  |
| <ol> <li>Digital input DI2, galvanically isolated</li> <li>Digital input DI2, dry contact</li> <li>Fault message output</li> <li>Digital output DO1</li> <li>Digital output DO2</li> </ol> | <ol> <li>Fault message output, has no function in combination with 6DR4004-3ES</li> <li>Digital output 1</li> <li>Digital output 2</li> </ol> | <ol> <li>Fault message output, has no function in combination with 6DR4004-4ES</li> <li>Digital output 1</li> <li>Digital output 2</li> </ol> |  |  |

# 5.12.7.4 With SIMATIC PDM: Read status

## Requirement

- The installation of SIMATIC PDM as of version 9.0 is available.
- An object with the firmware version of the positioner is created in SIMATIC PDM.

# Procedure

- 1. In SIMATIC PDM, open the object of the positioner, e.g. "SIPART PS2".
- 2. In the "Process Device Manager" editor in the "Device" menu, select the "Upload to PG/PC..." command.

| 🖊 SIF    | PART        | 952                    |         |      |      |                     | -               | -        |            | < |
|----------|-------------|------------------------|---------|------|------|---------------------|-----------------|----------|------------|---|
| File     | Dev         | rice View Diagnostics  | Mainten | ance | Help | SIMATIC PDM         | V9.2 SP2 Proces | s Device | e Manager  |   |
|          | +I          | Download to device     |         | ?    |      |                     |                 |          |            |   |
|          | t[]         | Upload to PG/PC        |         |      |      | Parameter           | Value           | Unit     | Status     | ^ |
| <u>.</u> | Π           | Assign address and TAG |         |      |      | SIPART PS2 DR8 HART |                 |          |            |   |
|          | <u>۵۵</u> ۵ | Value comparison       |         |      |      | ⊡ldentification     |                 |          |            |   |
|          |             | Object properties      |         |      |      | TAG                 | DEMOKOFF        |          | 1          |   |
|          |             | Calibration log        |         |      |      | Long TAG            | SIPART PS2      |          | <b>‡</b> ] |   |
|          |             | Change Log             |         |      |      | Descriptor          | -               |          | <b>‡</b> ] |   |
|          |             | Set device checked     |         |      |      | Message             | DIAGNOSIS       |          | <b>‡</b> ] |   |
|          |             |                        |         |      |      | Data                | 1/29/2024       |          | t I        |   |

- 3. In the "Upload to PG/PC..." dialog, click the "Start" button.
  - $\Rightarrow$  The current parameters of the positioner are loaded into the "Process Device Manager".
- 4. Wait until the status "Load to PG/PC: Action finished" is displayed.
- 5. Close the dialog.

| 🖊 SI    | PART PS2  |             |      |                 |             |   |                        |                                                | _      | -       |          | X        |
|---------|-----------|-------------|------|-----------------|-------------|---|------------------------|------------------------------------------------|--------|---------|----------|----------|
| File    | Device    | View        | Diag | nostics         | Maintenance | H | lelp                   | SIMATIC PDM V9.2 SP2                           | Proces | s Devic | e Manage | er       |
|         | 1 +0 +0   | 40 B        | R    | Update o        | diagnostics |   |                        |                                                |        |         |          |          |
|         | SIPART PS | 2           |      | Status          |             |   | ameter                 | Value                                          |        | Unit    | Status   | ^        |
| ė.      | 🤌 SIPART  | FPS2 DI     |      | Trend ch        | arte        |   | IPART PS2 DR8 HART     |                                                | _      |         | -        |          |
|         |           | ntification |      | Histogra        |             | Ľ | Identification         |                                                |        |         | _        |          |
|         | 🗄 🥠 Mai   | ntenanc     |      | voi             | 1115        | Ţ | TAG                    | DEMOKOFF                                       |        |         | <b>1</b> |          |
|         | Con       | nmunicat    |      | NPI<br>Value ch | t.          |   | Long TAG               | SIPART PS2                                     |        |         | 1        |          |
|         |           |             |      | Alarma la       | arts        | • | Descriptor             | -                                              |        |         | 1        |          |
|         |           |             |      | Alarm Io        | дроок       | _ | Message                | DIAGNOSIS                                      |        |         | 1        |          |
|         |           |             |      |                 |             |   | Date                   | 8/15/2023                                      |        |         | <b>1</b> |          |
|         |           |             |      |                 |             |   | ⊡ Device               |                                                |        |         |          |          |
|         |           |             |      |                 |             |   | Manufacturer           | Siemens                                        |        |         | 1        |          |
|         |           |             |      |                 |             |   | Device Type            | SIPART PS2                                     |        |         | 1        |          |
|         |           |             |      |                 |             |   | Order number           | -                                              |        |         | 1        |          |
|         |           |             |      |                 |             |   | Serial number          | N1KO037518210                                  |        |         | <b>1</b> |          |
|         |           |             |      |                 |             |   | Final Assembly Number  | 0                                              |        |         | <b>1</b> |          |
|         |           |             |      |                 |             |   | Hardware Revision      | 3                                              |        |         | <b>1</b> |          |
|         |           |             |      |                 |             |   | Firmware revision      | 5.03.00-28                                     |        |         | <b>1</b> |          |
|         |           |             |      |                 |             |   | EDD version            | 25.00.00                                       |        |         |          |          |
|         |           |             |      |                 |             | E | Setup                  |                                                |        |         |          |          |
|         |           |             |      |                 |             |   | Dynamic variable mapp  | ing                                            |        |         |          |          |
|         |           |             |      |                 |             |   | PV is                  | Setpoint                                       |        |         | <b>1</b> |          |
|         |           |             |      |                 |             |   | SV is                  | Setpoint                                       |        |         | <b>1</b> |          |
|         |           |             |      |                 |             |   | TV is                  | Setpoint                                       |        |         | 1        |          |
|         |           |             |      |                 |             |   | QV is                  | Setpoint                                       |        |         | 1        |          |
|         |           |             |      |                 |             |   | Basic settings         |                                                |        |         |          |          |
|         |           |             |      |                 |             |   | Type of actuator (1.Y  | FWAY (linear actuator - carrier pin on actuato | r spi  |         | <b>1</b> | ×        |
| z004skz | zd SIPART | PS2 🖌       |      |                 |             |   | 🛛 Online access 🖌 🖌 Di | agnosis Update 🖌 🛛 Identity Check 🖌            |        |         |          | <b>)</b> |

6. In the "Diagnostics" menu, select the "Status" command.

7. Select the "Status" tab.

When a threshold is exceeded, the message "Limit for upper endstop monitoring exceeded (limit x)" is highlighted.

| SIPART PS2 - Status                                                                                                    |       |                       | ? ×                                                                                                    |
|----------------------------------------------------------------------------------------------------|-------|-----------------------|----------------------------------------------------------------------------------------------------|
| Diagnostics Status Messages                                                                                                    |       |                       | ^                                                                                                    |
| SIEMENS                                                                                                    |       |                       | GOOD 🗸                                                                                                    |
| Device diagnostics 1: Dynamic control valve behavior (limit 1).<br>Dynamic control valve behavior (limit 2).<br>Dynamic control valve behavior (limit 3).<br>Pneumatic leakage (limit 1).<br>Pneumatic leakage (limit 2).                                                                                | ↓ ↓   | Limit warnings:       | Limit for stroke integral exceeded     Limit for number of changes in direction excee     Limit for deviation of lower endstop exceeded     Limit for deviation of the upper endstop exceeded     Limit deadband adaptation exceeded          |
| Limit for lower endstop monitoring exceeded (limit 3).     Limit for upper endstop monitoring exceeded (limit 1).     Limit for upper endstop monitoring exceeded (limit 2).     Limit for upper endstop monitoring exceeded (limit 3).     Limit for stroke integral (100% strokes) exceeded (limit 1). |       | Device diagnostics 2: | PST reference stroke time exceeded (limit 1).     PST reference stroke time exceeded (limit 2).     PST reference stroke time exceeded (limit 3).     PST with pressure sensors failed                                                        |
| Limit for stroke integral (100% strokes) exceeded (limit 1     Limit for stroke integral (100% strokes) exceeded (limit 2     Limit for direction changes exceeded (limit 1).     Limit for direction changes exceeded (limit 2).     Limit for direction changes exceeded (limit 3).                    | ▲ 1 D | Device diagnostics 3: | Pemitted device temperature exceeded (limit     Pemitted device temperature exceeded (limit     Pemitted device temperature exceeded (limit     Pemitted device temperature undershot (limit     Pemitted device temperature undershot (limit |
| ¢                                                                                                    |       |                       | >                                                                                                    |
| Transfer Messages Print                                                                                                    |       |                       | Close                                                                                                    |

8. Close the dialog.

### 5.12.7.5 Via HART communication: Get messages

### Requirement

- The application parameter "39.YCLS" is set to one of the following values: "uP", "uP do", "Fu", "Fu Fd", "uP Fd", "Fu do"
- The positioner has a HART communicator: SIPART PS2 6DR51.../6DR52...

### Get message

If a process diagnostics threshold is violated, the "more status available" bit is set.

- Use the "#48" command to call up the specific message for process diagnostics. The command returns 20 bytes of data. When the thresholds for the "G.\OPEN" process diagnostics are exceeded, the messages are contained in the following bytes:
  - Byte 15, bit 3 corresponds to threshold 1 exceeded.
  - Byte 15, bit 2 corresponds to threshold 2 exceeded.
  - Byte 15, bit 1 corresponds to threshold 3 exceeded.

### 5.12.7.6 Reset messages

The messages are saved in the alarm logbook of the positioner.

If the threshold is no longer exceeded during process diagnostics, the message on the display disappears, e.g. after successful maintenance or if the process conditions change.

The message on the display disappears immediately if one of the following measures is taken:

- After another process diagnostics are successfully executed.
- Set application parameter "52.XDIAG" to "Off".
   ⇒ Process diagnostics are deactivated.
- Set the process diagnostics parameter to "Off".
   ⇒ Process diagnostics are deactivated.

# 5.13 Monitoring of lower limit temperature (H.\TMIN) and upper limit temperature (J.\TMAX)

### 5.13.1 Functional description

Process diagnostics continuously monitor the temperature of the positioner.

The temperature sensor is located in the enclosure on the electronics board.

The current temperature is displayed in the "Current temperature" (30.TMP) diagnostic value in "°C" or in "°F".

### **Ring memory**

If data storage is activated in the positioner, the measured temperatures are stored in the positioner's ring memories.

In each case, 20 data entries are stored in 5 ring memories for different lengths of time using the FIFO method (First In - First Out) .

| Ring memory for time span | Amount of data | Time interval between the data |
|---------------------------|----------------|--------------------------------|
| Last 30 minutes           | 20             | 1.5 minutes                    |
| Last 8 hours              | 20             | 24 minutes                     |
| Last 5 days               | 20             | 6 hours                        |
| Last 2 months             | 20             | 3 days                         |
| Last 30 months            | 20             | 45 days                        |

The data can be stored in Device Manager Software, such as SIMATIC PDM, as a trend and exported for further processing.

The data can be read and processed using HART commands.

Process diagnostics can be monitored with adjustable thresholds. If these thresholds are violated, messages are output via the display and optionally via the digital contacts or the HART communication.

# 5.13.2 Activate and configure diagnostics (H.\TMIN)

### Requirement

The "52.XDIAG" application parameter is set to "On1", "On2" or "On3".

# "Monitoring of lower limit temperature" process diagnostics (H.\TMIN)

| Function        | Process diagnostics continuously monitor the lower limit temperature of the positioner.                         |                                      |  |  |
|-----------------|----------------------------------------------------------------------------------------------------|--------------------------------------|--|--|
| Note            | The current temperature is displayed in the "Current temperature" (30.TMP) diagnostic value in "°C" or in "°F". |                                      |  |  |
|                 | The minimum occurring temperature is displayed in the diagnostic value "Minimum tempe ature" (31.TMIN).         |                                      |  |  |
| Setting options | Off                                                                                                    | Process diagnostics are deactivated. |  |  |
|                 | Process diagnostics is activated.                                                                               |                                      |  |  |
| Factory setting | Off                                                                                                    |                                      |  |  |

# **Process diagnostics parameters**

If the process diagnostics are activated with "On", the associated parameters are visible.

| H1.TUNIT        | Unit                                                              |  |  |  |  |  |
|-----------------|-------------------------------------------------------------------|--|--|--|--|--|
| Function        | he parameter defines the unit of the displayed temperature.       |  |  |  |  |  |
|                 | he unit also applies to all other temperature-related parameters. |  |  |  |  |  |
| Setting options | • °C                                                              |  |  |  |  |  |
|                 | • °F                                                              |  |  |  |  |  |
| Factory setting | °C                                                                |  |  |  |  |  |

| H2.LEVL1        | Threshold 1        |                                                                    |                                                  |  |  |  |
|-----------------|--------------------|--------------------------------------------------------------------|--------------------------------------------------|--|--|--|
| Function        | The parameter defi | The parameter defines threshold 1 for the lower limit temperature. |                                                  |  |  |  |
| Setting range   | -40.0 90.0         | °C                                                                 | Condition: <b>H2.LEVL1</b> < H3.LEVL2 < H4.LEVL3 |  |  |  |
|                 | -40.0 194.0        | °F                                                                 |                                                  |  |  |  |
| Factory setting | -25.0 °C           |                                                                    |                                                  |  |  |  |

| H3.LEVL2        | Threshold 2       |                                                                   |                                           |  |  |  |
|-----------------|-------------------|-------------------------------------------------------------------|-------------------------------------------|--|--|--|
| Function        | The parameter def | he parameter defines threshold 2 for the lower limit temperature. |                                           |  |  |  |
| Setting range   | -40.0 90.0        | °C                                                                | Condition: H2.LEVL1 < H3.LEVL2 < H4.LEVL3 |  |  |  |
|                 | -40.0 194.0       | °F                                                                |                                           |  |  |  |
| Factory setting | -30.0 °C          |                                                                   |                                           |  |  |  |

| H4.LEVL3        | Threshold 3                                                        |    |                                           |  |  |
|-----------------|--------------------------------------------------------------------|----|-------------------------------------------|--|--|
| Function        | The parameter defines threshold 3 for the lower limit temperature. |    |                                           |  |  |
| Setting range   | -40.0 90.0                                                         | °C | Condition: H2.LEVL1 < H3.LEVL2 < H4.LEVL3 |  |  |
|                 | -40.0 194.0                                                        | °F |                                           |  |  |
| Factory setting | -40.0 °C                                                           |    |                                           |  |  |

### Activate and configure "Monitoring of lower limit temperature"

Process diagnostics can be activated and configured using the following 2 options.

### Local operation

- 1. Switch the positioner to "Configure" mode by pressing the button on the display 🕿 for at least 5 seconds.
- 2. Use the buttons on the display to select the "H.\TMIN" parameter of the "Monitoring of lower limit temperature" process diagnostics.
- 3. Set the "H.\TMIN" parameter to "On". ⇒ Process diagnostics is activated and the associated parameters are displayed.
- 4. To adapt the thresholds to the valve, change the parameter values:
  - H1.TUNIT
  - H2.LEVL1
  - H3.LEVL2
  - H4.LEVL3

### **Remote operation with SIMATIC PDM**

- 1. In SIMATIC PDM, open the object of the positioner, e.g. "SIPART PS2".
- 2. In the "Process Device Manager" editor in the "Device" menu, select the "Upload to PG/PC..." command.
- 3. In the "Upload to PG/PC..." dialog, click the "Start" button. ⇒ The current parameters of the positioner are loaded into the "Process Device Manager".
- 4. Wait until the status "Load to PG/PC: Action finished" is displayed.
- 5. Close the dialog.

| SIPART PS2                               |                                                        | -                 | -        | ц ;         | ×   |
|------------------------------------------|--------------------------------------------------------|-------------------|----------|-------------|-----|
| File Device View Diagnostics Maintenance | Help SIMATIC PDM V                                     | 9.2 SP2 Proces    | ss Devic | e Manager   | r   |
| 🔒 📕 🕂 🍽 🕸 🖻 🖌 🛞 💽 👯 👫 💡                  |                                                        |                   |          |             |     |
| ⊡∎ SIPART PS2                            | Parameter                                              | Value             | Unit     | Status      | ^   |
| SIPART PS2 DR8 HART                      | Maintenance & Diagnostics                              |                   |          |             | 1   |
|                                          | Activation of extended diagnostics (52.XDIAG)          | On 3 (three-stage |          | <b>1</b>    | 1   |
| 😥 🖉 Maintenance & Diagnostics            | Pressure monitoring (U.\PRES)                          | On                |          | <b>1</b>    |     |
|                                          | Partial Stroke Test (A.\PST)                           | On                |          | <b>1</b>    |     |
|                                          | Monitoring of dynamic control valve behavior (b.\DEVI) | On                |          | 1           |     |
|                                          | Monitoring/compensation of pneumatic leakage (C.\LEAK) | On                |          | <b>1</b>    |     |
|                                          | Monitoring stiction (slipstick effect) (d.\STIC)       | On                |          | <b>‡</b> [] |     |
|                                          | Deadband monitoring (E.\DEBA)                          | Off               |          | <b>1</b>    |     |
|                                          | Monitoring of lower endstop (F.\ZERO)                  | Off               |          | <b>‡</b> [] |     |
|                                          | Monitoring of upper endstop (G.\OPEN)                  | Off               |          | 1           |     |
|                                          | Monitoring of lower limit temperature (H.\TMIN)        | On 🗸              |          | 1           |     |
|                                          | Monitoring of upper limit temperature (J.\TMAX)        | Off               |          | 1           |     |
|                                          | Monitoring number of total strokes (L.\STRK)           | Un                | /        | 1           |     |
|                                          | Monitoring number of direction changes (O.\DCHG)       | Off               |          | 1           |     |
|                                          | Monitoring of average position value (P.\PAVG)         | On                |          | 1           |     |
|                                          | Pressure monitoring                                    |                   |          |             |     |
|                                          | Pressure unit (U1.PUNIT)                               | bar               |          | 1           |     |
|                                          | Hysteresis for limits (U2.P_HYS)                       | 0.200             | bar      | <b>1</b>    | 1   |
| 2004skzd   SIPART PS2 🖌                  | Online access 🖌 Diagnosis Update 🖌 Identit             | y Check 🖌         |          |             | ) . |

6. Select the "Maintenance & Diagnostics" directory.

- 7. For "Monitoring of lower limit temperature" (H.\TMIN), set the value to "On".  $\Rightarrow$  Process diagnostics is activated and the associated parameters are displayed.
- 8. To adapt the thresholds to the valve, change the parameter values:
  - H1.TUNIT
  - H2.LEVL1
  - H3.LEVL2
  - H4.LEVL3
- 9. In the "Device" menu, select the command "Download to device...".

10. Recommendation: Select the check box "Load changed parameters only".

11. In the dialog, click the "Start" button.

 $\Rightarrow$  If the check box is selected, only the changed parameter values are loaded into the positioner.

- 12. Wait until the status "Load to Device: Action finished" is displayed.
- 13. Close the dialog.

# 5.13.3 Activate and configure diagnostics (J.\TMAX)

# Requirement

The "52.XDIAG" application parameter is set to "On1", "On2" or "On3".

# Process diagnostics "Monitoring of upper limit temperature" (J.\TMAX)

| Function        | The process diagnostics continuously monitor the upper limit temperature of the positioner.                     |                                      |  |
|-----------------|----------------------------------------------------------------------------------------------------|--------------------------------------|--|
| Note            | The current temperature is displayed in the "Current temperature" (30.TMP) diagnostic value in "°C" or in "°F". |                                      |  |
|                 | The maximum occurring temperature is displayed in the diagnostic value "Maximum tem ature" (32.TMAX).           |                                      |  |
| Setting options | Off                                                                                                    | Process diagnostics are deactivated. |  |
|                 | On Process diagnostics is activated.                                                                            |                                      |  |
| Factory setting | Off                                                                                                    |                                      |  |

# **Process diagnostics parameters**

If the process diagnostics are activated with "On", the associated parameters are visible.

| J1.TUNIT        | Unit                                                               |
|-----------------|--------------------------------------------------------------------|
| Function        | The parameter defines the unit of the displayed temperature.       |
|                 | The unit also applies to all other temperature-related parameters. |
| Setting options | • °C                                                               |
|                 | • °F                                                               |
| Factory setting | °C                                                                 |

| J2.LEVL1        | Threshold 1                                                        |    |                                                  |  |
|-----------------|--------------------------------------------------------------------|----|--------------------------------------------------|--|
| Function        | The parameter defines threshold 1 for the upper limit temperature. |    |                                                  |  |
| Setting range   | -40.0 90.0                                                         | °C | Condition: <b>J2.LEVL1</b> < J3.LEVL2 < J4.LEVL3 |  |
|                 | -40.0 194.0                                                        | °F |                                                  |  |
| Factory setting | 75.0 °C                                                            |    |                                                  |  |

| J3.LEVL2        | Threshold 2                                                        |    |                                                  |  |
|-----------------|--------------------------------------------------------------------|----|--------------------------------------------------|--|
| Function        | The parameter defines threshold 2 for the upper limit temperature. |    |                                                  |  |
| Setting range   | -40.0 90.0                                                         | °C | Condition: J2.LEVL1 < <b>J3.LEVL2</b> < J4.LEVL3 |  |
|                 | -40.0 194.0                                                        | °F |                                                  |  |
| Factory setting | 80.0 °C                                                            |    |                                                  |  |

| J4.LEVL3        | Threshold 3                                                        |    |                                                  |  |  |
|-----------------|--------------------------------------------------------------------|----|--------------------------------------------------|--|--|
| Function        | The parameter defines threshold 3 for the upper limit temperature. |    |                                                  |  |  |
| Setting range   | -40.0 90.0                                                         | °C | Condition: J2.LEVL1 < J3.LEVL2 < <b>J4.LEVL3</b> |  |  |
|                 | -40.0 194.0                                                        | °F |                                                  |  |  |
| Factory setting | 90.0 °C                                                            |    |                                                  |  |  |

### Activate and configure "Monitoring of upper limit temperature"

Process diagnostics can be activated and configured using the following 2 options.

### Local operation

- 1. Switch the positioner to "Configure" mode by pressing the button on the display 🕿 for at least 5 seconds.
- 2. Use the buttons on the display to select the "J.\TMAX" parameter of the process diagnostics "Monitoring of upper limit temperature".
- 3. Set the "J.\TMAX" parameter to "On".  $\Rightarrow$  Process diagnostics is activated and the associated parameters are displayed.
- 4. To adapt the thresholds to the valve, change the parameter values:
  - J1.TUNIT
  - J2.LEVL1
  - J3.LEVL2
  - J4.LEVL3

### Remote operation with SIMATIC PDM

- 1. In SIMATIC PDM, open the object of the positioner, e.g. "SIPART PS2".
- 2. In the "Process Device Manager" editor in the "Device" menu, select the "Upload to PG/PC..." command.

| 🗾 SI | PART F      | PS2                     |             |      |                       | -               | -        |           | × |
|------|-------------|-------------------------|-------------|------|-----------------------|-----------------|----------|-----------|---|
| File | Dev         | rice View Diagnostics N | laintenance | Help | SIMATIC PDM           | V9.2 SP2 Proces | ss Devic | e Manager |   |
|      | +1          | Download to device      | ?           |      |                       |                 |          |           |   |
|      | 1           | Upload to PG/PC         |             |      | Parameter             | Value           | Unit     | Status    | ^ |
| Ė    | · 📊         | Assign address and TAG  |             |      | I SIPART PS2 DR8 HART |                 |          |           |   |
|      | <u>6</u> ]6 | Value comparison        |             |      | ⊡ Identification      |                 |          |           |   |
|      |             | Object properties       |             |      | TAG                   | DEMOKOFF        |          | <b>1</b>  |   |
|      |             | Calibration log         |             |      | Long TAG              | SIPART PS2      |          | <b>1</b>  |   |
|      |             | Change Log              |             |      | Descriptor            | -               |          | 1         |   |
|      |             | Set device checked      |             |      | Message               | DIAGNOSIS       |          | 1         |   |
|      |             |                         |             |      | Data                  | 1/29/2024       |          | T I       |   |

- 3. In the "Upload to PG/PC..." dialog, click the "Start" button. ⇒ The current parameters of the positioner are loaded into the "Process Device Manager".
- 4. Wait until the status "Load to PG/PC: Action finished" is displayed.
- 5. Close the dialog.

| SIPART PS2                               |                                                        | -                 | - [       | ] >         | <  |
|------------------------------------------|--------------------------------------------------------|-------------------|-----------|-------------|----|
| File Device View Diagnostics Maintenance | e Help SIMATIC PDM                                     | /9.2 SP2 Proce    | ss Device | Manager     |    |
| 🔒   🞩   🕂 🏨 🖻 🔛   🕥 💽 🔡   🏔 🔅            | 2                                                      |                   |           |             |    |
| □ II SIPART PS2                          | Parameter                                              | Value             | Unit      | Status      | ^  |
| i≘ ∮ SIPART PS2 DR8 HART                 | Maintenance & Diagnostics                              |                   |           |             | 1  |
|                                          | Activation of extended diagnostics (52.XDIAG)          | On 3 (three-stage |           | <b>1</b>    |    |
| 🕢 🖉 Maintenance & Diagnostics            | Pressure monitoring (U.\PRES)                          | On                |           | <b>1</b>    | 1  |
|                                          | Partial Stroke Test (A.\PST)                           | On                |           | <b>1</b>    | 1  |
|                                          | Monitoring of dynamic control valve behavior (b.\DEVI) | On                |           | <b>1</b>    | 1  |
|                                          | Monitoring/compensation of pneumatic leakage (C.\LEAK) | On                |           | <b>‡</b> ]  | 1  |
|                                          | Monitoring stiction (slipstick effect) (d.\STIC)       | On                |           | <b>1</b>    |    |
|                                          | Deadband monitoring (E.\DEBA)                          | Off               |           | <b>‡</b> [] |    |
|                                          | Monitoring of lower endstop (F.\ZERO)                  | Off               |           | <b>‡</b> ]  |    |
|                                          | Monitoring of upper endstop (G.\OPEN)                  | Off               |           | <b>‡</b> [] |    |
|                                          | Monitoring of lower limit temperature (H.\TMIN)        | On                |           | <b>1</b>    | 1  |
|                                          | Monitoring of upper limit temperature (J.\TMAX)        | Off 🗸             |           | <b>‡</b> ]  | 1  |
|                                          | Monitoring number of total strokes (L.\STRK)           | Off               |           | <b>1</b>    | 1  |
|                                          | Monitoring number of direction changes (O.\DCHG)       | On                |           | <b>‡</b> ]  | 1  |
|                                          | Monitoring of average position value (P.\PAVG)         | On                |           | <b>‡</b> ]  | 1  |
|                                          | Pressure monitoring                                    | -                 |           |             | 1  |
|                                          | Pressure unit (U1.PUNIT)                               | bar               |           | <b>‡</b> ]  | 1  |
|                                          | Hysteresis for limits (U2.P_HYS)                       | 0.200             | bar       | 1           | 1~ |
| 2004skzd SIPART PS2 🖌                    | Online access 🖌 Diagnosis Update 🖌 Identi              | ty Check 🖌        |           |             | )  |

6. Select the "Maintenance & Diagnostics" directory.

- 7. For "Monitoring of upper limit temperature" (J.\TMAX), set the value to "On".  $\Rightarrow$  Process diagnostics is activated and the associated parameters are displayed.
- 8. Change the values of the parameters to adapt the thresholds to the valve:
  - J1.TUNIT
  - J2.LEVL1
  - J3.LEVL2
  - J4.LEVL3
- 9. In the "Device" menu, select the command "Download to device...".

10. Recommendation: Select the check box "Load changed parameters only".

- 11. In the dialog, click the "Start" button.
  - $\Rightarrow$  If the check box is selected, only the changed parameter values are loaded into the positioner.
- 12. Wait until the status "Load to Device: Action finished" is displayed.
- 13. Close the dialog.

# 5.13.4 With SIMATIC PDM: Show diagnostic results

### Requirement

- Data backup is activated. The data is saved in the positioner from the time of activation.
  - For positioners with firmware version 5.00, 5.01 or 5.02: The application parameter "52.XDIAG" is set to "On1", "On2" or "On3" and the process diagnostics parameter "H.\TMIN" or "J.\TMAX" is set to "On".
  - For positioners with firmware version 5.03 or higher, data storage is always activated, regardless of the setting of the application parameter "52.XDIAG" and the process diagnostics parameter "H.\TMIN" or "J.\TMAX".
- The positioner has a HART communicator: SIPART PS2 6DR51.../6DR52...
- The installation of SIMATIC PDM as of version 9.0 is available.
- An object with the firmware version of the positioner is created in SIMATIC PDM.

### Procedure

- 1. In SIMATIC PDM, open the object of the positioner, e.g. "SIPART PS2".
- 2. In the "Process Device Manager" editor in the "Device" menu, select the "Upload to PG/PC..." command.

| 🖊 SI | PART        | PS2                    |            |        |                     |                    | -        |             | < |
|------|-------------|------------------------|------------|--------|---------------------|--------------------|----------|-------------|---|
| File | Dev         | vice View Diagnostics  | Maintenanc | e Help | SIMATIC             | PDM V9.2 SP2 Proce | ss Devic | e Manager   |   |
|      | +I          | Download to device     | ?          | 9      |                     |                    |          |             |   |
|      | <b>↑</b>    | Upload to PG/PC        |            |        | Parameter           | Value              | Unit     | Status      | ^ |
|      | 1           | Assign address and TAG |            |        | SIPART PS2 DR8 HART |                    |          |             |   |
|      | <u>61</u> 2 | Value comparison       |            |        | ⊡ldentification     |                    |          |             |   |
|      |             | Object properties      |            |        | TAG                 | DEMOKOFF           |          | <b>‡</b> [] |   |
|      |             | Calibration log        |            |        | Long TAG            | SIPART PS2         |          | <b>‡</b> ]  |   |
|      |             | Change Log             |            |        | Descriptor          | -                  |          | 1           |   |
|      |             | Set device checked     |            |        | Message             | DIAGNOSIS          |          | <b>1</b>    |   |
|      |             |                        |            |        | Data                | 1/29/2024          |          | <b>†</b>    |   |

- 3. In the "Upload to PG/PC..." dialog, click the "Start" button.
  - $\Rightarrow$  The current parameters of the positioner are loaded into the "Process Device Manager".
- 4. Wait until the status "Load to PG/PC: Action finished" is displayed.
- 5. Close the dialog.

| SIPART PS2              |                                                         |                                                                                                    | -                                                                                             | - (       | ⊐ ×                                                                                                    |
|-------------------------|---------------------------------------------------------|----------------------------------------------------------------------------------------------------|-----------------------------------------------------------------------------------------------|-----------|----------------------------------------------------------------------------------------------------|
| File Device View Dia    | agnostics Maintenance H<br>Update diagnostics           | Help SIMATIC PDM                                                                                                    | V9.2 SP2 Proces                                                                               | ss Device | e Manager                                                                                                    |
| SIPART PS2              | Status                                                  | ameter                                                                                                    | Value                                                                                         | Unit      | Status /                                                                                                    |
|                         | Trend charts  Histograms KPI Valve charts Alarm logbook | Actual value<br>Deviation<br>Leakage (percentage of stroke)<br>Leakage (pressure change per minute)<br>Stiction (slipstick)<br>Lower endstop<br>Upper endstop<br>Temperature<br>Deadband<br>Supply pressure PZ                             | On 3 (three-stage<br>On<br>On<br>On<br>On<br>On<br>Off<br>Off<br>Off<br>Off<br>On<br>On<br>On |           | 1       1       1       1       1       1       1       1       1       1       1       1       1       1       1       1       1       1 |
|                         |                                                         | Monitoring number of total strokes (L.\STRK)<br>Monitoring number of direction changes (O.\DCHG)<br>Monitoring of average position value (P.\PAVG)<br>Pressure monitoring<br>Pressure unit (U1.PUNIT)<br>Hysteresis for limits (U2.P. HYS) | Off<br>Off<br>Off<br>Dff<br>bar<br>0,200                                                      | bar       | till           till           till           till           till                                                                          |
| z004skzd   SIPART PS2 🖌 | ,                                                       | Online access 🖌 Diagnosis Update 🖌 Identi                                                                                                    | ity Check 🖌                                                                                   |           |                                                                                                    |

6. In the "Diagnostics" menu, select the "Trend charts > Temperature" command.

 $\Rightarrow$  The "Temperature" dialog is displayed.

The dialog contains tabs, each with a trend chart for the deviations determined:

- Trend over 30 minutes
- Trend over 8 hours
- Trend over 5 days
- Trend over 2 months
- Trend over 30 months

The respective trend chart is based on the maximum of 20 data from the corresponding ring memory.

The lines of "Threshold 1, 2 and 3" are also shown for the both the upper and lower limits.

### **Process diagnostics**

### 5.13 Monitoring of lower limit temperature (H.\TMIN) and upper limit temperature (J.\TMAX)

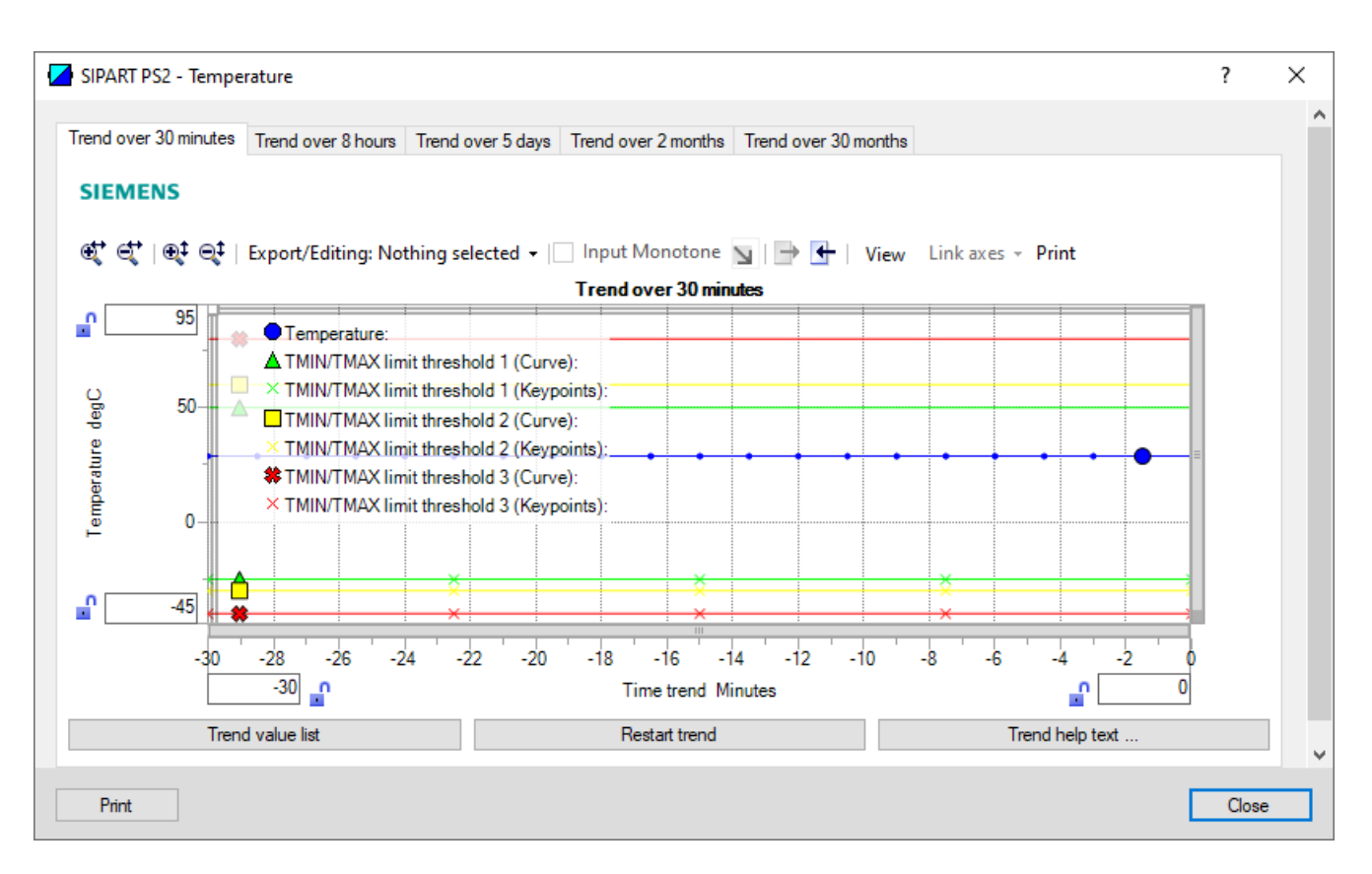

| Button           | Description                                                                                   |
|------------------|-----------------------------------------------------------------------------------------------|
| Trend value list | Shows the 20 data for the displayed trend chart.                                              |
| Restart trend    | Caution: This function deletes the data stored in the po-<br>sitioner in all 5 ring memories. |
| Trend help text  | Explains how process diagnostics works.                                                       |

7. Close the dialog.

# 5.13.5 Diagnostic value "Current temperature" (30.TEMP)

| Diagnostic value            | Current temperature                                                            |                                                                                                   |  |  |  |  |
|-----------------------------|--------------------------------------------------------------------------------|---------------------------------------------------------------------------------------------------|--|--|--|--|
|                             | Short designatio                                                               | n: 30.TEMP                                                                                        |  |  |  |  |
| Function                    | The diagnostic va                                                              | lue shows the current temperature in the positioner enclosure.                                    |  |  |  |  |
| Note                        | • The temperature sensor is located in the enclosure on the electronics board. |                                                                                                   |  |  |  |  |
|                             | • In order to sw the display.                                                  | itch over the temperature display between °C and °F: Press the $\underline{\mathbb{A}}$ button on |  |  |  |  |
| Display range               | -50 100                                                                        | °C                                                                                                |  |  |  |  |
|                             | -58 212                                                                        | °F                                                                                                |  |  |  |  |
| Unit                        | • °C                                                                           |                                                                                                   |  |  |  |  |
|                             | • °F                                                                           |                                                                                                   |  |  |  |  |
| Communication               | Communication                                                                  |                                                                                                   |  |  |  |  |
| Current temperature (30.TEM | MP)                                                                            |                                                                                                   |  |  |  |  |
| SIMATIC PDM Export          | Name                                                                           | ps2_temp                                                                                          |  |  |  |  |
|                             | DisplayValue                                                                   | ≜ Value                                                                                           |  |  |  |  |
|                             | Unit                                                                           | ≜ Unit                                                                                            |  |  |  |  |
| HART communication (read)   | Command                                                                        | #169                                                                                              |  |  |  |  |
|                             | Response Data                                                                  | Bytes: 38 41                                                                                      |  |  |  |  |
|                             |                                                                                | Format: Float                                                                                     |  |  |  |  |
| Temperature unit (H1/J1.TUN | NIT)                                                                           |                                                                                                   |  |  |  |  |
| SIMATIC PDM Export          | Name                                                                           | ps2_unit_temp_code                                                                                |  |  |  |  |
|                             | DisplayValue                                                                   | • °C                                                                                              |  |  |  |  |
|                             |                                                                                | • °F                                                                                              |  |  |  |  |
| HART communication (read)   | Command                                                                        | #169                                                                                              |  |  |  |  |
|                             | Response Data                                                                  | Byte: 37                                                                                          |  |  |  |  |
|                             |                                                                                | Format: Enum                                                                                      |  |  |  |  |

# 5.13.6 Diagnostic values "Minimum temperature" (31.TMIN) / "Maximum temperature" (32.TMAX)

| Diagnostic value           | Minimum temperature                                                                                        |                                                                                                    |  |  |  |  |
|----------------------------|----------------------------------------------------------------------------------------------------|----------------------------------------------------------------------------------------------------|--|--|--|--|
|                            | Short designation                                                                                          | n: 31.TMIN                                                                                                    |  |  |  |  |
|                            | Maximum tempe                                                                                              | rature                                                                                                    |  |  |  |  |
|                            | Short designation                                                                                          | n: 32.TMAX                                                                                                    |  |  |  |  |
| Function                   | The minimum tem<br>ously determined                                                                        | perature and the maximum temperature inside the enclosure are continu-<br>and stored in the manner of a drag indicator. |  |  |  |  |
| Note                       | • To change the temperature display between °C and °F to switch: Press the <u>A</u> button on the display. |                                                                                                    |  |  |  |  |
|                            | The determine                                                                                              | d values can only be reset in the factory.                                                                              |  |  |  |  |
| Display range              | -50 100                                                                                                    | °C                                                                                                    |  |  |  |  |
|                            | -58 212                                                                                                    | °F                                                                                                    |  |  |  |  |
| Unit                       | • °C                                                                                                    |                                                                                                    |  |  |  |  |
|                            | • °F                                                                                                    |                                                                                                    |  |  |  |  |
| Communication              | l                                                                                                    |                                                                                                    |  |  |  |  |
| Minimum temperature (31.T  | MIN)                                                                                                    |                                                                                                    |  |  |  |  |
| SIMATIC PDM Export         | Name                                                                                                    | ps2_tmin                                                                                                    |  |  |  |  |
|                            | DisplayValue                                                                                               | ≜ Value                                                                                                    |  |  |  |  |
| HART communication (read)  | Command                                                                                                    | #169                                                                                                    |  |  |  |  |
|                            | Response Data                                                                                              | Bytes: 42 45                                                                                                    |  |  |  |  |
|                            |                                                                                                    | Format: Float                                                                                                    |  |  |  |  |
| Maximum temperature (32.1  | MAX)                                                                                                    |                                                                                                    |  |  |  |  |
| SIMATIC PDM Export         | Name                                                                                                    | ps2_tmax                                                                                                    |  |  |  |  |
|                            | DisplayValue                                                                                               | ≜ Value                                                                                                    |  |  |  |  |
| HART communication (read)  | Command                                                                                                    | #169                                                                                                    |  |  |  |  |
|                            | Response Data                                                                                              | Bytes: 46 49                                                                                                    |  |  |  |  |
|                            |                                                                                                    | Format: Float                                                                                                    |  |  |  |  |
| Temperature unit (H1/J1.TU | NIT)                                                                                                    |                                                                                                    |  |  |  |  |
| SIMATIC PDM Export         | Name                                                                                                    | ps2_unit_temp_code                                                                                                    |  |  |  |  |
|                            | DisplayValue                                                                                               | • °C                                                                                                    |  |  |  |  |
|                            |                                                                                                    | • °F                                                                                                    |  |  |  |  |
| HART communication (read)  | Command                                                                                                    | #169                                                                                                    |  |  |  |  |
|                            | Response Data                                                                                              | Byte: 37                                                                                                    |  |  |  |  |
|                            |                                                                                                    | Format: Enum                                                                                                    |  |  |  |  |

# 5.13.7 Via HART communication: Read out diagnostic results

### Requirement

- Data backup is activated. The data is saved in the positioner from the time of activation.
  - For positioners with firmware version 5.00, 5.01 or 5.02: The application parameter "52.XDIAG" is set to "On1", "On2" or "On3" and the process diagnostics parameter "H.\TMIN" or "J.\TMAX" is set to "On".
  - For positioners with firmware version 5.03 or higher, data storage is always activated, regardless of the setting of the application parameter "52.XDIAG" and the process diagnostics parameter "H.\TMIN" or "J.\TMAX".
- The positioner has a HART communicator: SIPART PS2 6DR51.../6DR52...

### Request

Send to the positioner via HART communication:

- Command "#173"
- Ring memory index of the process diagnostics, e.g. "30".

Send the request for each of the 5 ring memories separately.

| Ring memory index | Ring memory for time span |
|-------------------|---------------------------|
| 30                | Last 30 minutes           |
| 31                | Last 8 hours              |
| 32                | Last 5 days               |
| 33                | Last 2 months             |
| 34                | Last 30 months            |

### Answer

The response consists of the following data on the requested ring memory:

- Response Data Bytes
- Command-Specific Response Code

### Table 5-34 Response Data Bytes

| Byte  | Format     | Description                               |                              |
|-------|------------|-------------------------------------------|------------------------------|
| 0     | Enum       | Ring memory index                         |                              |
| 1     | Unsigned-8 | Number of valid values in the ring memor  | у                            |
| 2     | Enum       | Unit of the ring memory values in °C      |                              |
| 3 42  | Signed-16  | Values 1 20 of the ring memory (2 byte    | s each)                      |
|       |            | Scaling: 256 per °C in two's complement f | ormat                        |
| 43 46 | Float      | Value of threshold 1 (H2.LEVL1)           | For the lower limit tempera- |
| 47 50 | Float      | Value of threshold 2 (H3.LEVL2)           | ture                         |
| 51 54 | Float      | Value of threshold 3 (H4.LEVL3)           |                              |

### Process diagnostics

5.13 Monitoring of lower limit temperature (H.\TMIN) and upper limit temperature (J.\TMAX)

| Byte  | Format | Description                     |                              |
|-------|--------|---------------------------------|------------------------------|
| 55 58 | Float  | Value of threshold 1 (J2.LEVL1) | For the upper limit tempera- |
| 59 62 | Float  | Value of threshold 2 (J3.LEVL2) | ture                         |
| 63 66 | Float  | Value of threshold 1 (J4.LEVL3) |                              |

Table 5-35Command-Specific Response Codes

| Code | Class   | Description                   |
|------|---------|-------------------------------|
| 0    | Success | No Command-Specific Errors    |
| 2    | Error   | Invalid Selection             |
| 5    | Error   | Too Few Data Bytes Received   |
| 6    | Error   | Device Specific Command Error |
| 16   | Error   | Access Restricted             |

# 5.13.8 With SIMATIC PDM: Export diagnostics results

### Requirement

- Data backup is activated. The data is saved in the positioner from the time of activation.
  - For positioners with firmware version 5.00, 5.01 or 5.02: The application parameter "52.XDIAG" is set to "On1", "On2" or "On3" and the process diagnostics parameter "H.\TMIN" or "J.\TMAX" is set to "On".
  - For positioners with firmware version 5.03 or higher, data storage is always activated, regardless of the setting of the application parameter "52.XDIAG" and the process diagnostics parameter "H.\TMIN" or "J.\TMAX".
- The positioner has a HART communicator: SIPART PS2 6DR51.../6DR52...
- The installation of SIMATIC PDM as of version 9.0 is available.
- An object with the firmware version of the positioner is created in SIMATIC PDM.

### Procedure

- 1. In SIMATIC PDM, open the object of the positioner, e.g. "SIPART PS2".
- 2. In the "Process Device Manager" editor in the "Device" menu, select the "Upload to PG/PC..." command.

| 🖊 SIF    | PART        | 952                    |             |      |                     | -               | -        |             | < |
|----------|-------------|------------------------|-------------|------|---------------------|-----------------|----------|-------------|---|
| File     | Dev         | ice View Diagnostics   | Maintenance | Help | SIMATIC PDM         | V9.2 SP2 Proces | ss Devic | e Manager   |   |
|          | +I          | Download to device     | ?           |      |                     |                 |          |             |   |
|          | t[]         | Upload to PG/PC        |             |      | Parameter           | Value           | Unit     | Status      | ^ |
| <u> </u> | Ţ           | Assign address and TAG |             |      | SIPART PS2 DR8 HART | -               |          |             |   |
|          | <u>61</u> 2 | Value comparison       |             |      | Identification      |                 |          |             |   |
|          |             | Object properties      |             |      | TAG                 | DEMOKOFF        |          | <b>1</b>    |   |
|          |             | Calibration log        |             |      | Long TAG            | SIPART PS2      |          | <b>‡</b> [] |   |
|          |             | Change Log             |             |      | Descriptor          | -               |          | <b>1</b>    |   |
|          |             | Set device checked     |             |      | Message             | DIAGNOSIS       |          | 1           |   |
|          |             |                        |             |      | Data                | 1/29/2024       |          | T I         |   |

- In the "Upload to PG/PC..." dialog, click the "Start" button.
   ⇒ The current parameters of the positioner are loaded into the "Process Device Manager".
- 4. Wait until the status "Load to PG/PC: Action finished" is displayed.
- 5. Close the dialog.
- 6. Open the trend chart in the "Diagnostics" menu with the command "Trend charts > Temperature" → With SIMATIC PDM: Show diagnostic results (Page 386) When the trend chart opens, the current data of this process diagnostics in the positioner are read out by SIMATIC PDM.

| 🖊 s   | SIPART PS2  |          |                                 |             |                       |                                       | _            |          | ×        |
|-------|-------------|----------|---------------------------------|-------------|-----------------------|---------------------------------------|--------------|----------|----------|
| File  | Device      | View     | Diagnostics                     | Maintenance | Help                  | SIMATIC PDM V9.2 SP2                  | Process Devi | ce Manag | ger      |
|       | Save        | Ctrl+S   | 🖌 💿 🖪                           | 器 🖁 🤔       |                       |                                       |              |          |          |
| ₽     | Export      |          |                                 |             | Parameter             | Value                                 | Unit         | Status   | ^        |
| •     | Import      |          | HART                            |             | SIPART PS2 DR8 HART   |                                       |              |          |          |
|       | Print       | Ctrl+P   |                                 |             | Identification        |                                       |              |          |          |
|       | Class       |          | <ul> <li>Diagnostics</li> </ul> |             | TAG                   | DEMOKOFF                              |              | 1        |          |
|       | Close       |          |                                 |             | Long TAG              | SIPART PS2                            |              | 1        |          |
|       |             |          |                                 |             | Descriptor            | -                                     |              | 1        |          |
|       |             |          |                                 |             | Message               | DIAGNOSIS                             |              | <b>1</b> |          |
|       |             |          |                                 |             | Date                  | 8/15/2023                             |              | <b>1</b> |          |
|       |             |          |                                 |             | Device                |                                       |              |          |          |
|       |             |          |                                 |             | Manufacturer          | Siemens                               |              | 1        |          |
|       |             |          |                                 |             | Device Type           | SIPART PS2                            |              | <b>1</b> |          |
|       |             |          |                                 |             | Order number          | -                                     |              | 1        |          |
|       |             |          |                                 |             | Serial number         | N1KO037518210                         |              | 1        |          |
|       |             |          |                                 |             | Final Assembly Number | 0                                     |              | 1        |          |
|       |             |          |                                 |             | Hardware Revision     | 3                                     |              | 1        |          |
|       |             |          |                                 |             | Firmware revision     | 5.03.00-28                            |              | <u>‡</u> |          |
|       |             |          |                                 |             | EDD version           | 25.00.00                              |              |          |          |
|       |             | Setup    |                                 |             |                       |                                       |              |          |          |
|       |             |          | 1                               |             | Dynamic variable mapp | ing                                   |              | 1        | <u> </u> |
| z004s | kzd   SIPAR | RT PS2 🖌 |                                 |             | Online access 🖌 Di    | agnosis Update 🖌 🛛 Identity Check 🖌 🗌 |              |          | 💛:       |

7. In the "File" menu, select the "Export..." command.

 $\Rightarrow$  The "Export..." dialog opens.

- 8. Select the check boxes:
  - Device parameters required
  - Diagnostics required
  - Document Manager optional

|   | Export - SIPART PS2                                                                    | ?     | $\times$ |   |
|---|----------------------------------------------------------------------------------------|-------|----------|---|
|   | Export directory:                                                                      |       |          | ^ |
|   | C:\ProgramData\Siemens\Automation\SIMATIC_PDM\Export                                   |       |          |   |
|   | HTML transformation file:                                                              |       |          |   |
|   | C:\ProgramData\Siemens\Automation\SIMATIC_PDM\Templates\PDM80_ExportTransformation.xsl |       | _        |   |
|   | Which information should be exported?                                                  |       |          |   |
|   | Device parameters                                                                      |       |          |   |
|   | ✓ Diagnostics                                                                          |       |          |   |
|   | Document Manager                                                                       |       |          |   |
|   | Selection                                                                              |       |          |   |
|   |                                                                                        |       |          |   |
|   |                                                                                        |       |          |   |
|   |                                                                                        |       |          |   |
|   | SIPART PS2                                                                             |       |          |   |
|   |                                                                                        |       |          |   |
|   |                                                                                        |       |          |   |
|   |                                                                                        |       |          |   |
|   |                                                                                        |       |          |   |
|   |                                                                                        |       |          |   |
|   |                                                                                        |       |          |   |
|   |                                                                                        |       |          |   |
|   |                                                                                        |       |          |   |
|   |                                                                                        |       |          |   |
|   |                                                                                        |       |          |   |
|   |                                                                                        |       |          |   |
|   |                                                                                        |       |          |   |
|   | Status:                                                                                |       |          |   |
|   |                                                                                        |       |          |   |
| < |                                                                                        |       | >        | * |
|   | Messages Start Stop                                                                    | Close |          |   |
|   |                                                                                        |       |          |   |

9. Start the export with the "Start" button.

- 10. Wait until the status "Export: Action finished" is displayed. The following 2 files are stored in the export path:
  - XML file "Param\$xxx\$yyyymmdd\_hhmmss.xml", e.g. "Param\$SIPART PS2\$20230815\_121412.xml"
  - XSL-Stylesheet "PDM80\_ExportTransformation.xsl"
- 11. Close the dialog.

12. Open the XML file with suitable software, e.g. editor.

| Param\$SIPART PS2\$20230815_121412.xml                                                                                                    | - Editor                                                                                                |                      |                      | _                                                  |             | ×      |   |
|----------------------------------------------------------------------------------------------------|----------------------------------------------------------------------------------------------------|----------------------|----------------------|----------------------------------------------------|-------------|--------|---|
|                                                                                                    |                                                                                                    |                      |                      |                                                    |             |        |   |
| xml version="1.0" encoding="utf-8"?                                                                                                    |                                                                                                    |                      |                      |                                                    |             | 1      | ~ |
| Created by PDM 902.200.2901.5. Do r</td <td>ot edit this File!!:</td> <td><b>&gt;</b></td> <td></td> <td></td> <td></td> <td>- 1</td> <td></td>                                                                                    | ot edit this File!!:                                                                                    | <b>&gt;</b>          |                      |                                                    |             | - 1    |   |
| xml-stylesheet type='text/xsl' href='PD</td <td>M80_ExportTransformation</td> <td>1.XS1'?&gt;</td> <td></td> <td></td> <td></td> <td>- 1</td> <td></td>                                                                            | M80_ExportTransformation                                                                                | 1.XS1'?>             |                      |                                                    |             | - 1    |   |
| <pdm xmlversion="8.04"></pdm>                                                                                                    |                                                                                                    |                      |                      |                                                    |             |        |   |
| <object></object>                                                                                                    |                                                                                                    |                      |                      |                                                    |             |        |   |
| <device></device>                                                                                                    |                                                                                                    |                      |                      |                                                    |             |        |   |
| <id>2</id>                                                                                                    |                                                                                                    |                      |                      |                                                    |             |        |   |
| <pltid>0</pltid>                                                                                                    |                                                                                                    |                      |                      |                                                    |             |        |   |
| <type>EDD_OBJECT_OFFLINE</type>                                                                                                    |                                                                                                    |                      |                      |                                                    |             |        |   |
| <class>EDD_OCLASS_NODE_HART_MODEM<!--</td--><td>Class&gt;</td><td></td><td></td><td></td><td></td><td></td><td></td></class>                                                                                                    | Class>                                                                                                  |                      |                      |                                                    |             |        |   |
| <odjectpath>NetZe/HART Modem-NetZwe</odjectpath>                                                                                                    | erk/NODE_10/SIPART PS2 0</td <td>DDJectPat</td> <td>in&gt;</td> <td></td> <td></td> <td></td> <td></td> | DDJectPat            | in>                  |                                                    |             |        |   |
| <pre><onlinevalues>False</onlinevalues></pre>                                                                                                    |                                                                                                    |                      |                      |                                                    | C-+-1       | - 4-1- |   |
| <catalogpath>/DEVICE/HART/ACTUATOR/</catalogpath>                                                                                                    | ELECTRO_PNEUMATIC/SIEME                                                                                 | IS/SIPARI            | _PS2/SIPARI_PS2_HARI | _DR8 </td <td>CatalogP</td> <td>atn</td> <td></td> | CatalogP    | atn    |   |
| <pre><odjectname>SIPART PS2</odjectname></pre>                                                                                                    | •                                                                                                    |                      |                      |                                                    |             |        |   |
| <section>Device</section>                                                                                                    | Madax                                                                                                   |                      |                      |                                                    |             |        |   |
|                                                                                                    | modes                                                                                                   |                      |                      |                                                    |             |        |   |
| <pre></pre>                                                                                                    |                                                                                                    |                      |                      |                                                    |             |        |   |
| <pre></pre>                                                                                                    | ag" Type-"String" Label.                                                                                | "TAG" Pa             | ram/jeuMember_"True  | Dicol                                              | awalue_     | "DE    |   |
| <pre></pre>                                                                                                    | e_"longTag" Type_"String                                                                                | " Lahel-             | "Long TAG" ParamView | Member                                             | -"True" (   | Die    |   |
| <pre></pre> cattribute Name="descriptor" Browse                                                                                                    | Name-"descriptor" Type-                                                                                 | string"              | Label-"Descriptor" F | Param\/i                                           | ewMember    | _"T    |   |
| <pre><attribute browsenam<="" name="message" pre=""></attribute></pre>                                                                                                    | e="message" Type="String                                                                                | 7" Label=            | "Message" ParamView  | 4ember=                                            | "True" D    | isn    |   |
| <pre><attribute browsename="&lt;/pre&gt;&lt;/td&gt;&lt;td&gt;date" la<="" name="date" td="" type="DateTime"><td>abel="Dat</td><td>e" ParamViewMember="</td><td>'True"</td><td>Displavy</td><td>alu</td><td></td></attribute></pre> | abel="Dat                                                                                               | e" ParamViewMember=" | 'True"               | Displavy                                           | alu         |        |   |
| <l 8601="" are="" dates="" format<="" in="" iso="" td=""><td>&gt;2023-08-15T00:00:00</td><td>K/Attrib</td><td>ute&gt;</td><td></td><td></td><td></td><td></td></l>                                                                 | >2023-08-15T00:00:00                                                                                    | K/Attrib             | ute>                 |                                                    |             |        |   |
| <attribute e<="" name="manufacturer id" td=""><td><pre>BrowseName="manufacturer</pre></td><td>id" Type</td><td>="UInt16" Label="Mar</td><td>ufactu</td><td>nen" Pan</td><td>amv `</td><td>Y</td></attribute>                       | <pre>BrowseName="manufacturer</pre>                                                                     | id" Type             | ="UInt16" Label="Mar | ufactu                                             | nen" Pan    | amv `  | Y |
| <                                                                                                    |                                                                                                    |                      |                      |                                                    |             | >      |   |
|                                                                                                    | Zoilo 21669 Spolto 50                                                                                   | 70%                  | Windows (CPLE)       |                                                    |             | 4      |   |
|                                                                                                    | Zene 51000, sparte 50                                                                                   | 10/6                 | WINDOWS (CREF)       | UIF-C                                              | 5 mill BOIN | /1     |   |

The XML file contains 100 lines with the 100 exported process diagnostics data. Each of the 5 ring memories contains 20 data entries.

The data for process diagnostics is labeled with Name = "var\_trend\_temp...".

The 1st data line reads, for example:

<Attribute Name="var\_trend\_temp\_30min\_0" BrowseName="var\_trend\_temp\_30min\_0" Type="Int16" Label="0.0 up to -1.5 minutes"

ParamViewMember="False" **DisplayValue="0.0"** Import="True" State="32" **Unit="degC"**>0</ Attribute>

- The texts marked in bold are included and explained in the following table.
- The numerical value at "DisplayValue", e.g. "0.0", is the value that was determined with the process diagnostics in the period 0 to -1.5 minutes.
- The table shows a summary of the 100 data of the process diagnostics exported with the XML file.
| Ring memory    | Amoun          | Data description in the XML file                                                                                                    |                                      |                   |      |
|----------------|----------------|----------------------------------------------------------------------------------------------------|--------------------------------------|-------------------|------|
| for time span  | t of da-<br>ta | Data description in the XML file<br>Name<br>var_trend_temp_30min_0<br><br>var_trend_temp_30min_19<br>var_trend_temp_8h_0<br><br>var_trend_temp_8h_19<br>var_trend_temp_5d_0<br><br>var_trend_temp_5d_19<br>var_trend_temp_5d_19<br>var_trend_temp_2m_0<br><br>var_trend_temp_2m_0 | Label<br>(Time span of data determi- | DisplayVal-<br>ue | Unit |
|                |                |                                                                                                    | nation)                              | e.g.              |      |
| Last 30 mi-    | 20             | var_trend_temp_30min_0                                                                                                    | 0.0 up to -1.5 minutes               | 0.0               | • °C |
| nutes          |                |                                                                                                    |                                      |                   | • °F |
|                |                | var_trend_temp_30min_19                                                                                                    | -28.5 up to -30.0 minutes            |                   |      |
| Last 8 hours   | 20             | var_trend_temp_8h_0                                                                                                    | 0 up to -24 minutes                  |                   |      |
|                |                |                                                                                                    |                                      |                   |      |
|                |                | var_trend_temp_8h_19                                                                                                    | -456 up to -480 minutes              |                   |      |
| Last 5 days    | 20             | var_trend_temp_5d_0                                                                                                    | 0 up to -6 hours                     |                   |      |
|                |                |                                                                                                    |                                      |                   |      |
|                |                | var_trend_temp_5d_19                                                                                                    | -114 up to -120 hours                |                   |      |
| Last 2 months  | 20             | var_trend_temp_2m_0                                                                                                    | 0 up to -3 days                      |                   |      |
|                |                |                                                                                                    |                                      |                   |      |
|                |                | var_trend_temp_2m_19                                                                                                    | -57 up to -60 days                   |                   |      |
| Last 30 months | 20             | var_trend_temp_30m_0                                                                                                    | 0 up to -45 days                     |                   |      |
|                |                |                                                                                                    |                                      |                   |      |
|                |                | var_trend_temp_30m_19                                                                                                    | -855 up to -900 days                 |                   | ]    |

# 5.13.9 Messages

# 5.13.9.1 General information

# Requirement

- The "52.XDIAG" application parameter is set to "On1", "On2" or "On3".
- Process diagnostics is activated.

#### Notes

If the limits are exceeded:

- A message appears on the display.
- The fault message output is activated when one of the following modules is used:
  - Digital I/O Module (DIO)
  - Inductive Limit Switches (ILS)
  - Mechanic Limit Switches (MLS)
- When using HART communication:
  - The "more status available" bit is set.
  - You can use the "#48" command to query the specific message for process diagnostics.

# 5.13.9.2 Messages in the display

#### Monitoring of lower limit temperature (H.\TMIN)

#### Requirement

Process diagnostics "Monitoring lower limit temperature" (H.\TMIN) is activated.

#### Indication on the display

Error code "13" is output if the value falls below the set thresholds.

If several messages are present at the same time, the display switches between the different error codes.

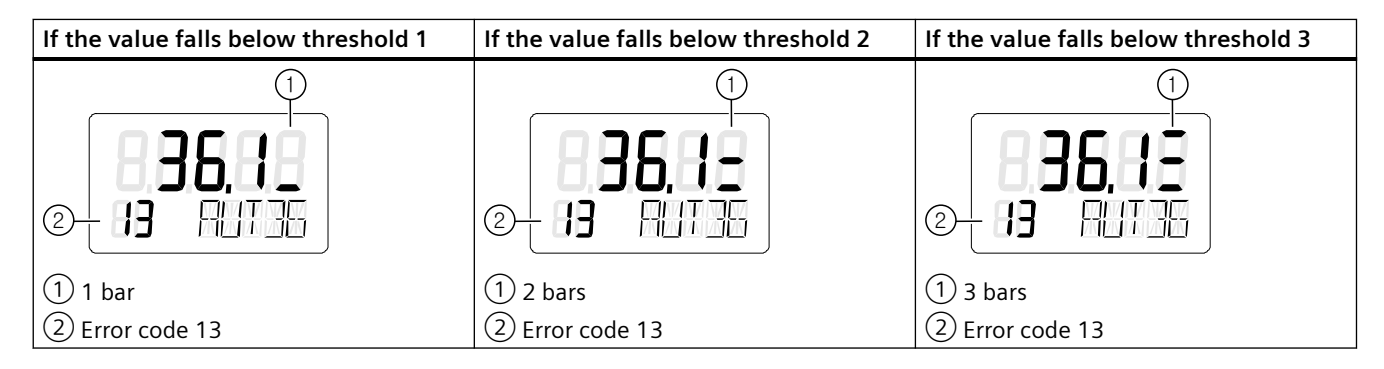

## Monitoring of upper limit temperature (J.\TMAX)

#### Requirement

The process diagnostics "Monitoring of upper limit temperature" (J.\TMAX) is activated.

#### Indication on the display

If the set thresholds are exceeded, error code "14" is output.

If several messages are present at the same time, the display switches between the different error codes.

| If threshold 1 is exceeded         | If threshold 2 is exceeded                          | If threshold 3 is exceeded:                       |  |  |
|------------------------------------|-----------------------------------------------------|---------------------------------------------------|--|--|
| © <b>835,89</b><br>© <b>89,619</b> | (2 14 FUT 35                                        | (2 14 FUT 35                                      |  |  |
| 1 bar<br>Error code 14             | <ol> <li>2 bars</li> <li>2 Error code 14</li> </ol> | <ol> <li>3 bars</li> <li>Error code 14</li> </ol> |  |  |

# 5.13.9.3 Messages via digital signals

#### Requirement

The positioner has a fault signal output, which is located on one of the following modules:

- Digital I/O Module (DIO)
- Inductive Limit Switches (ILS)
- Mechanic Limit Switches (MLS)

# Digital I/O Module (DIO)

#### If the application parameter "52.XDIAG" is set to "On3" and threshold 1 is exceeded

• The digital output "DO1" is activated.

# If the application parameter "52.XDIAG" is set to "On2" or "On3" and threshold 2 is exceeded

- The digital output "DO2" is activated.
- The digital output "DO1" is deactivated (with "52.XDIAG" = "On3").

# If the application parameter "52.XDIAG" is set to "On1", "On2" or "On3" and threshold 3 is exceeded

- The digital output "Fault signal output" is activated.
- The digital output "DO2" is deactivated (with "52.XDIAG" = "On2").
- The digital outputs "DO1" and "DO2" are deactivated (for "52.XDIAG" = "On3").

## Inductive Limit Switches (ILS) or Mechanic Limit Switches (MLS)

On the ILS and MLS modules, only the "Fault message output" is available as a digital output. Only exceeding threshold 3 is output.

# If the application parameter "52.XDIAG" is set to "On1", "On2" or "On3" and threshold 3 is exceeded

• The digital output "Fault signal output" is activated.

| Digital I/O Module (DIO)<br>6DR4004-6A / -8A                                                                                                    | Inductive Limit Switches (ILS)<br>6DR4004-6G / -8G                                                                                            | Mechanic Limit Switches (MLS)<br>6DR4004-6K                                                                                                    |  |  |
|----------------------------------------------------------------------------------------------------|----------------------------------------------------------------------------------------------------|----------------------------------------------------------------------------------------------------|--|--|
| $1 + 11 \\ 12 \\ 2 - 21 \\ 22 \\ 3 - + 31 \\ 32 \\ 4 - + 41 \\ 42 \\ 5 - + 51 \\ 52 \\ 5 - 52 \\ 5 - 52 \\ 5 - 52 \\ 5 - 5 - 52 \\ 5 - 5 - 5 - 5 - 5 - 5 - 5 - 5 - 5 - 5$                            | $\begin{array}{c} 1 \\ 1 \\ \hline \\ 2 \\ \hline \\ 3 \\ \hline \\ 3 \\ \hline \\ \end{array}$                                               | $\begin{array}{c} 1 \\ 1 \\ \hline \\ 2 \\ \hline \\ 3 \\ \hline \\ \hline \\ 3 \\ \hline \\ \hline \\ \hline \\ 5 \\ \hline \\ \hline \\ \hline \\ \hline \\ \hline \\ \hline$ |  |  |
| <ul> <li>① Digital input DI2, galvanically isolated</li> <li>② Digital input DI2, dry contact</li> <li>③ Fault message output</li> <li>④ Digital output DO1</li> <li>⑤ Digital output DO2</li> </ul> | <ol> <li>Fault message output, has no function in combination with 6DR4004-3ES</li> <li>Digital output 1</li> <li>Digital output 2</li> </ol> | <ol> <li>Fault message output, has no function in combination with 6DR4004-4ES</li> <li>Digital output 1</li> <li>Digital output 2</li> </ol>                                   |  |  |

# l/Os

# 5.13.9.4 With SIMATIC PDM: Display diagnostics status

# Requirement

- The installation of SIMATIC PDM as of version 9.0 is available.
- An object with the firmware version of the positioner is created in SIMATIC PDM.

# Process diagnostics

5.13 Monitoring of lower limit temperature (H.\TMIN) and upper limit temperature (J.\TMAX)

# Procedure

- 1. In SIMATIC PDM, open the object of the positioner, e.g. "SIPART PS2".
- 2. In the "Process Device Manager" editor in the "Device" menu, select the "Upload to PG/PC..." command.

| 🖊 SIF    | PART        | PS2                    |          |     |      |                     | -               | - 1      | □ >         | × |
|----------|-------------|------------------------|----------|-----|------|---------------------|-----------------|----------|-------------|---|
| File     | Dev         | vice View Diagnostics  | Maintena | nce | Help | SIMATIC PDM         | V9.2 SP2 Proces | s Device | e Manager   |   |
|          | +1          | Download to device     |          | ?   |      |                     |                 |          |             |   |
|          | † <b>I</b>  | Upload to PG/PC        |          |     |      | Parameter           | Value           | Unit     | Status      | ^ |
| <u>.</u> | Π           | Assign address and TAG |          |     |      | SIPART PS2 DR8 HART |                 |          |             |   |
|          | <u>61</u> 2 | Value comparison       |          |     |      | Identification      |                 |          |             |   |
|          |             | Object properties      |          |     |      | TAG                 | DEMOKOFF        |          | <b>‡</b> [] |   |
|          |             | Calibration log        |          |     |      | Long TAG            | SIPART PS2      |          | <b>‡</b> [] |   |
|          |             | Change Log             |          |     |      | Descriptor          | -               |          | <b>1</b>    |   |
|          | 5           | Set device checked     |          |     |      | Message             | DIAGNOSIS       |          | <b>‡</b> [] |   |
|          | _           |                        |          |     |      | Date                | 1/29/2024       |          | ±           |   |

- 3. In the "Upload to PG/PC..." dialog, click the "Start" button.
  - $\Rightarrow$  The current parameters of the positioner are loaded into the "Process Device Manager".
- 4. Wait until the status "Load to PG/PC: Action finished" is displayed.
- 5. Close the dialog.

| 🖊 s      | IPART PS2 | 2         |     |           |             |   |                                    |                                                    | _         |             | ×                |
|----------|-----------|-----------|-----|-----------|-------------|---|------------------------------------|----------------------------------------------------|-----------|-------------|------------------|
| File     | Device    | e View    | Dia | gnostics  | Maintenance | H | lelp                               | SIMATIC PDM V9.2 SP2 Pro                           | cess Devi | ce Manag    | er               |
|          | <b>-</b>  | 1 🗗 🚺     | R   | Update    | diagnostics |   |                                    |                                                    |           |             |                  |
| <b>.</b> | SIPART    | FPS2      |     | Status    |             |   | ameter                             | Value                                              | Unit      | Status      | ^                |
|          |           | ART PS2 [ | DI  | Trend ch  | arts        | • | IPART PS2 DR8 HART                 | l                                                  |           |             |                  |
|          |           | Setup     | or  | Histogra  | ms          | Ĺ | Identification                     |                                                    |           |             |                  |
|          | ÷         | Maintenan | c   | KDI       |             | Ĺ | TAG                                | DEMOKOFF                                           |           | 1           |                  |
|          | <b>‡</b>  | Communic  | at  | Valva ch  | arte        | ĺ | Long TAG                           | SIPART PS2                                         |           | <b>1</b>    |                  |
|          |           |           |     | Alexee Le | arts        |   | Descriptor                         | •                                                  |           | 1           |                  |
|          |           |           |     | Alarmit   | доок        |   | Message                            | DIAGNOSIS                                          |           | <b>1</b>    |                  |
|          |           |           |     |           |             |   | Date                               | 8/15/2023                                          |           | <b>1</b>    |                  |
|          |           |           |     |           |             |   | ⊡ Device                           |                                                    |           |             |                  |
|          |           |           |     |           |             |   | Manufacturer                       | Siemens                                            |           | <b>‡</b> [] |                  |
|          |           |           |     |           |             |   | Device Type                        | SIPART PS2                                         |           | 1           |                  |
|          |           |           |     |           |             |   | Order number                       | -                                                  |           | 1           |                  |
|          |           |           |     |           |             |   | Serial number                      | N1KO037518210                                      |           | 1           |                  |
|          |           |           |     |           |             |   | Final Assembly Number              | 0                                                  |           | 1           |                  |
|          |           |           |     |           |             |   | Hardware Revision                  | 3                                                  |           | 1           |                  |
|          |           |           |     |           |             |   | Firmware revision                  | 5.03.00-28                                         |           | 1           |                  |
|          |           |           |     |           |             |   | EDD version                        | 25.00.00                                           |           |             |                  |
|          |           |           |     |           |             | Ξ | Setup                              |                                                    |           |             |                  |
|          |           |           |     |           |             |   | Dynamic variable mapp              | ing                                                |           |             |                  |
|          |           |           |     |           |             |   | PV is                              | Setpoint                                           |           | <b>1</b>    |                  |
|          |           |           |     |           |             |   | SV is                              | Setpoint                                           |           | <b>1</b>    |                  |
|          |           |           |     |           |             |   | TV is                              | Setpoint                                           |           | 1           |                  |
|          |           |           |     |           |             |   | QV is                              | Setpoint                                           |           | <b>1</b>    |                  |
|          |           |           |     |           |             |   | <ul> <li>Basic settings</li> </ul> |                                                    |           |             |                  |
|          |           |           |     |           |             |   | Type of actuator (1.Y              | FWAY (linear actuator - carrier pin on actuator sp | i         | 1           | ~                |
| z004s    | kzd SIPA  | ART PS2 🕨 |     |           |             |   | Online access 🖌 Di                 | agnosis Update 🖌 🛛 Identity Check 🖌 🗌              |           |             | <mark>0</mark> : |

6. In the "Diagnostics" menu, select the "Status" command.

- 7. Select the "Status" tab.
  - When a threshold is exceeded, the message "Permitted device temperature exceeded (limit x)" is highlighted.
  - If the value falls below the threshold, the message "Permitted device temperature undershot (limit x)" is highlighted.

| SIPART PS2 - Status                                                                                                    | ? ×                                                                                                    |
|----------------------------------------------------------------------------------------------------|----------------------------------------------------------------------------------------------------|
| Diagnostics Status Messages                                                                                                    | ^                                                                                                    |
| SIEMENS                                                                                                    | GOOD 🗾 -                                                                                                    |
| Device diagnostics 1: Dynamic control valve behavior (limit 1). Dynamic control valve behavior (limit 2). Dynamic control valve behavior (limit 3). Pneumatic leakage (limit 1). Pneumatic leakage (limit 2).                            | imit warnings: Limit for number of changes in direction exceede<br>Limit for deviation of lower endstop exceede<br>Limit for deviation of the upper endstop exceede<br>Limit deadband adaptation exceeded                                                                          |
| Limit for upper endstop monitoring exceeded (limit 1).<br>Limit for upper endstop monitoring exceeded (limit 2).<br>Limit for upper endstop monitoring exceeded (limit 3).<br>Limit for stroke integral (100% strokes) exceeded (limit * | diagnostics 2: PST reference stroke time exceeded (limit 1).<br>PST reference stroke time exceeded (limit 2).<br>PST reference stroke time exceeded (limit 3).<br>PST with pressure sensors failed<br>0x0                                                                          |
| Limit for direction changes exceeded (limit 3).<br>Limit for position average exceeded (limit 1).<br>Limit for position average exceeded (limit 2).<br>Limit for position average exceeded (limit 3).                                    | diagnostics 3: Permitted device temperature exceeded (limit 2).<br>Permitted device temperature exceeded (limit 3).<br>Permitted device temperature undershot (limit 1).<br>Permitted device temperature undershot (limit 2).<br>Permitted device temperature undershot (limit 2). |
| <                                                                                                    | >                                                                                                    |
| Transfer Messages Print                                                                                                    | Close                                                                                                    |

8. Close the dialog.

#### 5.13.9.5 Via HART communication: Get messages

#### Requirement

- When monitoring the lower limit temperature (H.\TMIN): The process diagnostics is activated with "On".
- With monitoring the upper limit temperature (J.\TMAX): The process diagnostics is activated with "On".
- The positioner has a HART interface: SIPART PS2 6DR51.../6DR52...

#### Get message

If the value is above or below the threshold of the process diagnostics, the "more status available" bit is set.

• Use the "#48" command to call up the specific message for process diagnostics. The command returns 20 bytes of data.

#### Lower temperature limit monitoring (H.\TMIN)

The messages for falling below the thresholds are contained in the following bytes:

- Byte 18, bit 4 corresponds to violation of lower threshold 1.
- Byte 18, bit 3 corresponds to violation of lower threshold 2.
- Byte 18, bit 2 corresponds to violation of lower threshold 3.

#### Monitoring the upper limit temperature (J.\TMAX)

The messages when the thresholds are exceeded are contained in the following bytes:

- Byte 18, bit 7 corresponds to threshold 1 exceeded.
- Byte 18, bit 6 corresponds to threshold 2 exceeded.
- Byte 18, bit 5 corresponds to threshold 3 exceeded.

#### 5.13.9.6 Reset messages

The messages are saved in the alarm logbook of the positioner.

If the upper of lower thresholds are no longer violated during process diagnostics, the message on the display disappears, e.g. after successful maintenance or when the process conditions change.

The message on the display disappears immediately if one of the following measures is taken:

- After another process diagnostics are successfully executed.
- Set application parameter "52.XDIAG" to "Off".
   ⇒ Process diagnostics are deactivated.
- Set the process diagnostics parameter to "Off".
   ⇒ Process diagnostics are deactivated.

# 5.14 Monitoring the number of total strokes (L.\STRK)

## 5.14.1 Functional description

The process diagnostics continuously monitor the total number of strokes performed by the valve.

A total stroke is defined as the distance between the position 0% to 100% and back from 100% to 0%.

Partial strokes are totaled in the counter. The total 200% movement is counted as 1 stroke in the diagnostic value.

The current value is displayed in the diagnostic value "100% strokes" (1.STRKS).

The data can be read and processed using HART commands.

Process diagnostics can be monitored with adjustable thresholds. If these thresholds are violated, messages are output via the display and optionally via the digital contacts or the HART communication.

# 5.14.2 Activate and configure diagnostics

#### Requirement

The "52.XDIAG" application parameter is set to "On1", "On2" or "On3".

# Process diagnostics "Monitoring of number of total strokes" (L.\STRK)

| Function        | The process diagnostics continuously monitor the total number of strokes performed by the valve. |                                      |  |
|-----------------|--------------------------------------------------------------------------------------------------|--------------------------------------|--|
| Note            | The current value is displayed in the diagnostic value "100% strokes" (1.STRKS).                 |                                      |  |
| Setting options | Off                                                                                              | Process diagnostics are deactivated. |  |
|                 | On                                                                                               | Process diagnostics is activated.    |  |
| Factory setting | Off                                                                                              |                                      |  |

#### **Process diagnostics parameters**

If the process diagnostics are activated with "On", the following parameters can be seen.

| L1.LIMIT        | Limit for number of strokes                                            |
|-----------------|------------------------------------------------------------------------|
| Function        | The parameter defines the basic limit for the number of total strokes. |
| Setting range   | 1 1.00E8                                                               |
| Factory setting | 1.00E6                                                                 |

| L2.FACT1        | Factor 1            |                                                                                                    |  |  |
|-----------------|---------------------|----------------------------------------------------------------------------------------------------|--|--|
| Function        | This factor multipl | This factor multiplied by the value of "L1.LIMIT" results in threshold 1 of the process diagnostics $\Gamma$ |  |  |
| Setting range   | 0.1 40.0            | Condition: L2.FACT1 < L3.FACT2 < L4.FACT3                                                                    |  |  |
| Factory setting | 1.0                 |                                                                                                    |  |  |

| L3.FACT2        | Factor 2            |                                                                                                    |  |  |
|-----------------|---------------------|----------------------------------------------------------------------------------------------------|--|--|
| Function        | This factor multipl | This factor multiplied by the value of "L1.LIMIT" results in threshold 2 of the process diagnostic |  |  |
| Setting range   | 0.1 40.0            | Condition: L2.FACT1 < L3.FACT2 < L4.FACT3                                                          |  |  |
| Factory setting | 2.0                 |                                                                                                    |  |  |

| L4.FACT3        | Factor 3                                                                                            |                                           |  |  |
|-----------------|----------------------------------------------------------------------------------------------------|-------------------------------------------|--|--|
| Function        | This factor multiplied by the value of "L1.LIMIT" results in threshold 3 of the process diagnostics |                                           |  |  |
| Setting range   | 0.1 40.0                                                                                            | Condition: L2.FACT1 < L3.FACT2 < L4.FACT3 |  |  |
| Factory setting | 5.0                                                                                                 |                                           |  |  |

# Activate and configure "Monitoring of number of total strokes"

Process diagnostics can be activated and configured using the following 2 options.

#### Local operation

- 1. Switch the positioner to "Configure" mode by pressing the button on the display 🕿 for at least 5 seconds.
- 2. Use the buttons on the display to select the "L.\STRK" of the process diagnostics "Monitoring of number of total strokes".
- 3. Set the "L.\STRK" parameter to "On".  $\Rightarrow$  Process diagnostics is activated and the associated parameters are displayed.
- 4. To adapt the thresholds to the valve, change the parameter values:
  - L1.LIMIT
  - L2.FACT1
  - L3.FACT2
  - L4.FACT3

#### **Remote operation with SIMATIC PDM**

- 1. In SIMATIC PDM, open the object of the positioner, e.g. "SIPART PS2".
- 2. In the "Process Device Manager" editor in the "Device" menu, select the "Upload to PG/PC..." command.

| 🖊 SIF | PART        | PS2                    |           |          |                     | -                     | -        |             | < |
|-------|-------------|------------------------|-----------|----------|---------------------|-----------------------|----------|-------------|---|
| File  | Dev         | vice View Diagnostics  | Maintenar | nce Help | SIMAT               | IC PDM V9.2 SP2 Proce | ss Devic | e Manager   |   |
|       | +I          | Download to device     |           | ?        |                     |                       |          |             |   |
|       | † <u>∎</u>  | Upload to PG/PC        |           |          | Parameter           | Value                 | Unit     | Status      | ^ |
| ė.    | Ţ           | Assign address and TAG |           |          | SIPART PS2 DR8 HART |                       |          |             |   |
|       | <u>61</u> 2 | Value comparison       |           |          | Identification      |                       |          |             |   |
|       |             | Object properties      |           |          | TAG                 | DEMOKOFF              |          | <b>‡</b> [] |   |
|       |             | Calibration log        |           |          | Long TAG            | SIPART PS2            |          | <b>‡</b> [] |   |
|       |             | Change Log             |           |          | Descriptor          |                       |          | 1           |   |
|       | 1           | Set device checked     |           |          | Message             | DIAGNOSIS             |          | 1           |   |
|       |             |                        |           |          | Data                | 1/29/2024             |          | <b>†</b>    |   |

- In the "Upload to PG/PC..." dialog, click the "Start" button.
   ⇒ The current parameters of the positioner are loaded into the "Process Device Manager".
- 4. Wait until the status "Load to PG/PC: Action finished" is displayed.
- 5. Close the dialog.

| SIPART PS2                              |                                                        | -                 | - (       | ] ;       | ×        |
|-----------------------------------------|--------------------------------------------------------|-------------------|-----------|-----------|----------|
| ile Device View Diagnostics Maintenance | Help SIMATIC PDM V                                     | 9.2 SP2 Proces    | ss Device | e Manager |          |
| 📕 🕂 🕂 🕸 📝 🖌 🛞 💽 🛗 👫 ?                   |                                                        |                   |           |           |          |
| SIPART PS2                              | Parameter                                              | Value             | Unit      | Status    | ^        |
| SIPART PS2 DR8 HART                     | Maintenance & Diagnostics                              |                   |           |           |          |
|                                         | Activation of extended diagnostics (52.XDIAG)          | On 3 (three-stage |           | 1         |          |
| Haintenance & Diagnostics               | Pressure monitoring (U.\PRES)                          | On                |           | <b>1</b>  |          |
|                                         | Partial Stroke Test (A.\PST)                           | On                |           | <b>1</b>  |          |
|                                         | Monitoring of dynamic control valve behavior (b.\DEVI) | On                |           | <b>1</b>  |          |
|                                         | Monitoring/compensation of pneumatic leakage (C.\LEAK) | On                |           | <b>1</b>  |          |
|                                         | Monitoring stiction (slipstick effect) (d.\STIC)       | On                |           | <b>1</b>  |          |
|                                         | Deadband monitoring (E.\DEBA)                          | Off               |           | 1         |          |
|                                         | Monitoring of lower endstop (F.\ZERO)                  | Off               |           | <b>1</b>  |          |
|                                         | Monitoring of upper endstop (G.\OPEN)                  | Off               |           | <b>1</b>  |          |
|                                         | Monitoring of lower limit temperature (H.\TMIN)        | Off               |           | <b>1</b>  |          |
|                                         | Monitoring of upper limit temperature (J.\TMAX)        | Off               |           | <b>1</b>  |          |
|                                         | Monitoring number of total strokes (L.\STRK)           | Off 🗸             |           | <b>1</b>  |          |
|                                         | Monitoring number of direction changes (O.\DCHG)       | Off               |           | 1         |          |
|                                         | Monitoring of average position value (P.\PAVG)         | On                | 1         | <b>1</b>  |          |
|                                         | Pressure monitoring                                    |                   |           |           |          |
|                                         | Pressure unit (U1.PUNIT)                               | bar               |           | <b>1</b>  |          |
|                                         | Hysteresis for limits (U2.P_HYS)                       | 0.200             | bar       | <b>1</b>  | <b>~</b> |

6. Select the "Maintenance & Diagnostics" directory.

- 7. For "Monitoring number of total strokes" (L.\STRK), set the value to "On".  $\Rightarrow$  Process diagnostics is activated and the associated parameters are displayed.
- 8. To adapt the thresholds to the valve, change the parameter values:
  - L1.LIMIT
  - L2.FACT1
  - L3.FACT2
  - L4.FACT3
- 9. In the "Device" menu, select the command "Download to device...".

10. Recommendation: Select the check box "Load changed parameters only".

- 11. In the dialog, click the "Start" button.
  - $\Rightarrow$  If the check box is selected, only the changed parameter values are loaded into the positioner.
- 12. Wait until the status "Load to Device: Action finished" is displayed.
- 13. Close the dialog.

# 5.14.3 Diagnostic value "100% stroke" (1.STRKS)

| Diagnostic value          | 100% strokes                           | 100% strokes                                                                                        |  |  |  |  |  |
|---------------------------|----------------------------------------|----------------------------------------------------------------------------------------------------|--|--|--|--|--|
|                           | Short designatio                       | Short designation: 1.STRKS                                                                          |  |  |  |  |  |
| Function                  | The counter adds                       | up the movements of the actuator and shows the number of total strokes.                             |  |  |  |  |  |
|                           | A total stroke is de to 0%.            | A total stroke is defined as the distance between the position 0% to 100% and back from 100% to 0%. |  |  |  |  |  |
|                           | Partial strokes are the diagnostic val | totaled in the counter. The total 200% movement is counted as 1 stroke in ue.                       |  |  |  |  |  |
| Note                      | The diagnostic va                      | The diagnostic value can be reset.                                                                  |  |  |  |  |  |
| Display range             | 0 4.29E9                               |                                                                                                    |  |  |  |  |  |
| Communication             |                                        |                                                                                                    |  |  |  |  |  |
| SIMATIC PDM Export        | Name                                   | ps2_lift_int                                                                                        |  |  |  |  |  |
|                           | DisplayValue                           | ≜ Value                                                                                             |  |  |  |  |  |
| HART communication (read) | Command                                | #169                                                                                                |  |  |  |  |  |
|                           | Response Data                          | Bytes: 16 19                                                                                        |  |  |  |  |  |
|                           |                                        | Format: Unsigned-32                                                                                 |  |  |  |  |  |

# 5.14.4 With SIMATIC PDM: Export diagnostics results

## Requirement

- The positioner has a HART communicator: SIPART PS2 6DR51.../6DR52...
- The installation of SIMATIC PDM as of version 9.0 is available.
- An object with the firmware version of the positioner is created in SIMATIC PDM.

## Procedure

- 1. In SIMATIC PDM, open the object of the positioner, e.g. "SIPART PS2".
- 2. In the "Process Device Manager" editor in the "Device" menu, select the "Upload to PG/PC..." command.

| 🖊 SI | PART               | PS2                    |             |         |                     | -               | -        |             | < |
|------|--------------------|------------------------|-------------|---------|---------------------|-----------------|----------|-------------|---|
| File | Dev                | vice View Diagnostics  | Maintenance | Help    | SIMATIC PDM         | V9.2 SP2 Proces | ss Devic | e Manager   |   |
|      | +I                 | Download to device     | ?           |         |                     |                 |          |             |   |
|      | t]                 | Upload to PG/PC        |             |         | Parameter           | Value           | Unit     | Status      | ^ |
|      | Ţ.                 | Assign address and TAG |             |         | SIPART PS2 DR8 HART | •               |          |             |   |
|      | <u>61</u> 2        | Value comparison       |             |         | ⊡ Identification    |                 |          |             |   |
|      |                    | Object properties      |             |         | TAG                 | DEMOKOFF        |          | <b>‡</b> [] |   |
|      |                    | Calibration log        |             |         | Long TAG            | SIPART PS2      |          | 1           |   |
|      |                    | Change Log             |             |         | Descriptor          | -               |          | 1           |   |
|      | Set device checked |                        |             | Message | DIAGNOSIS           |                 | 1        |             |   |
|      |                    |                        |             |         | Data                | 1/29/2024       |          | <b>†</b>    |   |

- 3. In the "Upload to PG/PC..." dialog, click the "Start" button.
  - $\Rightarrow$  The current parameters of the positioner are loaded into the "Process Device Manager".
- 4. Wait until the status "Load to PG/PC: Action finished" is displayed.
- 5. Close the dialog.
- 6. In the "File" menu, select the "Export..." command.

| <b>2</b> 9 | SIPART PS2 |          |                                 |             |                       |                                       | _         |          | ×  |
|------------|------------|----------|---------------------------------|-------------|-----------------------|---------------------------------------|-----------|----------|----|
| File       | Device     | View     | Diagnostics                     | Maintenance | Help                  | SIMATIC PDM V9.2 SP2 Proc             | ess Devic | e Manage | er |
|            | Save       | Ctrl+S   | 🖌 i 🕥 🖪                         | 碧 船?        |                       |                                       |           |          |    |
| ₽          | Export     |          |                                 |             | Parameter             | Value                                 | Unit      | Status   | ^  |
| •          | Import     |          | HART                            |             | SIPART PS2 DR8 HART   |                                       |           |          |    |
|            | Print      | Ctrl+P   | _                               |             | Identification        |                                       |           |          |    |
| <b>—</b>   | Class      |          | <ul> <li>Diagnostics</li> </ul> |             | TAG                   | DEMOKOFF                              |           | 1        |    |
|            | Close      |          |                                 |             | Long TAG              | SIPART PS2                            |           | <b>1</b> |    |
|            |            |          |                                 |             | Descriptor            | -                                     |           | 1        |    |
|            |            |          |                                 |             | Message               | DIAGNOSIS                             |           | <b>1</b> |    |
|            |            |          |                                 |             | Date                  | 8/15/2023                             |           | <b>1</b> |    |
|            |            |          |                                 |             | ⊡ Device              |                                       |           |          |    |
|            |            |          |                                 |             | Manufacturer          | Siemens                               |           | 1        |    |
|            |            |          |                                 |             | Device Type           | SIPART PS2                            |           | <b>1</b> |    |
|            |            |          |                                 |             | Order number          | -                                     |           | 1        |    |
|            |            |          |                                 |             | Serial number         | N1KO037518210                         |           | 1        |    |
|            |            |          |                                 |             | Final Assembly Number | 0                                     |           | 1        |    |
|            |            |          |                                 |             | Hardware Revision     | 3                                     |           | <b>1</b> |    |
|            |            |          |                                 |             | Firmware revision     | 5.03.00-28                            |           | 1        |    |
|            |            |          |                                 |             | EDD version           | 25.00.00                              |           |          |    |
|            |            |          |                                 |             | ⊡ Setup               |                                       |           |          |    |
|            |            |          | 1                               |             | Dynamic variable mapp | ing                                   |           |          | ×  |
| z004s      | kzd SIPA   | RT PS2 🖌 |                                 |             | Online access 🖌 Di    | agnosis Update 🖌 🛛 Identity Check 🖌 📃 |           |          | O  |

 $\Rightarrow$  The "Export - ..." dialog opens.

- 7. Select the check boxes:
  - Device parameters required
  - Diagnostics required
  - Document Manager optional

|      | Export - SIPART PS2                                                                    | ?     | × |
|------|----------------------------------------------------------------------------------------|-------|---|
| E    | Export directory:                                                                      |       | _ |
| C    | C:\ProgramData\Siemens\Automation\SIMATIC_PDM\Export                                   |       | - |
| ł    | ITML transformation file:                                                              |       |   |
| C    | C:\ProgramData\Siemens\Automation\SIMATIC_PDM\Templates\PDM80_ExportTransformation.xsl |       |   |
| -1   | Which information should be exported?                                                  |       |   |
| 5    | Device parameters                                                                      |       |   |
| 5    | Diagnostics                                                                            |       |   |
| 5    | Document Manager                                                                       |       |   |
| \$   | Selection                                                                              |       |   |
| (    | Object                                                                                 |       |   |
|      |                                                                                        |       |   |
| \$   | Status:                                                                                |       | _ |
|      |                                                                                        |       | ~ |
| < [] |                                                                                        |       | > |
|      | Messages Start Stop                                                                    | Close |   |

8. Start the export with the "Start" button.

- 9. Wait until the status "Export: Action finished" is displayed. The following 2 files are stored in the export path:
  - XML file "Param\$xxx\$yyyymmdd\_hhmmss.xml", e.g. "Param\$SIPART PS2\$20230815\_121412.xml"
  - XSL-Stylesheet "PDM80\_ExportTransformation.xsl"

10. Close the dialog.

11. Open the XML file with suitable software, e.g. an editor.

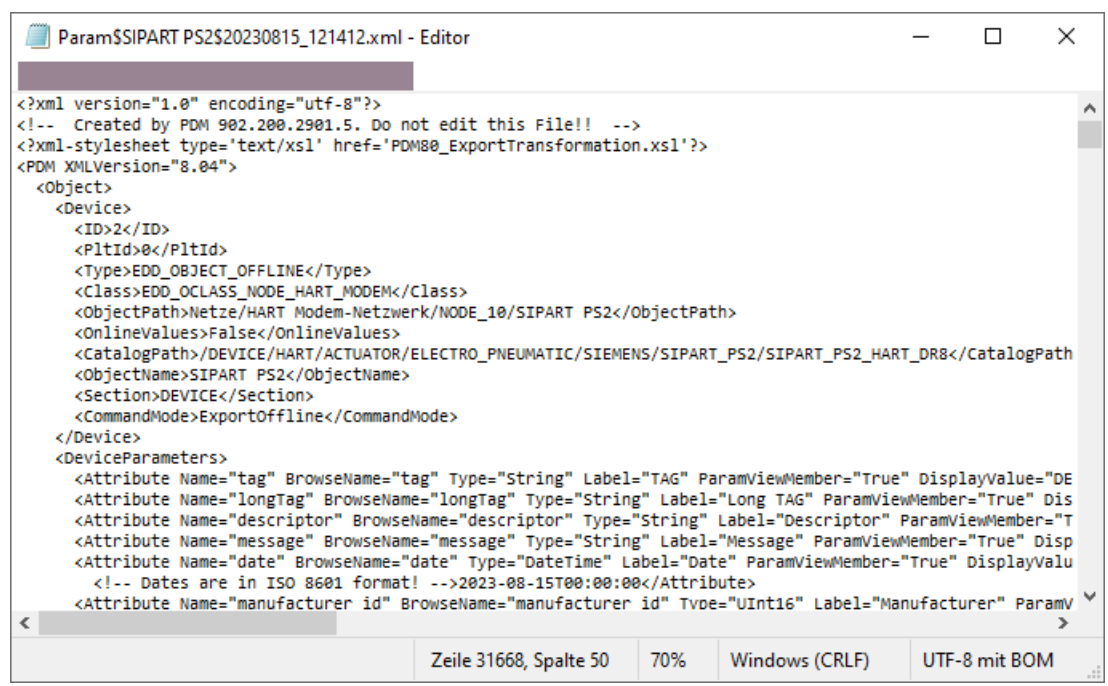

The data for process diagnostics is labeled with Name = "ps2\_lift\_int". Exemplary data line: <Attribute Name="**ps2\_lift\_int**" BrowseName="ps2\_lift\_int" Type="UInt32" Label="100% strokes (1.STRKS)" ParamViewMember="True" **DisplayValue="78"** Import="True" State="16" Unit="">78</Attribute> ⇒ The numerical value at "DisplayValue", e.g. "78", is the number of total strokes completed.

#### 5.14.5 Messages

#### 5.14.5.1 General information

#### Requirement

- The "52.XDIAG" application parameter is set to "On1", "On2" or "On3".
- Process diagnostics is activated.

# Notes

If the limits are exceeded:

- A message appears on the display.
- The fault message output is activated when one of the following modules is used:
  - Digital I/O Module (DIO)
  - Inductive Limit Switches (ILS)
  - Mechanic Limit Switches (MLS)
- When using HART communication:
  - The "more status available" bit is set.
  - You can use the "#48" command to query the specific message for process diagnostics.

# 5.14.5.2 Messages in the display

# Indication on the display

If the set thresholds are exceeded, error code "4" is output.

If several messages are present at the same time, the display switches between the different error codes.

| If threshold 1 is exceeded | If threshold 2 is exceeded                       | If threshold 3 is exceeded:                      |  |  |
|----------------------------|--------------------------------------------------|--------------------------------------------------|--|--|
| ©-59 FUT 35                | 2-54 FUT 3:                                      | 2-54 FUT 3:                                      |  |  |
| 1 bar<br>2 Error code 4    | <ol> <li>2 bars</li> <li>Error code 4</li> </ol> | <ol> <li>3 bars</li> <li>Error code 4</li> </ol> |  |  |

# 5.14.5.3 Messages via digital signals

#### Requirement

The positioner has a fault signal output, which is located on one of the following modules:

- Digital I/O Module (DIO)
- Inductive Limit Switches (ILS)
- Mechanic Limit Switches (MLS)

## Digital I/O Module (DIO)

#### If the application parameter "52.XDIAG" is set to "On3" and threshold 1 is exceeded

• The digital output "DO1" is activated.

# If the application parameter "52.XDIAG" is set to "On2" or "On3" and threshold 2 is exceeded

- The digital output "DO2" is activated.
- The digital output "DO1" is deactivated (with "52.XDIAG" = "On3").

# If the application parameter "52.XDIAG" is set to "On1", "On2" or "On3" and threshold 3 is exceeded

- The digital output "Fault signal output" is activated.
- The digital output "DO2" is deactivated (with "52.XDIAG" = "On2").
- The digital outputs "DO1" and "DO2" are deactivated (for "52.XDIAG" = "On3").

## Inductive Limit Switches (ILS) or Mechanic Limit Switches (MLS)

On the ILS and MLS modules, only the "Fault message output" is available as a digital output. Only exceeding threshold 3 is output.

# If the application parameter "52.XDIAG" is set to "On1", "On2" or "On3" and threshold 3 is exceeded

• The digital output "Fault signal output" is activated.

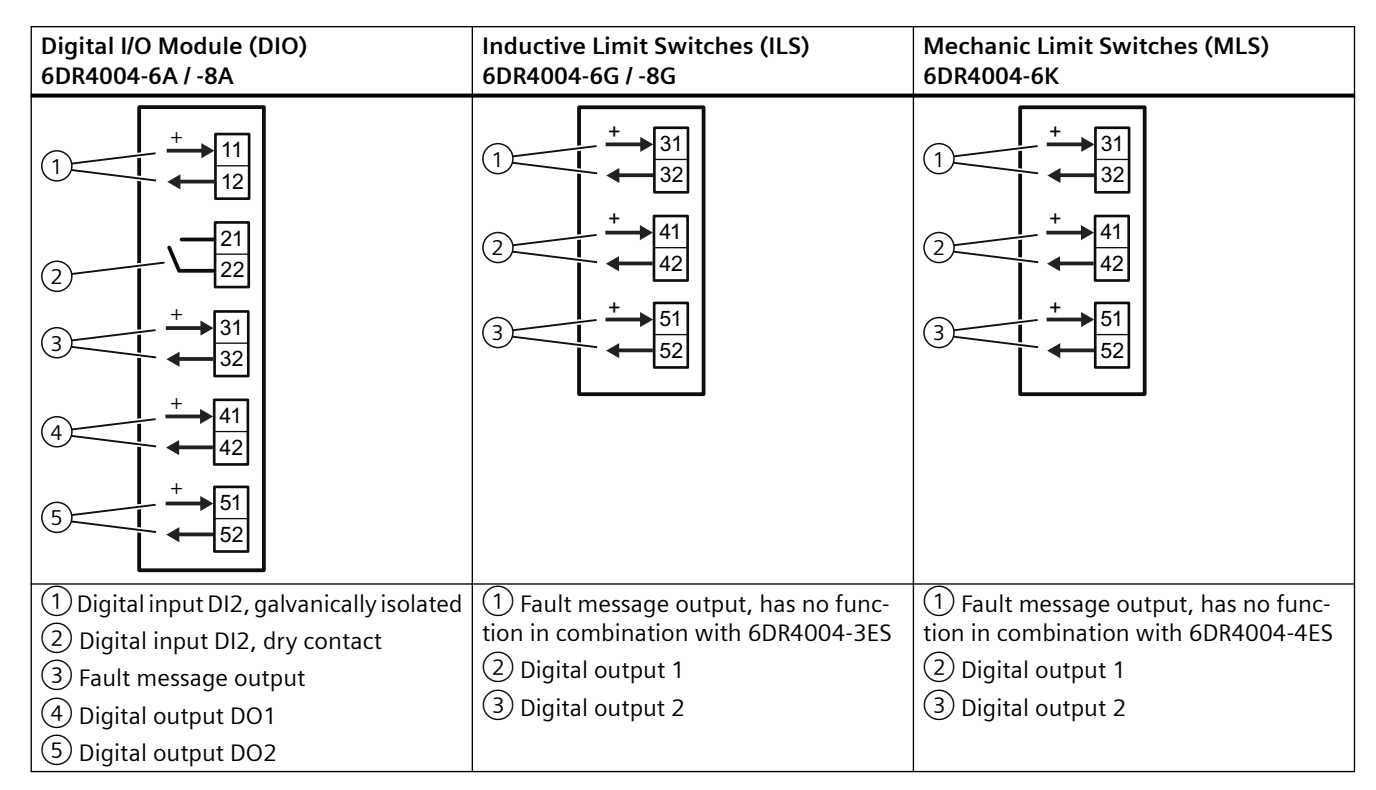

# 5.14.5.4 With SIMATIC PDM: Display diagnostics status

## Requirement

- The installation of SIMATIC PDM as of version 9.0 is available.
- An object with the firmware version of the positioner is created in SIMATIC PDM.

I/Os

# Procedure

- 1. In SIMATIC PDM, open the object of the positioner, e.g. "SIPART PS2".
- 2. In the "Process Device Manager" editor in the "Device" menu, select the "Upload to PG/PC..." command.

| 🔼 SIF    | ART                | 952                    |         |         |           |                     | -               | -        |             | < |
|----------|--------------------|------------------------|---------|---------|-----------|---------------------|-----------------|----------|-------------|---|
| File     | Dev                | rice View Diagnostics  | Mainten | ance    | Help      | SIMATIC PDM         | V9.2 SP2 Proces | s Device | e Manager   |   |
|          | +I                 | Download to device     |         | ?       |           |                     |                 |          |             |   |
|          | t[]                | Upload to PG/PC        |         |         |           | Parameter           | Value           | Unit     | Status      | ^ |
| <u> </u> | Ţ                  | Assign address and TAG |         |         |           | SIPART PS2 DR8 HART |                 |          |             |   |
|          | <u>61</u> 2        | Value comparison       |         |         |           | Identification      |                 |          |             |   |
|          |                    | Object properties      |         |         |           | TAG                 | DEMOKOFF        |          | <b>‡</b> [] |   |
|          |                    | Calibration log        |         |         |           | Long TAG            | SIPART PS2      |          | <b>‡</b> [] |   |
|          |                    | Change Log             |         |         |           | Descriptor          | -               |          | <b>1</b>    |   |
|          | Set device checked |                        |         | Message | DIAGNOSIS |                     | 1               |          |             |   |
|          |                    |                        |         |         |           | Data                | 1/29/2024       |          | <b>†</b> 1  |   |

- 3. In the "Upload to PG/PC..." dialog, click the "Start" button.
  - $\Rightarrow$  The current parameters of the positioner are loaded into the "Process Device Manager".
- 4. Wait until the status "Load to PG/PC: Action finished" is displayed.
- 5. Close the dialog.

| ⊿ SIP   | ART PS2          |             |      |          |             |   |                                    |                                                | -      | -         |          | Х              |
|---------|------------------|-------------|------|----------|-------------|---|------------------------------------|------------------------------------------------|--------|-----------|----------|----------------|
| File    | Device           | View        | Diag | postics  | Maintenance | H | lelp                               | SIMATIC PDM V9.2 SP2                           | Proces | ss Device | e Manage | er             |
|         | + +              | <u>a</u> 🖻  | R    | Update o | diagnostics |   |                                    |                                                |        |           |          |                |
| B-11    | SIPART PS        | 2           |      | Status   |             |   | ameter                             | Value                                          |        | Unit      | Status   | ^              |
| ÷       | 🖉 SIPART         | F PS2 DI    |      | Trend ch | arte        |   | IPART PS2 DR8 HART                 |                                                | _      |           | -        |                |
|         | iter<br>iteriter | ntification |      | Listoara | 10113       | ĺ | Identification                     |                                                |        |           |          |                |
|         | 🗄 🥠 Mai          | aintenanc   |      |          |             |   | TAG                                | DEMOKOFF                                       |        |           | <b>1</b> |                |
|         | Con              | nmunicat    |      | KPI      | - 4-        | Ţ | Long TAG                           | SIPART PS2                                     |        |           | <b>1</b> | _              |
|         |                  |             |      | valve ch | arts        | • | Descriptor                         | -                                              |        |           | <b>1</b> | _              |
|         |                  |             |      | Alarm Io | дроок       | _ | Message                            | DIAGNOSIS                                      |        |           | <b>1</b> |                |
|         |                  |             |      |          |             |   | Date                               | 8/15/2023                                      |        |           | <b>1</b> |                |
|         |                  |             |      |          |             |   | ⊡ Device                           |                                                |        |           |          |                |
|         |                  |             |      |          |             |   | Manufacturer                       | Siemens                                        |        |           | <b>1</b> |                |
|         |                  |             |      |          |             |   | Device Type                        | SIPART PS2                                     |        |           | 1        |                |
|         |                  |             |      |          |             |   | Order number                       | -                                              |        |           | <b>1</b> |                |
|         |                  |             |      |          |             |   | Serial number                      | N1KO037518210                                  |        |           | <b>1</b> |                |
|         |                  |             |      |          |             |   | Final Assembly Number              | 0                                              |        |           | <b>1</b> |                |
|         |                  |             |      |          |             |   | Hardware Revision                  | 3                                              |        |           | <b>1</b> |                |
|         |                  |             |      |          |             |   | Firmware revision                  | 5.03.00-28                                     |        |           | <b>1</b> |                |
|         |                  |             |      |          |             |   | EDD version                        | 25.00.00                                       |        |           |          |                |
|         |                  |             |      |          |             | E | Setup                              |                                                |        |           |          |                |
|         |                  |             |      |          |             |   | Dynamic variable mapp              | ing                                            |        |           |          |                |
|         |                  |             |      |          |             |   | PV is                              | Setpoint                                       |        |           | <b>1</b> |                |
|         |                  |             |      |          |             |   | SV is                              | Setpoint                                       |        |           | <b>1</b> |                |
|         |                  |             |      |          |             |   | TV is                              | Setpoint                                       |        |           | <b>1</b> |                |
|         |                  |             |      |          |             |   | QV is                              | Setpoint                                       |        |           | <b>1</b> |                |
|         |                  |             |      |          |             |   | <ul> <li>Basic settings</li> </ul> |                                                |        |           |          |                |
|         |                  |             |      |          |             |   | Type of actuator (1.Y              | FWAY (linear actuator - carrier pin on actuato | or spi |           | 1        | Y              |
| z004skz | d SIPART         | PS2 🖌       |      |          |             |   | 🛛 Online access 🖌 🖌 Di             | agnosis Update 🖌 🛛 Identity Check 🖌            |        |           |          | <mark>)</mark> |

6. In the "Diagnostics" menu, select the "Status" command.

7. Select the "Status" tab.

When a threshold is exceeded, the message "Limit for stroke integral (100% strokes) exceeded (limit x)" is highlighted.

| SIPART PS2 - Status                                                                                                    |               |                       |                                                                                                    |
|----------------------------------------------------------------------------------------------------|---------------|-----------------------|----------------------------------------------------------------------------------------------------|
| Diagnostics Status Messages                                                                                                    |               |                       |                                                                                                    |
| SIEMENS                                                                                                    |               |                       | GOOD 🗸                                                                                                    |
| Device diagnostics 1: Dynamic control valve behavior (limit 1).<br>Dynamic control valve behavior (limit 2).<br>Dynamic control valve behavior (limit 3).<br>Pneumatic leakage (limit 1).<br>Pneumatic leakage (limit 2).                                                                                | ^ ‡           | Limit warnings:       | Limit for stroke integral exceeded     Limit for number of changes in direction exceed     Limit for deviation of lower endstop exceeded     Limit for deviation of the upper endstop exceed     Limit deadband adaptation exceeded                          |
| Limit for lower endstop monitoring exceeded (limit 3).     Limit for upper endstop monitoring exceeded (limit 1).     Limit for upper endstop monitoring exceeded (limit 2).     Limit for upper endstop monitoring exceeded (limit 3).     Limit for stroke integral (100% strokes) exceeded (limit 1). | ^ <b>1</b>    | Device diagnostics 2: | PST reference stroke time exceeded (limit 1).     PST reference stroke time exceeded (limit 2).     PST reference stroke time exceeded (limit 3).     PST with pressure sensors failed                                                                       |
| Limit for stroke integral (100% strokes) exceeded (limit 2)     Limit for stroke integral (100% strokes) exceeded (limit 3)     Limit for direction changes exceeded (limit 1).     Limit for direction changes exceeded (limit 2).     Limit for direction changes exceeded (limit 3).                  | ). ^ <b>1</b> | Device diagnostics 3: | Permitted device temperature exceeded (limit 1     Permitted device temperature exceeded (limit 2     Permitted device temperature exceeded (limit 3     Permitted device temperature undershot (limit 1     Permitted device temperature undershot (limit 2 |
| Transfer Messages Print                                                                                                    |               |                       |                                                                                                    |

8. Close the dialog.

## 5.14.5.5 Via HART communication: Get messages

#### Requirement

The positioner has a HART communicator: SIPART PS2 6DR51.../6DR52...

#### Get message

If a process diagnostics threshold is violated, the "more status available" bit is set.

- Use the "#48" command to call up the specific message for process diagnostics. The command returns 20 bytes of data. When the thresholds for the "L.\STRK" process diagnostics are exceeded, the messages are contained in the following bytes:
  - Byte 15, bit 0 corresponds to threshold 1 exceeded.
  - Byte 16, bit 7 corresponds to threshold 2 exceeded.
  - Byte 16, bit 6 corresponds to threshold 3 exceeded.

## 5.14.5.6 Reset messages

The messages are saved in the alarm logbook of the positioner.

If the threshold is no longer exceeded during process diagnostics, the message on the display disappears, e.g. after successful maintenance or if the process conditions change.

The message on the display disappears immediately if one of the following measures is taken:

- After another process diagnostics are successfully executed.
- Set application parameter "52.XDIAG" to "Off".
   ⇒ Process diagnostics are deactivated.
- Set the process diagnostics parameter to "Off".
   ⇒ Process diagnostics are deactivated.

# 5.15 Monitoring the number of changes in direction (O.\DCHG)

# 5.15.1 Functional description

The process diagnostics continuously monitor the number of changes in direction with a movement greater than 0.25%.

The current value is displayed in the diagnostic value "Number of changes in direction" (2.CHDIR).

The data can be read and processed using HART commands.

Process diagnostics can be monitored with adjustable thresholds. If these thresholds are violated, messages are output via the display and optionally via the digital contacts or the HART communication.

# 5.15.2 Activate and configure diagnostics

# Requirement

The "52.XDIAG" application parameter is set to "On1", "On2" or "On3".

# Process diagnostics of "Monitoring of number of changes in direction" (O.\DCHG)

| Function        | The process diagn movement greate | The process diagnostics continuously monitor the number of changes in direction with a movement greater than 0.25%. |  |  |  |  |
|-----------------|-----------------------------------|----------------------------------------------------------------------------------------------------|--|--|--|--|
| Note            | The current value (2.CHDIR).      | The current value is displayed in the diagnostic value "Number of changes in direction"<br>(2.CHDIR).               |  |  |  |  |
| Setting options | Off                               | Process diagnostics are deactivated.                                                                                |  |  |  |  |
|                 | On                                | Process diagnostics is activated.                                                                                   |  |  |  |  |
| Factory setting | Off                               |                                                                                                    |  |  |  |  |

#### **Process diagnostics parameters**

If the process diagnostics are activated with "On", the following parameters can be seen.

| O1.LIMIT        | Limit of direction change                                                     |
|-----------------|-------------------------------------------------------------------------------|
| Function        | The parameter defines the basic limit for the number of changes in direction. |
| Setting range   | 1 1.00E8                                                                      |
| Factory setting | 1.00E6                                                                        |

| O2.FACT1        | Factor 1                                                                                    | actor 1                                          |  |  |  |  |  |
|-----------------|---------------------------------------------------------------------------------------------|--------------------------------------------------|--|--|--|--|--|
| Function        | This factor multiplied by the value of "O1.LIMIT" results in threshold 1 of the proce tics. |                                                  |  |  |  |  |  |
| Setting range   | 0.1 40.0                                                                                    | Condition: <b>O2.FACT1</b> < O3.FACT2 < O4.FACT3 |  |  |  |  |  |
| Factory setting | 1.0                                                                                         |                                                  |  |  |  |  |  |

| O3.FACT2        | Factor 2                    |                                                                                |  |  |  |
|-----------------|-----------------------------|--------------------------------------------------------------------------------|--|--|--|
| Function        | This factor multip<br>tics. | lied by the value of "O1.LIMIT" results in threshold 2 of the process diagnos- |  |  |  |
| Setting range   | 0.1 40.0                    | 40.0 Condition: 02.FACT1 < <b>03.FACT2</b> < 04.FACT3                          |  |  |  |
| Factory setting | 2.0                         |                                                                                |  |  |  |

| O4.FACT3        | Factor 3                     |                                                                                |  |  |  |
|-----------------|------------------------------|--------------------------------------------------------------------------------|--|--|--|
| Function        | This factor multipl<br>tics. | lied by the value of "O1.LIMIT" results in threshold 3 of the process diagnos- |  |  |  |
| Setting range   | 0.1 40.0                     | Condition: O2.FACT1 < O3.FACT2 < <b>O4.FACT3</b>                               |  |  |  |
| Factory setting | 5.0                          |                                                                                |  |  |  |

#### Activate and configure "Monitoring of number of changes in direction"

Process diagnostics can be activated and configured using the following 2 options.

#### Local operation

- 1. Switch the positioner to "Configure" mode by pressing the button on the display 🕿 for at least 5 seconds.
- 2. Use the buttons on the display to select the "O.\DCHG" of the "Monitoring number of changes in direction" process diagnostics.
- 3. Set the "O.\DCHG" parameter to "On". ⇒ Process diagnostics is activated and the associated parameters are displayed.
- 4. To adapt the thresholds to the valve, change the parameter values:
  - O1.LIMIT
  - 02.FACT1
  - 03.FACT2
  - 04.FACT3

#### **Remote operation with SIMATIC PDM**

- 1. In SIMATIC PDM, open the object of the positioner, e.g. "SIPART PS2".
- 2. In the "Process Device Manager" editor in the "Device" menu, select the "Upload to PG/PC..." command.

|   | 🔁 SIF | PART F      | PS2                       |           |      |                       | -              | -        |           | < |
|---|-------|-------------|---------------------------|-----------|------|-----------------------|----------------|----------|-----------|---|
|   | File  | Dev         | rice View Diagnostics Mai | intenance | Help | SIMATIC PDN           | V9.2 SP2 Proce | ss Devic | e Manager |   |
|   |       | +I          | Download to device        | ?         |      |                       |                |          |           |   |
| ľ |       | <b>†</b> ∏  | Upload to PG/PC           |           |      | Parameter             | Value          | Unit     | Status    | ^ |
|   | ÷.    | Ţ           | Assign address and TAG    |           |      | I SIPART PS2 DR8 HART |                |          |           |   |
|   |       | <u>6</u> ]2 | Value comparison          |           |      | ⊡ Identification      |                |          |           |   |
|   |       |             | Object properties         |           |      | TAG                   | DEMOKOFF       |          | <b>1</b>  |   |
|   |       |             | Calibration log           |           |      | Long TAG              | SIPART PS2     |          | <b>1</b>  |   |
|   |       |             | Change Log                |           |      | Descriptor            |                |          | 1         |   |
|   |       |             | Set device checked        |           |      | Message               | DIAGNOSIS      |          | <b>1</b>  |   |
|   |       |             |                           |           |      | Data                  | 1/29/2024      |          | <b>†</b>  |   |

- 3. In the "Upload to PG/PC..." dialog, click the "Start" button.
  - $\Rightarrow$  The current parameters of the positioner are loaded into the "Process Device Manager".
- 4. Wait until the status "Load to PG/PC: Action finished" is displayed.
- 5. Close the dialog.

| SIPART PS2                               |                                                                                                    | -                 | - [       |                  | <   |
|------------------------------------------|----------------------------------------------------------------------------------------------------|-------------------|-----------|------------------|-----|
| File Device View Diagnostics Maintenance | e Help SIMATIC PDM V                                                                                             | /9.2 SP2 Proce    | ss Device | Manager          |     |
| SIPART PS2                               | Parameter                                                                                                    | Value             | Unit      | Status           | ^   |
| ildentification<br>il‡] Setup            | Activation of extended diagnostics (52.XDIAG)                                                                    | On 3 (three-stage |           | <b>‡</b> []      |     |
| Maintenance & Diagnostics                | Pressure monitoring (U.\PRES) Partial Stroke Test (A.\PST)                                                       | On<br>On          |           | ‡ <u>□</u><br>‡□ |     |
|                                          | Monitoring of dynamic control valve behavior (b.\DEVI)<br>Monitoring/compensation of pneumatic leakage (C.\LEAK) | On<br>On          |           | 10<br>10         |     |
|                                          | Monitoring stiction (slipstick effect) (d.\STIC) Deadband monitoring (E.\DEBA)                                   | On<br>Off         |           | 1<br>1           | -   |
|                                          | Monitoring of lower endstop (F.\ZERO)                                                                            | Off               |           | 10<br>+          | -   |
|                                          | Monitoring of lower limit temperature (H.\TMIN)                                                                  | Off               |           | +=<br>‡[]        |     |
|                                          | Monitoring of upper limit temperature (J.\TMAX) Monitoring number of total strokes (L.\STRK)                     | Off<br>Off        |           | ‡∐<br>           |     |
|                                          | Monitoring number of direction changes (0.\DCHG)<br>Monitoring of average position value (P.\PAVG)               | Off ~             |           | 10<br>10         | -   |
|                                          | Pressure monitoring Pressure unit (U1.PUNIT)                                                                     | bar               |           | <b>t</b>         |     |
| z004skzd SIPART PS2 🖌                    | Hysteresis for limits (U2.P_HYS)                                                                                 | 0.200             | bar       | ‡]               | · · |

6. Select the "Maintenance & Diagnostics" directory.

- 7. For "Monitoring number of direction changes" (O.\DCHG), set the value to "On".  $\Rightarrow$  Process diagnostics is activated and the associated parameters are displayed.
- 8. To adapt the thresholds to the valve, change the parameter values:
  - O1.LIMIT
  - 02.FACT1
  - 03.FACT2
  - 04.FACT3
- 9. In the "Device" menu, select the command "Download to device...".

10. Recommendation: Select the check box "Load changed parameters only".

11. In the dialog, click the "Start" button.

 $\Rightarrow$  If the check box is selected, only the changed parameter values are loaded into the positioner.

- 12. Wait until the status "Load to Device: Action finished" is displayed.
- 13. Close the dialog.

# 5.15.3 Diagnostic value "Direction change" (2.CHDIR)

| Diagnostic value          | Direction change                    | 25                                                                                                    |  |  |  |
|---------------------------|-------------------------------------|----------------------------------------------------------------------------------------------------|--|--|--|
|                           | Short designatio                    | n: 2.CHDIR                                                                                                    |  |  |  |
| Function                  | During operation, greater than 0.25 | During operation, the counter records and totals every change of direction with a movement greater than 0.25%. |  |  |  |
| Note                      | The diagnostic va                   | lue can be reset.                                                                                              |  |  |  |
| Display range             | 0 4.29E9                            |                                                                                                    |  |  |  |
| Communication             |                                     |                                                                                                    |  |  |  |
| SIMATIC PDM Export        | Name                                | ps2_number_dirchange                                                                                           |  |  |  |
|                           | DisplayValue                        | ≜ Value                                                                                                    |  |  |  |
| HART communication (read) | Command                             | #169                                                                                                    |  |  |  |
|                           | Response Data                       | Bytes: 12 15                                                                                                   |  |  |  |
|                           |                                     | Format: Unsigned-32                                                                                            |  |  |  |

# 5.15.4 With SIMATIC PDM: Export diagnostics results

#### Requirement

- The positioner has a HART communicator: SIPART PS2 6DR51.../6DR52...
- The installation of SIMATIC PDM as of version 9.0 is available.
- An object with the firmware version of the positioner is created in SIMATIC PDM.

## Procedure

- 1. In SIMATIC PDM, open the object of the positioner, e.g. "SIPART PS2".
- 2. In the "Process Device Manager" editor in the "Device" menu, select the "Upload to PG/PC..." command.

|   | 🔼 SIF | PART        | PS2                    |            |        |                     | -              | -        |             | < |
|---|-------|-------------|------------------------|------------|--------|---------------------|----------------|----------|-------------|---|
|   | File  | Dev         | vice View Diagnostics  | Maintenand | e Help | SIMATIC PDN         | V9.2 SP2 Proce | ss Devic | e Manager   |   |
|   |       | +I          | Download to device     | (2         | )      |                     |                |          |             |   |
|   |       | t[]         | Upload to PG/PC        |            |        | Parameter           | Value          | Unit     | Status      | ^ |
|   | Ē.    | Ţ           | Assign address and TAG |            |        | SIPART PS2 DR8 HART |                |          | ·           |   |
|   |       | <u>61</u> 2 | Value comparison       |            |        | Identification      |                |          |             |   |
|   |       |             | Object properties      |            |        | TAG                 | DEMOKOFF       |          | <b>‡</b> [] |   |
|   |       |             | Calibration log        |            |        | Long TAG            | SIPART PS2     |          | <b>‡</b> [] |   |
|   |       |             | Change Log             |            |        | Descriptor          |                |          | <b>‡</b> ]  |   |
|   |       |             | Set device checked     |            |        | Message             | DIAGNOSIS      |          | 1           |   |
| I |       |             |                        |            |        | Data                | 1/20/2024      |          | +           |   |

- 3. In the "Upload to PG/PC..." dialog, click the "Start" button.
  - $\Rightarrow$  The current parameters of the positioner are loaded into the "Process Device Manager".
- 4. Wait until the status "Load to PG/PC: Action finished" is displayed.

5. Close the dialog.

| 6. | In the "File" | menu, select the | "Export" | command. |
|----|---------------|------------------|----------|----------|
|----|---------------|------------------|----------|----------|

| 🖊 s   | IPART PS2 | !        |                                 |             |                                           |                                       | _         |           | ×  |
|-------|-----------|----------|---------------------------------|-------------|-------------------------------------------|---------------------------------------|-----------|-----------|----|
| File  | Device    | e View   | Diagnostics                     | Maintenance | Help                                      | SIMATIC PDM V9.2 SP2 Proc             | ess Devic | e Manager | r  |
|       | Save      | Ctrl+S   | 🖌   🕥 🖪                         | 器   絡 ?     |                                           |                                       |           |           |    |
| ₽     | Export    |          |                                 |             | Parameter                                 | Value                                 | Unit      | Status    | ^  |
| •     | Import    |          | HART                            |             | SIPART PS2 DR8 HART                       |                                       |           |           |    |
|       | Print     | Ctrl+P   | _                               |             | Identification                            |                                       |           |           |    |
|       | Class     |          | <ul> <li>Diagnostics</li> </ul> |             | TAG                                       | DEMOKOFF                              |           | <b>1</b>  |    |
|       | Close     |          |                                 |             | Long TAG                                  | SIPART PS2                            |           | <b>1</b>  |    |
|       |           |          |                                 |             | Descriptor                                | -                                     |           | 1         |    |
|       |           |          |                                 |             | Message                                   | DIAGNOSIS                             |           | 1         |    |
|       |           |          |                                 |             | Date                                      | 8/15/2023                             |           | 1         |    |
|       |           |          |                                 |             | ⊡ Device                                  |                                       |           |           |    |
|       |           |          |                                 |             | Manufacturer                              | Siemens                               |           | 1         |    |
|       |           |          |                                 |             | Device Type                               | SIPART PS2                            |           | 1         |    |
|       |           |          |                                 |             | Order number                              | -                                     |           | 1         |    |
|       |           |          |                                 |             | Serial number                             | N1KO037518210                         |           | 1         |    |
|       |           |          |                                 |             | Final Assembly Number                     | 0                                     |           | 1         |    |
|       |           |          |                                 |             | Hardware Revision                         | 3                                     |           | 1         |    |
|       |           |          |                                 |             | Firmware revision                         | 5.03.00-28                            |           | 1         |    |
|       |           |          |                                 |             | EDD version                               | 25.00.00                              |           |           |    |
|       |           |          |                                 |             | ⊡ Setup                                   |                                       |           |           |    |
| L     |           |          | 1                               |             | <ul> <li>Dynamic variable mapp</li> </ul> | ing                                   |           |           | 14 |
| z004s | kzd SIPA  | RT PS2 🖌 |                                 |             | Online access 🖌 Di                        | agnosis Update 🖌 🛛 Identity Check 🖌 📃 |           |           | )  |

 $\Rightarrow$  The "Export - ..." dialog opens.

- 7. Select the check boxes:
  - Device parameters required
  - Diagnostics required
  - Document Manager optional

| Export - SIPART PS2                                                                    | ?     | $\times$ |
|----------------------------------------------------------------------------------------|-------|----------|
| Export directory:                                                                      |       | ^        |
| C:\ProgramData\Siemens\Automation\SIMATIC_PDM\Export                                   |       |          |
| HTML transformation file:                                                              |       |          |
| C:\ProgramData\Siemens\Automation\SIMATIC_PDM\Templates\PDM80_ExportTransformation.xsl |       |          |
| Which information should be exported?                                                  |       |          |
| Device parameters                                                                      |       |          |
| Diagnostics                                                                            |       |          |
| Document Manager                                                                       |       |          |
| Selection                                                                              |       |          |
|                                                                                        |       |          |
| Object                                                                                 |       |          |
|                                                                                        |       | _        |
| SIPART PS2                                                                             |       |          |
|                                                                                        |       |          |
|                                                                                        |       |          |
|                                                                                        |       |          |
|                                                                                        |       |          |
|                                                                                        |       |          |
|                                                                                        |       |          |
|                                                                                        |       |          |
|                                                                                        |       |          |
|                                                                                        |       |          |
|                                                                                        |       |          |
|                                                                                        |       |          |
|                                                                                        |       |          |
| Status:                                                                                |       | _        |
|                                                                                        |       |          |
| <                                                                                      |       | >        |
| Messages Start Stop                                                                    | Close |          |

8. Start the export with the "Start" button.

- 9. Wait until the status "Export: Action finished" is displayed. The following 2 files are stored in the export path:
  - XML file "Param\$xxx\$yyyymmdd\_hhmmss.xml", e.g. "Param\$SIPART PS2\$20230815\_121412.xml"
  - XSL-Stylesheet "PDM80\_ExportTransformation.xsl"
- 10. Close the dialog.

11. Open the XML file with suitable software, e.g. an editor.

| Param\$SIPART PS2\$20230815_121412.xml -                                                                                                    | Editor                                                                                               |                                                                                                    |                                                               | -                                                                   |                                        | ×   |   |
|----------------------------------------------------------------------------------------------------|----------------------------------------------------------------------------------------------------|----------------------------------------------------------------------------------------------------|---------------------------------------------------------------|---------------------------------------------------------------------|----------------------------------------|-----|---|
|                                                                                                    |                                                                                                    |                                                                                                    |                                                               |                                                                     |                                        |     |   |
| <pre><?xml version="1.0" encoding="utf-8"?></pre>                                                                                                    |                                                                                                    |                                                                                                    |                                                               |                                                                     |                                        |     | ^ |
| Created by PDM 902.200.2901.5. Do no</td <th>ot edit this File!!</th> <td>&gt;</td> <td></td> <td></td> <td></td> <td></td> <td></td>                                                                                                    | ot edit this File!!                                                                                  | >                                                                                                    |                                                               |                                                                     |                                        |     |   |
| xml-stylesheet type='text/xsl' href='PD</td <th>M80_ExportTransformatio</th> <td>n.xs1.3&gt;</td> <td></td> <td></td> <td></td> <td>- 1</td> <td></td>                                                                                                    | M80_ExportTransformatio                                                                              | n.xs1.3>                                                                                                    |                                                               |                                                                     |                                        | - 1 |   |
| <pdm xmlversion="8.04"></pdm>                                                                                                    |                                                                                                    |                                                                                                    |                                                               |                                                                     |                                        |     |   |
| (ODJECT)                                                                                                    |                                                                                                    |                                                                                                    |                                                               |                                                                     |                                        |     |   |
|                                                                                                    |                                                                                                    |                                                                                                    |                                                               |                                                                     |                                        |     |   |
| <p1+td>82/P1+Td&gt;</p1+td>                                                                                                    |                                                                                                    |                                                                                                    |                                                               |                                                                     |                                        |     |   |
| <tvde>EDD_OBJECT_OFFLINE</tvde>                                                                                                    |                                                                                                    |                                                                                                    |                                                               |                                                                     |                                        |     |   |
| <pre><class>EDD_OCLASS_NODE_HART_MODEMc/(</class></pre>                                                                                                    | Class                                                                                                |                                                                                                    |                                                               |                                                                     |                                        |     |   |
| <objectpath>Netze/HART_Modem-Netzwei</objectpath>                                                                                                    | rk/NODE 10/SIPART PS2 </th <td>ObjectPat</td> <td>h&gt;</td> <td></td> <td></td> <td></td> <td></td> | ObjectPat                                                                                                    | h>                                                            |                                                                     |                                        |     |   |
| <onlinevalues>False</onlinevalues>                                                                                                    | _                                                                                                    |                                                                                                    |                                                               |                                                                     |                                        |     |   |
| <catalogpath>/DEVICE/HART/ACTUATOR/</catalogpath>                                                                                                    | ELECTRO_PNEUMATIC/SIEME                                                                              | NS/SIPART                                                                                                    | _PS2/SIPART_PS2_HAR                                           | T_DR8 </td <td>CatalogP</td> <td>ath</td> <td></td>                 | CatalogP                               | ath |   |
| <objectname>SIPART PS2</objectname>                                                                                                    | _                                                                                                    |                                                                                                    |                                                               | _                                                                   | _                                      |     |   |
| <section>DEVICE</section>                                                                                                    |                                                                                                    |                                                                                                    |                                                               |                                                                     |                                        |     |   |
| <commandmode>ExportOffline<th>Mode&gt;</th><td></td><td></td><td></td><td></td><td></td><td></td></commandmode>                                                                                                    | Mode>                                                                                                |                                                                                                    |                                                               |                                                                     |                                        |     |   |
|                                                                                                    |                                                                                                    |                                                                                                    |                                                               |                                                                     |                                        |     |   |
| <deviceparameters></deviceparameters>                                                                                                    |                                                                                                    |                                                                                                    |                                                               |                                                                     |                                        |     |   |
| <pre><attribute <attribute="" attribute="" browsename="da&lt;/td&gt;&lt;th&gt;ag" label<br="" name="manufacturer id" type="String">e="longTag" Type="Strin<br/>Name="descriptor" Type<br/>e="message" Type="Strin<br/>date" Type="DateTime" L<br/>!&gt;2023-08-15T00:00:0<br/>rowseName="manufacturer<td>="TAG" Pa<br/>g" Label=<br/>"String"<br/>g" Label=<br/>abel="Dat<br/>0id" Tvpe</td><td>ramViewMember="True<br/>"Long TAG" ParamVie<br/>Label="Descriptor"<br/>"Message" ParamView<br/>e" ParamViewMember=<br/>ute&gt;<br/>="UInt16" Label="Ma</td><td>" Displ<br/>wMember<br/>ParamVi<br/>Member=<br/>"True"<br/>nufactu</td><td>ayValue=<br/>="True"<br/>ewMember<br/>"True" D<br/>DisplayV<br/>rer" Par</td><td>"DE<br/>Dis<br/>="T<br/>isp<br/>alu<br/>amV</td><td>~</td></attribute></pre> | ="TAG" Pa<br>g" Label=<br>"String"<br>g" Label=<br>abel="Dat<br>0id" Tvpe                            | ramViewMember="True<br>"Long TAG" ParamVie<br>Label="Descriptor"<br>"Message" ParamView<br>e" ParamViewMember=<br>ute><br>="UInt16" Label="Ma | " Displ<br>wMember<br>ParamVi<br>Member=<br>"True"<br>nufactu | ayValue=<br>="True"<br>ewMember<br>"True" D<br>DisplayV<br>rer" Par | "DE<br>Dis<br>="T<br>isp<br>alu<br>amV | ~   |   |
| <                                                                                                    |                                                                                                    |                                                                                                    |                                                               |                                                                     |                                        | 2   |   |
|                                                                                                    | Zeile 31668, Spalte 50                                                                               | 70%                                                                                                    | Windows (CRLF)                                                | UTF-8                                                               | 3 mit BON                              | N   |   |

The data for process diagnostics is labeled with Name = "ps2\_number\_dirchange". Exemplary data line:

<Attribute Name="**ps2\_number\_dirchange**" BrowseName="ps2\_number\_dirchange" Type="UInt32" Label="Direction changes (2.CHDIR)"

ParamViewMember="True" **DisplayValue="337"** Import="True" State="16" Unit="">337</ Attribute>

 $\Rightarrow$  The numerical value at "DisplayValue", e.g. "337", is the number of changes in direction with a movement greater than 0.25%.

# 5.15.5 Messages

#### 5.15.5.1 General information

#### Requirement

- The "52.XDIAG" application parameter is set to "On1", "On2" or "On3".
- Process diagnostics is activated.

#### Notes

If the limits are exceeded:

- A message appears on the display.
- The fault message output is activated when one of the following modules is used:
  - Digital I/O Module (DIO)
  - Inductive Limit Switches (ILS)
  - Mechanic Limit Switches (MLS)
- When using HART communication:
  - The "more status available" bit is set.
  - You can use the "#48" command to query the specific message for process diagnostics.

# 5.15.5.2 Messages in the display

#### Indication on the display

If the set thresholds are exceeded, error code "5" is output.

If several messages are present at the same time, the display switches between the different error codes.

| If threshold 1 is exceeded | If threshold 2 is exceeded                                         | If threshold 3 is exceeded:                      |  |  |
|----------------------------|--------------------------------------------------------------------|--------------------------------------------------|--|--|
| 1<br>835,19<br>2-45 AUT 35 | 2-5-11<br>1<br>1<br>1<br>1<br>1<br>1<br>1<br>1<br>1<br>1<br>1<br>1 | 1<br>2-5-715                                     |  |  |
| ① 1 bar<br>② Error code 5  | <ol> <li>2 bars</li> <li>Error code 5</li> </ol>                   | <ol> <li>3 bars</li> <li>Error code 5</li> </ol> |  |  |

# 5.15.5.3 Messages via digital signals

#### Requirement

The positioner has a fault signal output, which is located on one of the following modules:

- Digital I/O Module (DIO)
- Inductive Limit Switches (ILS)
- Mechanic Limit Switches (MLS)

## Digital I/O Module (DIO)

#### If the application parameter "52.XDIAG" is set to "On3" and threshold 1 is exceeded

• The digital output "DO1" is activated.

# If the application parameter "52.XDIAG" is set to "On2" or "On3" and threshold 2 is exceeded

- The digital output "DO2" is activated.
- The digital output "DO1" is deactivated (with "52.XDIAG" = "On3").

# If the application parameter "52.XDIAG" is set to "On1", "On2" or "On3" and threshold 3 is exceeded

- The digital output "Fault signal output" is activated.
- The digital output "DO2" is deactivated (with "52.XDIAG" = "On2").
- The digital outputs "DO1" and "DO2" are deactivated (for "52.XDIAG" = "On3").

## Inductive Limit Switches (ILS) or Mechanic Limit Switches (MLS)

On the ILS and MLS modules, only the "Fault message output" is available as a digital output. Only exceeding threshold 3 is output.

# If the application parameter "52.XDIAG" is set to "On1", "On2" or "On3" and threshold 3 is exceeded

• The digital output "Fault signal output" is activated.

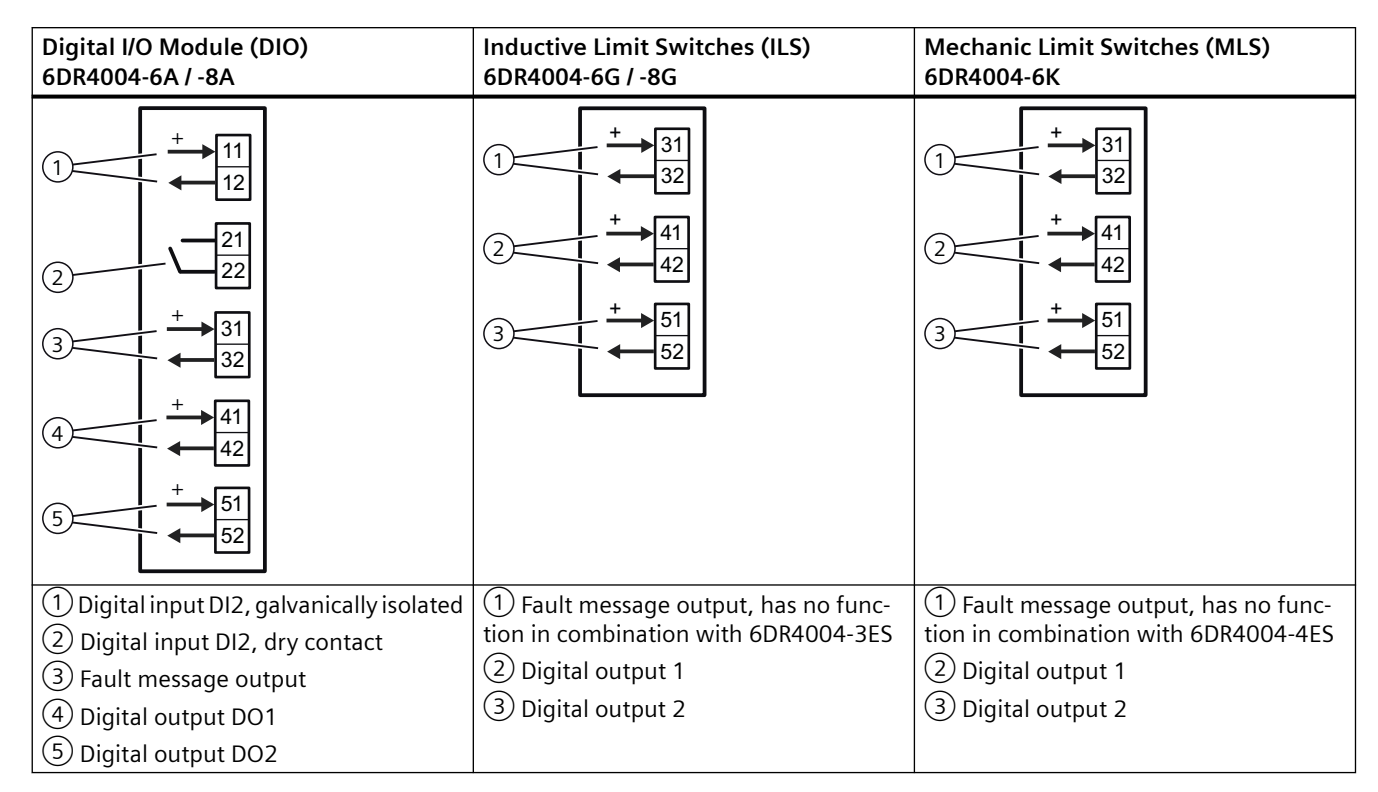

#### I/Os

# 5.15.5.4 With SIMATIC PDM: Display diagnostics status

## Requirement

- The installation of SIMATIC PDM as of version 9.0 is available.
- An object with the firmware version of the positioner is created in SIMATIC PDM.

# Procedure

- 1. In SIMATIC PDM, open the object of the positioner, e.g. "SIPART PS2".
- 2. In the "Device" menu of SIMATIC PDM, select the command "Upload to PG/PC...".

| 🖊 SI | PART F      | PS2                    |             |        |                       | -               | -       |           | < |
|------|-------------|------------------------|-------------|--------|-----------------------|-----------------|---------|-----------|---|
| File | Dev         | vice View Diagnostics  | Maintenance | e Help | SIMATIC PDM           | V9.2 SP2 Proces | s Devic | e Manager |   |
|      | +I          | Download to device     | ?           |        |                       |                 |         |           |   |
|      | † <u>I</u>  | Upload to PG/PC        |             |        | Parameter             | Value           | Unit    | Status    | ^ |
| Ė    | Ţ           | Assign address and TAG |             |        | ⊡ SIPART PS2 DR8 HART |                 |         |           |   |
|      | <u>61</u> 2 | Value comparison       |             |        | ⊡ldentification       |                 |         |           |   |
|      |             | Object properties      |             |        | TAG                   | DEMOKOFF        |         | <b>1</b>  |   |
|      |             | Calibration log        |             |        | Long TAG              | SIPART PS2      |         | <b>1</b>  |   |
|      |             | Change Log             |             |        | Descriptor            | -               |         | 1         |   |
|      |             | Set device checked     |             |        | Message               | DIAGNOSIS       |         | 1         |   |
|      | _           |                        |             |        | Data                  | 1/29/2024       |         | <b>1</b>  |   |

- In the "Upload to PG/PC..." dialog, click the "Start" button.
   ⇒ The current parameters of the positioner are loaded into the "Process Device Manager".
- 4. Wait until the status "Load to PG/PC: Action finished" is displayed.
- 5. Close the dialog.
5.15 Monitoring the number of changes in direction (O.\DCHG)

| 🖊 s     | IPART PS2 | 2         |     |           |             |   |                       |                                                    | _         |             | ×                |  |  |
|---------|-----------|-----------|-----|-----------|-------------|---|-----------------------|----------------------------------------------------|-----------|-------------|------------------|--|--|
| File    | Device    | e View    | Dia | gnostics  | Maintenance | H | lelp                  | SIMATIC PDM V9.2 SP2 Pro                           | cess Devi | ce Manag    | er               |  |  |
|         | <b>-</b>  | 1 🗗 🚺     | R   | Update    | diagnostics |   |                       |                                                    |           |             |                  |  |  |
| <b></b> | SIPART    | FPS2      |     | Status    |             |   | ameter                | Value                                              | Unit      | Status      | ^                |  |  |
|         |           | ART PS2 [ | DI  | Trend ch  | arts        | • | IPART PS2 DR8 HART    | l                                                  |           |             |                  |  |  |
|         |           | Setup     | or  | Histogra  | ms          | Ĺ | Identification        |                                                    |           |             |                  |  |  |
|         | ÷         | Maintenan | c   | KDI       |             | Ĺ | TAG                   | DEMOKOFF                                           |           | <b>1</b>    |                  |  |  |
|         | <b>‡</b>  | Communic  | at  | Valva ch  | arte        | ĺ | Long TAG              | SIPART PS2                                         |           | <b>1</b>    |                  |  |  |
|         |           |           |     | Alexee Le | arts        |   | Descriptor            | •                                                  |           | 1           |                  |  |  |
|         |           |           |     | Alarmit   | доок        |   | Message               | DIAGNOSIS                                          |           | <b>1</b>    |                  |  |  |
|         |           |           |     |           |             |   | Date                  | 8/15/2023                                          |           | <b>1</b>    |                  |  |  |
|         |           |           |     |           |             |   | ⊡ Device              |                                                    |           |             |                  |  |  |
|         |           |           |     |           |             |   | Manufacturer          | Siemens                                            |           | <b>‡</b> [] |                  |  |  |
|         |           |           |     |           |             |   | Device Type           | SIPART PS2                                         |           | 1           |                  |  |  |
|         |           |           |     |           |             |   | Order number          | -                                                  |           | 1           |                  |  |  |
|         |           |           |     |           |             |   | Serial number         | N1KO037518210                                      |           | 1           |                  |  |  |
|         |           |           |     |           |             |   | Final Assembly Number | 0                                                  |           | 1           |                  |  |  |
|         |           |           |     |           |             |   | Hardware Revision     | 3                                                  |           | 1           |                  |  |  |
|         |           |           |     |           |             |   | Firmware revision     | 5.03.00-28                                         |           | 1           |                  |  |  |
|         |           |           |     |           |             |   | EDD version           |                                                    |           |             |                  |  |  |
|         |           |           |     |           |             | Ξ | Setup                 |                                                    |           |             |                  |  |  |
|         |           |           |     |           |             |   | Dynamic variable mapp | ing                                                |           |             |                  |  |  |
|         |           |           |     |           |             |   | PV is                 | Setpoint                                           |           | <b>1</b>    |                  |  |  |
|         |           |           |     |           |             |   | SV is                 | Setpoint                                           |           | <b>1</b>    |                  |  |  |
|         |           |           |     |           |             |   | TV is                 | Setpoint                                           |           | 1           |                  |  |  |
|         |           |           |     |           |             |   | QV is                 | Setpoint                                           |           | <b>1</b>    |                  |  |  |
|         |           |           |     |           |             |   | ⊟ Basic settings      |                                                    |           |             |                  |  |  |
|         |           |           |     |           |             |   | Type of actuator (1.Y | FWAY (linear actuator - carrier pin on actuator sp | i         | 1           | ~                |  |  |
| z004s   | kzd SIPA  | ART PS2 🕨 |     |           |             |   | Online access 🖌 Di    | agnosis Update 🖌 🛛 Identity Check 🖌 🗌              |           |             | <mark>0</mark> : |  |  |

6. In the "Diagnostics" menu, select the "Status" command.

5.15 Monitoring the number of changes in direction (O.\DCHG)

7. Select the "Status" tab.

When a threshold is exceeded, the message "Limit for direction changes exceeded (limit x)" is highlighted.

| SIPART PS2 - State    | us                                                                                                    |        |     |                       | ?                                                                                                    | ×                                              |  |
|-----------------------|----------------------------------------------------------------------------------------------------|--------|-----|-----------------------|----------------------------------------------------------------------------------------------------|------------------------------------------------|--|
| Diagnostics Status    | Messages                                                                                                    |        |     |                       |                                                                                                    | ^                                              |  |
| SIEMENS               |                                                                                                    |        |     |                       | GOOD 🗸                                                                                                    | ] {                                            |  |
| Device diagnostics 1: | Dynamic control valve behavior (limit 1). Dynamic control valve behavior (limit 2). Dynamic control valve behavior (limit 3). Pneumatic leakage (limit 1). Pneumatic leakage (limit 2).                                                                                                 | < ·    | 1   | Limit warnings:       | Limit for stroke integral exceeded     Limit for number of changes in direction exceeded     Limit for deviation of lower endstop exceeded     Limit for deviation of the upper endstop exceeded     Limit deadband adaptation exceeded | eede<br>d<br>eede                              |  |
|                       | Stiction (slipstick) (limit 3).     Limit for lower endstop monitoring exceeded (limit 1).     Limit for lower endstop monitoring exceeded (limit 2).     Limit for lower endstop monitoring exceeded (limit 3).     Limit for upper endstop monitoring exceeded (limit 1).             | *      | 1   | Device diagnostics 2: | PST reference stroke time exceeded (limit 1     PST reference stroke time exceeded (limit 2     PST reference stroke time exceeded (limit 3     PST with pressure sensors failed                                                        | ).<br>).<br>).                                 |  |
| (                     | Limit for stroke integral (100%, strokes) exceeded (limit 2     Limit for stroke integral (100%, strokes) exceeded (limit 3     Limit for direction changes exceeded (limit 1).     Limit for direction changes exceeded (limit 2).     Limit for direction changes exceeded (limit 3). | ^<br>~ | ‡II | Device diagnostics 3: | Permitted device temperature exceeded (im     Permitted device temperature exceeded (im     Permitted device temperature exceeded (im     Permitted device temperature undershot (im     Permitted device temperature undershot (im     | it 1).<br>it 2).<br>it 3).<br>it 1).<br>it 2). |  |
| < Transfer            | Messages Print                                                                                                    |        |     |                       | Close                                                                                                    | <b>`</b>                                       |  |

8. Close the dialog.

## 5.15.5.5 Via HART communication: Get messages

#### Requirement

The positioner has a HART communicator: SIPART PS2 6DR51.../6DR52...

#### Get message

If a process diagnostics threshold is violated, the "more status available" bit is set.

- Use the "#48" command to call up the specific message for process diagnostics. The command returns 20 bytes of data. When the thresholds for the "O.\DCHG" process diagnostics are exceeded, the messages are contained in the following bytes:
  - Byte 16, bit 5 corresponds to threshold 1 exceeded.
  - Byte 16, bit 4 corresponds to threshold 2 exceeded.
  - Byte 16, bit 3 corresponds to threshold 3 exceeded.

#### 5.15.5.6 Reset messages

The messages are saved in the alarm logbook of the positioner.

If the threshold is no longer exceeded during process diagnostics, the message on the display disappears, e.g. after successful maintenance or if the process conditions change.

The message on the display disappears immediately if one of the following measures is taken:

- After another process diagnostics are successfully executed.
- Set application parameter "52.XDIAG" to "Off".
   ⇒ Process diagnostics are deactivated.
- Set the process diagnostics parameter to "Off".
   ⇒ Process diagnostics are deactivated.

# 5.16 Monitoring the position average value (P.\PAVG)

## 5.16.1 Functional description

Process diagnostics monitors the pipes for blockages or leaks during a continuous process.

For this, the positioner forms a reference average value for the valve position over an adjustable period of time.

During diagnostics, the current average position value of the valve is compared with the reference average value.

The current average position value is displayed in the "Average position value" diagnostic value (20.PAVG).

Process diagnostics can be monitored with adjustable thresholds. If these thresholds are violated, messages are output via the display and optionally via the digital contacts or the HART communication.

# 5.16.2 Activate and configure diagnostics

## Requirement

The "52.XDIAG" application parameter is set to "On1", "On2" or "On3".

# Process diagnostics "Monitoring of average position value" (P.\PAVG)

| Function        | Process diagnostics monitors the pipes for blockages or leaks during a continuous process.                  |                                      |  |  |  |
|-----------------|----------------------------------------------------------------------------------------------------|--------------------------------------|--|--|--|
| Note            | The current average position value is displayed in the "Average position value" diagnostic value (20.PAVG). |                                      |  |  |  |
| Setting options | Off                                                                                                    | Process diagnostics are deactivated. |  |  |  |
|                 | On                                                                                                    | Process diagnostics is activated.    |  |  |  |
| Factory setting | Off                                                                                                    |                                      |  |  |  |

# Process diagnostics parameters

If process diagnostics is activated with "On", the following process diagnostics parameters are visible.

| P1.TBASE        | Time basis for average value generation                                                                                                    |                                                                                              |  |  |  |  |
|-----------------|----------------------------------------------------------------------------------------------------|----------------------------------------------------------------------------------------------|--|--|--|--|
| Function        | The parameter defines the time base for the time intervals for calculating the reference average value and the current average position value of the process valve. |                                                                                              |  |  |  |  |
| Note            | The reference ave                                                                                                    | rage value is calculated in the 1st time base.                                               |  |  |  |  |
|                 | In the following tin with the reference                                                                                                    | me intervals, the current average position value is calculated and compared e average value. |  |  |  |  |
| Setting options | 0,5 h                                                                                                    | 30 minutes                                                                                   |  |  |  |  |
|                 | 8 h                                                                                                    | 8 hours                                                                                      |  |  |  |  |
|                 | 5 d                                                                                                    | 5 days                                                                                       |  |  |  |  |
|                 | 60 d                                                                                                    | 60 days                                                                                      |  |  |  |  |
|                 | 2,5 y                                                                                                    | 2.5 years                                                                                    |  |  |  |  |
| Factory setting | 0,5 h                                                                                                    |                                                                                              |  |  |  |  |

| P2.STATE        | Reference average value                                                                                                    |                                                                        |  |  |  |
|-----------------|----------------------------------------------------------------------------------------------------|------------------------------------------------------------------------|--|--|--|
| Function        | The parameter sho                                                                                                    | ows the status or the value of the determined reference average value. |  |  |  |
| Note            | With local operation, this parameter can be used to start the determination of the reference average value and the position average value. |                                                                        |  |  |  |
| Display options | IdLE                                                                                                    | The reference average value has not yet been established.              |  |  |  |
|                 | Strt                                                                                                    | The creation of the reference average value was started.               |  |  |  |
|                 | rEF                                                                                                    | The reference average value is currently being established.            |  |  |  |
|                 | ###,#                                                                                                    | Calculated reference average value in percent                          |  |  |  |
| Factory setting | IdLE                                                                                                    |                                                                        |  |  |  |

#### Note

#### Current average position value

The current average position value is displayed in the "Average position value" diagnostic value (20.PAVG).

If an average position value has not yet been determined, the value "COMP" is displayed.

| P3.LEVL1        | Threshold 1                                                                                                    |  |  |  |  |  |
|-----------------|----------------------------------------------------------------------------------------------------|--|--|--|--|--|
| Function        | The parameter defines threshold 1 for the maximum percentage deviation of the current position average value from the reference average value. |  |  |  |  |  |
| Setting range   | 0.1 100.0 Condition: <b>P3.LEVL1</b> < P4.LEVL2 < P5.LEVL3                                                                                     |  |  |  |  |  |
| Factory setting | 2.0                                                                                                    |  |  |  |  |  |
| Unit            | %                                                                                                    |  |  |  |  |  |

| P4.LEVL2        | Threshold 2                                                                                                    |  |  |  |  |
|-----------------|----------------------------------------------------------------------------------------------------|--|--|--|--|
| Function        | The parameter defines threshold 2 for the maximum percentage deviation of the current po-<br>sition average value from the reference average value. |  |  |  |  |
| Setting range   | 0.1 100.0 Condition: P3.LEVL1 < <b>P4.LEVL2</b> < P5.LEVL3                                                                                          |  |  |  |  |
| Factory setting | 5.0                                                                                                    |  |  |  |  |
| Unit %          |                                                                                                    |  |  |  |  |

| P5.LEVL3        | Threshold 3                                                                                                    |  |  |  |  |  |
|-----------------|----------------------------------------------------------------------------------------------------|--|--|--|--|--|
| Function        | The parameter defines threshold 3 for the maximum percentage deviation of the current po-<br>sition average value from the reference average value. |  |  |  |  |  |
| Setting range   | 0.1 100.0 Condition: P3.LEVL1 < P4.LEVL2 < <b>P5.LEVL3</b>                                                                                          |  |  |  |  |  |
| Factory setting | 10.0                                                                                                    |  |  |  |  |  |
| Unit %          |                                                                                                    |  |  |  |  |  |

#### Activate and configure "Monitoring of average value of position"

Process diagnostics can be activated and configured using the following 2 options.

#### Local operation

- 1. Switch the positioner to "Configure" mode by pressing the button on the display 🕿 for at least 5 seconds.
- 2. Use the buttons on the display to select the "P.\PAVG" of the process diagnostics "Monitoring of average position value".
- 3. Set the "" parameter to "On".
  - $\Rightarrow$  Process diagnostics is activated and the associated parameters are displayed.

- 4. To adapt the thresholds to the valve, change the parameter values:
  - P1.TBASE
  - P3.LEVL1
  - P4.LEVL2
  - P5.LEVL3
- Select the "P2.STATE" parameter. This parameter starts the calculation of the average position value. If an average reference value has never been determined, the parameter is set to "IdLE".
- 6. Press the  $\bigwedge$  button for at least 5 seconds.
  - $\Rightarrow$  The indicator in the display changes from "IDLE" to "rEF".

 $\Rightarrow$  The reference average value is determined in the time base set in the "P1.TBASE" parameter.

 $\Rightarrow$  When the 1st time interval has elapsed, e.g. "0.5h", the determined reference average value is shown on the display, e.g. "50.2".

 $\Rightarrow$  Once the 2nd time interval has elapsed, the current average position value is shown in the diagnostic value "Average position value" (20.PAVG).

#### Remote operation with SIMATIC PDM

- 1. In SIMATIC PDM, open the object of the positioner, e.g. "SIPART PS2".
- 2. In the "Process Device Manager" editor in the "Device" menu, select the "Upload to PG/PC..." command.

| L | SIP      | ART         | PS2                    |            |        |                   |             |            | -       | [      |            | < |
|---|----------|-------------|------------------------|------------|--------|-------------------|-------------|------------|---------|--------|------------|---|
|   | File     | Dev         | vice View Diagnostics  | Maintenanc | e Help |                   | SIMATIC PDM | V9.2 SP2   | Process | Device | e Manager  |   |
| 6 |          | +           | Download to device     | ?          |        |                   |             |            |         |        |            |   |
| 6 |          | t[]         | Upload to PG/PC        |            |        | Parameter         | N           | Value      | l       | Jnit   | Status     | ^ |
|   | <u> </u> | Π           | Assign address and TAG |            |        | SIPART PS2 DR8 HA | ART         |            |         |        |            |   |
|   |          | <u>6</u> 10 | Value comparison       |            |        | Identification    |             |            |         |        |            |   |
|   |          |             | Object properties      |            |        | TAG               | [           | DEMOKOFF   |         |        | <b>‡</b> ] |   |
|   |          |             | Calibration log        |            |        | Long TAG          | 5           | SIPART PS2 |         |        | <b>‡</b> ] |   |
|   |          |             | Change Log             |            |        | Descriptor        | -           |            |         |        | <b>‡</b> ] |   |
|   |          |             | Set device checked     |            |        | Message           | [           | DIAGNOSIS  |         |        | <b>‡</b> ] |   |
|   |          | _           |                        |            |        | Data              |             | 1/20/2024  |         |        | <b>+</b> 1 |   |

- 3. In the "Upload to PG/PC..." dialog, click the "Start" button. ⇒ The current parameters of the positioner are loaded into the "Process Device Manager".
- 4. Wait until the status "Load to PG/PC: Action finished" is displayed.
- 5. Close the dialog.

| SIPART PS2                               |                                                        | -                      | -        |            | ×        |
|------------------------------------------|--------------------------------------------------------|------------------------|----------|------------|----------|
| File Device View Diagnostics Maintenance | Help SIMATIC PDM V                                     | <b>/9.2 SP2</b> Proces | ss Devic | e Manager  |          |
| SIPART PS2                               | Parameter                                              | Value                  | Unit     | Status     | ^        |
| i⊟ 🖉 SIPART PS2 DR8 HART                 | Maintenance & Diagnostics                              | ·                      |          |            | 1        |
|                                          | Activation of extended diagnostics (52.XDIAG)          | On 3 (three-stage      |          | 1          |          |
| 😥 🖉 Maintenance & Diagnostics            | Pressure monitoring (U.\PRES)                          | Off                    |          | <b>1</b>   |          |
|                                          | Partial Stroke Test (A.\PST)                           | Off                    |          | 1          | 1        |
|                                          | Monitoring of dynamic control valve behavior (b.\DEVI) | Off                    |          | 1          |          |
|                                          | Monitoring/compensation of pneumatic leakage (C.\LEAK) | Off                    |          | <b>1</b>   |          |
|                                          | Monitoring stiction (slipstick effect) (d.\STIC)       | Off                    |          | 1          |          |
|                                          | Deadband monitoring (E.\DEBA)                          | Off                    |          | 1          |          |
|                                          | Monitoring of lower endstop (F.\ZERO)                  | Off                    |          | 1          |          |
|                                          | Monitoring of upper endstop (G.\OPEN)                  | Off                    |          | 1          |          |
|                                          | Monitoring of lower limit temperature (H.\TMIN)        | Off                    |          | 1          |          |
|                                          | Monitoring of upper limit temperature (J.\TMAX)        | Off                    |          | 1          |          |
|                                          | Monitoring number of total strokes (L.\STRK)           | Off                    |          | 1          |          |
|                                          | Monitoring number of direction changes (O.\DCHG)       | Off                    |          | <b>1</b>   | 1        |
|                                          | Monitoring of average position value (P.\PAVG)         | On 🗸                   |          | 1          | 1        |
|                                          | Monitoring of average position value                   | Off                    |          |            | 1        |
|                                          | Time basis for average value generation (P1.TBASE)     | On                     |          | <b>1</b>   | 1        |
|                                          | Threshold 1 (P3.LEVL1)                                 | 2.0                    | %        | 1          | 1        |
|                                          | Threshold 2 (P4.LEVL2)                                 | 5.0                    | %        | <b>1</b>   | 1        |
|                                          | Threshold 3 (P5.LEVL3)                                 | 10.0                   | %        | <b>t</b> ] | <b>.</b> |
| z004skzd SIPART PS2 🖌                    | Online access 🖌 Diagnosis Update 🖌 Identit             | v Check 🖌              |          |            | 5.       |

6. Select the "Maintenance & Diagnostics" directory.

- 7. For "Monitoring of average position value" (P.\PAVG), set the value "On".  $\Rightarrow$  Process diagnostics is activated and the associated parameters are displayed.
- 8. To adapt the thresholds to the valve, change the parameter values:
  - P1.TBASE
  - P3.LEVL1
  - P4.LEVL2
  - P5.LEVL3
- 9. In the "Device" menu of SIMATIC PDM, select the command "Download to device...".

10. Recommendation: Select the check box "Load changed parameters only".

- 11. In the dialog, click the "Start" button.
  - $\Rightarrow$  If the check box is selected, only the changed parameter values are loaded into the positioner.
- 12. Wait until the status "Load to PG/PC: Action finished" is displayed.
- 13. Close the dialog.

14. In the "Device" menu, select the command "Maintenance and Diagnostics > Monitoring of average position value".

| SIPART PS2 - Monitoring of average posi        | ition value               |             |   |                                      |                         | ?       | ×                |
|------------------------------------------------|---------------------------|-------------|---|--------------------------------------|-------------------------|---------|------------------|
| MENS                                           |                           |             |   |                                      | GO                      | OD .    | <mark>/</mark> · |
| lostics activation                             | On v                      | Ø           |   |                                      | Start average value gen | eration |                  |
| basis for average value generation (P1.TBASE): | Time basis: 0.5 hours 🗸 🗸 | <b>t</b> II |   | Average position value (20.PAVG):    |                         |         | 0.0              |
| Reference average value (P2.STATE):            | 0.0                       | 1           | % | Status for average value generation: | Ready                   |         |                  |
| Threshold 1 (P3.LEVL1):                        | 2.0                       | <b>1</b>    | % |                                      |                         |         |                  |
| Threshold 2 (P4.LEVL2):                        | 5.0                       | 1           | % |                                      |                         |         |                  |
| Threshold 3 (P5.LEVL3):                        | 10.0                      | <b>1</b>    | % |                                      |                         |         |                  |
| :                                              |                           |             |   |                                      |                         |         | >                |
| Transfer Messages Prin                         | nt                        |             |   |                                      |                         | Clos    | se               |

 $\Rightarrow$  The "Monitoring of average position value " dialog opens.

15. Note the status in the "Status for average value generation" dialog box. No diagnostics can be started with the "Ready" status. The following states are possible:

| Status                                    | Description                     |
|-------------------------------------------|---------------------------------|
| Off                                       | The diagnostics is deactivated. |
| Ready                                     | The diagnostics can be started. |
| Determining the average reference value   | -                               |
| Determining the average value of position | -                               |
| Value is valid                            | -                               |

16. Click the "Start average value generation" button.

 $\Rightarrow$  The "Start average value generation" dialog opens.

- 17. Confirm the diagnostics and close the dialog.
  - $\Rightarrow$  An additional dialog opens.

18. Confirm the start to determine the reference average value.

- $\Rightarrow$  The reference average value is determined in the time base (time interval) set in the "P1.TBASE" parameter.
- $\Rightarrow$  In the "Status for average value generation" dialog box, the status changes to "Determining the average reference value" .

| SIPART PS2 - Monitoring of average position value                    |              |   |                                      | ? ×                                     |
|----------------------------------------------------------------------|--------------|---|--------------------------------------|-----------------------------------------|
| MENS                                                                 |              |   |                                      | GOOD 🗸                                  |
| iostics activation                                                   |              |   |                                      |                                         |
| Ionitoring of average position value (P.\PAVG): On                   | ~ <b>t</b> ! |   |                                      | Start average value generation          |
|                                                                      |              |   |                                      |                                         |
| pasis for average value generation (P1.TBASE): Time basis: 0.5 hours | ~ <b>1</b>   |   | Average position value (20.PAVG):    | 0.0                                     |
| Reference average value (P2.STATE):                                  | 0.0          | % | Status for average value generation: | Determining the average reference value |
| Threshold 1 (P3.LEVL1):                                              | 2.0 <b>1</b> | % |                                      |                                         |
| Threshold 2 (P4.LEVL2):                                              | 5.0 <b>1</b> | % |                                      |                                         |
| Threshold 3 (P5.LEVL3): 10                                           | 0.0          | % |                                      |                                         |
|                                                                      |              |   |                                      | >                                       |
| Transfer Messages Print                                              |              |   |                                      | Close                                   |

After the set 1st time interval has elapsed:

 $\Rightarrow$  In the "Reference average value" (P2.STATE) dialog box, the determine value is displayed, e.g. "50.2".

 $\Rightarrow$  The status changes to "Determining the average value of position".

|         | SIPART PS2 - Monitoring of average position value           |          |                                      | ? 2                                         |
|---------|-------------------------------------------------------------|----------|--------------------------------------|---------------------------------------------|
| 1EN     | S                                                           |          |                                      | GOOD 🖌                                      |
| ostics  | activation                                                  |          |                                      |                                             |
| onitori | ing of average position value (P.\PAVG): On                 | ✓ ‡II    |                                      | Start average value generation              |
|         |                                                             |          |                                      |                                             |
| )asis f | for average value generation (P1.TBASE): Time basis: 0.5 ho | urs 🗸 🚛  | Average position value (20.PAVG):    | 0.0                                         |
| 1       | Reference average value (P2.STATE):                         | 50.2 📜 🤉 | Status for average value generation: | Determining the average value of position 🤍 |
|         | Threshold 1 (P3.LEVL1):                                     | 2.0 🚺 %  |                                      |                                             |
|         | Threshold 2 (P4.LEVL2):                                     | 5.0 🚛 %  |                                      |                                             |
|         | Threshold 3 (P5.LEVL3):                                     | 10.0 🚛 % |                                      |                                             |
| <       |                                                             |          |                                      | :                                           |
|         | Transfer Messages Print                                     |          |                                      | Close                                       |
|         |                                                             |          |                                      |                                             |

After the 2nd time interval has elapsed:

 $\Rightarrow$  The determined current diagnostic value "Average position value" 20.PAVG is displayed, e.g. "50.2".

 $\Rightarrow$  The status changes to "Value is valid".

| SIPART PS2 - Monitoring of average p          | osition value         |            |   |                                      |              |                             | ?        | >   |
|-----------------------------------------------|-----------------------|------------|---|--------------------------------------|--------------|-----------------------------|----------|-----|
| ENS                                           |                       |            |   |                                      |              | GOOD                        | <u>√</u> | -[  |
| tics activation                               |                       |            |   |                                      |              |                             |          | _   |
| nitoring of average position value (P.\PAVG): | On v                  | 1          |   |                                      | Sta          | rt average value generation |          |     |
| usis for average value generation (P1 TRASE): | Time basis: 0.5 hours | 11         | 1 | Average position value (20 PAVG):    |              |                             | 50.2     | ) 1 |
| Reference average value (P2.STATE):           | 50.2                  | 11         | % | Status for average value generation: | Value is val | id                          | ~        | t   |
| Threshold 1 (P3.LEVL1):                       | 2.0                   | <b>1</b> 1 | % |                                      |              |                             |          |     |
| Threshold 2 (P4.LEVL2):                       | 5.0                   | 11         | % |                                      |              |                             |          |     |
| Threshold 3 (P5.LEVL3):                       | 10.0                  | 40         | % |                                      |              |                             |          |     |
| <                                             |                       |            |   |                                      |              |                             |          | >   |
| Transfer Messages                             | Print                 |            |   |                                      |              |                             | Close    |     |

19. Close the dialog with the "Close" button.

# 5.16.3 Diagnostic value "Average value of position" (20.PAVG)

| Diagnostic value          | Average position value                                         |                                                                                                    |  |  |  |  |  |  |
|---------------------------|----------------------------------------------------------------|----------------------------------------------------------------------------------------------------|--|--|--|--|--|--|
|                           | Short designatio                                               | Short designation: 20.PAVG                                                                                                    |  |  |  |  |  |  |
| Function                  | The diagnostic va<br>sition value" (P.\PA<br>the time base set | The diagnostic value shows the status of the process diagnostics "Monitoring of average po-<br>sition value" (P.\PAVG) or the last calculated average position value of the valve position during<br>the time base set in the process diagnostics. |  |  |  |  |  |  |
| Display options           | OFF                                                            | The process diagnostics "Monitoring of average position value" (P.\PAVG) is deactivated.                                                                                                    |  |  |  |  |  |  |
|                           | IdLE                                                           | The process diagnostics "Monitoring of average position value" (P.\PAVG) is activated but not yet started.                                                                                                    |  |  |  |  |  |  |
|                           | rEF                                                            | Process diagnostics "Monitoring of average position value" (P.\PAVG) has<br>been started and the reference average value "P2.STATE" is currently being<br>calculated.                                                                              |  |  |  |  |  |  |
|                           | COMP                                                           | The current average position value of the valve is currently being calculated.                                                                                                    |  |  |  |  |  |  |
|                           | 0.0 100.0                                                      | Calculated average position value                                                                                                    |  |  |  |  |  |  |
| Unit                      | %                                                              |                                                                                                    |  |  |  |  |  |  |
| Communication             |                                                                |                                                                                                    |  |  |  |  |  |  |
| SIMATIC PDM Export        | Name                                                           | ps2_pos_avg_value                                                                                                    |  |  |  |  |  |  |
|                           | DisplayValue                                                   | ≜ Value                                                                                                    |  |  |  |  |  |  |
| HART communication (read) | Command                                                        | #171                                                                                                    |  |  |  |  |  |  |
|                           | Response Data                                                  | Bytes: 26 29                                                                                                    |  |  |  |  |  |  |
|                           |                                                                | Format: Float                                                                                                    |  |  |  |  |  |  |

# 5.16.4 Messages

# 5.16.4.1 General information

## Requirement

- The "52.XDIAG" application parameter is set to "On1", "On2" or "On3".
- Process diagnostics is activated.

#### Notes

If the limits are exceeded:

- A message appears on the display.
- The fault message output is activated when one of the following modules is used:
  - Digital I/O Module (DIO)
  - Inductive Limit Switches (ILS)
  - Mechanic Limit Switches (MLS)
- When using HART communication:
  - The "more status available" bit is set.
  - You can use the "#48" command to query the specific message for process diagnostics.

# 5.16.4.2 Messages in the display

## Indication on the display

If the set thresholds are exceeded, error code "15" is output.

If several messages are present at the same time, the display switches between the different error codes.

| If threshold 1 is exceeded                            | If threshold 2 is exceeded                        | If threshold 3 is exceeded:                       |
|-------------------------------------------------------|---------------------------------------------------|---------------------------------------------------|
| (1)<br>(2) (1) (2) (2) (2) (2) (2) (2) (2) (2) (2) (2 | (2-15 FUT 3-                                      | (2-15 FUT 3-                                      |
| 1 bar<br>2 Error code 15                              | <ol> <li>2 bars</li> <li>Error code 15</li> </ol> | <ol> <li>3 bars</li> <li>Error code 15</li> </ol> |

# 5.16.4.3 Messages via digital signals

#### Requirement

The positioner has a fault signal output, which is located on one of the following modules:

- Digital I/O Module (DIO)
- Inductive Limit Switches (ILS)
- Mechanic Limit Switches (MLS)

## Digital I/O Module (DIO)

#### If the application parameter "52.XDIAG" is set to "On3" and threshold 1 is exceeded

• The digital output "DO1" is activated.

# If the application parameter "52.XDIAG" is set to "On2" or "On3" and threshold 2 is exceeded

- The digital output "DO2" is activated.
- The digital output "DO1" is deactivated (with "52.XDIAG" = "On3").

# If the application parameter "52.XDIAG" is set to "On1", "On2" or "On3" and threshold 3 is exceeded

- The digital output "Fault signal output" is activated.
- The digital output "DO2" is deactivated (with "52.XDIAG" = "On2").
- The digital outputs "DO1" and "DO2" are deactivated (for "52.XDIAG" = "On3").

## Inductive Limit Switches (ILS) or Mechanic Limit Switches (MLS)

On the ILS and MLS modules, only the "Fault message output" is available as a digital output. Only exceeding threshold 3 is output.

# If the application parameter "52.XDIAG" is set to "On1", "On2" or "On3" and threshold 3 is exceeded

• The digital output "Fault signal output" is activated.

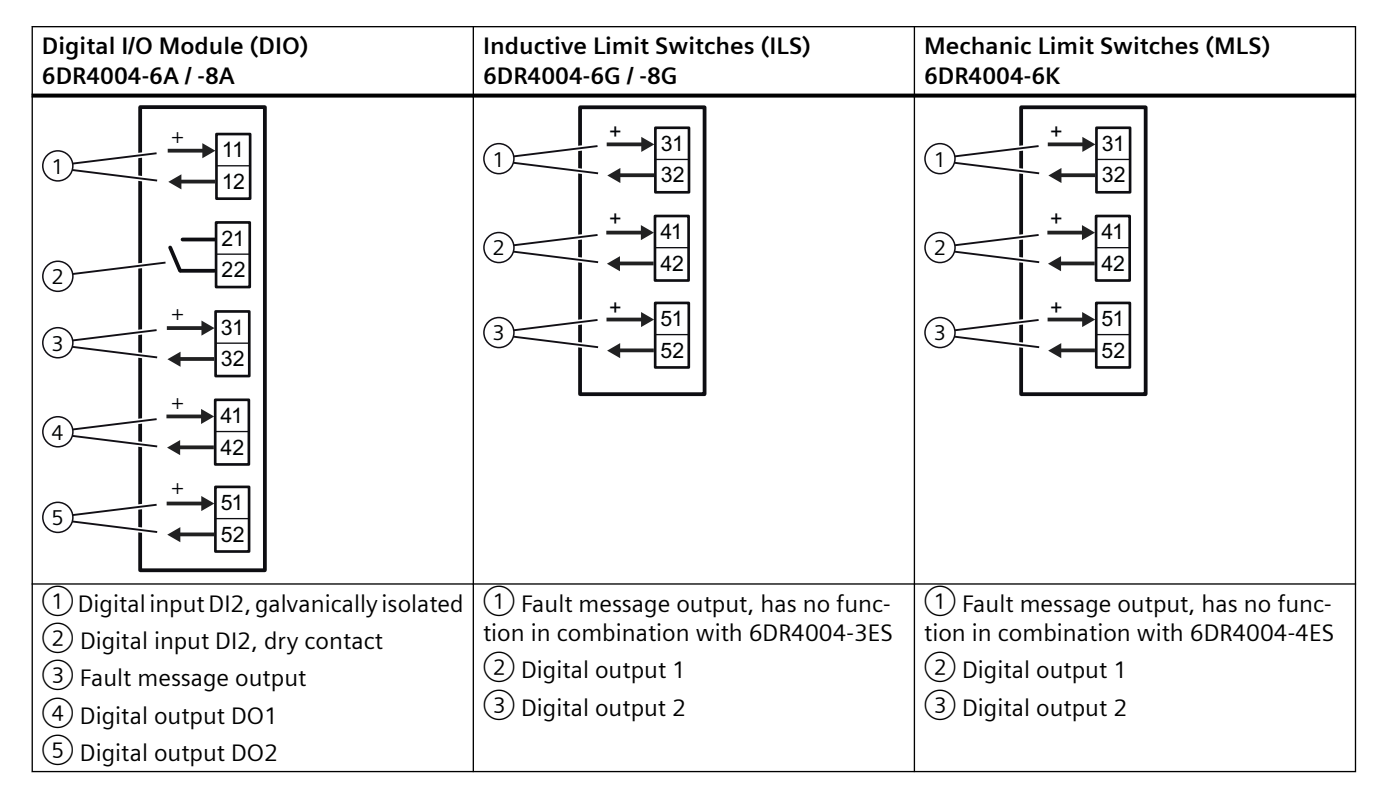

# 5.16.4.4 With SIMATIC PDM: Display diagnostics status

## Requirement

- The installation of SIMATIC PDM as of version 9.0 is available.
- An object with the firmware version of the positioner is created in SIMATIC PDM.

I/Os

# Procedure

- 1. In SIMATIC PDM, open the object of the positioner, e.g. "SIPART PS2".
- 2. In the "Process Device Manager" editor in the "Device" menu, select the "Upload to PG/PC..." command.

| 🖊 SIF    | PART        | PS2                    |          |     |      |                     | -               | - 1      | □ >         | × |
|----------|-------------|------------------------|----------|-----|------|---------------------|-----------------|----------|-------------|---|
| File     | Dev         | vice View Diagnostics  | Maintena | nce | Help | SIMATIC PDM         | V9.2 SP2 Proces | s Device | e Manager   |   |
|          | +1          | Download to device     |          | ?   |      |                     |                 |          |             |   |
|          | † <b>I</b>  | Upload to PG/PC        |          |     |      | Parameter           | Value           | Unit     | Status      | ^ |
| <u>.</u> | Π           | Assign address and TAG |          |     |      | SIPART PS2 DR8 HART |                 |          |             |   |
|          | <u>61</u> 2 | Value comparison       |          |     |      | Identification      |                 |          |             |   |
|          |             | Object properties      |          |     |      | TAG                 | DEMOKOFF        |          | <b>‡</b> [] |   |
|          |             | Calibration log        |          |     |      | Long TAG            | SIPART PS2      |          | <b>‡</b> [] |   |
|          |             | Change Log             |          |     |      | Descriptor          | -               |          | <b>1</b>    |   |
|          | 5           | Set device checked     |          |     |      | Message             | DIAGNOSIS       |          | <b>‡</b> [] |   |
|          | _           |                        |          |     |      | Date                | 1/29/2024       |          | ±           |   |

- 3. In the "Upload to PG/PC..." dialog, click the "Start" button.
  - $\Rightarrow$  The current parameters of the positioner are loaded into the "Process Device Manager".
- 4. Wait until the status "Load to PG/PC: Action finished" is displayed.
- 5. Close the dialog.

| 🔼 SI    | PART PS2                |                |      |          |             |   |                       |                                                | -      | -        |             | Х        |
|---------|-------------------------|----------------|------|----------|-------------|---|-----------------------|------------------------------------------------|--------|----------|-------------|----------|
| File    | Device                  | View           | Diag | gnostics | Maintenance | H | lelp                  | SIMATIC PDM V9.2 SP2                           | Proces | ss Devic | e Manage    | er       |
|         | 1 + <b>1</b> † <b>1</b> | 61A 🗊          | R    | Update o | diagnostics |   |                       |                                                |        |          |             |          |
|         | SIPART PS               | 2              |      | Status   |             |   | ameter                | Value                                          |        | Unit     | Status      | ^        |
| Ė       | 🤌 SIPAR                 | T PS2 DI       |      | Trond ch | arte        |   | IPART PS2 DR8 HART    |                                                | _      | _        |             |          |
|         |                         | ntificatior    |      |          |             |   | Identification        |                                                |        |          |             |          |
|         | 🗄 🥠 Mai                 | up<br>intenanc |      | Histogra | ims         |   | TAG                   | DEMOKOFF                                       |        |          | <b>1</b>    |          |
|         | Cor                     | nmunicat       |      |          |             |   | Long TAG              | SIPART PS2                                     |        |          | ţ.          |          |
|         |                         |                |      | Valve ch | arts        | • | Descriptor            | -                                              |        |          | t.          |          |
|         |                         |                |      | Alarm Io | gbook       |   | Message               | DIAGNOSIS                                      |        |          | <b>1</b>    |          |
|         |                         |                |      |          |             |   | Date                  | 8/15/2023                                      |        |          | 1           |          |
|         |                         |                |      |          |             |   | ⊡ Device              | -                                              |        |          |             |          |
|         |                         |                |      |          |             |   | Manufacturer          | Siemens                                        |        |          | <b>1</b>    |          |
|         |                         |                |      |          |             |   | Device Type           | SIPART PS2                                     |        |          | 1           |          |
|         |                         |                |      |          |             |   | Order number          | -                                              |        |          | <b>1</b>    |          |
|         |                         |                |      |          |             |   | Serial number         | N1KO037518210                                  |        |          | <b>t</b> [] |          |
|         |                         |                |      |          |             |   | Final Assembly Number | 0                                              |        |          | 1           |          |
|         |                         |                |      |          |             |   | Hardware Revision     | 3                                              |        |          | <b>t</b> [] |          |
|         |                         |                |      |          |             |   | Firmware revision     | 5.03.00-28                                     |        |          | <b>1</b>    |          |
|         |                         |                |      |          |             |   | EDD version           | 25.00.00                                       |        |          |             |          |
|         |                         |                |      |          |             | E | Setup                 |                                                |        |          |             |          |
|         |                         |                |      |          |             |   | Dynamic variable mapp | ing                                            |        |          |             |          |
|         |                         |                |      |          |             |   | PV is                 | Setpoint                                       |        |          | 1           |          |
|         |                         |                |      |          |             |   | SV is                 | Setpoint                                       |        |          | 1           |          |
|         |                         |                |      |          |             |   | TV is                 | Setpoint                                       |        |          | 1           |          |
|         |                         |                |      |          |             |   | QV is                 | Setpoint                                       |        |          | <b>1</b>    |          |
|         |                         |                |      |          |             |   | Basic settings        |                                                |        |          |             |          |
|         |                         |                |      |          |             |   | Type of actuator (1.Y | FWAY (linear actuator - carrier pin on actuato | or spi |          | <b>1</b>    | ×        |
| z004ska | zd SIPART               | PS2 🖌          |      |          |             |   | Online access 🖌 Di    | agnosis Update 🖌 🛛 Identity Check 🖌            |        |          |             | <b>)</b> |

6. In the "Diagnostics" menu, select the "Status" command.

7. Select the "Status" tab.

When a threshold is exceeded, the message "Limit for position average exceeded (limit x)" is highlighted.

| SIPART PS2 - Status                                                                                                    |     |                       | ? ×                                                                                                    |
|----------------------------------------------------------------------------------------------------|-----|-----------------------|----------------------------------------------------------------------------------------------------|
| Diagnostics Status Messages                                                                                                    |     |                       | ^                                                                                                    |
| SIEMENS                                                                                                    |     |                       | GOOD 🔽 -                                                                                                    |
| Device diagnostics 1: Dynamic control valve behavior (limit 1).<br>Dynamic control valve behavior (limit 2).<br>Dynamic control valve behavior (limit 3).<br>Pneumatic leakage (limit 1).<br>Pneumatic leakage (limit 2).                                   | ^ ‡ | Limit warnings:       | Limit for stroke integral exceeded<br>Limit for number of changes in direction exceede<br>Limit for deviation of lower endstop exceeded<br>Limit for deviation of the upper endstop exceede<br>Limit deadband adaptation exceeded                                      |
| Stiction (slipstick) (limit 3). Limit for lower endstop monitoring exceeded (limit 1). Limit for lower endstop monitoring exceeded (limit 2). Limit for lower endstop monitoring exceeded (limit 3). Limit for upper endstop monitoring exceeded (limit 1). |     | Device diagnostics 2: | PST reference stroke time exceeded (limit 1).     PST reference stroke time exceeded (limit 2).     PST reference stroke time exceeded (limit 3).     PST with pressure sensors failed                                                                                 |
| Limit for direction changes exceeded (limit 3).<br>Limit for position average exceeded (limit 1).<br>Limit for position average exceeded (limit 2).<br>Limit for position average exceeded (limit 3).                                                       | î,  | Device diagnostics 3: | Permitted device temperature exceeded (limit 1).     Permitted device temperature exceeded (limit 2).     Permitted device temperature exceeded (limit 3).     Permitted device temperature undershot (limit 1).     Permitted device temperature undershot (limit 2). |
| < Transfer Messages Print                                                                                                    |     |                       | Close                                                                                                    |

8. Close the dialog.

## 5.16.4.5 Via HART communication: Get messages

#### Requirement

The positioner has a HART communicator: SIPART PS2 6DR51.../6DR52...

#### Get message

If a process diagnostics threshold is violated, the "more status available" bit is set.

- Use the "#48" command to call up the specific message for process diagnostics. The command returns 20 bytes of data. When the thresholds for the "P.\PAVG" process diagnostics are exceeded, the messages are contained in the following bytes:
  - Byte 16, bit 2 corresponds to threshold 1 exceeded.
  - Byte 16, bit 1 corresponds to threshold 2 exceeded.
  - Byte 16, bit 0 corresponds to threshold 3 exceeded.

#### 5.16.4.6 Reset messages

The messages are saved in the alarm logbook of the positioner.

If the threshold is no longer exceeded during process diagnostics, the message on the display disappears, e.g. after successful maintenance or if the process conditions change.

The message on the display disappears immediately if one of the following measures is taken:

- After another process diagnostics are successfully executed.
- Set application parameter "52.XDIAG" to "Off".
   ⇒ Process diagnostics are deactivated.
- Set the process diagnostics parameter to "Off".
   ⇒ Process diagnostics are deactivated.

# 5.17 Monitoring of supply pressure PZ (pressure sensor-supported)

## 5.17.1 Functional description

The process diagnostics monitors the supply pressure PZ.

Process diagnostics parameters:

- Hysteresis for limits (U2.P\_HYS)
- Lower limit PZ (U5.PZMLL)
- Upper limit PZ (U6.PZMUL)
- Behavior of the positioner when the value violates the lower limit PZ (U3.PFRL)
- Behavior of the positioner when the upper limit PZ (U4.PFRUL) is violated

Process diagnostics parameters:

- Current supply pressure PZ (60.PZ)
- Maximum supply pressure PZ (63.PZMAX)
- Event counter violations of lower limit PZ (64.N\_MIN)
- Event counter violations of upper limit PZ (65.N\_MAX)

#### **Ring memory**

The process diagnostics data obtained is stored in the ring memory of the positioner.

In each case, 20 data entries are stored in 5 ring memories for different lengths of time using the FIFO method (First In - First Out) .

| Ring memory for time span | Amount of data | Time interval between the data |
|---------------------------|----------------|--------------------------------|
| Last 30 minutes           | 20             | 1.5 minutes (90 seconds)       |
| Last 8 hours              | 20             | 24 minutes                     |
| Last 5 days               | 20             | 6 hours                        |

#### **Process diagnostics**

5.17 Monitoring of supply pressure PZ (pressure sensor-supported)

| Ring memory for time span | Amount of data | Time interval between the data |
|---------------------------|----------------|--------------------------------|
| Last 2 months             | 20             | 3 days                         |
| Last 30 months            | 20             | 45 days                        |

The data can be stored in Device Manager Software, such as SIMATIC PDM, as a trend and exported for further processing.

The data can be read and further processed using HART commands.

The process diagnostics are monitored with adjustable thresholds. If the upper or lower limits are violated, messages are output via the display and optionally via the digital contacts or HART communication.

# 5.17.2 Activate and configure diagnostics

# Requirement

- The positioner has pressure sensors (Z P01 or -Z P02 option)
- The "52.XDIAG" application parameter is set to "On1", "On2" or "On3".

## General parameters for pressure sensor-based diagnostics

| U1.PUNIT        | Pressure unit                            |
|-----------------|------------------------------------------|
| Function        | The parameter defines the pressure unit. |
| Setting options | • bar                                    |
|                 | • MPa                                    |
|                 | • psi                                    |
| Factory setting | bar                                      |

| U2.P_HYS        | Hysteresis for lim                                              | Hysteresis for limits                              |  |  |  |  |
|-----------------|-----------------------------------------------------------------|----------------------------------------------------|--|--|--|--|
| Function        | The parameter de                                                | fines the hysteresis for the following parameters: |  |  |  |  |
|                 | Lower limit of                                                  | the supply pressure (U5.PZMLL)                     |  |  |  |  |
|                 | Upper limit of                                                  | supply pressure (U6.PZMUL)                         |  |  |  |  |
|                 | • Limit of the actuating pressure at the Y1 connection (U7.PCL) |                                                    |  |  |  |  |
| Setting range   | 0.200 1.000                                                     | bar                                                |  |  |  |  |
|                 | 0.020 0.100                                                     | MPa                                                |  |  |  |  |
|                 | 2.900 14.50                                                     | psi                                                |  |  |  |  |
| Factory setting | 0.200                                                           | bar                                                |  |  |  |  |
|                 | 0.020                                                           | MPa                                                |  |  |  |  |
|                 | 2.900                                                           | psi                                                |  |  |  |  |

# Process diagnostics parameters

| U3.PFRLL        | Behavior lower limit PZ                                                                                                |                                                                                                    |  |  |  |  |
|-----------------|----------------------------------------------------------------------------------------------------|----------------------------------------------------------------------------------------------------|--|--|--|--|
| Function        | The parameter defines the behavior of the positioner as soon as the lower limit of the supply pressure PZ is violated. |                                                                                                    |  |  |  |  |
| Note            | f the supply pressure fails or if the supply pressure is less than 1.4 bar:                                            |                                                                                                    |  |  |  |  |
|                 | <ul> <li>Observe the note in the section "<br/>energy and/or the supply pressur</li> </ul>                             | <ul> <li>Observe the note in the section "Behavior in the event of failure of the electrical auxiliary<br/>energy and/or the supply pressure PZ" in the operating instructions.</li> </ul> |  |  |  |  |
| Setting options | Cont<br>≜ No reaction -> Automatic (Auto)<br>mode>                                                                     | The positioner continues to follow the setpoint.                                                                                                    |  |  |  |  |
|                 | HoLd                                                                                                    | The current position is held.                                                                                                    |  |  |  |  |
|                 | ≜ Hold current position (HOLd)                                                                                         | The positioner follows the setpoint again only when the supply pressure PZ has exceeded the lower limit again.                                                                             |  |  |  |  |
| Factory setting | Cont                                                                                                    |                                                                                                    |  |  |  |  |

# Process diagnostics

5.17 Monitoring of supply pressure PZ (pressure sensor-supported)

| U4.PFRUL        | Behavior upper limit PZ                                     | 3ehavior upper limit PZ                                                                                                   |  |  |  |  |
|-----------------|-------------------------------------------------------------|----------------------------------------------------------------------------------------------------|--|--|--|--|
| Function        | The parameter defines the behavior pressure PZ is violated. | he parameter defines the behavior of the positioner as soon as the upper limit of the supply<br>ressure PZ is violated.   |  |  |  |  |
| Setting options | Cont<br>≜ No reaction -> Automatic (Auto)<br>mode>          | The positioner continues to follow the setpoint.                                                                          |  |  |  |  |
|                 | HoLd                                                        | The current position is held.                                                                                             |  |  |  |  |
|                 | ≜ Hold current position (HOLd)                              | The positioner follows the setpoint again, only when<br>the supply pressure PZ has fallen below the upper limit<br>again. |  |  |  |  |
| Factory setting | Cont                                                        | •                                                                                                    |  |  |  |  |

| U5.PZMLL        | Lower limit PZ                                                                                                    |                                                |  |  |  |  |  |
|-----------------|----------------------------------------------------------------------------------------------------|------------------------------------------------|--|--|--|--|--|
| Function        | The parameter de                                                                                                    | fines the minimum required supply pressure PZ. |  |  |  |  |  |
| Note            | If the supply pressure fails or if the supply pressure is less than 1.4 bar:                                                                               |                                                |  |  |  |  |  |
|                 | • Observe the note in the section "Behavior in the event of failure of the electrical energy and/or the supply pressure PZ" in the operating instructions. |                                                |  |  |  |  |  |
|                 | Diagnostic values:                                                                                                    |                                                |  |  |  |  |  |
|                 | Current supply pressure PZ (60.PZ)                                                                                                    |                                                |  |  |  |  |  |
|                 | Event counter                                                                                                    | violations of lower limit PZ (64.N_MIN)        |  |  |  |  |  |
| Setting range   | 1.400 7.000                                                                                                    | bar                                            |  |  |  |  |  |
|                 | 0.140 0.700                                                                                                    | MPa                                            |  |  |  |  |  |
|                 | 20.31 101.53                                                                                                    | psi                                            |  |  |  |  |  |
| Factory setting | 1.400                                                                                                    | bar                                            |  |  |  |  |  |
|                 | 0.140                                                                                                    | MPa                                            |  |  |  |  |  |
|                 | 20.31                                                                                                    | psi                                            |  |  |  |  |  |

| U6.PZMUL                                                                                                    | Upper limit PZ                                                                                                    | Jpper limit PZ                                  |  |  |  |  |
|----------------------------------------------------------------------------------------------------|----------------------------------------------------------------------------------------------------|-------------------------------------------------|--|--|--|--|
| Function                                                                                                    | The parameter de                                                                                                    | fines the maximum allowable supply pressure PZ. |  |  |  |  |
| Note                                                                                                    | • If the value is exceeded: In the "Automatic (AUT)" mode and "Manual (MAN)" mode, the display shows error code "20". |                                                 |  |  |  |  |
| <ul> <li>If the supply pressure PZ after exceeding the limit "U6.PZMUL" has fallen<br/>minus the hysteresis"U2.P_HYS", the error code is no longer displayed.</li> <li>If the parameter "U4.PFRUL" is set to "HoLd", the control is active again.</li> </ul> |                                                                                                    |                                                 |  |  |  |  |
|                                                                                                    | Diagnostic values:                                                                                                    |                                                 |  |  |  |  |
|                                                                                                    | Current supply pressure PZ (60.PZ)                                                                                    |                                                 |  |  |  |  |
|                                                                                                    | Maximum supply pressure PZ (63.PZMAX)                                                                                 |                                                 |  |  |  |  |
|                                                                                                    | Event counter violations of upper limit PZ (65.N_MAX)                                                                 |                                                 |  |  |  |  |
| Setting range                                                                                                    | 1.400 7.000                                                                                                    | bar                                             |  |  |  |  |
|                                                                                                    | 0.140 0.700                                                                                                    | MPa                                             |  |  |  |  |
|                                                                                                    | 20.31 101.53                                                                                                    | psi                                             |  |  |  |  |

| U6.PZMUL        | Upper limit PZ |     |
|-----------------|----------------|-----|
| Factory setting | 7.000          | bar |
|                 | 0.700          | MPa |
|                 | 101.53         | psi |

#### Activate and configure "Monitoring of supply pressure PZ"

Process diagnostics can be activated and configured using the following 2 options.

#### Local operation

- 1. Switch the positioner to "Configure" mode by pressing the button on the display 🕿 for at least 5 seconds.
- 2. Use the buttons on the display to select the "U.\PRES" parameter of the "Pressure monitoring".
- 3. Set the "U.\PRES" parameter to "On".
   ⇒ Process diagnostics is activated and the associated parameters are displayed.
- 4. To adapt the limits at the valve, change the parameters:
  - U1.PUNIT
  - U2.P\_HYS
  - U3.PFRLL
  - U4.PFRUL
  - U5.PZMLL
  - U6.PZMUL

#### **Remote operation with SIMATC PDM**

- 1. In SIMATIC PDM, open the object of the positioner, e.g. "SIPART PS2".
- 2. In the "Process Device Manager" editor in the "Device" menu, select the "Upload to PG/PC..." command.

| 🔼 SIF      | PART        | 952                          |      |      |                       | -               | -       |             | < |
|------------|-------------|------------------------------|------|------|-----------------------|-----------------|---------|-------------|---|
| File       | Dev         | ice View Diagnostics Mainter | ance | Help | SIMATIC PDM           | V9.2 SP2 Proces | s Devic | e Manager   |   |
|            | +I          | Download to device           | ?    |      |                       |                 |         |             |   |
| - <b>.</b> | t[]         | Upload to PG/PC              |      |      | Parameter             | Value           | Unit    | Status      | ^ |
| <u> </u>   | Π           | Assign address and TAG       |      |      | I SIPART PS2 DR8 HART |                 |         |             |   |
|            | <u>6</u> 10 | Value comparison             |      |      | ⊡ Identification      |                 |         |             |   |
|            |             | Object properties            |      |      | TAG                   | DEMOKOFF        |         | <b>1</b>    |   |
|            |             | Calibration log              |      |      | Long TAG              | SIPART PS2      |         | <b>‡</b> [] |   |
|            |             | Change Log                   |      |      | Descriptor            | -               |         | <b>1</b>    |   |
|            |             | Set device checked           |      |      | Message               | DIAGNOSIS       |         | <b>1</b>    |   |
|            |             |                              | -    |      | Data                  | 1/29/2024       |         | <b>†</b>    |   |

- 3. In the "Upload to PG/PC..." dialog, click the "Start" button.
  - $\Rightarrow$  The current parameters of the positioner are loaded into the "Process Device Manager".
- 4. Wait until the status "Load to PG/PC: Action finished" is displayed.
- 5. Close the dialog.

6. In the "Device" menu, select the command "Maintenance and Diagnostics > Pressure Monitoring".

| ⊿ SIP   | ART         | PS2                         |         |      |                                                        | -                 | _        |            | X        |
|---------|-------------|-----------------------------|---------|------|--------------------------------------------------------|-------------------|----------|------------|----------|
| File    | Dev         | vice View Diagnostics M     | aintena | ince | Help SIMATIC PDM                                       | V9.2 SP2 Proce    | ss Devic | e Manage   | er -     |
|         | +I          | Download to device          |         | ?    |                                                        |                   |          |            |          |
| Bargh   | †[          | Upload to PG/PC             | F       |      | Parameter                                              | Value             | Unit     | Status     | ^        |
| ÷       | Ŧ           | Assign address and TAG      |         |      | ⊡ Maintenance & Diagnostics                            | -                 |          |            |          |
|         | <u>61</u> 2 | Value comparison            |         |      | Activation of extended diagnostics (52.XDIAG)          | On 3 (three-stage |          | 1          |          |
|         |             | Object properties           |         |      | Pressure monitoring (U.\PRES)                          | On                |          | <b>‡</b> ] |          |
|         |             | Calibration log             |         |      | Partial Stroke Test (A.\PST)                           | Off               |          | <b>‡</b> ] |          |
|         |             | Change Log                  |         |      | Monitoring of dynamic control valve behavior (b.\DEVI) | Off               |          | 1          |          |
|         |             | Set device checked          |         |      | Monitoring/compensation of pneumatic leakage (C.\LEA   | () Off            |          | 1          |          |
|         | Sin.        | Check configuration         |         |      | Monitoring stiction (slipstick effect) (d.\STIC)       | Off               |          | <b>1</b>   |          |
|         |             | Tamplatas                   |         |      | Deadband monitoring (E.\DEBA)                          | Off               |          | 1          |          |
|         |             | lemplates                   |         |      | Monitoring of lower endstop (F.\ZERO)                  | Off               |          | 1          |          |
|         |             | Identification              |         |      | Monitoring of upper endstop (G.\OPEN)                  | Off               |          | <b>‡</b> ] |          |
|         |             | Wizards                     | •       |      | Monitoring of lower limit temperature (H.\TMIN)        | Off               |          | 1          |          |
|         |             | Operation                   | •       |      | Extended diagnostics                                   | Off               |          | 1          |          |
|         |             | Setun                       | •       |      | Pressure monitoring                                    | Off               |          | 1          |          |
|         |             | Maintenance and Diagnostics |         |      | Partial Stroke Test                                    | On                |          | 1          | _        |
|         |             |                             |         |      | Monitoring of dynamic control valve behavior           | On                |          | ţ⊔         |          |
|         |             | Communication               |         |      | Monitoring/compensation of pneumatic leakage           |                   | _        |            | _        |
|         |             |                             |         |      | Monitoring stiction                                    | bar               |          | ↓<br>↓     |          |
| -004-1  | a Le        |                             |         |      | Deadhand monitoring                                    | 0.200             | bar      |            |          |
| zuu4skz | als         | IPAKI PSZ 💌                 |         |      | Deadband monitoring                                    | у Спеск 🔽 📋 🔛     |          |            | <b>2</b> |

 $\Rightarrow$  The "Pressure monitoring" dialog is displayed.

7. Select the "Pressure monitoring" (U.\PRES) with the value "On".

| SIPART PS2 - Pressure monitoring      | ? ×      |
|---------------------------------------|----------|
| SIEMENS                               | GOOD 🗸 - |
| Diagnostics activation                |          |
| Pressure monitoring (U.\PRES): Off VI |          |
| Off                                   |          |
| On                                    |          |
| Transfer Messages Print               | Close    |

 $\Rightarrow$  The dialog is displayed with the current parameters.

| SIPART PS2 - Pressure monitori        | ng                                                      |            |                                      | ? ×   |
|---------------------------------------|---------------------------------------------------------|------------|--------------------------------------|-------|
| SIEMENS                               |                                                         |            |                                      | GOC   |
| Diagnostics activation                |                                                         |            |                                      |       |
| Pressure monitoring (U.\PRES):        | On v                                                    | Ø          |                                      |       |
|                                       |                                                         |            |                                      |       |
| Pressure unit (U1.PUNIT):             | bar 🗸                                                   | <b>1</b>   | Supply pressure PZ (60.PZ):          |       |
| Hysteresis for limits (U2.P_HYS):     | 0.200                                                   | 🕄 bar      | Actuating pressure Y1 (61.P1):       |       |
| Lower limit PZ (U5.PZMLL):            | 1.400                                                   | 🕄 bar      | +/- Leakage at Y1 [*/min] (67.LMY1): |       |
| Behavior lower limit PZ (U3.PFRLL):   | No reaction> 'Automatic (Auto)' mode ${\smallsetminus}$ | ] \$1      |                                      |       |
| Upper limit PZ (U6.PZMUL):            | 7.000                                                   | ] 🚺 bar    |                                      |       |
| Behavior upper limit PZ (U4.PFRUL):   | No reaction> 'Automatic (Auto)' mode $$                 | ] <b>1</b> |                                      |       |
| Limit actuating pressure Y1 (U7.PCL): | 7.000                                                   | 📜 bar      |                                      |       |
| Limit +/- Leakage [*/min] (U8.LRL):   | 0.000                                                   | 📜 bar      |                                      |       |
| C                                     |                                                         |            |                                      | ×     |
| Transfer Messages                     | Print                                                   |            |                                      | Close |

- 8. To adapt the limits at the valve, change the parameters:
  - U1.PUNIT
  - U2.P\_HYS
  - U3.PFRLL
  - U4.PFRUL
  - U5.PZMLL
  - U6.PZMUL

- 9. Transfer these changes to the positioner with the "Transfer" button.
- 10. Close the dialog.
- 11. In the "Process Device Manager" editor in the "Device" menu, select the "Upload to PG/PC..." command.
- 12.In the "Upload to PG/PC..." dialog, click the "Start" button.
  - $\Rightarrow$  The current parameters are loaded and displayed in the "Process Device Manager".

# 5.17.3 With SIMATIC PDM: Show diagnostic results

#### Requirement

- The positioner has pressure sensors (Z PO1 or -Z PO2 option).
- "Pressure monitoring" (U.\PRES) is activated.
- The installation of SIMATIC PDM as of version 9.0 is available.
- An object with the firmware version of the positioner is created in SIMATIC PDM.

#### Procedure

- 1. In SIMATIC PDM, open the object of the positioner, e.g. "SIPART PS2".
- 2. In the "Process Device Manager" editor in the "Device" menu, select the "Upload to PG/PC..." command.

| 🖊 S      | PART I      | PS2                    |             |      |                       | -               | -        |           | × |
|----------|-------------|------------------------|-------------|------|-----------------------|-----------------|----------|-----------|---|
| File     | Dev         | vice View Diagnostics  | Maintenance | Help | SIMATIC PDM           | V9.2 SP2 Proces | ss Devic | e Manager | r |
|          | +1          | Download to device     | ?           |      |                       |                 |          |           |   |
| <b>-</b> | 1           | Upload to PG/PC        |             |      | Parameter             | Value           | Unit     | Status    | ^ |
| Ė        | · 😈         | Assign address and TAG |             |      | I SIPART PS2 DR8 HART |                 |          |           |   |
|          | <u>6</u> ]2 | Value comparison       |             |      | ⊡ Identification      |                 |          |           |   |
|          |             | Object properties      |             |      | TAG                   | DEMOKOFF        |          | <b>1</b>  |   |
|          |             | Calibration log        |             |      | Long TAG              | SIPART PS2      |          | <b>1</b>  |   |
|          | 1           | Change Log             |             |      | Descriptor            | -               |          | 1         |   |
|          |             | Set device checked     |             |      | Message               | DIAGNOSIS       |          | <b>1</b>  |   |
|          |             |                        |             |      | Data                  | 1/20/2024       |          | + T       |   |

- 3. In the "Upload to PG/PC..." dialog, click the "Start" button. ⇒ The current parameters of the positioner are loaded into the "Process Device Manager".
- 4. Wait until the status "Load to PG/PC: Action finished" is displayed.
- 5. Close the dialog.

6. In the "Device" menu, select the command "Maintenance and Diagnostics > Pressure Monitoring".

| SIPART PS2 - Pressure monitor         | ring                                     |          |                                      |  | ?     | ×    |
|---------------------------------------|------------------------------------------|----------|--------------------------------------|--|-------|------|
| SIEMENS                               |                                          |          |                                      |  | GO    | C    |
| Diagnostics activation SIE            | MENS AG                                  |          |                                      |  |       |      |
| Pressure monitoring (U.\PRES):        | On v                                     | <b>1</b> |                                      |  |       |      |
|                                       |                                          |          |                                      |  |       |      |
| Pressure unit (U1.PUNIT):             | bar 🗸                                    | 11       | Supply pressure PZ (60.PZ):          |  |       |      |
| Hysteresis for limits (U2.P_HYS):     | 0.200                                    | tl bar   | Actuating pressure Y1 (61.P1):       |  |       |      |
| Lower limit PZ (U5.PZMLL):            | 1.400                                    | 🚛 bar    | +/- Leakage at Y1 [*/min] (67.LMY1): |  |       |      |
| Behavior lower limit PZ (U3.PFRLL):   | No reaction> 'Automatic (Auto)' mode 🗸 🗸 | 10       |                                      |  |       |      |
| Upper limit PZ (U6.PZMUL):            | 7.000                                    | 🚛 bar    |                                      |  |       |      |
| Behavior upper limit PZ (U4.PFRUL):   | No reaction> 'Automatic (Auto)' mode 🗸 🗸 | 1        |                                      |  |       |      |
| Limit actuating pressure Y1 (U7.PCL): | 7.000                                    | 🚛 bar    |                                      |  |       |      |
| Limit +/- Leakage [*/min] (U8.LRL):   | 0.000                                    | 🚛 bar    |                                      |  |       |      |
| <                                     |                                          |          |                                      |  |       | > `` |
| Transfer Messages                     | Print                                    |          |                                      |  | Close |      |

 $\Rightarrow$  The "Pressure monitoring" dialog shows the current settings.

| SIPART PS2                      |                            |                                               |                   | _          |            | × |
|---------------------------------|----------------------------|-----------------------------------------------|-------------------|------------|------------|---|
| File Device View Diagnostics N  | Maintenance He<br>gnostics | P SIMATIC PDM                                 | V9.2 SP2 Proce    | ess Device | e Manager  |   |
| SIPART PS2 Status               |                            |                                               | Value             | Unit       | Status     | ^ |
| im ↓ Identification Trend chart | ts ►                       | Actual value                                  |                   |            |            |   |
| ••••‡ Setup Histograms          | s 🕨                        | Deviation                                     | On 3 (three-stage |            | <b>1</b>   |   |
| Maintenanc KPI                  | •                          | Leakage (percentage of stroke)                | On                |            | <b>‡</b> [ |   |
| Valve chart                     | s 🕨                        | Leakage (pressure change per minute)          | Off               |            | <b>1</b>   |   |
| Alarm logb                      | ook                        | Stiction (slinstick)                          | Off               |            | 1          |   |
|                                 | moniconingree              |                                               | Off               |            | <b>1</b>   |   |
|                                 | Monitoring sti             | Lower endstop                                 | Off               |            | <b>1</b>   |   |
|                                 | Deadband m                 | Upper endstop                                 | Off               |            | 1          |   |
|                                 | Monitoring of              | Temperature                                   | Off               |            | 1          |   |
|                                 | Monitoring of              | Deadband                                      | Off               |            | <b>1</b>   |   |
|                                 | Monitoring of              | Supply pressure PZ                            | Off               |            | 1          |   |
|                                 | Monitoring of up           | oper limit temperature (J.\TMAX)              | Off               |            | <b>1</b>   |   |
|                                 | Monitoring num             | ber of total strokes (L.\STRK)                | Off               |            | 1          |   |
|                                 | Monitoring num             | ber of direction changes (O.\DCHG)            | Off               |            | 1          |   |
|                                 | Monitoring of a            | verage position value (P.\PAVG)               | Off               |            | <b>1</b>   |   |
|                                 | Pressure mor               | iitoring                                      |                   |            |            | 1 |
|                                 | Pressure unit              | (U1.PUNIT)                                    | bar               |            | <b>1</b>   | 1 |
|                                 | Hysteresis for             | limits (U2.P_HYS)                             | 0.200             | bar        | <b>1</b>   |   |
| z004skzd   SIPART PS2 🖌         |                            | Online access 🖌 🛛 Diagnosis Update 🖌 🗌 Identi | ity Check 🖌       |            |            |   |

# 7. In the "Diagnostics" menu, select the "Trend charts > Supply pressure PZ" command.

- 8. The "Supply pressure PZ" dialog is displayed. The dialog contains the tabs, each with a trend chart for the determined pressure values:
  - Trend over 30 minutes
  - Trend over 8 hours
  - Trend over 5 days
  - Trend over 2 months
  - Trend over 30 months

The respective trend chart is based on the maximum of 20 data from the corresponding ring memory.

The lines for "Upper limit PZ" and "Lower limit PZ" are also shown.

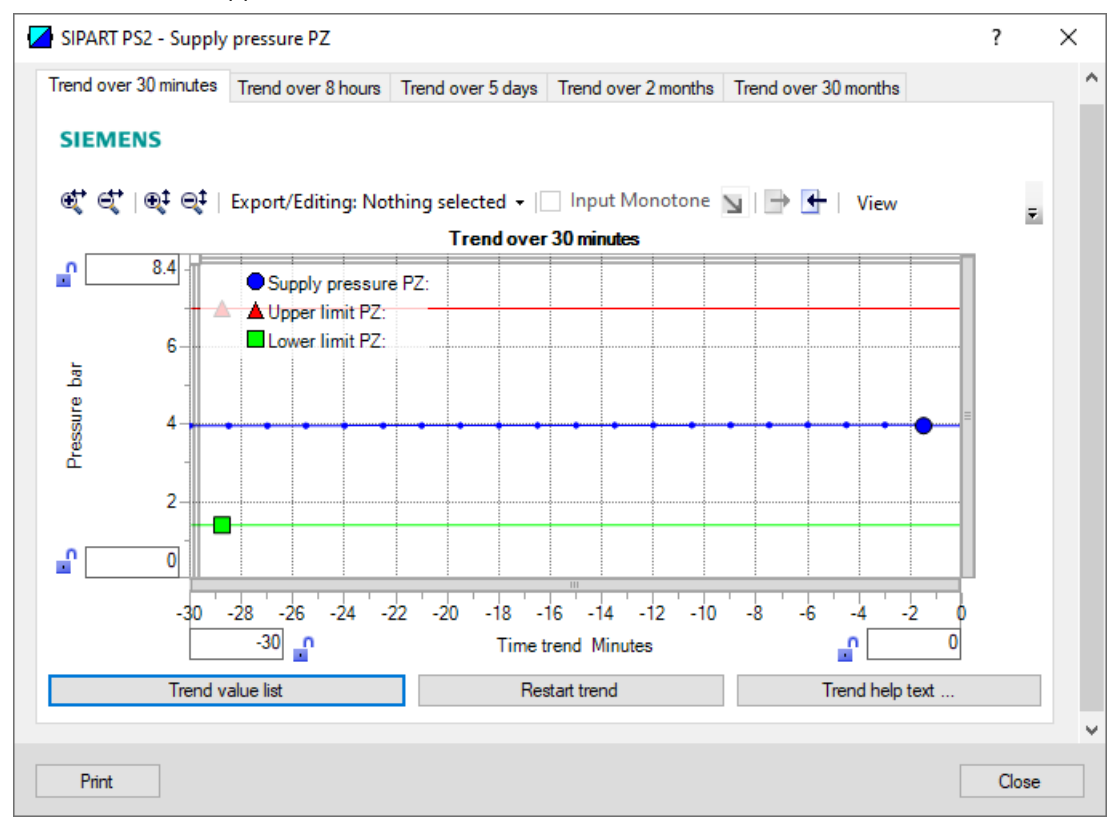

| Button           | Description                                                                                   |
|------------------|-----------------------------------------------------------------------------------------------|
| Trend value list | Shows the 20 data for the displayed trend chart.                                              |
| Restart trend    | Caution: This function deletes the data stored in the po-<br>sitioner in all 5 ring memories. |
| Trend help text  | Explains how process diagnostics works.                                                       |

9. Close the dialog.

# 5.17.4 Diagnostic value " Supply pressure PZ" (60.PZ)

| Diagnostic value           | Supply pressure PZ                                                                   |                                                                                                    |  |
|----------------------------|--------------------------------------------------------------------------------------|----------------------------------------------------------------------------------------------------|--|
|                            | Short designation: 60.PZ                                                             |                                                                                                    |  |
| Function                   | The diagnostic value shows the current supply pressure PZ.                           |                                                                                                    |  |
| Note                       | The differential pressure between the ambient pressure and the input PZ is measured. |                                                                                                    |  |
|                            | If there is no supp                                                                  | bly pressure, the displayed value should be approximately "0".                                              |  |
|                            | Depending on the sensors may devia                                                   | positioner's operating altitude above sea level, the zero point of the pressure ate and must be calibrated. |  |
| Requirement                | The positioner                                                                       | r has pressure sensors (-Z PO1 or PO2 option).                                                              |  |
|                            | "Pressure mor                                                                        | itoring" (U.\PRES) is activated.                                                                            |  |
| Display range              | 0 9.999                                                                              | bar                                                                                                    |  |
|                            | 0 0.999                                                                              | MPa                                                                                                    |  |
|                            | 0 145.00                                                                             | psi                                                                                                    |  |
| Unit                       | • bar                                                                                | The unit is defined in the "U1.PUNIT" parameter of "Pressure monitoring"                                    |  |
|                            | • MPa                                                                                | (U.\PRES).                                                                                                  |  |
|                            | • psi                                                                                |                                                                                                    |  |
| Communication              |                                                                                      |                                                                                                    |  |
| Supply pressure PZ (60.PZ) |                                                                                      |                                                                                                    |  |
| SIMATIC PDM Export         | Name                                                                                 | var_PZ_value                                                                                                |  |
|                            | DisplayValue                                                                         | ≜ Value                                                                                                    |  |
| HART communication (read)  | Command                                                                              | #200                                                                                                    |  |
|                            | Response Data                                                                        | Bytes 2 5                                                                                                   |  |
|                            |                                                                                      | Format: Float                                                                                               |  |
| Pressure unit (U1.PUNIT)   |                                                                                      |                                                                                                    |  |
| SIMATIC PDM Export         | Name                                                                                 | var_pressureUnit                                                                                            |  |
|                            | DisplayValue                                                                         | • bar                                                                                                    |  |
|                            |                                                                                      | • MPa                                                                                                    |  |
|                            |                                                                                      | • psi                                                                                                    |  |
| HART communication (read)  | Command                                                                              | #200                                                                                                    |  |
|                            | Response Data                                                                        | Byte: 1                                                                                                    |  |
|                            |                                                                                      | Format: Enum                                                                                                |  |

## Calibrate zero point

#### Requirement

- The positioner is depressurized.
- The displayed pressure deviation is in the following range:
  - -0.500 ... 0.500 bar
  - -0.050 ... 0.050 MPa
  - -72.51 ... 72.51 psi

#### Procedure

- 1. Switch the positioner to "Diagnostics" mode by pressing the 3 buttons on the display 🕾 🕁 🗛 simultaneously for at least 2 seconds.
- 2. Select the diagnostic value "60.PZ".
- 3. Press the  $\underline{A}$  button for at least 5 seconds and the display will show "rESEt".  $\Rightarrow$  If "0" is displayed, the calibration was successful.

  - $\Rightarrow$  If "notoL" the calibration was not successful due to excessive pressure deviation.

# 5.17.5 Diagnostic value "Maximum supply pressure PZ" (63.PZMAX)

| Diagnostic value          | Maximum supply pressure PZ, resettable            |                                                                          |
|---------------------------|---------------------------------------------------|--------------------------------------------------------------------------|
|                           | Short designation: 63.PZMAX                       |                                                                          |
| Function                  | The supply pressure PZ is continuously monitored. |                                                                          |
|                           | The highest meas                                  | ured value is displayed as the diagnostic value.                         |
| Note                      | The diagnostic va                                 | lue can be reset.                                                        |
| Condition                 | The positioner has                                | s pressure sensors (-Z PO1 or PO2 option).                               |
| Display range             | 0 9.999                                           | bar                                                                      |
|                           | 0 0.999                                           | MPa                                                                      |
|                           | 0 145.00                                          | psi                                                                      |
| Unit                      | • bar                                             | The unit is defined in the "U1.PUNIT" parameter of "Pressure monitoring" |
|                           | • MPa                                             | (U.\PRES).                                                               |
|                           | • psi                                             |                                                                          |
| Communication             |                                                   |                                                                          |
| Maximum supply pressure P | Z, resettable (63.                                | PZMAX)                                                                   |
| SIMATIC PDM Export        | Name                                              | var_PZ_MaxPointerResettable                                              |
|                           | DisplayValue                                      | ≜ Value                                                                  |
| HART communication (read) | Command                                           | #200                                                                     |
|                           | Response Data                                     | Bytes: 14 17                                                             |
|                           |                                                   | Format: Float                                                            |
| Pressure unit (U1.PUNIT)  |                                                   |                                                                          |
| SIMATIC PDM Export        | Name                                              | var_pressureUnit                                                         |
|                           | DisplayValue                                      | • bar                                                                    |
|                           |                                                   | • MPa                                                                    |
|                           |                                                   | • psi                                                                    |
| HART communication (read) | Command                                           | #200                                                                     |
|                           | Response Data                                     | Byte: 1                                                                  |
|                           |                                                   | Format: Enum                                                             |

# 5.17.6 Diagnostic value "Violations of lower limit PZ, resettable" (64.N\_MIN)

| Diagnostic value          | Violations of lower limit PZ, resettable                                                                                                    |                                                                                        |  |
|---------------------------|----------------------------------------------------------------------------------------------------|----------------------------------------------------------------------------------------|--|
|                           | Short designation: 64.N_MIN                                                                                                    |                                                                                        |  |
| Function                  | If the supply pressure PZ exceeds the limit in the U5.PZMLL of the "Pressure monitoring" process diagnostics (U.\PRES) parameter, the event counter of the diagnostic value "64.N_MIN" is incremented. |                                                                                        |  |
| Note                      | The diagnostic va                                                                                                    | The diagnostic value can be reset at the same time as the "65.N_MAX" diagnostic value. |  |
| Requirement               | The positioner has firmware version 5.02 or higher.                                                                                                    |                                                                                        |  |
| Display range             | 0 99 999                                                                                                    |                                                                                        |  |
| Communication             |                                                                                                    |                                                                                        |  |
| SIMATIC PDM Export        | Name                                                                                                    | var_PZ_NoLimitUnderrunResettable                                                       |  |
|                           | DisplayValue                                                                                                    | ≜ Value                                                                                |  |
| HART communication (read) | Command                                                                                                    | #200                                                                                   |  |
|                           | Response Data                                                                                                    | Bytes: 18 19                                                                           |  |
|                           |                                                                                                    | Format: Unsigned-16                                                                    |  |

# 5.17.7 Diagnostic value "Violation of upper limit PZ, resettable" (65.N\_MAX)

| Diagnostic value                       | Violations of upper limit PZ, resettable                                                                                                    |                                 |  |
|----------------------------------------|----------------------------------------------------------------------------------------------------|---------------------------------|--|
|                                        | Short designatio                                                                                                    | n: 65.N_MAX                     |  |
| Function                               | If the supply pressure PZ exceeds the limit in the U6.PZMUL parameter of the "Pressure moni-<br>toring" process diagnostics (U.\PRES), the event counter of the diagnostic value "65.N_MAX" is<br>incremented. |                                 |  |
| Note                                   | The diagnostic value can be reset at the same time as the "64.N_MIN" diagnostic value.                                                                                                    |                                 |  |
| Requirement                            | The positioner has firmware version 5.02 or higher.                                                                                                    |                                 |  |
| Display range                          | 0 99 999                                                                                                    |                                 |  |
| Communication                          |                                                                                                    |                                 |  |
| SIMATIC PDM Export                     | Name                                                                                                    | var_PZ_NoLimitOverrunResettable |  |
|                                        | DisplayValue                                                                                                    | ≜ Value                         |  |
| HART communication (read) Command #200 |                                                                                                    | #200                            |  |
|                                        | Response Data                                                                                                    | Bytes: 20 21                    |  |
|                                        |                                                                                                    | Format: Unsigned-16             |  |

# 5.17.8 Via HART communication: Read out diagnostic results

#### Requirement

- The positioner has pressure sensors (-Z PO1 or -Z PO2 option)
- The installation of SIMATIC PDM as of version 9.0 is available.
- An object with the firmware version of the positioner is created in SIMATIC PDM.

## Ring memory of the "Monitoring of supply pressure PZ"

#### Request

Send to the positioner via HART communication:

- Command "#173"
- Ring memory index of the process diagnostics, e.g. "45". Send the request for each of the 5 ring memories separately.

| Ring memory index | Ring memory for time span |
|-------------------|---------------------------|
| 45                | Last 30 minutes           |
| 46                | Last 8 hours              |
| 47                | Last 5 days               |
| 48                | Last 2 months             |
| 49                | Last 30 months            |

#### Answer

The response consists of the following data on the requested ring memory:

- Response Data Bytes
- Command-Specific Response Code

|            | _        | _    | _     |
|------------|----------|------|-------|
| Table 5-36 | Response | Data | Bytes |

| Byte  | Format     | Description                                              |
|-------|------------|----------------------------------------------------------|
| 0     | Enum       | Ring memory index                                        |
| 1     | Unsigned-8 | Number of valid values in the ring memory                |
| 2     | Enum       | Unit of the ring memory values                           |
| 3 42  | Signed-16  | Values 1 20 of the ring memory (2 bytes each) in "mbar". |
|       |            | Example:                                                 |
|       |            | • 1 ≜ 0.001 bar                                          |
|       |            | • 1000 ≜ 1 bar                                           |
| 43 46 | Float      | Lower limit PZ (U5.PZMLL)                                |
| 47 50 | Float      | Upper limit PZ (U6.PZMUL)                                |
| 51 54 | Float      | -                                                        |
| 55 58 | Float      | -                                                        |
| 59 62 | Float      | -                                                        |
| 63 66 | Float      | -                                                        |

 Table 5-37
 Command-Specific Response Codes

| Code | Class   | Description                   |
|------|---------|-------------------------------|
| 0    | Success | No Command-Specific Errors    |
| 2    | Error   | Invalid Selection             |
| 5    | Error   | Too Few Data Bytes Received   |
| 6    | Error   | Device Specific Command Error |
| 16   | Error   | Access Restricted             |

## Additional pressure sensor-based data

#### Request

Send to the positioner via HART communication:

• Command "#198"

#### Answer

The answer consists of the following data:

- Response Data Bytes
- Command-Specific Response Code

#### Process diagnostics

5.17 Monitoring of supply pressure PZ (pressure sensor-supported)

| Byte  | Format      | Description                            |
|-------|-------------|----------------------------------------|
| 0     | Enum        | Pressure monitoring (U.\PRES)          |
| 1     | Enum        | Pressure unit (U1.PUNIT)               |
| 2 5   | Float       | Lower limit PZ (U5.PZMLL)              |
| 6 9   | Float       | Hysteresis for limits (U2.P_HYS)       |
| 10    | Enum        | Behavior lower limit PZ (U3.PFRLL)     |
| 11    | Enum        | Behavior upper limit PZ (U4.PFRUL)     |
| 12 15 | Float       | Upper limit PZ (U6.PZMUL)              |
| 16 19 | Float       | Limit actuating pressure Y1 (U7.PCL)   |
| 20 23 | Float       | Limit leakage (U8.LRL)                 |
| 24 25 | Unsigned-16 | Time pressure measurement Y1 (U9.TPMT) |

Table 5-38Response Data Bytes

 Table 5-39
 Command-Specific Response Codes

| Code | Class   | Description                   |
|------|---------|-------------------------------|
| 0    | Success | No Command-Specific Errors    |
| 2    | Error   | Invalid Selection             |
| 5    | Error   | Too Few Data Bytes Received   |
| 6    | Error   | Device Specific Command Error |
| 16   | Error   | Access Restricted             |

# 5.17.9 With SIMATIC PDM: Export diagnostics results

#### Requirement

- The positioner has pressure sensors (-Z PO1 or -Z PO2 option)
- The installation of SIMATIC PDM as of version 9.0 is available.
- An object with the firmware version of the positioner is created in SIMATIC PDM.
# Procedure

- 1. In SIMATIC PDM, open the object of the positioner, e.g. "SIPART PS2".
- 2. In the "Process Device Manager" editor in the "Device" menu, select the "Upload to PG/PC..." command.

| 🖊 SI     | PART                         | 952                    |                 |       |           |                       | -               | -        |             | < |  |
|----------|------------------------------|------------------------|-----------------|-------|-----------|-----------------------|-----------------|----------|-------------|---|--|
| File     | Dev                          | vice View Diagnostics  | Maintenar       | nce l | Help      | SIMATIC PDM           | V9.2 SP2 Proces | ss Devic | e Manager   |   |  |
|          | +I                           | Download to device     |                 | ?     |           |                       |                 |          |             |   |  |
|          | ti Upload to PG/PC Parameter |                        | Upload to PG/PC |       | Parameter | Value                 | Unit            | Status   | ^           |   |  |
| <u> </u> | Ţ.                           | Assign address and TAG |                 |       |           | I SIPART PS2 DR8 HART |                 |          |             |   |  |
|          | <u>61</u> 2                  | Value comparison       |                 |       |           | ⊡ldentification       |                 |          |             |   |  |
|          |                              | Object properties      |                 |       |           | TAG                   | DEMOKOFF        |          | <b>‡</b> [] |   |  |
|          |                              | Calibration log        |                 |       |           | Long TAG              | SIPART PS2      |          | 1           |   |  |
|          |                              | Change Log             |                 |       |           | Descriptor            | -               |          | 1           |   |  |
|          | 1                            | Set device checked     |                 |       |           | Message               | DIAGNOSIS       |          | 1           |   |  |
|          |                              |                        |                 |       |           | Data                  | 1/29/2024       |          | <b>↑</b>    |   |  |

- In the "Upload to PG/PC..." dialog, click the "Start" button.
   ⇒ The current parameters of the positioner are loaded into the "Process Device Manager".
- 4. Wait until the status "Load to PG/PC: Action finished" is displayed.
- 5. Close the dialog.
- 6. Open the trend chart in the "Diagnostics" menu with the command "Trend charts > Supply pressure PZ" → With SIMATIC PDM: Show diagnostic results (Page 458). When the trend chart opens, the current data of this process diagnostics in the positioner are read out by SIMATIC PDM.

|      | SIPART PS2       |                 |                   |                          |                                       | _          |         | ×  |  |
|------|------------------|-----------------|-------------------|--------------------------|---------------------------------------|------------|---------|----|--|
| Fil  | e Device V       | iew Diagnostics | Maintenance       | Help                     | SIMATIC PDM V9.2 SP2 Pro              | cess Devid | e Manag | er |  |
| 18   | Save Ctrl+       | -s 🚽 🔊 🖪        | 器  🏦 🕐            |                          |                                       |            |         |    |  |
| ₽    | Export           |                 |                   | Parameter                | Value                                 | Unit       | Status  | ^  |  |
| •    | Import           | HART            |                   | SIPART PS2 DR8 HART      |                                       |            |         |    |  |
|      | Print Ctrl+      | .p              |                   | Identification           |                                       |            |         |    |  |
|      | Class            | Diagnostics     |                   | TAG                      | DEMOKOFF                              |            | 1       |    |  |
|      | Close            |                 |                   | Long TAG                 | SIPART PS2                            |            | 1       |    |  |
|      |                  |                 |                   | Descriptor               | -                                     |            | 1       |    |  |
|      |                  |                 | Message DIAGNOSIS |                          |                                       | 1          |         |    |  |
|      |                  |                 |                   | Date                     |                                       | 1          |         |    |  |
|      |                  |                 |                   | Device                   |                                       |            |         |    |  |
|      |                  |                 |                   | Manufacturer             | Siemens                               |            | 1       |    |  |
|      |                  |                 |                   | Device Type              | SIPART PS2                            |            | 1       |    |  |
|      |                  |                 |                   | Order number             | •                                     |            | 1       |    |  |
|      |                  |                 |                   | Serial number            | N1KO037518210                         |            | 1       |    |  |
|      |                  |                 |                   | Final Assembly Number    | 0                                     |            | 1       |    |  |
|      |                  |                 |                   | Hardware Revision        | 3                                     |            | 1       |    |  |
|      |                  |                 |                   | Firmware revision        | 5.03.00-28                            |            | 1       |    |  |
|      |                  |                 |                   | EDD version              | 25.00.00                              |            |         |    |  |
|      |                  |                 |                   | ⊡Setup                   |                                       |            |         |    |  |
| L    | 1                | . 1             |                   | Dynamic variable mapping |                                       |            |         |    |  |
| z004 | skzd   SIPART PS | 2 🖌             |                   | Online access 🖌 Di       | agnosis Update 🖌 🛛 Identity Check 🖌 📃 |            |         | 💛: |  |

7. In the "File" menu of SIMATIC PDM , select the command "Export..."..

The "Export - ..." dialog opens.

- 8. Select the check boxes:
  - Device parameters required
  - Diagnostics required
  - Document Manager optional

|   | Export - SIPART PS2                                                                    | ?     | × |
|---|----------------------------------------------------------------------------------------|-------|---|
|   |                                                                                        |       | ^ |
|   | Export directory:                                                                      |       | - |
|   | C:\ProgramData\Siemens\Automation\SIMATIC_PDM\Export                                   |       | - |
|   | HTML transformation file:                                                              |       |   |
|   | C:\ProgramData\Siemens\Automation\SIMATIC_PDM\Templates\PDM80_ExportTransformation.xsl |       |   |
|   | Which information should be exported?                                                  |       |   |
|   | Device parameters                                                                      |       |   |
|   | Diagnostics                                                                            |       |   |
|   | Document Manager                                                                       |       |   |
|   | Selection                                                                              |       |   |
|   | Object                                                                                 |       |   |
|   |                                                                                        |       |   |
|   | SIPART PS2                                                                             |       | - |
|   |                                                                                        |       |   |
|   |                                                                                        |       |   |
|   |                                                                                        |       |   |
|   |                                                                                        |       |   |
|   |                                                                                        |       |   |
|   |                                                                                        |       |   |
|   |                                                                                        |       |   |
|   |                                                                                        |       |   |
|   |                                                                                        |       |   |
|   |                                                                                        |       |   |
|   |                                                                                        |       |   |
|   |                                                                                        |       |   |
|   |                                                                                        |       |   |
|   | Status:                                                                                |       | _ |
|   |                                                                                        |       | ~ |
| < |                                                                                        |       | > |
|   | Messages Start Stop                                                                    | Close |   |
|   |                                                                                        |       |   |

9. Start the export with the "Start" button.

- 10. Wait until the status "Export: Action finished" is displayed. The following 2 files are stored in the export path:
  - XML file "Param\$xxx\$yyyymmdd\_hhmmss.xml", e.g. "Param\$SIPART PS2\$20230815\_121412.xml"
  - XSL-Stylesheet "PDM80\_ExportTransformation.xsl"
- 11. Close the dialog.

12. Open the XML file with suitable software, e.g. an editor.

| Param\$SIPART PS2\$20230815_121412.xml                                                                                                    | - Editor                                                                                              |                      |                                 | _                                                   |           | ×     |   |
|----------------------------------------------------------------------------------------------------|----------------------------------------------------------------------------------------------------|----------------------|---------------------------------|-----------------------------------------------------|-----------|-------|---|
|                                                                                                    |                                                                                                    |                      |                                 |                                                     |           |       |   |
| xml version="1.0" encoding="utf-8"?                                                                                                    |                                                                                                    |                      |                                 |                                                     |           |       | ~ |
| Created by PDM 902.200.2901.5. Do n</td <td>ot edit this File!!</td> <td>&gt;</td> <td></td> <td></td> <td></td> <td>- 1</td> <td></td>                                                                                            | ot edit this File!!                                                                                   | >                    |                                 |                                                     |           | - 1   |   |
| xml-stylesheet type='text/xsl' href='PD</td <td>M80_ExportTransformatic</td> <td>n.xsl'?&gt;</td> <td></td> <td></td> <td></td> <td>- 1</td> <td></td>                                                                             | M80_ExportTransformatic                                                                               | n.xsl'?>             |                                 |                                                     |           | - 1   |   |
| <pdm xmlversion="8.04"></pdm>                                                                                                    |                                                                                                    |                      |                                 |                                                     |           |       |   |
| <object></object>                                                                                                    |                                                                                                    |                      |                                 |                                                     |           |       |   |
| <device></device>                                                                                                    |                                                                                                    |                      |                                 |                                                     |           |       |   |
| <id>2</id>                                                                                                    |                                                                                                    |                      |                                 |                                                     |           |       |   |
| <pltid>0</pltid>                                                                                                    |                                                                                                    |                      |                                 |                                                     |           |       |   |
| <type>EDD_OBJECT_OFFLINE</type>                                                                                                    |                                                                                                    |                      |                                 |                                                     |           |       |   |
| <class>EDD_OCLASS_NODE_HART_MODEM<!--</td--><td>Class&gt;</td><td></td><td></td><td></td><td></td><td></td><td></td></class>                                                                                                    | Class>                                                                                                |                      |                                 |                                                     |           |       |   |
| <objectpath>Netze/HART Modem-Netzwe</objectpath>                                                                                                    | rk/NODE_10/SIPART PS2 </td <td>ObjectPat</td> <td>th&gt;</td> <td></td> <td></td> <td></td> <td></td> | ObjectPat            | th>                             |                                                     |           |       |   |
| <onlinevalues>False</onlinevalues>                                                                                                    |                                                                                                    |                      |                                 |                                                     |           |       |   |
| <catalogpath>/DEVICE/HART/ACTUATOR/</catalogpath>                                                                                                    | 'ELECTRO_PNEUMATIC/SIEME                                                                              | NS/SIPAR             | <pre>T_PS2/SIPART_PS2_HAR</pre> | r_dr8 </td <td>CatalogR</td> <td>ath</td> <td></td> | CatalogR  | ath   |   |
| <objectname>SIPART PS2</objectname>                                                                                                    | •                                                                                                    |                      |                                 |                                                     |           |       |   |
| <section>DEVICE</section>                                                                                                    |                                                                                                    |                      |                                 |                                                     |           |       |   |
| <commandmode>ExportOffline<td>Mode&gt;</td><td></td><td></td><td></td><td></td><td></td><td></td></commandmode>                                                                                                    | Mode>                                                                                                 |                      |                                 |                                                     |           |       |   |
|                                                                                                    |                                                                                                    |                      |                                 |                                                     |           |       |   |
| <deviceparameters></deviceparameters>                                                                                                    |                                                                                                    |                      |                                 |                                                     |           |       |   |
| <attribute browsename="t&lt;/td&gt;&lt;td&gt;ag" label<="" name="tag" td="" type="String"><td>.="TAG" Pi</td><td>aramViewMember="True</td><td>" Displ</td><td>ayvalue</td><td>"DE</td><td></td></attribute>                        | .="TAG" Pi                                                                                            | aramViewMember="True | " Displ                         | ayvalue                                             | "DE       |       |   |
| <pre><attribute browsenam<="" name="longlag" pre=""></attribute></pre>                                                                                                    | le="longlag" lype="Strir                                                                              | g" Label:            | ="Long TAG" Paramvie            | Member                                              | ="Inue"   | DIS   |   |
| <pre>KAttribute Name="descriptor" Browse</pre>                                                                                                    | Name="descriptor" Type=                                                                               | "String"             | Label="Descriptor"              | Paramvi                                             | ewnember  | ="1   |   |
| <pre><attribute <="" browsenam="" name="message" pre=""></attribute></pre>                                                                                                    | le="message" Type="Strir                                                                              | ig" Label:           | ="Message" Paramview            | Member=                                             | finuer L  | isp   |   |
| <pre><attribute browsename=" &lt;/pre&gt;&lt;/td&gt;&lt;td&gt;date Type=" date11me"="" l<="" name="date" td=""><td>abe1="Dat</td><td>te" ParamviewMember≕</td><td>True</td><td>Display</td><td>atu</td><td></td></attribute></pre> | abe1="Dat                                                                                             | te" ParamviewMember≕ | True                            | Display                                             | atu       |       |   |
| Dates are in ISU 8601 Tormat<br <attaibute id"="" name_"manufacturen="" p="" r<=""></attaibute>                                                                                                    | .:>2023-08-15100:00:0                                                                                 | id" Type             | Dute>                           | ou£actu                                             | non" Par  | 1.000 | ¥ |
| KALLFIDULE Name= manufacturer iu B                                                                                                    | rowsename= manutaccurer                                                                               | 10 100               | e= UINCI6 Label= Ma             | питасси                                             | rer Par   | VIIID |   |
|                                                                                                    |                                                                                                    |                      |                                 |                                                     |           |       |   |
|                                                                                                    | Zeile 31668, Spalte 50                                                                                | 70%                  | Windows (CRLF)                  | UTF-8                                               | 8 mit BOI | M     |   |

The XML file contains 100 lines with the exported process diagnostics data.

Each of the 5 ring memories contains 20 data entries.

The data for process diagnostics is labeled with Name = "var\_trend\_PZ...".

Exemplary data line:

<Attribute Name="var\_trend\_PZ\_30min\_0" BrowseName="var\_trend\_PZ\_30min\_0" Type="Int16" Label="0,0 bis -1,5 Minuten" ParamViewMember="False" DisplayValue="4,001" Import="True" State="16" Unit="bar">4001</Attribute>

- The texts marked in bold are included and explained in the following table.
- The numerical value at "DisplayValue", e.g. "4.001", is the value that was determined with the process diagnostics in the period 0 to -1.5 minutes for the specified unit.
- The table shows a summary of the 100 data for the supply pressure PZ exported with the XML file.

| Ring memory   | Amoun          | Data description in the XML file | Data description in the XML file                  |                           |       |  |  |  |  |  |
|---------------|----------------|----------------------------------|---------------------------------------------------|---------------------------|-------|--|--|--|--|--|
| for time span | t of da-<br>ta | Name                             | Label<br>(≜ Time span of data determi-<br>nation) | DisplayVal-<br>ue<br>e.g. | Unit  |  |  |  |  |  |
| Last 30 mi-   | 20             | var_trend_PZ_30min_0             | 0.0 up to -1.5 minutes                            | 4.001                     | • bar |  |  |  |  |  |
| nutes         |                |                                  |                                                   |                           | • MPa |  |  |  |  |  |
|               |                | var_trend_PZ_30min_19            | -28.5 up to -30.0 minutes                         |                           | • psi |  |  |  |  |  |
| Last 8 hours  | 20             | var_trend_PZ_8h_0                | 0 up to -24 minutes                               |                           |       |  |  |  |  |  |
|               |                |                                  |                                                   |                           |       |  |  |  |  |  |
|               |                | var_trend_PZ_8h_19               | -456 up to -480 minutes                           |                           |       |  |  |  |  |  |
| Last 5 days   | 20             | var_trend_PZ_5d_0                | 0 up to -6 hours                                  |                           |       |  |  |  |  |  |
|               |                |                                  |                                                   |                           |       |  |  |  |  |  |
|               |                | var_trend_PZ_5d_19               | -114 up to -120 hours                             |                           |       |  |  |  |  |  |
| Last 2 months | 20             | var_trend_PZ_2m_0                | 0 up to -3 days                                   |                           |       |  |  |  |  |  |
|               |                |                                  |                                                   |                           |       |  |  |  |  |  |
|               |                | var_trend_PZ_2m_19               | -57 up to -60 days                                |                           |       |  |  |  |  |  |
| Last 30       | 20             | var_trend_PZ_30m_0               | 0 up to -45 days                                  |                           |       |  |  |  |  |  |
| months        |                |                                  |                                                   |                           |       |  |  |  |  |  |
|               |                | var_trend_PZ_30m_19              | -855 up to -900 days                              |                           |       |  |  |  |  |  |

The XML file contains the following additional data for process diagnostics.

#### Table 5-40 Parameter

| Parameter | Data description in the XML file |                                       |                                                        |       |  |  |  |
|-----------|----------------------------------|---------------------------------------|--------------------------------------------------------|-------|--|--|--|
|           | Name                             | Label                                 | DisplayVal-<br>ue                                      | Unit  |  |  |  |
|           |                                  |                                       | e.g.                                                   |       |  |  |  |
| U1.PUNIT  | var_pressureUnit                 | Pressure unit (U1.PUNIT)              | bar                                                    | • bar |  |  |  |
| U2.P_HYS  | var_PZ_Hysteresis                | Hysteresis for limits                 | 0.200                                                  | • MPa |  |  |  |
|           |                                  | (U2.P_HYS)                            |                                                        | • psi |  |  |  |
| U3.PFRLL  | var_PZ_FailureReaction           | Behavior lower limit PZ<br>(U3.PFRLL) | No reaction -<br>Automatic<br>operating<br>mode (Auto) | -     |  |  |  |
| U4.PFRUL  | var_PZ_FailureReactionUL         | Behavior upper limit PZ<br>(U4.PFRUL) | No reaction -<br>Automatic<br>operating<br>mode (Auto) | -     |  |  |  |
| U5.PZMLL  | var_PZ_LowerLimit                | Lower limit PZ (U5.PZMLL)             | 1.400                                                  | • bar |  |  |  |
| U6.PZMUL  | var_PZ_UpperLimit                | Upper limit PZ (U6.PZMUL)             | 7.000                                                  | • MPa |  |  |  |
|           |                                  |                                       |                                                        | • psi |  |  |  |

#### Process diagnostics

#### 5.17 Monitoring of supply pressure PZ (pressure sensor-supported)

| Diagnostic value | Data description in the XML file |                                                         |                   |                |  |  |  |  |  |
|------------------|----------------------------------|---------------------------------------------------------|-------------------|----------------|--|--|--|--|--|
|                  | Name                             | Label                                                   | DisplayVal-<br>ue | Unit           |  |  |  |  |  |
|                  |                                  |                                                         | e.g.              |                |  |  |  |  |  |
| 60.PZ            | var_PZ_value                     | Supply pressure PZ (60.PZ)                              | 3.981             | • bar          |  |  |  |  |  |
| 63.PZMAX         | var_PZ_MaxPointerResettable      | Maximum supply pressure PZ<br>(resettable) (63.PZMAX)   | 5.230             | • MPa<br>• psi |  |  |  |  |  |
| 64.N_MIN         | var_PZ_NoLimitUnderrunResettable | Violations of lower limit PZ<br>(resettable) (64.N_MIN) | 9                 | -              |  |  |  |  |  |
| 65.N_MAX         | var_PZ_NoLimitOverrunResettable  | Violations of upper limit PZ<br>(resettable) (65.N_MAX) | 0                 | -              |  |  |  |  |  |

#### Table 5-41 Diagnostic values

# 5.17.10 Messages

### 5.17.10.1 General information

#### Requirement

- The positioner has pressure sensors (-Z PO1 or -Z PO2 option)
- The "52.XDIAG" application parameter is set to "On1", "On2" or "On3".
- "Pressure monitoring" (U.\PRES) is activated.

#### Notes

If the upper or lower limits are violated:

- A message appears on the display.
- The fault message output is activated when one of the following modules is used:
  - Digital I/O Module (DIO)
  - Inductive Limit Switches (ILS)
  - Mechanic Limit Switches (MLS)
- When using HART communication:
  - The "more status available" bit is set.
  - You can use the "#48" command to query the specific message for process diagnostics.

# 5.17.10.2 Messages in the display

# Indication on the display

If the upper or lower limits are violated, the respective error code is displayed.

If several messages are present at the same time, the display switches between the different error codes.

| Display                          |                   | Possible cause                                                                                              |
|----------------------------------|-------------------|----------------------------------------------------------------------------------------------------|
| 18 <b>36, 18</b><br>1- 18 RUT 35 | ① Error code 18   | The supply pressure PZ violates the lower limit (U5.PZMLL).                                                 |
| 1- 19 RUT 35                     | 1 Error code 19   | The supply pressure PZ is outside the specification.                                                        |
| 0-20 RUT35                       | 1 Error code 20   | The supply pressure PZ violates the upper limit "U6.PZMUL".                                                 |
| Error code 18, 19 or 20 with e   | rror message HoLd | See error code 18, 19 or 20.                                                                                |
|                                  |                   | The positioner is set to "Hold position" if the "U3.PFRLL" or "U4.PFRUL" parameter is set to "HoLd" is set. |

# 5.17.10.3 Messages via digital signals

### Requirement

- The positioner has a fault signal output, which is located on one of the following modules:
  - Digital I/O Module (DIO)
  - Inductive Limit Switches (ILS)
  - Mechanic Limit Switches (MLS)

# Message via the digital output

If at least one of the following states is present, the fault signal output is activated:

- Supply pressure PZ lower than 1.4 bar (device specification)
- Supply pressure PZ higher than 7.0 bar (device specification)
- Supply pressure PZ less than "Lower limit PZ" (U5.PZMLL)
- Supply pressure PZ higher than "Upper limit PZ" (U6.PZMUL)

| l/Os |
|------|
|------|

| Digital I/O Module (DIO)<br>6DR4004-6A / -8A                                                                                                    | Inductive Limit Switches (ILS)<br>6DR4004-6G / -8G                                                                                                | Mechanic Limit Switches (MLS)<br>6DR4004-6K                                                                                                    |  |  |
|----------------------------------------------------------------------------------------------------|----------------------------------------------------------------------------------------------------|----------------------------------------------------------------------------------------------------|--|--|
| $1 + 11 \\ 12 \\ 2 - 21 \\ 22 \\ 3 + 31 \\ 4 - 42 \\ 5 - 52 \\ 5 - 52 \\ 5 - 52 \\ 5 - 52 \\ 5 - 52 \\ 5 - 52 \\ 5 - 52 \\ 5 - 52 \\ 5 - 52 \\ 5 - 52 \\ 5 - 52 \\ 5 - 52 \\ 5 - 52 \\ 5 - 52 \\ 5 - 52 \\ 5 - 52 \\ 5 - 5 - 52 \\ 5 - 5 - 5 \\ 5 - 5 - 5 \\ 5 - 5 - 5 \\ 5 - 5 -$ | 1 + 31 + 31 + 32 + 41 + 41 + 42 + 51 + 51 + 52 + 51 + 52 + 51 + 52 + 52                                                                           | 1 + 31 + 31 + 32 + 41 + 41 + 42 + 51 + 51 + 52 + 51 + 52 + 51 + 52 + 51 + 52 + 52                                                                 |  |  |
| <ol> <li>Digital input DI2, galvanically isolated</li> <li>Digital input DI2, dry contact</li> <li>Fault message output</li> <li>Digital output DO1</li> <li>Digital output DO2</li> </ol>                                                                                         | <ol> <li>Fault signal output, in conjunction<br/>with 6DR4004-3ES without function</li> <li>Digital output 1</li> <li>Digital output 2</li> </ol> | <ol> <li>Fault signal output, in conjunction<br/>with 6DR4004-4ES without function</li> <li>Digital output 1</li> <li>Digital output 2</li> </ol> |  |  |

# 5.17.10.4 With SIMATIC PDM: Display diagnostics status

### Requirement

- The installation of SIMATIC PDM as of version 9.0 is available.
- In SIMATIC PDM, an object is created with the firmware version of the positioner.

### Procedure

- 1. In SIMATIC PDM, open the object of the positioner, e.g. "SIPART PS2".
- 2. In the "Process Device Manager" editor in the "Device" menu, select the "Upload to PG/PC..." command.

|   | 🖊 SIP    | ART                        | 952                  |                        |        |                     | -              | -        |             | < |
|---|----------|----------------------------|----------------------|------------------------|--------|---------------------|----------------|----------|-------------|---|
|   | File     | Dev                        | ice View Diagnostics | Maintenanc             | e Help | SIMATIC PDM         | V9.2 SP2 Proce | ss Devic | e Manager   |   |
|   |          | Download to device         |                      | ?                      |        |                     |                |          |             |   |
|   |          | TI Upload to PG/PC         |                      | 1 Upload to PG/PC Par  |        | Parameter           | Value          | Unit     | Status      | ^ |
|   | <u> </u> | 🖓 🐺 Assign address and TAG |                      | Assign address and TAG |        | SIPART PS2 DR8 HART | •              |          |             |   |
|   |          | <u>61</u> 2                | Value comparison     |                        |        | □ Identification    |                |          |             |   |
|   |          |                            | Object properties    |                        |        | TAG                 | DEMOKOFF       |          | <b>‡</b> [] |   |
|   |          | ß                          | Calibration log      |                        |        | Long TAG            | SIPART PS2     |          | <b>1</b>    |   |
|   |          | 1                          | Change Log           |                        |        | Descriptor          | -              |          | 1           |   |
|   |          |                            | Set device checked   |                        |        | Message             | DIAGNOSIS      |          | 1           |   |
| 1 |          |                            |                      |                        |        | Data                | 1/20/2024      |          | <b>†</b>    |   |

- 3. In the "Upload to PG/PC..." dialog, click the "Start" button.
  - $\Rightarrow$  The current parameters of the positioner are loaded into the "Process Device Manager".
- 4. Wait until the status "Load to PG/PC: Action finished" is displayed.
- 5. Close the dialog.

| 🔼 si    | PART PS2       |                         |      |          |             |       |                                    |                                                   | _         |           | ×    |
|---------|----------------|-------------------------|------|----------|-------------|-------|------------------------------------|---------------------------------------------------|-----------|-----------|------|
| File    | Device         | View                    | Diag | gnostics | Maintenance | H     | lelp                               | SIMATIC PDM V9.2 SP2 Pr                           | ocess De  | vice Mana | iger |
|         | 1 + <b>1</b> + | <u>a</u> 🗗              | R    | Update   | diagnostics |       |                                    |                                                   |           |           |      |
| <b></b> | SIPART         | °S2                     |      | Status   |             |       | ameter                             | Value                                             | Unit      | t Statu   | s ^  |
| Ė       | SIPAF          | RT PS2 D                |      | Trend ch | arts        | •     | IPART PS2 DR8 HART                 |                                                   |           |           |      |
|         |                | entification<br>etup    |      | Histogra | ams         | ,     | Identification                     |                                                   |           |           |      |
|         | 🗄 🌽 M          | aintenanc               | KPI  |          |             | ,     | TAG                                | DEMOKOFF                                          |           | 1         |      |
|         | <b>‡</b> ∐ C   | Communical Valve charts |      | Long TAG | SIPART PS2  |       | 1                                  | 1                                                 |           |           |      |
|         |                |                         |      | ·        | Descriptor  | -     |                                    | 1                                                 |           |           |      |
|         |                |                         |      | Alamin   | JUDOK       |       | Message                            | DIAGNOSIS                                         |           | 1         |      |
|         |                |                         |      |          |             |       | Date                               | 8/15/2023                                         |           | 1         | ļ    |
|         |                |                         |      |          |             |       | ⊡ Device                           |                                                   |           |           |      |
|         |                |                         |      |          |             |       | Manufacturer                       |                                                   | <b>\$</b> |           |      |
|         |                |                         |      |          |             |       | Device Type                        | SIPART PS2                                        |           | 1         |      |
|         |                |                         |      |          |             |       | Order number                       | -                                                 |           | 1         |      |
|         |                |                         |      |          |             |       | Serial number                      | N1KO037518210                                     |           | 1         |      |
|         |                |                         |      |          |             |       | Final Assembly Number              | 0                                                 |           | 1         |      |
|         |                |                         |      |          |             |       | Hardware Revision                  | 3                                                 |           | 1         |      |
|         |                |                         |      |          |             |       | Firmware revision                  | 5.03.00-28                                        |           | 1         |      |
|         |                |                         |      |          |             |       | EDD version                        | 25.00.00                                          |           |           |      |
|         |                |                         |      |          |             | E     | Setup                              |                                                   |           |           |      |
|         |                |                         |      |          |             |       | Dynamic variable mapp              | ing                                               |           |           |      |
|         |                |                         |      |          |             |       | PV is                              | Setpoint                                          |           | 1         |      |
|         |                |                         |      |          |             |       | SV is                              | Setpoint                                          |           | 1         |      |
|         |                |                         |      |          |             |       | TV is                              | Setpoint                                          |           | 1         |      |
|         |                |                         |      |          |             | QV is | Setpoint                           |                                                   | 1         |           |      |
|         |                |                         |      |          |             |       | <ul> <li>Basic settings</li> </ul> |                                                   | _         |           |      |
|         |                |                         |      |          |             |       | Type of actuator (1.Y              | FWAY (linear actuator - carrier pin on actuator s | pi        | 1         | ×    |
| z004sk  | zd SIPAR       | T PS2 🖌                 |      |          |             |       | Online access 🖌 Di                 | agnosis Update 🖌 🛛 Identity Check 🖌 🗌             |           |           | 0.5  |

# 6. In the "Diagnostics" menu, select the "Status" command.

7. Select the "Messages" tab.

If a upper or lower limit is violated, the corresponding message is highlighted:

- Supply pressure falls below the lower limit
- Supply pressure out of specification
- Supply pressure exceeds the upper limit

| SIPART PS2 - Status                                                                                                    |                                                                                                    | ? ×               |
|----------------------------------------------------------------------------------------------------|----------------------------------------------------------------------------------------------------|-------------------|
| nostics Status Messages                                                                                                    |                                                                                                    | ^                 |
| EMENS                                                                                                    | GOOD 🗸                                                                                                    | - <u></u> .       |
| evice status: More status available  Configuration changed Field device malfunctioned Primary variable outside the operating limits Non-primary variable outside the operating limit | Tight closing DOWN     Tight closing UP     Fast closing DOWN     Fast closing UP     Digital input DI1                                                                                                    | 1                 |
| vice status 1: Device in 'Automatic (AUT)' mode Device in 'Configuring' mode Device in P manual operation Digital setpoint source Alam has responded                                 | Supply pressure falls below the lower limit Supply pressure out of specification Supply pressure exceeds the upper limit Device is not ready for operation (not initialize Supply pressure out of specification | <b>1</b>          |
| Device errors                                                                                                    | : EEPROM error<br>Error measured value acquisition<br>Pressure sensor module defective                                                                                                    | 1                 |
| Device status                                                                                                    | :: Maintenance required<br>Failure<br>Functional check                                                                                                    | <b>t</b> II       |
| Current temperature (30.TEMP)                                                                                                    | : 27.1                                                                                                    | t degC            |
| Input current of device                                                                                                    | : 12.802                                                                                                    | ] <b>‡</b> ∐ mA _ |
| <                                                                                                    |                                                                                                    | >                 |
| Transfer Messages Print                                                                                                    |                                                                                                    | Close             |

8. Close the dialog.

# 5.17.10.5 Via HART communication: Get messages

### Requirement

The positioner has a HART communicator: SIPART PS2 6DR51.../6DR52...

### Get message

If the set upper or lower limits for "Monitoring of supply pressure PZ" are violated, the "more status available" bit is set.

- Use the "#48" command to call up the specific message for process diagnostics. The command returns 20 bytes of data. The messages for the "Monitoring of supply pressure" process diagnostics are contained in the following bytes:
  - Byte 3, Bit 3: Supply pressure PZ falls below the "Lower limit" (U5.PZMLL).
  - Byte 3, Bit 4: The supply pressure PZ is off-specification.
  - Byte 3, Bit 5: The supply pressure PZ violates the "Upper limit" (U6.PZMUL).

### 5.17.10.6 Reset messages

The messages are saved in the alarm logbook of the positioner.

The error messages can be reset using the corrective measures.

| Error code/error message | Possible cause                                                                     | Remedy                                                                                                    |  |  |  |
|--------------------------|------------------------------------------------------------------------------------|----------------------------------------------------------------------------------------------------|--|--|--|
| 18                       | Supply pressure PZ falls below the lower limit "U5.PZMLL".                         | <ul> <li>Increase supply pressure PZ until the upper lim-<br/>it (U5.PZMLL) plus hysteresis "U2.P_HYS" is violated.</li> </ul>             |  |  |  |
|                          |                                                                                    | <ul> <li>Limit "U5.PZMLL" is set lower than the current supply pressure PZ.</li> </ul>                                                     |  |  |  |
| 19                       | The supply pressure PZ is off-<br>specification.                                   | <ul> <li>Adjust supply pressure PZ until the device-specific limits of<br/>1.4 to 7 bar ± hysteresis "U2.P_HYS" are adhered to.</li> </ul> |  |  |  |
| 20                       | The supply pressure PZ viola-<br>tes the upper limit                               | • Reduce supply pressure PZ until the limit (U6.PZMUL) mi-<br>nus hysteresis (U2.P_HYS) is fallen below.                                   |  |  |  |
|                          | "U6.PZMUL".                                                                        | <ul> <li>Limit "U6.PZMUL" is set higher than the current supply<br/>pressure PZ.</li> </ul>                                                |  |  |  |
| 18, 19 or 20             | The positioner is set to "Hold                                                     | • Adjust the supply pressure PZ according to the help for                                                                                  |  |  |  |
| HoLd                     | position" if the "U3.PFRLL" or<br>"U4.PFRUL" parameter is set<br>to "HoLd" is set. | error codes "18", "19" or "20".                                                                                                    |  |  |  |

The message on the display disappears immediately if one of the following measures is taken:

- After another process diagnostics are successfully executed.
- Set application parameter "52.XDIAG" to "Off". ⇒ Process diagnostics are deactivated.
- Set the process diagnostics parameter to "Off".
   ⇒ Process diagnostics are deactivated.

# 5.18.1 Functional description

Process diagnostics monitors actuating pressure Y1.

- If the value is exceeded: In the "Automatic (AUT)" mode and "Manual (MAN)" mode, error code "21" is shown on the display. The positioner holds the position. The positioner holds the position.
- If, after exceeding the limit "U7.PCL", the actuating pressure Y1 falls below the limit minus the hysteresis "U2.P\_HYS", the error code is no longer displayed. Control is active once again.

Process diagnostics parameters:

- Hysteresis for limits (U2.P HYS)
- Limit actuating pressure Y1 (U7.PCL)

Process diagnostics parameters:

- Current actuating pressure Y1 (61.P1)
- Event counter violations of upper limit for actuating pressure Y1 (66.N1MAX)

The data can be displayed in SIMATIC PDM and exported for further processing.

The data can be read and processed using HART commands.

The process diagnostics are monitored with adjustable thresholds. If the limit is exceeded, messages are output via the display and optionally via the digital contacts or the HART communication.

# 5.18.2 Activate and configure diagnostics

# Requirement

- The positioner has pressure sensors (-Z PO2 option).
- The "52.XDIAG" application parameter is set to "On1", "On2" or "On3".

### General parameters for pressure sensor-based diagnostics

| U1.PUNIT        | Pressure unit                            |
|-----------------|------------------------------------------|
| Function        | The parameter defines the pressure unit. |
| Setting options | • bar                                    |
|                 | • MPa                                    |
|                 | • psi                                    |
| Factory setting | bar                                      |

| U2.P_HYS        | Hysteresis for limits                         |                                                                    |  |  |  |  |  |
|-----------------|-----------------------------------------------|--------------------------------------------------------------------|--|--|--|--|--|
| Function        | The parameter defi                            | The parameter defines the hysteresis for the following parameters: |  |  |  |  |  |
|                 | Lower limit of the supply pressure (U5.PZMLL) |                                                                    |  |  |  |  |  |
|                 | Upper limit of supply pressure (U6.PZMUL)     |                                                                    |  |  |  |  |  |
|                 | • Limit of the act                            | Limit of the actuating pressure at the Y1 connection (U7.PCL)      |  |  |  |  |  |
| Setting range   | 0.200 1.000                                   | bar                                                                |  |  |  |  |  |
|                 | 0.020 0.100                                   | MPa                                                                |  |  |  |  |  |
|                 | 2.900 14.50                                   | psi                                                                |  |  |  |  |  |
| Factory setting | 0.200                                         | bar                                                                |  |  |  |  |  |
|                 | 0.020                                         | MPa                                                                |  |  |  |  |  |
|                 | 2.900                                         | psi                                                                |  |  |  |  |  |

# **Process diagnostics parameters**

| U7.PCL   | Limit actuating pressure Y1                                                                                                    |
|----------|----------------------------------------------------------------------------------------------------|
| Function | The parameter defines the maximum allowable actuating pressure Y1.                                                                                                    |
| Note     | • If the value is exceeded: In the "Automatic (AUT)" mode and "Manual (MAN)" mode, error code "21" is shown on the display. The positioner holds the position.                                  |
|          | • If, after exceeding the limit "U7.PCL", the actuating pressure Y1 falls below the limit minus the hysteresis "U2.P_HYS", the error code is no longer displayed. Control is active once again. |
|          | Diagnostic values:                                                                                                    |
|          | Current actuating pressure Y1 (61.P1)                                                                                                    |
|          | • Event counter violations of upper limit for actuating pressure Y1 (66.N1MAX)                                                                                                    |

| U7.PCL          | Limit actuating pr | essure Y1 |
|-----------------|--------------------|-----------|
| Setting range   | 1.400 7.000        | bar       |
|                 | 0.140 0.700        | MPa       |
|                 | 20.31 101.53       | psi       |
| Factory setting | 7.000              | bar       |
|                 | 0.700              | MPa       |
|                 | 101.53             | psi       |

### Activate and configure "Monitoring of actuating pressure Y1"

Process diagnostics can be activated and configured using the following 2 options.

### Local operation

- 1. Switch the positioner to "Configure" mode by pressing the button on the display 🕿 for at least 5 seconds.
- 2. Use the buttons on the display to select the "U.\PRES" parameter of the "Pressure monitoring".
- 3. Set the "U.\PRES" parameter to "On".
   ⇒ Process diagnostics is activated and the associated parameters are displayed.
- 4. To adapt the limits at the valve, change the parameters:
  - U1.PUNIT
  - U2.P\_HYS
  - U7.PCL

### **Remote operation with SIMATIC PDM**

- 1. In SIMATIC PDM, open the object of the positioner, e.g. "SIPART PS2".
- 2. In the "Process Device Manager" editor in the "Device" menu, select the "Upload to PG/PC..." command.

| 🔁 SIP | PART        | 952                       |          |      |                     |                  | _        |          | ×  |
|-------|-------------|---------------------------|----------|------|---------------------|------------------|----------|----------|----|
| File  | Dev         | rice View Diagnostics Mai | ntenance | Help | SIMATIC PD          | M V9.2 SP2 Proce | ss Devic | e Manage | er |
|       | +I          | Download to device        | ?        |      |                     |                  |          |          |    |
|       | <b>†</b> ∐  | Upload to PG/PC           |          |      | Parameter           | Value            | Unit     | Status   | ^  |
| ė.    | Ţ           | Assign address and TAG    |          |      | SIPART PS2 DR8 HART |                  | _        |          |    |
|       | <u>61</u> 2 | Value comparison          |          |      | □ Identification    |                  |          |          |    |
|       |             | Object properties         |          |      | TAG                 | DEMOKOFF         |          | 1        |    |
|       |             | Calibration log           |          |      | Long TAG            | SIPART PS2       |          | <b>‡</b> |    |
|       | D           | Change Log                |          |      | Descriptor          |                  |          | 1        |    |
|       | 1           | Set device checked        |          |      | Message             | DIAGNOSIS        |          | 1        |    |
|       |             |                           |          |      | Data                | 1/20/2024        |          | +        |    |

- In the "Upload to PG/PC..." dialog, click the "Start" button.
   ⇒ The current parameters of the positioner are loaded into the "Process Device Manager".
- 4. Wait until the status "Load to PG/PC: Action finished" is displayed.
- 5. Close the dialog.

6. In the "Device" menu, select the command "Maintenance and Diagnostics > Pressure Monitoring".

| 🔼 SIF         | PART                          | 952                      |               |                                                                                |                                                        | -                 | -        |             | ×  |
|---------------|-------------------------------|--------------------------|---------------|--------------------------------------------------------------------------------|--------------------------------------------------------|-------------------|----------|-------------|----|
| File          | Dev                           | rice View Diagnostics Ma | intenan       | ce Help                                                                        | SIMATIC PDM V                                          | 9.2 SP2 Proces    | ss Devic | e Manage    | er |
|               | +1                            | Download to device       | 0             | ?                                                                              |                                                        |                   |          |             |    |
| - A           | t.                            | Upload to PG/PC          |               | Parameter                                                                      |                                                        | Value             | Unit     | Status      | ^  |
| ÷.            | ŢŢ                            | Assign address and TAG   |               | Maintenance                                                                    | & Diagnostics                                          |                   |          |             |    |
|               | <u>61</u> 2                   | Value comparison         |               | Activation of                                                                  | extended diagnostics (52.XDIAG)                        | On 3 (three-stage |          | <b>1</b>    |    |
|               |                               | Object properties        |               | Pressure mor                                                                   | nitoring (U.\PRES)                                     | On                |          | <b>t</b> [] |    |
|               |                               | Calibration log          |               | Partial Stroke                                                                 | e Test (A.\PST)                                        | Off               |          | <b>1</b>    |    |
|               |                               | Change Log               |               | Monitoring of                                                                  | dynamic control valve behavior (b.\DEVI)               | Off               |          | <b>1</b>    |    |
|               |                               | Set device checked       |               | Monitoring/c                                                                   | Monitoring/compensation of pneumatic leakage (C.\LEAK) |                   |          | 1           |    |
|               | Check configuration Templates |                          |               | Monitoring stiction (slipstick effect) (d.\STIC) Deadband monitoring (E.\DEBA) |                                                        | Off               |          | 1           |    |
|               |                               |                          |               |                                                                                |                                                        | Off               |          | 1           |    |
|               |                               |                          |               | Monitoring of                                                                  | lower endstop (F.\ZERO)                                | Off               |          | <b>‡</b> [] |    |
|               |                               | Identification           |               | Monitoring of                                                                  | upper endstop (G.\OPEN)                                | Off               |          | <b>1</b>    |    |
|               |                               | Wizards                  | •             | Monitoring of                                                                  | lower limit temperature (H.\TMIN)                      | Off               |          | 1           |    |
|               |                               | Operation                | •             | Extended diag                                                                  | nostics                                                | Off               |          | 1           |    |
|               |                               | Setup                    | •             | Pressure mon                                                                   | itoring                                                | Off               |          | 1           | _  |
|               | Maintenance and Diagnostics   |                          | •             | Partial Stroke                                                                 | Test •                                                 | On                |          | ↓<br>I      | _  |
| Communication |                               |                          | Monitoring of | dynamic control valve behavior                                                 | On                                                     |                   | ↓↓⊔      |             |    |
|               |                               | communication            |               | Monitoring/co                                                                  | -<br>ompensation of pneumatic leakage                  | har               |          | T.          | _  |
|               |                               |                          |               | Monitoring st                                                                  | iction                                                 | 0 200             | har      | +-<br>†     | -~ |
| z004skz       | d S                           | IPART PS2 🖌              |               | Deadband mo                                                                    | nitoring                                               | y Check 🖌         |          |             | ۰  |

 $\Rightarrow$  The "Pressure monitoring" dialog is displayed.

7. Activate "Pressure monitoring" (U.\PRES) with the value "On".

| SIPART PS2 - Pressure monitoring      | ? ×      |
|---------------------------------------|----------|
| SIEMENS                               | GOOD 🗸 - |
| Diagnostics activation                |          |
| Pressure monitoring (U.\PRES): Off VI |          |
| Off                                   |          |
| On                                    |          |
| Transfer Messages Print               | Close    |

 $\Rightarrow$  The dialog is displayed with the current parameters.

| SIPART PS2 - Pressure monitori        | ng                                   |            |                                      | ? ×   |
|---------------------------------------|--------------------------------------|------------|--------------------------------------|-------|
| SIEMENS                               |                                      |            |                                      | Goc   |
| Diagnostics activation                |                                      |            |                                      |       |
| Pressure monitoring (U.\PRES):        | On 🗸                                 | · 🧷        |                                      |       |
|                                       |                                      |            |                                      |       |
| Pressure unit (U1.PUNIT):             | bar 🗸                                | <b>1</b>   | Supply pressure PZ (60.PZ):          |       |
| Hysteresis for limits (U2.P_HYS):     | 0.200                                | 1 bar      | Actuating pressure Y1 (61.P1):       |       |
| Lower limit PZ (U5.PZMLL):            | 1.400                                | 🚺 bar      | +/- Leakage at Y1 [*/min] (67.LMY1): |       |
| Behavior lower limit PZ (U3.PFRLL):   | No reaction> 'Automatic (Auto)' mode | ] <b>1</b> |                                      |       |
| Upper limit PZ (U6.PZMUL):            | 7.000                                | 🚺 bar      |                                      |       |
| Behavior upper limit PZ (U4.PFRUL):   | No reaction> 'Automatic (Auto)' mode | ]‡∥        |                                      |       |
| Limit actuating pressure Y1 (U7.PCL): | 7.000                                | 1 bar      |                                      |       |
| Limit +/- Leakage [*/min] (U8.LRL):   | 0.000                                | 🚛 bar      |                                      |       |
| C                                     |                                      |            |                                      | ×     |
| Transfer Messages                     | Print                                |            |                                      | Close |

- 8. To adapt the limits at the valve, change the parameters:
  - U1.PUNIT
  - U2.P HYS
  - U7.PCL
- 9. Transfer these changes to the positioner with the "Transfer" button.
- 10. Close the dialog.

- 11. In the "Process Device Manager" editor in the "Device" menu, select the "Upload to PG/PC..." command.
- 12. In the "Upload to PG/PC..." dialog, click the "Start" button.
  - $\Rightarrow$  The current parameters of the positioner are loaded into the "Process Device Manager".

# 5.18.3 With SIMATIC PDM: Show diagnostic results

### Requirement

- The positioner has pressure sensors (-Z PO2 option).
- "Pressure monitoring" (U.\PRES) is activated.
- The installation of SIMATIC PDM as of version 9.0 is available.
- An object with the firmware version of the positioner is created in SIMATIC PDM.

### Procedure

- 1. In SIMATIC PDM, open the object of the positioner, e.g. "SIPART PS2".
- 2. In the "Device" menu, select the command "Maintenance and Diagnostics > Pressure Monitoring".

|   | 🖊 SIP    | ART         | PS2                    |          |     |      |                     | -              | - 1       |             | < |
|---|----------|-------------|------------------------|----------|-----|------|---------------------|----------------|-----------|-------------|---|
|   | File     | Dev         | vice View Diagnostics  | Maintena | nce | Help | SIMATIC PDM         | V9.2 SP2 Proce | ss Device | e Manager   |   |
|   |          | +I          | Download to device     |          | ?   |      |                     |                |           |             |   |
|   | <b>.</b> | t[]         | Upload to PG/PC        |          |     |      | Parameter           | Value          | Unit      | Status      | ^ |
|   | <u> </u> | Ţ.          | Assign address and TAG |          |     |      | SIPART PS2 DR8 HART |                |           |             |   |
|   |          | <u>61</u> 2 | Value comparison       |          |     |      | □ Identification    |                |           |             |   |
|   |          |             | Object properties      |          |     |      | TAG                 | DEMOKOFF       |           | <b>‡</b> [] |   |
|   |          |             | Calibration log        |          |     |      | Long TAG            | SIPART PS2     |           | <b>‡</b> [] |   |
|   |          |             | Change Log             |          |     |      | Descriptor          | -              |           | <b>‡</b> [] |   |
|   |          |             | Set device checked     |          |     |      | Message             | DIAGNOSIS      |           | <b>1</b>    |   |
| 1 |          | _           |                        |          |     |      | Dut                 | 1 (20 (2024    |           | <b>+</b> 1  |   |

- In the "Upload to PG/PC..." dialog, click the "Start" button.
   ⇒ The current parameters of the positioner are loaded into the "Process Device Manager".
- 4. Wait until the status "Load to PG/PC: Action finished" is displayed.
- 5. Close the dialog.

6. In the "Device" menu, select the command "Maintenance and Diagnostics > Pressure monitoring".

 $\Rightarrow$  The "Pressure monitoring" dialog shows the parameters and current "Actuating pressure Y1" (61.P1).

| SIPART PS2 - Pressure monitoring                   |          |     |                                      |        | ?         | ×   | ( |
|----------------------------------------------------|----------|-----|--------------------------------------|--------|-----------|-----|---|
|                                                    |          |     |                                      | GOOD 🗸 | <b>-[</b> | 2   | ^ |
| g (U.\PRES): On                                    | 1        | ]   |                                      |        |           |     |   |
| t (U1.PUNIT): bar 🗸                                | 1        |     | Supply pressure PZ (60.PZ):          | 3.991  | 11        | bar |   |
| s (U2.P_HYS): 0.200                                | 1        | bar | Actuating pressure Y1 (61.P1):       | 1.667  | 1         | bar |   |
| 2 (U5.PZMLL): 1.400                                | 1        | bar | +/- Leakage at Y1 [*/min] (67.LMY1): | 0.000  | 1         | bar |   |
| Z (U3.PFRLL): No reaction> 'Automatic (Auto)' mode | <b>1</b> |     |                                      |        |           |     |   |
| : (U6.PZMUL): 7.000                                | 1        | bar |                                      |        |           |     |   |
| 2 (U4.PFRUL): No reaction> 'Automatic (Auto)' mode | 1        |     |                                      |        |           |     |   |
| Y1 (U7.PCL): 7.000                                 | 1        | bar |                                      |        |           |     |   |
| min] (U8.LRL): 0.000                               | <b>1</b> | bar |                                      |        |           |     |   |
| <                                                  |          |     |                                      |        |           | >   | ~ |
| Transfer Messages Print                            |          |     |                                      |        | Clo       | se  | ] |

- 7. Close the dialog.
- 8. Select the directory "Maintenance & Diagnostics > Diagnostic values > Pressure".
   ⇒ The following diagnostic results are displayed:
  - Pressure unit (U1.PUNIT)
  - Actuating pressure Y1 (61.P1)
  - Violations of limit Y1, resettable (66.N1MAX)

| SIPART PS2                                            |                                                                | _                |               |
|-------------------------------------------------------|----------------------------------------------------------------|------------------|---------------|
| File Device View Diagnostics Mainte                   | nance Help SIMATIC PDM V9                                      | .2 SP2 Process D | evice Manager |
| 🔒 📳 🕫 🤷 🖻 🕼 😫 🕯                                       | 2                                                              |                  |               |
| SIPART PS2                                            | Parameter                                                      | Value            | Unit Status   |
| □ ··· I SIPARI PS2 DR8 HARI                           | ⊡ Pressure                                                     |                  |               |
|                                                       | Pressure unit (U1.PUNIT)                                       | bar              | <b>‡</b> ]    |
| □‡_ Maintenance & Diagnostics                         | Supply pressure PZ (60.PZ)                                     | 3.990            | bar 🚺         |
| Pressure monitoring     Triggered process monitoring  | Actuating pressure Y1 (61.P1)                                  | 1.670            | bar 🗘         |
| Inggered pressure monitoring     Offline leakage test | +/- Leakage at Y1 [*/min] (67.LMY1)                            | 0.000            | bar 🚺         |
| ⊡‡∐ Diagnostic values                                 | ⊡ Peak values                                                  |                  |               |
| Maintenance counters                                  | Maximum supply pressure PZ (resettable) (63.PZMAX)             | 5.230            | bar 🚺         |
|                                                       | Maximum positive leakage at Y1 [*/min] (resettable) (69.LMUY1) | 0.000            | bar 🚺         |
| E-1 Pressure                                          | Maximum negative leakage at Y1 [*/min] (resettable) (71.LMDY1) | 0.000            | bar 🚺         |
| Peak values                                           | Event counter                                                  |                  |               |
| Event counter     Offline test reports                | Violations of lower limit PZ (resettable) (64.N_MIN)           | 25               | ţ.            |
| Communication                                         | Violations of upper limit PZ (resettable) (65.N_MAX)           | 0                | ţ.            |
|                                                       | Violations of limit Y1 (resettable) (66.N1MAX)                 | 0                | <b>1</b>      |
|                                                       |                                                                |                  |               |
| -                                                     |                                                                |                  |               |
|                                                       |                                                                |                  |               |
|                                                       |                                                                |                  |               |
|                                                       |                                                                |                  |               |
| z004skzd   SIPART PS2 🖌                               | Online access 🖌 🛛 Diagnosis Update 🖌 🛛 Identity                | Check 🖌          |               |

# 5.18.4 Diagnostic value "Actuating pressure Y1" (61.P1)

| Diagnostic value             | Actuating pressure Y1              |                                                                                                    |  |  |  |  |
|------------------------------|------------------------------------|----------------------------------------------------------------------------------------------------|--|--|--|--|
|                              | Short designatio                   | n: 61.P1                                                                                                    |  |  |  |  |
| Function                     | Shows the curren                   | Shows the current actuating pressure Y1.                                                                    |  |  |  |  |
| Note                         | The differential pr                | essure between the ambient pressure and the output Y1 is measured.                                          |  |  |  |  |
|                              | If there is no actu                | ating pressure, the displayed value should be approximately "0".                                            |  |  |  |  |
|                              | Depending on the sensors may devia | positioner's operating altitude above sea level, the zero point of the pressure ate and must be calibrated. |  |  |  |  |
| Requirement                  | The positioner                     | r has pressure sensors (-Z PO2 option).                                                                     |  |  |  |  |
|                              | "Pressure mon                      | itoring" (U.\PRES) is activated.                                                                            |  |  |  |  |
| Display range                | 0 9.999                            | bar                                                                                                    |  |  |  |  |
|                              | 0 0.999                            | MPa                                                                                                    |  |  |  |  |
|                              | 0 145.00                           | psi                                                                                                    |  |  |  |  |
| Unit                         | • bar                              | The unit is defined in the "U1.PUNIT" parameter of "Pressure monitoring"                                    |  |  |  |  |
|                              | • MPa                              | (U.\PRES).                                                                                                  |  |  |  |  |
|                              | • psi                              |                                                                                                    |  |  |  |  |
| Communication                |                                    |                                                                                                    |  |  |  |  |
| Actuating pressure Y1 (61.P1 | )                                  |                                                                                                    |  |  |  |  |
| SIMATIC PDM Export           | Name                               | var_P1_value                                                                                                |  |  |  |  |
|                              | DisplayValue                       | ≜ Value                                                                                                    |  |  |  |  |
| HART communication (read)    | Command                            | #200                                                                                                    |  |  |  |  |
|                              | Response Data                      | Bytes 6 9                                                                                                   |  |  |  |  |
|                              |                                    | Format: Float                                                                                               |  |  |  |  |
| Pressure unit (U1.PUNIT)     |                                    |                                                                                                    |  |  |  |  |
| SIMATIC PDM Export           | Name                               | var_pressureUnit                                                                                            |  |  |  |  |
|                              | DisplayValue                       | • bar                                                                                                    |  |  |  |  |
|                              |                                    | • MPa                                                                                                    |  |  |  |  |
|                              |                                    | • psi                                                                                                    |  |  |  |  |
| HART communication (read)    | Command                            | #200                                                                                                    |  |  |  |  |
|                              | Response Data                      | Byte: 1                                                                                                    |  |  |  |  |
|                              |                                    | Format: Enum                                                                                                |  |  |  |  |

# Calibrate zero point

# Requirement

- The positioner is depressurized.
- The displayed pressure deviation is in the following range:
  - -0.500 ... 0.500 bar
  - -0.050 ... 0.050 MPa
  - -72.51 ... 72.51 psi

#### Procedure

- 1. Switch the positioner to "Diagnostics" mode by pressing the 3 buttons on the display 🕾 🤝 🛧 simultaneously for at least 2 seconds.
- 2. Select the diagnostic value "61.P1".
- 3. Press the  $\underline{A}$  button for at least 5 seconds and the display will show "rESEt".  $\Rightarrow$  If "0" is displayed, the calibration was successful.

 $\Rightarrow$  If "notoL" was displayed, the calibration was not successful due to excessive pressure deviation.

# 5.18.5 Diagnostic value "Violation of limit Y1, resettable" (66.N1MAX)

| Diagnostic value          | Violations of limit Y1, resettable                                                                                                    |                                    |  |  |  |  |
|---------------------------|----------------------------------------------------------------------------------------------------|------------------------------------|--|--|--|--|
|                           | Short designatio                                                                                                    | n: 66.N1MAX                        |  |  |  |  |
| Function                  | If the actuating pressure Y1 exceeds the limit in the "U7.PCL" parameter of the "Pressure mon-<br>itoring" (U.\PRES) process diagnostics, the event counter of the diagnostic value "66.N1MAX"<br>is incremented. |                                    |  |  |  |  |
| Note                      | The diagnostic va                                                                                                    | The diagnostic value can be reset. |  |  |  |  |
| Requirement               | The positioner has firmware version 5.03 or higher.                                                                                                    |                                    |  |  |  |  |
| Display range             | 0 99 999                                                                                                    |                                    |  |  |  |  |
| Communication             |                                                                                                    |                                    |  |  |  |  |
| SIMATIC PDM Export        | Name                                                                                                    | var_P1_NoLimitReachedResettable    |  |  |  |  |
|                           | DisplayValue                                                                                                    | ≜ Value                            |  |  |  |  |
| HART communication (read) | Command                                                                                                    | #200                               |  |  |  |  |
|                           | Response Data Bytes: 22 23                                                                                                    |                                    |  |  |  |  |
|                           |                                                                                                    | Format: Unsigned-16                |  |  |  |  |

# 5.18.6 Via HART communication: Read out diagnostic results

### Requirement

- The positioner has pressure sensors (-Z PO2 option).
- The installation of SIMATIC PDM as of version 9.0 is available.
- An object with the firmware version of the positioner is created in SIMATIC PDM.

# Read out process diagnostics parameters

### Request

Send to the positioner via HART communication:

• Command "#198"

### Answer

The answer consists of the following data:

- Response Data Bytes
- Command-Specific Response Code

#### Table 5-42Response Data Bytes

| Byte | Format | Description                   |
|------|--------|-------------------------------|
| 0    | Enum   | Pressure monitoring (U.\PRES) |
| 1    | Enum   | Pressure unit (U1.PUNIT)      |
| 2 5  | Float  | Lower limit PZ (U5.PZMLL)     |

#### Process diagnostics

#### 5.18 Monitoring actuating pressure Y1 (pressure sensor-supported)

| Byte  | Format      | Description                            |
|-------|-------------|----------------------------------------|
| 6 9   | Float       | Hysteresis for limits (U2.P_HYS)       |
| 10    | Enum        | Behavior lower limit PZ (U3.PFRLL)     |
| 11    | Enum        | Behavior upper limit PZ (U4.PFRUL)     |
| 12 15 | Float       | Upper limit PZ (U6.PZMUL)              |
| 16 19 | Float       | Limit actuating pressure Y1 (U7.PCL)   |
| 20 23 | Float       | Limit leakage (U8.LRL)                 |
| 24 25 | Unsigned-16 | Time pressure measurement Y1 (U9.TPMT) |

 Table 5-43
 Command-Specific Response Codes

| Code | Class   | Description                   |
|------|---------|-------------------------------|
| 0    | Success | No Command-Specific Errors    |
| 2    | Error   | Invalid Selection             |
| 5    | Error   | Too Few Data Bytes Received   |
| 6    | Error   | Device Specific Command Error |
| 16   | Error   | Access Restricted             |

# Read out the results of the process diagnostics

#### Request

Send to the positioner via HART communication:

• Command "#200"

#### Answer

The answer consists of the following data:

- Response Data Bytes
- Command-Specific Response Code

Table 5-44 Response data bytes

| Byte  | Format      | Description (parameter)                                              |
|-------|-------------|----------------------------------------------------------------------|
| 0     | Unsigned-8  | Number of available Pressure Sensors                                 |
| 1     | Enum        | Pressure Unit (U1.PUNIT)                                             |
| 2 5   | Float       | Supply Pressure Value (60.PZ)                                        |
| 6 9   | Float       | Chamber 1 Pressure Value (61.P1)                                     |
| 10 13 | Float       | Chamber 2 Pressure Value (62.P2)                                     |
| 14 17 | Float       | Supply Pressure Maximum Pointer resettable (63.PZMAX)                |
| 18 19 | Unsigned-16 | Number of Supply Pressure Limit Underruns resettable (64.N_MIN)      |
| 20 21 | Unsigned-16 | Number of Supply Pressure Upper Limit Overruns resettable (65.N_MAX) |
| 22 23 | Unsigned-16 | Number of Chamber Pressure 1 Limit reached resettable (66.N1MAX)     |
| 24 27 | Float       | Delta Pressure Chamber 1 (67.LMY1)                                   |

| Byte  | Format | Description (parameter)                                                 |
|-------|--------|-------------------------------------------------------------------------|
| 28 31 | Float  | Delta Pressure Chamber 2 (68.LMY2)                                      |
| 32 35 | Float  | Chamber 1 positive Delta Pressure Maximum Pointer resettable (69.LMUY1) |
| 36 39 | Float  | Chamber 2 positive Delta Pressure Maximum Pointer resettable (70.LMUY2) |
| 40 43 | Float  | Chamber 1 negative Delta Pressure Maximum Pointer resettable (71.LMDY1) |
| 44 47 | Float  | Chamber 2 negative Delta Pressure Maximum Pointer resettable (71.LMDY2) |

 Table 5-45
 Command-Specific Response Codes

| Code | Class   | Description                   |
|------|---------|-------------------------------|
| 0    | Success | No Command-Specific Errors    |
| 2    | Error   | Invalid Selection             |
| 5    | Error   | Too Few Data Bytes Received   |
| 6    | Error   | Device Specific Command Error |
| 16   | Error   | Access Restricted             |

# 5.18.7 With SIMATIC PDM: Export diagnostics results

# Requirement

- The positioner has pressure sensors (-Z PO2 option).
- The installation of SIMATIC PDM as of version 9.0 is available.
- An object with the firmware version of the positioner is created in SIMATIC PDM.

# Procedure

- 1. In SIMATIC PDM, open the object of the positioner, e.g. "SIPART PS2".
- 2. In the "Process Device Manager" editor in the "Device" menu, select the "Upload to PG/PC..." command.

| 🔼 SI | PART F                                                                                           | PS2                   |          |      |      |                | -               | -        |           | × |
|------|--------------------------------------------------------------------------------------------------|-----------------------|----------|------|------|----------------|-----------------|----------|-----------|---|
| File | Dev                                                                                              | vice View Diagnostics | Maintena | ince | Help | SIMATIC PDM    | V9.2 SP2 Proces | s Device | e Manager | r |
|      | +I                                                                                               | Download to device    |          | ?    |      |                |                 |          |           |   |
|      | †]                                                                                               | Upload to PG/PC       |          |      |      | Parameter      | Value           | Unit     | Status    | ^ |
|      | Assign address and TAG           Image: Sign address and TAG         Image: Sign address and TAG |                       |          |      |      |                |                 |          |           |   |
|      | <u>61</u> 2                                                                                      | Value comparison      |          |      |      | ldentification |                 |          |           |   |
|      |                                                                                                  | Object properties     |          |      |      | TAG            | DEMOKOFF        |          | 1         |   |
|      |                                                                                                  | Calibration log       |          |      |      | Long TAG       | SIPART PS2      |          | 1         |   |
|      |                                                                                                  | Change Log            |          |      |      | Descriptor     | -               |          | 1         |   |
|      |                                                                                                  | Set device checked    |          |      |      | Message        | DIAGNOSIS       |          | 1         |   |
|      | _                                                                                                |                       |          |      |      | Data           | 1/20/2024       |          | <b>†</b>  |   |

- 3. In the "Upload to PG/PC..." dialog, click the "Start" button.
  - $\Rightarrow$  The current parameters of the positioner are loaded into the "Process Device Manager".
- 4. Wait until the status "Load to PG/PC: Action finished" is displayed.
- 5. Close the dialog.
- 6. In the "File" menu of SIMATIC PDM , select the command "Export...".

| 🖊 s    | IPART PS2   |         |                                 |             |                                           |                                     | _          |            | ×    |
|--------|-------------|---------|---------------------------------|-------------|-------------------------------------------|-------------------------------------|------------|------------|------|
| File   | Device      | View    | Diagnostics                     | Maintenance | Help                                      | SIMATIC PDM V9.2 SP2                | Process De | vice Manag | ger  |
|        | Save (      | Ctrl+S  | 🖌 i 🕥 🖪                         | 器  🏦 🕐      |                                           |                                     |            |            |      |
| ₽      | Export      |         |                                 |             | Parameter                                 | Value                               | Uni        | t Status   | ^    |
| •      | Import      |         | HART                            |             | SIPART PS2 DR8 HART                       |                                     |            |            |      |
|        | Print (     | Ctrl+P  | _                               |             | Identification                            |                                     |            |            |      |
| -      | Class       |         | <ul> <li>Diagnostics</li> </ul> |             | TAG                                       | DEMOKOFF                            |            | 1          |      |
|        | Close       |         |                                 |             | Long TAG                                  | SIPART PS2                          |            | 1          |      |
|        |             |         |                                 |             | Descriptor                                | -                                   |            | 1          |      |
|        |             |         |                                 |             | Message                                   | DIAGNOSIS                           |            | 1          |      |
|        |             |         |                                 |             | Date                                      | 8/15/2023                           |            | 1          |      |
|        |             |         |                                 |             | □ Device                                  |                                     |            |            |      |
|        |             |         |                                 |             | Manufacturer                              | Siemens                             |            | 1          |      |
|        |             |         |                                 |             | Device Type                               | SIPART PS2                          |            | <b>‡</b>   |      |
|        |             |         |                                 |             | Order number                              | -                                   |            | 1          |      |
|        |             |         |                                 |             | Serial number                             | N1KO037518210                       |            | <b>‡</b>   |      |
|        |             |         |                                 |             | Final Assembly Number                     | 0                                   |            | <b>‡</b>   |      |
|        |             |         |                                 |             | Hardware Revision                         | 3                                   |            | 1          |      |
|        |             |         |                                 |             | Firmware revision                         | 5.03.00-28                          |            | <b>‡</b>   |      |
|        |             |         |                                 |             | EDD version                               | 25.00.00                            |            |            |      |
|        |             |         |                                 |             | □ Setup                                   |                                     |            |            |      |
| L      | 1           |         | 1                               |             | <ul> <li>Dynamic variable mapp</li> </ul> | ing                                 | 1          |            | ×    |
| z004sł | czd   SIPAR | T PS2 🖌 |                                 |             | Online access 🖌   Di                      | agnosis Update 🖌 🛛 Identity Check 🖌 |            |            | O.,; |

The "Export - ..." dialog opens.

- 7. Select the check boxes:
  - Device parameters required
  - Diagnostics required
  - Document Manager optional

| Export - SIPART PS2                                               |                       |      | ?     | $\times$ |
|-------------------------------------------------------------------|-----------------------|------|-------|----------|
| Export directory:                                                 |                       |      |       | ^        |
| C:\ProgramData\Siemens\Automation\SIMATIC_PDM\Export              |                       |      |       |          |
| HTML transformation file:                                         |                       |      |       |          |
| C:\ProgramData\Siemens\Automation\SIMATIC_PDM\Templates\PDM80_Exp | ort Transformation.xs | sl   |       |          |
| Which information should be exported?                             |                       |      |       |          |
| Device parameters                                                 |                       |      |       |          |
| Diagnostics                                                       |                       |      |       |          |
| Document Manager                                                  |                       |      |       |          |
| Selection                                                         |                       |      |       |          |
| Object                                                            |                       |      |       |          |
|                                                                   |                       |      |       |          |
| SIPART PS2                                                        |                       |      |       | -        |
|                                                                   |                       |      |       |          |
|                                                                   |                       |      |       |          |
|                                                                   |                       |      |       |          |
|                                                                   |                       |      |       |          |
|                                                                   |                       |      |       |          |
|                                                                   |                       |      |       |          |
|                                                                   |                       |      |       |          |
|                                                                   |                       |      |       |          |
|                                                                   |                       |      |       |          |
|                                                                   |                       |      |       |          |
|                                                                   |                       |      |       |          |
|                                                                   |                       |      |       |          |
| Chabing                                                           |                       |      |       |          |
| Status.                                                           |                       |      |       | _        |
|                                                                   |                       |      |       | ~        |
|                                                                   |                       |      |       | >        |
| Messages                                                          | Start                 | Stop | Close |          |

8. Start the export with the "Start" button.

- 9. Wait until the status "Export: Action finished" is displayed. The following 2 files are stored in the export path:
  - XML file "Param\$xxx\$yyyymmdd\_hhmmss.xml", e.g.
     "Param\$SIPART PS2\$20230815\_121412.xml"
  - XSL-Stylesheet "PDM80\_ExportTransformation.xsl"
- 10. Close the dialog.

11. Open the XML file with suitable software, e.g. an editor.

| Param\$SIPART PS2\$20230815_121412.xml -                                                                                                    | Editor                                                                                                    |                                                                           |                                                                                                    | _                                                             |                                                                          | ×                                              |   |
|----------------------------------------------------------------------------------------------------|----------------------------------------------------------------------------------------------------|---------------------------------------------------------------------------|----------------------------------------------------------------------------------------------------|---------------------------------------------------------------|--------------------------------------------------------------------------|------------------------------------------------|---|
| <pre><?xml version="1.0" encoding="utf-8"?> <!-- Created by POM 902.200.2901.5. Do no <?xml-stylesheet type='text/xsl' href='PDM <PDM XMLVersion="8.04"--> <object> <device> <id>2</id> <pltid>00/PltId&gt; <type>ED_08JECT_OFFLINE</type> <class>EDD_OCLASS_NODE_HART_MODEMNetze/HART_MODEM-Netzwer <onlinevalues>False</onlinevalues> <catalogpath>/DEVICE/HART/ACTUATOR/E <objectname>SIPART_PS2</objectname></catalogpath></class></pltid></device></object></pre>                                                                                                    | <pre>&gt;t edit this File!!<br/>180_ExportTransformatio<br/>2<br/>2<br/>2<br/>2<br/>2<br/>3<br/>3<br/>3<br/>3<br/>3<br/>3<br/>3<br/>3<br/>3<br/>3<br/>3<br/>3<br/>3<br/>3</pre>                     | ><br>n.xsl'?><br>ObjectPat<br>NS/SIPART                                   | :h><br>'_PS2/SIPART_PS2_HAR                                                                                                    | T_DR8 </th <th>CatalogP</th> <th>Path</th> <th>^</th>         | CatalogP                                                                 | Path                                           | ^ |
| <pre></pre> <commandwode>ExportOffline  DeviceParameters&gt; <attribute <pre="" browsename="tag" name="tag"> <pre></pre> <pre></pre> <pre></pre> <pre>Cattribute Name="descriptor" BrowseName <pre></pre> <pre></pre> <pre></pre> <pre></pre> <pre>Cattribute Name="descriptor" BrowseName <pre></pre> <pre></pre> <pre></pre> <pre></pre> <pre></pre> <pre></pre> <pre></pre> <pre>Cattribute Name="descriptor" BrowseName <pre></pre> <pre></pre> <pre>&lt;</pre></pre></pre></pre></attribute></commandwode> | Node><br>hg" Type="String" Label<br>he"longTag" Type="Strin<br>hame="descriptor" Type=<br>he"message" Type="Strin<br>hate" Type="DateTime" L<br>he" ->2023-08-15T00:00:0<br>howseName="manufacturer | ="TAG" Pa<br>g" Label=<br>"String"<br>g" Label=<br>abel="Dat<br>0id" Tvpe | nramViewMember="True<br>"Long TAG" ParamVie<br>Label="Descriptor"<br>"Message" ParamView<br>e" ParamViewMember=<br>pute><br>:="UInt16" Label="Ma | " Displ<br>wMember<br>ParamVi<br>Member=<br>"True"<br>nufactu | .ayValue=<br>'="True"<br>.ewMember<br>."True" D<br>DisplayV<br>urer" Par | "DE<br>Dis<br>`="T<br>Disp<br>alu<br>`amV<br>> | ~ |
|                                                                                                    | Zeile 31668, Spalte 50                                                                                                    | 70%                                                                       | Windows (CRLF)                                                                                                    | UTF-                                                          | 8 mit BON                                                                | N                                              |   |

The XML file contains the following data for process diagnostics.

| Table 5-46 | Parameter |
|------------|-----------|
|------------|-----------|

| Parameter | r Data description in the XML file |                                        |              |                                   |  |  |  |  |  |
|-----------|------------------------------------|----------------------------------------|--------------|-----------------------------------|--|--|--|--|--|
|           | Name                               | Label                                  | DisplayValue | Unit                              |  |  |  |  |  |
|           |                                    |                                        | e.g.         |                                   |  |  |  |  |  |
| U1.PUNIT  | var_pressureUnit                   | Druckeinheit (U1.PUNIT)                | bar          | • bar                             |  |  |  |  |  |
| U2.P_HYS  | var_PZ_Hysteresis                  | Hysterese für Grenzwerte<br>(U2.P_HYS) | 0.200        | <ul><li>MPa</li><li>nsi</li></ul> |  |  |  |  |  |
| U7.PCL    | var_pressureChamberLimit           | Grenzwert Stelldruck Y1 (U7.PCL)       | 7.000        | P-1                               |  |  |  |  |  |

| Diagnostic val- | Data description in the XML file |                                                           |              |                                               |  |  |  |  |  |  |
|-----------------|----------------------------------|-----------------------------------------------------------|--------------|-----------------------------------------------|--|--|--|--|--|--|
| ue              | Name                             | Label                                                     | DisplayValue | Unit                                          |  |  |  |  |  |  |
|                 |                                  |                                                           | e.g.         |                                               |  |  |  |  |  |  |
| 61.Y1           | var_P1_value                     | Stelldruck Y1 (61.P1)                                     | 1.670        | <ul><li>bar</li><li>MPa</li><li>psi</li></ul> |  |  |  |  |  |  |
| 66.N1MAX        | var_P1_NoLimitReachedResettable  | Überschreitungen Grenzwert Y1<br>(rücksetzbar) (66.N1MAX) | 0            | (Quantity)                                    |  |  |  |  |  |  |

#### Table 5-47 Diagnostic values

# See also

Activate and configure diagnostics (Page 482)

### 5.18.8 Messages

# 5.18.8.1 General information

### Requirement

- The positioner has pressure sensors (-Z PO2 option).
- The "52.XDIAG" application parameter is set to "On1", "On2" or "On3".
- "Pressure monitoring" (U.\PRES) is activated.

### Notes

If the limits are exceeded:

- A message appears on the display.
- The fault message output is activated when one of the following modules is used:
  - Digital I/O Module (DIO)
  - Inductive Limit Switches (ILS)
  - Mechanic Limit Switches (MLS)
- When using HART communication:
  - The "more status available" bit is set.
  - You can use the "#48" command to query the specific message for process diagnostics.

# 5.18.8.2 Messages in the display

# Indication on the display

If the set limit is exceeded, the respective error code is output.

If several messages are present at the same time, the display switches between the different error codes.

| Display                  |                                            | Possible cause                                                                                                    |
|--------------------------|--------------------------------------------|----------------------------------------------------------------------------------------------------|
|                          | ① Error code 21                            | The actuating pressure at Y1 exceeds the limit "U7.PCL"                                                                                                    |
| <b>836,18</b><br>21 Hold | 1 Error code 21 with<br>error message HoLd | The actuating pressure at Y1 exceeds the limit "U7.PCL"<br>The positioner is set to "Hold position" if the "U3.PFRLL" or "U4.PFRUL"<br>parameter is set to "HoLd" is set. |

# 5.18.8.3 Messages via digital signals

# Requirement

The positioner has a fault signal output, which is located on one of the following modules:

- Digital I/O Module (DIO)
- Inductive Limit Switches (ILS)
- Mechanic Limit Switches (MLS)

### Message via the digital output

If the actuating pressure Y1 is higher than the limit "U7.PCL", the fault message output is activated.

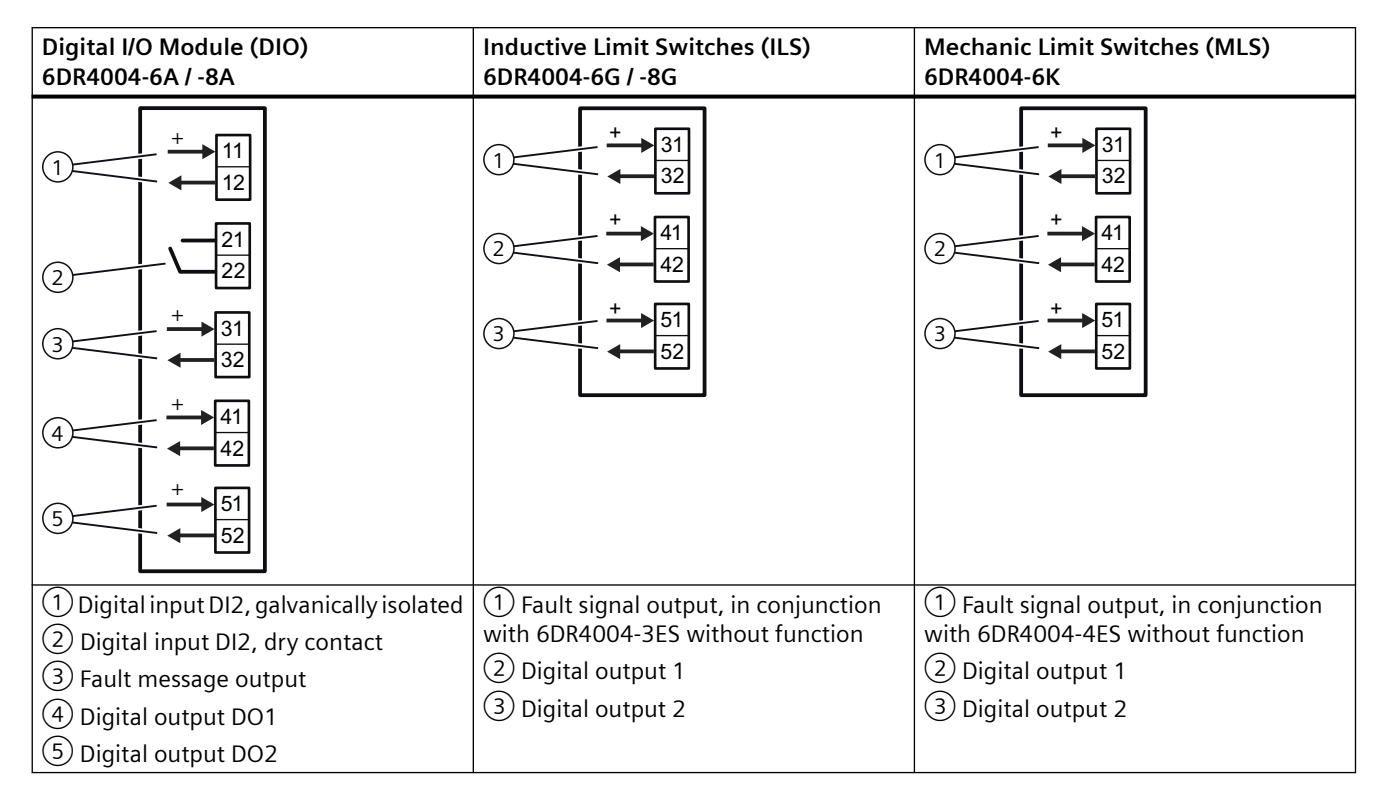

### I/Os

# 5.18.8.4 With SIMATIC PDM: Display diagnostics status

# Requirement

- The installation of SIMATIC PDM as of version 9.0 is available.
- An object with the firmware version of the positioner is created for the positioner.

# Procedure

- 1. In SIMATIC PDM, open the object of the positioner, e.g. "SIPART PS2".
- 2. In the "Process Device Manager" editor in the "Device" menu, select the "Upload to PG/PC..." command.

| 🖊 SIF    | PART        | 952                               |         |                     |      |             | -               | -        |            | < |
|----------|-------------|-----------------------------------|---------|---------------------|------|-------------|-----------------|----------|------------|---|
| File     | Dev         | rice View Diagnostics             | Mainten | ance                | Help | SIMATIC PDM | V9.2 SP2 Proces | s Device | e Manager  |   |
|          | +I          | Download to device                |         | ?                   |      |             |                 |          |            |   |
|          | t[]         | Upload to PG/PC                   |         |                     |      | Parameter   | Value           | Unit     | Status     | ^ |
| <u>.</u> | Π           | Assign address and TAG            |         | SIPART PS2 DR8 HART |      |             |                 |          |            |   |
|          | <u>6</u> 10 | Value comparison 🗆 Identification |         |                     |      |             |                 |          |            |   |
|          |             | Object properties                 |         |                     |      | TAG         | DEMOKOFF        |          | <b>‡</b> ] |   |
|          |             | Calibration log                   |         |                     |      | Long TAG    | SIPART PS2      |          | <b>1</b>   |   |
|          |             | Change Log                        |         |                     |      | Descriptor  | -               |          | 1          |   |
|          |             | Set device checked                |         |                     |      | Message     | DIAGNOSIS       |          | 1          |   |
|          |             |                                   |         |                     |      | Data        | 1/29/2024       |          | <b>†</b>   |   |

- 3. In the "Upload to PG/PC..." dialog, click the "Start" button.
  - $\Rightarrow$  The current parameters of the positioner are loaded into the "Process Device Manager".
- 4. Wait until the status "Load to PG/PC: Action finished" is displayed.
- 5. Close the dialog.

| 🖊 si   | PART PS2          |                        |      |                  |             |   |                        |                                                   | _        | [      |          | ×              |
|--------|-------------------|------------------------|------|------------------|-------------|---|------------------------|---------------------------------------------------|----------|--------|----------|----------------|
| File   | Device            | View                   | Diag | gnostics         | Maintenance | H | lelp                   | SIMATIC PDM V9.2 SP2 P                            | rocess [ | )evice | e Manage | er             |
|        | <b>  40</b> 1     | M 🗗 🖻                  | R    | Update (         | diagnostics |   |                        |                                                   |          |        |          |                |
|        | SIPART            | PS2                    |      | Status           |             |   | ameter                 | Value                                             | U        | nit    | Status   | ^              |
| Ė      | ) 🤌 SIPA          | RT PS2 DI              |      | Trend ch         | arts        | • | IPART PS2 DR8 HART     |                                                   |          |        |          |                |
|        | . ≝… <b>∔</b> . ! | dentificatior<br>Setup | ſ    | Histogra         | ms          | Ĺ | Identification         |                                                   |          |        |          |                |
|        | i 🥠 🖓             | Maintenanc             |      | v Di             | 1113        | ľ | TAG                    | DEMOKOFF                                          |          |        | <b>1</b> |                |
|        | <b>‡</b> [] (     | Communicat             |      | Value ch         | t.e         | Ţ | Long TAG               | SIPART PS2                                        |          |        | <b>1</b> |                |
|        |                   |                        |      | Aleres le        | arts        | • | Descriptor             | •                                                 |          |        | <b>1</b> |                |
|        |                   |                        |      | Alarm Io         | дроок       |   | Message                | DIAGNOSIS                                         |          |        | <b>1</b> |                |
|        |                   |                        |      |                  |             |   | Date                   | 8/15/2023                                         |          |        | <b>1</b> |                |
|        |                   |                        |      |                  |             |   | Device                 |                                                   |          |        |          |                |
|        |                   |                        |      |                  |             |   | Manufacturer           | Siemens                                           |          |        | <b>1</b> |                |
|        |                   |                        |      |                  |             |   | Device Type            | SIPART PS2                                        |          |        | 1        |                |
|        |                   |                        |      |                  |             |   | Order number           | -                                                 |          |        | <b>1</b> |                |
|        |                   |                        |      |                  |             |   | Serial number          | N1KO037518210                                     |          |        | <b>1</b> |                |
|        |                   |                        |      |                  |             |   | Final Assembly Number  | 0                                                 |          |        | 1        |                |
|        |                   |                        |      |                  |             |   | Hardware Revision      | 3                                                 |          |        | <b>1</b> |                |
|        |                   |                        |      |                  |             |   | Firmware revision      | 5.03.00-28                                        |          |        | <b>1</b> |                |
|        |                   |                        |      |                  |             |   | EDD version            | 25.00.00                                          |          |        |          |                |
|        |                   |                        |      |                  |             | E | Setup                  |                                                   |          |        |          |                |
|        |                   |                        |      |                  |             |   | Dynamic variable mapp  | ing                                               |          |        |          |                |
|        |                   |                        |      |                  |             |   | PV is                  | Setpoint                                          |          |        | 1        |                |
|        |                   |                        |      |                  |             |   | SV is                  | Setpoint                                          |          |        | <b>1</b> |                |
|        |                   |                        |      |                  |             |   | TV is                  | Setpoint                                          |          |        | <b>1</b> |                |
|        |                   |                        |      |                  |             |   | QV is                  | Setpoint                                          |          |        | <b>1</b> |                |
|        |                   |                        |      | □ Basic settings |             |   |                        |                                                   |          |        |          |                |
|        |                   |                        |      |                  |             |   | Type of actuator (1.Y  | FWAY (linear actuator - carrier pin on actuator s | pi       |        | 1        | ¥              |
| z004sk | zd SIPA           | RT PS2 🖌               |      |                  |             |   | 🛛 Online access 🖌 🖌 Di | agnosis Update 🖌 🛛 Identity Check 🖌 🗌             |          |        |          | <mark>)</mark> |

6. In the "Diagnostics" menu, select the "Status" command.

- 7. Select the "Messages tab.
  - If "Limit actuating pressure Y1" (U7.PCL) is exceeded, the message is highlighted:
  - Actuating pressure exceeds the upper limit

| SIPART PS2 - Status                                                                                                    | ? ×                                                                                                    |
|----------------------------------------------------------------------------------------------------|----------------------------------------------------------------------------------------------------|
| Diagnostics Status Messages                                                                                                    | · · · · · · · · · · · · · · · · · · ·                                                                                                    |
| SIEMENS                                                                                                    |                                                                                                    |
| Device status: More status available  Field device malfunctioned Finary variable outside the operating limits Non-primary variable outside the operating lim Current output outside the operating range lim | Device status 2: Tight closing DOWN  Tight closing UP Fast closing UP Digital input DI1                                                                                                    |
| Device status 1: Device in 'Automatic (AUT)' mode<br>Device in 'Configuring' mode<br>Device in P manual operation<br>Digital setpoint source<br>Alam has responded                                          | Operation warnings: Actuating pressure exceeds the upper limit<br>Control variable out of range<br>Setpoint out of range<br>Device is not ready for operation (not initialize<br>Supply pressure falls below the lower limit |
|                                                                                                    | Device errors: EEPROM error<br>Error measured value acquisition<br>Pressure sensor module defective                                                                                                    |
|                                                                                                    | Device status: Maintenance required<br>Failure<br>Functional check                                                                                                    |
| Curr                                                                                                    | ent temperature (30.TEMP): 27.1                                                                                                    |
|                                                                                                    | Input current of device: 10.399                                                                                                    |
| <                                                                                                    | >                                                                                                    |
| Transfer Messages Print                                                                                                    | Close                                                                                                    |

8. Close the dialog.

# 5.18.8.5 Via HART communication: Get messages

#### Condition

The positioner has a HART communicator: SIPART PS2 6DR51.../6DR52..

# Get message

If the limit for actuating pressure Y1 is exceeded, the "more status available" bit is set.

- Use the "#48" command to call up the specific message for process diagnostics. The command returns 20 bytes of data. The message for the process diagnostics "Monitoring of actuating pressure Y1" is contained in the following Byte:
  - Byte 3, Bit 6: The actuating pressure at Y1 exceeds the limit "U7.PCL".

### 5.18.8.6 Reset messages

The messages are saved in the alarm logbook of the positioner.

The error messages can be reset using the corrective measures.

| Error code/error message | Possible cause                                                                                                    | Remedy                                                                                                    |
|--------------------------|----------------------------------------------------------------------------------------------------|----------------------------------------------------------------------------------------------------|
| 21                       | The actuating pressure Y1 exceeds the limit "U7.PCL".                                                                | • Check to determine why the actuating pressure was exceeded.                                                                                                    |
| 21<br>HoLd               | The positioner is set to "Hold<br>position" if the "U3.PFRLL" or<br>"U4.PFRUL" parameter is set<br>to "HoLd" is set. | <ul> <li>Reduce the actuating pressure Y1 by moving the positioner<br/>in the opposite direction.</li> <li>Limit "U7.PCL" is set higher than the current actuating<br/>pressure Y1.</li> </ul> |

The message on the display disappears immediately if one of the following measures is taken:

- After another process diagnostics are successfully executed.
- Set application parameter "52.XDIAG" to "Off".
   ⇒ Process diagnostics are deactivated.
- Set the process diagnostics parameter to "Off".
   ⇒ Process diagnostics are deactivated.
# **Maintenance diagnostics**

# 6.1 Definition of maintenance diagnostics

During a maintenance phase, e.g. while the flow rate is not being actively controlled, active tests and diagnostics can be performed using the maintenance diagnostics on the valve.

This determines the condition of the valve.

The current diagnostic results can be compared and evaluated with previous results.

6.2 Overview of maintenance diagnostics

# 6.2 Overview of maintenance diagnostics

The maintenance diagnostics available in the positioner depend on the firmware version.

| Maintenance di-<br>agnostic                                 | Function                                                                                                    | Diagnost<br>SIPART P                    | ics applicable<br>S2 position                          | e for<br>er                                        | Additional infor-<br>mation                          |
|-------------------------------------------------------------|----------------------------------------------------------------------------------------------------|-----------------------------------------|--------------------------------------------------------|----------------------------------------------------|------------------------------------------------------|
|                                                             |                                                                                                    | With-<br>out<br>pres-<br>sure<br>sensor | With pres-<br>sure sen-<br>sor<br>(-Z P01 op-<br>tion) | With pres-<br>sure sen-<br>sors (-Z P02<br>option) |                                                      |
| Leakage test                                                | The test uses position measurement to de-<br>tect pneumatic leaks in the actuator or in the<br>piping.                                                                                                    | x                                       | x                                                      | x                                                  | Leakage test<br>(Page 507)                           |
| Full Stroke Test                                            | The test analyzes the valve based on a complete stroke in both directions.                                                                                                    | x                                       | X                                                      | x                                                  | Full Stroke Test<br>(FST) (Page 509)                 |
| Step Response Test                                          | The test analyzes the valve based on a par-<br>tial stroke in one direction.                                                                                                    | x                                       | X                                                      | X                                                  | Step Response Test<br>(SRT) (Page 519)               |
| Multi Step Re-<br>sponse Test                               | The test analyzes the valve based on several partial strokes.                                                                                                    | x                                       | x                                                      | x                                                  | Multi Step Re-<br>sponse Test<br>(Page 528)          |
| Valve Performance<br>Test                                   | <ul> <li>The test determines the following valve characteristics:</li> <li>Hysteresis</li> <li>Non-linearity</li> <li>Non-repeatability</li> <li>Measurement deviation</li> <li>Average measurement deviation of all cycles</li> <li>Maximum measurement deviation</li> <li>Total mean measurement deviation</li> <li>Uncertainty</li> </ul> | -                                       | -                                                      | X                                                  | Valve Performance<br>Test (VPT)<br>(Page 540)        |
| Valve Signature<br>(drucksensorges-<br>tützt)               | The diagnostics create the characteristics of<br>the valve using the pressure sensors integra-<br>ted in the positioner.<br>The dependency between pressure and po-<br>sition of the valve is shown.                                                                                                    | -                                       | -                                                      | x                                                  | Valve Signature<br>(VS) (Page 548)                   |
| Triggered pressure<br>monitoring (druck-<br>sensorgestützt) | The diagnostics determine the pressure dif-<br>ference between 2 measurements and thus<br>test the function of external attachments,<br>e.g. the solenoid valve.                                                                                                    | -                                       | -                                                      | X                                                  | Triggered pressure<br>monitoring (TPM)<br>(Page 574) |

# 6.3 Leakage test

### 6.3.1 Functional description

The leakage test detects pneumatic leaks in the actuator or in the piping.

The test blocks the pneumatic outputs Y1 and Y2 for 1 minute.

The position of the valve is monitored: In the event of a pneumatic leak, the position of the valve changes.

As a result, the change in position per minute is shown on the display and saved in the diagnostic value "Leakage test" (11.LEAK) .

The leakage test can be started during initialization or as a manual test at a later time.

- During initialization: The positioner automatically moves the valve to a center position and performs the test.
   Additional information → Operating instructions
- Manual test in the "Manual mode (MAN)"  $\rightarrow$  Manual leakage test (Page 508)

#### Note

During the 1-minute test, the positioner is not in "Automatic (AUT)" mode and has the following behavior:

- Any system deviations that occur are not corrected.
- The positioner does not follow the setpoint.

6.3 Leakage test

### 6.3.2 Manual leakage test

#### Requirement

- The positioner is in a maintenance phase, e.g. while the flow rate is not being actively controlled.
- The positioner is attached to the valve and connected to the power supply and the compressed air supply.
- The positioner is in "Manual (MAN)" mode.

#### Procedure

- Set the actuator to the desired start position. The position of the actuator must not be at one of the two end positions, "Endstop 0% position" or "Endstop 100% position".
  - Recommended for actuators with spring: Set a position with high chamber pressure, e.g. 90 to 95%.
  - Recommendation for drives without spring: Set a medium position, e.g. 40 to 60%.
- 2. Switch the positioner to "Diagnostics" mode by pressing the 3 buttons on the display  $\bigcirc \bigtriangleup$  simultaneously for at least 2 seconds.
- 3. Select the diagnostic value "Leakage test" (11.LEAK).
- 4. Press the  $\triangle$  button for at least 5 seconds.
  - => "Strt" is shown in the display.
  - => The leakage test starts after 5 seconds.
  - => The display alternates between "tESt" and the current position of the actuator for 1 minute.

After 1 minute, the display shows the difference between the actuator position before and after the test.

| 6.3.3 | <b>Diagnostic value</b> | "Leakage test" | (11.LEAK) |
|-------|-------------------------|----------------|-----------|
|       | 5                       |                | • •       |

| Diagnosewert              | Leakage test                            |                                                                                    |                                                            |  |  |
|---------------------------|-----------------------------------------|------------------------------------------------------------------------------------|------------------------------------------------------------|--|--|
|                           | Short designatio                        | n: 11.LEAK                                                                         |                                                            |  |  |
| Function                  | The diagnostic va                       | lue shows the resul                                                                | t of the last leakage test or starts the leakage test.     |  |  |
|                           | The leakage test o                      | letects pneumatic l                                                                | eaks in the actuator or in the piping.                     |  |  |
| Note                      | This diagnostic va<br>→ Leakage test (P | lue can be used to age 507).                                                       | start the leakage test as a maintenance diagnostic         |  |  |
| Display options           | -                                       | The display has or                                                                 | ne of the following causes:                                |  |  |
|                           |                                         | No leakage tes                                                                     | st has been performed to date.                             |  |  |
|                           |                                         | The positioner                                                                     | r is not initialized.                                      |  |  |
|                           |                                         | The factory setting was restored with the application parameter     "50.PRST" was. |                                                            |  |  |
|                           | 0.0 100.0                               | .0 An existing test result means one of the following possibilities:               |                                                            |  |  |
|                           |                                         | • The leakage test was performed manually.                                         |                                                            |  |  |
|                           |                                         | • The leakage te                                                                   | est was performed during initialization.                   |  |  |
| Unit                      | %/minute                                |                                                                                    |                                                            |  |  |
|                           | Note: The value sh<br>leakage test.     | lows the change in a                                                               | actuator position in % during the duration of the 1-minute |  |  |
| Communication             |                                         |                                                                                    |                                                            |  |  |
| SIMATIC PDM Export        | Name                                    | ps2_leakage_act                                                                    |                                                            |  |  |
|                           | DisplayValue                            | ≙ Value                                                                            |                                                            |  |  |
| HART communication (read) | Command                                 | #169                                                                               |                                                            |  |  |
|                           | Response Data                           | Byte: 32                                                                           | Leak Test state                                            |  |  |
|                           |                                         | Format: Enum                                                                       |                                                            |  |  |
|                           |                                         | Bytes: 29 31                                                                       | Leak Test value                                            |  |  |
|                           |                                         | Format: Float                                                                      |                                                            |  |  |

### 6.4.1 Functional description

The Full Stroke Test (FST) analyzes the valve based on a complete stroke in both directions.

The test moves the actuator of the valve from the start position (0%) to the end position (100%) and back to the start position.

The actual value curve is analyzed in accordance with the IEC 61514-2 standard.

The FST can be configured and executed during a maintenance phase of the valve with a Device Manager Software, e.g. SIMATIC PDM.

Local operation via the display and buttons is not possible.

The result of the test is saved in the positioner and can be compared with previous recordings to detect changes in the valve.

With SIMATIC PDM, the diagnostics results can be read from the positioner and displayed as charts.

### Note

During the test, the positioner is not in "Automatic (AUT)" mode and has the following behavior:

- Any system deviations that occur are not corrected.
- The positioner does not follow the setpoint.
- The positioner moves the valve.

### 6.4.2 Start full stroke test.

### Requirement

- The positioner is in a maintenance phase, e.g. while the flow rate is not being actively controlled.
- The positioner is attached to the valve and connected to the power supply and the compressed air supply.
- The positioner is in "Automatic (AUT)" mode.
- The positioner has a HART interface: SIPART PS2 6DR51.../6DR52...
- The installation of SIMATIC PDM as of version 9.0 is available.
- An object with the firmware version of the positioner is created in SIMATIC PDM.

#### Start FST

- 1. In SIMATIC PDM, open the object of the positioner, e.g. "SIPART PS2".
- 2. In the "Process Device Manager" editor in the "Device" menu, select the "Upload to PG/PC..." command.

| • | 🖊 SIP    | ART F       | PS2                    |          |      |      |                       |            | -            |             | × |
|---|----------|-------------|------------------------|----------|------|------|-----------------------|------------|--------------|-------------|---|
|   | File     | Dev         | vice View Diagnostics  | Maintena | ance | Help | SIMATIC PDM           | V9.2 SP2 P | rocess Devic | e Manager   | , |
| E |          | +1          | Download to device     |          | ?    |      |                       |            |              |             |   |
| Г | <u> </u> | t[]         | Upload to PG/PC        |          |      |      | Parameter             | Value      | Unit         | Status      | ^ |
| L | ÷.       | <b>P</b>    | Assign address and TAG |          |      |      | I SIPART PS2 DR8 HART |            |              |             |   |
|   |          | <u>61</u> 2 | Value comparison       |          |      |      | ⊡ Identification      |            |              |             |   |
| L |          |             | Object properties      |          |      |      | TAG                   | DEMOKOFF   |              | <b>1</b>    |   |
| L |          |             | Calibration log        |          |      |      | Long TAG              | SIPART PS2 |              | <b>‡</b> [] |   |
| L |          |             | Change Log             |          |      |      | Descriptor            | -          |              | <b>‡</b> [] |   |
|   |          |             | Set device checked     |          |      |      | Message               | DIAGNOSIS  |              | <b>1</b>    |   |
|   |          | _           |                        |          |      |      | Data                  | 1/20/2024  |              | +           |   |

- In the "Upload to PG/PC..." dialog, click the "Start" button.
   ⇒ The current parameters of the positioner are loaded into the "Process Device Manager".
- 4. Wait until the status "Load to PG/PC: Action finished" is displayed.

- 5. Close the dialog.
- 6. In the "Device > Wizards"menu, select the command "Wizard Full Stroke Test...".

| 🖊 SIP    | ART                        | S2                          |           |                               |                                                      |                         | _            |          | ×              |  |
|----------|----------------------------|-----------------------------|-----------|-------------------------------|------------------------------------------------------|-------------------------|--------------|----------|----------------|--|
| File     | Dev                        | ice View Diagnostics Ma     | intenance | Help                          | SIMAT                                                | IC PDM V9.2 SP2         | rocess Devic | e Manage | er:            |  |
|          | +I                         | Download to device          | ?         | _                             |                                                      |                         |              |          |                |  |
|          | 1                          | Upload to PG/PC             |           | arameter                      | Value                                                |                         | Unit         | Status   | ^              |  |
| <u>.</u> | 🗄 😈 Assign address and TAG |                             | ind       | SIPART PS2 DR8 HART           |                                                      |                         |              |          |                |  |
|          | Value comparison           |                             |           | ∃Identification               |                                                      |                         |              |          |                |  |
|          |                            | Object properties           |           | TAG                           | DEMOKOFF                                             |                         |              | <b>1</b> |                |  |
|          |                            | Calibration log             |           | Long TAG                      | SIPART PS2                                           |                         |              | <b>1</b> |                |  |
|          |                            | Change Log                  | n, die    | Descriptor                    | -                                                    |                         |              | <b>1</b> |                |  |
|          |                            | Set device checked          | Jeben     | Message                       | DIAGNOSIS                                            |                         |              | <b>1</b> |                |  |
|          | Jan .                      | Check configuration         |           | Date                          | 8/15/2023                                            |                         |              | <b>1</b> |                |  |
|          |                            | Templater                   | ngen,     | Device                        | Device                                               |                         |              |          |                |  |
|          |                            | Templates                   |           | Manufacturer                  | Siemens                                              |                         |              | <b>1</b> |                |  |
|          |                            | Identification              |           | Device Type                   | SIPART PS2                                           |                         |              | <b>1</b> |                |  |
|          |                            | Wizards                     | •         | Wizard - Quick Start          | Wizard - Quick Start Wizard - Partial Stroke Test I0 |                         |              | <b>1</b> |                |  |
|          |                            | Operation                   | •         | Wizard - Partial Stroke Test. |                                                      |                         |              | 1        |                |  |
|          |                            | Setup                       |           | Wizard - Full Stroke Test     |                                                      | _                       |              | 1        |                |  |
|          |                            | Maintenance and Diagnostics |           | Wizard - Full Stroke lest     | •                                                    |                         |              | ‡∐       | _              |  |
|          |                            | Maintenance and Diagnostics | -         | Wizard - Step Response Test   |                                                      |                         |              | ţ.       | _              |  |
|          |                            | Communication               |           | Wizard - Wulti Step Respon    | Wizard - Multi Step Response lest                    |                         |              |          |                |  |
|          |                            |                             |           | wizard - valve Performance    | e lest                                               |                         |              |          |                |  |
|          |                            |                             |           | Wizard - Valve Signature      |                                                      |                         |              |          | <u> </u>       |  |
| z004skz  | d   Sl                     | PART PS2 🖌                  |           | Online access 🖌   D           | iagnosis Updat                                       | te 🖌   Identity Check 🖌 |              |          | <mark>)</mark> |  |

 $\Rightarrow$  The dialog with "Step 1 of 3: Settings" opens.

### Step 1: Settings

| SIPART PS2 - Wizard - Full Stroke | : Test                                                                   |                        | ?      | × |
|-----------------------------------|--------------------------------------------------------------------------|------------------------|--------|---|
| Settings Test Trace Diagram       | SIEMENS<br>Start position:<br>Stroke height of step response time (Txx): | 0.0% v 10<br>90.0 10 % |        |   |
| Transfer                          |                                                                          | Analy David            | Mandas | ~ |

| Transfer | Transfers data to the positioner       |
|----------|----------------------------------------|
| Messages | Opens the message log                  |
| Print    | Creates a PDF file                     |
| Apply    | Saves the changed values of the dialog |
| < Back   | Opens the dialog of the previous step  |
| Next >   | Opens the dialog for the next step     |

Table 6-1Explanation of the buttons

1. Select the "Start position".

| Start position  |                                                                 |
|-----------------|-----------------------------------------------------------------|
| Function        | The parameter defines the start position of the FST in percent. |
| Setting options | • 0.0                                                           |
|                 | • 100.0                                                         |
| Factory setting | 0.0                                                             |
| Unit            | %                                                               |

2. Enter the "Stroke height of step response time (Txx)".

| Stroke height of step response time (Txx) |                                                                                                 |  |  |  |
|-------------------------------------------|-------------------------------------------------------------------------------------------------|--|--|--|
| Function                                  | The parameter defines the stroke height in percent for determining the step response times Txx. |  |  |  |
| Setting range                             | 5.0 95.0                                                                                        |  |  |  |
| Factory setting                           | 90.0                                                                                            |  |  |  |
| Unit                                      | %                                                                                               |  |  |  |

- 3. Click the "Apply" button.
- 4. Click the "Next >" button.
   ⇒ The "Step 2 of 3: Test" dialog opens.

### Step 2: Test

| SIPART PS2 - Wizard - Full Stroke Test                 | ?                                                                                   | × |
|--------------------------------------------------------|-------------------------------------------------------------------------------------|---|
| Step 2 of 3: Test<br>Settings<br>Test<br>Trace Diagram | T: Vo FST<br>FST stopped<br>FST fault<br>FST valid<br>FST valid<br>FST still active | ~ |
| Transfer Messages Print                                | Start/Stop < Back Next >                                                            | • |

If an immediately preceding FST was executed, the diagram of the previous FST is displayed. In the "Global status for FST" dialog box, the current status for the FST is displayed.

The following states are possible:

- No FST
- FST stopped
- FST fault
- FST valid
- FST still active

#### Procedure

- 1. Click the "Start/Stop" button.  $\Rightarrow$  A dialog opens.
- 2. Confirm the start with "OK".  $\Rightarrow$  A dialog opens with a note on possible damage.
- 3. Follow the instructions in the dialog.
- 4. To start the test, select the "Yes" option button and click "OK".
  - $\Rightarrow$  The "FST" starts.
  - $\Rightarrow$  "FST" is shown in the display.
  - $\Rightarrow$  A dialog opens.

#### 5. Close the dialog with "OK".

The positioner moves the actuator as follows:

- From the start position to the start position.
- From the start position to the center position.
- From the center position to the end position  $\triangleq$  start position.
- From the start position back to the start position.

Faults or errors are displayed in the "Detailed information" dialog box:

- Start position not reached
- Mid position not reached
- End position not reached

The "FST valid" status is highlighted after successful diagnostics. The results are presented in "Test results" dialog box:

| Characteristic value       | Description                                                                                                    |
|----------------------------|----------------------------------------------------------------------------------------------------|
| Breakout time 1            | Time between activation of the positioner and the beginning of the movement of the valve from the start position to the center position. |
| Breakout time 2            | Time between activation of the positioner and the beginning of the movement of the valve from the center position to the start position. |
| Step response time 1       | Time between activation of the positioner in the start position and reaching center position.                                            |
| Step response time 2       | Time between activation of the positioner in the center position and reaching the start position.                                        |
| Step response time 1 (T63) | Time between activation of the positioner in the start position and reaching 63.2% of the distance to the center position.               |
| Step response time 2 (T63) | Time between activation of the positioner in the center position and reaching 63.2% of the distance to the start position.               |
| Step response time 1 (T86) | Time between activation of the positioner in the start position and reaching 86.5% of the distance to the center position.               |
| Step response time 2 (T86) | Time between activation of the positioner in the center position and reaching 86.5% distance to the start position.                      |
| Step response time 1 (Txx) | Time between activation of the positioner in the start position and reaching Txx% of the distance to the center position.                |
|                            | Txx corresponds to the "Stroke height of the step response time" set in step 1.                                                          |
| Step response time 2 (Txx) | Time between activation of the positioner in the center position and reaching Txx% distance to the start position.                       |
|                            | Txx corresponds to the "Stroke height of the step response time" set in step 1.                                                          |

| SIPART PS2 - Wizard - Full Stroke | e Test                      |                                                                                                    |      |                             |        | ?          |       | × |
|-----------------------------------|-----------------------------|----------------------------------------------------------------------------------------------------|------|-----------------------------|--------|------------|-------|---|
| Step 2 of 3: Test                 |                             |                                                                                                    |      |                             |        |            |       | ^ |
|                                   | SIEMENS                     |                                                                                                    |      |                             |        |            |       |   |
| Settings<br>Test                  | Global status for FST:      | <ul> <li>No FST</li> <li>FST stopped</li> <li>FST fault</li> <li>✓ FST valid</li> <li>FST still activ</li> </ul> | 11   |                             |        |            |       |   |
| Trace Diagram                     | Test results                |                                                                                                    |      |                             |        |            |       |   |
|                                   | Breakout time 1:            | 0.74 ~                                                                                                    | t s  | Breakout time 2:            | 0.29   | ↓ ↓        | s     |   |
|                                   | Step response time 1:       | 3.30 🗸 🗧                                                                                                    | t s  | Step response time 2:       | 1.86   | ↓ ↓        | s     |   |
|                                   | Step response time 1 (T63): | 2.30 🗸 🗧                                                                                                    | t s  | Step response time 2 (T63): | 0.98   | ~ <b>1</b> | s     |   |
|                                   | Step response time 1 (T86): | 2.68 🗸                                                                                                    | t s  | Step response time 2 (T86): | 1.35   | ~ <b>1</b> | s     |   |
|                                   | Step response time 1 (Txx): | 2.72 🗸 🗸                                                                                                    | t. s | Step response time 2 (Txx): | 1.40   | ~ <b>1</b> | s     |   |
|                                   |                             |                                                                                                    |      |                             |        |            |       | ~ |
| Transfer Messages                 | Print                       |                                                                                                    |      | Start/Stop                  | < Back | N          | ext > |   |

6. Click the "Next >" button.

 $\Rightarrow$  The "Step 3 of 3: Trace Diagram" dialog opens.

## Step 4: Create trace chart

|     | SIPART PS2 - Wizard - Full St | oke Test                                                  |              | ?      | ×          |                                                                                                    |
|-----|-------------------------------|-----------------------------------------------------------|--------------|--------|------------|----------------------------------------------------------------------------------------------------|
| Ste | ep 3 of 3: Trace Diagram      | SIEMENS                                                   |              |        |            | ^                                                                                                    |
|     | Settings                      | Time stamp: Day: 1/ 1/1900                                | stamp: Time: | 00:    | 00:00      |                                                                                                    |
|     | Test                          | No trace data' are available or no trace data' were read. |              |        |            |                                                                                                    |
|     |                               |                                                           |              |        |            |                                                                                                    |
| <   |                               |                                                           |              |        | >          | ~                                                                                                    |
|     | Transfer Messages             | Print Read Trace                                          | < Back       | Finisł | <b>i</b> , | 101 - 101 - |

If an immediately preceding FST was executed, the diagram of the previous FST is displayed.

- Click the "Read Trace" button.
   ⇒ The "Read Trace Sample type" dialog opens.
- 2. Select the option button "Read in actual value only" or "Read in actual value and setpoint" dialog.
- 3. Click "OK".

 $\Rightarrow$  The "Read Trace - Select skipped samples" dialog opens.

| SIPART PS2 - Read Trace X                                                                                                    |
|----------------------------------------------------------------------------------------------------|
| Select skipped samples         Every sample (very slow)         Every 2nd sample (slow)         Every 3rd sample (medium)         Every 5th sample (fast)         Every 10th sample (very fast) |
| OK Cancel                                                                                                    |

As the HART communication may be slow, it is possible to load the chart data from the positioner in different resolutions.

- 4. Select the option button for the required sample rate, e.g. "Every 3rd sample (medium)".
- 5. Close the dialog by clicking "OK".  $\Rightarrow$  The "Message Log" dialog opens.
- 6. Wait until the status "Finished" is displayed.

- 7. Click the "Close" button.
  - $\Rightarrow$  The trace chart of the current FST is displayed.

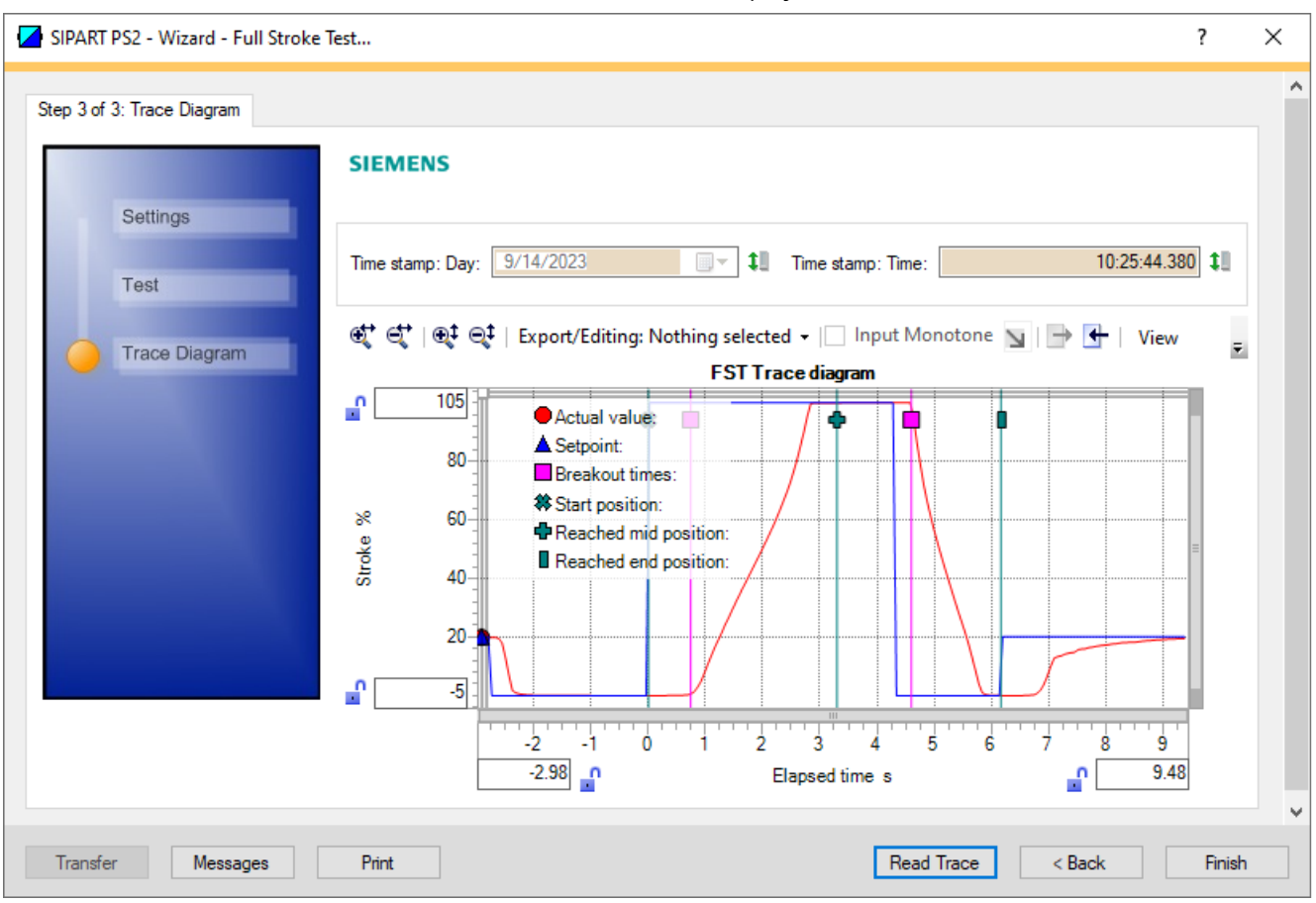

The diagram below shows an example of the setpoint values and the actual values.

- 8. Close the dialog with the "Finish" button.
  - $\Rightarrow$  The test results and the chart are saved.

### **Displaying test results**

- 1. In SIMATIC PDM, open the object of the positioner, e.g. "SIPART PS2".
- 2. Select the "Maintenance & Diagnostics" directory.
- 3. Select "Offline test reports" .
- 4. Click the "Show offline test reports" button.
- 5. Select "Full Stroke Test".  $\Rightarrow$  The test results are displayed.

### 6.5.1 Functional description

The Step Response Test (SRT) analyzes the valve based on a partial stroke in one direction.

The test moves the actuator of the valve from a freely configurable start position to a freely configurable end position.

The actual value curve is analyzed in accordance with the IEC 61514-2 standard.

The SRT can be configured and executed during a maintenance phase of the valve with a Device Manager Software, e.g. SIMATIC PDM.

Local operation via the display and buttons is not possible.

The result of the test is saved in the positioner and can be compared with previous recordings to detect changes in the valve.

With SIMATIC PDM, the diagnostics results can be read from the positioner and displayed as charts.

#### Note

During the test, the positioner is not in "Automatic (AUT)" mode and has the following behavior:

- Any system deviations that occur are not corrected.
- The positioner does not follow the setpoint.
- The positioner moves the valve.

### 6.5.2 Start Step Response Test

#### Requirement

- The positioner is in a maintenance phase, e.g. while the flow rate is not being actively controlled.
- The positioner is attached to the valve and connected to the power supply and the compressed air supply.
- The positioner has a HART interface: SIPART PS2 6DR51.../6DR52...
- The installation of SIMATIC PDM as of version 9.0 is available.
- An object with the firmware version of the positioner is created in SIMATIC PDM.

#### Start SRT

- 1. In SIMATIC PDM, open the object of the positioner, e.g. "SIPART PS2".
- 2. In the "Process Device Manager" editor in the "Device" menu, select the "Upload to PG/PC..." command.

| 🚺 SIF    | PART F   | 952                    |                 |      |                       | -               | -        |             | ĸ |
|----------|----------|------------------------|-----------------|------|-----------------------|-----------------|----------|-------------|---|
| File     | Dev      | ice View Diagnostics I | Maintenance     | Help | SIMATIC PDM           | V9.2 SP2 Proces | ss Devic | e Manager   |   |
|          | <b>↓</b> | Download to device     | ?               |      |                       |                 |          |             |   |
|          | t[       | Upload to PG/PC        |                 |      | Parameter             | Value           | Unit     | Status      | ^ |
| <u> </u> | Ţ        | Assign address and TAG |                 |      | I SIPART PS2 DR8 HART |                 |          |             | 1 |
| <u> </u> |          |                        | ⊡ldentification |      |                       |                 |          |             |   |
|          |          | Object properties      |                 |      | TAG                   | DEMOKOFF        |          | <b>1</b>    |   |
|          |          | Calibration log        |                 |      | Long TAG              | SIPART PS2      |          | <b>‡</b> [] |   |
|          |          | Change Log             |                 |      | Descriptor            | -               |          | 1           |   |
|          |          | Set device checked     |                 |      | Message               | DIAGNOSIS       |          | 1           |   |
|          |          |                        |                 |      | Data                  | 1/29/2024       |          | <b>†</b>    |   |

- 3. In the "Upload to PG/PC..." dialog, click the "Start" button. ⇒ The current parameters of the positioner are loaded into the "Process Device Manager".
- 4. Wait until the status "Load to PG/PC: Action finished" is displayed.

- 5. Close the dialog.
- 6. In the "Device > Wizards" menu, select the command "Wizard Step Response Test...".

| File     | Dev                                              | ice View Diagnostics Main              | ntenance | e Help                       | SIMA             | TIC PDM V9.2 SP2 Proce | ess Devic | e Manag  | er |
|----------|--------------------------------------------------|----------------------------------------|----------|------------------------------|------------------|------------------------|-----------|----------|----|
|          | +                                                | Download to device     Upload to PG/PC |          |                              |                  |                        |           |          |    |
| <b></b>  | <b>†</b>                                         |                                        |          | Parameter                    | Value            |                        |           | Status   | 1  |
| <u> </u> | Assign address and TAG<br>Assign address and TAG |                                        |          | SIPART PS2 DR8 HART          |                  |                        |           |          |    |
|          |                                                  |                                        |          | Identification               | □ Identification |                        |           |          |    |
|          |                                                  | Object properties                      |          | TAG                          | DEMOKOFF         |                        |           | <b>1</b> |    |
|          | ß                                                | Calibration log                        |          | Long TAG                     | SIPART PS2       |                        |           | 1        |    |
|          | 2                                                | Change Log                             |          | Descriptor                   | •                |                        |           | 1        |    |
|          | <u>.</u>                                         | Set device checked                     |          | Message                      | DIAGNOSIS        |                        |           | <b>1</b> |    |
|          | - <b>1</b>                                       | Check configuration                    |          | Date                         | 8/15/2023        |                        |           | <b>1</b> |    |
|          | Templates                                        |                                        |          | Device                       |                  |                        |           |          |    |
|          |                                                  |                                        |          | Manufacturer                 | Siemens          |                        |           | 1        |    |
|          |                                                  | Identification                         |          | Device Type                  | SIPART PS2       |                        |           |          |    |
|          |                                                  | Wizards                                |          | Wizard - Quick Start         |                  |                        |           | 1        |    |
|          |                                                  |                                        |          | Wizard - Partial Stroke Test | t                | 10                     |           | Ĵ.       | _  |
|          |                                                  | Setup                                  | •        | Wizard - Full Stroke Test    | _                |                        | I.        |          |    |
|          |                                                  | Maintenance and Diagnostics            |          | Wizard - Sten Response Te    | ct               | <b></b>                |           | I.       | _  |
|          |                                                  |                                        |          | Wizard - Multi Step Respo    | nse Test         |                        |           | 11       | _  |
|          |                                                  | Communication                          | _        | Wizard - Valve Performance   | re Test          |                        |           |          | 4  |
|          |                                                  |                                        |          | Wizard - Valve Signature     | ie iestiii       |                        |           |          | ٩. |
| :004skz  | d   SI                                           | PART PS2 🖌                             |          | Online access                | Diagnosis Upda   | ate 🖌 Identity Check 🖌 |           |          | ĺ  |

 $\Rightarrow$  The dialog with "Step 1 of 3: Settings" opens.

### Step 1: Set the parameters

| ep 1 of 3: Settings |                                            |       |            |   |
|---------------------|--------------------------------------------|-------|------------|---|
|                     | SIEMENS                                    |       |            |   |
| Settings            | Start position:                            | 0.0   | t‼ %       |   |
| Test                | End position:                              | 100.0 | <b>1</b> % | 1 |
| 1001                | Stroke height of step response time (Txx): | 90.0  | t‼ %       |   |
| Trace Diagram       |                                            |       |            |   |
|                     |                                            |       |            | , |

| Transfer | Transfers data to the positioner       |  |  |  |  |
|----------|----------------------------------------|--|--|--|--|
| Messages | Opens the message log                  |  |  |  |  |
| Print    | Creates a PDF file                     |  |  |  |  |
| Apply    | Saves the changed values of the dialog |  |  |  |  |
| < Back   | Opens the dialog of the previous step  |  |  |  |  |
| Next >   | Opens the dialog for the next step     |  |  |  |  |

Table 6-2Explanation of the buttons

1. Enter the "Start position".

| Start position  |                                                                 |  |  |  |  |
|-----------------|-----------------------------------------------------------------|--|--|--|--|
| Function        | The parameter defines the start position of the SRT in percent. |  |  |  |  |
| Setting range   | 0.0 100.0                                                       |  |  |  |  |
| Factory setting | 0.0                                                             |  |  |  |  |
| Unit            | %                                                               |  |  |  |  |
| Communication   |                                                                 |  |  |  |  |

2. Enter the "End position".

| End position    |                                                               |  |  |
|-----------------|---------------------------------------------------------------|--|--|
| Function        | The parameter defines the end position of the SRT in percent. |  |  |
| Setting range   | 0.0 100.0                                                     |  |  |
| Factory setting | 100.0                                                         |  |  |
| Unit            | %                                                             |  |  |

3. Enter the "Stroke height of step response time (Txx)".

| Stroke height of step response time (Txx) |                                                                                                 |  |  |  |  |
|-------------------------------------------|-------------------------------------------------------------------------------------------------|--|--|--|--|
| Function                                  | The parameter defines the stroke height in percent for determining the step response times Txx. |  |  |  |  |
| Setting range                             | 5.0 95.0                                                                                        |  |  |  |  |
| Factory setting                           | 90.0                                                                                            |  |  |  |  |
| Unit                                      | %                                                                                               |  |  |  |  |

- 4. Click the "Apply" button.
- 5. Click the "Next >" button.
  - $\Rightarrow$  The "Step 2 of 3: Test" dialog opens.

### Step 2: Test

| SIPART PS2 - Wizard - Step Response Test                                                            | ?    | × |
|----------------------------------------------------------------------------------------------------|------|---|
| Step 2 of 3: Test     Settings     Test     Trace Diagram     SRT still active     SRT still active |      | ~ |
| Transfer Messages Print Start/Stop < Back                                                           | Next | > |

If an immediately preceding SRT was executed, the diagram of the previous SRT is displayed. In the "Global status for SRT" dialog box, the current status for the SRT is displayed The following states are possible:

- No SRT
- SRT stopped
- SRT fault
- SRT valid
- SRT still active

#### Procedure

- 1. Click the "Start/Stop" button.
  - $\Rightarrow$  A dialog opens.
- 2. Confirm the start with "OK".  $\Rightarrow$  A dialog opens with a note on possible damage.
- 3. Follow the instructions in the dialog. To start the test, select the "Yes" option button and click "OK".
  - $\Rightarrow$  The "SRT" starts.
  - $\Rightarrow$  "SRT" is shown in the display.
  - $\Rightarrow$  A dialog opens.

- 4. Close the dialog with "OK". The positioner moves the actuator as follows:
  - From the start position to the start position.
  - From the start position to the end position.
  - From the start position back to the start position.

Faults or errors are displayed in the "Detailed information" dialog box:

- Start position not reached
- Mid position not reached
- End position not reached

The following status is highlighted after successful diagnostics: "SRT valid". The results are presented in "Test results" dialog box:

- Breakout time
- Overshoot
- Settling time 1
- Settling time 2
- Step response time
- Step response time (T63)
- Step response time (T86)

### Step response time(Txx)

Corresponds to the set "Stroke height of step response time T" from step 1.

|               | SIEMENS                |                                                                                 |      |               |                             |      |   |              |   |
|---------------|------------------------|---------------------------------------------------------------------------------|------|---------------|-----------------------------|------|---|--------------|---|
| Settings      | Global status for SRT: | No SRT<br>SRT stopped<br>SRT fault<br>SRT valid<br>SRT valid<br>SRT still activ | re v | 10            |                             |      |   |              |   |
| Trace Diagram | Test results           |                                                                                 |      |               |                             |      |   |              |   |
|               | Breakout time:         | 0.25                                                                            | ~    | 10 :          | Step response time:         | 7.19 | ~ | <b>1</b> s   | 1 |
|               | Overshoot:             | 0.0                                                                             | ~    | <b>t</b> il ( | % Step response time (T63): | 1.69 | ~ | <b>1</b> s   | ; |
|               | Settling time 1:       | 3.55                                                                            | ~    | 18 :          | Step response time (T86):   | 2.08 | × | <b>1</b> s   | ; |
|               | Settling time 2:       | Invalid value                                                                   | ~    | <b>1</b> 8 :  | Step response time (Txx):   | 2.12 | ~ | <b>1</b> . s | 1 |
|               |                        |                                                                                 |      |               |                             |      |   |              |   |

- 5. Click the "Next >" button.
  - $\Rightarrow$  The "Step 3 of 3: Trace Diagram" dialog opens.

#### Step 3: Trace chart

| SIPART PS2 - Wizard - Step Response Ter | st                                                          | ?      | ×    |   |
|-----------------------------------------|-------------------------------------------------------------|--------|------|---|
| Step 3 of 3: Trace Diagram              |                                                             |        |      | ^ |
| SIE                                     | MENS                                                        |        |      |   |
| Settings                                |                                                             |        |      |   |
| Time :<br>Test                          | stamp: Day: 1/ 1/1900                                       | 00:    | 00:( |   |
| Trace Diagram                           | No 'trace data' are available or no 'trace data' were read. |        |      |   |
| <                                       |                                                             |        | >    | ~ |
| Transfer Messages Pri                   | nt Read Trace < Back                                        | Finish |      |   |

If an immediately preceding SRT was executed, the diagram of the previous SRT is displayed.

- Click the "Read Trace" button.
   ⇒ The "Read Trace Sample type" dialog opens.
- 2. Select the option button "Read in actual value only" or "Read in actual value and setpoint" dialog.
- 3. Click "OK".
  - $\Rightarrow$  The "Read Trace Select skipped samples" dialog opens.

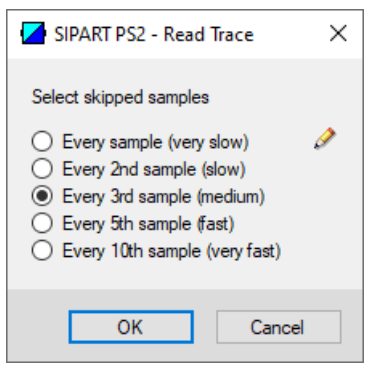

As the HART communication may be slow, it is possible to load the chart data from the positioner in different resolutions.

- 4. Select the corresponding option button for the required sample rate, e.g. "Every 3rd sample (medium)".
- 5. Close the dialog by clicking "OK".  $\Rightarrow$  The "Message Log" dialog opens.

- 6. Wait until the status "Finished" is displayed.
- 7. Click the "Close" button.
  - $\Rightarrow$  The trace chart of the current SRT is displayed.

| SIPART PS2 - Wizard - Step Respons | se Test          |                                                                                             | ?      | × |
|------------------------------------|------------------|---------------------------------------------------------------------------------------------|--------|---|
| Step 3 of 3: Trace Diagram         |                  |                                                                                             |        | ^ |
| Settings                           | SIEMENS          |                                                                                             |        |   |
| Test                               | Time stamp: Day: | 9/ 7/2023 Time stamp: Time: 12:02:38.560                                                    | 1      |   |
| Trace Diagram                      | @* @*  @‡ ∈      | 🕻   Export/Editing: Nothing selected 🗸 📄 Input Monotone 🛐   🔿 🗲   View<br>SRT Trace diagram | Ŧ      |   |
|                                    | 80               | Actual value:  Actual value:  Breakout times:                                               |        |   |
|                                    | ~ 60<br>×        | Start position:     Reached end position:                                                   | =      |   |
|                                    | 20-              |                                                                                             |        |   |
|                                    | -5               |                                                                                             |        |   |
|                                    |                  | -3 -2 -1 0 1 2 3 4 5 6 7<br>-3.9  Blapsed time s 7.18                                       |        | * |
| Transfer Messages                  | Print            | Read Trace < Back                                                                           | Finish |   |

The diagram below shows an example of the result of the SRT with the following settings:

- Start position "0.0"
- End position "100.0"
- 8. Close the dialog with the "Finish" button.
  - $\Rightarrow$  The test results and the chart are saved.

#### **Displaying test results**

- 1. In SIMATIC PDM, open the object of the positioner, e.g. "SIPART PS2".
- 2. Select the "Maintenance & Diagnostics" directory.
- 3. Select "Offline test reports" .
- 4. Click the "Show offline test reports" button.
- 5. Select "Step Response Test"  $\Rightarrow$  The test results are displayed.

# 6.6 Multi Step Response Test

### 6.6.1 Functional description

The Multi Step Response Test (MSRT) analyzes the valve based on several partial strokes.

The test moves the actuator of the valve to up to 20 freely configurable start and end positions.

The actual value curve is analyzed in accordance with the IEC 61514-2 standard.

The MSRT can be configured and executed during a maintenance phase of the valve with a Device Manager Software, e.g. SIMATIC PDM.

Local operation via the display and buttons is not possible.

The result of the test is saved in the positioner and can be compared with previous recordings to detect changes in the valve.

With SIMATIC PDM, the diagnostics results can be read from the positioner and displayed as charts.

#### Note

During the test, the positioner is not in "Automatic (AUT)" mode and has the following behavior:

- Any system deviations that occur are not corrected.
- The positioner does not follow the setpoint.
- The positioner moves the valve.

### 6.6.2 Start Multi Step Response Test

#### Requirement

- The positioner is in a maintenance phase, e.g. while the flow rate is not being actively controlled.
- The positioner is attached to the valve and connected to the power supply and the compressed air supply.
- The positioner is in "Automatic (AUT)" mode.
- The positioner has a HART interface: SIPART PS2 6DR51.../6DR52...
- The installation of SIMATIC PDM as of version 9.0 is available.
- An object with the firmware version of the positioner is created in SIMATIC PDM.

#### Start MSRT

- 1. In SIMATIC PDM, open the object of the positioner, e.g. "SIPART PS2".
- 2. In the "Process Device Manager" editor in the "Device" menu, select the "Upload to PG/PC..." command.

|   | 🖊 SIP      | ART         | PS2                    |          |       |      |                     | -               | -        |           | < |
|---|------------|-------------|------------------------|----------|-------|------|---------------------|-----------------|----------|-----------|---|
|   | File       | Dev         | vice View Diagnostics  | Maintena | nce H | lelp | SIMATIC PDM         | V9.2 SP2 Proces | s Device | e Manager |   |
|   |            | +[]         | Download to device     |          | ?     |      |                     |                 |          |           |   |
|   | - <b>.</b> | t[]         | Upload to PG/PC        |          |       |      | Parameter           | Value           | Unit     | Status    | ^ |
|   | <u>.</u>   | Π           | Assign address and TAG |          |       |      | SIPART PS2 DR8 HART |                 |          |           |   |
|   |            | <u>6</u> 10 | Value comparison       |          |       |      | ⊡ Identification    |                 |          |           |   |
|   |            |             | Object properties      |          |       |      | TAG                 | DEMOKOFF        |          | 1         |   |
|   |            |             | Calibration log        |          |       |      | Long TAG            | SIPART PS2      |          | 1         |   |
|   |            |             | Change Log             |          |       |      | Descriptor          | -               |          | 1         |   |
|   |            |             | Set device checked     |          |       |      | Message             | DIAGNOSIS       |          | 1         |   |
| 1 |            | _           |                        |          |       |      | Data                | 1/20/2024       |          | +         |   |

- In the "Upload to PG/PC..." dialog, click the "Start" button.
   ⇒ The current parameters of the positioner are loaded into the "Process Device Manager".
- 4. Wait until the status "Load to PG/PC: Action finished" is displayed.

- 5. Close the dialog.
- 6. In the "Device > Wizards" menu, select the command "Wizard Multi Step Response Test...".

| 🔼 SIP      | ART F       | 952                          |       |                               |                                       | _        |           | Х        |
|------------|-------------|------------------------------|-------|-------------------------------|---------------------------------------|----------|-----------|----------|
| File       | Dev         | ice View Diagnostics Mainter | nance | e Help                        | SIMATIC PDM V9.2 SP2 Proce            | ss Devic | e Manager | r        |
|            | +1          | Download to device           | ?     |                               |                                       |          |           |          |
| - <b>.</b> | † <b>I</b>  | Upload to PG/PC              |       | Parameter                     | Value                                 | Unit     | Status    | ^        |
| <u> </u>   | ŢŢ.         | Assign address and TAG       |       | SIPART PS2 DR8 HART           | •                                     |          |           |          |
|            | <u>61</u> 0 | Value comparison             |       | Identification                |                                       |          |           |          |
|            |             | Object properties            |       | TAG                           | DEMOKOFF                              |          | 1         |          |
|            |             | Calibration log              |       | Long TAG                      | SIPART PS2                            |          | 1         |          |
|            |             | Change Log                   |       | Descriptor                    |                                       |          | 1         | _        |
|            | 4           | Set device checked           |       | Message                       | DIAGNOSIS                             |          | 1         | _        |
|            | -           | Check configuration          |       | Date                          | 8/15/2023                             |          | ↓ II      |          |
|            |             | Templates                    |       | Device                        | 1-                                    |          |           | _        |
|            | _           |                              | -     | Manufacturer                  | Siemens                               |          | II.       | _        |
|            |             | Identification               |       | Device Type                   | SIPART PS2                            |          | II.       | _        |
|            |             | Wizards •                    |       | Wizard - Quick Start          |                                       |          | II.       | _        |
|            |             | Operation •                  |       | Wizard - Partial Stroke Test. |                                       |          | +         | _        |
|            |             | Setup •                      |       | Wizard - Full Stroke Test     |                                       |          | +1        | _        |
|            |             | Maintenance and Diagnostics  |       | Wizard - Step Response Tes    | t                                     |          | +-        | -        |
|            |             | Communication                |       | Wizard - Multi Step Respon    | se Test                               |          | *=        | -        |
|            |             |                              |       | Wizard - Valve Performance    | Test                                  |          | 1         |          |
|            |             |                              |       | Wizard - Valve Signature      |                                       |          |           | ~        |
| z004skz    | d S         | PART PS2 🖌                   |       | Online access 🖌 🛛             | Diagnosis Update 🖌 🛛 Identity Check 🖌 |          |           | <b>)</b> |

 $\Rightarrow$  The dialog with "Step 1 of 4: Settings" opens.

| p 1 of 4 | 4: Settings   |             |                       |              |      |            |   |
|----------|---------------|-------------|-----------------------|--------------|------|------------|---|
|          |               | SIEME       | NS                    |              |      |            |   |
| 0        | Settings      |             | Numbe                 | r of steps:  | 5    | 11         |   |
|          |               |             | Step                  | duration:    | 4.0  | <b>1</b> s | l |
|          | Test          | Stroke heig | ht of step response t | ime (Txx):   | 90.0 | 1] %       | 6 |
|          | Results       |             | Start position        | End position |      |            |   |
|          |               | 1           | 0.0                   | 0.0          |      |            |   |
|          | Trace Diagram | 2           | 0.0                   | 0.0          |      |            |   |
|          |               | 3           | 0.0                   | 0.0          |      |            |   |
|          |               | 4           | 0.0                   | 0.0          |      |            |   |
|          |               | 5           | 0.0                   | 0.0          |      |            |   |
|          |               | 6           | 0.0                   | 0.0          |      |            |   |
|          |               | 7           | 0.0                   | 0.0          |      |            |   |
|          |               | 8           | 0.0                   | 0.0          |      |            |   |
|          |               | 9           | 0.0                   | 0.0          |      |            |   |
|          |               | 10          | 0.0                   | 0.0          |      |            |   |

### Step 1: Set the parameters

Table 6-3Explanation of the buttons

| Transfer | Transfers data to the positioner       |
|----------|----------------------------------------|
| Messages | Opens the message log                  |
| Print    | Creates a PDF file                     |
| Apply    | Saves the changed values of the dialog |
| < Back   | Opens the dialog of the previous step  |
| Next >   | Opens the dialog for the next step     |

1. Enter the "Number of steps".

| Number of steps |                                                                   |
|-----------------|-------------------------------------------------------------------|
| Function        | The parameter defines the number of individual jumps in the MSRT. |
| Setting range   | 2 20                                                              |
| Factory setting | 5                                                                 |

2. Enter the "Step duration".

| Step duration   |                                                             |  |  |  |
|-----------------|-------------------------------------------------------------|--|--|--|
| Function        | The parameter defines the duration of each individual jump. |  |  |  |
| Setting range   | 0.1 100.0                                                   |  |  |  |
| Factory setting | 4.0                                                         |  |  |  |
| Unit            | s (second)                                                  |  |  |  |

3. Enter the "Stroke height of step response time (Txx)".

| Stroke height of step response time (Txx) |                                                                                                 |  |  |  |
|-------------------------------------------|-------------------------------------------------------------------------------------------------|--|--|--|
| Function                                  | The parameter defines the stroke height in percent for determining the step response times Txx. |  |  |  |
| Setting range                             | 5.0 95.0                                                                                        |  |  |  |
| Factory setting                           | 90.0                                                                                            |  |  |  |
| Unit                                      | %                                                                                               |  |  |  |

4. Enter a value for "Start position" in the colored lines.

The number of lines highlighted in color corresponds to the value entered for "Number of steps".

| Start position  |                                                                                       |
|-----------------|---------------------------------------------------------------------------------------|
| Function        | The parameters define the start position of the respective test step as a percentage. |
| Setting range   | 0.0 100.0                                                                             |
| Factory setting | 0.0                                                                                   |
| Unit            | %                                                                                     |

 Enter a value for "End position" in the colored lines. The number of lines highlighted in color corresponds to the value entered for "Number of steps".

| End position    |                                                                                     |
|-----------------|-------------------------------------------------------------------------------------|
| Function        | The parameters define the end position of the respective test step as a percentage. |
| Setting range   | 0.0 100.0                                                                           |
| Factory setting | 100.0                                                                               |
| Unit            | %                                                                                   |

Exemplary parameter values

|            | SIEM      | ENS                      |              |      |    |   |
|------------|-----------|--------------------------|--------------|------|----|---|
| Settings   |           | Numbe                    | r of steps:  | 5    | 11 |   |
|            |           | Step                     | duration:    | 4.0  | 1  | S |
| Test       | Stroke he | eight of step response t | ime (Txx):   | 90.0 | 11 | % |
| Results    |           | Start position           | End position |      |    |   |
|            | 1         | 10.0                     | 25.0         |      |    |   |
| Trace Diag | gram 2    | 25.0                     | 50.0         |      |    |   |
|            | 3         | 50.0                     | 75.0         |      |    |   |
|            | 4         | 75.0                     | 100.0        |      |    |   |
|            | 5         | 100.0                    | 10.0         |      |    |   |
|            | 6         | 0.0                      | 0.0          |      |    |   |
|            | 7         | 0.0                      | 0.0          |      |    |   |
|            | 8         | 0.0                      | 0.0          |      |    |   |
|            | 9         | 0.0                      | 0.0          |      |    |   |

6. Click the "Apply" button.

7. Click the "Next >" button.

 $\Rightarrow$  The "Step 2 of 4: Test" dialog opens.

### Step 2: Test

| SIPART PS2 - Wizard - Multi Step Response Test | t                                                     | ?      | × |
|------------------------------------------------|-------------------------------------------------------|--------|---|
| Step 2 of 4: Test                              |                                                       |        | ^ |
| SI                                             | EMENS                                                 |        |   |
| Settings Glob                                  | al status for MSRT: No MSRT                           |        |   |
| Contract Test                                  | ☐ MSRT fault<br>☐ MSRT valid<br>☐ MSRT still active ✓ |        |   |
| Results                                        |                                                       |        |   |
| Trace Diagram                                  |                                                       |        |   |
|                                                |                                                       |        |   |
|                                                |                                                       |        |   |
|                                                |                                                       |        |   |
| Transfer Messages Print                        | Start/Stop < Back                                     | Next > |   |

In the "Global status for MSRT" dialog box, the current status for the MSRT is displayed.

The following states are possible:

- No MSRT
- MSRT stopped
- MSRT fault
- MSRT valid
- MSRT still active

#### Procedure

- 1. Click the "Start/Stop" button.  $\Rightarrow$  A dialog opens.
- 2. Confirm the start with "OK".  $\Rightarrow$  A dialog opens with a note on possible damage.
- 3. Follow the instructions in the dialog.
- 4. To start the test, select the "Yes" option button and click "OK".
  - $\Rightarrow$  The "MSRT" starts.
  - $\Rightarrow$  "MSRT" is shown in the display.
  - $\Rightarrow$  A dialog opens.

5. Close the dialog with "OK".

The positioner moves the actuator as follows:

- From the current starting position to the 1st starting position.
- From the 1st start position to the set positions one after the other.
- After reaching the last end position, return to the start position.

During the test, the number of jumps performed is displayed in the "Running status (Step)" dialog box.

Faults or errors are displayed in the "Detailed information" dialog box:

- Start position of first step not reached
- End position of last step not reached

Remedy:

- In step 1, set a longer duration or another end positions in the "Step duration" parameter.
- Start the test again in step 2.

Once the diagnostics has been successfully completed, the results are displayed in the dialog as average values:

- Average breakout time
- Average step response time
- Average step response time (T63)
- Average step response time (T86)
- Average step response time (Txx)
   Txx corresponds to the "Stroke height of the step response time" set in step 1.

- Average overshoot

|               | SIEMENS                 |                           | Test results                      |               |        |             |   |
|---------------|-------------------------|---------------------------|-----------------------------------|---------------|--------|-------------|---|
| Sottings      |                         |                           | Average breakout time:            | 0.12          | $\sim$ | 10          | S |
| Settings      | Global status for MSRT: |                           | Average step response time:       | Invalid value | ~      | <b>‡</b> ∥  | s |
| Test          |                         | ☐ MSRT fault ✓ MSRT valid | Average step response time (T63): | 0.50          | $\sim$ | 10          | S |
|               |                         | MSRT still acti 🗸         | Average step response time (T86): | 1.25          | ~      | <b>t</b> ll | S |
| Results       |                         |                           | Average step response time (Txx): | 1.54          | $\sim$ | 10          | S |
| Trace Diagram |                         |                           | Average overshoot:                | 0.1           | ~      | til         | % |
|               |                         |                           |                                   |               |        |             |   |
|               |                         |                           |                                   |               |        |             |   |
|               |                         |                           |                                   |               |        |             |   |
|               |                         |                           |                                   |               |        |             |   |

- 6. Click the "Next >" button.
  - $\Rightarrow$  The "Step 3 of 4: Results" dialog opens.

### Step 3: Results

|                                      |                                                      | SIEMENS                                                                                      |                                                                                                    |                                                        |                                                  |                                                                                                    |                                   |                                              |                      |   |
|--------------------------------------|------------------------------------------------------|----------------------------------------------------------------------------------------------|----------------------------------------------------------------------------------------------------|--------------------------------------------------------|--------------------------------------------------|----------------------------------------------------------------------------------------------------|-----------------------------------|----------------------------------------------|----------------------|---|
| S                                    | ettings                                              |                                                                                              |                                                                                                    |                                                        |                                                  |                                                                                                    |                                   |                                              |                      |   |
| Te                                   | est                                                  | Time stamp                                                                                   | : Day: 4/10/2024                                                                                                    |                                                        |                                                  | Time stamp: Time:                                                                                                    |                                   | 14:41:10.61                                  | 1                    |   |
|                                      |                                                      | Global status for                                                                            | MSRT: No MSRT                                                                                                    | ∧ <b>1</b> ≣                                           | Test results                                     |                                                                                                    |                                   |                                              |                      |   |
| R                                    | esults                                               |                                                                                              | MSRT stopped<br>MSRT fault                                                                                                    |                                                        | Ave                                              | erage breakout time:                                                                                                    | 0.08                              | ~                                            | 1                    | l |
| Т                                    | race Diagram                                         |                                                                                              | MSRT valid<br>MSRT still active                                                                                                    | e 🗸                                                    | Average                                          | step response time:                                                                                                    | 3.50                              | ~                                            | 11                   |   |
|                                      |                                                      |                                                                                              | Contract of the second second s |                                                        |                                                  |                                                                                                    |                                   |                                              |                      |   |
|                                      |                                                      |                                                                                              |                                                                                                    |                                                        | Average step                                     | response time (T63):                                                                                                    | 0.43                              | ~                                            | 1                    | l |
|                                      |                                                      |                                                                                              |                                                                                                    |                                                        | Average step<br>Average step                     | response time (T63):<br>response time (T86):                                                                                                    | 0.43                              | ~<br>~                                       | 11                   |   |
|                                      |                                                      |                                                                                              |                                                                                                    |                                                        | Average step<br>Average step<br>Average step     | response time (T63):<br>response time (T86):<br>response time (Txx):                                                                                          | 0.43<br>1.21<br>1.55              | ~                                            | 18<br>18             |   |
|                                      |                                                      |                                                                                              |                                                                                                    |                                                        | Average step i<br>Average step i<br>Average step | response time (T63):<br>response time (T86):<br>response time (Txx):<br>Average overshoot:                                                                    | 0.43<br>1.21<br>1.55<br>0.4       |                                              | 10<br>10<br>10       |   |
| results:<br>Step                     | Breakout time                                        | Step response time                                                                           | Step response time                                                                                                    | Step resp                                              | Average step i<br>Average step i<br>Average step | response time (T63):<br>response time (T86):<br>response time (Txx):<br>Average overshoot:                                                                    | 0.43<br>1.21<br>1.55<br>0.4       | Overshoot                                    | 10<br>10<br>10<br>10 |   |
| results:<br>Step                     | Breakout time<br>[s]                                 | Step response time<br>[s]                                                                    | Step response time<br>(T63) [s]                                                                                                    | Step resp<br>(T86) [s]                                 | Average step i<br>Average step i<br>Average step | Step response time (T63):<br>response time (T86):<br>response time (Txx):<br>Average overshoot:                                                               | 0.43<br>1.21<br>1.55<br>0.4       | Overshoot                                    | 10<br>10<br>10       |   |
| results:<br>Step<br>1                | Breakout time<br>[s]<br>0.09<br>0.05                 | Step response time<br>[s]<br>2.32<br>2.45                                                    | Step response time<br>(T63) [s]<br>0.19<br>0.18                                                                                                    | Step resp<br>(T86) [s]<br>0.72<br>0.56                 | Average step i<br>Average step i<br>Average step | Step response time (T63):<br>response time (T86):<br>response time (Txx):<br>Average overshoot:<br>Step response ti<br>(Txx) [s]<br>0.98<br>0.86              | 0.43<br>1.21<br>1.55<br>0.4<br>me | Overshoot<br>[%]<br>0.4<br>0.5               | 10<br>10<br>10<br>10 |   |
| results:<br>Step<br>1<br>2<br>3      | Breakout time<br>[s]<br>0.09<br>0.05<br>0.09         | Step response time           [s]           2.32           2.45           3.95                | Step response time<br>(T63) [s]<br>0.19<br>0.18<br>0.23                                                                                                    | Step resp<br>(T86) [s]<br>0.72<br>0.56<br>0.85         | Average step i<br>Average step i<br>Average step | response time (T63):<br>response time (T86):<br>response time (Txx):<br>Average overshoot:<br>Step response ti<br>(Txx) [s]<br>0.98<br>0.86<br>1.10           | 0.43<br>1.21<br>1.55<br>0.4       | Overshoot<br>[½]<br>0.4<br>0.5<br>0.4        | 10<br>10<br>10<br>10 |   |
| results:<br>Step<br>1<br>2<br>3<br>4 | Breakout time<br>[s]<br>0.09<br>0.05<br>0.09<br>0.09 | Step response time           [s]           2.32           2.45           3.95           4.30 | Step response time<br>(T63) [s]           0.19           0.18           0.23           0.22                                                                                                    | Step resp<br>(T86) [s]<br>0.72<br>0.56<br>0.85<br>1.09 | Average step i<br>Average step i<br>Average step | response time (T63):<br>response time (T86):<br>response time (Txx):<br>Average overshoot:<br>Step response time<br>(Txx) [s]<br>0.98<br>0.86<br>1.10<br>1.58 | 0.43<br>1.21<br>1.55<br>0.4       | Overshoot<br>[%]<br>0.4<br>0.5<br>0.4<br>0.3 | 10<br>10<br>10<br>10 |   |

The test results for each step of the MSRT are displayed.

1. Click the "Next >" button.

 $\Rightarrow$  The "Step 4 of 4: Trace Diagram" dialog opens.

### Step 4: Create trace chart

| 📕 SIPART PS2 - Wizard - Multi Step R | esponse Test                                              | ?      | ×     |
|--------------------------------------|-----------------------------------------------------------|--------|-------|
| Step 4 of 4: Trace Diagram           |                                                           |        | ^     |
|                                      | SIEMENS                                                   |        |       |
| Settings                             |                                                           |        |       |
| Test                                 | Time stamp: Day: 1/ 1/1900 Time stamp: Time:              | 00     | :00:0 |
| Results                              | No trace data' are available or no trace data' were read. |        |       |
| Tuburu                               |                                                           |        |       |
| Trace Diagram                        |                                                           |        |       |
|                                      |                                                           |        |       |
|                                      |                                                           |        |       |
|                                      |                                                           |        |       |
|                                      |                                                           |        |       |
| ¢                                    |                                                           |        | >     |
| Transfer Messages                    | Print Read Trace < Back                                   | Finish |       |

If an immediately preceding MRST was executed, the diagram of the previous MRST is displayed.

- 1. Click the "Read Trace" button.
  - $\Rightarrow$  The "Read Trace Sample type" dialog opens.
- 2. Select the option button "Read in actual value only" or "Read in actual value and setpoint" dialog.
- 3. Click "OK".

 $\Rightarrow$  The "Read Trace - Select skipped samples" dialog opens.

| SIPART PS2 - Read Trace X                                                                                                    |
|----------------------------------------------------------------------------------------------------|
| Select skipped samples         Every sample (very slow)         Every 2nd sample (slow)         Every 3rd sample (medium)         Every 5th sample (fast)         Every 10th sample (very fast) |
| OK Cancel                                                                                                    |

As the HART communication may be slow, it is possible to load the chart data from the positioner in different resolutions.

- 4. Select the option button for the required sample rate, e.g. "Every 3rd sample (medium)".
- 5. Close the dialog by clicking "OK".  $\Rightarrow$  The "Message Log" dialog opens.
- 6. Wait until the status "Finished" is displayed.
- 7. Close the dialog.
  - $\Rightarrow$  The chart of the current MSRT is displayed.

| Cattinger          | SIEMENS                                                                                     |                |
|--------------------|---------------------------------------------------------------------------------------------|----------------|
| Test               | Time stamp: Day: 9/ 7/2023 Time stamp: Time:                                                | 16:52:50.755   |
| Results            | @ ⊖ ⊖   @ ‡ @ ‡   Export/Editing: Nothing selected -   ☐ Input Monotone<br>MSRT Trace chart | View           |
| Carl Trace Diagram | Actual value:                                                                               |                |
|                    | 8 60<br>8<br>8                                                                              |                |
|                    |                                                                                             |                |
|                    |                                                                                             | 20 22 24 26 28 |

The diagram below shows an example of the setpoint values and the actual values, each with 5 start and end positions.

8. Close the dialog with the "Finish" button.  $\Rightarrow$  The test results and the chart are saved.

#### **Displaying test results**

- 1. In SIMATIC PDM, open the object of the positioner, e.g. "SIPART PS2".
- 2. Select the "Maintenance & Diagnostics" directory.
- 3. Select "Offline test reports" .

6.7 Valve Performance Test (VPT)

- 4. Click the "Show offline test reports" button.
- 5. Select "Multi Step Response Test".  $\Rightarrow$  The test results are displayed.

## 6.7 Valve Performance Test (VPT)

### 6.7.1 Functional description

The Valve Performance Test (VPT) determines the following valve characteristics in accordance with IEC 61298-2:

- Hysteresis
- Non-linearity
- Non-repeatability
- Measurement deviation
- Average measurement deviation of all cycles
- Maximum measurement deviation
- Total mean measurement deviation
- Uncertainty

During the test, 3 cycles are run through.

1 cycle corresponds to one full stroke: From the start position "0.0%" to the center position "100.0%" and to the end position "0.0%".

1 cycle contains 20 measuring steps:

- 10 measuring steps between "0.0%" and "100.0%"
- 10 measuring steps between "100.0%" and "0.0%"

The VPT can be configured and executed during a maintenance phase of the valve with a Device Manager Software, e.g. SIMATIC PDM.

Local operation via the display and buttons is not possible.

The result of the test is saved in the positioner and can be compared with previous recordings to detect changes in the valve.

With SIMATIC PDM, the diagnostics results can be read from the positioner and displayed as charts.

#### Note

During the test, the positioner is not in "Automatic (AUT)" mode and has the following behavior:

- Any system deviations that occur are not corrected.
- The positioner does not follow the setpoint.
- The positioner moves the valve.
## 6.7.2 Start Valve Performance Test

### Requirement

- The positioner is in a maintenance phase, e.g. while the flow rate is not being actively controlled.
- The positioner is attached to the valve and connected to the power supply and the compressed air supply.
- The positioner is in "Automatic (AUT)" mode.
- The positioner has a HART interface: SIPART PS2 6DR51...\6DR52...
- The installation of SIMATIC PDM as of version 9.0 is available.
- An object with the firmware version of the positioner is created in SIMATIC PDM.

### Start VPT

- 1. In SIMATIC PDM, open the object of the positioner, e.g. "SIPART PS2".
- 2. In the "Process Device Manager" editor in the "Device" menu, select the "Upload to PG/PC..." command.

|   | SIP/ | ART F       | PS2                    |         |      |      |                       |               | _         |            | × |
|---|------|-------------|------------------------|---------|------|------|-----------------------|---------------|-----------|------------|---|
| F | File | Dev         | ice View Diagnostics   | Mainten | ance | Help | SIMATIC PDM           | V9.2 SP2 Proc | ess Devic | e Manager  | , |
|   |      | ŧ.          | Download to device     |         | ?    |      |                       |               |           |            |   |
|   | ]    | t[]         | Upload to PG/PC        |         |      |      | Parameter             | Value         | Unit      | Status     | ^ |
|   | ė.   | n,          | Assign address and TAG |         |      |      | I SIPART PS2 DR8 HART |               |           |            |   |
|   |      | <u>61</u> 2 | Value comparison       |         |      |      | ⊡ Identification      |               |           |            |   |
|   |      |             | Object properties      |         |      |      | TAG                   | DEMOKOFF      |           | <b>1</b>   |   |
|   |      | R           | Calibration log        |         |      |      | Long TAG              | SIPART PS2    |           | <b>1</b>   |   |
|   |      | D           | Change Log             |         |      |      | Descriptor            | -             |           | <b>1</b>   |   |
|   |      |             | Set device checked     |         |      |      | Message               | DIAGNOSIS     |           | <b>1</b>   |   |
|   |      |             |                        |         |      |      | Data                  | 1/20/2024     |           | <b>+</b> 1 |   |

- In the "Upload to PG/PC..." dialog, click the "Start" button.
   ⇒ The current parameters of the positioner are loaded into the "Process Device Manager".
- 4. Wait until the status "Load to PG/PC: Action finished" is displayed.

- 5. Close the dialog.
- 6. In the "Device > Wizards" menu, select the command "Wizard Valve Performance Test...".

| 🔼 SIF    | PART F      | S2                           |      |                              |                 |                      | _         |           | ×        |
|----------|-------------|------------------------------|------|------------------------------|-----------------|----------------------|-----------|-----------|----------|
| File     | Dev         | ice View Diagnostics Mainter | ance | Help                         | SIMATI          | C PDM V9.2 SP2 Proc  | ess Devic | e Manage  | er       |
|          | +1          | Download to device           | ?    |                              |                 |                      |           |           |          |
| <b>D</b> | t[          | Upload to PG/PC              |      | Parameter                    | Value           |                      | Unit      | Status    | ^        |
| ÷.       | Π           | Assign address and TAG       |      | SIPART PS2 DR8 HART          |                 |                      |           |           |          |
|          | <u>61</u> 2 | Value comparison             |      | Identification               |                 |                      |           |           |          |
|          |             | Object properties            |      | TAG                          | DEMOKOFF        |                      |           | 1         |          |
|          |             | Calibration log              |      | Long TAG                     | SIPART PS2      |                      |           | <b>1</b>  |          |
|          | D           | Change Log                   |      | Descriptor                   | -               |                      |           | 1         |          |
|          | 4           | Set device checked           |      | Message                      | DIAGNOSIS       |                      |           | 1         | _        |
|          | -           | Check configuration          |      | Date                         | 8/15/2023       |                      |           | ↓ I       |          |
|          |             | Templates                    |      | Device                       |                 |                      |           | •         | _        |
|          |             | Identification               |      | Manufacturer                 | Siemens         |                      |           | +L<br>+D  | _        |
|          |             | Identification               |      | Device Type                  | SIPART PS2      |                      |           | +0        | _        |
|          |             | Wizards •                    |      | Wizard - Quick Start         | 10              | <b>.</b>             |           | +1        | _        |
|          |             | Operation •                  |      | Wizard - Partial Stroke Test |                 | ,                    |           | +1        | -        |
|          |             | Setup +                      |      | Wizard - Full Stroke Test    |                 |                      |           | +=<br>†[] | -        |
|          |             | Maintenance and Diagnostics  |      | Wizard - Step Response Test  | t               |                      |           | 1         | -        |
|          |             | Communication                |      | Wizard - Multi Step Respons  | se Test         |                      |           | -         | -        |
|          |             |                              |      | Wizard - Valve Performance   | Test            |                      |           | 1         |          |
|          |             |                              |      | Wizard - Valve Signature     |                 |                      |           |           | ~        |
| z004skz  | d S         | PART PS2 🖌                   |      | Online access 🖌 D            | iagnosis Update | 🖌   Identity Check 🖌 |           |           | <b>)</b> |

 $\Rightarrow$  The dialog with "Step 1 of 3: Settings" opens.

## Step 1: Description

|             | SIEMENS                                                                                                   |  |
|-------------|----------------------------------------------------------------------------------------------------|--|
| Oescription | The Valve Performance Test (VPT) determines the following valve                                           |  |
| Test        | characteristic values according to IEC 61298-2:<br>- Hysteresis<br>- Non-linearity                        |  |
| -           | - Non-repeatability<br>- Measurement error                                                                |  |
| Results     | Average measurement error of all cycles     Maximum measurement error     Total average measurement error |  |
|             | - Uncertainty                                                                                             |  |

#### Table 6-4Explanation of the buttons

| Transfer | Transfers data to the positioner      |
|----------|---------------------------------------|
| Messages | Opens the message log                 |
| Print    | Creates a PDF file                    |
| < Back   | Opens the dialog of the previous step |
| Next >   | Opens the dialog for the next step    |

1. Click the "Next >" button.

 $\Rightarrow$  The "Step 2 of 3: Test" dialog opens.

### Step 2: Test

If a successful VPT has already been performed, the results of the previous VPT are displayed.

| SIPART PS2 - Wizard - Valve Performance Test                                       | ?    | × |
|------------------------------------------------------------------------------------|------|---|
| Step 2 of 3: Test         Description         Test         Results         Results |      | < |
| Transfer Messages Print Start/Stop < Back                                          | Next | > |

If an immediately preceding VPT was executed, the diagram of the previous VPT is displayed. In the "Global status for VPT" dialog box, the current status for the VPT is displayed

The following states are possible:

- No VPT
- VPT stopped
- VPT fault
- VPT valid
- VPT still active

#### Procedure

- 1. Click the "Start/Stop" button.  $\Rightarrow$  A dialog opens.
- 2. Confirm the start with "OK".  $\Rightarrow$  A dialog opens with a note on possible damage.
- 3. Follow the instructions in the dialog.
- 4. To start the test, select the "Yes" option button and click "OK".  $\Rightarrow$  The "VPT" starts.
  - $\Rightarrow$  "VPT" is shown in the display.
  - $\Rightarrow$  A dialog opens.

5. Close the dialog with "OK".

The positioner moves the actuator from the current starting position to the start position "0.0%" and runs through 3 cycles:

- From the start position "0.0%" with 10% increments to the center position "100.0%".
   The measured values are determined for each of the 10 measuring steps.
- From the center position "100.0%" with 10% steps to the end position "0.0%" ( $\triangleq$  start position).

The measured values are determined for each of the 10 measuring steps.

After completion of the 3rd cycle, the positioner moves the actuator back to the start position. The following information is displayed in the dialog during the test:

- Running status (cycle): Shows the number of the currently executed cycle.
- Running status (step): Shows the number of the step executed in this cycle.

Faults or errors are displayed in the "Detailed information" dialog box:

- Start position not reached
- End position not reached

The following status is highlighted after successful completion of the diagnostics: "VPT valid". The results are presented in "Test results" dialog box:

| Characteristic value      | Description                                                                                                    |
|---------------------------|----------------------------------------------------------------------------------------------------|
| Hysteresis                | The difference between consecutive output values at measured<br>and unmeasured measuring points for each individual test cycle at<br>the same test point in percent [%].       |
|                           | Measured up and measured down means: Each measuring point is approached from 2 sides.                                                                                          |
|                           | The largest value from all test cycles is recorded as "hysteresis" and expressed as a percentage [%].                                                                          |
| Non-linearity             | The largest positive or negative deviation in percent [%] between<br>the curve of the average values and the selected straight line.                                           |
|                           | The non-linearity is independent of the deadband and hysteresis.                                                                                                    |
| Non-repeatability         | The difference between the measured or calibrated measured values at the same input value as a percentage [%] of the span (setpoint).                                          |
|                           | The largest difference between all measured values recorded or measured at the same input value as a percentage [%] of the span (setpoint) is recorded as "Non-repeatability". |
| Maximum measurement error | The largest positive or negative measured value from the average values of all cycles.                                                                                         |
| Inaccuracy Up             | The largest positive deviation of all measured values up or down from the ideal input value as a percentage [%] of the span (setpoint).                                        |
| Inaccuracy Down           | The largest negative deviation of all measured values up or down from the ideal input value as a percentage [%] of the span (setpoint).                                        |

| SIPAR    | T PS2 - Wizard - Valve Pe | erformance Test        |                                            | _ |                            |       | 1 |   |
|----------|---------------------------|------------------------|--------------------------------------------|---|----------------------------|-------|---|---|
| Step 2 o | of 3: Test                |                        |                                            |   |                            |       |   |   |
|          |                           | SIEMENS                |                                            |   |                            |       |   |   |
|          | Description               | Global status for VPT: | No VPT                                     |   |                            |       |   |   |
|          | Test                      |                        | /PT fault<br>/PT valid<br>/PT still active |   |                            |       |   |   |
|          | Results                   | Test results           |                                            |   |                            |       |   |   |
|          |                           | Hysteresis:            | -1.13 🚺                                    | % | Maximum measurement error: | -0.73 | 1 | % |
|          |                           | Non-linearity:         | -0.47 1                                    | % | Inaccuracy Up:             | 0.50  | 1 | % |
|          |                           | Non-repeatability:     | 0.72                                       | % | Inaccuracy Down:           | -0.99 | 1 | % |
|          |                           |                        |                                            |   |                            |       |   |   |
|          |                           |                        |                                            |   |                            |       |   |   |
|          |                           |                        |                                            |   |                            |       |   |   |
|          |                           |                        |                                            |   |                            |       |   |   |
|          |                           |                        |                                            |   |                            |       |   |   |
|          |                           |                        |                                            |   |                            |       |   |   |
|          |                           |                        |                                            |   |                            |       |   |   |

6. Click the "Next >" button.

 $\Rightarrow$  The "Step 3 of 3: Results" dialog opens.

### Step 3: Results

| SIPART PS2 - Wizard - Valve Performance Test |                       |                         |                       | ? ×                     |
|----------------------------------------------|-----------------------|-------------------------|-----------------------|-------------------------|
| Step 3 of 3: Results                         |                       |                         |                       | ^                       |
| SIEMENS                                      |                       |                         |                       |                         |
| Test                                         | ay: 9/ 8/2023         | <b>\$</b> Time s        | tamp: Time:           | 10:09:34.090            |
| Results Hystere:                             | iis: -1.13            | 1 % Maximum measur      | ement error:          | -0.73 🚛 %               |
| Non-linear                                   | ty: -0.47             | til % Ina               | ccuracy Up:           | 0.50 ‡ %                |
| Non-repeatabil                               | ty: 0.72              | JU % Inaccu             | iracy Down:           | -0.99 <b>I</b> %        |
| Test results:                                | 1st cycle - Up actual | 1st cycle - Down actual | 2nd cycle - Un actual | 2nd cycle - Down actual |
| 0                                            |                       | 0.46                    | 2nd cycle op detaal   | 0.50                    |
| 10                                           | -0.02                 | -0.32                   | 0.10                  | -0.61                   |
| 20                                           | -0.07                 | -0.29                   | -0.05                 | -0.11                   |
| 30                                           | -0.04                 | -0.14                   | -0.03                 | -0.11                   |
| 40                                           | -0.06                 | -0.38                   | -0.02                 | -0.17                   |
| 50                                           | -0.08                 | 0.00                    | -0.06                 | -0.46                   |
| 60                                           | -0.05                 | -0.44                   | -0.07                 | 0.01                    |
| 70                                           | -0.02                 | -0.52                   | 0.03                  | -0.33                   |
| 80                                           | 0.05                  | -0.33                   | -0.00                 | -0.51                   |
| 90                                           | 0.21                  | -0.92                   | 0.06                  | -0.99                   |
| 100                                          | -0.54                 |                         | -0.54                 | ,                       |
| <                                            |                       |                         |                       | >                       |
| Transfer Messages Print                      |                       |                         | <                     | Back Finish             |

The following test results are displayed in the dialog:

- The 6 valve characteristic values are the average values of all measurement steps of the 3 cycles as a percentage.
- The measured values of all measuring steps of the 3 cycles are each displayed as a percentage deviation of the actual position from the setpoint position.
- 1. Close the dialog with the "Finish" button.  $\Rightarrow$  The test results are saved.

#### **Displaying test results**

- 1. In SIMATIC PDM, open the object of the positioner, e.g. "SIPART PS2".
- 2. Select the "Maintenance & Diagnostics" directory.
- 3. Select "Offline test reports" .

- 4. Click the "Show offline test reports" button.
- 5. Select "Valve Performance Test"  $\Rightarrow$  The test results are displayed.

# 6.8 Valve Signature (VS)

### 6.8.1 Functional description

The Valve Signature (VS) determines the characteristics of the valve over the entire operating range.

With the Valve Signature, the pressure position data are recorded and the following Key Performance Indicators (KPI) determined:

- Breakout pressure
- Breakout position
- Breakout pressure (return)
- Breakout position(return)
- Operating hours

For single-acting actuators, the actuating pressure is displayed above the position.

For double-acting actuators with spring return, the difference between the actuating pressures is shown above the position.

### VS-reference

During initialization of the positioner, a Valve Signature is performed in RUN 6 and the KPIs are saved as a reference.

The previous reference is replaced with each subsequent initialization.

#### **Additional properties**

- The KPIs of the last 10 Valve Signatures are stored in a ring memory in the positioner. With more Valve Signatures, the KPIs are replaced in the ring memory using the FIFO method (First In - First Out).
- The Valve Signature is configured and executed with Device Manager Software, e.g. SIMATIC PDM.
- The KPIs can be read, displayed and compared with SIMATIC PDM.
- The data can also be used to determine friction coefficients, spring characteristics and hysteresis.

### 6.8.2 With SIMATIC PDM: Start valve signature

#### Requirement

- The positioner has pressure sensors (Z PO2 option).
- Process diagnostics "Pressure monitoring" (U.\PRES) is activated.
- The positioner is in a maintenance phase, e.g. while the flow rate is not being actively controlled.
- The positioner is attached to the valve and connected to the power supply and the compressed air supply.
- The positioner is in "Automatic (AUT)" mode.
- The installation of SIMATIC PDM as of version 9.0 is available.
- An object with the firmware version of the positioner is created in SIMATIC PDM.

#### Start VS

- 1. In SIMATIC PDM, open the object of the positioner, e.g. "SIPART PS2".
- 2. In the "Process Device Manager" editor in the "Device" menu, select the "Upload to PG/PC..." command.

| 🖊 SI | PART            | PS2                    |         |      |      |                     |              | _          |             | × |
|------|-----------------|------------------------|---------|------|------|---------------------|--------------|------------|-------------|---|
| File | Dev             | vice View Diagnostics  | Mainten | ance | Help | SIMATIC PDM         | V9.2 SP2 Pro | cess Devic | e Manager   | r |
|      | +1              | Download to device     |         | ?    |      |                     |              |            |             |   |
|      | 1               | Upload to PG/PC        |         |      |      | Parameter           | Value        | Unit       | Status      | ^ |
| Ė    | <sup>].</sup> 😈 | Assign address and TAG |         |      |      | SIPART PS2 DR8 HART |              |            |             |   |
|      | <u>۵۱۵</u>      | Value comparison       |         |      |      | ⊡ Identification    |              |            |             |   |
|      |                 | Object properties      |         |      |      | TAG                 | DEMOKOFF     |            | <b>‡</b> [] |   |
|      |                 | Calibration log        |         |      |      | Long TAG            | SIPART PS2   |            | <b>‡</b>    |   |
|      |                 | Change Log             |         |      |      | Descriptor          | -            |            | <b>‡</b> [  |   |
|      |                 | Set device checked     |         |      |      | Message             | DIAGNOSIS    |            | <b>‡</b>    |   |
|      | -               |                        |         |      |      | Date                | 1/29/2024    |            | <b>†</b>    |   |

- 3. In the "Upload to PG/PC..." dialog, click the "Start" button.
  - $\Rightarrow$  The current parameters of the positioner are loaded into the "Process Device Manager".
- 4. Wait until the status "Load to PG/PC: Action finished" is displayed.

- 5. Close the dialog.
- 6. In the "Device > Wizards" menu, select the command "Wizard Valve Signature...".

| SIP.      | ART F       | S2                          |        |     |                               |                |                       | -         |          | ×   |
|-----------|-------------|-----------------------------|--------|-----|-------------------------------|----------------|-----------------------|-----------|----------|-----|
| File      | Dev         | ice View Diagnostics Ma     | intena | nce | Help                          | SIMA           | TIC PDM V9.2 SP2 Proc | ess Devid | e Manag  | jer |
|           | +0          | Download to device          |        | ?   |                               |                |                       |           |          |     |
| <b>.!</b> | т           | Upload to PG/PC             |        |     | Parameter                     | Value          |                       | Unit      | Status   | ^   |
|           | ņ           | Assign address and TAG      |        |     | SIPART PS2 DR8 HART           |                |                       |           |          |     |
|           | <u>6</u> 12 | Value comparison            |        |     | ⊡ldentification               |                |                       |           |          |     |
|           |             | Object properties           |        |     | TAG                           | DEMOKOFF       |                       |           | 1        |     |
|           | ß           | Calibration log             |        |     | Long TAG                      | SIPART PS2     |                       |           | 1        |     |
|           |             | Change Log                  |        |     | Descriptor                    |                |                       |           | <b>1</b> |     |
|           | 2           | Set device checked          |        |     | Message                       | DIAGNOSIS      |                       |           | 1        |     |
|           | -           | Check configuration         |        |     | Date                          | 8/15/2023      |                       |           | <b>1</b> |     |
|           | ň.          | Templates                   |        |     | Device                        |                |                       |           |          |     |
|           |             |                             |        |     | Manufacturer                  | Siemens        |                       |           | 1        |     |
|           |             | Identification              |        |     | Device Type                   | SIPART PS2     |                       |           | <b>1</b> |     |
|           |             | Wizards                     | •      |     | Wizard - Quick Start          |                |                       |           | 1        |     |
|           |             | Operation                   | •      |     | Wizard - Partial Stroke Test. |                | 10                    |           | I.       |     |
|           |             | Setup                       | •      |     | Wizard - Full Stroke Test     |                | -                     |           | I.       | _   |
|           |             | Maintenance and Diagnostics |        |     | Wizard - Sten Response Tes    | t              |                       |           | II.      | _   |
|           |             |                             |        |     | Wizard - Multi Step Respon    | se Test        |                       |           | ↓L       | _   |
|           |             | Communication               |        |     | Wizard - Valve Performance    | Test           |                       |           |          |     |
|           |             |                             |        | _   | Wizard - Valve Signature      |                |                       |           |          |     |
| 7004ckz   | 4 9         |                             |        | _   |                               | )iagnosis Unda | te V Identity Check V |           |          |     |

 $\Rightarrow$  The "Step 1 of 3: Description" dialog opens.

## **Step 1: Description**

| SIPART PS2 - Wizard - Valve Signature                                                                                                    | ?                                                                   | ×     |
|----------------------------------------------------------------------------------------------------|---------------------------------------------------------------------|-------|
| Step 1 of 3: Description         Image: Description         Test         Test         Results         For single-acting actuators, the actuating pressure is disposition.         For duble-acting actuators with spring-return mechanists between the actuating pressures and the position is disposition. | en pressure and<br>played above the<br>m, the difference<br>played. |       |
| Transfer Messages Print                                                                                                    | < Back N                                                            | ext > |

| · ·      |                                       |
|----------|---------------------------------------|
| Transfer | Transfers data to the positioner      |
| Messages | Opens the message log                 |
| Print    | Creates a PDF file                    |
| < Back   | Opens the dialog of the previous step |
| Next >   | Opens the dialog for the next step    |

Table 6-5Explanation of the buttons

1. Click the "Next >" button.

 $\Rightarrow$  The "Step 2 of 3: Test" dialog opens.

### Step 2: Test

If a successful Valve Signature has already been performed, the results of the previous Valve Signature are displayed.

| SIPART PS2 - Wizard - Valve Sig | gnature                |                                                                                                    |       |                             |                                                                                               | ?                                         | ×   |   |
|---------------------------------|------------------------|----------------------------------------------------------------------------------------------------|-------|-----------------------------|-----------------------------------------------------------------------------------------------|-------------------------------------------|-----|---|
| Step 2 of 3: Test               |                        |                                                                                                    |       |                             |                                                                                               |                                           | 2   | ^ |
|                                 | SIEMENS                |                                                                                                    |       |                             |                                                                                               |                                           |     |   |
| Test<br>Results                 | Overall status for VS: | <ul> <li>VS has been stopped</li> <li>VS fault</li> <li>VS is valid</li> <li>VS is still active</li> </ul> | 10    | Detailed information:       | Start position not real<br>End position not real<br>Return position not<br>Pressure sensor mo | ached<br>ached<br>reached<br>dule defecti | ive |   |
|                                 | Breakout pressure:     | 2.231                                                                                                    | 1 bar | Breakout pressure (return): |                                                                                               | 1.5                                       | 247 |   |
|                                 | Breakout position:     | 98.6                                                                                                    | 1 %   | Breakout position (return): |                                                                                               |                                           | 0.4 |   |
|                                 |                        |                                                                                                    |       |                             |                                                                                               |                                           |     |   |
| <                               |                        |                                                                                                    |       |                             |                                                                                               |                                           | >   | ~ |
| Transfer Messages               | Print                  |                                                                                                    |       | Start/Stop                  | < Back                                                                                        | Next >                                    |     | Ì |

In the "Overall status for VS" dialog box, the current status for the Valve Signature is displayed.

The following states are possible:

- VS stopped
- VS fault
- VS valid
- VS still active

#### Procedure

- 1. Click the "Start/Stop" button.  $\Rightarrow$  A dialog opens.
- 2. Confirm the start with "OK".  $\Rightarrow$  A dialog opens with a note on possible damage.
- 3. Follow the instructions in the dialog.
- 4. To start the test, select the "Yes" option button and click "OK".
  ⇒ The maintenance diagnostics Valve Signature starts.
  ⇒ "VS" is shown in the display.
  ⇒ A dialog opens.
- 5. Close the dialog with "OK". The positioner moves the actuator as follows:
  - From the current starting position to the starting position "100.0%".
  - From the start position step by step to the "0.0%" position.
  - From the position "0.0%" gradually to the position "100.0%".
  - From the "100.0%" position back to the starting position.

Faults or errors are displayed in the "Detailed information" dialog box:

- Start position not reached
- End position not reached
- Return position not reached
- Pressure sensor module defective

- 6. Wait until the diagnostics is completed.
  - One of the following states is selected in the dialog: VS stopped, VS fault or VS valid.
  - "AUT" is shown in the display.

The following status is highlighted after successful diagnostics: "VS valid". The following KPIs are displayed as results in the dialog:

- Breakout pressure in bar
- Breakout position in %
- Breakout pressure (return) in bar
- Breakout position (return) in %

| SIPART PS2 - Wizard - Valve Signature   |                                                                             |                                                                                         | ? >                                                                                                    | × |
|-----------------------------------------|-----------------------------------------------------------------------------|-----------------------------------------------------------------------------------------|----------------------------------------------------------------------------------------------------|---|
| Step 2 of 3: Test                       |                                                                             |                                                                                         |                                                                                                    | ^ |
| Description Overall status Description  | or VS: VS has been stopped<br>VS fault<br>VS is valid<br>VS is still active | t Detailed information:                                                                 | Start position not reached<br>End position not reached<br>Retum position not reached<br>Pressure sensor module defective |   |
| Results<br>Breakout pre<br>Breakout pre | ssure: 2.274<br>sition: 1.5                                                 | 1     bar     Breakout pressure (return):       1     %     Breakout position (return): | 1.28                                                                                                    | 2 |
| <                                       |                                                                             |                                                                                         |                                                                                                    | ~ |
| Transfer Messages Print                 | ]                                                                           | Start/Stop                                                                              | < Back Next >                                                                                                    |   |

- 7. Click the "Next >" button.
  - $\Rightarrow$  The "Step 3 of 3: Results" dialog opens.

#### Step 3: Results

In this step, the diagram of the Valve Signature can be displayed.

The result of the current and the previous Valve Signatures can be displayed with the following menu: "Diagnostics > KPI > Valve Signature" Valve Signature]  $\rightarrow$  With SIMATIC PDM: Display VS results, KPIs and diagrams (Page 556).

## Maintenance diagnostics

6.8 Valve Signature (VS)

| ep 3 of 3: Results | JIE                                         | ł                 |
|--------------------|---------------------------------------------|-------------------|
| Description        | SIEMENS                                     |                   |
| Test               | Time stamp: Day: 9/ 8/2023 IV Time stamp: 1 | ime: 12:26:53.445 |
| Results            |                                             |                   |
|                    |                                             |                   |
|                    |                                             |                   |
|                    |                                             |                   |
|                    |                                             |                   |

- 1. Click the "Read Trace" button.
- 2. Wait until the diagram is displayed in the dialog.

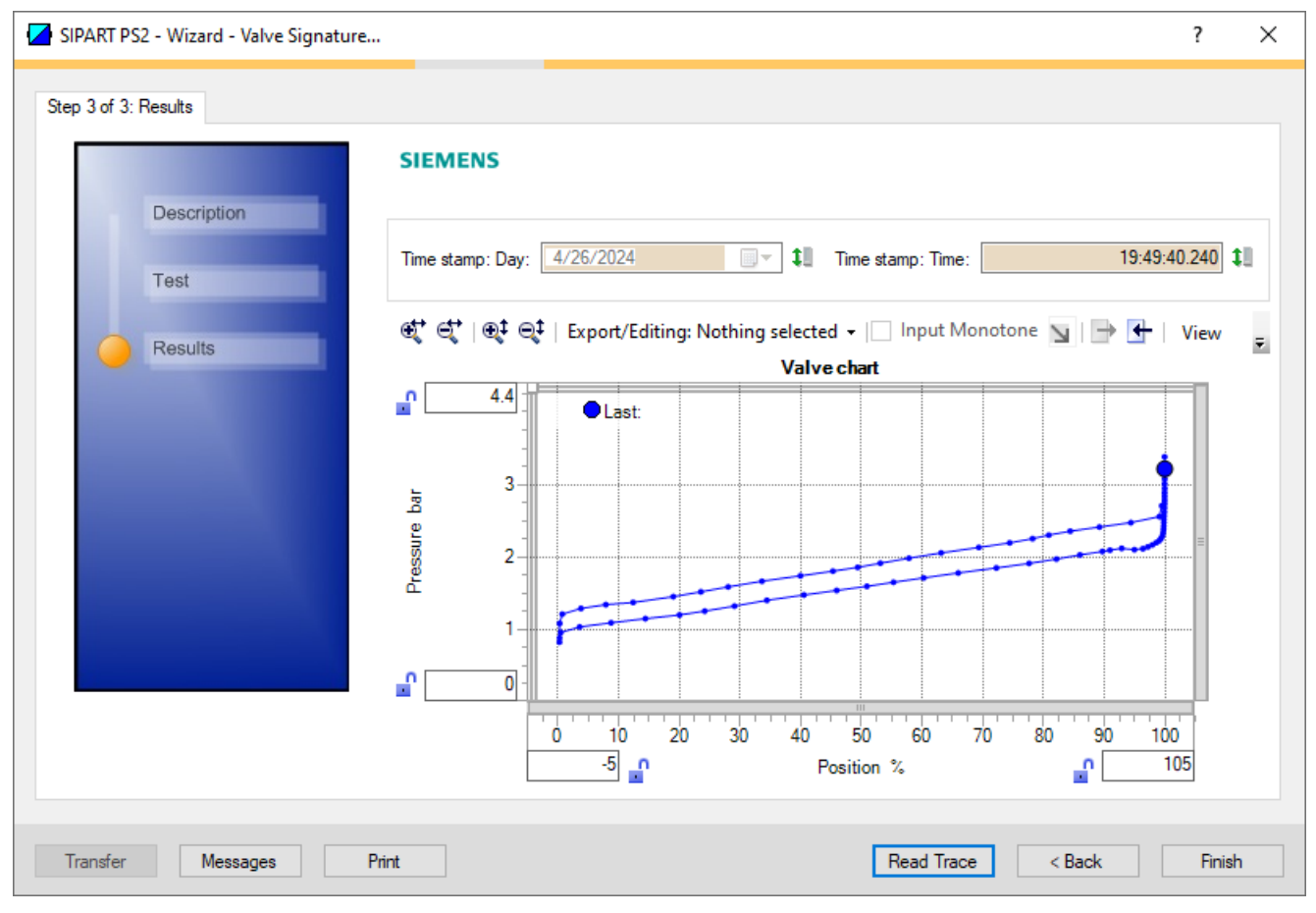

3. Close the dialog with the "Finish" button.  $\Rightarrow$  The test results and the chart are saved.

## 6.8.3 With SIMATIC PDM: Display VS results, KPIs and diagrams

#### Requirement

- The positioner has pressure sensors (-Z PO2 option).
- "Pressure monitoring" (U.\PRES) is activated.
- The installation of SIMATIC PDM as of version 9.0 is available.
- An object with the firmware version of the positioner is created in SIMATIC PDM.
- The Valve Signature was executed  $\rightarrow$  With SIMATIC PDM: Start valve signature (Page 549).

#### **Display VS results and KPI**

- 1. In SIMATIC PDM, open the object of the positioner, e.g. "SIPART PS2".
- 2. In the "Process Device Manager" editor in the "Device" menu, select the "Upload to PG/PC..." command.

| 🚺 SIF    | PART F      | 952                    |             |      |                     | -               | -        |           | × |
|----------|-------------|------------------------|-------------|------|---------------------|-----------------|----------|-----------|---|
| File     | Dev         | ice View Diagnostics   | Maintenance | Help | SIMATIC PDM         | V9.2 SP2 Proces | ss Devic | e Manager | , |
|          | +I          | Download to device     | ?           |      |                     |                 |          |           |   |
|          | t[]         | Upload to PG/PC        |             |      | Parameter           | Value           | Unit     | Status    | ^ |
| <u>.</u> | Π           | Assign address and TAG |             |      | SIPART PS2 DR8 HART |                 |          |           |   |
|          | <u>۵۵</u> ۵ | Value comparison       |             |      | □ Identification    |                 |          | _         |   |
|          |             | Object properties      |             |      | TAG                 | DEMOKOFF        |          | <b>1</b>  |   |
|          |             | Calibration log        |             |      | Long TAG            | SIPART PS2      |          | <b>1</b>  |   |
|          |             | Change Log             |             |      | Descriptor          | -               |          | 1         |   |
|          |             | Set device checked     |             |      | Message             | DIAGNOSIS       |          | 1         |   |
|          |             |                        |             |      | Date                | 1/29/2024       |          | <b>†</b>  |   |

- 3. In the "Upload to PG/PC..." dialog, click the "Start" button.
  - $\Rightarrow$  The current parameters of the positioner are loaded into the "Process Device Manager".
- 4. Wait until the status "Load to PG/PC: Action finished" is displayed.
- 5. Close the dialog.

| File Device View Diagnostics                                           | Maintenance Help :<br>iagnostics | SIMATIC PDM V9.2 SP2 Process De | vice Manager |
|------------------------------------------------------------------------|----------------------------------|---------------------------------|--------------|
| SIPART PS2 Status                                                      |                                  | Value Unit                      | Status       |
| ie‡ SIPART PS2 DI<br>ie‡ Identification Trend ch<br>ie‡ Setup Histogra | arts DR8 HART                    |                                 |              |
|                                                                        | Partial Stroke Test              | DEMOKOFF                        | <b>1</b>     |
| Valve ch                                                               | rts                              | SIPART PS2                      | 1            |
| Alarmio                                                                | abook                            | -                               | 1            |
| ,                                                                      | measuge                          | DIAGNOSIS                       | <b>‡</b> []  |
|                                                                        | Date                             | 1/29/2024                       | <b>‡</b> []  |
|                                                                        | Device                           |                                 |              |
|                                                                        | Manufacturer                     | Siemens                         | <b>1</b>     |
|                                                                        | Device Type                      | SIPART PS2                      | <b>1</b>     |
|                                                                        | Order number                     | -                               | 1            |
|                                                                        | Serial number                    | N1KO037518210                   | <b>1</b>     |
|                                                                        | Final Assembly Number            | 0                               | <b>1</b>     |
|                                                                        | Hardware Revision                | 3                               | 1            |
|                                                                        | Firmware revision                | 5.03.00-28                      | <b>1</b>     |
|                                                                        | EDD version                      | 25.00.00                        |              |
|                                                                        | □ Setup                          | · · ·                           |              |
|                                                                        | Dynamic variable mapping         |                                 |              |

6. In the "Diagnostics"menu, select the command"KPI > Valve Signature".

 $\Rightarrow$  The "Valve Signature" dialog opens.

In the dialog, the results of the last 10 Valve Signature are displayed as values and diagrams.

| IEMENS                            |                                          |                                                                                                    |                                                                                                    | Number of data | records (without refer | rence):      |              |              | 10 1         | 1            |                                        |  |
|-----------------------------------|------------------------------------------|----------------------------------------------------------------------------------------------------|----------------------------------------------------------------------------------------------------|----------------|------------------------|--------------|--------------|--------------|--------------|--------------|----------------------------------------|--|
| l:<br>aracteristic value          | Reference                                |                                                                                                    |                                                                                                    | 1.7            |                        | Ls.          | La.          | La.          | 1.2          | 1.1          | Last                                   |  |
| akout costion                     | 99.1                                     | 58.6                                                                                                    | 98.6                                                                                                    | 98.3           | 98.5                   | 98.7         | 98.7         | 98.9         | 98.5         | 98.5         | 99.1                                   |  |
| akout pressure                    | 2 282                                    | 2.067                                                                                                    | 2.102                                                                                                    | 2.063          | 2.156                  | 2.147        | 2.141        | 2,219        | 2 202        | 2.201        | 2 231                                  |  |
| kout position (return)            | 18                                       | 0.8                                                                                                    | 41                                                                                                    | 1.7            | 27                     | 27           | 1.1          | 17           | 20           | 2.7          | 3.0                                    |  |
| kout pressure (return)            | 1.277                                    | 1,232                                                                                                    | 1.322                                                                                                    | 1.267          | 1,290                  | 1.289        | 1.235        | 1.261        | 1,290        | 1.292        | 1,277                                  |  |
| rating hours                      | 924                                      | 1007                                                                                                    | 1017                                                                                                    | 1021           | 1021                   | 1022         | 1023         | 1023         | 1025         | 1026         | 1026                                   |  |
|                                   | Valid                                    | Valid                                                                                                    | Valid                                                                                                    | Valid          | Valid                  | Valid        | Valid        | Valid        | Valid        | Valid        | Valid                                  |  |
| stamp: Day                        | 10/27/2023                               | 2/19/2024                                                                                                    | 2/21/2024                                                                                                    | 2/21/2024      | 2/21/2024              | 2/21/2024    | 2/21/2024    | 2/21/2024    | 2/21/2024    | 2/21/2024    | 2/22/2024                              |  |
| e stamp: Time                     | 00:10:14.550                             | 12:09:07:200                                                                                                    | 09:05:02:160                                                                                                    | 13:23:01:490   | 13:26:53.210           | 14:16:44.365 | 15:53:06:455 | 16:23:59:545 | 17:35:56.900 | 19:02:28:315 | 09:48:07:570                           |  |
| 25                                | 80-                                      | Breakout position (<br>Breakout position ()<br>Breakout pressure ()                                                                                               | Curve):<br>Keypoints):<br>(Curve):                                                                                      |                |                        |              |              |              | -            |              |                                        |  |
| 25 g                              | 80 × ×                                   | Breakout position (/<br>Breakout position (/<br>Breakout pressure (<br>Breakout pressure )<br>Breakout position (r<br>Breakout position (r<br>Breakout pressure ) | Curve):<br>Keypoints):<br>(Curve):<br>(Keypoints):<br>return) (Curve):<br>(return) (Keypoints):<br>(return) (Curve):    |                |                        |              |              |              | -            |              | •                                      |  |
| 25 0<br>2-<br>15- xt<br>95<br>05- | 80 × × × × × × × × × × × × × × × × × × × | Breakout position (/<br>Breakout position (h<br>Breakout pressure  <br>Breakout pressure<br>Breakout pressure  <br>Breakout pressure  <br>Breakout pressure       | Curve):<br>Keypoints):<br>(Curve):<br>(Keypoints):<br>return) (Curve):<br>return) (Keypoints):<br>(return) (Keypoints): |                |                        |              |              |              | -            | · · ·        | •••••••••••••••••••••••••••••••••••••• |  |

Notes on the example shown:

- The diagram display was scaled by changing the input fields of the axes, e.g. with "922" as the start value for the "Operating hours (h)".
- The reference data of the Valve Signature from the last initialization are marked in green.
- The data of the last executed Valve Signature are marked in blue.
- 7. Close the dialog with the "Close" button.

### Show VS diagrams

- 1. In SIMATIC PDM, open the object of the positioner, e.g. "SIPART PS2".
- 2. In the "Process Device Manager" editor in the "Device" menu, select the "Upload to PG/PC..." command.

| 🖊 SI     | PART I      | PS2                     |             |      |                       | -               | -        |             | < |
|----------|-------------|-------------------------|-------------|------|-----------------------|-----------------|----------|-------------|---|
| File     | Dev         | vice View Diagnostics N | Maintenance | Help | SIMATIC PDM           | V9.2 SP2 Proces | ss Devic | e Manager   |   |
|          | +1          | Download to device      | ?           |      |                       |                 |          |             |   |
| <b>.</b> | 1           | Upload to PG/PC         |             |      | Parameter             | Value           | Unit     | Status      | ^ |
| Ė        | · 🛱         | Assign address and TAG  |             |      | I SIPART PS2 DR8 HART |                 |          |             |   |
|          | <u>6</u> 12 | Value comparison        |             |      | ⊡ Identification      |                 |          |             |   |
|          |             | Object properties       |             |      | TAG                   | DEMOKOFF        |          | <b>1</b>    |   |
|          |             | Calibration log         |             |      | Long TAG              | SIPART PS2      |          | <b>‡</b> [] |   |
|          |             | Change Log              |             |      | Descriptor            | -               |          | <b>1</b>    |   |
|          |             | Set device checked      |             |      | Message               | DIAGNOSIS       |          | <b>1</b>    |   |
|          | -           |                         |             |      | Data                  | 1/29/2024       |          | <b>†</b>    |   |

- 3. In the "Upload to PG/PC..." dialog, click the "Start" button.
  - $\Rightarrow$  The current parameters of the positioner are loaded into the "Process Device Manager".
- 4. Wait until the status "Load to PG/PC: Action finished" is displayed.
- 5. Close the dialog.

6. In the "Diagnostics" menu, select the "Valve Charts > Valve Signature" > Valve Signature command.

| File Device View | Diagnostics   | Maintenance | Help SIMATIC PDM    | 9.2 SP2 Process Device Manager |
|------------------|---------------|-------------|---------------------|--------------------------------|
| 🛃 📕 📲 🚺 💁 🔂      | R Update      | diagnostics |                     |                                |
| SIPART PS2       | PS2 DI        |             |                     | Value _^                       |
| SIPART PS2 DI    |               |             | 2 DR8 HART          |                                |
| • 1 Setup        | Histoar       | ams 🕨       | ion                 |                                |
|                  | KPI           | •           |                     | DEMO                           |
| Communicat       | Valve cl      | arts •      | Dartial Stroke Tert | SIPAR                          |
|                  | Alarm Joshook |             | Value Signature     | -                              |
| Alanningbook     |               | measury     |                     | DIAGN                          |
|                  |               | Date        |                     | 1/29/2                         |
|                  |               | Device      | 8                   |                                |
|                  |               | Manuf       | facturer            | Siemen                         |
|                  |               | Devic       | е Туре              | SIPAR                          |
|                  |               | Order       | number              | -                              |
|                  |               | Serial      | number              | N1KOC                          |
|                  |               | Final /     | Assembly Number     | 0                              |
|                  |               | Hardw       | vare Revision       | 3                              |
|                  |               | Firmw       | are revision        | 5.03.00                        |
|                  |               | EDD         | version             | 25.00.0                        |
|                  |               | ⊟ Setup     |                     | v                              |

 $\Rightarrow$  The "Valve Signature" dialog opens.

If a Valve Signature has already been performed and displayed, the diagram of the previous Valve Signature is displayed.

7. Click the "Read data from device" button.

| SIPART PS2 - Valve Signature                                   | ?              | ×     |  |  |  |  |
|----------------------------------------------------------------|----------------|-------|--|--|--|--|
| Read data from device                                          |                | ^     |  |  |  |  |
| et et et export/Editing: Nothing selected → _ Input Monotone > | View Link axes | Print |  |  |  |  |
| Valve charts                                                   |                |       |  |  |  |  |
| Reference:                                                     |                |       |  |  |  |  |

 $\Rightarrow$  The "Read data from device" dialog opens.

8. Select the option button for the desired data.

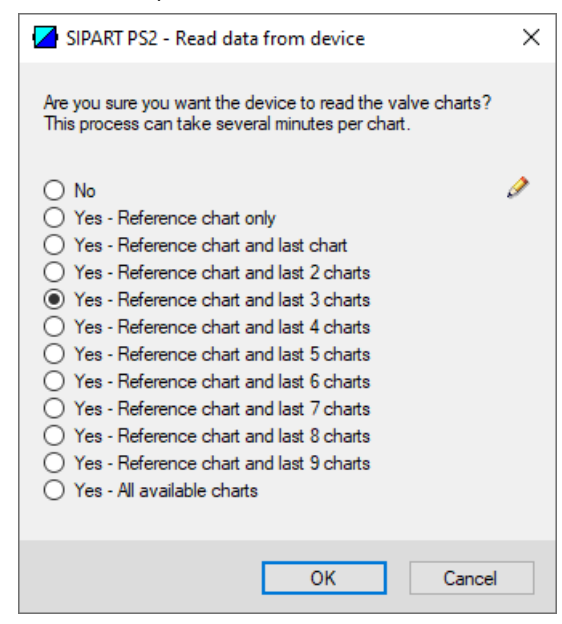

9. Close the dialog with "OK".  $\Rightarrow$  The "Message Log" dialog opens.

10. Wait until the status "Finished" is displayed.

11. Click the "Close" button.

 $\Rightarrow$  In the upper area of the "Valve Signature" dialog, the diagram is updated with the selected data.

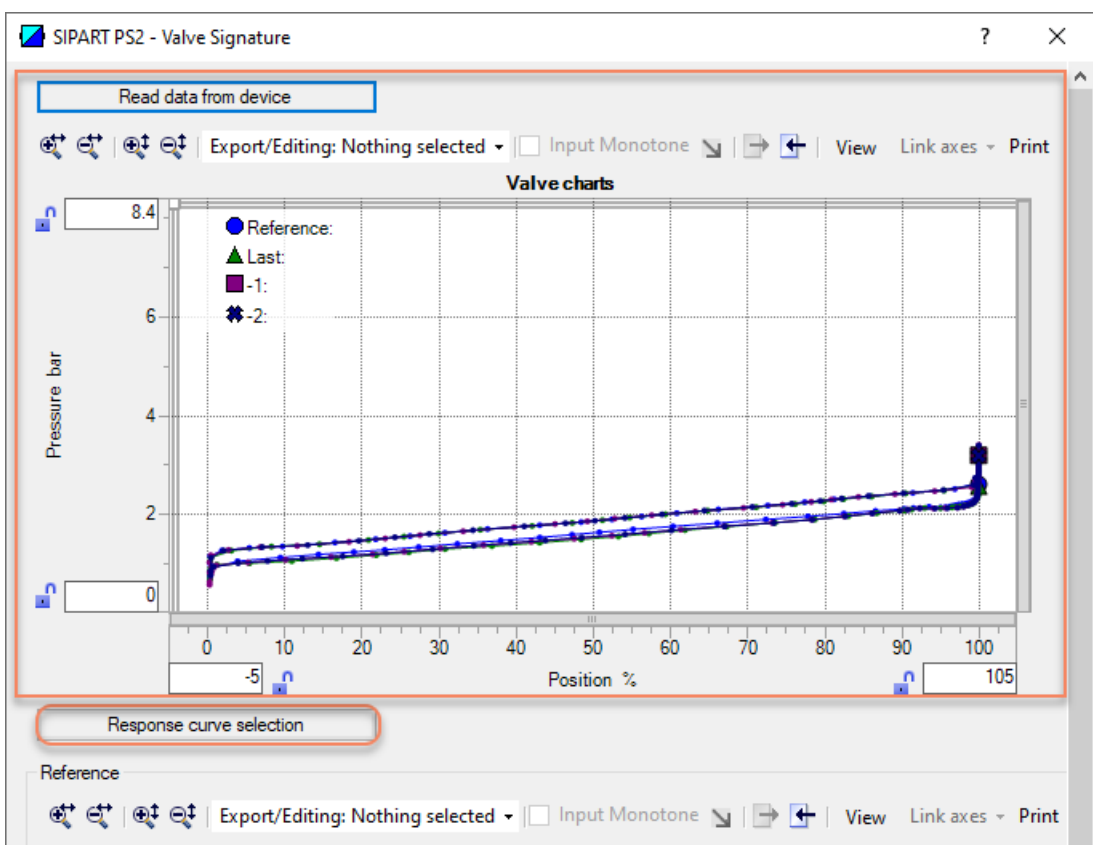

12. To display the data and diagram of a specific Valve Signature: Click the "Response curve selection" button.

| SIPART PS2 - Response curve selection                       | < |
|-------------------------------------------------------------|---|
| Response curve       Reference       Isst       -1       -2 |   |
| OK Cancel                                                   |   |

 $\Rightarrow$  "Response curve selection".

13. Select the option button for the required data, e.g. "Last".

14. Close the dialog with "OK".

 $\Rightarrow$  In the lower section of the "Valve Signature" dialog, the diagram and the data for the selected Valve Signature are displayed, e.g. "Last".

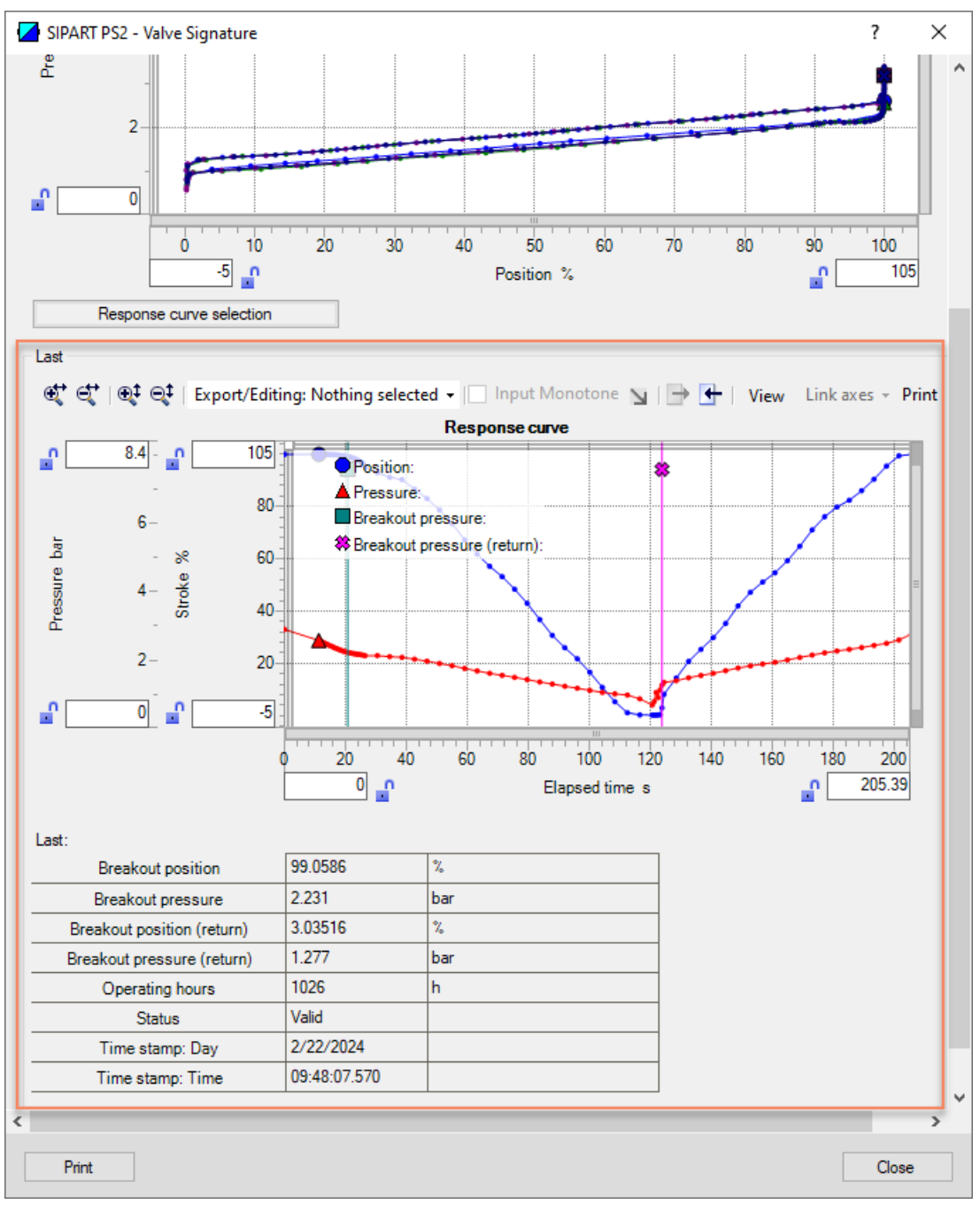

15. Close the dialog.

## 6.8.4 Via HART communication: Start valve signature

### Requirement

- The positioner has pressure sensors (-Z PO2 option).
- "Pressure monitoring" (U.\PRES) is activated.
- The positioner is in a maintenance phase, e.g. while the flow rate is not being actively controlled.
- The positioner is attached to the valve and connected to the power supply and the compressed air supply.
- The positioner is in "Automatic (AUT)" mode.

#### Start VS

Send to the positioner via HART communication:

- "#172" command
- Byte 0 = 7 and Byte 1 = 5
- $\Rightarrow$  Diagnostics starts and the "VS" is shown on the display.

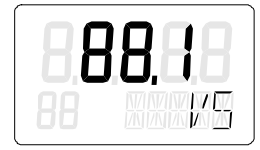

### **Cancel VS**

Send to the positioner via HART communication:

- "#172" command
- Byte 0 = 7 and Byte 1 = 255

## 6.8.5 Via HART communication: Read out diagnostic results

### Requirement

- The positioner has pressure sensors (-Z PO2 option).
- "Pressure monitoring" (U.\PRES) is activated.
- The "Valve Signature" (VS) has been executed.

### **Display diagnostics status**

#### Request

Send to the positioner via HART communication:

- Command "#210"
- Byte 1

#### Answer

The answer consists of the following data.

| Table 6-6 | Global | status | for | VS |
|-----------|--------|--------|-----|----|
|-----------|--------|--------|-----|----|

| Bit | Status          |
|-----|-----------------|
| 4   | VS stopped      |
| 5   | VS fault        |
| 6   | VS valid        |
| 7   | VS still active |

### Read out diagnostic results

#### Request

Send to the positioner via HART communication:

- "#210" command
- Byte 0 with the index of the VS "0" or "1" to "9"

| Byte | Format     | Description    |                                     |  |  |  |
|------|------------|----------------|-------------------------------------|--|--|--|
| 0    | Unsigned-8 | Index of the d | Index of the data record to be read |  |  |  |
|      |            | 0              | Current or latest data record       |  |  |  |
|      |            | 1 9            | Previous data record                |  |  |  |

#### Answer

The answer consists of the following data:

- Response Data Bytes
- Command-Specific Response Code

| Byte  | Format      | Description                              |
|-------|-------------|------------------------------------------|
| 0     | Unsigned-8  | Data record index of the read data       |
| 1     | Unsigned-8  | Valve Signature State                    |
| 2     | Unsigned-8  | Valve Signature Error                    |
| 3     | Enum        | Pressure Unit                            |
| 4 7   | Float       | Valve Signature Breakout Pressure Up     |
| 8 11  | Float       | Valve Signature Breakout Position Up     |
| 12 15 | Float       | Valve Signature Breakout Pressure Return |
| 16 19 | Float       | Valve Signature Breakout Position Return |
| 20 22 | Date        | Valve Signature Timestamp: Date          |
| 23 26 | Time        | Valve Signature Timestamp: Time          |
| 27 30 | Unsigned-32 | Valve Signature Operating Hours Counter  |

| Table 6-7 | Response Data Bytes |
|-----------|---------------------|
|           | Response Duta Dytes |

 Table 6-8
 Command-Specific Response Codes

| Code | Class   | Description                   |
|------|---------|-------------------------------|
| 0    | Success | No Command-Specific Errors    |
| 6    | Error   | Device Specific Command Error |

## **Results of the VS reference**

#### Request

Send to the positioner via HART communication:

• Command "#215"

#### Answer

The answer consists of the following data:

- Response Data Bytes
- Command-Specific Response Code

| Table 6-9 R | esponse Data By | /tes |
|-------------|-----------------|------|
|             |                 |      |

| Byte  | Format     | Description     | Description                          |  |  |  |  |
|-------|------------|-----------------|--------------------------------------|--|--|--|--|
| 0     | Unsigned-8 | Valve Signatur  | e State                              |  |  |  |  |
| 1     | Unsigned-8 | Valve Signatur  | e Error                              |  |  |  |  |
| 2     | Enum       | Pressure Unit   | Pressure Unit                        |  |  |  |  |
| 3 6   | Float      | Valve Signatur  | Valve Signature Upper Pressure Value |  |  |  |  |
| 7 10  | Float      | Valve Signatur  | Valve Signature Lower Pressure Value |  |  |  |  |
| 11    | Enum       | Valve Signatur  | e Spring Detection                   |  |  |  |  |
|       |            | 0               | Valve without spring                 |  |  |  |  |
|       |            | 1               | 1 Valve with spring                  |  |  |  |  |
| 12 15 | Float      | Valve Reference | e Signature Breakout Pressure Up     |  |  |  |  |

| Byte  | Format      | Description                                            |
|-------|-------------|--------------------------------------------------------|
| 16 19 | Float       | Valve Reference Signature Breakout Position Up         |
| 20 23 | Float       | Valve Reference Signature Breakout Pressure Return     |
| 24 27 | Float       | Valve Reference Signature Breakout Position Return     |
| 28 30 | Date        | Valve Reference Signature Timestamp: Date              |
| 31 34 | Time        | Valve Reference Signature Timestamp: Time              |
| 35 38 | Unsigned-32 | Valve Reference Signature Operating Hours Counter ###± |

 Table 6-10
 Command-Specific Response Codes

| Code | Class   | Description                   |
|------|---------|-------------------------------|
| 0    | Success | No Command-Specific Errors    |
| 6    | Error   | Device Specific Command Error |

## 6.8.6 With SIMATIC PDM: Export diagnostics results

#### Requirement

- The positioner has pressure sensors (-Z PO2 option).
- "Pressure monitoring" (U.\PRES) is activated.
- The installation of SIMATIC PDM as of version 9.0 is available.
- An object with the firmware version of the positioner is created in SIMATIC PDM.
- The "Valve Signature" (VS) was executed and the diagrams were displayed → With SIMATIC PDM: Start valve signature (Page 549).

#### Procedure

- 1. In SIMATIC PDM, open the object of the positioner, e.g. "SIPART PS2".
- 2. In the "Process Device Manager" editor in the "Device" menu, select the "Upload to PG/PC..." command.

| 🚺 SIF    | PART        | PS2                    |         |      |      |                     |             |             | -           |            | × |
|----------|-------------|------------------------|---------|------|------|---------------------|-------------|-------------|-------------|------------|---|
| File     | Dev         | vice View Diagnostics  | Mainten | ance | Help | :                   | SIMATIC PDM | V9.2 SP2 Pr | ocess Devic | e Manager  | r |
|          | +I          | Download to device     |         | ?    |      |                     |             |             |             |            |   |
|          | t[          | Upload to PG/PC        |         |      |      | Parameter           |             | Value       | Unit        | Status     | ^ |
| <u>.</u> | Π           | Assign address and TAG |         |      |      | SIPART PS2 DR8 HART |             |             |             |            |   |
|          | <u>6</u> 12 | Value comparison       |         |      |      | Identification      |             |             |             |            |   |
|          |             | Object properties      |         |      |      | TAG                 |             | DEMOKOFF    |             | <b>1</b>   |   |
|          |             | Calibration log        |         |      |      | Long TAG            |             | SIPART PS2  |             | <b>1</b>   |   |
|          |             | Change Log             |         |      |      | Descriptor          |             | -           |             | <b>1</b>   |   |
|          |             | Set device checked     |         |      |      | Message             |             | DIAGNOSIS   |             | <b>1</b>   |   |
|          | _           |                        |         |      |      | Data                |             | 1/29/2024   |             | <b>†</b> ∏ |   |

- 3. In the "Upload to PG/PC..." dialog, click the "Start" button. ⇒ The current parameters of the positioner are loaded into the "Process Device Manager".
- 4. Wait until the status "Load to PG/PC: Action finished" is displayed.
- 5. Close the dialog.

| 🖊 s    | IPART PS2      |          |             |             |                          |                                       | _             |           |
|--------|----------------|----------|-------------|-------------|--------------------------|---------------------------------------|---------------|-----------|
| File   | Device         | View Dia | agnostics   | Maintenance | e Help                   | SIMATIC PDM V9.2 SP2                  | Process Devic | e Manager |
|        | Save Ctr       | I+S      | / 🕥 🖪       | 器   約 🥐     |                          |                                       |               |           |
| ₽      | Export         |          |             |             | Parameter                | Value                                 | Unit          | Status    |
| •      | Import         | н        | ART         |             | SIPART PS2 DR8 HART      |                                       |               |           |
|        | Print Ctr      | I+P      |             |             | Identification           |                                       |               |           |
|        | Class          | D        | )iagnostics |             | TAG                      | DEMOKOFF                              |               | <b>1</b>  |
|        | Close          |          |             |             | Long TAG                 | SIPART PS2                            |               | <b>1</b>  |
|        |                |          |             |             | Descriptor               |                                       |               | 1         |
|        |                |          |             |             | Message                  | DIAGNOSIS                             |               | <b>1</b>  |
|        |                |          |             |             | Date                     | 8/15/2023                             |               | <b>1</b>  |
|        |                |          |             |             | ⊡ Device                 |                                       |               |           |
|        |                |          |             |             | Manufacturer             | Siemens                               |               | 1         |
|        |                |          |             |             | Device Type              | SIPART PS2                            |               | 1         |
|        |                |          |             |             | Order number             | -                                     |               | 1         |
|        |                |          |             |             | Serial number            | N1KO037518210                         |               | 1         |
|        |                |          |             |             | Final Assembly Number    | 0                                     |               | 1         |
|        |                |          |             |             | Hardware Revision        | 3                                     |               | 1         |
|        |                |          |             |             | Firmware revision        | 5.03.00-28                            |               | 1         |
|        |                |          |             |             | EDD version              | 25.00.00                              |               |           |
|        |                |          |             |             | ⊡ Setup                  |                                       |               |           |
|        |                |          |             |             | Dynamic variable mapping | ing                                   |               |           |
| z004sl | kzd   SIPART P | S2 🖌     |             |             | Online access 🖌 D        | agnosis Update 🖌 🛛 Identity Check 🖌 🗌 |               |           |

6. In the "File" menu, select the "Export..." command.

The "Export - ..." dialog opens.

- 7. Select the check boxes:
  - Device parameters required
  - Diagnostics required
  - Document Manager optional

| Kxport - SIPART PS2                                                                                             | ? ×        |
|----------------------------------------------------------------------------------------------------|------------|
| Event directory                                                                                                 | ^          |
| C:\ProgramData\Siemens\Automation\SIMATIC_PDM\Export                                                            |            |
|                                                                                                    |            |
| HTML transformation file:<br>C:\ProgramData\Siemens\Automation\SIMATIC_PDM\Templates\PDM80_ExportTransformation | n xsl      |
| Which information about the expected?                                                                           |            |
|                                                                                                    |            |
|                                                                                                    |            |
|                                                                                                    |            |
| ✓ Document Manager                                                                                              |            |
| Selection                                                                                                    |            |
| Object                                                                                                    |            |
|                                                                                                    |            |
|                                                                                                    |            |
| Status:                                                                                                    |            |
|                                                                                                    |            |
| <                                                                                                    | >          |
| Messages Start                                                                                                  | Stop Close |

- 8. Start the export with the "Start" button.
- 9. Wait until the status "Export: Action finished" is displayed.

10. The following 2 files are stored in the export path:

- XML file "Param\$xxx\$yyyymmdd\_hhmmss.xml", e.g. "Param\$SIPART PS2\$20230815\_121412.xml"
- XSL stylesheet "PDM80\_ExportTransformation.xsl"

11. Close the dialog.

12. Open the XML file with suitable software, e.g. an editor.

| Param\$SIPART PS2\$20230815_121412.xn                                                                                                    | nl - Editor                                                                                                    |                                                                        |                                                                                                    | -                                                        |                                                                          | ×                                            |
|----------------------------------------------------------------------------------------------------|----------------------------------------------------------------------------------------------------|------------------------------------------------------------------------|----------------------------------------------------------------------------------------------------|----------------------------------------------------------|--------------------------------------------------------------------------|----------------------------------------------|
| <pre><?xml version="1.0" encoding="utf-8"?> <!-- Created by PDM 902.200.2901.5. DC <?xml-stylesheet type='text/xsl' href=' <PDM XMLVersion="8.04"--> <object> <device> <id>2</id> <pltid>00/PltId&gt; <type>EDD_0BJECT_OFFLINE</type> <class>EDD_OCLASS_NODE_HART_MODEM <objectpath>Netze/HART_MODEM <objectpath>Netze/HART_MODEM <colise>FalseFalse <catalogpath>/DEVICE/HART/ACTUATC <objectname>SIPART PS2</objectname>ExportOffline </catalogpath></colise></objectpath></objectpath></class></pltid></device></object></pre> | <pre>&gt; not edit this File!!<br/>'PDM80_ExportTransformatic<br/>'PDM80_ExportTransformatic<br/>'PDM80_ExportTran</pre> | ><br>m.xsl'?><br>'ObjectPa<br>NS/SIPAR                                 | th><br>T_PS2/SIPART_PS2_HAR                                                                                                    | T_DR8<                                                   | /CatalogF                                                                | ^<br>'ath                                    |
| <pre><deviceparameters><br/><attribute browsename="&lt;br" name="tag"><attribute browsen<br="" name="longTag"><attribute brow<br="" name="descriptor"><attribute browsename<br="" name="descriptor"><attribute browsename<br="" name="date"><!-- Dates are in ISO 8601 form<br--><attribute <="" name="manufacturer id" pre=""></attribute></attribute></attribute></attribute></attribute></attribute></deviceparameters></pre>                                                                                                  | "tag" Type="String" Label<br>lame="longTag" Type="Strin<br>vseName="descriptor" Type=<br>lame="message" Type="Strin<br>=="date" Type="DateTime" L<br>nat!>2023-08-15T00:00:0<br>' BrowseName="manufacturer                                                                                                    | ="TAG" P<br>Ig" Label<br>"String"<br>Ig" Label<br>abel="Da<br>Wid" Tvp | aramViewMember="True<br>="Long TAG" ParamVie<br>Label="Descriptor"<br>="Message" ParamView<br>te" ParamViewMember=<br>bute><br>e="UInt16" Label="Ma | " Disp<br>wMembe<br>ParamV<br>Member<br>"True"<br>nufact | layValue=<br>r="True"<br>iewMember<br>="True" D<br>DisplayV<br>urer" Par | "DE<br>Dis<br>'="T<br>)isp<br>/alu<br>`amV ♥ |
|                                                                                                    | Zeile 31668, Spalte 50                                                                                                    | 70%                                                                    | Windows (CRLF)                                                                                                    | UTF-                                                     | -8 mit BOI                                                               | м.,                                          |

The XML file contains the following diagnostic results for the VS.

### Table 6-11 Parameter

| Parameter                  | Data description in the XML file            |                                                 |                         |       |  |  |  |  |  |
|----------------------------|---------------------------------------------|-------------------------------------------------|-------------------------|-------|--|--|--|--|--|
|                            | Name                                        | Label                                           | DisplayValue            | Unit  |  |  |  |  |  |
|                            |                                             |                                                 | e.g.                    |       |  |  |  |  |  |
| VS Reference               | var_KPI_VS_Ref_CurState_80                  | Overall status for VS                           | 0                       | -     |  |  |  |  |  |
|                            | var_KPI_VS_Ref_CurState_Valid               | Overall status for VS                           | Valid                   | -     |  |  |  |  |  |
|                            | var_KPI_VS_Ref_CurState_3F                  | Overall status for VS                           | 0                       | -     |  |  |  |  |  |
|                            | var_KPI_VS_Ref_ErrorByte                    | Detailed information                            | 0                       | -     |  |  |  |  |  |
|                            | var_KPI_VS_Ref_BreakoutPressure-            | Breakout pressure                               | 2.282                   | • bar |  |  |  |  |  |
|                            | Up                                          |                                                 |                         | • MPa |  |  |  |  |  |
|                            |                                             |                                                 |                         | • psi |  |  |  |  |  |
|                            | var_KPI_VS_Ref_BreakoutPositionUp           | Breakout position                               | 99.1                    | %     |  |  |  |  |  |
|                            | var_KPI_VS_Ref_BreakoutPressure-            | Breakout pressure (return)                      | 1.277                   | • bar |  |  |  |  |  |
|                            | Down                                        |                                                 |                         | • MPa |  |  |  |  |  |
|                            |                                             |                                                 |                         | • psi |  |  |  |  |  |
|                            | var_KPI_VS_Ref_BreakoutPosition-<br>Down    | Breakout position (return)                      | 1.8                     | %     |  |  |  |  |  |
|                            | var_KPI_VS_Ref_TimeStamp_Date               | Time stamp: Day                                 | 8/21/2023               | -     |  |  |  |  |  |
|                            |                                             |                                                 | <mm dd="" yyyy=""></mm> |       |  |  |  |  |  |
|                            | var_KPI_VS_Ref_TimeStamp_Time               | Time stamp: Time                                | 14:35:56.980            | -     |  |  |  |  |  |
|                            | var_KPI_VS_Ref_OperatingHours               | Operating hours                                 | 924                     | h     |  |  |  |  |  |
| Latest VS                  | var_KPI_VS_Latest_CurState_80               | Overall status for VS                           | 0                       | -     |  |  |  |  |  |
|                            | var_KPI_VS_Latest_CurState_Valid            | Overall status for VS                           | Valid                   | -     |  |  |  |  |  |
|                            | var_KPI_VS_Latest_CurState_3F               | Overall status for VS                           | 0                       | -     |  |  |  |  |  |
|                            | var_KPI_VS_Latest_ErrorByte                 | Detailed information                            | 0                       | -     |  |  |  |  |  |
|                            | var_KPI_VS_Latest_BreakoutPres-             | Breakout pressure                               | 2.202                   | • bar |  |  |  |  |  |
|                            | sureUp                                      |                                                 |                         | • MPa |  |  |  |  |  |
|                            |                                             |                                                 |                         | • psi |  |  |  |  |  |
|                            | var_KPI_VS_Latest_BreakoutPosi-<br>tionUp   | Breakout position                               | 98.5                    | %     |  |  |  |  |  |
|                            | var_KPI_VS_Latest_BreakoutPres-             | Breakout pressure (return)                      | 1.280                   | • bar |  |  |  |  |  |
|                            | sureDown                                    |                                                 |                         | • MPa |  |  |  |  |  |
|                            |                                             |                                                 |                         | • psi |  |  |  |  |  |
|                            | var_KPI_VS_Latest_BreakoutPosi-<br>tionDown | Breakout position (return)                      | 2.0                     | %     |  |  |  |  |  |
|                            | var_KPI_VS_Latest_Time-                     | Time stamp: Day                                 | 2/21/2024               | -     |  |  |  |  |  |
|                            | Stamp_Date                                  |                                                 | <mm dd="" yyyy=""></mm> |       |  |  |  |  |  |
|                            | var_KPI_VS_Latest_Time-<br>Stamp_Time       | Time stamp: Time                                | 17:35:56.980            | -     |  |  |  |  |  |
|                            | var_KPI_VS_Latest_OperatingHours            | Operating hours                                 | 1025                    | -     |  |  |  |  |  |
| Number of VS Data-<br>sets | var_KPI_VS_NumberOfDatasets                 | Number of data records (with-<br>out reference) | 10                      | -     |  |  |  |  |  |

Table 6-12 KPIs of the maximum of 9 predecessor VS

| Data description in the XML file   |                            |              |       |  |  |  |  |
|------------------------------------|----------------------------|--------------|-------|--|--|--|--|
| Name                               | Label                      | DisplayValue | Unit  |  |  |  |  |
|                                    |                            |              |       |  |  |  |  |
| var_KPI_VS_M1_CurState_80          | Overall status for VS      |              | -     |  |  |  |  |
|                                    |                            |              |       |  |  |  |  |
| var_KPI_VS_M9_CurState_80          |                            |              |       |  |  |  |  |
| var_KPI_VS_M1_CurState_Valid       | Overall status for VS      |              | -     |  |  |  |  |
|                                    |                            |              |       |  |  |  |  |
| var_KPI_VS_M9_CurState_Valid       |                            |              |       |  |  |  |  |
| var_KPI_VS_M1_CurState_3F          | Overall status for VS      |              | -     |  |  |  |  |
|                                    |                            |              |       |  |  |  |  |
| var_KPI_VS_M9_CurState_3F          |                            |              |       |  |  |  |  |
| var_KPI_VS_M1_ErrorByte            | Detailed information       |              | -     |  |  |  |  |
|                                    |                            |              |       |  |  |  |  |
| var_KPI_VS_M9_ErrorByte            |                            |              |       |  |  |  |  |
| var_KPI_VS_M1_BreakoutPressureUp   | Breakout pressure          |              | • bar |  |  |  |  |
|                                    |                            |              | • MPa |  |  |  |  |
| var_KPI_VS_M9_BreakoutPressureUp   |                            |              | • psi |  |  |  |  |
| var_KPI_VS_M1_BreakoutPositionUp   | Breakout position          |              | %     |  |  |  |  |
|                                    |                            |              |       |  |  |  |  |
| var_KPI_VS_M9_BreakoutPositionUp   |                            |              |       |  |  |  |  |
| var_KPI_VS_M1_BreakoutPressureDown | Breakout pressure (return) |              | • bar |  |  |  |  |
|                                    |                            |              | • MPa |  |  |  |  |
| var_KPI_VS_M9_BreakoutPressureDown |                            |              | • psi |  |  |  |  |
| var_KPI_VS_M1_BreakoutPositionDown | Breakout position (return) |              | %     |  |  |  |  |
|                                    |                            |              |       |  |  |  |  |
| var_KPI_VS_M9_BreakoutPositionDown |                            |              |       |  |  |  |  |
| var_KPI_VS_M1_TimeStamp_Date       | Time stamp: Day            |              | -     |  |  |  |  |
|                                    |                            |              |       |  |  |  |  |
| var_KPI_VS_M9_TimeStamp_Date       |                            |              |       |  |  |  |  |
| var_KPI_VS_M1_TimeStamp_Time       | Time stamp: Time           |              | -     |  |  |  |  |
|                                    |                            |              |       |  |  |  |  |
| var_KPI_VS_M9_TimeStamp_Time       |                            |              |       |  |  |  |  |
| var_KPI_VS_M1_OperatingHours       | Operating hours            |              | -     |  |  |  |  |
|                                    |                            |              |       |  |  |  |  |
| var_KPI_VS_M9_OperatingHours       |                            |              |       |  |  |  |  |

6.9 Triggered pressure monitoring (TPM)

# 6.9 Triggered pressure monitoring (TPM)

### 6.9.1 Functional description

At the Triggered pressure monitoring (TPM), 2 time-shifted pressure measurements are performed at the Y1 connection:

- 1. Measurement at the start of diagnostics
- 2. Measurement at the end of the set duration (≜ Parameter "Time pressure measurement Y1" (U9.TPMT))

Once the test has been completed, the pressure difference between the 2 measurements is determined and displayed.

This test can be used to check the function of external attachments between the 2 measurements, e.g. a temporary air release.

Parameters of the TPM diagnostics:

• Time pressure measurement Y1 (U9.TPMT)

The diagnostics is made with Device Manager Software or, for example SIMATIC PDM of via HART communication, executed and read out.

Local operation is not possible.

#### Note

During the test, the positioner is not in "Automatic (AUT)" mode and has the following behavior:

- Any system deviations that occur are not corrected.
- The positioner does not follow the setpoint.
- The positioner moves the valve.

6.9 Triggered pressure monitoring (TPM)

## 6.9.2 With SIMATIC PDM: Configuring and starting TPM

#### Requirement

- The positioner has pressure sensors (-Z PO2 option).
- "Pressure monitoring" (U.\PRES) is activated.
- The positioner is in a maintenance phase, e.g. while the flow rate is not being actively controlled.
- The positioner is attached to the valve and connected to the power supply and the compressed air supply.
- The "52.XDIAG" application parameter is set to "On1", "On2" or "On3".
- The installation of SIMATIC PDM as of version 9.0 is available.
- An object with the firmware version of the positioner is created in SIMATIC PDM.

### **Diagnostics parameters**

| U9.TPMT            | Time pressure measurement Y1                                                                                                    |              |  |  |
|--------------------|----------------------------------------------------------------------------------------------------|--------------|--|--|
| Function           | The parameter defines the time interval between the 1st pressure measurement and the 2nd pressure measurement at the Y1 connection. |              |  |  |
| Setting range      | 1 1000                                                                                                    |              |  |  |
| Factory setting    | 1                                                                                                    |              |  |  |
| Unit               | s (second)                                                                                                    |              |  |  |
| Communication      |                                                                                                    |              |  |  |
| SIMATIC PDM Export | Name                                                                                                    | var_TPM_Time |  |  |
|                    | DisplayValue                                                                                                    | ≜ Value      |  |  |

### **Configuring and starting diagnostics**

- 1. Switch the positioner to "Automatic (AUT)" mode.
- 2. In SIMATIC PDM, open the object of the positioner, e.g. "SIPART PS2".
- 3. In the "Process Device Manager" editor in the "Device" menu, select the "Upload to PG/PC..." command.

| SIPART PS2 – 🗆 🗙           |                  |                       |                     |                 | <           |                 |         |             |   |
|----------------------------|------------------|-----------------------|---------------------|-----------------|-------------|-----------------|---------|-------------|---|
| File                       | Dev              | vice View Diagnostics | Maintenance         | Help            | SIMATIC PDM | V9.2 SP2 Proces | s Devic | e Manager   |   |
|                            | +1               | Download to device    | ?                   |                 |             |                 |         |             |   |
|                            | t 1              | Upload to PG/PC       |                     |                 | Parameter   | Value           | Unit    | Status      | ^ |
| 😑 🗊 Assign address and TAG |                  |                       | SIPART PS2 DR8 HART |                 |             |                 |         |             |   |
|                            | Value comparison |                       |                     | ⊡ldentification |             |                 |         |             |   |
|                            |                  | Object properties     |                     |                 | TAG         | DEMOKOFF        |         | <b>‡</b> [] |   |
|                            |                  | Calibration log       |                     |                 | Long TAG    | SIPART PS2      |         | <b>‡</b> ]  |   |
|                            | 1                | Change Log            |                     |                 | Descriptor  | -               |         | 1           |   |
|                            |                  | Set device checked    |                     |                 | Message     | DIAGNOSIS       |         | 1           |   |
|                            |                  |                       |                     |                 | Data        | 1/29/2024       |         | +           |   |

6.9 Triggered pressure monitoring (TPM)

- 4. In the "Upload to PG/PC..." dialog, click the "Start" button. ⇒ The current parameters of the positioner are loaded into the "Process Device Manager".
- 5. Wait until the status "Load to PG/PC: Action finished" is displayed.
- 6. Close the dialog.
- 7. Select the "Maintenance & Diagnostics" directory.

| SIPART PS2                   |                                                        |                      | _        |             | ×                |  |  |  |  |
|------------------------------|--------------------------------------------------------|----------------------|----------|-------------|------------------|--|--|--|--|
| File Device View Diagnostics | Maintenance Help SIMATIC PDN                           | V9.2 SP2 Proce       | ss Devic | e Manage    | er               |  |  |  |  |
| 🔒 📑 🕂 🕂 🙅 🖻 🖡 🚳 🥄            |                                                        |                      |          | _           |                  |  |  |  |  |
| □ III SIPART PS2             | Parameter                                              | Value                | Unit     | Status      | ^                |  |  |  |  |
| ⊡…II SIPART PS2 DR8 HART     | Maintenance & Diagnostics                              |                      |          |             |                  |  |  |  |  |
|                              | Activation of extended diagnostics (52.XDIAG)          | On 3 (three-stage al |          | <b>‡</b> [] |                  |  |  |  |  |
|                              | Pressure monitoring (U.\PRES)                          | Off 🗸                |          | <b>‡</b> [] |                  |  |  |  |  |
|                              | Partial Stroke Test (A.\PST)                           | Off                  |          | <b>‡</b> [] |                  |  |  |  |  |
|                              | Monitoring of dynamic control valve behavior (b.\DEVI) | Un                   |          | <b>‡</b> [] |                  |  |  |  |  |
|                              | Monitoring/compensation of pneumatic leakage (C.\LEAK) | Off                  |          | <b>‡</b> [] |                  |  |  |  |  |
|                              | Monitoring stiction (slipstick effect) (d.\STIC)       | Off                  |          | <b>‡</b> [] |                  |  |  |  |  |
|                              | Deadband monitoring (E.\DEBA)                          | Off                  |          | 1           |                  |  |  |  |  |
|                              | Monitoring of lower endstop (F.\ZERO)                  | Off                  |          | <b>‡</b>    |                  |  |  |  |  |
|                              | Monitoring of upper endstop (G.\OPEN)                  | Off                  |          | <b>‡</b> [] |                  |  |  |  |  |
|                              | Monitoring of lower limit temperature (H.\TMIN)        | Off                  |          | 1           |                  |  |  |  |  |
|                              | Monitoring of upper limit temperature (J.\TMAX)        | Off                  |          | <b>1</b>    |                  |  |  |  |  |
|                              | Monitoring number of total strokes (L.\STRK)           | Off                  |          | 1           |                  |  |  |  |  |
|                              | Monitoring number of direction changes (O.\DCHG)       | Off                  |          | 1           |                  |  |  |  |  |
|                              | Monitoring of average position value (P.\PAVG)         | Off                  |          | <b>1</b>    |                  |  |  |  |  |
| 1                            | ⊡ Offline leakage test                                 |                      |          |             |                  |  |  |  |  |
|                              | Test range                                             | 100.0                | %        | <b>1</b>    |                  |  |  |  |  |
| J                            | Diagnostic values                                      |                      |          |             | ×                |  |  |  |  |
| z004skzd   SIPART PS2 🖌      | 🛛 Online access 🖌 🛛 Diagnosis Update 🖌 🛛 Ide           | ntity Check 🖌 📃      |          |             | <mark>)</mark> : |  |  |  |  |

- 8. For "Pressure monitoring" (U.\PRES), set the value to "On".
- 9. In the "Device" menu, select the command "Download to device...".

10. Recommendation: Select the check box "Load changed parameters only".

- 11. In the dialog, click the "Start" button.
   ⇒ If the check box is selected, only the changed parameter values are loaded into the positioner.
- 12. Wait until the status "Load to Device: Action finished" is displayed.
- 13. Close the dialog.
14. In the "Device" menu, select the command "Maintenance and Diagnostics > Triggered pressure monitoring".

| SIPART PS2 - Triggered pressure    | monitoring                                                                                      |                          | ?             | ×                         |
|------------------------------------|-------------------------------------------------------------------------------------------------|--------------------------|---------------|---------------------------|
| pressure measurement Y1 (U9.TPMT): | 20 🖉 s                                                                                          | ) (                      |               | Start test                |
|                                    | Measures the pressure drop of the actuating pressure at Y1 during the<br>specified time period. | ļ                        | 'Triggered pr | Stop test<br>essure monit |
|                                    |                                                                                                 | Operating hours:         |               |                           |
|                                    |                                                                                                 | Actuating pressure:      |               |                           |
|                                    |                                                                                                 | Actuating pressure drop: |               |                           |
| <                                  |                                                                                                 |                          |               | >                         |
| Transfer Messages                  | Print                                                                                           |                          |               | Jose                      |

 $\Rightarrow$  The "Triggered pressure monitoring dialog is displayed.

15. Set the "U9.TPMT" parameter to a sufficient value, e.g. "20" seconds. During the set duration of the test, the positioner behaves as follows

- The positioner is not in "Automatic (AUT)" mode.
- Any system deviations that occur are not corrected.
- The positioner does not follow the setpoint.

16. Transfer the change to the positioner with the "Transfer" button.

17. Start with the "Start test" button.

18. Note the information in the following dialog.

19. To start the diagnostics, select the "Yes" option button and click "OK".

- $\Rightarrow$  Diagnostics starts with the 1st pressure measurement at the Y1 connection.
- $\Rightarrow$  The "Triggered Pressure monitoring is running" status is highlighted in the dialog.
- $\Rightarrow$  "TPM" is shown in the display.

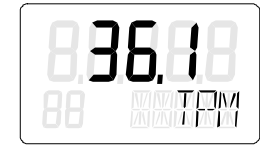

20. Confirm the start in the following dialog with "OK".

 $\Rightarrow$  The function of external attachments can be tested, e.g. a temporary air release.

- 21. Wait for the end of the set duration and the 2nd pressure measurement at the Y1 connection. The diagnostic results are displayed in the dialog:
  - Operating hours
  - Actuating pressure : Shows the result of the 1st measurement.
  - Actuating pressure drop: Shows the pressure drop of the signal pressure during the set duration "U9.TPMT".

| Z SIPAR    | रT PS2 - Triggered pressure monitoring                                          |            | ?                                          | ×          | (   |  |
|------------|---------------------------------------------------------------------------------|------------|--------------------------------------------|------------|-----|--|
| (U9.TPMT): | 20 <b>1</b> s                                                                   |            | Start test                                 |            |     |  |
|            | Measures the pressure drop of the actuating pressure at Y1 during the Stop test |            |                                            |            |     |  |
|            | specified time period.                                                          |            | 'Triggered pressure monitoring' is running | <b>1</b>   |     |  |
|            | Operati                                                                         | ing hours: | 812                                        | <b>1</b> 1 | h   |  |
|            | Actuating                                                                       | pressure:  | 4.045                                      | 1          | bar |  |
|            | Actuating press                                                                 | sure drop: | 0.869                                      | <b>1</b> 1 | bar |  |
| <          |                                                                                 |            |                                            | ī          | >   |  |
| Transf     | sfer Messages Print                                                             |            | Close                                      | •          |     |  |

22. Close the dialog with the "Close" button.

### Read diagnostics status

| 🔼 SIP    | PART PS2        |              |      |           |                |             |                        |                                                 | _      | -       |           | ×        |
|----------|-----------------|--------------|------|-----------|----------------|-------------|------------------------|-------------------------------------------------|--------|---------|-----------|----------|
| File     | Device          | View         | Diag | nostics   | Maintenance    | H           | lelp                   | SIMATIC PDM V9.2 SP2                            | Proces | s Devic | e Manage  | er       |
|          | L   L   T       | 1 412 🕞      | R    | Update d  | diagnostics    |             |                        |                                                 |        |         |           |          |
|          | SIPART P        | S2           |      | Status    |                |             | ameter                 | Value                                           |        | Unit    | Status    | ~        |
| <u> </u> | 🖉 SIPAR         | RT PS2 DI    |      |           |                |             | IPART PS2 DR8 HART     | Value                                           |        | onic    | 010100    | -        |
|          | ie <b>‡</b> Ide | entificatior |      | Irend ch  | arts           | •           | Identification         |                                                 |        |         |           | -        |
|          | i⊞↓∐ Se         | aintenanc    |      | Histogra  | ims            | •           | TAG                    | DEMOKOFE                                        | _      |         | t         | -        |
|          | 1 Co            | ommunicat    |      | KPI       |                | •           | Long TAG               | SIPART PS2                                      |        |         | † 1       | -        |
|          |                 |              |      | Valve cha | arts           | •           | Descriptor             |                                                 |        |         | 1         |          |
|          |                 |              |      | Alarm lo  | gbook          |             | Message                | DIAGNOSIS                                       |        |         | *-<br>1   | -        |
|          |                 |              |      |           |                | $\vdash$    | Date                   | 8/15/2023                                       |        |         | +=<br>†[] | -        |
|          |                 |              |      |           |                |             | Device                 | 0,10,2020                                       |        |         | •=        |          |
|          |                 |              |      |           |                |             | Manufacturer           | Siemens                                         |        |         | <b>t</b>  |          |
|          |                 |              |      |           |                |             | Device Type            | SIPART PS2                                      |        |         | t         |          |
|          |                 |              |      |           |                |             | Order number           | -                                               |        |         | <b>t</b>  |          |
|          |                 |              |      |           |                |             | Serial number          | N1KO037518210                                   |        |         | <b>1</b>  |          |
|          |                 |              |      |           |                |             | Final Assembly Number  | 0                                               |        |         | <b>1</b>  |          |
|          |                 |              |      |           |                |             | Hardware Revision      | 3                                               |        |         | <b>1</b>  |          |
|          |                 |              |      |           |                |             | Firmware revision      | 5.03.00-28                                      |        |         | <b>1</b>  |          |
|          |                 |              |      |           |                | EDD version | 25.00.00               |                                                 |        |         |           |          |
|          |                 | ⊟ Setup      |      |           |                | Setup       |                        |                                                 |        |         |           |          |
|          |                 |              |      |           |                |             | Dynamic variable mapp  | ing                                             |        |         |           |          |
|          |                 |              |      |           |                |             | PV is                  | Setpoint                                        |        |         | <b>1</b>  |          |
|          |                 |              |      |           |                |             | SV is                  | Setpoint                                        |        |         | <b>1</b>  |          |
|          |                 |              |      |           |                |             | TV is                  | Setpoint                                        |        |         | <b>1</b>  |          |
|          |                 |              |      |           |                |             | QV is                  | Setpoint                                        |        |         | 1         |          |
|          |                 |              |      |           | Basic settings |             |                        |                                                 |        |         |           |          |
|          |                 |              |      |           |                |             | Type of actuator (1.Y  | FWAY (linear actuator - carrier pin on actuator | r spi  |         | 1         | ~        |
| z004skz  | d SIPART        | r psz 🖌      |      |           |                |             | 🛛 Online access 🖌 🖌 Di | agnosis Update 🖌 🛛 Identity Check 🖌             |        |         |           | <b>)</b> |

1. In the "Diagnostics" menu, select the "Status" command.

2. Select the "Messages" tab.

The following message is highlighted while the test is running:

- Triggered pressure monitoring is running

| SIPART PS2 - Status                                                                                                    |                                | ?                                                                                                    | ×          |
|----------------------------------------------------------------------------------------------------|--------------------------------|----------------------------------------------------------------------------------------------------|------------|
| Diagnostics Status Messages                                                                                                    |                                |                                                                                                    | ^          |
| SIEMENS                                                                                                    |                                | GOOD 🗸                                                                                                    | ŀ          |
| Device status: Primary variable outside the operating limits<br>Non-primary variable outside the operating limit<br>Current output outside the operating range limit<br>Current output in fixed mode | Device status 2:               | <ul> <li>Triggered pressure monitoring' is running</li> <li>Tight closing UOWN</li> <li>Tight closing UP</li> <li>Fast closing DOWN</li> <li>Fast closing UP</li> </ul>                                                                        | 1          |
| Device status 1: Device in 'Automatic (AUT)' mode<br>Device in 'Configuring' mode<br>Device in P manual operation<br>Digital setpoint source<br>Alam has responded                                   | Operation warnings:            | <ul> <li>Control variable out of range</li> <li>Setpoint out of range</li> <li>Device is not ready for operation (not initialize</li> <li>Supply pressure falls below the lower limit</li> <li>Supply pressure out of specification</li> </ul> | 1          |
|                                                                                                    | Device errors:                 | EEPROM error     Error measured value acquisition     Pressure sensor module defective                                                                                                    | 1          |
|                                                                                                    | Device status:                 | │ Maintenance required<br>│ Failure<br>│ Functional check                                                                                                    | 1          |
|                                                                                                    | Current temperature (30.TEMP): | 27.2                                                                                                    | <b>1</b>   |
|                                                                                                    | Input current of device:       | 10.399                                                                                                    | <b>1</b> . |
| <                                                                                                    |                                |                                                                                                    | >          |
| Transfer Messages Print                                                                                                    |                                | Close                                                                                                    |            |

3. Close the dialog.

## 6.9.3 Via HART communication: Configuring and starting TPM

#### Requirement

- The positioner has pressure sensors (-Z PO2 option).
- "Pressure monitoring" (U.\PRES) is activated.

#### **Diagnostics parameters**

| U9.TPMT            | Time pressure measurement Y1                                                                                                    |                     |  |  |  |
|--------------------|----------------------------------------------------------------------------------------------------|---------------------|--|--|--|
| Function           | The parameter defines the time interval between the 1st pressure measurement and the 2nd pressure measurement at the Y1 connection. |                     |  |  |  |
| Setting range      | 1 1000                                                                                                    |                     |  |  |  |
| Factory setting    | 1                                                                                                    |                     |  |  |  |
| Unit               |                                                                                                    |                     |  |  |  |
| Communication      | -                                                                                                    |                     |  |  |  |
| HART communication | Command                                                                                                    | #198                |  |  |  |
| (read)             | Response Data                                                                                                    | Bytes: 24 25        |  |  |  |
|                    |                                                                                                    | Format: Unsigned-16 |  |  |  |
| HART communication | Command                                                                                                    | #199                |  |  |  |
| (write)            | Request Data                                                                                                    | Bytes: 24 25        |  |  |  |
|                    |                                                                                                    | Format: Unsigned-16 |  |  |  |

#### **Request diagnostic parameters**

#### Request

Send to the positioner via HART communication:

• "#198" command

#### Answer

The answer consists of the following data:

- Response Data Bytes
- Command-Specific Response Code

#### Table 6-13 Response Data Bytes

| Byte Format |             | Description                            |
|-------------|-------------|----------------------------------------|
| 1           | Enum        | Pressure unit (U1.PUNIT)               |
| 24 25       | Unsigned-16 | Time pressure measurement Y1 (U9.TPMT) |

| Table 6-14 | Command-Specifi | c Response Codes |
|------------|-----------------|------------------|
|            |                 |                  |

| Code | Class   | Description                |
|------|---------|----------------------------|
| 0    | Success | No Command-Specific Errors |

#### Change diagnostic parameters (optional)

#### Request

Send to the positioner via HART communication:

- "#199" command
- Bytes 24 ... 25 for the set value of the parameter "U9.TPMT"

#### Answer

The answer consists of the following data:

- Response Data Bytes
- Command-Specific Response Code

| Byte  | Format      | Description                            |
|-------|-------------|----------------------------------------|
| 1     | Enum        | Pressure unit (U1.PUNIT)               |
| 24 25 | Unsigned-16 | Time pressure measurement Y1 (U9.TPMT) |

 Table 6-16
 Command-Specific Response Codes

| Code | Class   | Description                   |
|------|---------|-------------------------------|
| 0    | Success | No Command-Specific Errors    |
| 2    | Error   | Invalid Selection             |
| 3    |         | Passed Parameter Too Large    |
| 4    |         | Passed Parameter Too Small    |
| 5    |         | Too Few Data Bytes Received   |
| 6    |         | Device-Specific Command Error |
| 7    |         | In Write Protect Mode         |
| 16   |         | Access Restricted             |
| 32   |         | Busy                          |

#### **Start diagnostics**

Send to the positioner via HART communication:

- "#172" command
- Byte 0, Bit 5 and Byte 1, Bit 6
- $\Rightarrow$  "TPM" is shown in the display.

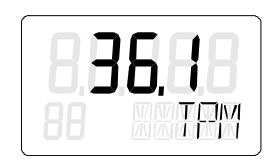

#### **Cancel diagnostics**

- "#172" command
- Byte 0, Bit 5 and Byte 1, Bit 7

#### Display the diagnostics status

- "#48" command
- Byte 1, Bit 7

#### Read out diagnostic results

#### Request

Send to the positioner via HART communication:

• "#212" command

#### Answer

The answer consists of the following data:

- Response Data Bytes
- Command-Specific Response Code

Table 6-17 Response Data Bytes

| Byte | Format      | Description                                            |
|------|-------------|--------------------------------------------------------|
| 1    | Enum        | Pressure Unit (U1.PUNIT)                               |
| 1 4  | Unsigned-32 | Triggered Pressure Monitoring: Operating Hours Counter |
| 5 8  | Float       | Triggered Pressure Monitoring: Chamber Pressure        |
| 9 12 | Float       | Triggered Pressure Monitoring: Chamber Pressure Drop   |

Table 6-18 Command-Specific Response Codes

| Code | Class   | Description                   |
|------|---------|-------------------------------|
| 0    | Success | No Command-Specific Errors    |
| 6    | Error   | Device Specific Command Error |

# Alarm logbook

# 7.1 Functionality and capacity

The positioner has an alarm logbook that is designed as a ring memory.

The alarm logbook saves all messages and alarms that occur during operation, e.g. when a threshold is exceeded, using the FIFO method (First In - First Out)

If the capacity is exceeded, previous messages are replaced by current messages.

| Firmware | e (FW) of the positioner                              | Capacity    |
|----------|-------------------------------------------------------|-------------|
| 5.00     |                                                       | 30 entries  |
| 5.01     |                                                       |             |
| 5.02     |                                                       |             |
| 5.03     | Note: For SIPART PS2 with pressure sensors -Z P01/P02 | 400 entries |
| 5.04     |                                                       | 30 entries  |
| 5.05     |                                                       |             |

# 7.2 Open alarm logbook

#### Requirement

- The positioner has a HART interface: SIPART PS2 6DR51.../6DR52...
- The installation of SIMATIC PDM as of version 9.0 is available.
- An object with the firmware version of the positioner is created in SIMATIC PDM.

7.2 Open alarm logbook

### Display and update messages in the alarm logbook

- 1. In SIMATIC PDM, open the object of the positioner, e.g. "SIPART PS2".
- 2. In the "Process Device Manager" editor in the "Device" menu, select the "Upload to PG/PC..." command.

| 🚺 SI | PART F                     | PS2                   |          |     |      |                    |             |               | _         |            | × |
|------|----------------------------|-----------------------|----------|-----|------|--------------------|-------------|---------------|-----------|------------|---|
| File | Dev                        | vice View Diagnostics | Maintena | nce | Help |                    | SIMATIC PDM | V9.2 SP2 Proc | ess Devic | e Manager  | r |
|      | +I                         | Download to device    |          | ?   |      |                    |             |               |           |            |   |
|      | †[]                        | Upload to PG/PC       |          |     |      | Parameter          |             | Value         | Unit      | Status     | ^ |
| Ė    | 🗄 😈 Assign address and TAG |                       |          |     |      | SIPART PS2 DR8 HAI | RT          |               |           |            |   |
|      | <u>61</u> 2                | Value comparison      |          |     |      | Identification     |             |               |           |            |   |
|      |                            | Object properties     |          |     |      | TAG                |             | DEMOKOFF      |           | <b>1</b>   |   |
|      |                            | Calibration log       |          |     |      | Long TAG           |             | SIPART PS2    |           | <b>‡</b> [ |   |
|      |                            | Change Log            |          |     |      | Descriptor         |             | -             |           | 1          |   |
|      |                            | Set device checked    |          |     |      | Message            |             | DIAGNOSIS     |           | 1          |   |
|      |                            |                       |          |     |      | Data               |             | 1/29/2024     |           | <b>†</b>   |   |

- 3. In the "Upload to PG/PC..." dialog, click the "Start" button.
  - $\Rightarrow$  The current parameters of the positioner are loaded into the "Process Device Manager".
- 4. Wait until the status "Load to PG/PC: Action finished" is displayed.

| SIPART PS2   |           |             |                            |      |       |                   |             |            | -      | - 1      |             | × |
|--------------|-----------|-------------|----------------------------|------|-------|-------------------|-------------|------------|--------|----------|-------------|---|
| File Device  | View      | Diagnostics | Maintenance<br>diagnostics | Help | 0     |                   | SIMATIC PDM | V9.2 SP2   | Proces | s Device | e Manage    | r |
|              | °S2       | Status      |                            |      | Para  | meter             |             | Value      |        | Unit     | Status      | ^ |
| I ⊡… 🖉 SIPAR | RT PS2 DI | Trend ch    | arts                       | •    | ⊡ SIF | PART PS2 DR8 HART | -           |            |        |          |             |   |
|              | etup      | Histogra    | ims                        | •    | Ξk    | dentification     |             |            |        |          |             |   |
| 🗄 🤌 M        | aintenanc | KPI         |                            | •    |       | TAG               |             | DEMOKOFF   |        |          | <b>‡</b> [] |   |
| <b>1</b>     | ommunicat | Valve ch    | arts                       |      |       | Long TAG          |             | SIPART PS2 |        |          | <b>1</b>    |   |
|              | ſ         | Alarm Io    | ahook                      |      |       | Descriptor        |             | -          |        |          | <b>1</b>    |   |
|              | L         | Alamino     | guook                      |      |       | Message           |             | DIAGNOSIS  |        |          | <b>1</b>    |   |

5. In the "Diagnostics" menu, select the "Alarm logbook" command.

 $\Rightarrow$  The "Alarm logbook" dialog opens.

The procedure is shown as an example with FW 5.03.

For FW 5.00 to 5.02, the "Update" and "Reset" buttons are located at the bottom of the dialog.

|                       | - Alarm | logbook             |                         |                       |                        | 2            | ) | × |
|-----------------------|---------|---------------------|-------------------------|-----------------------|------------------------|--------------|---|---|
| SILVER I SE           | Alum    | logbook             |                         |                       |                        |              |   | ~ |
| SIEMENS               |         |                     | Date: 3/25/202          | 24 📃 🗸                | Time:                  | 12:22:23.675 | 1 |   |
| l ladata alam laabaak |         |                     |                         |                       | Denst alarm la alar    | -1.          | _ |   |
|                       | U       | poate alarm logbook |                         |                       | Reset alarm logbo      | ок           |   |   |
| Alarm logbook:        |         |                     |                         |                       |                        |              |   |   |
| Time stamp            |         | Operating hours     | Alarm type              |                       | Status                 |              | ^ |   |
| 25.03.2024 12         | :18:20  | 1099                | Permitted device temp   | perature exceeded.    | Alarm not active       |              |   |   |
| 25.03.2024 12         | :13:49  | 1099                | Permitted device temp   | perature exceeded.    | Alarm active (limit 2) |              |   |   |
| 25.03.2024 12         | :12:55  | 1099                | Permitted device temp   | perature exceeded.    | Alarm not active       |              |   |   |
| 25.03.2024 12         | :07:27  | 1099                | Permitted device temp   | perature exceeded.    | Alarm active (limit 2  | )            |   |   |
| 25.03.2024 12         | :02:36  | 1099                | Actuator runtime error  | :                     | Alarm not active       |              |   |   |
| 25.03.2024 12         | :02:34  | 1099                | Supply pressure out o   | f specification       | Alarm not active       |              |   |   |
| 25.03.2024 12         | :02:34  | 1099                | Supply pressure falls b | below the lower limit | Alarm not active       |              |   |   |
| 25.03.2024 12         | :02:24  | 1099                | Actuator runtime error  |                       | Alarm active           |              |   |   |
| 25.03.2024 12         | :02:23  | 1099                | Supply pressure out o   | f specification       | Alarm active           |              |   |   |
| 25.03.2024 12         | :02:23  | 1099                | Supply pressure falls b | below the lower limit | Alarm active           |              |   |   |
| Print                 | 1       |                     |                         |                       |                        | )K Car       |   |   |
|                       |         |                     |                         |                       |                        |              |   |   |

The dialog shows the messages since the alarm log was last updated.

7.3 Reset messages in the alarm logbook

6. Click the "Update alarm logbook" button.

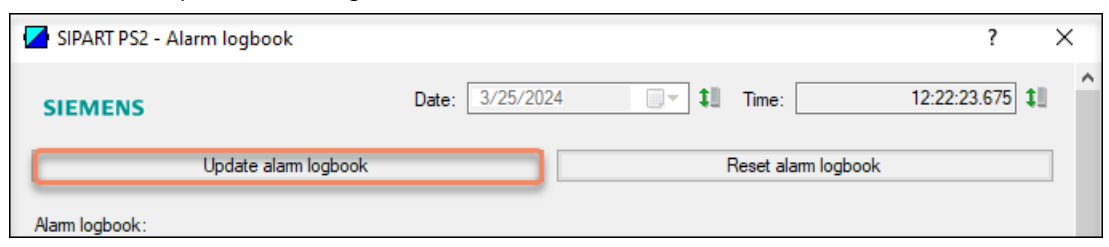

 $\Rightarrow$  The "Update Alarm logbook" dialog opens.

| SIPART PS2 - Update alarm logbook                      | × |
|--------------------------------------------------------|---|
| Should the alarm logbook really be read by the device? |   |
| O Yes - 20                                             | ð |
| Yes - 100                                              |   |
| O Yes - All                                            |   |
| Yes - User-defined                                     |   |
| ⊖ No                                                   |   |
|                                                        |   |
|                                                        |   |
| OK Cancel                                              |   |
|                                                        |   |

- 7. Select the required option button, e.g. "Yes 100" dialog.
- 8. Close the dialog with "OK".  $\Rightarrow$  The "Message Log" dialog opens.
- 9. Wait until the status "Finished" is displayed.
- 10. Click the "Close" button.  $\Rightarrow$  When present, they are displayed in the "Alarm logbook" dialog.
- 11. Close the dialog with "OK".

## 7.3 Reset messages in the alarm logbook

#### Requirement

- The positioner has a HART interface: SIPART PS2 6DR51.../6DR52...
- The installation of SIMATIC PDM as of version 9.0 is available.
- An object with the firmware version of the positioner is created in SIMATIC PDM.

#### Reset messages in the alarm logbook

1. In the "Diagnostics" menu, select the "Alarm logbook" command.

| SIPART PS2           |                        |     |                     | -               | - (      | _ >         | < |
|----------------------|------------------------|-----|---------------------|-----------------|----------|-------------|---|
| File Device View Dia | gnostics Maintenance H | elp | SIMATIC PDM         | V9.2 SP2 Proces | s Device | e Manager   |   |
| 🔒 昌 💵 粒 🙆 🖻          | Update diagnostics     |     |                     |                 |          |             |   |
| SIPART PS2           | Status                 |     | Parameter           | Value           | Unit     | Status      | ^ |
| ⊡                    | Trend charts           |     | SIPART PS2 DR8 HART |                 |          |             |   |
|                      | Histograms •           |     | □ Identification    |                 |          |             |   |
|                      | KPI 🕨                  |     | TAG                 | DEMOKOFF        |          | 1           |   |
|                      | Valve charts           |     | Long TAG            | SIPART PS2      |          | <b>‡</b> [] |   |
|                      | Alarm logbook          |     | Descriptor          | -               |          | <b>‡</b> [] |   |
|                      | Alamitogbook           |     | Message             | DIAGNOSIS       |          | 1           |   |

 $\Rightarrow$  The "Alarm logbook" dialog opens.

The procedure is shown as an example with FW 5.03.

For FW 5.00 to 5.02, the "Update" and "Reset" buttons are located at the bottom of the dialog.

| 1 | 🖊 SIPART PS2 - Alarm | logbook             |                                             | ?                      | >   | × |
|---|----------------------|---------------------|---------------------------------------------|------------------------|-----|---|
|   | SIEMENS              |                     | Date: 3/25/2024                             | Time: 12:22:23.675     | 11  | ^ |
|   | U                    | pdate alarm logbook |                                             | Reset alarm logbook    |     |   |
|   | Alarm logbook:       |                     | La                                          | 1-                     | Ι.  |   |
|   | Time stamp           | Operating hours     | Alarm type                                  | Status                 |     |   |
|   | 25.03.2024 12:18:20  | 1099                | Permitted device temperature exceeded.      | Alarm not active       |     |   |
|   | 25.03.2024 12:13:49  | 1099                | Permitted device temperature exceeded.      | Alarm active (limit 2) |     |   |
|   | 25.03.2024 12:12:55  | 1099                | Permitted device temperature exceeded.      | Alarm not active       | ]   |   |
|   | 25.03.2024 12:07:27  | 1099                | Permitted device temperature exceeded.      | Alarm active (limit 2) | ]   |   |
|   | 25.03.2024 12:02:36  | 1099                | Actuator runtime error.                     | Alarm not active       | 1   |   |
|   | 25.03.2024 12:02:34  | 1099                | Supply pressure out of specification        | Alarm not active       | 1   |   |
|   | 25.03.2024 12:02:34  | 1099                | Supply pressure falls below the lower limit | Alarm not active       | 1   |   |
|   | 25.03.2024 12:02:24  | 1099                | Actuator runtime error.                     | Alarm active           | 1   |   |
|   | 25.03.2024 12:02:23  | 1099                | Supply pressure out of specification        | Alarm active           | 1   |   |
|   | 25.03.2024 12:02:23  | 1099                | Supply pressure falls below the lower limit | Alarm active           |     |   |
|   | Print                | 1                   |                                             | OK Can                 | cel |   |

The dialog shows the messages since the alarm log was last updated.

2. Click the "Reset alarm logbook" button.

| SIPART PS2 - Alarm logbook |                 |                     |                     | ?            | ×   |   |
|----------------------------|-----------------|---------------------|---------------------|--------------|-----|---|
| SIEMENS                    | Date: 3/25/2024 | <b>[</b> ] <b>t</b> | Time:               | 12:22:23.675 | ij  | ^ |
| Update alarm logbook       |                 |                     | Reset alarm logbook |              | ן כ |   |
| Alarm logbook:             |                 |                     |                     |              |     |   |

7.3 Reset messages in the alarm logbook

 $\Rightarrow$  The "Reset Alarm logbook" dialog opens.

| SIPART PS2 - Reset alarm logbook                                                                    |
|----------------------------------------------------------------------------------------------------|
| Do you really want to reset the alarm logbook in the device?<br><ul> <li>Yes</li> <li>No</li> </ul> |
| OK Cancel                                                                                           |

- 3. Select the option button "Yes" dialog.
- 4. Close the dialog with "OK".  $\Rightarrow$  The messages in the alarm logbook of the positioner are deleted.
- 5. Click the "Update alarm logbook" button.
   ⇒ The dialog is updated: The messages have been removed.

| SIPART PS2 - Ala | arm logbook        |            |        |  |                     | ?            | >    | < |
|------------------|--------------------|------------|--------|--|---------------------|--------------|------|---|
| SIEMENS          |                    | Date: 4/12 | 2/2024 |  | Time:               | 12:32:07.345 | 11   | ^ |
|                  | Update alarm logbo | ok         |        |  | Reset alarm logbook |              |      |   |
| Alarm logbook:   |                    |            |        |  |                     |              |      |   |
| Time stamp       | Operating hours    | Alarm type | Status |  |                     |              | ^    |   |
|                  |                    |            |        |  |                     |              |      |   |
|                  |                    |            |        |  |                     |              |      |   |
|                  |                    |            |        |  |                     |              |      | ~ |
| Print            | 1                  | 1          | 1      |  | ОК                  | Can          | icel |   |

6. Close the dialog with "OK".

# Index

# Α

Alarm logbook, 585

# D

Diagnostic functions, 15 Diagnostic values, 17 Diagnostics mode, 18 Documentation Edition, 11

## Н

History, 11

# Μ

Maintenance diagnostics, 505

# Ρ

Process diagnostics, 93 Product compatibility, 12